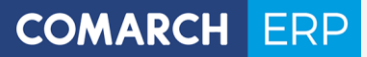

Zmiany funkcjonalne wprowadzone w Comarch ERP XL w wersji 2018.1

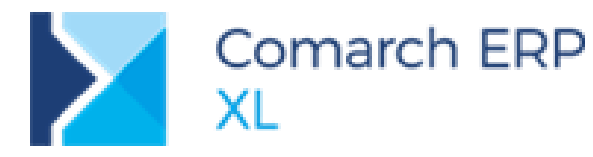

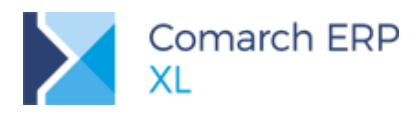

## Spis treści

| 1 | Logi   | styka                                                               | .9  |
|---|--------|---------------------------------------------------------------------|-----|
|   | 1.1 Fa | aktury typu Spinacz elementów (s)FZ/FRR/FS/FSE                      | 9   |
|   | 1.1.1  | Generowanie spinacza elementów (s)FZ/FRR/FS/FSE                     | 10  |
|   | 1.1.2  | Generowanie elementów faktury (s)FZ/FRR/FS/FSE                      | 12  |
|   | 1.1.3  | Edycja spinacza elementów                                           | 19  |
|   | 1.1.4  | Edycja elementu spinacza                                            | 23  |
|   | 1.1.5  | Płatności na transakcjach objętych fakturami (s)FS/FSE/FZ/FRR       | 27  |
|   | 1.1.6  | Spinacze elementów a faktury zaliczkowe                             | 28  |
|   | 1.1.7  | Zakładka [(s)Elementy] na liście dokumentów handlowych              | 32  |
|   | 1.1.8  | Korekty transakcji objętych spinaczami elementów                    | 33  |
|   | 1.1.9  | Formatka korekty spinacza – wybrane aspekty                         | 41  |
|   | 1.1.10 | Spinacze elementów a RKZ                                            | 43  |
|   | 1.1.11 | Prezentacja powiazań dla spinaczy i dokumentów w nich spiętych      | 45  |
|   | 1.1.12 | Spinacze elementów - inne zagadnienia                               | 51  |
|   | 1.2 El | ementy na paczkach                                                  | .55 |
|   | 1.2.1  | Zmiany na listach                                                   | 55  |
|   | 1.2.2  | Zmiany na paczkach                                                  | 55  |
|   | 1.2.3  | Lista elementów do spięcia do paczki                                | 57  |
|   | 1.2.4  | Obsługa paczek                                                      | 58  |
|   | 1.2.5  | Kontrola spinanych do paczki elementów                              | 58  |
|   | 1.2.6  | Inne                                                                | 61  |
|   | 1.3 R  | ozwój promocji pakietowych                                          | .61 |
|   | 1.3.1  | Maksymalna ilość pakietów                                           | 62  |
|   | 1.3.2  | Próg ilościowy promocji pakietowej wyrażony w jednostce pomocniczej | 63  |
|   | 1.3.3  | Jednostka pomocnicza dla gratisów pakietu elastycznego              | 65  |
|   | 1.4 Pi | romocje limitowane – limit wg kontrahenta                           | .66 |
|   | 1.5 Po | odział płatności na dokumentach walutowych na netto i VAT           | .69 |
|   | 1.5.1  | Parametry na karcie kontrahenta                                     | 69  |
|   | 1.5.2  | Dzielenie płatności na dokumencie                                   | 70  |
|   | 1.6 Zr | niany ergonomiczne w rabatach Retro                                 | .72 |
|   | 1.7 Ka | ategoria BI na grupach towarowych                                   | .73 |
|   | 1.7.1  | Kategoria BI na formatce grupy towarowej                            | 73  |
|   | 1.7.2  | Elementy ergonomiczne przypisywania Kategorii BI                    | 75  |
|   | 1.8 Li | sta dokumentów związanych dla spinaczy                              | .77 |
|   | 1.8.1  | Lista związanych dla spinaczy i ich korekt                          | 77  |
|   | 1.8.2  | Lista związanych dla dokumentów Wydań/Przyjęć                       | 79  |
|   | 1.9 Pi | ocesy na AWD, ZWM                                                   | .80 |

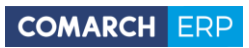

|   | 1.10 Inne             | e zmiany                                                                                            | 82            |
|---|-----------------------|----------------------------------------------------------------------------------------------------|---------------|
|   | 1.10.1                | Zmiany w zakresie odliczania faktur zaliczkowych                                                    | 82            |
|   | 1.10.2                | Wysyłanie rabatów i płatności na paragon fiskalny                                                   | 83            |
|   | 1.10.3                | Krajowe stawki VAT dla kontrahenta zagranicznego                                                    | 86            |
|   | 1.10.4                | Automatyczne korekty – kolejność korygowania dokumentów                                             | 86            |
|   | 1.10.5                | Parametr Generuje płatności na WZ/WZE/PZ z dokładnością do centrum                                  | 87            |
|   | 1.10.6                | Zmiany w promocjach                                                                                 | 87            |
|   | 1.10.7                | Dodawanie zestawów na dokument                                                                      | 88            |
|   | 1.10.8                | Rozwój mechanizmu generowania kodów towarów                                                         | 89            |
|   | 1.10.9                | Podgląd receptury dla towaru                                                                        | 90            |
|   | 1.10.10<br>kodzie u ( | Aktualizacja cen sprzedaży poprzez import z arkusza kalkulacyjnego – identyfikacja towa<br>dostawcy | arów po<br>92 |
|   | 1.10.11               | Zasób produkcyjny i środek trwały jako element reklamacji sprzedaży                                 | 93            |
|   | 1.10.12               | BST – składniki własne prezentowane w oddzielnych kolumnach                                         | 94            |
|   | 1.10.13               | Parametryzacja domyślności wiązania zasobów z rezerwacjami                                          | 94            |
|   | 1.10.14               | Zmiany w pobieraniu danych z GUS                                                                    | 95            |
|   | 1.10.15               | Prezentacja nazwy regionu na karcie kontrahenta                                                     | 95            |
|   | 1.10.16               | Elektroniczna wymiana zamówień EDI – obsługa UltimateCustomer                                       | 95            |
| 2 | CRM.                  |                                                                                                    | 96            |
|   | 2.1 Wyd               | darzenia całodzienne                                                                                | 96            |
|   | 2.2 Dod               | latkowe kolumny na raportach wypełnianych w trakcie wizyt                                           | 96            |
|   | 2.3 Inne              | e zmiany                                                                                            | 97            |
|   | 2.3.1 N               | lożliwość podglądu obiektów powiązanych w CRM na wszystkich dokumentach                             | 97            |
| 3 | Produ                 | ıkcia                                                                                               | 97            |
|   | 3.1 Rek               | romendacie MRP                                                                                      | 97            |
|   | 311 F                 | Jokumenty rekomendacii                                                                              |               |
|   | 3.1.2 E               | Dokument rekomendacij do produkcij                                                                  | 100           |
|   | 3.1.3 E               | Dokument rekomendacij do zakupu                                                                     | 105           |
|   | 3.1.4 L               | istv dokumentów rekomendacii                                                                        | 105           |
|   | 3.1.5 V               | Vzorce rekomendacji                                                                                 | 109           |
|   | 3.2 Ger               | erowanie rekomendacji                                                                               | 114           |
|   | 3.2.1                 | Generowanie na podstawie wzorca                                                                     | 114           |
|   | 3.2.2                 | Generowanie za pomocą procesu                                                                       | 119           |
|   | 3.3 Nov               | va zakładka na zleceniu produkcyjnym: Operacje                                                      | 121           |
|   | 3.3.1 S               | Sekcja: Operacje planowane                                                                          | 121           |
|   | 3.3.2 S               | Sekcja: Raport wykonania                                                                            | 123           |
|   | 3.3.3 F               | unkcje wspólne dla zakładki: Operacje                                                               | 124           |
|   | 3.4 Zna               | jdź i zmień na zleceniach produkcyjnych                                                             | 125           |
|   | 3.5 Zmi               | any na Planie produkcji                                                                             | 127           |
|   |                       |                                                                                                    |               |

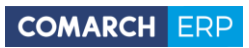

| 3.5.1           | Zmiana nazw niektórych kolumn na Planie produkcji                                        | 127                    |
|-----------------|------------------------------------------------------------------------------------------|------------------------|
| 3.5.2<br>zamóv  | Nowa kolumna na Planie produkcji, informująca o terminie rozpoczęcia proc<br>wienia      | lukcji/złożenia<br>128 |
| 3.5.3<br>półpro | Nowa kolumna na Planie produkcji, informująca o tym, czy dana pozycja jest ma<br>oduktem | ateriałem, czy<br>129  |
| 3.5.4           | Opcja generowania rekomendacji z poziomu dokumentu PP                                    | 130                    |
| 3.5.5           | Opcja generowania rekomendacji z poziomu listy dokumentów PP                             | 131                    |
| 3.5.6           | Zakładka: Rekomendacje, na Planie produkcji                                              | 132                    |
| 3.6             | Zmiany w technologii                                                                     | 133                    |
| 3.6.1           | Nowe pole do określania czasu trwania produkcji na materiale                             | 133                    |
| 3.6.2           | Archiwalność technologii                                                                 | 137                    |
| 3.6.3           | Daty obowiązywania technologii                                                           | 138                    |
| 3.7             | Zmiany na liście technologii                                                             | 139                    |
| 3.7.1           | Nowe zasady kolorowania technologii na liście                                            | 139                    |
| 3.7.2           | Nowe zasady filtrowania technologii na liście                                            | 139                    |
| 3.8             | Zmiany dla dokumentów Kalkulacji kosztu                                                  | 141                    |
| 3.8.1           | Osobna lista dokumentów Kalkulacji kosztu                                                | 141                    |
| 3.8.2           | Wartość z domyślnych technologii dla materiałów na Kalkulacji kosztu                     | 142                    |
| 3.8.3           | Inne zmiany na dokumencie Kalkulacji kosztu                                              | 144                    |
| 4 Ksi           | ęgowość                                                                                  | 145                    |
| 4.1             | Klasyfikacja Środków Trwałych 2016                                                       | 145                    |
| 4.1.1           | Zmiana klasyfikacji z KŚT 2010 na KŚT 2016                                               | 145                    |
| 4.1.2           | Przypisanie odpowiedniego symbolu do środka trwałego                                     | 145                    |
| 4.1.3           | Konwersja KŚT 2010 na KŚT 2016                                                           | 146                    |
| 4.2             | Jednolity Plik Kontrolny                                                                 | 149                    |
| 4.2.1           | Obsługa JPK_VAT(3)                                                                       | 149                    |
| 4.2.2           | Kopia zapasowa plików JPK                                                                | 150                    |
| 4.2.3           | Częściowe usuwanie plików JPK                                                            | 151                    |
| 4.2.4           | Raport różnic                                                                            | 152                    |
| 4.3             | Zmiany na liście rejestrów VAT                                                           | 153                    |
| 4.3.1           | Zmiany w zakresie formatowania list                                                      | 153                    |
| 4.3.2           | Zmiany na liście rejestrów zakupu, zakładka VAT-7                                        | 155                    |
| 4.4             | Nowe wzory deklaracji                                                                    | 155                    |
| 4.4.1           | CIT-8(25) z załącznikami CIT-8/O i CIT-D                                                 | 155                    |
| 4.4.2           | CIT-10Z i IFT-2/IFT-2R                                                                   | 156                    |
| 4.4.3           | GUS F-01/I-01, DG-1 za 2018 r                                                            | 157                    |
| 4.5             | Rozwój zapisów kasowo-bankowych                                                          | 157                    |
| 4.5.1           | Typ podmiotu na definicji operacji                                                       | 157                    |
| 4.5.2           | Zmiana typu operacji na zapisie k/b                                                      | 159                    |
| 4.6             | Zmiany okna importu zapisów bankowych                                                    | 159                    |

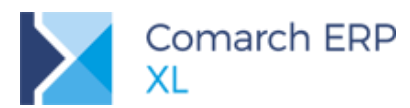

|   | 4.6.1          | Częściowe przenoszenie zapisów                                                                  | 159                |
|---|----------------|-------------------------------------------------------------------------------------------------|--------------------|
|   | 4.6.2          | Przenoszenie rachunku bankowego na kartę kontrahenta                                            | 159                |
|   | 4.6.3          | Operacje seryjne                                                                                | 159                |
|   | 4.6.4          | Ergonomia listy wyciągu bankowego                                                               | 160                |
| 4 | 1.7            | Okno windykatora                                                                                | 161                |
|   | 4.7.1          | Położenie okna i domyślne filtry                                                                | 161                |
|   | 4.7.2          | Dostępne akcje                                                                                  | 162                |
|   | 4.7.3          | Dedykowane filtry                                                                               | 162                |
|   | 4.7.4          | Osoba odpowiedzialna u kontrahenta                                                              | 162                |
| 4 | 1.8            | Pobieranie opisu analitycznego z powiązanych dokumentów                                         | 163                |
|   | 4.8.1          | Poszukiwanie alternatywnego opisu                                                               | 163                |
|   | 4.8.2          | Opis analityczny korekty                                                                        | 164                |
|   | 4.8.3          | Rozszerzenie opisu analitycznego spinacza                                                       | 164                |
| 4 | 1.9            | Generowanie płatności na podstawie odsetek na upomnieniach zapłaty                              | 165                |
|   | 4.9.1          | Generowanie płatności na upomnieniu zapłaty na podstawie odsetek                                | 165                |
|   | 4.9.2          | Zmiany w wydrukach upomnień                                                                     | 167                |
| 4 | 1.10           | Inne zmiany                                                                                     | 171                |
|   | 4.10.          | 1 Konstruktor filtra oraz nowe predefiniowane parametry na liście dokumentów Bilar<br>171       | ısu Otwarcia       |
|   | 4.10.2<br>memo | 2 Dodanie konstruktora filtra na dokumencie Bilansu otwarcia oraz na Uproszo<br>oriałowej (UNM) | zonej nocie<br>171 |
|   | 4.10.3         | 3 Domyślny rejestr bankowy dla dokumentów walutowych                                            | 173                |
|   | 4.10.4         | 4 Ograniczenie listy rejestrów w zależności od uprawnień                                        | 173                |
| 5 | XL             | HR                                                                                              | 174                |
| 5 | 5.1            | Kontrola unikalności nr PESEL pracowników w funkcji specialnej Synchronizacja danych k          | adrowvch174        |
| 5 | 5.2            | Eksport przelewu do ZUS                                                                         |                    |
| 6 | Bud            | dżety                                                                                           | 175                |
| 6 | 5.1            | Dzielenie na okresy                                                                             | 175                |
|   | 6.1.1          | Lista dzielenia na okresy                                                                       | 175                |
|   | 6.1.2          | Dzielenie wartości w okresach                                                                   | 179                |
|   | 6.1.3          | Grupowanie wartości kolumn wg okresów                                                           | 181                |
| 7 | Ws             | pólne                                                                                           | 182                |
| 7 | 7.1            | -<br>Zmiany w dostępie do bazy danych – własne loginy                                           |                    |
| 7 | .2             | Logowanie do systemu – różne metody uwierzytelniania                                            |                    |
| 7 | 7.3            | Komunikator                                                                                     |                    |
| 7 | <b>'</b> .4    | Rejestracja uruchomień wydruków, wykresów, filtrów                                              |                    |
|   | 7.4.1          | Zmiany w Konfiguracji                                                                           |                    |
|   | 7.4.2          | Zapisywanie historii uruchomienia wydruku, wykresu, filtra                                      | 189                |
|   | 7.4.3          | Lista uruchomień                                                                                | 190                |
|   |                |                                                                                                 |                    |

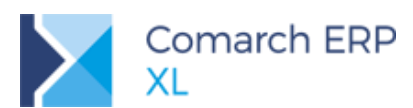

|   | 7.5   | Zmiany w obsłudze wydruków                                                            | 191 |
|---|-------|---------------------------------------------------------------------------------------|-----|
|   | 7.5.1 | Seryjne drukowanie dokumentów z listy                                                 | 191 |
|   | 7.5.2 | Automatyczne drukowanie wydruku innego niż domyślny                                   | 191 |
|   | 7.5.3 | Rozdzielenie domyślności wydruków na drukarkę i wysyłanych pocztą                     | 193 |
|   | 7.6   | Mrożenie kolumn                                                                       | 194 |
|   | 7.7   | Zawężanie listy wyświetlanych opcji do najczęściej używanych                          | 195 |
|   | 7.8   | Przechwytywanie komunikatów pojawiających się na ekranie uzupełnione o zrzuty ekranów | 197 |
|   | 7.9   | Inne zmiany                                                                           | 197 |
|   | 7.9.1 | Ergonomia w ustalaniu zakazów operatorom                                              | 197 |
|   | 7.9.2 | Kopiowanie numeru dokumentu                                                           | 198 |
|   | 7.9.3 | Utrata dostępu do sieci Internet                                                      | 198 |
| 8 | Ws    | półpraca z Comarch ERP Mobile Sprzedaż                                                | 199 |
|   | 8.1   | Import ofert oraz zamówień zakupu z Comarch Mobile                                    | 199 |
|   | 8.2   | Inne zmiany                                                                           | 201 |
|   | 8.2.1 | Obsługa listy oddziałów                                                               | 201 |
| 9 | Ws    | półpraca z Comarch e-Sklep                                                            | 201 |
|   | 9.1   | Synchronizacja zwrotów i reklamacji                                                   | 201 |
|   | 9.2   | Różnicowa praca automatu synchronizacji                                               | 202 |
|   | 9.2.1 | Zmiany w synchronizacji                                                               | 202 |
|   | 9.2.2 | Zmiany w synchronizacji automatycznej                                                 | 203 |
|   | 9.3   | Towar nadrzędny dla Comarch e-Sklep                                                   | 205 |
|   | 9.4   | Przypisywanie kontrahenta do wybranych sklepów                                        | 208 |
|   | 9.5   | Kontrola podobnych kontrahentów                                                       | 209 |
|   | 9.6   | Nazwa towaru odrębna dla sklepu                                                       | 211 |
|   | 9.7   | Inne zmiany                                                                           | 212 |
|   | 9.7.1 | Data dostępności dla statusu Zapowiedź                                                | 212 |
|   | 9.7.2 | Wysyłanie potwierdzeń dla zamówień zamkniętych                                        | 212 |
| 1 | 0 Ws  | półpraca z Comarch WMS                                                                | 213 |
|   | 10.1  | Konfiguracja pobierania zasobów podczas fakturowania (W)ZWM                           | 213 |
|   | 10.2  | Informacja o ilości magazynowej wg WMS                                                | 215 |
|   | 10.3  | Procesy na (W)ZWM, (W)AWD                                                             | 216 |
| 1 | 1 Ws  | półpraca z Business Intelligence                                                      | 217 |
|   | 11.1  | Rozwój obszarów analitycznych w XL BI 2018.1                                          | 217 |
|   | 11.1. | 1 Dodanie nowego obszaru WMS                                                          | 217 |
|   | 11.1. | 2 Przebudowa obszaru zestawień księgowych                                             | 217 |
|   | 11.1. | 3 Obsługa spinaczy elementów                                                          | 217 |
|   | 11.1. | 4 Obsługa kilku hierarchii grup produktowych                                          | 217 |
|   | 11.1. | 5 Nowy parametr w panelu zarządzania                                                  | 217 |
|   |       |                                                                                       |     |

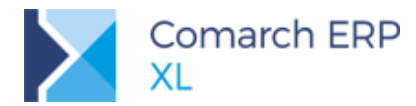

| 11.1.6 | 6 Dodanie wdrożeniowego kroku                | 218 |
|--------|----------------------------------------------|-----|
| 11.1.7 | 7 Dodanie nowych wymiarów                    | 218 |
| 11.1.8 | 8 Dodanie nowych elementów do wymiarów czasu | 218 |
| 11.2   | Comarch BI Point 6.2.1                       | 218 |
| 11.2.1 | 1 Formatowanie warunkowe                     | 218 |
| 11.2.2 | 2 Eksport raportu do pliku                   | 220 |
| 11.2.3 | 3 Opóźnienie ładowania danych                | 220 |
| 11.2.4 | 4 Opcja "Otwórz dane w raporcie"             | 220 |
| 11.2.5 | 5 Etykiety na wykresach                      | 221 |
| 11.2.6 | 6 Typ wykresu dla każdej serii               | 222 |
| 11.2.7 | 7 Interakcje na kontrolce mapy               | 222 |
| 11.2.8 | 8 Foldery w źródłach danych                  | 223 |
| 11.2.9 | 9 Źródło danych z pliku                      | 224 |
| 11.2.1 | 10 Sortowanie słupków na wykresie słupkowym  | 224 |
| 11.2.1 | 11 Zmiany w źródłach danych SQL              | 225 |
| 11.2.1 | 12 Parametry źródła SQL                      | 226 |
| 11.2.1 | 13 Eksport raportu SQL z parametrem          | 227 |
| 12 Fun | nkcjonalności niedostępne w XL Start         |     |

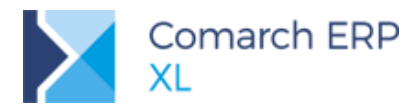

Ramowy harmonogram wersji Comarch ERP XL w 2018 r.

| Numer wersji | Typ wersji         | Termin wydania   | Uwagi                  |
|--------------|--------------------|------------------|------------------------|
| 2017.1.2     | HF (uaktualnienie) | 28.02.2018 r.    |                        |
| 2017.2       | Wersja             | Kwiecień 2018 r. | RODO, Split<br>Payment |
| 2018.2       | Wersja             | Czerwiec 2018 r. | RODO, Split<br>Payment |
| 2019.0       | Wersja             | Grudzień 2018 r. |                        |

Zestawienie aplikacji, z którymi współpracuje Comarch ERP XL 2018.0

| Aplikacja                                                                                  | Wersja                     | Uwagi               |
|--------------------------------------------------------------------------------------------|----------------------------|---------------------|
| Comarch IBARD24                                                                            | 4.2                        |                     |
| wszystko.pl                                                                                | Aktualna wersja <u>www</u> | .wszystko.pl        |
| Comarch e-Sklep                                                                            | 2018.1                     |                     |
| Comarch B2B                                                                                | Informacja w dokume        | ntacji nowej wersji |
| Comarch ERP Pulpit Kontrahenta                                                             | Informacja w dokume        | ntacji nowej wersji |
| Comarch Mobile<br>(Zarządzanie, Sprzedaż, Monitorowanie, Serwis, Zakupy)                   | 2018.1                     |                     |
| Comarch WMS<br>(Zarządzanie, Magazynier)                                                   | 2017.5.5                   |                     |
| Comarch ERP Optima – Off-line                                                              | 2018.2.1                   |                     |
| Comarch ERP XL HR                                                                          | 2018.2.1                   |                     |
| Comarch ERP e-Pracownik                                                                    | 2018.0.1                   |                     |
| Comarch DMS<br>(stacjonarny, WWW)                                                          | 2018.0.2                   |                     |
| Comarch ERP XL Business Intelligence<br>(Księga raportów, Panel zarządzania, Konfigurator) | 2018.1                     |                     |
| Comarch ERP XL Business Intelligence<br>(BI Point)                                         | 6.2.1                      |                     |
| Comarch ECM                                                                                | 2015.2                     |                     |
| Migracja danych XL2XML                                                                     | 5.1.0                      |                     |
| Comarch MES                                                                                | 2018.1                     |                     |

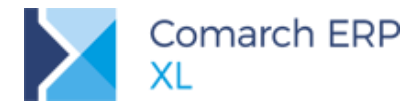

## 1 Logistyka

## 1.1 Faktury typu Spinacz elementów (s)FZ/FRR/FS/FSE

W wersji 20108.1 Systemu udostępniono możliwość tworzenia na podstawie przyjęcia/wydania zewnętrznego faktur typu Spinacz, posiadających własne elementy. Pozwala to Użytkownikom na wystawienie faktury dla poszczególnych elementów dokumentów przyjęć/wydań, czy wręcz do konkretnych ilości z tychże elementów. W ten sposób dany dokument przyjęcia/wydania może być fakturowany wieloma spinaczami.

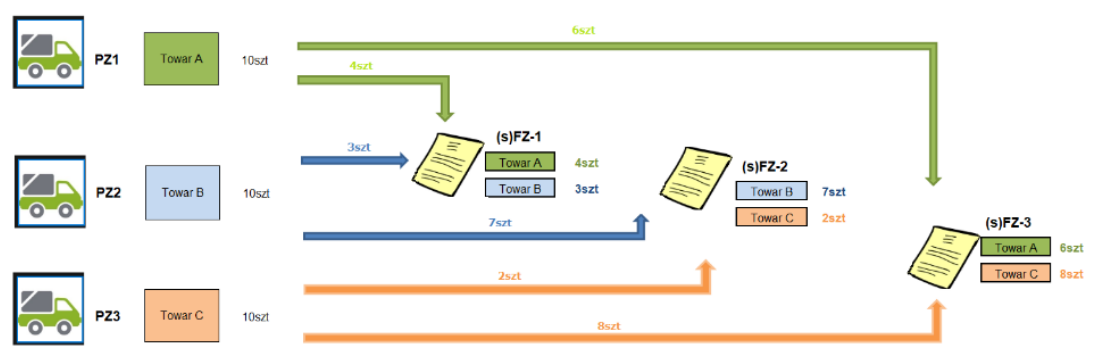

Rys 1. Mechanizm tworzenia Spinaczy elementów

Powyższa funkcjonalność obsłużona została dla dokumentów PZ, PKA, dla których można tworzyć wiele dokumentów (s)FZ/(s)FRR, dla dokumentów WZ, WKA, dla których można tworzyć wiele (s)FS oraz dla dokumentów WZE, dla których tworzone są (s)FSE. Funkcjonalność ta nie objęła natomiast paragonów, tj. dokument RA nadal tworzony jest dla nagłówków, a nie elementów dokumentów PA.

Faktura typu Spinacz elementów jest alternatywą dla obecnej możliwości tworzenie faktur w oparciu o nagłówek dokumentu przyjęcia/wydania.

**Uwaga:** To od specyfiki i potrzeb danej Firmy zależeć będzie to, z którego modelu pracy ze spinaczami Klient będzie korzystał. Podejmując taką decyzję Klient powinien wziąć pod uwagę nie tylko niewątpliwe korzyści płynące z możliwości fakturowania za pomocą spinaczy elementów, ale również przyjęte ograniczenia funkcjonalne w zakresie ich obsługi, opisane w dalszej części dokumentu. Ograniczenia te będą sukcesywnie usuwane w kolejnych wersjach Systemu.

Faktura typu spinacz elementów (s)FZ/FRR/FS/FSE jest dokumentem posiadającym własne elementy i subelementy, tworzone na podstawie elementów/subelementów przyjęć/wydań. Dokumenty te udostępnione zostały na formatkach właściwych dla zwykłych faktur. Celem ich stosownego wyróżnienia, zostały oznaczone prefiksem (s) zarówno na formatce dokumentu, jak i na listach dokumentów. Spinacz elementów zakupu oznaczony jest więc symbolem (s)FZ oraz (s)FRR, spinacz elementów sprzedaży zaś: (s)FS, (s)FSE. Dodatkowo dla takiego dokumentu dostępna jest informacja o dokumentach/elementach/subelementach źródłowych, prezentowana na liście dokumentów związanych, na liście otwieranej przyciskiem *Dokumenty spięte* na zakładce **[Nagłówek]** dokumentu, a także na zakładce **[Dostawy]** elementu spinacza.

Dokumenty (s)FZ/FRR/FS/FSE nie operują na magazynach, tj. nie przyjmują, nie wydają zasobów, nie są dla nich również generowane dokumenty magazynowe PM/AWD, WM/ZWM, te operacje bowiem nadal dokonywane są przez dokumenty PZ/PKA/WZ/WKA/WZE. Korekty kosztów nadal generowane są do dokumentów wydań i ich korekt, nie zaś do spinaczy (s)FS/FSE.

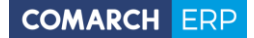

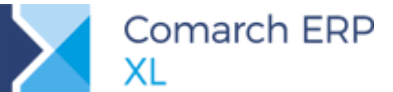

Jeden dokument (s)FZ/FRR/FS/FSE może spinać wiele elementów z wielu dokumentów przyjęć/wydań, dany dokumenty przyjęcia/wydania może być spięty w wielu spinaczach (s)FZ/FRR/FS/FSE.

Do zapisywania powiązań pomiędzy dokumentem wydania/przyjęcia a spinaczami elementów, jak również powiązań korekt, wykorzystywane jest pole *trn\_spiTyp*, a dodatkowo powiązania te zapisywane są na poziomie subelementów.

- Dla spinaczy elementów (s)FS/FSE/FZ/FRR oraz ich korekt (s)FSK/FKE/FZK/FRK w polu trn\_SpiTyp zapisywany jest numer przeciwny do GidTyp dokumentu, pozostałe pola trn\_spi... nie są wypełniane
- Na dokumentach WZ/WZE/WKA/PZ/PKA, których element/subelement został spięty do spinacza elementów w polu *trn\_SpiTyp* zapisywany jest numer przeciwny do *GidTyp* spinacza elementów, reszta pól *trn\_spi…* nie jest wypełniana
- Ww. zasada dotyczy również dokumentów WZK/WKE/WKK/PZK/PKK powiązanych z (s)FSK/FKE/FZK/FRK
- Powiązania subelementów spinacza elementów z subelementami źródłowymi WZ/WZE/WKA/PZ/PKA zapisywane są w nowych polach *trs\_SpiGid* subelementów spinacza elementów (s)FS/FSE/FZ/FRR
- Ww. zasada dotyczy również powiązania subelementów (s)FSK/FKE/FZK/FRK z subelementami WZK/WKE/WKK/PZK/PKK

## 1.1.1 Generowanie spinacza elementów (s)FZ/FRR/FS/FSE

Oprócz dotychczasowych opcji generowania spinacza nagłówkowego udostępniona została operacja generowania spinacza elementów. Opcja taka dostępna jest na liście dokumentów handlowych oraz w historii towaru/kontrahenta. Stosowna opcja została dodana również do menu kontekstowego listy zamówień ZZ/ZS, a jej działanie polega na generowaniu spinacza elementów do dokumentów WZ/WZE/PZ wygenerowanych ze wskazanego/wskazanych zamówień. Dodatkowo generowanie tego typu spinacza możliwe jest z dedykowanej do tego nowej zakładce **[Elementy spinane]** listy dokumentów handlowych, o czym więcej w dalszej części dokumentu.

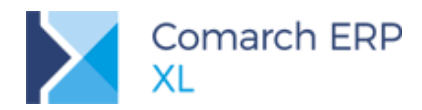

| 🗋 Lista dokun       | nentów                                                                                                    | handlo | wych, r       | magaz | ynowy        | rch i trans | portowych                                                                                                    |              |               |                  |                 |            |          | - • ×                             |
|---------------------|----------------------------------------------------------------------------------------------------|--------|---------------|-------|--------------|-------------|----------------------------------------------------------------------------------------------------|--------------|---------------|------------------|-----------------|------------|----------|-----------------------------------|
| Zakup               | FZ                                                                                                    | ΡZ     | FRR           | FAI   | KDZ          |             |                                                                                                    |              |               |                  | <u>I</u> dź do: | € /        | 18 🛊 /   | ~ •                               |
| SAD/FWS             | ; Delement                                                                                                    |        |               |       | Kontrah      | nent        | <b>D</b> - 1 - 1                                                                                                    | 4.7.0        |               | C. A. Lander     | 0-1-            | N          | /artości | ^                                 |
| Sprzedaż            | Do                                                                                                    | kument |               | Akro  | nim          | Miasto      | Data wpływu                                                                                                    | Zrodłowy     | Magazynowe    | Cecha transakcji | Opis            | ١          | letto    | Brutto                            |
| Channet .           |                                                                                                    | PZ-37  | 72/18         | К1    |              | Kraków      | 2018-01-17                                                                                                    |              | Zatwierdzone  |                  |                 | 9          | 2,00     | 113,16                            |
| Eksport             |                                                                                                    | PZK-3  | 373/18        | К1    |              | Kraków      | 2018-01-17                                                                                                    | PZ-372/18    | Nie dotyczy   |                  |                 | -1         | 10,00    | -12,30                            |
| Kaucje              |                                                                                                    | PZK-3  | 374/18        | К1    |              | Kraków      | 2018-01-17                                                                                                    | PZ-371/18    | Nie dotyczy   |                  |                 | -1         | 0,00     | -12,30                            |
| Wewnętrzne          |                                                                                                    | PZ-37  | 75/18         | К1    |              | Kraków      | 2018-01-17                                                                                                    |              | Zatwierdzone  |                  |                 | 50         | 0,00     | 615,00                            |
| Magazynowe          |                                                                                                    | PZ-37  | 76/18         | К1    |              | Kraków      | 2018-01-17                                                                                                    |              | Zatwierdzone  |                  |                 | 10         | 0,00     | 123,00                            |
| a ll i              |                                                                                                    | PZ-37  | 77/18         | К1    |              | Kraków      | 2018-01-17                                                                                                    |              | Zatwierdzone  |                  |                 | 10         | 0,00     | 123,00                            |
| Reklamacje          |                                                                                                    | PZ-37  | 78/18         | К1    |              | Kraków      | 2018-01-17                                                                                                    |              | Zatwierdzone  |                  |                 | 5          | 60,00    | 61,50                             |
| Transportowe        |                                                                                                    | PZ-37  | 79/18         | К1    |              | Kraków      | 2018-01-17                                                                                                    |              | Zatwierdzone  |                  |                 | 2          | 20,00    | 24,60                             |
| (s)Elementy         |                                                                                                    | PZ-38  | 30/18         | К1    |              | Kraków      | 2018-01-17                                                                                                    |              | Zatwierdzone  |                  |                 | 2          | 20,00    | 24,60                             |
| Terrida             |                                                                                                    | PZ-38  | 31/18         | К1    |              | Kraków      | 2018-01-19                                                                                                    |              | Zatwierdzone  |                  |                 | 2          | 20,00    | 24,60                             |
| znajoz              |                                                                                                    | PZ-38  | 82/18         | К1    |              | Kraków      | 2018-01-19                                                                                                    |              | Zatwierdzone  |                  |                 | 1.00       | 0,00     | 1.230,00                          |
|                     |                                                                                                    | PZ-38  | 33/18         | К1    |              | Krakó       | 5010 01 00                                                                                                    | ukowy zo we  | 17-buiordzono |                  |                 | 1.00       | 0,00     | 1.230,00                          |
|                     |                                                                                                    | PZ-38  | 84/18         | К1    |              | Krako 🦉     | ) Spinacz nagłow                                                                                                    | vkowy ze ws  | skazanego     |                  |                 | 9          | 94,56    | 116,31                            |
|                     |                                                                                                    |        |               |       |              | <u></u>     | U Spinacz elemer                                                                                                    | ntów ze wski | azanego       |                  |                 |            |          | 2.4                               |
|                     | <                                                                                                    |        |               |       |              | ¥           | Zatwierdź                                                                                                    |              |               |                  |                 |            |          | · · ·                             |
| Eiltr:              |                                                                                                    |        |               |       |              | 2           | Anuluj                                                                                                    |              |               |                  |                 |            |          | ~ 🗡 🥬                             |
| <u>W</u> łaściciel: | <wszys< td=""><td>stkie&gt;</td><td></td><td></td><td></td><td></td><td>Wszystkie opc</td><td>je</td><td></td><td>•</td><td></td><td></td><td></td><td>~</td></wszys<>                                                                                         | stkie> |               |       |              |             | Wszystkie opc                                                                                                    | je           |               | •                |                 |            |          | ~                                 |
| Stan:               | <wszys< td=""><td>stkie&gt;</td><td></td><td></td><td>~ <u>C</u>e</td><td>cha trans</td><td>akcji: <wszystkie< td=""><td>&gt;</td><td>🗸 Stan</td><td>magazynowych:</td><td>Dowolny</td><td></td><td></td><td><math>\sim</math></td></wszystkie<></td></wszys<> | stkie> |               |       | ~ <u>C</u> e | cha trans   | akcji: <wszystkie< td=""><td>&gt;</td><td>🗸 Stan</td><td>magazynowych:</td><td>Dowolny</td><td></td><td></td><td><math>\sim</math></td></wszystkie<> | >            | 🗸 Stan        | magazynowych:    | Dowolny         |            |          | $\sim$                            |
| Lista za: 🗹         | Styczeń                                                                                                    | i [    | $\overline{}$ | 2018  | ¢            |             |                                                                                                    |              | Σ             | ) 👌 隆 - [        | 🛄 🚲 - PN        | 1 - 🗹 - 🛖  | - 🔍      | â 🚑 🗙                             |
|                     |                                                                                                    |        |               |       |              |             |                                                                                                    |              |               |                  |                 | PZ         | Przyjęci | e zewnętrzne                      |
|                     |                                                                                                    |        |               |       |              |             |                                                                                                    |              |               |                  |                 | PZI        | Przyjęci | e zewnętrzne import               |
|                     |                                                                                                    |        |               |       |              |             |                                                                                                    |              |               |                  |                 | O          | Spinacz  | nagłówkowy ze wska                |
|                     |                                                                                                    |        |               |       |              |             |                                                                                                    |              |               |                  |                 | <u>I</u> ) | Spinacz  | elementów ze wskaza               |
|                     |                                                                                                    |        |               |       |              |             |                                                                                                    |              |               |                  |                 | 1          | Spinacz  | korekt ze wskazaneg               |
|                     |                                                                                                    |        |               |       |              |             |                                                                                                    |              |               |                  |                 | 560 X 10   | Calman   | In the state of the second second |

Rys 2. Opcja generowania spinacza elementów na przykładzie listy PZ

## 1.1.1.1 Dodatkowe warunki niezbędne do generowania spinaczy elementów

Oprócz standardowych warunków, które musi spełniać dokument przyjęcia/wydania, aby móc z niego wygenerować fakturę, takich jak odpowiedni stan dokumentu, ustalona wartość dostawy na PZ/PKA itp., podczas generowania spinaczy elementów wymagane są dodatkowe warunki j.n.:

- Dokument PZ/PKA/WZ/WKA/WZE nie może generować płatności
- Dokument jw. nie może odliczać faktur zaliczkowych
- Dokument musi mieć ustaloną wartość dostawy/koszt własny sprzedaży
- Dokument jw. nie może być spięty do spinacza nagłówkowego
- Przed generowaniem spinacza elementów do ww. należy zatwierdzić wszystkie korekty do dokumentu źródłowego
- Przed wygenerowaniem spinacza elementów do ww. należy zatwierdzić wszystkie poprzednie spinacze elementów, w których spięty jest dany dokument przyjęcia/wydania

Podczas generowania spinacza elementów z wielu dokumentów, System standardowo weryfikuje zgodność waluty, kierunku VAT oraz typu transakcji, z tą jednak różnicą, że na spinaczu elementów (s)FS/FSE pozwala na zafakturowanie WZ/WZE z transakcją krajową i Podatnikiem jest Nabywca na jednej fakturze, co jest niemożliwe w przypadku spinacza nagłówkowego (S)FS/FSE. Jest to jedna z wielu korzyści wynikających ze stosowania nowego typu spinaczy.

# 1.1.1.2 Grupowanie dokumentów źródłowych oraz parametryzacja zgodności kontrahenta

Operacja generowania (s)FZ/FRR/FS/FSE dostępna jest dla wskazanego oraz wielu zaznaczonych dokumentów PZ, PKA, WZ, WKA, WZE. Podczas operacji dla wielu dokumentów Użytkownik może zdecydować, czy System ma wygenerować osobną fakturę dla każdego wskazanego dokumentu, czy wygenerować faktury wg zgodności

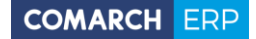

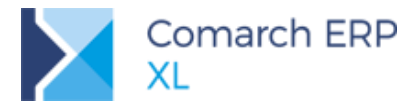

kontrahentów na wskazanych dokumentach, czy też wygenerować jedną fakturę, bez względu na kontrahentów na wskazanych dokumentach.

| Generowanie spinaczy                                                               |   |
|------------------------------------------------------------------------------------|---|
| Sposób optymalizacji<br>O <u>Wg</u> zgodności kontrahenta głównego                 |   |
| <ul> <li>Jeden dokument</li> <li>Osobny dokument dla każdego wskazanego</li> </ul> |   |
| 🗌 Grupuj pozycje                                                                   | × |

Rys 3. Parametry grupowania dokumentów przyjęć/wydań do spinaczy elementów

Opcja *jeden dokument* dostępna wyłącznie, jeżeli w definicji generowanego dokumentu wyłączono parametr wymagalności zgodności kontrahenta na spinaczu elementów z kontrahentem z dokumentu przyjęcia/wydania.

|                                                                                                    | х        |  |  |  |  |  |  |  |  |  |
|----------------------------------------------------------------------------------------------------|----------|--|--|--|--|--|--|--|--|--|
| Ogólne Parametry Inne Magazyny Serie Rodzaje kontrahentów                                                                                                    |          |  |  |  |  |  |  |  |  |  |
| Generowanie dokumentów magazynowych<br>O nie generuj O generuj do bufora I generuj potwierdzone<br>Wig magazynu WMS                                                                                                    | <b>×</b> |  |  |  |  |  |  |  |  |  |
| Generowanie dokumentu MMP<br>( ) nie generuj  ) generuj do bufora  ) generuj potwierdzone                                                                                                    |          |  |  |  |  |  |  |  |  |  |
| Generowanie dokumentu FWS                                                                                                    |          |  |  |  |  |  |  |  |  |  |
| Generowanie dokumentu KDZ podczas korygowania dokumentu<br>O nie generuj 💿 generuj do bufora 🔾 generuj potwierdzone                                                                                                    |          |  |  |  |  |  |  |  |  |  |
| Stosuj promocje palietowe  ✓ Uwzględniaj rezerwacje  ✓ Przywracaj rezerwacje uwzględniaj chronologię rezerwacji  ✓ Przywracaj rezerwacje na zamówieniu po zarejestrowaniu korekty  Naliczaj punkty w programie lojalnościowym  ✓ Przywdział rezerw |          |  |  |  |  |  |  |  |  |  |
| Przydzielaj tworzone zasoby do rezerwacji     Proponuj ilość     Kontrahent     Spinacz elementów                                                                                                    |          |  |  |  |  |  |  |  |  |  |
| Generuj w oparciu o:  Cene Wartość Wymagaj zgodności kontrahenta Wymagaj zgodności kursu                                                                                                    |          |  |  |  |  |  |  |  |  |  |
| Koryguj wartość źródłowego po znianie ceny<br>Kontroluj marżę minimalną -3-ze źródłowego                                                                                                    |          |  |  |  |  |  |  |  |  |  |
| Aktualizacja cen                                                                                                    |          |  |  |  |  |  |  |  |  |  |
| Ostatria cena zakupu:                                                                                                    |          |  |  |  |  |  |  |  |  |  |
| Lącz pozycje dokumentów magazynowych     Uproszczony formularz dla dokumentów A-Vista     Dopisywanie wyposażenia: nie dopisuj                                                                                                    |          |  |  |  |  |  |  |  |  |  |
|                                                                                                    | 0        |  |  |  |  |  |  |  |  |  |

Rys 4. Parametryzacja zgodności kontrahenta dokumencie przyjęcia i spinaczu elementów

## 1.1.2 Generowanie elementów faktury (s)FZ/FRR/FS/FSE

Oprócz opisanej wyżej operacji generowania spinaczy elementów z listy dokumentów przyjęć/wydań Użytkownik ma możliwość dołączenia elementów bezpośrednio z formatki dokumentu Spinacza. Służą do tego operacje: *Dołącz z listy dokumentów* oraz *Dołącz z listy elementów*, dostępne w menu przycisku Dołącz oraz w menu kontekstowym listy elementów Spinacza.

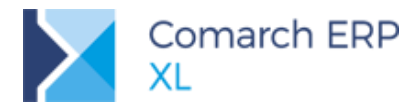

| 👢 Spina                 | cz elem            | nentóv | w - Przyj | jęcie zewn | ętrzne [(s)F | Z-209/ | /18] - zosta | nie dodan   | y      |                            |       |          |              |                          | ×    |
|-------------------------|--------------------|--------|-----------|------------|--------------|--------|--------------|-------------|--------|----------------------------|-------|----------|--------------|--------------------------|------|
| Ogólne                  | Kontra             | ahent  | Kaucje    | Płatności  | Nagłówek     | VAT    | Atrybuty     | Załączniki  | ]      |                            |       |          | $\checkmark$ | Do <u>b</u> ufora        |      |
| <u>K</u> ont<br>K1 nazv | <b>rahen</b><br>wa | t -    | К1        |            |              | Kral   | ków          | C           | •      | Netto:<br>Brutto<br>Kaucie | •     |          |              | 100,00<br>123,00<br>0.00 |      |
| K <u>r</u> aj           | iwysyłk            | d      | PL        | Polska     |              |        |              |             |        | Zapła                      | iono: |          |              | 0,00                     | ~    |
| <u>T</u> ransak         | cja:               |        | Krajow    | а          |              |        |              |             | $\sim$ | Do zap                     | нату: |          |              | 123,00                   | e    |
| <u>D</u> ostawa         | а:                 |        |           |            |              |        |              |             | $\sim$ |                            |       |          |              |                          |      |
| <u>R</u> odzaj t        | transpo            | rtu:   | 3 🗸       | Transport  | t drogowy    |        |              |             |        |                            |       |          |              |                          |      |
| <u>P</u> łatność        | ć:                 |        | Gotówł    | ka         | $\sim$       |        | 0 (          | dni 😫 📑     | >>     | Do                         |       |          | 2018         | 8-01-17 🜲                |      |
|                         |                    |        |           |            |              |        |              |             |        |                            |       | Wart     | tości        | ~                        |      |
| L                       | .р. Т              | owar   |           | Ilc        | ość Jm.      |        | Cena net     | to C        | iena b | orutto                     |       | Netto    |              | Brutte                   | 0-0  |
| 0                       | 0001 T             | 1      |           | 1,00       | 000 szt.     |        | 100.00       | 000         | 102    | 2 0000                     |       | 100,00   |              | 123,0                    |      |
|                         |                    |        |           |            |              |        |              | ołącz doku  | ment   | - 1                        |       |          |              |                          |      |
|                         |                    |        |           |            |              |        |              | oracz elem  | ent    |                            |       |          |              |                          | 0++0 |
|                         |                    |        |           |            |              |        | 4            | mien        |        |                            |       |          |              |                          |      |
|                         |                    |        |           |            |              |        | L            | Jsun        |        |                            |       |          |              |                          | 2    |
|                         |                    |        |           |            |              |        | C            | odaj kolum  | ny     |                            |       |          |              |                          |      |
| <                       |                    |        |           |            |              |        | F            | ormaty list | у      |                            | •     |          |              | > ~                      |      |
| Filtr:                  |                    |        |           |            |              |        |              |             | -      | -                          | _     |          |              |                          |      |
| <b>.</b> -              | [                  |        |           |            |              |        |              |             |        | Ŧ                          |       |          | Ŭ,           |                          | -    |
|                         |                    |        |           |            |              |        |              |             |        |                            |       | Dołącz : | z listy do   | kumentów                 |      |
|                         |                    |        |           |            |              |        |              |             |        |                            |       | Dołącz : | z listy ele  | ementów                  |      |

Rys 5. Opcje dołączania elementów do już istniejącego Spinacza

#### Dołącz z listy dokumentów

Po wywołaniu ww. operacji otwierana jest listę dokumentów handlowych w trybie do wielokrotnego wyboru. Po wskazaniu dokumentów i akceptacji wyboru System tworzy elementy spinacza na podstawie elementów wskazanych dokumentów.

#### Dołącz z listy elementów

Po wywołaniu tej operacji otwierana jest nowa zakładka listy dokumentów: **[(s)Elementy]**, na której Użytkownik może wskazać konkretne elementy dokumentów PZ/PKA/WZ/WKA/WZE, które chce spiąć na bieżący spinacz, a także podać dla każdego z nich ilość, jaka ma zostać zafakturowana bieżącym spinaczem. Zakładka ta wyposażona jest w szereg filtrów, ułatwiających odszukanie stosownych dokumentów/elementów. Więcej informacji o tej zakładce znajduje się w dalszej części dokumentu

#### 1.1.2.1 Grupowanie elementów spinacza

Podczas generowania spinacza elementów Użytkownik ma możliwość włączenia opcji grupowania pozycji. W takim wypadku System grupuje elementy źródłowych dokumentów przyjęć/wydań wg zgodności towaru, jednostki miary, stawki VAT, ceny, waluty, cechy, precyzji ceny i równania oraz oznaczenia *odwrotne obciążenie*. Domyślne ustawienie tego parametru jest zapamiętywane przy ponownym generowaniu spinacza elementów.

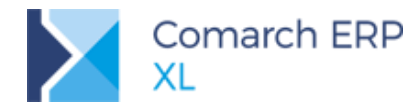

| Generowanie spinaczy                                                 |   |
|----------------------------------------------------------------------|---|
| Sposób optymalizacji                                                 |   |
| <u>Jeaen dokument</u> <u>O</u> sobny dokument dla każdego wskazanego |   |
| 🗹 Grupuj pozycje                                                     | × |

Rys 6. Opcja grupowania pozycji podczas generowania spinacza elementów

## 1.1.2.2 Ilość na generowanym elemencie spinacza

Elementy na fakturze typu spinacz elementów tworzone są w oparciu o subelementy wskazanych PZ/PKA/WZ/WKA/WZE po uwzględnieniu zarejestrowanych do nich korekt oraz dotąd wygenerowanych spinaczy elementów.

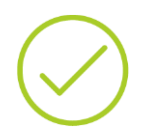

Przykład: PZ 10szt, PZK -2szt

- a) Generowanie (s)FZ1: System ustala na elemencie ilość: 8szt
- b) Operator zmienia ilość na (s)FZ1 na 5szt i zatwierdza fakturę
- c) Generowanie (s)FZ2: System ustali na elemencie ilość 3szt

## 1.1.2.3 Cena na generowanym elemencie spinacza

Mechanizm naliczania cen/wartości na elementach ww. faktur podobny jest do mechanizmu generowania dokumentów z zamówień tj. cena początkowa ustalana jest na podstawie ceny początkowej z elementu źródłowego, następnie naliczone zostają rabaty/promocje wg daty sprzedaży/zakupu ustalonej na spinaczu zgodnie z opcją w definicji dokumentu (pomijając niektóre promocje, o czym więcej w dalszej części dokumentu), a na koniec System "wymusza" cenę/wartość na poziomie ceny/wartości z elementu źródłowego. Różnica pomiędzy ceną/wartością wyliczoną jw. a ceną/wartością ustaloną ostatecznie na elemencie rejestrowana jest jako Rabat Operatora. Ww. mechanizm zostanie oparty albo o cenę elementu źródłowego albo o jego wartość. Decyduje o tym stosowny parametr w definicji dokumentu.

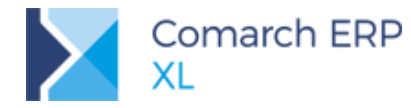

| D Defini                     | icja dokume                                                                        | entu (F2                                            | <u>z]</u>                                                |                                                     |                                                                              | -                 |   |
|------------------------------|------------------------------------------------------------------------------------|-----------------------------------------------------|----------------------------------------------------------|-----------------------------------------------------|------------------------------------------------------------------------------|-------------------|---|
| Ogólne                       | Parametry                                                                          | Inne                                                | Magazyny                                                 | Serie                                               | Rodzaje kontrahe                                                             | entów 🖪           | Þ |
| General<br>Onie              | wanie dokun<br>generuj (<br>magazynu \                                             | nentów<br>) gene<br>VMS                             | magazynow<br>ruj do bufora                               | ydh<br>a 🌒 🖢                                        | eneruj potwierdzo                                                            | ne                |   |
| Genero                       | w <b>anie dokun</b><br>e generuj (                                                 | nentu M<br>gene                                     | MP<br>ruj do bufor                                       | a 🔾 g                                               | eneruj potwierdzo                                                            | ne                |   |
| Genero                       | owanie dokun<br>e generuji (                                                       | nentu F                                             | ws<br>rui do bufor                                       | a 🔾 a                                               | enerui notwierdza                                                            | ne                |   |
| Genero                       | wanie dokun<br>generuj                                                             | nentu Ki<br>gener                                   | DZ podczas l<br>ruj do bufora                            | korygov<br>a Oge                                    | vania dokumentu<br>eneruj potwierdzor                                        | ne                |   |
| Vwzg Vwzg Przyv Nalicz Przyv | ij promocje p<br>iledniaj rezer<br>wracaj rezerv<br>zaj punkty w<br>dzielaj tworzo | akietow<br>wacje<br>vacje na<br>progran<br>one zaso | e Uwzglę<br>zamówieniu<br>nie lojalności<br>oby do rezer | dniaj d<br><b>i po zar</b><br>owym<br>w <b>acji</b> | ironologię rezerwa<br>ejestrowaniu korel<br>Przydział ręcz<br>Proponuj ilość | icji<br>kty<br>ny |   |
| Kontr                        | ahent                                                                              |                                                     |                                                          |                                                     | ,                                                                            |                   |   |
| Spinacz                      | elementów                                                                          |                                                     |                                                          |                                                     |                                                                              |                   |   |
| Generu                       | ıj w oparciu o                                                                     | . 0                                                 | cenę                                                     | 0                                                   | vartość                                                                      |                   |   |
|                              | nagaj zgodno<br>nagaj zgodno                                                       | osci kon<br>ości kure                               | trahenta<br>Su                                           |                                                     |                                                                              |                   |   |
| Kor                          | guj wartość                                                                        | źródłov                                             | vego po zmia                                             | nie cen                                             | у                                                                            |                   |   |
| Kon                          | troluj marżę i                                                                     | minimalr                                            | ną -3-:                                                  | ze źródł                                            | owego                                                                        | ~                 |   |
| Aktuali                      | zacja cen                                                                          |                                                     |                                                          |                                                     |                                                                              |                   |   |
|                              | tatnia cena z                                                                      | akupu:                                              | ۲                                                        | w walu                                              | cie 🔿 w PLN                                                                  |                   |   |
| ⊡ Cer<br>⊡ Cer               | na zakupu od<br>na sprzedaży                                                       | l dostav                                            | ксу                                                      |                                                     | 0                                                                            |                   |   |
| √ Łą¢<br>√ Upi               | cz pozycje do<br>roszczony for                                                     | kument<br>mularz                                    | ów magazyr<br>dla dokumer                                | nowych<br>ntów A-'                                  | /ista                                                                        |                   |   |
| Dopisyv                      | vanie wyposa                                                                       | iżenia:                                             | nie dopisuj                                              |                                                     |                                                                              | $\sim$            |   |
| Zatwie<br>Zez                | rdzanie doku<br>walaj 🔿 Os                                                         | mentów<br>strzegaj                                  | z pozycjami<br>) Zablokuj                                | i o zero                                            | wej wartości                                                                 |                   |   |

Rys 7. Opcja generowania (s)FZ w oparciu o cenę lub wartość w definicji fakury

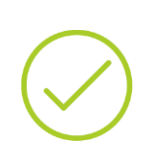

**Przykład:** Otrzymano od Dostawcy PZ z elementem: 3szt po 3,33= 10,00 PLN Generowanie (s)FZ w oparciu o cenę spowoduje ustalenie na elemencie: 3szt po 3,33=9,99 Generowanie (s)FZ w oparciu o wartość spowoduje ustalenie na elemencie: 3szt po 3,33=10,00

Przez ww. cenę/wartość z elementu źródłowego należy rozumieć cenę/wartość po tych korektach dokumentu źródłowego, które zostały zarejestrowane przed rozpoczęciem jego *fakturowania*.

Przykład: PZ 10szt po 10,00 = 100,00 PLN. PZK1 wartościowa na -10,00 PLN

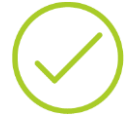

a) Generowanie (s)FZ1: na el. zostanie ustalone: 10szt x 9,00 = 90,00
b) Operator zmienia na ww ilość na 8szt a cenę ustala na poziomie 7,00. Podczas zatwierdzania (s)FZ1 System wygeneruje PZK2 na wartość -16,00

c) Generowanie (s)FZ2: na el. zostanie ustalone: 2szt x 9,00=18,00 Podczas ustalania ceny na (s)FZ2 System uwzględnia wyłącznie PZK1.

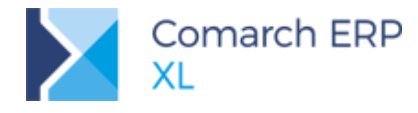

## 1.1.2.4 Promocje na spinaczach elementów

W pierwszej wersji udostępniania funkcjonalności spinaczy elementów przyjęta została zasada, zgodnie z którą ustalenia warunków handlowych, czyli naliczenia promocji, w tym pakietowej, zasobowej, WTR, udzielenia rabatu z budżetu operatora/kontrahenta itp. należy dokonywać, jak dotychczas, na dokumentach wydań/przyjęć, faktura typu spinacz elementów jedynie "odziedziczy" cenę końcową z dokumentu wydania/przyjęcia. Główną ideą spinaczy elementów jest więc możliwość dokonania fakturowania etapami, nie zaś przesunięcie momentu ustalania warunków handlowych na etap fakturowania.

Ustalona cena na fakturze-spinaczu jest utrzymywana przez System również podczas edycji elementu, w tym, np. podczas zmiany ilości na elemencie, nawet, jeżeli zdefiniowano w Systemie promocję progową i taka zmiana ilości powoduje przekroczenie/zejście poniżej tego progu. Dzięki temu to, że dany dokument wydania/przyjęcia zostanie zafakturowany tylko w części, nie powoduje zmiany ustalonych na WZ/PZ warunków handlowych.

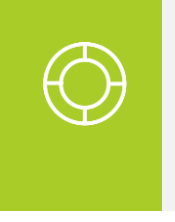

Wskazówka: Jeżeli Użytkownik chce ponownie ustalić warunki handlowe, bez przywracania przez System ceny ustalonej na wydaniu/przyjęciu, może to osiągnąć przez prosty zabieg usunięcia kontrahenta z dokumentu, a następnie ponownego jego wprowadzenia na dokument. W oknie zmian, pojawiającym się w tych okolicznościach wystarczy zaznaczyć parametr zmiany ceny/upustów.

Samodzielnej zmiany ceny na spinaczu może dokonać jedynie Użytkownik, któremu przyznano stosowne prawo, definiowane na zakładce **[Handlowe]** karty Operatora.

| 👫 Operator [Ad                                   | dministra                                                                                                   | ator syste                                                                                                    | emu] - zostani                                                                                                    | e zmieniony                                                                                                    | ,                                                                                                    |                                                                        | x        |
|--------------------------------------------------|----------------------------------------------------------------------------------------------------|----------------------------------------------------------------------------------------------------|----------------------------------------------------------------------------------------------------|----------------------------------------------------------------------------------------------------|----------------------------------------------------------------------------------------------------|------------------------------------------------------------------------|----------|
| <ul> <li>Ogólne</li> <li>Para</li> </ul>         | rametry                                                                                                    | Zakazy                                                                                                    | Uprawnienia de                                                                                                    | o atrybutów                                                                                                    | Pulpity oper                                                                                                    | atora 🕨                                                                |          |
| Uprawnienia<br>Systemowe<br>Handlowe<br>Księgowe | Logisty<br>Akt<br>Edy<br>Kor<br>Otv<br>Róz<br>Zmi<br>Zam<br>Zam<br>Zam<br>Zam<br>Odl<br>Ger<br>Pyt          | ka<br>ualizacja<br>rcja rapor<br>ekta ceny<br>vieranie z<br>tnicowy V<br>ana prior<br>uktura ko<br>nykanie o<br>nykanie o<br>nykanie d<br>ana przy<br>dzielanie<br>iczanie fa<br>nerowanie<br>anie o rę                                                                                                    | adresów kontra<br>tów ABC/XYZ<br>dla części ilośc<br>amk. okresów rr<br>AT na fa końcon<br>ytetów czerwa<br>sztów dodatkow<br>kresu operacji je<br>okumentów (W)<br>czyny korekty/z<br>przyjmowanych<br>zał na potwierc<br>e dok. z niepotw | h. Aktua<br>Pedvc<br>i Potw<br>etro Widzi<br>cji Edvc;<br>cji Edvc;<br>rych zakupu<br>andlowych<br>AWD i (W)ZV<br>w. z VAT na z<br>i zasobów po<br>Izonym WZ/V<br>ierdzonego B<br>tradznego B | alizacja cen<br>ja struktury n<br>ierdzenie got<br>i ceny zakupu<br>koszty złece<br>ja wartości bi<br>vy<br>zatw. dokume<br>między rezer<br>vZE/PZ<br>IST<br>drębnieniem ł | magazynu<br>tówki<br>u<br>nia<br>udżetu<br>encie<br>wacje<br>kwoty VAT |          |
|                                                  | Spinac<br>Spinac<br>Edy<br>Operat<br>ZS<br>Edyc<br>ZS<br>Edyc<br>ZS<br>CRM<br>Roz<br>Umowy<br>Reali<br>© Ze | z element<br>(cja ceny<br>(cja stawl<br>(cja na pol<br>(cja na pol<br>(cja ceny<br>(cja ceny<br>(cja ceny<br>(cja ceny<br>(cja ceny<br>(cja ceny<br>(cja ceny<br>(cja ceny<br>(cja stawl<br>(cja ceny<br>(cja stawl<br>(cja stawl))<br>(cja stawl<br>(cja stawl<br>(cja stawl<br>(cja stawl<br>(cja stawl<br>(cja stawl<br>(cja stawl<br>(cja stawl))<br>(cja stawl<br>(cja stawl))<br>(cja stawl<br>(cja stawl))<br>(cja stawl))<br>(cj | id VAT/typu tran<br>twierdzonych: -<br>zz ZW<br>ampanii CRM                                                                                                    | sakcji na (s)f<br>ZOS<br>Potw<br>zeniu ilości n.<br>regaj                                                                                                    | ierdzenie prz                                                                                                    | Ejazdu<br>Zablokuj                                                     | <b>1</b> |

Rys 8. Prawo Operatora do zmiany ceny na spinaczu elementów

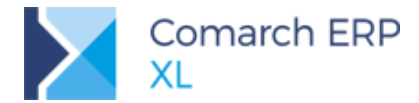

W przypadku zmiany istotnych parametrów faktury-spinacza takich jak: kontrahent, data sprzedaży/zakupu, centrum-właściciel, forma płatności, sposób dostawy, zachowanie Systemu w zakresie przeliczania promocji zależne będzie jest od ustawienia parametrów w zakresie zmiany ceny/upustów w oknie zmian, prezentowanym podczas ww. zmian na dokumencie, a dostępność tychże parametrów zależna jest od ww. prawa Operatora do zmiany cen na spinaczach. To od Operatora zależy więc czy System dokona przeliczenia elementów spinacza, czy też pozostawi je bez zmian.

Należy jednak pamiętać, że nie wszystkie dostępne w Systemie promocje będą w tym mechanizmie uwzględnione:

- promocja zasobowa: na subelementach spinaczy nie ma wprost wskazania na dostawę, promocje takie nie są na spinaczu naliczane
- promocje limitowane: promocje tego typu nie są naliczane, spowodowałoby to bowiem "dublowaniem" ilości już wykorzystanej (na dokumencie wydania/przyjęcia, a następnie na wygenerowanej do niego fakturze)

Na spinaczach elementów nie są obsługiwane również promocje:

- budżet rabatowy: na spinaczu nie można go udzielać, rabat ten powinien być udzielany na etapie rejestrowania dokumenty wydania, przy czym jego udzielenie na WZ/WZE będzie widoczne na spinaczu jako "rabat operatora"
- promocja WTR: na spinaczu nie można jej udzielać. Tego typu rabat powinien być naliczany na etapie zatwierdzania wydania towaru, przy czym rabat na WZ/WZE będzie widoczny na spinaczu jako "rabat operatora"
- promocje pakietowe: na spinaczu nie można ich udzielać, informacja o pakietach udzielonych na WZ/WZE nie jest przenoszona

Powyższe nie oznacza, że System podniesie cenę na generowanym spinaczu, z tytuły niezastosowania ww. promocji, cena będzie bowiem honorowana, z tym, że w strukturze udzielonego rabatu ww. pormocje zastąpione zostaną *Rabatem Operatora*.

W jednej z kolejnych wersji Systemu planowany jest rozwój funkcjonalności spinaczy elementów w sposób pozwalający na przesunięcie momentu uzgadniania ostatecznych warunków handlowych (cena/promocje) na etap fakturowania. Możliwe wówczas stanie się takie skonfigurowanie Systemu, aby cena na generowanym oraz edytowanym spinaczu ustalana była nie w oparciu o cenę wydania/przyjęcia, ale wg cennika, promocji obowiązujących w dniu fakturowania, sposobu grupowania itp.

Zakres planowanych zmian w ww. zakresie ustalania cen, naliczania promocji na spinaczach elementów przedstawia poniższa tabela:

| Cena, ra                                                | abaty, promocje na spinaczac                               | h elementów                                                                                                    |
|---------------------------------------------------------|------------------------------------------------------------|----------------------------------------------------------------------------------------------------|
| Zagadnienie                                             | Wersja 2018.1                                              | Planowany rozwój w<br>kolejnych wersjach                                                                                                    |
| Ustalanie<br>cen/wartości na<br>generowanym<br>spinaczu | W oparciu o cenę/wartość<br>dokumentu wydania/przyjęcia    | Zależnie od definicji dokumentu:<br>na podstawie ceny/wartości<br>źródłowego lub wg ogólnych<br>zasad obowiązujących w dacie<br>fakturowania |
| Edycja elementu<br>spinacza                             | Utrzymanie dotychczasowej ceny<br>na elemencie spinacza    | Zależnie od definicji dokumentu:<br>utrzymanie dotychczasowej ceny<br>lub przeliczenie wg ogólnych<br>zasad                                  |
| Edycja nagłówka<br>spinacza                             | Opcjonalne przeliczenie<br>dokumentu o ile edytującym jest | Jak dotąd                                                                                                    |

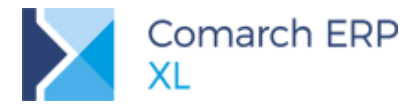

|                     | Operator ze stosownym prawem                                                                                            |                                                                                                    |
|---------------------|----------------------------------------------------------------------------------------------------|----------------------------------------------------------------------------------------------------|
| Promocja zasobowe   | Nie są naliczane                                                                                                    | Naliczanie na podstawie dostaw<br>identyfikowanych na podstawie<br>powiązania subelementów                                                                                                    |
| Promocje limitowane | Nie są naliczane                                                                                                    | Naliczane wg ogólnych zasad                                                                                                    |
| Promocja WTR        | Nie jest naliczana                                                                                                    | Możliwość naliczenia, o ile tego<br>typy rabatu nie udzielono na<br>dokumencie spiętym.<br>Naliczenie tego typu promocji bez<br>możliwości dodania gratisu.                                                                          |
| Budżet rabatowy     | Nie jest naliczana                                                                                                    | Możliwość udzielenia rabatu z<br>Budżetu Operatora/Kontrahenta                                                                                                    |
| Promocje pakietowe  | Nie można ich udzielać na<br>spinaczu, informacja o pakiecie<br>udzielonym na WZ/WZE nie jest<br>przenoszona na spinacz | Nadal pakietów należy udzielać<br>na wydaniu, nie zaś na spinaczu.<br>Planowane jest jednak<br>przenoszenie informacji o<br>pakiecie użytym na WZ/WZE, co<br>będzie się wiązano z<br>ograniczeniem edycji takich<br>pozycji spinacza |

## 1.1.2.5 Subelementy spinaczy elementów

Spinacze elementów posiadają własne subelementy, na których zapisywana jest informacja o tym jaki subelement źródłowy i w jakiej ilości jest fakturowany danym subelementem spinacza. Na subelementach spinacza nie jest zapisywane wskazanie na dostawy, magazyn, zamówienia itp., ani bowiem ten dokument, ani jego korekta nie przyjmuje/nie wydaje zasobów, ani też nie realizuje zamówień, gdyż dokonały tego już dokumenty przyjęć/wydań na nich spięte, czy też dokonają tego korekty wydań/przyjęć towarzyszące korektom spinaczy. Informacje o magazynach, dostawach można uzyskać sięgając do subelementów spiętych, które identyfikowane są w oparciu o nowe pola trs\_SpiGid subelementów spinacza.

Na subelementach spinacza nie są również wypełniana pola trs\_wartoscDostawy, trs\_KosztKrajowy, trs\_KosztZagraniczny, natomiast pomimo braku wskazania na subelementach spinaczy na magazyn/dostawę, subelementy te posiadają wartości/koszty. W przypadku spinaczy zakupu ustalane są one na podstawie ilości i wartości elementu, w przypadku spinaczy sprzedaży zaś, na podstawie kosztów powiązanych dokumentów wydań.

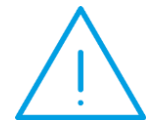

Uwaga: Wartości/koszty subelementów spinaczy należy traktować jako wartości "poglądowe", służące m.in. do kontroli marży minimalnej na (s)FS/FSE, wartości tych nie należy traktować jako wielkości księgowych. Cała gospodarka magazynowa w Systemie: przyjmowanie zasobów na magazyn, rozchód zasobów, wycenia wartości magazynu, wycena koszu własnego sprzedaży itp. dokonywana jest w Systemie w oparciu o subelementy PZ/PKA/WZ/WKA/WZE i ich korekt, korekty kosztów KK generowane są nadal do dokumentów WZ/WZE/WKA i ich korekt.

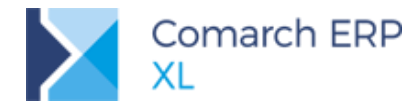

## 1.1.3 Edycja spinacza elementów

Zakres edycji poszczególnych parametrów nagłówka, czy też elementu spinacza w dużej mierze zależy od prawa Operatora do dokonania takiej zmiany, jak również stosownych parametrów w definicji dokumentu.

## 1.1.3.1 Zmiana kontrahenta na spinaczu elementów

Możliwość zmiany kontrahenta na spinaczu jest parametryzowana na definicji dokumentu. Jeżeli parametr **Wymagaj zgodności kontrahenta**, dostępny na zakładce **[Inne]** definicji dokumentu jest wyłączony, wówczas zmiany takiej można dokonać, o ile dokument nie został jeszcze zatwierdzony. Jeżeli parametr jest włączony, wówczas zmiana taka nie jest możliwa.

### 1.1.3.2 Ustalanie i zmiana kursu na spinaczu elementów

Zachowanie Systemu w zakresie ustalania kursu na spinaczu elementów, możliwości jego zmiany, a także możliwości spinania na dany spinacz dokumentów z określonym kursem, zależne jest od **Wymagaj zgodności kursu** na zakładce **[Inne]** definicji faktury.

| Definicja dokumentu [FZ]                                                                                                    |           |     | ×   |
|----------------------------------------------------------------------------------------------------|-----------|-----|-----|
| Ogólne Parametry Inne Magazyny Serie Rodzaje kontrahe                                                                                                    | ntów      | 4 🕨 |     |
| Generowanie dokumentów magazynowych<br>O nie generuj O generuj do bufora                                                                                                    | ne        |     | ×   |
| Generowanie dokumentu MMP                                                                                                    |           |     |     |
| Organização de la marcha 1740                                                                                                    |           |     |     |
| pie generui                                                                                                    | -         |     |     |
| Conservustria dela manta KPZ padrata kerurasustria dela manta                                                                                                    |           |     |     |
| nie generui 🔘 generui do bufora 🔾 generui potwierdzor                                                                                                    | e         |     |     |
| <ul> <li>J Susui prviniosje pawecowe</li> <li>✓ Uwzględniaj rezerwacje</li> <li>✓ Uwzględniaj chronologię rezerwa</li> <li>✓ Przywracaj rezerwacje na zamówieniu po zarejestrowaniu korel</li> </ul> | cji<br>ty |     |     |
| Naliczaj pupity w programje lojaloościowym                                                                                                    |           |     |     |
| Przydziełaj tworzone zasoby do rezerwacji     Proponuj ilość                                                                                                    | νy        |     |     |
| Spinacz elementów                                                                                                    |           |     |     |
| Generuj w oparciu o:                                                                                                    |           |     |     |
| Wymacaj zgodności kontrabenta<br>Wymagaj zgodności kursu<br>Koryguj wartość źródłowego po zmianie ceny                                                                                               |           |     |     |
| Kontroluj marżę minimalną -3-ze źródłowego                                                                                                    | 1         |     |     |
| Aktualizacja cen                                                                                                    |           |     |     |
| ☑ Ostatnia cena zakupu:                                                                                                    |           |     |     |
| ✓ Cena zakupu od dostawcy ✓ Cena sprzedaży                                                                                                    |           |     |     |
| <ul> <li>Łącz pozycje dokumentów magazynowych</li> <li>Uproszczony formularz dla dokumentów A-Vista</li> </ul>                                                                                       |           |     |     |
| Dopisywanie wyposażenia: nie dopisuj                                                                                                    | $\sim$    |     |     |
| Zatwierdzanie dokumentów z pozycjami o zerowej wartości – –                                                                                                    |           |     | 8   |
|                                                                                                    |           |     | -14 |

Rys 9. Parametr zgodności kursu na fakturze i dokumencie spiętym

#### Spinacze (s)FZ/FRR/FZ

W przypadku ww. typów spinaczy, jeżeli parametr Wymagaj zgodności kursu zostanie włączony, wówczas kurs na spinaczu ustalany jest w oparciu o kurs z dokumentu przyjęcia/wydania i Użytkownik nie może go zmieniać. W takim wypadku nie uda się więc spiąć do spinacza kolejnego dokumentu, o ile jego kurs nie będzie taki sam, jak kurs na spinaczu. Jeżeli zaś ww. parametr jest wyłączony, wówczas to Użytkownik decyduje o tym, czy kurs

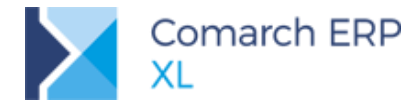

na spinaczu ma zostać ustalony na podstawie kursu bieżącego, czy z 1-go spinanego dokumentu. Tak ustalony na spinaczu może być zmieniony przez Operatora, do takiego spinacza można również przypiąć elementy kolejnych dokumentów, bez względu na to, jaki został na nich użyty kurs.

Zmiana kursu na ww. typie spinacza nie wywołuje zmiany kursu na dokumentach spiętych, kurs na przyjęciu/wydaniu pozostaje na dotychczasowym poziomie.

#### Spinacz (s)FSE

Podczas generowania ww. typu spinacza to Użytkownik decyduje o tym, czy zastosować na nim kurs bieżący, czy z 1-go spinanego, natomiast o tym, czy operacja generowania spinacza z zastosowaniem kursu bieżącego się uda decyduje ustawienie parametru **Wymagaj zgodności kursu** na definicji dokumentu FSE.

Jeżeli ww. parametr zostanie wyłączony, wówczas na Spinaczu można ustalać dowolny kurs, dowolnie go zmieniać oraz spinać na nim elementy z WZE o dowolnym kursie. Przy takim ustawieniu System nie dokonuje aktualizacji kursu na spiętych/spinanych dokumentach WZE.

Jeżeli ww. parametr na definicji FSE zostanie włączony, wówczas System dba o to, aby spinacz miał ten sam kurs, co dokumenty na nim spięte, z czym wiążą się pewne restrykcje. W tych przypadkach, gdy jest to możliwe, System aktualizuje kurs na dokumencie/ach WZE wskutek utworzenia na ich podstawie spinacza z innym kursem, czy też zmiany kursu na spinaczu, czy też dołączenia elementu WZE do spinacza z innym kursem. Jeżeli zaś taka zmiana kursu na WZE nie jest możliwa, wówczas dana operacja nie jest wykonywana. Poza dotychczasowymi przeszkodami dla dokonania takiej zmiany kursu na WZE (dokument zaksięgowany, rozliczony itd.) nową przeszkodą dla takiej aktualizacji są przypadku, gdy elementy danego WZE zostały już częściowo zafakturowane.

**Przykład:** Na definicji FSE włączony parametr Wymagaj zgodności kursu WZE w EUR, kurs 100:400

- a) Generowany (s)FSE-1 z ww. z wyborem kursu bieżącego 100:420. System utworzy spinacz z kursem 100:420 na podstawie elementów WZE, dokona zmiany kursu na WZE na 100:420
- b) Użytkownik zmianie kurs na (s)FSE-1 na 100:430, System akcentuje opoerację, dokonując jednoczesnej zmiany kursn na WZE na 100:430 Użytkownik zmniejsza ilość na elemencie spinacza, zatwierdza go.
  - c) Generowanie kolejnego (s)FSE do ww. WZE wg kursu bieżącego 100:440. Operacji nie uda sie dokonać, wymagałaby ona bowiem kolejnej zmiany kursu na WZE a jest to niemożliwe, dokument został już bowiem częściowo zafakturowany.
  - d) Generowanie (s)FSE z kursem z WZE: System utworzy (s)FSE-2 z kursem 100:440
  - e) Operator próbuje zmienić kurs na (s)FSE-2 operacja nie jest możliwa, nie można bowiem zaktualizować kursu na WZE, jest on bowiem spięty nie tylko do (s)FSE-2, ale równiez do (s)FSE-1

#### 1.1.3.3 Kierunek VAT na spinaczu elementów

Zmiana kierunku VAT netto/brutto możliwa jest na niezatwierdzonym dokumencie (s)FS przez Operatora z prawem *Spinacz elementów: Edycja ceny* na zakładce **[Parametry][Handlowe]** karty Operatora. Możliwość taka została udostępniona właśnie na tym typie dokumentu po to, aby Użytkownik mógł zafiskalizować fakturę również w tych przypadkach, gdy WZ omyłkowo lub w wyniku stosowanej przez Firmę polityki, został zarejestrowany metodą *od netto*.

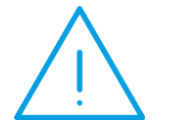

**Uwaga:** Zmiana kierunku VAT na dokumencie (s)FS nie skutkuje żadną zmianą na dokumentach WZ spiętych w danym spinaczu, w przypadku ewentualnych późniejszych korekt do takiej transakcji będą one dokonywane na dokumentach różniących się kierunkiem VAT.

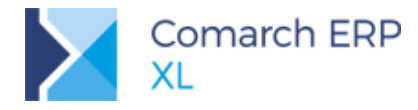

## 1.1.3.4 Typ i rodzaj transakcji na spinaczu elementów

Na spinaczach zakupowym (s)FZ/FRR typu/rodzaju transakcji, ustalanego na podstawie dokumentu przyjęcia nie można już zmieniać. W przypadku spinaczy sprzedażowych s)FS/FSE uprawniony do tego Operator może zmienić *Rodzaj transakcji* w ramach danego *Typu*, przykładowo dla transakcji typu: *krajowa* możliwe jest określenie transakcji *kraj* lub *Podatnikiem jest Nabywca*.

Prawo *Edycja stawki VAT/typu transakcji na (s)FS/FSE*, o którym mowa powyżej definiowane jest na zakładce **[Parametry][Handlowe]** karty Operatora.

| 👫 Operator [A                                    | dministrator systemu] - zostanie zmieniony 📃 💷 📧                                                                                                    |
|--------------------------------------------------|----------------------------------------------------------------------------------------------------|
| I Ogólne Pa                                      | rametry Zakazy Uprawnienia do atrybutów Pulpity operatora                                                                                                    |
| Uprawnienia<br>Systemowe<br>Handlowe<br>Księgowe | Logistyka Aktualizacja adresów kontrah. Aktualizacja cen Edycja raportów ABC/XYZ Edycja struktury magazynu Korekta ceny dla części ilości Potwierdzenie gotówki Otwieranie zamk. okresów retro Widzi ceny zakupu Róźnicowy VAT na fa końcowej Widzi goszty zlecenia Zimiana priorytetów rezerwacji Edycja wartości budżetu Struktura kosztów dodatkowych zakupu Zamykanie okresu operacji fandlowych Zamykanie okwentów (W)AWD i (W)ZWM Zimiana przyczyny korekty/zw. z VAT na zatw. dokumencie Rozdzielanie przyjmowanych zasobów pomiędzy rezerwacje Odliczanie fa zal na potwierdzonym WZ/WZE/PZ Generowanie dok. z niepotwierdzonego BST Pytanie o reczny podział płatności z wyodrebnieniem kwoty VAT |
|                                                  | Spinacz elementów:<br>✓ Edycja ceny<br>✓ Edycja stawki VAT/typu transakcji na (s)FS/FSE                                                                                                    |
|                                                  | Operacje na potwierdzonych:<br>☑ ZS ☑ ZZ ☑ ZW ☑ ZOS ☑ ZOZ ☑ UM<br>Edycja ceny<br>☑ ZS ☑ ZZ                                                                                                    |
|                                                  | CRM                                                                                                    |
|                                                  | Realizacja umowy po przekroczeniu ilości na pozycjach:      Zezwalaj Ostrzegaj Zablokuj                                                                                                    |
|                                                  |                                                                                                    |

Rys 10. Prawo Operatora do zmiany rodzaju transakcji na (s)FS/FSE

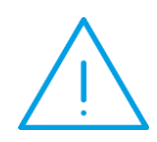

Uwaga: Zmiana rodzaju transakcji na zakładce [VAT] dokumentu, czy też edycja parametru VAT eksportowy na spinaczu może spowodować zmianę stawek VAT na elementach (s)FS/FSE, czemu nie będzie towarzyszyła zmiana stawek VAT na spiętych WZ/WZE, ewentualne późniejsze korekty transakcji będą więc dokonywane w innej stawce na (s)FSK/FKE, a innej na towarzyszącym im WZK/WKE, zmiany rodzaju transakcji należy więc dokonywać w przemyślany sposób.

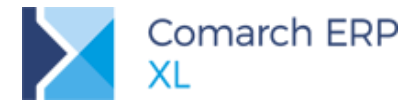

# 1.1.3.5 Zmiana parametrów nagłówkowych spinacza a ceny/wartości elementów

Podczas zmiany tych parametrów dokumentu, które mogą mieć wpływ na ceny/wartości elementów takich jak Kontrahent, data, forma płatności, sposób dostawy, właściciel System może dokonać stosownego przeliczenia elementów o ile spełnione są standardowe warunki, tj. w definicji danego dokumentu włączono Aktualizację danych po zmianie danego parametru oraz w prezentowanym oknie *Zmian* zaznaczone zostaną parametry aktualizacji *Ceny początkowej, Upustów* itp. W przypadku spinaczy elementów możliwość dokonania takiej aktualizacji warunkowane jest prawem Operatora *Spinacz elementów: Edycja ceny,* definiowanego na zakładce **[Parametry][Handlowe]** karty Operatora. Użytkownik bez tego prawa nie ma możliwości zaznaczenia ww. parametrów w oknie *Zmiany na dokumencie.* 

| Zmiany na dokumen                                                                     | cie                                                                                                    |                                                                           | Aî Operator (A<br>Ogólne Pa<br>Uprawnienia<br>Systemowe<br>Handlowe<br>Ksiegowe | dministrator systemu]<br>rrametry Zakazy Uprav<br>Logistyka<br>QAttualizacja adress:<br>Edvja rapotów Al<br>Sprekta ceny dla c<br>Otwieranie zamk. o<br>Róźnicowy VAT na<br>Zmiana priorytetów<br>Struktura kosztów<br>Zamykanie odrawu<br>Zamykanie dokum<br>Zmiana przyczyny | - zostanie zmienic<br>wnienia do atrybutó<br>bók kontrah. / Ał<br>BC/NY / Ek<br>Escialósić<br>kresów retro / W<br>fa końcowej / W<br>u przerwacji / Ek<br>dodatkowych zaku<br>operacji bandlowyc<br>Br Operator [Ja | ny  Pulpity operatora  tualizacja cen ycja struktury magazynu twierdzenie gotówki ddz ceny zakupu ddz (sozty ziecenia ycja wartóści budżetu n n Nowalski] - zostanie zmienie                                                                                                    |                                                                                                    |  |
|---------------------------------------------------------------------------------------|----------------------------------------------------------------------------------------------------|---------------------------------------------------------------------------|---------------------------------------------------------------------------------|----------------------------------------------------------------------------------------------------|----------------------------------------------------------------------------------------------------|----------------------------------------------------------------------------------------------------|----------------------------------------------------------------------------------------------------|--|
| Data realizacji:<br>Cena goczątkowa:<br>Lgbatky:<br>Gabatkontrahenta:<br>Kurs waluty: | Obecne<br>Wynikająca z promocji l/lub daty<br>Istvieją<br>2.00 %<br>1 PLN = 1 PLN<br>Zmiany na dokumencie<br>Ogóne | Nowe Wyrliająca z promocji l/ub daty Istrueją 2.00 % 1 PUN = 1 PUN Obecne | Tak<br>Tak<br>Tak<br>Tak<br>Tak                                                 | Xozzzelanie przyy     Odiczanie fa zał n     Odiczanie fa zał n     Odiczanie fa zał n     Odiczanie oreczny c     Sonacz elementów:                                                                                                    | Qgólne Pa     Uprawnienia     Systemowe     Handlowe     Księgowe                                                                                                    | Zakazy         Uprawnienia           Logistyka         Aktualizacja adresów konti           Edycja raportów ABC/XYZ         Korekta ceny dia części losi           Otwieranic zamk, okresów         Góźnicowy VAT na fa końci           Zmiana priorytetów (rzezri         Struktura kosztów dodakti           Zamykanie okrzesu operacj         Struktura kosztów kodakti           Zamykanie okrzesu operacj         Zamykaria okrzesu operacj           Qodizatine fa zał na potwie         Generowanie dok., z niepo           Pytanie o reczwy podział pierazwie dokazy niekty         Odiczanie fa zał na potwie | do atrybutów Pulpity operatora<br>Pulpity operatora<br>Edycja struktury magazynu<br>do botwierdzenie gotówki<br>retor Widzi (sozty zlecenia<br>woj Edycja wartości budżetu<br>owych zakupu<br>Edycja wartości budżetu<br>wych zakupu<br>JAMOI (W/27MM<br>/zw. z VAT na zatw. dokumenie<br>ch zasobów pomiędzy rezerwacje<br>drdonym WZ/WZE/P2<br>twierdzonego BST<br>twierdzonego BST<br>twierdzonego BST<br>twierdzonego HST<br>twierdzonego BST<br>twierdzonego BST<br>twierdzonego |  |
|                                                                                       | biga realizacji<br>Cena goczątkowa:<br>Ljousty:<br>Babat kontrahenta:<br>Kurs waluty:                              | Ustalona w elementach transakcji<br>Istnieją<br>2.00 %<br>1 PLN = 1 PLN   | Ustalona w elementach tr<br>Istrieją<br>2.00 %<br>1PLN = 1PLN                   | ansakcji Tak<br>Tak<br>Tak<br>Tak<br>Tak                                                                                                    | <b>4</b>                                                                                                    | Spinacz elementów:<br>Edycja ceny<br>Edycja ceny<br>Z gycja ceny<br>Z gycja ceny<br>Z gycja ceny<br>Z gycja ceny<br>CRM<br>Rozliczenie kampanii CRM<br>Umowy<br>Realizacja umowy po przekr<br>© Zezwalaj<br>Os                                                                                                    | ansakcji na (s)FS/FSE<br>/ ZOS ZOZ UM<br>Potwierdzenie przejazdu<br>oczeniu ilości na pozycjach:<br>trzega Zabiokuj                                                                                                    |  |

Rys 11. Aktualizacja upustów na spinaczu dla Operatorów z różnym zakresem praw

## 1.1.3.6 Formatka spinacza a inne dokumenty

#### Kaucje

W kontrolce *Kaucje* na formatce spinacza elementów prezentowana jest wartość dokumentów kaucji wygenerowanych do tych WZ/WZE/PZ, które są spięte na danym spinaczu, przy czym jest to cała wartość kaucji, niezależnie od tego, które z elementów WZ/WZE/PZ i na jaką ilość został na bieżącym spinaczu zafakturowany. Płatności z tychże dokumentów kaucji stosownie powiększają wartość kontrolki *Do zapłaty*, a w kontrolce *Zapłacono* ujęte są również rozliczone płatności z tychże kaucji.

Na zakładce **[Kaucje]** spinacza elementów, podobnie jak na spinaczu nagłówkowym, prezentowane są dokumenty WKA/PKA, związane z dokumentami spiętymi na bieżącym *Spinaczu*.

#### Zamówienia

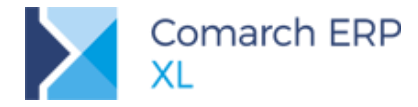

Na spinaczu elementów kontrolka *Zamówienie* została obsłużone wg zasad, jak dla spinaczy nagłówkowych, czyli prezentowany jest w niej numer obcy zamówienia, ustalany na podstawie 1-go generowanego/dołączanego dokumentu, możliwy do zmiany. Samo powiązanie spinaczy z zamówieniem nie jest dokonywane, czyli pola *trn\_ZanGid* spinacza nie są wypełniane, powiazań nie ma również na subelementach spinacza. W razie potrzeby Takie powiazania można odszukać poprzez powiązania subelementów: spinacza i subelementów WZ/WZE/PZ na

## 1.1.4 Edycja elementu spinacza

których z kolei zapisane jest wskazanie na zamówienie.

Zakres edycji elementu spinacza w dużej mierze zależy od praw, przyznanych danemu Operatorowi:

## 1.1.4.1 Zmiana ceny na elemencie spinacza

Zmiana ceny, rabatu, wartości elementu spinacza możliwa jest wyłącznie przez Operatora z prawem *Spinacz* elementów: Edycja ceny, definiowanego na zakładce **[Parametry][Handlowe]** karty Operatora. Bez względu na to prawo nie jest możliwa zmiana ceny na elemencie (s)FZ/FRR, jeżeli element ten wskazuje na element PZ/PKA obejmujący dostawę użytą do podmiany innej dostawy. Ograniczenie to podyktowane jest obecnym ograniczeniem funkcjonalnym Systemu nie pozwalającym na wartościowe korygowanie dostawy użytej do podmiany innej dostawy.

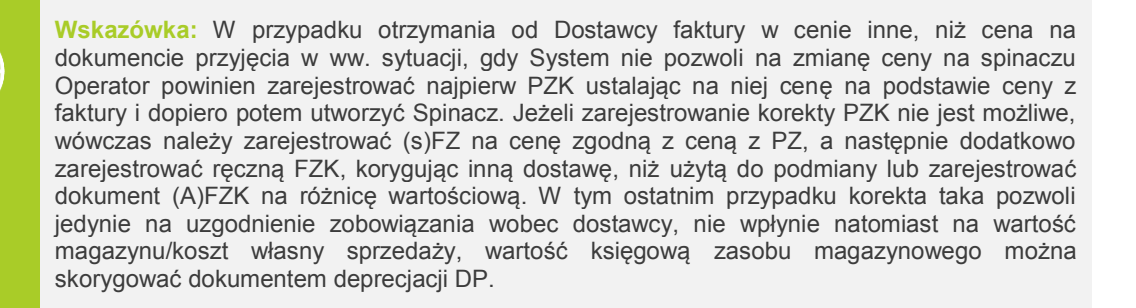

## 1.1.4.2 Zmian stawki VAT na elemencie spinacza

Ustalonej na podstawie źródłowego elementu PZ/PKA stawki VAT na elemencie spinacza (s)FZ/FRR nie można już zmieniać. Jeżeli stawka ta została na dokumencie przyjęcia ustalona błędnie, wówczas przed utworzeniem faktury dla tego dokumentu należy zarejestrować korektę PZK z tytułu błędnej stawki VAT i dopiero po tej operacji wygenerować dokument (s)FZ/FRR do tego przyjęcia.

W przypadku spinacza sprzedaży zaś zmiana stawki VAT na elemencie (s)FS/FSE jest dostępna dla Operatora z prawem Edycja stawki VAT/typu transakcji na (s)FS/FSE, dostępnej na zakładce [Parametry][Handlowe] karty Operatora.

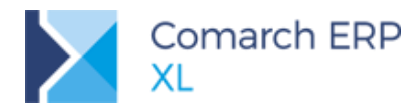

| 👫 Operator [Jan Ke                               | owalski] - zostanie zmieniony                                                                                                    | ×          |
|--------------------------------------------------|----------------------------------------------------------------------------------------------------|------------|
| <ul> <li>Ogólne Param</li> </ul>                 | etry Zakazy Uprawnienia do atrybutów Pulpity operatora                                                                                                    |            |
| Uprawnienia<br>Systemowe<br>Handlowe<br>Księgowe | ogistyka Aktualizacja adresów kontrah. Aktualizacja cen Edvcja raportów ABC/XYZ Gotycja struktury magazynu Korekta ceny dla części ilości Otwieranie zamk. okresów retro Widzi ceny zakupu Kóznicowy VAT na fa końcowej Kidzi koszty zlecenia Zmiana priorytetów rezerwacji Edycja wartości budżetu Struktura kosztów dodatkowych zakupu Zamykanie okreso uperacji handlowych Zamykanie okcesu operacji handlowych Zamykanie okcesu operacji handlowych Odliczanie fa zal na potwierdzonym WZ/WZE/PZ Generowanie dok. z niepotwierdzonego BST Pytanie o ręczny podział płatności z wyodrębnieniem kwoty VAT Spinacz elementów: Edwcja stawki VAT/typu transakcji na (s)FS/FSE |            |
|                                                  | peracje na potwierdzonych:<br>☐ ZS                                                                                                    |            |
|                                                  |                                                                                                    | - <b>1</b> |

Rys 12. Prawo Operatora do zmiany stawki VAT na elemencie (s)FS/FSE

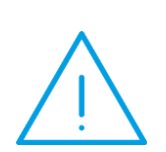

Uwaga: Zmiana stawki VAT na elemencie spinacza nie wywoła zmiany stawki VAT na elementach WZ/WZE, ewentualne późniejsze korkety takiej transakcji będą dokonywane w innej stawce VAT dla spinacza, a w innej dla dokumentów w nich spiętych, zmiany takiej należy więc dokonywać rozważnie.

Jeżeli Użytkownikowi zależy na zgodności stawek VAT, wówczas przed zafakturowaniem WZ/WZE powinien dokonać stosownej korekty stawki VAT na dokumencie wydania, czyli zarejestrować WZK/WKE z tytułu zmiany stawki i dopiero potem zafakturować daną transakcję.

## 1.1.4.3 Zmiana ilości na elemencie spinacza

Podczas zwiększania ilości na elemencie System dokonuje stosownego zwiększenie ilości na subelementach powiązanych z dokumentami przyjęć/wydać, stosownie kontrolując ilość dotąd niezafakturowaną. Podczas tej operacji System nie tworzy nowych subelementów, nawet, jeżeli istnieją niezafakturowane subelementy wskazujące na dany element przyjęcia/wydania. W takim przypadku należy dokonać stosownej operacji dołączenia subelementu na zakładce **[Dostawy]** elementy spinaczy, a czym więcej w dalszej części dokumentu.

Zmiana ilości na elemencie spinacza nie wpływa na cenę na tym elemencie, niezależnie od prawa Operatora do zmiany ceny na spinaczu, czy też od zdefiniowanych w Systemie promocji progowych. Jeżeli w związku ze zmianą ilości fakturowanej Użytkownik zechce ustalić inną niż dotychczasowa cena, wówczas powinien tego dokonać samodzielnie, o ile ma stosowne do tego prawo.

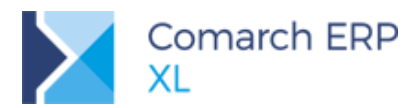

## 1.1.4.4 Zakładka [Dostawy] elementu spinacza

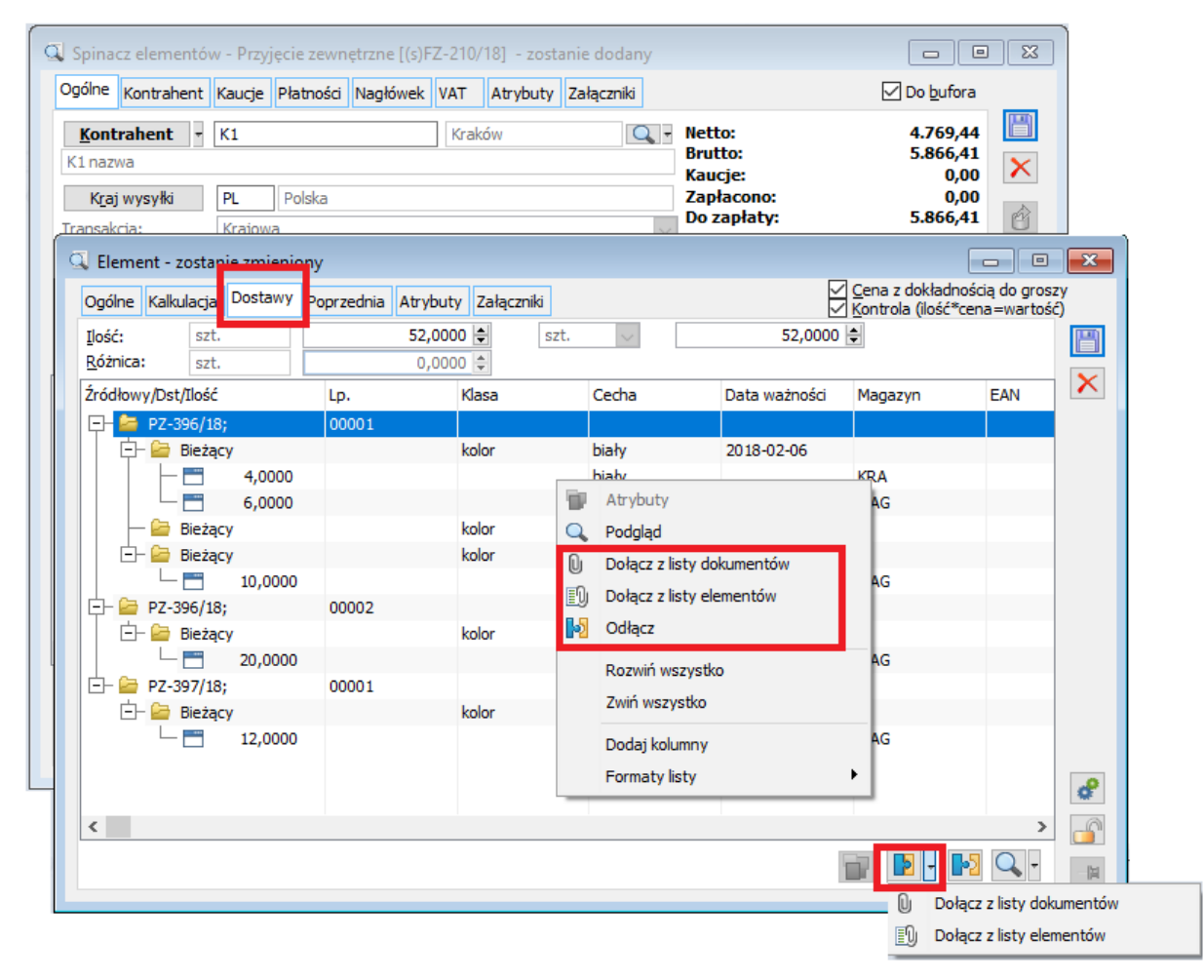

Rys 13. Zakładka [Dostawy] elementy spinacza i operacje na niej

Na zakładce tej prezentowana jest szczegółowa informacja o dokumentach przyjęcia/wydania, zafakturowanych przez dany element spinacza oraz ilości fakturowanej dla każdego z subelementów przyjęcia/wydania.

Subelementy spinacza zostały tutaj pogrupowane wg zgodności dokumentu przyjęcia/wydania, na który wskazują, a w ramach każdej z tak utworzonych grup dodatkowo wg zgodności dostawy, na które wskazują subelementy źródłowe. Do chwili zatwierdzenia dokumentu Użytkownik ma tutaj dostęp do szeregu operacji

#### Zmiana ilości na subelemencie

Użytkownik ma możliwość zmiany ilości fakturowanej dla danego subelementu przyjęcia/wydania poprzez edycję ilości na subelemencie spinacza powiązanym z danym subelementem przyjęcia/wydania. Edycja taka możliwa jest w granicach ilości dotąd niezafakturowanej

#### Operacja Dołącz z listy dokumentów

Za pomocą ww. operacji otwierana jest lista dokumentów PZ/PKA/WZ/WKA/WZE w trybie do wyboru. Po wskazaniu dokumentu/ów System tworzy subelementy spinacza na podstawie niezafakturowanych dotąd subelementów wskazanych dokumentów. Operacja taka odbywa się dla tych elementów przyjęć/wydań, które dotyczą towaru zgodnego z towarem z elementu spinacza, dla których zachodzi zgodności stawki VAT, jednostki

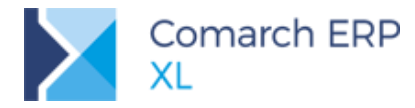

itp. Zgodność ceny na wskazanym elemencie z ceną na elemencie Spinacza jest wymagana wówczas, jeżeli Użytkownik dokonujący tej operacji nie ma prawa *Spinacz elementów/Edycja ceny*.

#### Operacja **Dołącz z listy elementów**

Ww. operacja przebiega w sposób podobny do opisanej powyżej, z tym, że Użytkownik w tym wypadku wskazuje poszczególne elementy przyjęć/wydań na otwieranej tą opcją zakładce **[(s)Elementy]** listy dokumentów. Operator może również podać bezpośrednio na tej liście ilości z tychże elementów, które mają zostać zafakturowane bieżącym elementem spinacza.

#### Operacja Odłącz

Za pomocą ww. operacji Użytkownik może zrezygnować z fakturowania tj. odłączyć od elementu spinacza wskazany subelement, wszystkie subelementy danej dostawy, wszystkie subelementy danego elementy przyjęcia/wydania, czy też wskazanego dokumentu przyjęcia/wydania, operacja ta działa kontekstowo do ustawienia kursora na liście

#### Pogląd obiektu spiętego

Szczegóły spiętego dokumentu, jego elementu, czy też dostawy dostępne są po użyciu stosownej opcji przy przycisku Lupy.

### 1.1.4.5 Kontrola marży minimalnej na elemencie spinacza

O tym, czy System ma kontrolować marżę minimalną na (s)FS/FSE decyduje stosowny parametr na zakładce **[Inne]** definicji dokumentu FS/FSE, dedykowany specjalnie dla spinaczy elementów.

Jeżeli więc, zgodnie z polityką Firmy ostateczną cenę sprzedaży ustala się na dokumentach wydania i to na nich kontrolowana jest marża transakcji ww. parametr kontroli marży na spinaczach powinien zostać wyłączony. Jeżeli zaś ostateczne ustalanie ceny sprzedaży odbywa się w Firmie dopiero w chwili fakturowania, wówczas ww. parametr kontroli marży na spinaczu powinien zostać włączony.

Dodatkowo udostępniona została kontrolka wyboru rodzaju ceny wg której marża ma być kontrolowana. Jako rodzaj ww. ceny, oprócz standardowej: ceny zakupu, ceny nabycia, poszczególnych rodzajów cen sprzedaży można wybrać opcję ze źródłowego. Wybór ostatniej z ww. wartości oznacza, że rodzaj ceny bazowej na Spinaczu zostanie ustalony na podstawie rodzaju ceny bazowej z elementu WZ/WZE, z którego generowany jest element spinacza, a w przypadku, gdy jest to jedna z cen sprzedaży, skopiowana zostanie również jej wielkość.

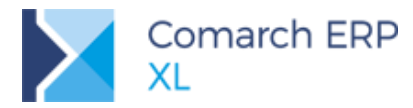

|                                                                   | Parametry                                                                                                    | Inne                                                                | Magazyny                                        | Serie                                       | Rodzaie kontrah                        | entów 🕕     | 1 |
|-------------------------------------------------------------------|----------------------------------------------------------------------------------------------------|---------------------------------------------------------------------|-------------------------------------------------|---------------------------------------------|----------------------------------------|-------------|---|
|                                                                   | r ar anic d y                                                                                                    |                                                                     | , agazyny                                       |                                             | realize kond an                        |             |   |
| Gener                                                             | owanie doku                                                                                                    | mentów                                                              | magazynow                                       | ych —                                       |                                        |             |   |
| Oni                                                               | e generuj (                                                                                                    | ) gene                                                              | ruj do bufori                                   |                                             | eneruj potwierdzo                      | ne          |   |
| U W                                                               | g magazynu                                                                                                    | WMS                                                                 |                                                 |                                             |                                        |             |   |
| Gener                                                             | owanie dokur                                                                                                    | mentu M                                                             | MP                                              |                                             |                                        |             |   |
| () n                                                              | ie generuj                                                                                                    | 🔾 gene                                                              | ruj do bufor                                    | a () g                                      | eneruj potwierdzo                      | one         |   |
| Gener                                                             | owanie dokur                                                                                                    | mentu Fl                                                            | WS                                              |                                             |                                        |             |   |
| n                                                                 | ie generuj                                                                                                    | 🔾 gene                                                              | ruj do bufor                                    | a 🔾 g                                       | eneruj potwierdzo                      | one         |   |
| Gener                                                             | owanie dokur                                                                                                    | mentu KI                                                            | OZ podczas l                                    | korygov                                     | vania dokumentu                        |             |   |
| () ni                                                             | e generuj (                                                                                                    | ) gener                                                             | ruj do bufora                                   | a () ge                                     | eneruj potwierdzo                      | ne          |   |
| Auto                                                              | omatyczne ge                                                                                                    | nerowar                                                             | nie dokumen                                     | tów kau                                     | ıcji                                   |             |   |
| / Stos                                                            | uj promocje p<br>aladajaj roza                                                                                                    | pakietow                                                            | e                                               | الد تحتمل                                   |                                        |             |   |
| Przv                                                              | yışunıa) rezer<br>wracai rezeri                                                                                                    | wacje<br>wacie na                                                   | zamówienii                                      | iunia) (r<br>1 do zan                       | ronologię rezerwa<br>eiestrowaniu kore | scji<br>ktv |   |
|                                                                   |                                                                                                    |                                                                     |                                                 |                                             |                                        | ,           |   |
| Nalic                                                             | zaj punkty w                                                                                                    | program                                                             | nie lojalności                                  | owym                                        |                                        |             |   |
| Dem                                                               | dzielai tworz                                                                                                    | 000 720                                                             | by do recor                                     | wacii                                       | Przydział ręc                          | any         |   |
|                                                                   |                                                                                                    | one zdSt                                                            | by up rezer                                     | wacji                                       | Proponuj iloś                          |             |   |
| Kont                                                              | rahent                                                                                                    |                                                                     |                                                 |                                             |                                        |             |   |
| Spinac<br>Gener                                                   | z elementów<br>uj w oparciu                                                                                                    | o: ()                                                               | cene                                            |                                             | vartość                                |             |   |
| √ Wy                                                              | magaj zgodn                                                                                                    | ości koni                                                           | trahenta                                        | 9                                           |                                        |             |   |
| Wy                                                                | magaj zgodn                                                                                                    | ości kurs                                                           | iu -                                            |                                             |                                        |             |   |
|                                                                   | voui wartość                                                                                                    | źródłov                                                             | edo po zmia                                     | nie cen                                     | v .                                    | -           |   |
| ✓ Kor                                                             |                                                                                                    | minimaln                                                            | ia  -3∹                                         | ze źródł                                    | owego                                  | $\sim$      |   |
| ✓ Kor<br>✓ Kor                                                    | ntroluj marżę                                                                                                    | _                                                                   | · _                                             |                                             |                                        |             |   |
| ✓ Kor<br>✓ Kor<br>Aktuali                                         | ntroluj marżę<br>izacja cen                                                                                                    |                                                                     |                                                 |                                             |                                        |             |   |
| ✓ Kor<br>✓ Kor<br>Aktuali                                         | ntroluj marżę<br>izacja cen<br>statnia cena z                                                                                                    | akupu:                                                              |                                                 | w walu                                      | cie 🔿 w PLN                            |             |   |
| Kor<br>Kor<br>Aktuali                                             | ntroluj marżę<br>izacja cen<br>statnia cena z<br>ena zakupu od                                                                                   | akupu:<br>d dostav                                                  | ()                                              | w walu                                      | cie 🔿 w PLN                            |             |   |
| Kor<br>Kor<br>Aktuali                                             | ntroluj marżę<br>izacja cen<br>statnia cena z<br>ena zakupu o<br>ena sprzedaży                                                                   | zakupu:<br>d dostav<br>y                                            | icy ()                                          | w walu                                      | cie 🔵 w PLN                            |             |   |
| ✓ Kor<br>✓ Kor<br>Aktuali<br>○ Ce<br>○ Ce                         | ntroluj marżę<br>izacja cen<br>statnia cena z<br>ena zakupu o<br>ena sprzedaż<br>icz pozycje d                                                   | zakupu:<br>d dostav<br>y<br>okument                                 | icy<br>ów magazyr                               | w walu                                      | cie 🔿 w PLN                            |             |   |
| ✓ Kor<br>✓ Kor<br>Aktuali<br>○ Os<br>○ Ce<br>○ Ce<br>✓ と再<br>✓ Up | ntroluj marżę<br>izacja cen<br>statnia cena z<br>ena zakupu o<br>ena sprzedaży<br>icz pozycje di<br>proszczony fo                                | zakupu:<br>d dostav<br>y<br>okument<br>rmularz                      | í ()<br>vcy<br>ów magazyr<br>dla dokumer        | w walu<br>nowych<br>ntów A-'                | icie () w PLN                          |             |   |
| Kor Kor Aktuali Os Ce Ce Ce VLa Vup Iopisyn                       | ntroluj marżę<br>izacja cen<br>statnia cena z<br>ena zakupu o<br>ena sprzedaż<br>icz pozycje di<br>proszczony fo<br>wanie wyposi                 | zakupu:<br>d dostav<br>y<br>okument<br>rmularz<br>ażenia:           | icy<br>ów magazyr<br>dla dokumer<br>nie dopisuj | w walu<br>nowych<br>ntów A-'                | cie 🕜 w PLN                            |             |   |
| Kor Kor Kor Aktuali Os Ce Ce Ce Up Opisyu                         | ntroluj marżę<br>izacja cen<br>statnia cena z<br>ena zakupu o<br>na sprzedażi<br>icz pozycje do<br>proszczony fo<br>wanie wyposi                 | zakupu:<br>d dostaw<br>y<br>okument<br>rmularz<br>ażenia:           | ów magazyr<br>dla dokumer<br>nie dopisuj        | w walu<br>nowych<br>ntów A-'                | icie w PLN                             |             |   |
| Kor Kor Kor Kor Ce Ce Ce Ce Ce Ce Ce Ce Ce Ce Ce Ce Ce            | ntroluj marżę<br>izacja cen<br>statnia cena z<br>ena zakupu or<br>na sprzedażi<br>cz pozycje d<br>proszczony fo<br>wanie wyposi<br>erdzanie doku | zakupu:<br>d dostav<br>y<br>okument<br>rmularz<br>ażenia:<br>mentów | ów magazyr<br>dla dokumer<br>nie dopisuj        | i w walu<br>nowych<br>ntów A-'<br>i o zerov | cie w PLN<br>/ista<br>wej wartości     |             | [ |

Rys 14. Kontrola marży minimalnej na spinaczu i wskazanie podstawy marży

Jeżeli dla Użytkownika istotne jest, aby na elemencie spinacza marża była taka sama, jak na elemencie źródłowym WZ/WKA/WZE, wówczas nie powinien on łączyć pozycji podczas generowania/wiązania elementów, a także ustalić opcję ze źródłowego jako podstawę marży na definicji spinacza.

## 1.1.5 Płatności na transakcjach objętych fakturami (s)FS/FSE/FZ/FRR

W pierwszym etapie udostępniania funkcjonalności spinaczy elementów, przyjęta została zasada, zgodnie z którą tego typu fakturę można tworzyć wyłącznie z tych dokumentów PZ/PKA/WZ/WZE/WKA, które nie generują płatności. Forma i termin płatności, rozumiany jako ilość dni, ustalany jest na spinaczu w oparciu o 1-wszy z dokumentów przyjęcia/wydania. Na dokumencie (s)FS/FSE/FZ/FRR tworzona jest jedna płatność, na podstawie wartości faktury, zasady jej rozbijania, edycji, przyjmowania zapłaty obsłużone zostały wg standardowych zasad, jak dla *zwykłyc*h faktur.

#### Parametr Generuj płatności na WZ/WZE/PZ z dokładnością do centrum struktury praw

O tym, czy dokumenty przyjęć/wydań tworzą płatności decyduje stosowny parametr w jego definicji, przy czym dotychczas determinował on tą kwestię dla całej Firmy. Aby mechanizm ten nieco uelastycznić, w wersji 2018.1 został on obsłużony z dokładnością do centrum struktury Firmy, co umożliwia wyłączenie generowania płatności na PZ/WZ/WZE w tych oddziałach, które będą rejestrować spinacze elementów, bez konieczności ich wyłączania w tych centrach, które z tej funkcjonalności nie będą korzystać.

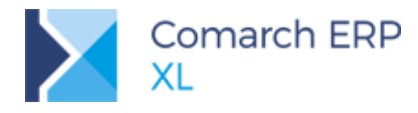

## 1.1.6 Spinacze elementów a faktury zaliczkowe

Dla transakcji handlowych, dla których przyjęcie/wydanie będzie fakturowane spinaczami elementów przyjęta została zasada, zgodnie z którą odliczenia faktur zaliczkowych należy dokonywać dopiero na spinaczu, nie zaś na dokumencie przyjęcia/wydania. Co więcej, jeżeli na dokumencie PZ/WZ/WZE dokonano odliczenia faktury zaliczkowej, wówczas utworzenie do niego spinacza elementów nie będzie możliwe. Aby ułatwić Firmie zarządzanie tą kwestią wprowadzone zostały zmiany w zakresie obsługi faktur zaliczkowych na dokumentach przyjęć/wydań opisane w dalszej części dokumentu.

Ww. przesunięcie momentu odliczenia faktury zaliczkowej może skutkować tym, że to dopiero na etapie faktury może się okazać, że jest ona zbędna, ponieważ cała wartość transakcji zostanie pokryta fakturą/ami zaliczkowymi. W takim wypadku proponujemy jedno z poniższych rozwiązań:

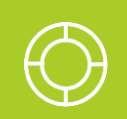

#### Wskazówka 1:

Wycofać się z tworzenia spinacza, dokonać samodzielnego odliczenia faktury zaliczkowej na WZ/WZE/PZ, nie tworzyć już spinacza do ww. dokumentu wydania/przyjęcia

#### Wskazówka 2:

Objąć taką "zerową" fakturę osobną serią i zarejestrować ją w oddzielnym rejestrze VAT, na zakładce [VAT] zaznaczyć parametr **Nie uwzględniaj na deklaracji VAT-7**, aby dokument nie został objęty JPK\_VAT, odznaczyć czek JPK\_FA, aby faktura nie została ujęta w JPK\_FA. Jeżeli dokument ma zostać wręczony Klientowi przygotować dedykowany wydruk, w którym ulegnie zmiana nazwy dokumentu na np. Rozliczenie zaliczki, Protokół odbioru itp. W jednej z kolejnych wersji planowane jest udostępnienie takiego wydruku w standardzie Systemu.

## 1.1.6.1 Parametr Odliczaj faktury zaliczkowe na definicji WZ/WZE/PZ

Na definicji zakładce **[Parametry]** definicji dokumentu został dodany parametr **Odliczaj faktury zaliczkowe**, którego wyłączenie na definicji WZ/WZE/PZ powoduje, że System nie proponuje odliczenia faktur zaliczkowych, nawet, jeżeli dokument przyjęcia/wydania jest generowany z zamówienia, do którego taką fakturę zarejestrowano. Dzięki temu Firma może wyłączyć proponowanie faktur zaliczkowych na przyjęciach/wydaniach w tych oddziałach Firmy, które później generują z nich spinacze elementów, a pozostawić w tych, które z nowego typu spinaczy nie będą korzystać.

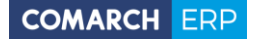

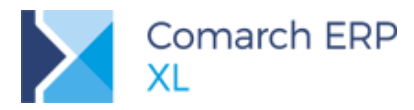

| D Definicja dokumentu [WZ]                                                                                                    | ×        |
|----------------------------------------------------------------------------------------------------|----------|
| Ogólne Parametry Inne Magazyny Serie Rodzaje kontrahentów                                                                                                    |          |
| Waluta: PLN 🗸 Kurs waluty: Średni NBP 🗸                                                                                                    |          |
| Generuje płatności Automatyczne kompensaty płatności Płatność od daty                                                                                           |          |
| wpływu 🖲 wystawienia 🔿 zakupu/sprzedaży                                                                                                    |          |
| Tylko transakcje krajowe Ustalona wartość dostawy Modyfikacja kwot tabeli VAT na fakturach A-Vista                                                              |          |
| Odliczańe faktur zaliczkowych     Odliczaj faktur y zaliczkowe     Znnych niż zealizowane zamówienie     Automatycznie na dokumencie niezwiązanym z zamówieniem |          |
| Naliczanie VAT od kwoty<br>Netto O Brutto I Zależnie od statusu kontrahenta                                                                                     |          |
| Kontrola (lość <sup>*</sup> cena=wartość)                                                                                                    |          |
| Nie pozwalaj sprzedawać poniżej marży minimalnej                                                                                                    |          |
| Marża minimalna wyliczana wg ceny:<br>© Ostatnia Średnia Największa                                                                                             |          |
| Aktualizacja danych po zmianie<br>M Kontrahenta M Daty<br>Sposobu dostawy M Właściciela dokumentu<br>M Formy płatności Magazynu                                 |          |
| Generowanie dokumentu FWZ                                                                                                    |          |
| nie generuj generuj do bufora generuj potwierdzone                                                                                                    |          |
| Data z magazynowego:<br>Najwcześniejsza                                                                                                    |          |
| O Najpóźniejsza                                                                                                    |          |
| Ubieząca                                                                                                    | <u>_</u> |

Rys 15. Wyłączenie proponowania faktur zaliczkowych na definicji dokumentu WZ

# 1.1.6.2 Prawo Operatora do odliczania faktur zaliczkowych na potwierdzonych WZ/WZE/PZ

Na zakładce **[Parametry][Handlowe**] karty Operatora zostało dodane prawo *Odliczanie fa zal na potwierdzonym WZ/WZE/PZ*.

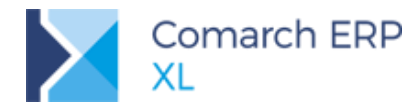

| 🔐 Operator [Adm                                  | inistrator systemu] - zostanie zmieniony 📃 💷                                                                                                    | × |
|--------------------------------------------------|----------------------------------------------------------------------------------------------------|---|
| <ul> <li>Ogólne</li> <li>Param</li> </ul>        | etry Zakazy Uprawnienia do atrybutów Pulpity operatora                                                                                                    |   |
| Uprawnienia<br>Systemowe<br>Handlowe<br>Księgowe | ogistyka<br>Aktualizacja adresów kontrah. Aktualizacja cen<br>Edycja raportów ABC/NYZ Ajcki cyclos struktury magazynu<br>Korekta ceny dla części ilości<br>Otwieranie zamk. okresów retro (Dji Vjićzi ceny zakupu<br>Różnicowy VAT na fa końcowej Widzi koszty zlecenia<br>Zmiana priorytetów rezerwacji Djedycja wartości budżetu<br>Struktura kosztów dodatkowych zakupu<br>Zamykanie okresu operacji bandlowych<br>Zamykanie okresu operacji bandlowych<br>Zamykanie okresu operacji bandlowych<br>Zamykanie okresu operacji bandlowych<br>Zamykanie okresu operacji bandlowych<br>Zamykanie okresu operacji bandlowych<br>Zamykanie okresu operacji bandlowych<br>Zamikanie orzymowanych zasobów oomiedzy rezerwacje<br>Odliczanie fa zal na potwierdzonym WZ/WZE/PZ<br>Generowanie dok. z niepotwierdzonego BST<br>Pytanie o ręczny podział płatności z wyodrębnieniem kwoty VAT<br>Spinacz elementów:<br>Edycja ceny<br>Edycja stawki VAT/typu transakcji na (s)FS/FSE | × |
|                                                  | Dperacje na potwierdzonych:         Z zs       Z zz         Z dycja ceny         Z zs       Z zz         Z zs       Z zz         RM         Rozliczenie kampanii CRM       Potwierdzenie przejazdu                                                                                                    |   |
|                                                  | Jmowy<br>Realizacja umowy po przekroczeniu ilości na pozycjach:<br>Zezwalaj Ostrzegaj Zablokuj                                                                                                    |   |

Rys 16. Prawo Operatora do odliczania faktur zaliczkowych na potwierdzonym przyjęciu/wydaniu

Operator posiadający to prawo może dokonać operacji *dołącz/odłącz fakturę zaliczkową* na dokumencie WZ/WZE/PZ, który został już zatwierdzony, a nie został jeszcze zaksięgowany, ani też spięty do spinacza. Taka możliwość ma na celu uelastycznienie odliczania faktur zaliczkowych dla transakcji objętych fakturowaniem za pomocą spinaczy:

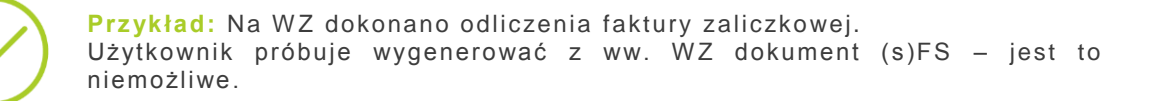

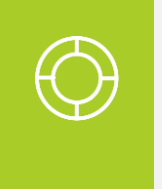

#### Wskazówka:

Należy:

- Odłączyć fakturę zaliczkowej od ww. WZ na zakładce [Płatności] dokumentu
- Wygenerować (s)FS z ww. WZ
- Dokonać odliczenia faktury zaliczkowej na (s)FS, tj. dołączyć ją na zakładce [Płatności]

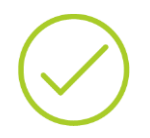

**Przykład:** Na dokumencie WZ nie dokonano odliczenia faktury zaliczkowej, następnie utworzone z niej spinacz nagłówkowy (S)FS. Faktura ta nie odliczy już faktury zaliczkowej, na tego typu spinaczach bowiem odliczenie to jest dziedziczone z dokumentów spiętych.

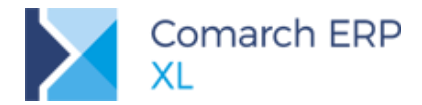

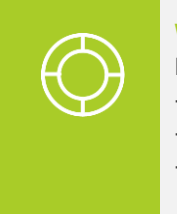

## Wskazówka:

Należy: - Wycofać się z tworzenia (S)FS

- Dokonać odliczenia faktury zaliczkowej na WZ
- Ponowić operację generowania (S)FS

Dodatkowo, aby umożliwić Operatorowi dokonanie ww. operacji również na tych WZ/WZE/PZ, które, zgodnie ze swoją definicją nie generują płatności, a co za tym idzie nie ma na nich zakładki **[Płatności]**, na której to znajduje się opcja dołączania faktury zaliczkowej, dla Operatorów z ww. prawem zakładka ta jest prezentowana.

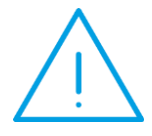

**Uwaga:** Nie przewiduje się możliwości dołączania/odłączania faktur zaliczkowych od zatwierdzonych faktur. Po tym, jak dokument został już ujęty w deklaracji VAT, być może wydrukowany itp. zmiana jego wartości nie powinna być dokonywana.

#### Odliczanie faktur zaliczkowych podczas generowania spinacza elementów

O tym, jakie faktury zaliczkowe są proponowane przez System podczas generowania spinaczy elementów decydują dotychczasowe parametry sekcji *Odliczanie faktur zaliczkowych* definicji faktury. Jeżeli włączony zostanie parametr **Automatycznie na dokumencie niezwiązanym z zamówieniem**, wówczas System proponuje faktury zaliczkowe kontrahenta niezależnie od tego, czy dokumenty przyjęć/wydań, z których generowany jest spinacz realizują jakiekolwiek zamówienie, czy też nie. Jeżeli zaś parametr ten jest wyłączony, wówczas System proponuje faktury zaliczkowe wyłącznie, wówczas, gdy co najmniej jeden z dokumentów przyjęć/wydań realizuje zamówienie. O tym, czy istotne jest, które z zamówień zostało zrealizowanych decyduje parametr **Odliczanie faktur zaliczkowych/Z innych, niż bieżące zamówienie**. Jeżeli jest on włączony, wówczas nie jest istotne jakie zamówienie było realizowane dokumentem/ami źródłowymi, jeżeli zaś jest on wyłącznie te faktury zaliczkowe, które są związane z zamówieniami realizowanymi przez dokumenty źródłowe WZ/WZE/PZ spinacza.

#### Odliczanie faktur zaliczkowych podczas operacji "Dołącz" na spinaczu

Faktury zaliczkowe są proponowane również podczas operacji dołączania elementów do już utworzonego spinacza (s)FS/FSE/FZ. Podobnie jak podczas generowania spinaczy, o tym, jakie faktury zaliczkowe są proponowane decydują ww. parametry sekcji *Odliczanie faktur zaliczkowych* na definicji FS/FSE/FZ. Zależnie od ich ustawiania proponowane są wszystkie faktury zaliczkowe danego kontrahenta lub wyłącznie faktury zaliczkowe przypisane do zamówień realizowanych przez dołączane elementy PZ/WZ/WZE, czy też dowolne faktury zaliczkowe, pod warunkiem, że dołączane elementy realizują jakiekolwiek zamówienie.

#### Usuwanie elementów spinacza a faktury zaliczkowe

Podczas operacji odłączania elementów ze spinacza, czy też usuwania subelementów na zakładce **[Dostawy]** elementu spinacza System nie odłącza faktur zaliczkowych, nawet wówczas, jeżeli parametry odliczania automatycznego, czy też z innych zamówień są wyłączone. Oznacza to, że może zaistnieć sytuacja, gdy dany spinacz ostatecznie nie będzie zawierał żadnego subelementu realizującego zamówienie, a i tak odliczy fakturę zaliczkową. Ewentualnego odłączenia faktury zaliczkowej Użytkownik może dokonać samodzielnie.

#### Zmiana kontrahenta na spinaczu a faktury zaliczkowe

Na spinaczach elementów, podobnie jak na zwykłych fakturach podczas zmiany kontrahenta System proponuje faktur zaliczkowych do odliczenia o ile na definicji dokumentu włączono parametr Odliczanie faktur zaliczkowych/Automatycznie na dokumentach niezwiązanym z zamówieniem.

#### Dołączanie/odłączanie faktury zaliczkowej przez Operatora na spinaczu

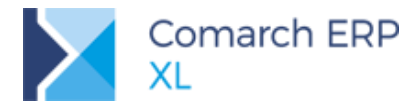

Na niezatwierdzonym spinaczu elementów, podobnie jak na zwykłej fakturze Użytkownik ma możliwość dokonania dołączenie/odłączenia faktury zaliczkowej. Odbywa się to na zakładce **[Płatności]** dokumentu.

## 1.1.7 Zakładka [(s)Elementy] na liście dokumentów handlowych

Aby ułatwić Użytkownikom generowanie spinaczy elementów do konkretnych elementów przyjęć/wydań, a także, aby umożliwić szybkie wyszukiwanie elementów niezafakturowanych, na liście dokumentów handlowych udostępniona została nowa zakładka: **[(s)Elementy]**. Na zakładce tej prezentowana jest lista elementów PZ/PKA/WZ/WKA/WZE, a dla każdego z nich informacja o numerze dokumentu, do którego należy, jego datach, kontrahencie, towarze, zastosowanej na transakcji ilości, cenie i wartości, ilości/cenie/wartości po tych korektach, zarejestrowano do tych transakcji, ilości/wartości już zafakturowanej oraz pozostającej do fakturowania. Poszczególne rekordy prezentowane są w kolorystyce właściwej dla stanu dokumentów, do którego należą.

## 1.1.7.1 Filtry na liście (s)Elementy

Lista elementów przyjęć/wydań pełni głównie zadanie operacyjne, może jednak służyć również do analiz np. stopnia zafakturowania w danym okresie czasu. Lista została wyposażona w szereg filtrów. Oprócz standardowych filtrów wg Właściciela, daty, stanu dokumentu, Kontrahenta, Towaru, waluty oraz filtrowania przy użyciu konstruktora filtra lista została wyposażona w poniższe filtry:

- Rodzaj i Typ dokumentów: filtr pozwala na ograniczenie listy do transakcji sprzedażowych lub zakupowych, a w ramach danego rodzaju dodatkowo do określonych typów dokumentów (PZ, PKA, WZ, WKA, WZE)
- Status: filtr pozwala na ograniczenie listy elementów do zafakturowanych lub takich, które takiego fakturowania jeszcze wymagają
- Opcjonalnie na liście mogą być prezentowane te elementy przyjęć/wydań, dla których utworzono spinacze nagłówkowe, aby tak się stało należy włączyć parametr Spięte w spinaczach nagłów.

| Lista doku  | mentów handlowyc        | h, maga | zynowych | i trans | portowych |           |          |            |             |            |           |             |               |                 |          |              |             |            |             |               |                    | *  |
|-------------|-------------------------|---------|----------|---------|-----------|-----------|----------|------------|-------------|------------|-----------|-------------|---------------|-----------------|----------|--------------|-------------|------------|-------------|---------------|--------------------|----|
| Zakup       |                         |         |          |         | Towar     | Kor       | ntrahent |            | Data        |            |           |             | Ilość         |                 |          | Cena netto   |             |            | Warte       | iść netto     |                    | ^  |
| SAD/FWS     | Dokument                | Lp.     | Zrodłowy | Kod     | Nazwa     | Akronim   | Miasto   | Wpływu     | Wystawienia | Zakupu     | Ilość     | Po korekcie | Zafakturowana | Nezafakturowana | Fakturuj | Cena         | Po korekcie | Wartość    | Po korekcie | Zafakturowana | Nezafakturowana    |    |
| Sorredat    | PZ-301/18               | 0001    |          | Τ1      | T1        | К1        | Kraków   | 2018-01-12 | 2018-01-12  | 2018-01-12 | 10,0000   | 10,0000     | 0,0000        | 10,0000         | 0,0000   | 161,4200 PLN | 161,4240    | 1.614,2000 | 1.614,2400  | 0,0000        | 1.614,2400         |    |
| al i        | PZ-309/18               | 0001    |          | T1      | Τ1        | К1        | Kraków   | 2018-01-12 | 2018-01-12  | 2018-01-12 | 10,0000   | 10,0000     | 6,0000        | 4,0000          | 0,0000   | 10,0000 PLN  | 10,0000     | 100,0000   | 100,0000    | 60,0000       | 40,0000            |    |
| Exsport     | PZ-310/18               | 0001    |          | Τ1      | Τ1        | К1        | Kraków   | 2018-01-12 | 2018-01-12  | 2018-01-12 | 10,0000   | 4,0000      | 0,0000        | 4,0000          | 0,0000   | 10,0000 PLN  | 10,0000     | 100,0000   | 40,0000     | 0,0000        | 40,0000            |    |
| Kaucje      | PZ-312/18               | 0001    |          | T1      | T1        | K1        | Kraków   | 2018-01-12 | 2018-01-12  | 2018-01-12 | 10,0000   | 10,0000     | 3,0000        | 7,0000          | 0,0000   | 10,0000 PLN  | 10,0000     | 100,0000   | 100,0000    | 30,0000       | 70,0000            |    |
| Wewnetrzne  | PZ-313/18               | 0001    |          | Τ1      | T1        | К1        | Kraków   | 2018-01-12 | 2018-01-12  | 2018-01-12 | 10,0000   | 10,0000     | 3,0000        | 7,0000          | 0,0000   | 10,0000 PLN  | 10,0000     | 100,0000   | 100,0000    | 30,0000       | 70,0000            |    |
|             | PZ-315/18               | 0001    |          | т1      | Τ1        | К1        | Kraków   | 2018-01-12 | 2018-01-12  | 2018-01-12 | 1,0000    | 1,0000      | 0,0000        | 1,0000          | 0,0000   | 94,5600 PLN  | 94,5600     | 94,5600    | 94,5600     | 0,0000        | 94,5600            |    |
| Magazynowe  | PZ-320/18               | 0001    |          | Τ1      | Τ1        | К1        | Kraków   | 2018-01-01 | 2018-01-01  | 2018-01-01 | 10,0000   | 10,0000     | 0,0000        | 10,0000         | 0,0000   | 94,5600 PLN  | 94,5600     | 945,6000   | 945,6000    | 0,0000        | 945,6000           |    |
| Reklamacje  | PZ-321/18               | 0001    |          | Τ1      | T1        | K1        | Kraków   | 2018-01-01 | 2018-01-01  | 2018-01-01 | 10,0000   | 10,0000     | 6,0000        | 4,0000          | 0,0000   | 94,5600 PLN  | 91,8240     | 945,6000   | 918,2400    | 540,0000      | 378,2400           |    |
| Transportow | PZ-333/18               | 0001    |          | т1      | Τ1        | К1        | Kraków   | 2018-01-12 | 2018-01-12  | 2018-01-12 | 11,0000   | 3,0000      | 0,0000        | 3,0000          | 0,0000   | 50,0000 PLN  | 50,0000     | 550,0000   | 150,0000    | 0,0000        | 150,0000           |    |
| (a)min      | PZ-339/18               | 0001    |          | Τ1      | T1        | K2        | Kraków   | 2018-01-15 | 2018-01-15  | 2018-01-15 | 1,0000    | 1,0000      | 0,0000        | 1,0000          | 0,0000   | 1,0500 PLN   | 1,0500      | 1,0500     | 1,0500      | 0,0000        | 1,0500             |    |
| (s)Elementy | PZ-341/18               | 0001    |          | Τ1      | T1        | К1        | Kraków   | 2018-01-15 | 2018-01-15  | 2018-01-15 | 1,0000    | 1,0000      | 0,0000        | 1,0000          | 0,0000   | 94,5600 PLN  | 94,5600     | 94,5600    | 94,5600     | 0,0000        | 94,5600            |    |
| Znajdž      | PZ-384/18               | 0001    |          | Τ1      | T1        | К1        | Kraków   | 2018-01-22 | 2018-01-22  | 2018-01-22 | 1,0000    | 1,0000      | 0,0000        | 1,0000          | 0,0000   | 94,5600 PLN  | 94,5600     | 94,5600    | 94,5600     | 0,0000        | 94,5600            |    |
|             | PZ-388/18               | 0001    |          | т1      | T1        | К1        | Kraków   | 2018-01-22 | 2018-01-22  | 2018-01-22 | 1,0000    | 1,0000      | 0,0000        | 1,0000          | 0,0000   | 94,5600 PLN  | 94,5600     | 94,5600    | 94,5600     | 0,0000        | 94,5600            |    |
|             | PZ-398/18               | 0001    | 45/18    | 71      | T1        | K2        | Kraków   | 2018-01-24 | 2018-01-24  | 2018-01-24 | 12,0000   | 12,0000     | 0,0000        | 12,0000         | 0,0000   | 15,0000 PLN  | 15,0000     | 180,0000   | 180,0000    | 0,0000        | 180,0000           |    |
|             | PZ-398/18               | 0002    | 45/18    | т1      | T1        | К2        | Kraków   | 2018-01-24 | 2018-01-24  | 2018-01-24 | 10,0000   | 10,0000     | 0,0000        | 10,0000         | 0,0000   | 20,0000 PLN  | 20,0000     | 200,0000   | 200,0000    | 0,0000        | 200,0000           |    |
|             | 4                       |         |          |         |           |           |          |            |             |            |           |             |               |                 |          |              |             |            |             |               | >                  | ~  |
|             | Rodzaj                  | Typ do  | kumentu  | Ko      | ontrahent |           |          |            |             |            |           |             |               |                 |          |              |             |            |             | Spięte w      | spinaczach nagłów. |    |
|             | O Sprzedaż              | PZ      | ~        |         | Towar     | τ1        |          |            |             |            |           |             |               |                 |          |              |             |            |             |               |                    |    |
| Filtr:      | <*>                     |         |          |         |           |           | -        |            |             |            |           |             |               |                 |          |              |             |            |             |               | ~ 7                | 13 |
| Właściciel: | Firma ABC               |         |          |         |           |           |          |            |             |            |           |             |               |                 |          |              |             |            |             |               |                    |    |
| Stan:       | <wszystkie></wszystkie> |         |          |         |           |           |          |            |             | Stat       | us: Nezaf | akturowane  |               |                 |          |              |             | ~          |             |               |                    |    |
| 🗹 Data      | Wpływu 🗸                | Od      | 2018-01- | 01 3    | Do 2      | 018-01-31 | ٥        |            |             |            |           |             |               |                 |          |              |             |            |             | Σ             | 1 🔽 🔍 -            | ×  |

Rys 17. Zakładka [(s)Elementy] listy dokumentów i przykładowe zastosowane filtry

## 1.1.7.2 Podgląd elementu/dokumentu wydania/przyjęcia oraz jego spinaczy

Na liście udostępniono opcję sumowania, dostępny jest również podgląd zarówno elementu danego przyjęcia/wydania, jak i dokumentu, do którego on należy. Służy do tego przycisk lupy wraz z dostępnym przy nim menu oraz stosowne opcje w menu kontekstowym listy. Przy użyciu przycisku/opcji w menu kontekstowym Lista faktur Użytkownik uzyska dla danego elementu wydania/przyjęcia informacja o spinaczach, którymi dany element został zafakturowany.

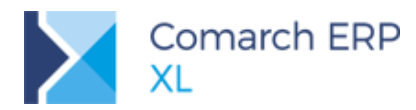

| akup        | Dolument                | Lo źródłowa   |      | Towar      | Kon       | trahent |             | Data          |                   |         |             | Ilość         |                  |             | ^                |      |       |                   |   |
|-------------|-------------------------|---------------|------|------------|-----------|---------|-------------|---------------|-------------------|---------|-------------|---------------|------------------|-------------|------------------|------|-------|-------------------|---|
| AD/FWS      | DONUMENT                | Lp. 21001011  | Kod  | Nazwa      | Akronim   | Miasto  | Wpływu      | Wystawienia   | Zakupu            | Ilość   | Po korekcie | Zafakturowana | Niezafakturowana | Fakturuj    |                  |      |       |                   |   |
| radat       | PZ-340/18               | 0001          | Τ1   | T1         | К1        | Kraków  | 2018-01-15  | 2018-01-15    | 2018-01-15        | 1,0000  | 1,0000      | 1,0000        | 0,0000           | 0,0000      |                  |      |       |                   |   |
| A LCOOL     | PZ-341/18               | 0001          | T1   | T1         | K1        | Kraków  | 2018-01-15  | 2018-01-15    | 2018-01-15        | 1,0000  | 1,0000      | 0,0000        | 1,0000           | 0,0000      |                  |      |       |                   |   |
| sport       | PZ-342/18               | 0001          | Τ1   | T1         | K1        | Kraków  | 2018-01-15  | 2018-01-15    | 2018-01-15        | 1,0000  | 1,0000      | 1,0000        | 0,0000           | 0,0000      |                  |      |       |                   |   |
| sucje       | PZ-344/18               | 0001          | T1   | T1         | K1        | Kraków  | 2018-01-15  | 2018-01-15    | 2018-01-15        | 10,0000 | 10,0000     | 10,0000       | 0,0000           | 0,0000      |                  |      |       |                   |   |
| (eurostrzes | PZ-346/18               | 0001          | Τ1   | T1         | K1        | Kraków  | 2018-01-15  | 2018-01-15    | 2018-01-15        | 10,0000 | 10,0000     | 10,0000       | 0,0000           | 0,0000      |                  |      |       |                   |   |
| evingebre   | PZ-383/18               | 0001          | Τ1   | T1         | K1        | Kraków  | 2018-01-22  | 2018-01-22    | 2018-01-22        | 10,0000 | 10,0000     | 10,0000       | 0,0000           | 0,0000      |                  |      |       |                   |   |
| agazynowe   | PZ-384/18               | 0001          | Τ1   | Τ1         | K1        | Kraków  | 2018-01-22  | 2018-01-22    | 2018-01-22        | 1,0000  | 1,0000      | 0,0000        | 1,0000           | 0,0000      |                  |      |       |                   |   |
| aklamacje   | PZ-388/18               | 0001          | Τ1   | Τ1         | K1        | Kraków  | 2018-01-22  | 2018-01-22    | 2018-01-22        | 1,0000  | 1,00        | D7.209/191    | 1 - Lieta faktur |             |                  |      |       |                   |   |
| anonectown  | PZ-394/18               | 0001          | Τ1   | Τ1         | K10       | Kraków  | 2018-01-17  | 2018-01-17    | 2018-01-17        | 10,0000 | 10,00       | P2-350/10 cp  | I - Lista laktui |             |                  |      |       |                   |   |
| ansportowe  | PZ-395/18               | 0001          | Τ1   | Τ1         | K1        | Kraków  | 2018-01-17  | 2018-01-17    | 2018-01-17        | 1,0000  | 1,00        | Ogóine        |                  |             |                  |      |       |                   |   |
| Elementy    | PZ-396/18               | 0001          | Τ1   | Τ1         | K1        | Kraków  | 2018-01-17  | 2018-01-17    | 2018-01-17        | 20,0000 | 20,00       |               |                  |             |                  |      |       |                   |   |
| natdź       | PZ-396/18               | 0002          | T1   | Τ1         | K1        | Kraków  | 2018-01-17  | 2018-01-17    | 2018-01-17        | 20,0000 | 20,00       | Dokument      | Źródłowy         | Data wpływu | Data wystawienia | Lp   | Ilość | Data zakupu       |   |
|             | PZ-397/18               | 0001          | T1   | Τ1         | K1        | Kraków  | 2018-01-17  | 2018-01-17    | 2018-01-17        | 12,0000 | 12,00       | (s)FZ-211/18  |                  | 2018-01-24  | 2018-01-24       | 0001 | 8     | 3,0000 2018-01-24 |   |
|             | PZ-398/18               | 0001 45/18    | T1   | Τ1         | K2        | Kraków  | 2018-01-24  | 2018-01-24    | 2018-01-24        | 12,0000 | 12,00       | (s)FZ-213/18  | 45/2018          | 2018-01-24  | 2018-01-24       | 0001 |       | 4,0000 2018-01-24 |   |
|             | PZ-398/18               | 0002 45/18    | T1   | T1         | K2        | Kraków  | 2018-01-24  | 2010.01.24    | 0010.01.04        | 10,0000 | 10,00       |               |                  |             |                  |      |       |                   |   |
|             | ۲.                      |               |      |            |           |         |             | 🔍 Zmień eler  | ment              |         |             |               |                  |             |                  |      |       |                   |   |
|             | Rodzaj                  | Typ dokumentu |      | Manhahash  |           |         |             | 🔍 Zmień dok   | ument             |         |             |               |                  |             |                  |      |       |                   |   |
|             | Zakup                   |               | - 1  | Kontranent |           |         |             | 60            |                   |         |             |               |                  |             |                  |      |       |                   |   |
|             | O Sprzedaż              | P2            | ~    | Towar      | T1        |         |             | Przekszta     | rc do taktury zak | upu     |             | <             |                  |             |                  |      |       |                   | , |
| tr:         | 285 III                 |               |      |            |           |         |             | 📔 Lista faktı | ur                | - C     | >           |               |                  |             |                  |      |       |                   |   |
| bisciciel:  | Circuit ADC             |               |      |            |           |         |             | Dedai kek     |                   |         |             |               | A                |             |                  |      |       |                   |   |
| 201         | Fillia ADC              |               |      |            | _         | Ctabuo  |             | Dodaj kok     | anny              |         |             |               | <u> </u>         |             |                  |      |       |                   |   |
|             | <wszystkie></wszystkie> |               |      |            | $\sim$    | 310105. | wszystkie > | Formaty li    | isty              | ,       | $\sim$      |               |                  |             |                  |      |       |                   |   |
| Data        | Wpływu 🗸                | Od 2018-0     | 1-01 | Do 2       | 018-01-31 | ٥       |             |               |                   |         | _           |               | Σ                | FZ Q.       | X                |      |       |                   |   |
|             |                         |               |      |            |           |         |             |               |                   |         |             |               |                  |             |                  |      |       |                   |   |
|             |                         |               | -    |            |           |         |             |               |                   |         |             |               |                  | - Q         | zmien eiement    |      |       |                   |   |
|             |                         |               |      |            |           |         |             |               |                   |         |             |               |                  | 0           | Zmień dokument   |      |       |                   |   |

Rys 18. Opcje podglądu elementu/dokumentu przyjęcia i lista spinaczy dla danego elementu

## 1.1.7.3 Generowanie spinaczy

Użytkownik ma możliwość generowania spinaczy do wskazanego/zaznaczonych elementów przyjęć/wydań. Po zaznaczeniu rekordu System ustala domyślnie do zafakturowania całą ilość dotąd niezafakturowaną elementu, Użytkownik może ją stosownie zmienić w kolumnie **Fakturu**j. Aby wygenerować dokument należy użyć stosownego przycisku pod listą, lub opcji w meny kontekstowym listy.

| Zakup               | Dokument                     | In    | Towar       |       | Kontrahent |        | Data        |     | ata               |             |             | Ilość         |                  |            | Cena netto             |        |
|---------------------|------------------------------|-------|-------------|-------|------------|--------|-------------|-----|-------------------|-------------|-------------|---------------|------------------|------------|------------------------|--------|
| SAD/FWS             | Donameric                    | cp.   | Kod         | Nazwa | Akronim    | Miasto | Wystawie    | nia | Sprzedaży         | Ilość       | Po korekcie | Zafakturowana | Niezafakturowana | Fakturuj   | Cena                   | Po k   |
| د.<br>د ماه محمد ما | WZ-121/18                    | 0001  | T1          | Τ1    | K1         | Kraków | 2018-01-1   | 2   | 2018-01-12        | 1,0000      | 1,0000      | 0,0000        | 1,0000           | 0,0000     | 5,0000 PLN             |        |
| przeuaz             | WZ-123/18                    | 0001  | T1          | Τ1    | K1         | Kraków | 2018-01-1   | 2   | 2018-01-12        | 1,0000      | 1,0000      | 0,0000        | 1,0000           | 0,0000     | 5,0000 PLN             |        |
| csport              | WZ-128/18                    | 0001  | Т1          | Τ1    | К1         | Kraków | 2018-01-1   | 2   | 2018-01-12        | 13,0000     | 13,0000     | 8,0000        | 5,0000           | 0,0000     | 5,0000 PLN             |        |
| aucie               | WZ-129/18                    | 0001  | Τ1          | Τ1    | K1         | Kraków | 2018-01-1   | 2   | 2018-01-12        | 10,0000     | 6,0000      | 3,0000        | 3,0000           | 0,0000     | 5,0000 PLN             |        |
|                     | WZ-131/18                    | 0001  | T1          | Τ1    | К1         | Kraków | 2018-01-1   | 2   | 2018-01-12        | 1,0000      | 1,0000      | 0,0000        | 1,0000           | 0,0000     | 5,0000 PLN             |        |
| ewnętrzne           | ✓ WZ-132/18                  | 0001  | T1          | Τ1    | K1         | Kraków | 2018-01-1   | 2   | 2018-01-12        | 1,0000      | 1,0000      | 0,0000        | 1,0000           | 1,0000     | 5,0000 PLN             |        |
| agazynowe           | ✓ WZ-133/18                  | 0001  | T1          | T1    | K1         | Kraków | 2018-01-1   | 2   | 2018-01-12        | 1,0000      | 1,0000      | 0,0000        | 1,0000           | 1,0000     | 5,0000 PLN             |        |
| eklamacie           | WZ-134/18                    | 0001  | T1          | T1    | K1         | Kraków | 2018-01-1   | 2   | 2018-01-12        | 1,0000      | 1,0000      | 0,0000        | 1,0000           | 0,0000     | 5,0000 PLN             |        |
| chaimaige           | WZ-135/18                    | 0001  | Т1          | Т1    | К1         | Kraków | 2018-01-0   | )1  | 2018-01-01        | 1,0000      | 1,0000      | 0,5000        | 0,5000           | 0,0000     | 5,0000 PLN             |        |
| ansportowe          | WZ-152/18                    | 0001  | T1          | Τ1    | K1         | Kraków | 2018-01-1   | 7   | 2018-01-17        | 11,0000     | 9,0000      | 4,0000        | 5,0000           | 0,0000     | 5,0000 PLN             |        |
| Elementy            | WZ-155/18                    | 0001  | T1          | Τ1    | К1         | Kraków | 2018-01-1   | 7   | 2018-01-17        | 10,0000     | 8,0000      | 4,0000        | 4,0000           | 0,0000     | 10,0000 PLN            |        |
| naidź               | WZ-159/18                    | 0001  | T1          | T1    | K1         | Kraków | 2018-01-1   | 7   | 2018-01-17        | 10,0000     | 8,0000      | 4,0000        | 4,0000           | 0.0000     | 10,0000 PLN            |        |
|                     | ✓ WZ-188/18                  | 0001  | T1          | T1    | K1         | Kraków | 2018-01-    | 0   |                   |             |             | 0,0000        | 386,3800         | 250,0000 🖨 | 8,8500 PLN             |        |
|                     | ✓ WZ-189/18                  | 0001  | T1          | T1    | K1         | Kraków | 2018-01-    | 4   | 2mien element     |             |             | 0,0000        | 386,3800         | 300,3000   | 8,8500 PLN             |        |
|                     | WZ-193/18                    | 0001  | T1          | Т1    | К1         | Kraków | 2018-01-    | Q   | Zmień dokument    |             |             | 0,0000        | 1,0000           | 0,0000     | 5,0000 PLN             |        |
|                     | <                            |       |             |       |            |        | - r         | ÉS  | Przekształć do fz | ktury sorze | daży        |               |                  |            |                        | >      |
|                     | Rodzaj                       | Typ d | lokumentu - | K     | ontrahent  |        | _           | ••• |                   | ,           | ,           |               |                  |            | Spiete w spinaczach na | adłów. |
|                     | O Zakup                      | W7    | ×           |       |            |        |             | 닖   | Lista faktur      |             |             |               |                  |            | 1                      | -      |
|                     | <ul> <li>Sprzedaż</li> </ul> |       |             |       | Towar      | 11     |             |     | Dodai kolumny     |             |             |               |                  |            | ]                      |        |
| ıtr:                | <*>                          |       |             |       |            |        |             |     |                   |             |             |               |                  |            |                        | ~ 7    |
| laściciel:          | Firma ABC                    |       |             |       |            |        |             | _   | Formaty listy     |             |             |               |                  |            |                        | ~      |
| an:                 | <wszystkie></wszystkie>      |       |             |       |            | ~      | Status: Nie |     | kturowane         |             |             |               | 1                |            |                        |        |

Rys 19. Generowanie (s)FS do wskazanych elementów WZ, w tym na żądaną ilość

## 1.1.8 Korekty transakcji objętych spinaczami elementów

W rozdziale tym opisane zostały korekty dotyczące transakcji objętych spinaczami elementów. To od sposobu łączenia źródłowych przyjęć/wydań oraz zgodności cen pomiędzy wydaniem/przyjęciem a fakturą zależeć będzie późniejszy proces korygowania takich transakcji. Rodzaje korekt zostały ujęte w poniższej tabeli:

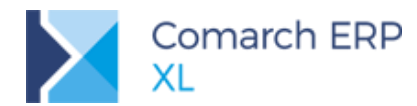

## Spinacze elementów

#### Korekty

Korekty wartościowe wydań/przyjęć generowane podczas zatwierdzania spinacza elementów po zmianie ceny

Korekta spinacza elementów:

- korekta spinacza elementów
- towarzyszące korekty przyjęcia/wydania
- dodatkowe korekty wartościowe uzgadniające wartość fakturową z wartością przyjęcia/wydania

Korekty ilościowe przyjęcia/wydania do transakcji nie w pełni zafakturowanych

- korekty ilościowe jw.
- dodatkowych korekty wartościowe przy zwrocie kończącym fakturowanie

Korekty automatyczne

Korekty zbiorcze - funkcjonalność niedostępna w wersji 2018.1

#### 1.1.8.1 Korekta przyjęcia/wydania generowana podczas zatwierdzania spinacza

Jeżeli cena na elemencie spinacza zakupu zostanie ustalona przez Operatora na poziomie innym, niż cena na elemencie/ach źródłowym dokumentu przyjęcia, wówczas podczas zatwierdzania (s)FZ/FRR System generuj i automatycznie zatwierdza korektę wartościową/wiele korekt wartościowych PZK/PKK, aby stosownie uzgodnić wielkość *przyjęcia* i *fakturowania* oraz za pomocą tych korekt stosownie zaktualizować wartość zasobu/koszt własny sprzedaży.

W przypadku spinacza sprzedaży (s)FS/FSE, zachowanie Systemu zależy od parametru Koryguj wartość źródłowego po zmianie ceny ustalanego na zakładce [Inne] definicji FS/FSE. Jeżeli parametru jest włączony, wówczas wartościowe WZK/WKE są generowane, jeżeli parametr jest wyłączony, wówczas korekty te nie są tworzone.

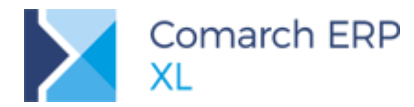

| Ogólne Parametry Inne Magazyny Serie Rodzaje kontrahe                                                                                                    | entów 💶     |
|----------------------------------------------------------------------------------------------------|-------------|
| Generowanie dokumentów magazynowych<br>O nie generuj O generuj do bufora                                                                                                    | ne 🔀        |
| Generowanie dokumentu MMP                                                                                                    |             |
| nie generuj                                                                                                    | ne          |
| Generowanie dokumentu FWS                                                                                                    |             |
| nie generuj                                                                                                    | ne          |
| Generowanie dokumentu KDZ podczas korygowania dokumentu<br>inie generuj generuj do bufora generuj potwierdzowierdzowierdz | ne          |
| Uwzględniaj rezerwacje                                                                                                    | ncji<br>kty |
| Naliczaj punkty w programie lojalnościowym                                                                                                    |             |
| Przydział ręcz<br>Przydzielaj tworzone zasoby do rezerwacji Propopuji ilość                                                                                                    | ny          |
| Kontrahent                                                                                                    |             |
| Spinacz elementów                                                                                                    |             |
| Generuj w oparciu o: O cenę O wartość Wymagaj zgodności kontrahenta Wymagaj zgodności kursui                                                                                                    |             |
| Koryguj wartość źródłowego po zmianie ceny                                                                                                    |             |
| Kontroluj marżę minimalną -3-ze źródłowego                                                                                                    | ~           |
| Aktualizacja cen                                                                                                    |             |
| Ostatnia cena zakupu: 💿 w walucie 🔿 w PLN                                                                                                    |             |
| Cena zakupu od dostawcy                                                                                                    |             |
| Cena sprzedaży                                                                                                    |             |
| Cena sprzedaży<br>Lącz pozycje dokumentów magazynowych<br>Uproszczony formularz dla dokumentów A-Vista                                                                                                    |             |
| Cena sprzedaży<br>Lącz pozycje dokumentów magazynowych<br>Uproszczony formularz dla dokumentów A-Vista<br>Dopisywanie wyposażenia: nie dopisuj                                                                                                    |             |
| Cena sprzedaży  Lącz pozycje dokumentów magazynowych Uproszczony formularz dla dokumentów A-Vista Dopisywanie wyposażenia: nie dopisuj  Zatwierdzanie dokumentów z pozycjami o zerowej wartości  Zatwierdzanie dokumentów z pozycjami o zerowej wartości                                                                                                    |             |

Rys 20. Parametr generowania korekt wartościowych WZK/WKE po zmianie ceny na spinaczu

Korekt generowanych podczas zatwierdzania spinaczy nie można samodzielnie anulować, są one automatycznie anulowane wyłącznie przez System, podczas anulowania spinacza, z tytułu którego zostały one wygenerowane.

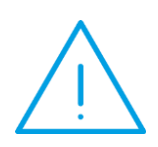

Uwaga: Bez względu na to, jaka ilość z danego elementu PZ/WZ została zafakturowana na bieżącym spinaczu, automatyczna korekta wartościowa przyjęcia/wydania dokonywana jest dla całej ilości elementu WZ/PZ, powodując uśrednienie ceny na tymże elemencie, uśrednienie wartości zasobów oraz kosztu własnego sprzedaży.

W konsekwencji ww. korekty uśredniającej, podczas późniejszego ilościowego korygowania takich transakcji System generuje kolejne dodatkowe korekty wartościowe przyjęcia/wydania.

#### Przykład: PZ1 10szt po 10,00 = 100,00

 a. (s)FZ1 dla 6szt, Operator zmienia ustaloną przez System cenę na 8,00, w wyniku czego podczas zatwierdzania spinacza System utworzy korektę PZK2 o wartości -12,00 (korekta 10szt o -12,00, w wyniku czego cena przyjęcia zostanie uśredniona do poziomu 8,80)

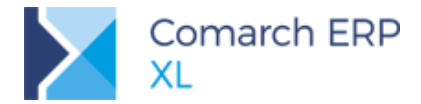

- COMARCH ERP
- b. (s)FZ2 dla 4szt, System ustali na nim cenę 10,00. Jeżeli Operator nie dokona jej zmiany, wówczas przy zatwierdzaniu spinacza nie będzie potrzeby tworzenia korekty przyjęcia.

Po ww. wartość przyjęcia: 100,00-12,00=88,00 wartość zafakturowania: 48,00+40,00=88,00

Powyższa zasada uśredniania ceny elementu przyjęć/wydań oznacza, że System dokona zmiany wartości przyjęcia/kosztu własnego sprzedaży na wszystkich magazynach użytych na elementach PZ/PKA, których subelementy zostały spięte do danego elementu faktury, nawet, jeżeli to bieżące fakturowanie dotyczy tylko jednego magazynu.

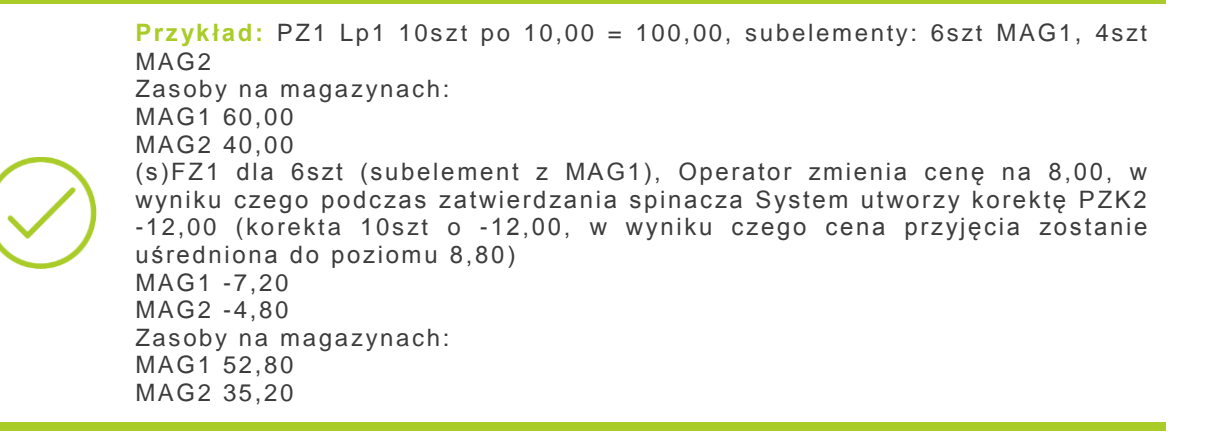

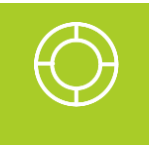

Wskazówka: Jeżeli Użytkownicy chcą uniknąć ww. sytuacji, powinni rejestrować przyjęcia towaru na różne magazyny na osobnych elementach PZ, natomiast na fakturze (s)FZ nie dokonywać grupowania z wielu magazynów.

W przypadku transakcji walutowych dokonywanych dokumentami WZE/(s)FSE, przez ww. różnicę w cenie pomiędzy elementem WZE i (s)FSE należy rozumieć różnicę w cenie/wartości walutowej. Jeżeli więc, zgodnie z opisanym wcześniej parametrem w definicji dokumentu FSE System ma pozwolić na ustalenie na nim innego kursu niż kurs na WZE, System nie będzie tworzył korekty z tytułu zastosowania innych kursów, co za tym idzie wartości transakcji w walucie systemowej na WZE i (s)FSE będą się różniły.

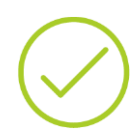

**Przykład:** WZE 10szt x 10,00 EUR=100,00 EUR kurs 100:300, wartość PLN: 300,00

(s)FSE 10szt x 12,00 EUR=120,00 EUR, kurs 100:400, wartość w PLN: 480,00

Jeżeli włączono generowanie korekt sprzedaży dla transakcji (s)FSE z inną ceną, wówczas utworzone zostanie korekta j.n. WKE wartościowe na 20,00 EUR, kurs 100:300, wartość w PLN: 60,00

Transakcje walutowe będą więc zgodne (120 EUR), natomiast wartości w walucie systemowej będą się różnić (wydanie: 300,00+60,00=360, faktura: 480,00).
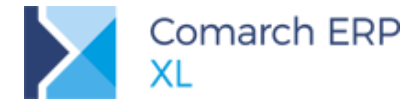

Jeżeli Użytkownikowi zależy na zgodności wartości (walutowej i systemowej) *wydania i fakturowania*, wówczas powinien pozostawić włączony parametr zgodności kursów na WZE/(s)FSE oraz parametr generowania korekty przy różnicy w cenie.

Przykład przy włączonych paramerach jw. : WZE 10szt x 10,00 EUR=100,00 EUR kurs 100:300, wartość PLN: 300,00 (s)FSE 10szt x 12,00 EUR=120,00 EUR, kurs 100:400, wartość w PLN: 480,00 W wyniku ustalenia na spinaczu innego kursu, zostanie on automatycznie zmieniony na WZE na 100:400, wartość WZE w PLN: 400,00.

W wyniku różnicy w cenie System wygenreruje WKE wartościowe na 20,00EUR, 80PLN

Transakcje walutowe będą zgodne (120EUR), wartości systemowe również: wydanie: 400+80, faktura 480.

### 1.1.8.2 Korekty transakcji objętych spinaczami elementów

W zakresie korekt transakcji objętych fakturowaniem przy użyciu spinaczy elementów (s)FZ/FRR/FS/FSE przyjęto założenie, zgodnie z którym korekty tej można dokonać wyłącznie rejestrując korektę do spinacza, czyli tworząc korektę (s)FZK/FRK/FSK/FKE do danego spinacza, w wyniku czego System tworzy stosowne korekty PZK/PKK/WZK/WKK/WKE do dokumentów spiętych na korygowanym spinaczu. Scenariusz, w którym Użytkownik najpierw koryguje dokument przyjęcia/wydania, a dopiero potem generuje korekty faktur na razie nie będzie dostępny. Jedynym przypadkiem, kiedy to System pozwoli wystawić Operatorowi samodzielnie korektę do przyjęcia/wydania objętego spinaczem elementów jest możliwość dokonania zwrotu ilości przyjęcia/wydania, która nie została dotąd zafakturowana.

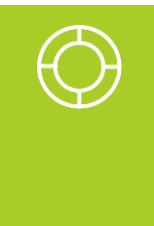

Wskazówka: Jeżeli Firma we współpracy z danym Dostawcą praktykuje najpierw fizyczny zwrot towaru, dopiero po którym otrzymuje korektę od dostawcy, celem zarejestrowania w Systemie takiego zdarzenia Operator może zasymulować wydanie towaru poprzez przesunięcie go do magazynu, z którego sprzedaż nie jest dokonywana, a nastepnie po otrzymaniu korekty od Dostawcy zarejestrować (s)FZK z towarzyszące jej PZK.

Korektę spinacza rejestruję się w sposób identyczny, jak dla zwykłych faktur, tj. za pomocą przycisku/opcji w menu kontekstowym.

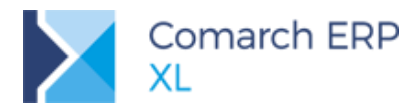

| D Lista dokun       | nentów                                                                                                    | v har          | ndlowych, n  | nagazyno | wych i tran | sportowych                                                                                                    |          |          |                     |                |                   |          | - • •  |
|---------------------|----------------------------------------------------------------------------------------------------|----------------|--------------|----------|-------------|----------------------------------------------------------------------------------------------------|----------|----------|---------------------|----------------|-------------------|----------|--------|
| Zakup               | FSE                                                                                                    | W              | /ZE          |          |             |                                                                                                    |          |          |                     | <u>I</u> dź do | ): 🛓              | / 18 🌲 / | ~ Þ    |
| SAD/FWS             |                                                                                                    | -              |              | Kon      | trahent     | Data un ataniaria                                                                                                    | Wartości |          | جو خطام میں د       | Magazin        |                   | Onia     | ^      |
| Sprzedaż            |                                                                                                    | okun           | nent         | Akronim  | Miasto      | Data wystawienia                                                                                                    | Netto    | Waluta   | Zroułowy            | Magazynowe     | Cecria transakcji | Opis     |        |
| Eksport             |                                                                                                    | (              | (s)FSE-5/18  | К1       | Kraków      | 2018-01-03                                                                                                    | 10,00    | PLN      |                     | Nie dotyczy    |                   |          |        |
| Kausia              |                                                                                                    | (              | s)FSE-6/18   | К1       | Kraków      | 2018-01-03                                                                                                    | 58,01    | PLN      |                     | Nie dotyczy    |                   |          |        |
| Raucje              |                                                                                                    | (              | s)FSE-7/18   | K1       | Kraków      | 2018-01-04                                                                                                    | 360,00   | PLN      |                     | Nie dotyczy    |                   |          |        |
| Wewnętrzne          | Щ.                                                                                                    | (              | s)FSE-8/18   | K1       | Kraków      | 2018-01-04                                                                                                    | 15,00    | PLN      |                     | Nie dotyczy    |                   |          |        |
| Magazynowe          |                                                                                                    | 2 (            | s)FSE-9/18   | К1       | Krakow      | 2018-01-04                                                                                                    | 35,00    | PLN      | ()505.0/40          | Nie dotyczy    |                   |          |        |
| Reklamacie          |                                                                                                    |                | S)FRE-10/18  | KI<br>K1 | Kraków      | 2018-01-04                                                                                                    | -25,00   | PLIN     | (S)FSE-9/18         | Nie dotyczy    |                   |          |        |
| Transmostance       |                                                                                                    |                | s)FSE-11/10  | K1       | Kraków      | 2018-01-04                                                                                                    | Kore     | kta      |                     | a dotyczy      |                   |          |        |
| Transportowe        | HH :                                                                                                    | а <sup>к</sup> | (s)FSE-13/18 | K1       | Kraków      | 2018-01-04                                                                                                    | 🖌 Zatv   | vierdź   |                     | e dotyczy      |                   |          |        |
| (s)Elementy         | IH '                                                                                                    |                | s)FKE-14/18  | K1       | Kraków      | 2018-01-04                                                                                                    | 14/      |          |                     | e dotyczy      |                   |          |        |
| Znajdź              |                                                                                                    | 2              | s)FSE-15/18  | K1       | Kraków      | 2018-01-04                                                                                                    | VVSZ     | ystkie o | pcje                | dotyczy        |                   |          |        |
|                     |                                                                                                    | - (            | s)FKE-16/18  | К1       | Kraków      | 2018-01-04                                                                                                    | -11,00   | PLN      | (s)FSE-15/1         | Nie dotyczy    |                   |          |        |
|                     |                                                                                                    | (              | s)FSE-17/18  | К1       | Kraków      | 2018-01-04                                                                                                    | 100,00   | PLN      |                     | Nie dotyczy    |                   |          |        |
|                     |                                                                                                    | (              | (s)FSE-18/18 | К1       | Kraków      | 2018-01-05                                                                                                    | 10,00    | EUR      |                     | Nie dotyczy    |                   |          |        |
|                     |                                                                                                    | F              | SE-19/18     | К1       | Kraków      | 2018-01-08                                                                                                    | 90,00    | PLN      |                     | Zatwierdzone   |                   |          |        |
|                     |                                                                                                    | F              | SE-20/18     | К1       | Kraków      | 2018-01-10                                                                                                    | 83,74    | PLN      |                     | Zatwierdzone   |                   |          |        |
|                     | <                                                                                                    |                |              |          |             |                                                                                                    |          |          |                     |                |                   |          | > ~    |
|                     |                                                                                                    |                | _            |          |             |                                                                                                    |          |          |                     |                |                   |          |        |
| <u>F</u> iltr:      | <*>                                                                                                    |                | $\sim$       |          |             |                                                                                                    |          |          |                     |                |                   |          | ~ X /> |
| <u>W</u> łaściciel: | <wszy< td=""><td>ystkie</td><td>2&gt;</td><td></td><td></td><td></td><td></td><td></td><td></td><td></td><td></td><td></td><td><math>\sim</math></td></wszy<>                                                                                                    | ystkie         | 2>           |          |             |                                                                                                    |          |          |                     |                |                   |          | $\sim$ |
| <u>S</u> tan:       | <wszy< td=""><td>ystkie</td><td>2&gt;</td><td><math>\sim</math></td><td>Cecha trans</td><td>sakcji: <wszystkie< td=""><td>&gt;</td><td>✓ Sta</td><td>n <u>m</u>agazynov</td><td>vych: Dowolr</td><td>iy</td><td></td><td><math>\sim</math></td></wszystkie<></td></wszy<> | ystkie         | 2>           | $\sim$   | Cecha trans | sakcji: <wszystkie< td=""><td>&gt;</td><td>✓ Sta</td><td>n <u>m</u>agazynov</td><td>vych: Dowolr</td><td>iy</td><td></td><td><math>\sim</math></td></wszystkie<> | >        | ✓ Sta    | n <u>m</u> agazynov | vych: Dowolr   | iy                |          | $\sim$ |
| Lista za: 🗹         | Stycze                                                                                                    | 'n             | ~ 🗹          | 2018 🜲   |             |                                                                                                    |          | Σ        |                     |                | - 🛯 -             | 🤍        |        |

Rys 21. Opcja tworzenia korekty do spinacza elementów

Opisana wyżej dualność korekt tj. tworzenie podwójnych dokumentów korekt (korekta spinacza i towarzysząca jej korekta przyjęcia/wydania) jest podyktowana tym, że ani spinacze elementów, ani też ich korekty nie oddziałują na magazyn, nadal dokonują tego dokumenty przyjęć/wydań oraz ich korekty. W przypadku korekt zakupu, takie korekty przyjęć tworzone są zawsze, niezależnie od tego, czy korekta spinacza dotyczy ilości, czy też ceny, wartości zakupu, w przypadku transakcji sprzedaży zaś korekty ilościowe wydania tworzone są każdorazowo, muszą bowiem dokonać stosownych zmian ilościowych na magazynie, w przypadku korekty ceny/wartości zaś o tym, czy zostaną one utworzone decyduje opisany wcześniej parametr Koryguj wartość źródłowego po zmianie ceny na zakładce [Inne] definicji dokumentu FS/FSE.

Takich towarzyszących korekt przyjęcia/wydania nie można edytować inaczej niż poprzez edycję korekty spinacza, usuwanie, zatwierdzanie oraz zanulowanie takich dokumentów również odbywa się wyłącznie podczas usuwania, zatwierdzania i anulowania korekty spinacza.

Wskazówka: Korekcie ilościowej spinacza elementów zawsze towarzyszyła korekta ilościowa przyjęcia/wydania, również wówczas, gdy dane przyjęcie/wydanie nie zostało jeszcze w całości zafakturowane. Nie przewiduje się więc na razie korekty ilościowej spinacza elementów, któremu nie towarzyszy operacja na magazynie (np. pomyłka na fakturze).

W przypadku konieczności zarejestrowania takiego zdarzenia należy zarejestrować korektę spinacza (której będzie towarzyszyła PZK/WZK), a następnie stosowny dokument PZ/WZ operujący na tych samych dostawach.

#### Korekta ceny dla części ilości spinacza elementów – funkcjonalność niedostępna

W pierwszej wersji udostępniania funkcjonalności spinaczy elementów nie ma możliwości dokonania korekty ceny dla części ilości elementu (s)FZ/FRR/FS/FSE, w miarę możliwości funkcjonalność ta zostanie udostępniona w jednej z kolejnych wersji Systemu.

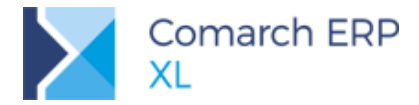

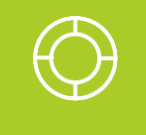

Wskazówka: W przypadku otrzymania od Dostawcy korekty dotyczącej części ilości, Operator powinien zarejestrować (s)FZK/FRK wartościową na wartość wynikającą z dokumentu od dostawcy z tym, że dla całej ilości elementu, uśredniając w tej sposób ceną zakupu całej dostawy.

W przypadku ewentualnych dalszych korekt ilościowych takich dostaw i występujących w związku z ww. uśrednieniem różnic pomiędzy dokumentem do Dostawcy a dokumentem zarejestrowanym w Systemie różnicę tą można zarejestrować przy użyciu dokumentu (A)FZK.

Korekty "częściowe" nie są wykonywane również w przypadkach, gdy spinacz obejmował tylko część ilości przyjęcia/wydania a następnie został skorygowany wartościowo. Towarzyszące takiej korekcie spinacza korekta przyjęcia/wydania obejmuje całą ilość jego elementu, cena zostaje więc uśredniona.

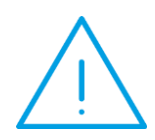

Uwaga: Bez względu na to jaka ilość z elementu źródłowego PZ/PKA/WZ/WKA/WZE i z jakich magazynów została zafakturowana korygowanym spinaczem System dokonuje zmiany ceny dla całej ilości źródłowego elementu przyjęcia/wydania. Korekta wartościowa spinacza fakturującego część ilości elementu przyjęcia/wydania skutkuje więc uśrednieniem ceny takiego przyjęcia/wydania, uśrednieniem wartości zasobu na wszystkich magazynach i kosztu własnego sprzedaży.

Przykład: PZ1 10szt x 10,00 = 100,00 (7szt na MAG1, 3szt na MAG2) FS1 2szt z MAG2

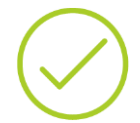

(s)FZ1 dla 6szt (do subelementu z MAG1), cena 10,00 (s)FZK2 wartościowa na -6,00

W wyniku ww. System generuje PZK dla 10szt na -6,00 w wyniku czego:

- cena przyjęcia zostanie uśredniona do poziomu 9,40
  - wygenerowana zostanie KK o wartości-1,20
- zasoby zostaną zmienione do poziomu: MAG1: 65,80; MAG2:9,40

### 1.1.8.3 Dodatkowe korekt wartościowych do ilościowych korekt spinaczy

Dla tych przypadków, kiedy to Operator fakturuje częściowo dany element przyjęcia/wydania w cenie różniącej się od ceny na elemencie spinanym, czy też cena ta jest zgodna, ale później zarejestrowano korektę wartościową do takiego spinacza, System, generując korektę wartościową przyjęcia/wydania uśredni wartość elementu, korekta ta bowiem wykonywana jest dla całej, a nie tylko zafakturowanej ilości elementu przyjęcia/wydania. W konsekwencji wykonując później korektę ilościową takiej transakcji, wartość *fakturowa korekty* może być inna, niż wartość na towarzyszącej jej *korekcie przyjęcia/wydania*. Dla takich przypadków, podczas zatwierdzania korekty ilościowej System generuje dodatkowe korekty wartościowe przyjęcia/wydania, które te wartości uzgodnią.

Przykład: PZ1 10szt x 10,00=100,00
(s)FZ1 6sztx 10,00 = 60,00
(s)FZK2 wartościowa do ww. na -20,00 (dla 6szt), w tle generowana jest PZK2 wartościowa na -20,00 (dla 10szt)
(s)FZ3 4szt po 8,00= 32,00, podczas zatwierdzania generowana jest PZK3 na -8,00
Ww. zamknęło już proces fakturowania, dotąd wartości przyjęte i zafakturowane są zgodne: Przyjęcie: 100,00-20,00-8,00=72,00

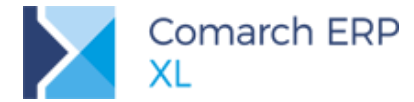

Faktury: 60,00-20,00+32,00=72,00 Teraz Operator rejestruje (s)FZK4 do (s)FZ3 na zwrot 3szt, w tle generowany jest PZK4 do PZ1, przy czym elementy wyglądają j.n.: Element (s)FZK4 -3szt x 8,00=-24,00 Element PZK4 -3szt x 7,20=-21,60 Na ww. różnicę -24-(-21,60)= -2,40 System wygeneruje PZK5 do PZ1, tylko dzięki temu bowiem wartość przyjęcia i fakturowania będą zgodne Przyjęcie: 100,00-20,00-8,00-21,60-2,40=48,00 Faktury: 60,00-20,00+32,00-24,00=48,00

### 1.1.8.4 Korekta ilości niezafakturowanej przyjęcia/wydania

Korygowanie transakcji objętych fakturą typu spinacz elementów dokonywane jest poprzez rejestrowanie korekty do spinacza. Jedynym przypadkiem, kiedy Użytkownik może dokonać takiej korekty bezpośrednio do dokumentu przyjęcia/wydania jest zarejestrowanie zwrotu ilości dotąd niezafakturowanej.

Dzięki temu Użytkownik ma możliwość obsłużenia w Systemie przypadki, kiedy to dany dokument/element przyjęcia/wydania został zafakturowany tylko częściowo i już fakturowany nie będzie, Klient bowiem zwraca tą ilość, czy też ilość tą Firma zwraca do Dostawcy.

### 1.1.8.5 Dodatkowa korekta wartościowa do zwrotów kończących fakturowanie

Ideą ww. dodatkowego korygowania wartości przyjęcia/wydania jest konieczność uzgodnienia *wartości przyjęcia/wydania* z wartością ich *zafakturowania*. Ww. różnice wystąpią wówczas, gdy na spinaczu fakturującym część z ilości elementu przyjęcia/wydania ustalono cenę inną, niż cena na przyjęciu/wydaniu lub, jeżeli częściowe fakturowanie w tej samej cenie zostało później skorygowane wartościowo. Powód jest więc taki sam, jak przy korekcie ilościowej takiego spinacza.

Jeżeli jest szansa, że dany element źródłowy będzie jeszcze fakturowany, wówczas System dokona ww. wyrównania wartości podczas takiego fakturowania, jeżeli zaś zwrot kończy niejako proces fakturowania, takiej szansy już nie będzie i korekta dokonywana jest podczas dokonywania tego zwrotu.

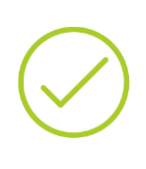

Przykład: PZ1 10sztx 10,00 =100,00 (s)FZ1 6szt x 8 = 48,00, podczas zatwierdzania System generuje PZK2 na -12,00 (dla 10szt) PZK3 na zwrot 4szt: -4szt x 8,80=-35,20 System wygeneruje dodatkowo PZK4 wartościowe na -4,80 Po ww. utrzymana zostanie zgodność przyjęcia i "fakturowania" Przyjęcie: 100-12-35,20-4,80=48,00 Fakturowanie: 48,00

## 1.1.8.6 Korekty automatyczne a Spinacze elementów

#### Automatycznie korekty wartościowe

Dokumenty (s)FS zostały standardowo obsłużone w mechanizmie automatycznych korekt wartości/ceny/rabatu to znaczy System odszukuje je i generuje do nich korekty wartościowe, czemu towarzyszą wartościowe WZK, o ile włączono parametr Koryguj wartość źródłowego po zmianie ceny na definicji FS.

Natomiast podczas uruchamiania ww. korekt automatycznych dla dokumentów PKA/WKA/WZ pomijane są dokumenty spięte do spinaczy elementów, mogą być bowiem one korygowane wartościowo wyłącznie w wyniku zarejestrowania korekty spinacza.

#### Automatyczne korekty ilościowe

Dokumenty (s)FS zostały obsłużone w mechanizmie automatycznych korekt ilościowych. Tak tworzonym dokumentom (s)FSK towarzyszą ilościowe WZK/WKK. Natomiast automatyczne korekty ilościowe dla

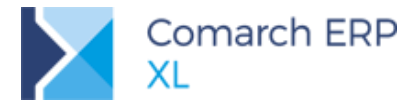

dokumentów wydań WZ/WKA oraz przyjęć kaucji PKA zafakturowanych przy użyciu Spinaczy elementów zostały obsłużone w zakresie ilości dotąd niezafakturowanej.

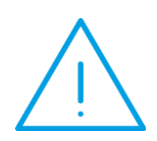

Uwaga: Jeżeli dany dokument wydania został zafakturowany na wielu spinaczach elementów, wówczas podczas generowania korekt automatycznych w trybie "do bufora" korekta zostania wykonana wyłącznie do 1-go spinacza elementów, w tle bowiem zostanie utworzony dokument WZK, kolejnej korekty do tej WZ zaś System nie bedzie mógł utworzyć, ponieważ poprzednia nie została zatwierdzona.

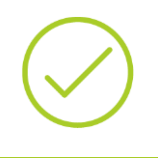

**Przykład:** WZ na T1 i T2 (s)FS1 dla T1 (s)FS2 dla T2 Automatyczna korekta dla T1 i T2 System wykona wyłącznie FSK do (s)FS1 w tle tworząc WZK na T1

Podobna niedogodność ma miejsce w przypadku WZ zafakturowanego częściowo: jeżeli automatyczna korekta będzie wykonywana dla FS i WZ z opcją tworzenia korekt do bufora, wówczas wykonana zostanie jedynie WZK do WZ w zakresie ilości żądanej, nie większej, niż ilość niezafakturowana.

Ww. korektę wielu spinaczy obejmujących ten sam dokument wydania można dokonać w trybie generowania korekt zatwierdzonych.

### 1.1.8.7 Korekty zbiorcze a spinacze elementów – funkcjonalność niedostępna

W pierwszej wersji udostępniania funkcjonalności spinaczy elementów dla transakcji objętych tym rodzajem fakturowania funkcjonalność korekty zbiorczych nie jest dostępna. Jest ona planowana na jedną z kolejnych wersji Systemu. Tymczasowo Użytkownicy mogą rejestrować korekty pojedynczo do poszczególnych spinaczy elementów lub poprzez rejestrowanie korekty Avista (A)FSK/FZK, wspierając się w tym zakresie funkcjonalnością rabatów retro. W tym jednak wypadku należy mieć na względzie to, że tak zarejestrowana korekta nie wpływa na wartość zasobów/koszt własny sprzedaży, nie jest również uwzględniona przy ewentualnych kolejnych korektach do tych transakcji.

# 1.1.9 Formatka korekty spinacza – wybrane aspekty

Korekty spinaczy elementów zostały obsłużone na formatce właściwej dla zwykłych korekt, po wprowadzeniu na takim formularzu kilku zmian, odróżniających tego typu dokumenty. Korekta spinacza elementów posiadają własne elementy i subelementy, w których w polach trs\_SpiGid zapisywane jest wskazanie na subelementy korekt przyjęcia/wydania, które towarzyszą takiej korekcie. Powiązania te są prezentowane na zakładce **[Dostawy]** elementu (s)FZK/FRK/FSK/FKE.

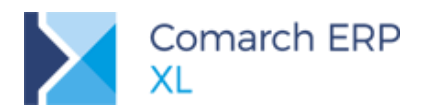

| Spinad        | z elementó         | w - Korel | kta przyję | ecia zewnę | trznego | [(s)FZK-2 | 15/18] - zostanie | e dodany          |        |            |                          | ×             |         |    |
|---------------|--------------------|-----------|------------|------------|---------|-----------|-------------------|-------------------|--------|------------|--------------------------|---------------|---------|----|
| Ogólne        | Kontrahent         | Kaucje    | Płatności  | Nagłóweł   | k VAT   | Atrybut   | / Załączniki      |                   |        |            | 🗹 Do <u>b</u> ufora      | _             |         |    |
| Kont          | ahent <del>-</del> | K1        |            |            |         |           | Kraków            |                   | 🔍 - Ne | etto:      | -2.017,84                |               |         |    |
| (1 nazv       | /a                 |           |            |            |         |           |                   |                   | Ka     | ucie:      | -2.481,94                | $\mathbf{x}$  |         |    |
| K <u>r</u> aj | wysyłki            | PL        | Polska     |            |         |           |                   |                   | Za     | płacono:   | 0,00                     |               |         |    |
| ransako       | ;ja:               | Krajowa   | 3          |            |         |           |                   |                   |        | o zapłaty: | 2.481,94                 | Ľ             |         |    |
| ostawa        | :                  |           |            |            |         | _         |                   |                   | $\sim$ |            |                          |               |         |    |
| odzaj t       | ransportu:         | 3 🗸       | Transpo    | rt drogowy |         |           | ement - zostanie  | zmieniony         |        |            |                          |               |         |    |
|               |                    |           |            |            |         |           | ine Dostawy       | rybuty Załaczniki |        |            |                          |               |         |    |
| łatność       | :                  | Gotówk    | a          | $\sim$     |         | - Ogt     |                   | 22.0000 A         | ent    |            | 22.0000 ( <del>*</del> ) |               |         | 1. |
|               |                    |           |            |            |         | szt.      | 11 m m 1 M - 1 /  | -22,0000 💌        | SZT.   |            | -22,0000 💌               | D.1           |         | l  |
| Lp.           | Kod                | Iloś      | ć max 🛛 Il | lość       | Jm.     | Zro       | dłowy/Dst/Ilosc   |                   | Lp.    | Klasa      | Cecha                    | Data wazności | Magazyn |    |
| 0000          | 1 T1               | -2        | 2 0000     | -22 0000   | e7t     | 막         | PZK-401/18;       | PZ-399/18         | 00001  | La la c    | Log La                   | 2242 02 42    |         | 11 |
| 0000          |                    | -         | 2,0000     | 22,0000    | 320     |           | EF 2 PZ-399/      | 4 0000            |        | KOIOF      | biały                    | 2018-02-13    | VD A    |    |
|               |                    |           |            |            |         |           |                   | -4,0000           |        |            | biały                    |               | MAG     |    |
|               |                    |           |            |            |         |           | P7-399/           | 18                |        | kolar      | biały                    | 2018-02-13    | MAG     |    |
|               |                    |           |            |            |         | 一古        | P7K-402/18        | 27-400/18         | 00001  | Noi Oi     | Undry                    | 2010 02 15    |         |    |
|               |                    |           |            |            |         |           | - PZ-400/         | 18                |        | kolor      | czarny                   | 2018-02-13    |         |    |
|               |                    |           |            |            |         |           |                   | 12,0000           |        |            | czarny                   |               | MAG     |    |
|               |                    |           |            |            |         |           |                   | 1                 |        |            |                          |               |         |    |
|               |                    |           |            |            |         |           |                   |                   |        |            |                          |               |         |    |
|               |                    |           |            |            |         |           |                   |                   |        |            |                          |               |         |    |
|               |                    |           |            |            |         |           |                   |                   |        |            |                          |               |         |    |
| iltr:         |                    |           |            |            |         |           |                   |                   |        |            |                          |               |         |    |
| - 47          | Źródłowy           | MAG       | ,          | $\sim$     |         |           |                   |                   |        |            |                          |               |         |    |
| <b>3</b>      |                    |           |            |            |         |           |                   |                   |        |            |                          |               |         |    |
|               |                    |           |            |            |         |           |                   |                   |        |            |                          |               |         |    |
|               |                    |           |            |            |         |           |                   |                   |        |            |                          |               |         |    |
|               |                    |           |            |            |         |           |                   |                   |        |            |                          |               |         |    |
|               |                    |           |            |            |         |           |                   |                   |        |            |                          |               |         |    |
|               |                    |           |            |            |         | <         |                   |                   |        |            |                          |               | >       |    |
|               |                    |           |            |            |         |           |                   |                   |        |            |                          |               |         |    |
|               |                    |           |            |            |         |           |                   |                   |        |            |                          |               |         |    |

Rys 22. Formatka korekty spinacza i szczegóły elementu - zakładka [Dostawy]

#### Magazyn/Skład celny na formatce korekty spinacza

Subelementy korekty spinacza nie powodowały żadnych operacji na magazynach/składach celnych. Magazyn/skład celny na formatce korekty spinacza służył jedynie do tego, aby Operator mógł zmienić magazyn w nagłówku wszystkich powiązanych korekt przyjęcia/wydania, zamiast dokonywać jej na każdym z tych dokumentów osobno. Po zmianie magazynu na korekcie spinacza System dokonuje go na tych powiązanych dokumentach, na których zmiana taka może się odbyć, tj. dokument ten ma prawo do tego magazynu oraz opcje "sprzedaż z magazynu" definicji dokumentu na taką zmianę pozwalają.

#### Korekta VAT na (s)FKE

Operacja Nalicz VAT krajowy, Zastosuj VAT eksportowy dostępna na korekcie eksportowej, pozwalająca na zmianę stawek eksportowych na krajowe lub odwrotnie, została obsłużona również na korekcie Spinacza elementów (s)FKE, przy czym operacja ta nie wywołuje żadnych zmian ani bezpośrednio na spiętych dokumentach WZE, ani też nie powoduje ich korygowania. Powyższe oznacza, że w przypadku ewentualnych dalszych korekt takiej transakcji, będzie ona dokonywana w innej stawce VAT na (s)FKE, a w innej na WKE.

#### Zakładka [Kaucje] korekty spinacza

Na zakładce tej prezentowane są dokumenty PKK/WKK, związane z korektami przyjęć/wydań towarzyszącymi korekcie spinacza.

#### Kontrola zgodności charakteru zmiany na korekcie spinacza

Użytkownik ma możliwość zafakturowania tego samego elementu przyjęcia/wydania na wielu elementach tego samego Spinacza, np. jeżeli mają się ona różnić ceną. Podczas korygowania takiego spinacza System dba o to, aby charakter korekty na takich elementach korekty był spójny, tj. niedopuszczalna jest sytuacja, kiedy to element Lp1 spinacza korekt koryguje pozycję ilościowo, a element Lp2 korekty spinacza, odwołujący się do tego samego elementu przyjęcia/wydania – wartościowo. Na taką okoliczność Użytkownik powinien zarejestrować odrębne spinacze korekt dla elementu 1 i elementu 2.

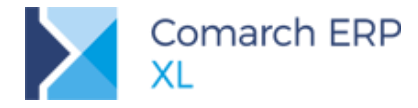

#### Blokada korekty wartościowej dostawy użytej do podmiany innej dostawy

Niemożliwe jest zarejestrowanie korekty wartościowej do elementu spinacza (s)FZ/FRR, jeżeli element ten wskazuje na przyjęcie z dostawą użytą do podmiany innej dostawy. Ograniczenie to podyktowane jest obecnym ograniczeniem funkcjonalnym Systemu nie pozwalającym na wartościowe korygowanie dostawy użytej do podmiany innej dostawy. Operator powinien więc unikać grupowania na (s)FZ/FRR dostaw użytych do podmiany z innymi dostawami, w ten sposób bowiem w jeszcze większym zakresie ogranicza możliwość dokonania korekty wartościowej, blokada taka dotyczy bowiem całego elementu spinacza.

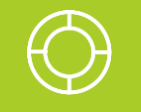

Wskazówka: W przypadku jw., kiedy to korygowanie (s)FZ/FRR nie będzie możliwe, Operator powinien wystawić FZK ręczną, korygując inną dostawę, niż użytą do podmiany lub zarejestrować dokument (A)FZK. W tym ostatnim przypadku korekta taka pozwoli jedynie na uzgodnienie zobowiązania wobec dostawcy, nie wpłynie natomiast na wartość magazynu/koszt własny sprzedaży. Wartość księgową zasobu magazynowego można skorygować dokumentem deprecjacji DP.

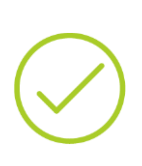

Przykład: PZ-1 dst1 10szt x 10,00 PLN PZ-2 dst2 10szt x 8,00 PLN FS z dst2 8szt PZK do PZ2: zwrot 10szt. Ponieważ na magazynie z dostawy 2 zostały jedynie 2szt, System pobierze 2szt z dst2, a pozostałe 8szt z dst2, informując Operatora o tym, że nie będzie można dokonać korekty wartościowej dostawy użytej do podmiany (czyli dst1) (s)FZ1 do PZ1: system ustali ceną 10,00. Klient otrzymuje od Dostawcy korektę wartościową do ww. faktury na -10,00 Zarejestrowanie korekty do (s)FZ1 nie będzie możliwe, zamiast tego Operator może zarejestrować FZK ręczną na inną dostawę tego Dostawcy na -10,00.

#### Korekta stawki VAT spinacza elementów

W przypadku korekty spinacza z tytułu zmiany stawki VAT na elemencie transakcji System tworzył stosowne korekty przyjęcia/wydania z tytułu zmiany stawki VAT wyłącznie w przypadku, kiedy to korygowany spinacz w całości fakturował dany element źródłowy. Jeżeli więc przykładowo dany WZ został zafakturowany na (s)FS-1 i (s)FS-2, wówczas WZK na zmianę stawki VAT nie jest tworzona ani przy korekcie do (s)FS-1, ani przy korekcie do (s)FS-2. Podobna zasada dotyczy transakcji zakupu, z wyjątkiem zmiany stawki VAT na dokumencie od brutto, kiedy to niezbędne jest wygenerowanie korekty PZK celem zapewnienie poprawności wartości zasobu/kosztu własnego sprzedaży.

W związku z powyższym korekty stawki VAT dla transakcji objętych spinaczami elementów należy dokonywać rozważnie.

# 1.1.10 Spinacze elementów a RKZ

Aby System nie dublował transakcji dokonanych dokumentami WZ/WZE oraz spinaczami elementów (s)FS/FSE do takich dokumentów, na liście RKZ zostały dodane nowe opcje, których stosowne ustawienie pozwala Operatorowi takich sytuacji uniknąć.

Elementy spinaczy (s)FS/FSE oraz ich korekt prezentowane są na liście wyłącznie, jeżeli zaznaczone zostaną parametry dla tego typu dokumentów. Jeżeli więc zaznaczono typ FS, wówczas nie jest to podstawą do tego, aby zaprezentować elementy (s)FS, aby tak się stało, Operator powinien zaznaczyć parametr (s)FS).

Dla dokumentów wydań i ich korekt udostępnionych został dodatkowy filtr, za pomocą którego Użytkownik może określić, czy chce zobaczyć wszystkie elementy tych dokumentów, czy tylko niespięte do spinaczy elementów, czy też tylko te, które są spięte w takich spinaczach.

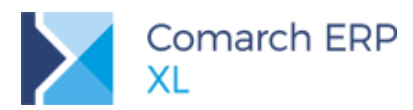

| a <u>o</u> kres: <b>Od:</b><br>aska serii dokum<br>Data<br>O Sprzedaży | 2018-01-01   | Do: 2018-01-<br>% | 31              |           | Dokument | y<br>  WZE    WKA<br>  WKE    WKK<br>0 (s)F | FS         (s)FS         FW           FSK         (s)FSK         FW           FSE         (s)FSE         PA           FKE         (s)FKE         PAK | (A)FS RW<br>(A)FSK RWK<br>(A)FSK RWK<br>(A)FW<br>(A)FWK KK |
|------------------------------------------------------------------------|--------------|-------------------|-----------------|-----------|----------|---------------------------------------------|----------------------------------------------------------------------------------------------------|------------------------------------------------------------|
|                                                                        |              |                   | Księgowa r      | netto     |          |                                             | Księgowy                                                                                                    |                                                            |
| )ata sprzedaży                                                         | Dokument     | Akronim           | Ksiegowa netto: | 28.595,91 | Koszt:   | 9.102,50                                    | Marża: 19.493,41 Mar                                                                                                    | 'ża %: 68,17%                                              |
| 2018-01-09                                                             | (s)FS-63/18  | K1                |                 | 200,00    |          | 110,00                                      | 90,00                                                                                                    | 45,00%                                                     |
| 2018-01-09                                                             | (s)FS-65/18  | К1                |                 | 200,00    |          | 110,00                                      | 90,00                                                                                                    | 45,00%                                                     |
| 2018-01-09                                                             | (s)FS-67/18  | K1                |                 | 524,99    |          | 344,99                                      | 180,00                                                                                                    | 34,29%                                                     |
| 2018-01-10                                                             | (s)FS-73/18  | К1                |                 | 485,02    |          | 305,00                                      | 180,02                                                                                                    | 37,12%                                                     |
| 2018-01-10                                                             | (s)FS-75/18  | K1                |                 | 100,00    |          | 1,00                                        | 99,00                                                                                                    | 99,00%                                                     |
| 2018-01-10                                                             | (s)FS-76/18  | К1                |                 | 120,00    |          | 1,00                                        | 119,00                                                                                                    | 99,17%                                                     |
| 2018-01-10                                                             | (s)FS-78/18  | K1                |                 | 100,00    |          | 1,00                                        | 99,00                                                                                                    | 99,00%                                                     |
| 2018-01-10                                                             | (s)FS-79/18  | K1                |                 | 200,00    |          | 2,00                                        | 198,00                                                                                                    | 99,00%                                                     |
| 2018-01-11                                                             | (s)FS-81/18  | K1                |                 | 220,00    |          | 28,80                                       | 191,20                                                                                                    | 86,91%                                                     |
| 2018-01-11                                                             | (s)FS-83/18  | K1                |                 | 90,00     |          | 94,00                                       | -4,00                                                                                                    | -4,44%                                                     |
| 2018-01-11                                                             | (s)FS-94/18  | K1                |                 | 5,00      |          | 1,00                                        | 4,00                                                                                                    | 80,00%                                                     |
| 2018-01-11                                                             | (s)FS-97/18  | K1                |                 | 550,00    |          | 1,00                                        | 549,00                                                                                                    | 99,82%                                                     |
| 2018-01-11                                                             | (s)FS-98/18  | K1                |                 | 580,00    |          | 78,00                                       | 502,00                                                                                                    | 86,55%                                                     |
| 2018-01-11                                                             | (s)FS-100/18 | K1                |                 | 185,44    |          | 28,00                                       | 157,44                                                                                                    | 84,90%                                                     |
| 2018-01-11                                                             | (s)FS-103/18 | K1                |                 | 600,00    |          | 183,00                                      | 417,00                                                                                                    | 69,50%                                                     |
| c .                                                                    |              |                   |                 |           |          |                                             |                                                                                                    | >                                                          |
| .                                                                      |              |                   |                 |           |          |                                             |                                                                                                    |                                                            |

Rys 23. Lista RKZ - nowe typy dokumentów i nowy filtr dla dokumentów wydań

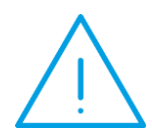

Uwaga: Filtrowanie dokumentów wydań wg kryterium spięte/niespięte odbywa się w uproszczony sposób, tj. jeżeli chociaż jeden subelement danego elementu jest spięty w spinaczy typu (s), wówczas taki element traktowany jest jako spięty. Prezentowana na liscie wartość oraz koszt dotyczy wartości/kosztu całego elementu, nawet jeżeli tylko część jego ilości jest spięta do spinacza elementów.

Korekty kosztów prezentowane są na liście wg dotychczasowych zasad, tj. przy włączonym parametrze KK i wyłączonymi pozostałymi typami dokumentów (prezentacja KK bez względu na to, jaki typ transakcji rozchodu korygują) lub przy włączonym parametrze KK i danym typie dokumentu rozchodu, przy czym dla transakcji objętych fakturowaniem przy użyciu spinaczy elementów, przez ten typa należy rozumieć WZ/WZE/WKA i ich korekty, dokumenty KK są bowiem tworzone do dokumentów wydań i ich korekt, nie zaś do spinaczy elementów.

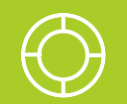

Wskazówka: Aby uzyskać informację o koszcie ksiegowym/rzeczywistym transakcji Użytkownicy powinni korzystać z listy RKZ opartej na dokumentach wydań i tworzonych dla nich korekt kosztów.

Lista RKZ tworzona w oparciu o (s)FS/FSE powinna być traktowana raczej jako poglądowa, a nie księgowa, gdyż koszt na tychże elementach ustalany wtórnie, może być obarczony zaokrągleniami , ponadto nie są one bezpośrednio powiązane z korektami kosztów.

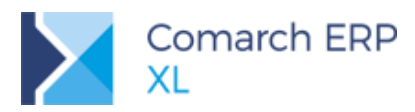

# 1.1.11 Prezentacja powiazań dla spinaczy i dokumentów w nich spiętych

# 1.1.11.1 Lista spinaczy prezentowana dla danego wydania/przyjęcia

Dla dokumentów przyjęcia/wydania prezentowana jest informacja o spinaczach, którym został zafakturowany dany dokument. Informacja taka dostępna jest:

Na liście związanych dokumentu wydania/przyjęcia

| D Lista dokum  | nentów                                                                                                    | ha   | ndlowych   | , maga | zynow  | ych i tran      | sportowych                                                                                                    |         |                |                   |                  |                 |                  |              |        | • ×        |
|----------------|----------------------------------------------------------------------------------------------------|------|------------|--------|--------|-----------------|----------------------------------------------------------------------------------------------------|---------|----------------|-------------------|------------------|-----------------|------------------|--------------|--------|------------|
| Zakup          | FZ                                                                                                    | P    | Z FRR      | FAI    | KDZ    |                 |                                                                                                    |         |                |                   |                  | <u>I</u> dź do: | :                | 18 🖨         | 1      | ~ Þ        |
| SAD/FWS        |                                                                                                    |      |            |        | Kontra | hent            |                                                                                                    |         | Wartości       |                   | 4                |                 |                  |              |        | ^          |
| Sprzedaż       | Do                                                                                                    | okur | nent       | Akro   | min    | Miasto          | Data wpływu                                                                                                    |         | Netto          | Brutto            | Zrodłowy         | Magazynowe      | Cecha transakcji | Opis         |        |            |
| Eksport        |                                                                                                    | 2    | PZ-386/18  | К1     |        | Kraków          | 2018-01-22                                                                                                    |         | 100,00         | 123,00            | )                | Zatwierdzone    |                  |              |        |            |
| Kaucie         |                                                                                                    | F    | PZK-387/18 | 3 K1   |        | D His           | toria związanych                                                                                                    |         |                |                   |                  |                 |                  | ×            |        |            |
| Weunetrase     | H                                                                                                    |      | 2-388/18   | K1     |        | Zwiaz           | ane Magazupowe                                                                                                    | Korekty | Korekty kosztu | Kaurie Krier      |                  | D Dokumentu     | w obiegu         |              |        |            |
| Wewnęd zne     |                                                                                                    | - F  | Z-390/18   | К1     |        |                 | - agazynovic                                                                                                    | Rorency | Norekty Roszta | reducje rong      |                  | Donamerrey      | Woolega          |              |        |            |
| Magazynowe     |                                                                                                    | F    | PZ-391/18  | К1     |        | Бока            | ment                                                                                                    |         | Akronim        |                   | Miasto           |                 |                  |              |        |            |
| Reklamacje     |                                                                                                    | F    | PZ-392/18  | К1     |        |                 | - PM-302/18                                                                                                    |         | K1<br>K1       |                   | Kraków<br>Kraków |                 |                  |              |        |            |
| Transportowe   | H                                                                                                    | 1    | PZ-393/18  | K1     |        | ШП              | - (s)FZ-217/18                                                                                                    |         | К1             |                   | Kraków           |                 |                  |              |        |            |
| (s)Elementy    | Н                                                                                                    | į.   | 2-394/18   | K10    |        |                 | (s)FZ-218/18                                                                                                    |         | К1             |                   | Kraków           |                 |                  |              |        |            |
| Znajdź         |                                                                                                    | 1    | PZ-396/18  | K1     |        |                 |                                                                                                    |         |                |                   |                  |                 |                  |              |        |            |
|                |                                                                                                    | F    | PZ-397/18  | К1     |        |                 |                                                                                                    |         |                |                   |                  |                 |                  |              |        |            |
|                |                                                                                                    | F    | PZ-398/18  | К2     |        |                 |                                                                                                    |         |                |                   |                  |                 |                  |              |        |            |
|                |                                                                                                    | 2    | PZ-399/18  | K1     |        |                 |                                                                                                    |         |                |                   |                  |                 |                  |              |        |            |
|                |                                                                                                    | 2    | PZ-400/18  | K1     |        |                 |                                                                                                    |         |                |                   |                  |                 |                  |              |        |            |
|                |                                                                                                    |      | PZK-401/18 | 3 K1   |        |                 |                                                                                                    |         |                |                   |                  |                 |                  |              |        |            |
|                |                                                                                                    | 1    | 2K-402/1   | 5 K1   |        | <               |                                                                                                    |         |                |                   |                  |                 |                  | >            |        | _          |
|                |                                                                                                    | _    | 2-403/18   | KI     |        |                 |                                                                                                    |         |                |                   |                  |                 | 🍜 🗋 🔍            | ×            |        |            |
|                | <                                                                                                    |      |            |        |        |                 |                                                                                                    |         |                |                   |                  |                 |                  | -            |        | > ~        |
| <u>F</u> iltr: |                                                                                                    |      |            |        |        |                 |                                                                                                    |         |                |                   |                  |                 |                  |              | $\sim$ | 7 19       |
| Właściciel:    | <wszy< th=""><th>stki</th><th>e&gt;</th><th></th><th></th><th></th><th></th><th></th><th></th><th></th><th></th><th></th><th></th><th></th><th><math>\sim</math></th><th></th></wszy<>                                                                                     | stki | e>         |        |        |                 |                                                                                                    |         |                |                   |                  |                 |                  |              | $\sim$ |            |
| Stan:          | <wszy< th=""><th>stki</th><th>e&gt;</th><th></th><th><math>\sim</math></th><th><u>C</u>echa t</th><th>ransakcji: <th>stkie &gt;</th><th></th><th>Stan <u>m</u>aga</th><th>zynowych:</th><th>Dowolny</th><th></th><th></th><th><math>\sim</math></th><th></th></th></wszy<> | stki | e>         |        | $\sim$ | <u>C</u> echa t | ransakcji: <th>stkie &gt;</th> <th></th> <th>Stan <u>m</u>aga</th> <th>zynowych:</th> <th>Dowolny</th> <th></th> <th></th> <th><math>\sim</math></th> <th></th> | stkie > |                | Stan <u>m</u> aga | zynowych:        | Dowolny         |                  |              | $\sim$ |            |
| Lista za: 🗹    | Styczer                                                                                                    | ń    | ~ 2        | 2018   | ÷      |                 |                                                                                                    |         |                | Σ                 | ) 🙆 隆            | j - 🛄 强         | - PM - 🗹 -       | <b>-</b> - ( | 2      | <b>4</b> × |

Rys 24. Spinacze elementów w historii związanych dokumentu PZ

Na liście otwieranej przyciskiem Spinacz zakładki [Nagłówek] dokumentu przyjęcia/wydania

| Ocólne Kontrahe                                                 | ant Kaucia Platności Nagłóweł                      | k Kejegowoj                               | VAT A                                         | trybuty 7                              | alac | zniki                                    | Do bufora                     |                                        |                                              |                                         |   |   |
|-----------------------------------------------------------------|----------------------------------------------------|-------------------------------------------|-----------------------------------------------|----------------------------------------|------|------------------------------------------|-------------------------------|----------------------------------------|----------------------------------------------|-----------------------------------------|---|---|
| <u>N</u> umer: PZ<br><u>W</u> łaściciel:<br><u>F</u> aktura:    | 403 ¢ / 18 ¢ /<br>Firma ABC<br>25/2018             |                                           |                                               |                                        |      | PZ-403/18 - Lista t<br>Ogólne            | aktur                         |                                        |                                              |                                         |   |   |
| Zamówienie:<br>Spinacz<br>ZW. z <u>v</u> AT:                    | Lista dokumentów                                   |                                           | V                                             | ]⇔                                     |      | Dokument<br>(s)FZ-217/18<br>(s)FZ-218/18 | Źródłowy<br>8/2018<br>65/2018 | Data wpływ<br>2018-01-25<br>2018-01-25 | Data wystawienia<br>2018-01-25<br>2018-01-25 | Data zakupu<br>2018-01-25<br>2018-01-25 |   | ^ |
| Rabat ogólny:<br>Rabat płatności:<br>VAT od:<br>Netto<br>Brutto | 3,00 % ¢ wart.:                                    | 0,00 🖨 >><br>0,00 🖨<br>Płatnoś<br>Kurs: S | ici według wa                                 | artości waļu                           |      | ٢                                        |                               |                                        |                                              |                                         |   | > |
| <u>Incoterms</u><br>Symbol:<br>Miejsce:                         | EXW                                                |                                           | iransakcja<br>odzaj:<br>echa:                 | 11                                     |      | ttt                                      |                               |                                        |                                              |                                         | 4 | 2 |
| URL:<br>Opis:                                                   |                                                    |                                           |                                               |                                        |      |                                          |                               | 20                                     |                                              |                                         |   |   |
| Uwzględniaj                                                     | w deklaracji Intrastat<br>Wywóz<br>Miesiąc: 0000 🗘 | 00 🖨                                      | okumenty <u>m</u><br>Mie generu<br>Ustalona v | agazynowe<br>ij<br>vartość <u>d</u> os | () I | Do <u>b</u> ufora 🛛 2<br>V               | atwierdzone                   |                                        |                                              |                                         |   |   |

Rys 25. Lista spinaczy otwierana z zakładki [Nagłówek] dokumentu PZ

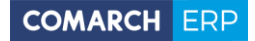

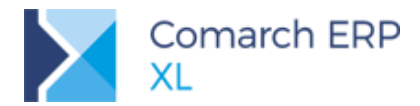

 Na liście otwieranej opcją Lista faktur menu kontekstowego listy elementów dokumentu Przyjęcia/wydania, prezentującej listę spinaczy wygenerowanych z tego konkretnego elementu przyjęcia/wydania

| 🔍 Przyjęcie zewnętrz        | ne [PZ-403/18] | (rozliczony) | <ul> <li>zostanie zmienior</li> </ul> | e          |                           | _               |                      |             |                  |      |       |                   |       |
|-----------------------------|----------------|--------------|---------------------------------------|------------|---------------------------|-----------------|----------------------|-------------|------------------|------|-------|-------------------|-------|
| Ogólne Kontrahent           | Kaucje Płatnos | ici Nagłówek | Księgowość VAT                        | Atrybuty Z | ałączniki                 | Do              | <u>b</u> ufora       |             |                  |      |       |                   |       |
| Kontrahent •                | К1             |              | Kraków                                | Q, -       | Netto:<br>Brutto:         |                 | 220,00               |             |                  |      |       |                   |       |
| Kraj wysyłki<br>Transakcia: | PL Polska      |              |                                       |            | Zapłacono:<br>Do zapłaty: |                 | 0,00<br>0,00<br>0,00 |             |                  |      |       |                   |       |
| Dostawa:                    | la ojona       |              |                                       | ~          |                           |                 |                      |             |                  |      |       |                   |       |
| <u>R</u> odzaj transportu:  | 3 🗸 Trans      | oort drogowy |                                       |            |                           | A PZ-403/18 Lp. | .1 - Lista faktur    | -           |                  |      |       |                   |       |
|                             |                |              |                                       |            |                           | Ogólne          |                      |             |                  |      |       |                   |       |
| Lp. Towar                   |                | Ilość Jm.    | Cena netto                            | Cena       | brutto                    | Dokument        | Źródłowy             | Data wpływu | Data wystawienia | Lp   | Ilość | Data zakupu       | ^     |
| cpi rondi                   |                | 1000 5111    | construction                          | - Cons     | or detto                  | (s)FZ-217/18    | 8/2018               | 2018-01-25  | 2018-01-25       | 0001 | 3     | 3,0000 2018-01-25 |       |
| 00001 T1                    | 10             | ,0000 szt.   | Lista f                               | aktur      |                           | (s)FZ-218/18    | 65/2018              | 2018-01-25  | 2018-01-25       | 0001 | 6     | 5,0000 2018-01-25 |       |
| 00002 T2                    | 15             | ,0000 szt.   | Dodaj                                 |            |                           |                 |                      |             |                  |      |       |                   |       |
|                             |                |              | Dodai                                 | zestaw     |                           |                 |                      |             |                  |      |       |                   |       |
|                             |                |              | Dodaj                                 | produkt    |                           |                 |                      |             |                  |      |       |                   |       |
|                             |                |              | Dodaj                                 | liata      |                           |                 |                      |             |                  |      |       |                   |       |
|                             |                |              | Zeriad                                | listę      |                           | <               |                      |             |                  |      |       |                   | V     |
|                             |                |              | Zmien                                 |            |                           |                 |                      |             |                  |      |       |                   | Q - X |
| <                           |                |              | Usun                                  |            |                           |                 |                      | 1           |                  |      |       |                   |       |
| Filt:                       |                |              | Dodaj                                 | kolumny    |                           | V               |                      |             |                  |      |       |                   |       |
| Docelowy                    | MAG            | $\sim$       | Farm                                  | he lake    |                           | 4 - Q -         | m - 📫                |             |                  |      |       |                   |       |
| 225A                        |                |              | Aktual                                | LY IISLY   | ·                         |                 |                      |             |                  |      |       |                   |       |

Rys 26. Lista spinaczy wygenerowanych dla danego elementu PZ

ldentyczna informacja na liście związanych oraz spod przycisku Spinacz dostępna jest również dla korekt dokumentów przyjęć/wydań.

### 1.1.11.2 Lista dokumentów spiętych w spinaczu elementów

Dla spinaczy elementów oraz ich korekt informacja o dokumentach w nich spiętych prezentowana jest na listach jn:

Lista związanych dla spinacza

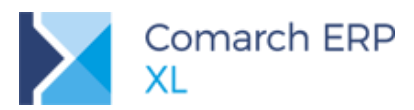

| /            | ~ ••      |                               |           |     |
|--------------|-----------|-------------------------------|-----------|-----|
| Magazumouro  | ^         |                               |           |     |
| Magazynowe   | e         |                               |           |     |
| Zatwierdzone | e         |                               |           |     |
|              |           |                               |           |     |
| Zatwierdzone | e         |                               |           |     |
| Zatwierdzone | e         |                               |           |     |
| Nie dotyczy  |           |                               |           |     |
| Nie dotyczy  |           |                               |           |     |
| Nie dotyczy  |           |                               |           |     |
| Nie dotyczy  |           |                               |           |     |
| Nie dotyczy  |           |                               |           |     |
| Nie dotyczy  |           |                               |           |     |
|              |           |                               |           |     |
|              |           | l                             |           |     |
| nowe Korekty | Korekty k | <b>kosztu Kaucje</b> Księgowa | VAT-ZD    |     |
|              | Minete    |                               |           | _   |
|              | Masto     |                               |           |     |
|              | Krakow    |                               |           |     |
|              | Krakow    |                               |           |     |
|              | Krakow    |                               |           |     |
|              | кгакоw    |                               |           |     |
|              |           |                               |           |     |
|              |           |                               |           |     |
|              |           |                               |           |     |
|              |           |                               |           |     |
|              |           |                               |           | 3   |
|              |           |                               | <b>\$</b> | چ 📮 |

Rys 27. Lista dokumentów spiętych w (s)FZ w historii związanych spinacza

Lista dokumentów spiętych, otwierana przyciskiem Spięte zakładki [Nagłówek] spinacza elementów

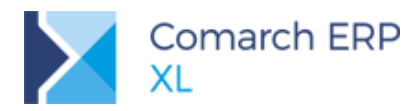

| 🔍 Spinacz elemer                                        | ntów - Przyj     | ęcie zewnęt | rzne [(s)F | Z-219/ | '18] - zosta | anie zmienio      | ny              |                     |                     |            |          |
|---------------------------------------------------------|------------------|-------------|------------|--------|--------------|-------------------|-----------------|---------------------|---------------------|------------|----------|
| Ogólne Kontrahe                                         | nt Kaucje        | Płatności N | lagłówek   | VAT    | Atrybuty     | Załączniki        |                 |                     | 🗹 Do <u>b</u> ufora |            |          |
| <u>N</u> umer: FZ<br>Właściciel:                        | 219<br>Firma ABC | 😫 🔺 Lis     | ta spięty  | ch     |              |                   |                 |                     |                     |            | ×        |
| Faktura:                                                |                  | Ogól        | ne         |        |              |                   |                 |                     |                     |            |          |
| Zamówienie:                                             |                  | Doku        | iment      |        |              | Data              | Kontrahen       | t                   |                     |            | Wartość  |
| Spiete                                                  |                  | PZ-4        | 04/18      |        |              | 2018-01-25        | K1 nazwa        | Kraków ul. Słonecz  | na 6                |            | 1.163,09 |
| Zw. z <u>V</u> AI:                                      |                  | PZ-4        | 05/18      |        |              | 2018-01-25        | K1 nazwa        | Kraków ul. Słoneczi | na 6                |            | 1.163,09 |
| _<br><u>R</u> abat ogólny:<br>Rabat <u>p</u> łatności:  | 3,00 %           | ◆ PZ-4      | 06/18      |        |              | 2018-01-25        | K1 nazwa        | Kraków ul. Słonecz  | na 6                |            | 1.163,09 |
| <u>V</u> AT od:<br>● <u>N</u> etto<br>→ B <u>r</u> utto | <u>W</u> aluta:  | PL          |            |        |              |                   |                 |                     |                     |            | ><br>X   |
| Incoterms<br>Symbol:<br>Miejsce:                        | EXW              |             |            | ~      | <u> </u>     | :ja               | 11 🗸            | Bezwarunkowe kup    | no/sprzedaż         |            |          |
| URL:<br>Opis:                                           |                  |             |            |        |              |                   |                 |                     |                     | <b>2</b> 7 |          |
|                                                         |                  |             |            |        | Dokumen      | ity FWS<br>eneruj | O Do <u>b</u> ı | ufora 🔿 Zati        | wierdzone           | -#         |          |

Rys 28. Lista dokumentów spiętych w (s)FZ otwierana z zakładki [Nagłówek] spinacza

Szczegóły elementy spinacza – zakłada [Dostawy]

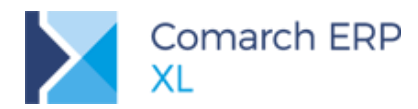

| 🔍 Element - zostanie zmieniony |                      |        |       |                                   |                                            | ×        |
|--------------------------------|----------------------|--------|-------|-----------------------------------|--------------------------------------------|----------|
| Ogólne Kalkulacja Dostawy Popr | zednia Atrybuty Załą | czniki |       | ✓ <u>C</u> ena z do<br>Kontrola ( | kładnością do grosz<br>(ilość*cena=wartość | zy<br>E) |
| Ilość: szt.                    | 30,0000 韋            | szt. 🗸 |       | 30,0000 🖨                         |                                            | m        |
| <u>R</u> óżnica: szt.          | 0,0000 韋             |        |       |                                   |                                            | Y        |
| Źródłowy/Dst/Ilość             | Lp.                  | Klasa  | Cecha | Data ważności                     | Magazyn                                    |          |
|                                | 00001                |        |       |                                   |                                            |          |
| E-F 🔄 Bieżący                  |                      | kolor  |       | 2018-02-14                        |                                            |          |
|                                | 00001                |        |       |                                   | MAG                                        |          |
|                                | 00001                | kolor  |       | 2018-02-14                        |                                            |          |
| 10,0000                        |                      |        |       | 2010 02 11                        | MAG                                        |          |
| Ē- ≧ PZ-406/18;22/2018         | 00001                |        |       |                                   |                                            |          |
| 占 🗁 Bieżący                    |                      | kolor  |       | 2018-02-14                        |                                            |          |
| 10,0000                        |                      |        |       |                                   | MAG                                        |          |
|                                |                      |        |       |                                   |                                            |          |
|                                |                      |        |       |                                   |                                            |          |
|                                |                      |        |       |                                   |                                            |          |
|                                |                      |        |       |                                   |                                            |          |
|                                |                      |        |       |                                   |                                            | 8        |
|                                |                      |        |       |                                   |                                            |          |
|                                |                      |        |       |                                   |                                            | <b>"</b> |
|                                |                      |        |       |                                   | - 🛃 🔍 -                                    | - 2      |
|                                |                      |        |       |                                   |                                            |          |

Rys 29. Informacja o dokumentach spiętych na zakładce [Dostawy] elementy spinacza

### 1.1.11.3 Kolorystyka przyjęć/wydań spiętych w spinaczach elementów

Dokumenty przyjęcia/wydania spięte do spinaczy elementów wyróżniane są na liście stosowną kolorystyką. Kolor ten Użytkownik może określić samodzielnie, przypisując go w słowniku kategorii do wartości *Stan dokumentu/Spięty wg elementów.* 

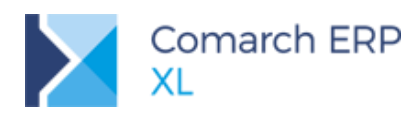

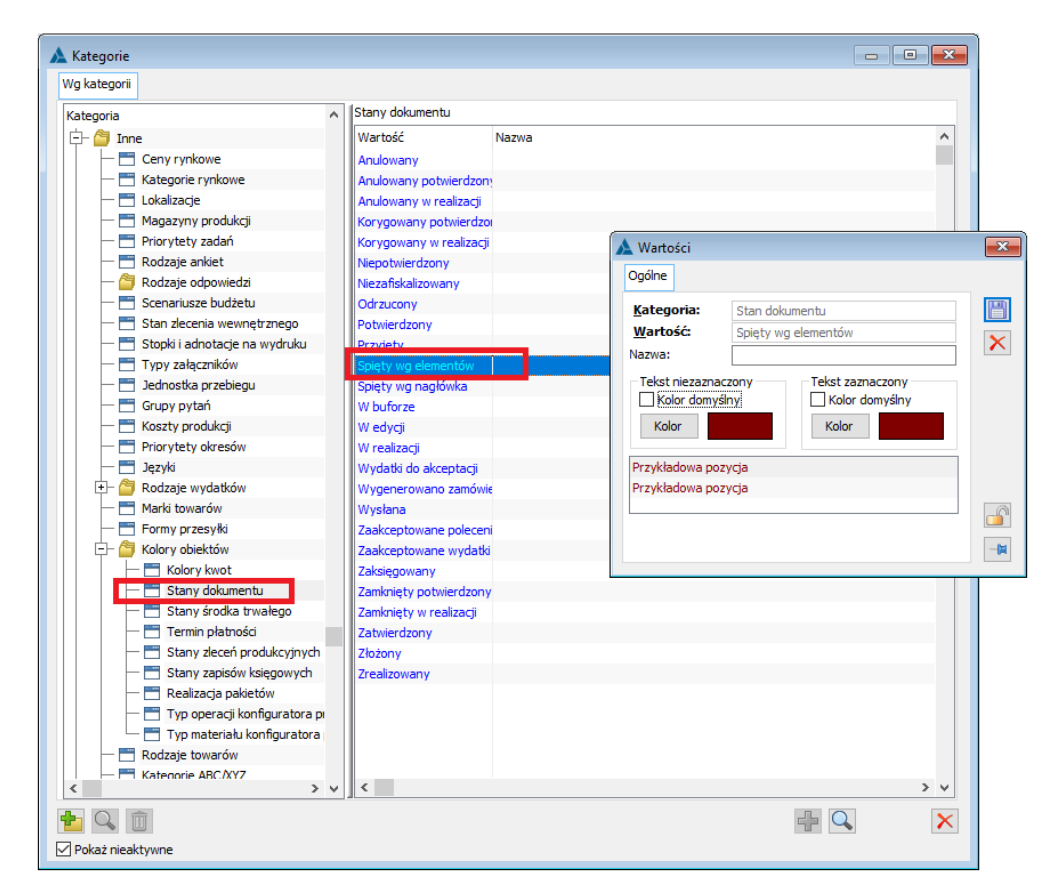

Rys 30. Ustalanie kolorów dla dokumentów spiętych

Takie kolorystyczne wyróżnianie jest niezależne od tego, czy spięte zostały wszystkie, czy tylko niektóre elementy danego przyjęcia/wydania.

Kolorowanie zostało obsłużone również dla korekt wydania/przyjęcia powiązanych z korektami spinaczy elementów, z poniższym zastrzeżeniem:

Korekty przyjęć/wydań niezwiązane bezpośrednio ze spinaczami korekt

Podczas tworzenia spinaczy elementów System uwzględnia dotychczas zarejestrowane korekty do przyjęć/wydań, korekty te nie wymagają więc już tworzenia dla nich korekty faktury, jak to ma miejsce w przypadku spinaczy nagłówkowych. Informacja o ujęciu ww. korekt w mechanizmie ustalania ilości/wartości fakturowej nie jest jednak obecnie w żaden sposób na tych korektach prezentowana, nie są więc one również wyróżniane kolorystycznie (takie PZK/WZK prezentowane są w kolorystyce właściwej dla dokumentów "zatwierdzonych/zaksięgowanych", a nie "Spiętych). W jednej z kolejnych wersji planowane jest usunięcie tej niedogodności.

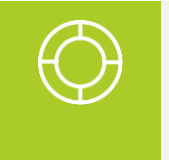

Wskazówka: Tymczasem, w celu identyfikacji przyjęć/wydań pozostających do fakturowania można korzystać z zakładki [(s)Elementy] listy dokumentów, na której ww. korekty są uwzględnione przy poszczególnych elementach przyjęć/wydań.

Podobna niedogodność dotyczy również dodatkowych korekt wartościowych przyjęcia/wydania, generowanych podczas zatwierdzania spinacza z ceną inną, niż cena na dokumencie spiętym oraz korekt towarzyszących

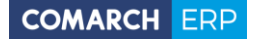

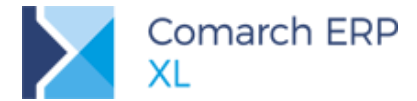

zwrotom towaru zafakturowanego w wartości innej, niż wartość przyjęcia/wydania. Również w tym zakresie planowane są zmiany w jednej z kolejnych wersji.

Odrębną kwestią są zaś korekty ilościowe przyjęć/wydań do części, która nie będzie już fakturowana. Tego typu korekty nie są i nie będą powiązane z żadnym spinaczem, stąd nie otrzymają kolorystyki właściwej dla dokumentów spiętych.

# 1.1.12 Spinacze elementów - inne zagadnienia

# 1.1.12.1 Fiskalizacja (s)FS

Dokument (s)FS można zafiskalizować, o ile spełnia standardowe warunki, tj. zarejestrowany został metodą *od brutto* i dotyczy *transakcji krajowej.* Taki dokument, podobnie jak zwykła faktura fiskalna może zostać umieszczony w Raporcie sprzedaży RS, jego korekta zaś, w Korekcie raportu sprzedaży RSK.

### 1.1.12.2 Spinacze elementów a Kaucje

### Operacja Przyjmuj kaucje/Wydaj kaucje

Dokumenty kaucji tworzone są do dokumentów wydań/przyjęć, nie zaś do spinaczy elementów. Aby jednak ułatwić Użytkownikom proces tworzenia kaucji ww. operacja dostępna jest dla spinaczy elementów i przebiega podobnie , jak dla spinaczy nagłówkowych tj.

System generuje dokument WKA/PKA dla dokumentu PZ/WZ/WZE spiętego na spinaczu. W przypadku, gdy na spinaczu spięto wiele dokumentów, wówczas pojawia się ich lista i Operator wskazuje, dla którego z nich ma być generowana kaucja.

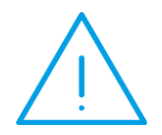

**Uwaga:** Niezależnie od tego, jaka część dokumentu PZ/WZ/WZE znajduje się na spinaczu elementów, System generuje kaucję dla całego wskazanego dokumentu przyjęcia/wydania, nie zaś wyłącznie dla ilości spiętej.

### Operacja Korekta kaucji dla dokumentu (s)FSK/FKE/FZK/FRK

Operacja ta wykonywana jest w sposób podobny, jak dla spinaczy nagłówkowych, tj. System generuje korektę kaucji dokumentu PZK/WZK, z którym powiązana jest korekta spinacza. Jeżeli z korektą tą spięty jest tylko jeden dokument a nim jedna kaucja, wówczas korekta PKK/WKK tworzona jest bezpośrednio po wywołaniu operacji. Jeżeli zaś takich dokumentów spiętych, czy też kaucji jest wiele, wówczas prezentowana jest ich lista i dopiero po wskazaniu jednego z dokumentów przyjęcia/wydania a następnie jednego z PKA/WKA System generuje do niego korektę.

### 1.1.12.3 Rabaty retrospektywne a spinacze elementów

Naliczanie rabatu retro sprzedaży nie jest dokonywane dla WZ/WZE spiętych do spinacza elementów, ale do tychże spinaczy i ich elementów. Jeżeli więc towar wydano dokumentem WZ/WZE np. w lipcu, a zafakturowano część w sierpniu, resztę zaś we wrześniu, rabat zaś jest rozliczany co miesiąc, wówczas rabat zostanie naliczony w sierpniu na podstawie (s)FS/FSE z sierpnia, a następnie we wrześniu, na podstawie spinacza z września. Podobna zasad została przyjęta dla rabatu retro zakupu, zarówno z podstawą rabatu: *Zakup od dostawcy*, jak i *Sprzedaż towarów dostawcy*.

### 1.1.12.4 Procedura odwrotnego obciążenia a spinacze elementów

Procedura odwrotnego obciążenia została obsłużona na spinaczach elementów (s)FZ wg zasad identycznych jak na dokumencie FZ, tj. System generuje dokumenty FWS na podstawie elementów (s)FZ.

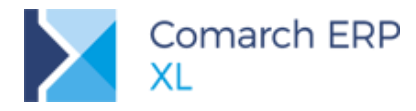

### 1.1.12.5 Limit kredytowy a spinacze elementów

W wykorzystanym limicie kredytowym Klienta nie są uwzględniane dokumenty wydania/przyjęcia objęte fakturowaniem za pomocą spinaczy elementów, przy czym nieistotne jest, jaka część takiego wydania/przyjęcia została zafakturowana, a jaka pozostaje do fakturowania. W limicie uwzględniane są natomiast spinacze elementów.

### 1.1.12.6 Intrastat a spinacze elementów

Spinacze elementów nie są uwzględniane na deklaracji Intrastat, wchodzą do niego natomiast elementy wydań/przyjęć, w tym również te, dla których zarejestrowano fakturę typy spinacz elementów.

### 1.1.12.7 Eksport EDI spinaczy elementów (s)FS/FSK

Spinacze elementów (s)FS i ich korekty (s)FSK można eksportować do pliku EDI w formacie i wg zasad właściwych dla zwykłych faktur, z zastrzeżeniem jn:

sekcja <Line-Delivery>

System ustala dane dla ww. sekcji na podstawie 1-go subelementu danego elementu spinacza, tj. wysyła informację w oparciu o dokument WZ, na który wskazuje 1-wszy subelement elementu (s)FS.

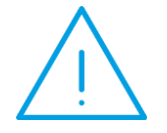

**Uwaga:** Klienci, którzy będa dokonywać eksportu dokumentów (s)FS powinni unikać spinania elementów z różnych WZ do tego samego elementu spinacza.

Sekcja <Line-Order>

Sekcja obsłużona została wg zasad, jak dla zwykłej faktury, tj. informacja o zamówieniu identyfikowana jest w poniższej kolejności, przy czym na etapie identyfikacji zamówienia na podstawie subelementu, dla spinacza elementów należy pod tym pojęciem rozumieć subelement WZ, na który wskazuje 1-wsz subelement elementu spinacza.

Kolejność identyfikacji danych o zamówieniu:

- trn\_ZamDokumentObcy dokumentu WZ, jeżeli pole nie jest puste
- trn\_ZamDokumentObcy dokumentu (s)FS, jeżeli pole nie jest puste
- Zan\_DokumentObcy ZS, na który wskazuje 1-wszy subelement, jeżeli pole nie jest puste
- Symbol i numer systemowy ZS, na który wskazuje trn\_ZanGid WZ-ki, jeżeli jest wypełniony
- Symbol i numer systemowy ZS, na który wskazuje 1-wszy subelement elementu

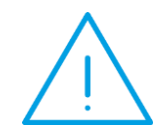

**Uwaga:** Klienci, którzy będa dokonywać eksportu dokumentów (s)FS powinni unikać spinania dokumentów/elementów z różnych zamówień do tego samego spinacza

Operacja **Importu faktury realizującej awizo wysyłki** pozostaje bez zmian, tj. nadal obsłużona jest poprzez tworzenie spinacza nagłówkowego (S)FZ.

### 1.1.12.8 Eksport spinaczy elementów do pliku Comma

Eksport spinaczy elementów został obsłużony wg zasad identycznych jak dla zwykłych faktur.

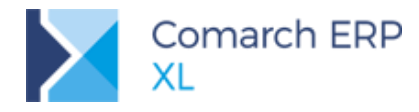

### 1.1.12.9 Spinacze elementów w Paczkach i Wysyłkach

Na podstawie faktur typu Spinacz elementów można tworzyć Paczki i Wysyłki, dokumenty te, czy też ich poszczególne elementy można dołączać do wcześniej przygotowanej Paczki. Więcej na ten temat znajduje się w rozdziale dokumentu poświęconym *Elementach na Paczkach*.

### 1.1.12.10 Transakcje objęte spinaczami elementów a Reklamacje

Udostępniona została możliwość zarejestrowania Reklamacji na podstawie elementów dokumentu (s)FZ/FRR/FS/FSE. Dokumenty te, a także ich korekty można również przypisać do Operacji realizującej daną reklamację samodzielnie. Obsłużone zostały również automatyczne akcje związane z realizacją reklamacji, w tym generujące dokumenty np. korektę spinacza.

### 1.1.12.11 Historia towaru i kontrahenta a spinacze elementów

Aby uniknąć dublowania historii transakcji dla danego towaru/kontrahenta objętych fakturowaniem spinaczami elementów, historia towaru i kontrahenta została wyposażona w dodatkowe filtry/parametry, pozwalające na prawidłową analizę tejże historii. Spinacze (s)FZ/FRR/FS/FSE będą są na liście wyłącznie, jeżeli Operator włączy stosowny parametr **Spinacze elementów**. Dla dokumentów przyjęć/wydań zaś dodany został filtr, pozwalający zaprezentować czy to wszystkie dokumenty przyjęć/wydań, czy to tylko takie, które nie są spięte w spinaczach elementów lub wyłącznie spięte w tego typu spinaczach.

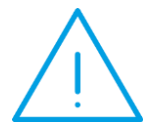

**Uwaga:** Ww. "spięcie" rozumiane jest w uproszczony sposób, tj. jeżeli jakakolwiek ilość elementu/dokumentu przyjęcia/wydania została już zafakturowana spinaczem elementów, wówczas dokument taki traktowany będzie jako spięty.

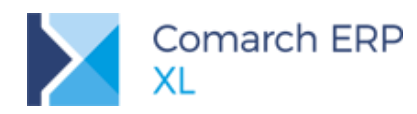

| 🖬 Historia ko | ontrahenta [K1]         |              |                |         |          |          |          |             |            | •           |                 |              |          |
|---------------|-------------------------|--------------|----------------|---------|----------|----------|----------|-------------|------------|-------------|-----------------|--------------|----------|
| Rozliczenia   | Zbiorczo Chronolog      | gicznie      | Dla towaru     | Rozlicz | enie kau | cji 🗌 PA | wg kontr | ahenta ze s | pinacza    |             |                 |              |          |
| Transakcje    | Balamant                |              |                | Data    | Ke d     |          |          | Ilość       |            | C           |                 | Wartość      | ^        |
| Zamówienia    | Dokument                |              |                | Data    | коа      | Nazwa    | P        | rzychód     | Rozchód    | Cena        | Przychód        |              | Rozchód  |
| Zumowichia    | (s)FZ-198/18            |              | 2018           | -01-17  | C23      | C23      |          | 8,0000      |            | 10,0000     | 80,00           |              |          |
| Rezerwacje    | (s)FZ-198/18            |              | 2018           | -01-17  | C23      | C23      |          | 2,0000      |            | 8,0000      | 16,00           |              |          |
| Upomnienia    | PZ-371/18               |              | 2018           | -01-17  | C23      | C23      |          | 6,0000      |            | 10,0000     | 60,00           |              |          |
| CRM           | PZ-371/18               |              | 2018-          | -01-17  | C23      | C23      |          | 4,0000      |            | 8,0000      | 32,00           |              |          |
| Zlecenia      | PZ-372/18               | N            | Spinacz naoło  | wkowy   | ze wska  | zanego   |          | 6,0000      |            | 10,0000     | 60,00           |              |          |
| ziecenia      | PZ-372/18               | En           | Spinacz eleme  | antów z | o webaz  | 20000    | 1        | 4,0000      |            | 8,0000      | 32,00           |              |          |
| Import        | (s)FZ-199/18            | E9           | Spinacz elenie | entow z | C WSKdZd | anego    |          | 6,0000      |            | 10,0000     | 60,00           |              |          |
| Reklamacje    | (s)FZ-199/18            | $\checkmark$ | Wybierz        |         |          |          |          | 4,0000      |            | 8,0000      | 32,00           |              |          |
| WMS           | (s)FZ-199/18            | Q            | Zmień          |         |          |          | - 1      | 6,0000      |            | 10,0000     | 60,00           |              |          |
| Transat       | (s)FZ-199/18            | 侖            | Usuń           |         |          |          | - 1      | 4,0000      |            | 8,0000      | 32,00           |              |          |
| Transport     | (s)FZK-200/18           | <b>_</b>     |                |         |          |          |          |             |            | 7,1200      | -0,52           |              |          |
| Umowy         | (s)FZK-200/18           |              | Korekta        |         |          |          | - 1      |             |            | 8 0133      | -3,70           |              |          |
| Outlook       | (s)FZK-200/18           | 1            | Spinacz korek  | t ze ws | kazaneg  | 0        |          |             |            | 7 1300      | -0,32           |              |          |
|               | <                       | DM           | Pravinii do m  |         |          |          |          |             |            | 7,1500      | 5,10            |              | > ~      |
|               | Dokumontur              |              |                | ayazyıı | u        |          | t        |             |            |             |                 |              |          |
|               | Zokumency. Zak          | РКА          | Przyjmij kaucj | je      |          |          | ł        |             |            |             |                 |              |          |
|               | Filt:                   |              | Korekta kaucj  | ji      |          |          | ł        |             |            |             |                 | ~            |          |
|               |                         | KIDZ         | Utwórz dokun   | nent KD | Z        |          |          | Σ           | 🚽 🙆 🛄      | ]           |                 | <b>Q</b>     | 🖌 - E2 - |
|               |                         |              | Zatwierdź      |         |          |          |          |             |            |             |                 |              |          |
|               | Okres                   | ×            | Anului         |         |          |          |          |             | Historia   |             |                 |              |          |
|               | Od 2018-01-01           | m            | Ksieguri       |         |          |          | 2        | enia<br>(   | kontraher  | nta Przyjęc | tia/Wydania: <  | Wszystkie> 🗸 |          |
| mb (acch      |                         |              | Naięgoj        |         |          |          |          | przyjęcia   | docelowe   | ra 🗹 Spir   | nacze elementów |              | -124     |
| wasciclei:    | <wszystkie></wszystkie> | 2            | Lista korekt   |         |          |          | - 1      |             | O płatnika |             |                 |              | ×        |
| Kontrahent:   | K1 nazwa Kraków         | M            | Lista magazyr  | nowych  |          |          |          |             |            |             |                 |              |          |
|               |                         |              | Lista związan  | ych     |          |          | 1        |             |            |             |                 |              |          |
|               |                         |              | Dodaj kolumn   | y       |          |          |          |             |            |             |                 |              |          |
|               |                         |              | Formaty listy  |         |          |          | •        |             |            |             |                 |              |          |

Rys 31. Opcja tworzenia i prezentacji spinaczy elementów oraz nowy filtr na historii kontrahenta

Dla spinaczy elementów dostępne są standardowe operacje, dostępne w historii towaru/kontrahenta. Dodatkowo dodano możliwość tworzenia spinacza elementów z poziomu historii kontrahenta/towaru.

### 1.1.12.12Spinacze elementów a Procesy

Aby przy pomocy mechanizmu Procesów utworzyć spinacz elementów, wystarczy na zakładce **[Parametry]** akcji *Dołączenie do spinacza* podać jego typ, stosownie dla akcji podpiętej do WZ: (s)FS, dla akcji podpiętej do WZE: (s)FSE, a dla akcji podpiętej do PZ, odpowiednio: (s)FZ lub (s)FRR.

### 1.1.12.13 Spinacze elementów a SENT

Na podstawie faktur typy spinacz-elementów (s)FS/FSE/FZ można generować zgłoszenie wywozu/przywozu towarów wrażliwych SENT, przy czym System nie kontroluje, czy zgłoszenia takiego nie dokonano na podstawie spiętych w nich wydań/przyjęć. Taka kontrola pozostaje w gestii Użytkowników.

### 1.1.12.14 Spinacze elementów a kopiowanie atrybutów

W Systemie istnieje predefiniowana definicja kopiowania atrybutów z WZ/WZE na spinacze. Dotyczy ona spinaczy nagłówkowych, nie jest obsługiwana na spinaczach elementów. Użytkownicy mogą ją zdefiniować samodzielnie.

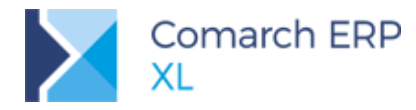

# 1.1.12.15Spinacze elementów a testy integralności

Spinacze elementów zostaną uwzględnione w Testach integralności w jednej z kolejnych wersji.

# **1.2 Elementy na paczkach**

# 1.2.1 Zmiany na listach

Do menu kontekstowego nw. list dodane zostały opcje pozwalające na utworzenie do elementów podświetlonego/ zaznaczonych dokumentów, dokumentu paczki bądź wysyłki. Konkretne elementy należy potwierdzić na liście elementów, opisanej w dalszej części.

- Lista dokumentów handlowych, magazynowych i transportowych
  - Zakup/ FZ, PZ, FRR
  - Sprzedaż/ FS, FW, WZ, PA
  - Eksport/ FSE, WZE
  - Kaucje/ WKA, PKA
  - Wewnętrzne/ PW, RW, MMW, MMP
  - Magazynowe/ PM, WM
  - Reklamacje/ RLZ, RLS
- Lista zamówień
  - Zamówienia/ Sprzedaż, Zakup, Wg daty, Wg operatora, Wewnętrzne
  - Elementy (dotyczy typów dokumentów: ZS, ZZ, ZW)
  - Znajdź
- Lista zleceń serwisowych
  - Zlecenia

## 1.2.2 Zmiany na paczkach

Na zakładce **[Dokumenty]** w popup menu przy przycisku: Dołącz... **b**, dodane zostały opcje pozwalające na dołączenie elementów dokumentów, które obecnie mogą być dołączone do paczki. Analogiczne opcje zostały dodane w menu kontekstowym listy spiętych do paczki obiektów.

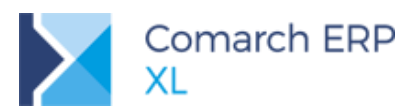

| i i | Paczk      | a - zostanie :  | zmieniona   |            |   |    |                |            | ×                  |                                         |
|-----|------------|-----------------|-------------|------------|---|----|----------------|------------|--------------------|-----------------------------------------|
| Og  | jólne      | Dokumenty       | Atrybuty    | Załączniki |   |    | 🔽 D            | o bufora   |                    |                                         |
| Do  | kume       | nt I            | Element     | Ilość      |   | Ak | ronim          | Da 🔺       |                    |                                         |
|     | F          | Przypnij handle | owy         |            |   |    |                |            | ×                  |                                         |
|     | F F        | rzypnij eleme   | nt handlow  | у          |   |    |                |            |                    |                                         |
|     | F F        | Przypnij magaz  | zynowy      |            |   |    |                |            |                    |                                         |
|     | F F        | rzypnij eleme   | nt magazyn  | nowy       |   |    |                |            |                    |                                         |
|     | Þ F        | rzypnij zamóv   | vienie      |            |   |    |                |            |                    |                                         |
|     | Þ F        | Przypnij eleme  | nt zamówie  | nia        |   |    |                |            |                    |                                         |
|     | F F        | rzypnij zlecen  | ie serwisow | ve         |   |    |                |            |                    |                                         |
|     | F F        | rzypnij eleme   | nt zlecenia | serwisoweg | D |    |                |            |                    |                                         |
|     | 2 F        | rzypnij reklam  | nację       |            |   |    |                |            |                    |                                         |
|     | 2 F        | rzypnij eleme   | nt reklamac | ij         |   |    |                |            |                    |                                         |
|     | 192 (<br>1 | Odepnij         |             |            |   |    |                |            |                    |                                         |
|     | la, F      | odgląd          |             |            |   |    |                |            |                    |                                         |
| l c | A F        | odgląd eleme    | ntu         |            |   | -  |                |            |                    |                                         |
| ľ   | Z          | Corekta         |             |            |   | F  |                |            |                    |                                         |
|     | 0          | odaj kolumny    |             |            |   |    |                | . 🕅        |                    |                                         |
| L   | F          | ormaty listy    |             |            | + |    | Deber dekum    |            | lawar              |                                         |
|     |            |                 |             |            |   |    | Dołącz olemen  | ent nanu   | iowy<br>antu handl | 00000                                   |
|     |            |                 |             |            |   |    | Dołącz dokum   | ent maga   |                    | owego                                   |
|     |            |                 |             |            |   |    | Dołacz elemer  | nt dokume  | entu maga          | zvnowego                                |
|     |            |                 |             |            |   | 1  | Dołącz zamów   | ienie      |                    | , , , , , , , , , , , , , , , , , , , , |
|     |            |                 |             |            |   | 1  | Dołącz elemer  | nt zamów   | ienia              |                                         |
|     |            |                 |             |            |   | 1  | Dołącz zleceni | e serwiso  | owe                |                                         |
|     |            |                 |             |            |   | 1  | Dołącz elemer  | nt zleceni | a serwisow         | rego                                    |
|     |            |                 |             |            |   | 1  | Dołącz reklam  | ację       |                    |                                         |
|     |            |                 |             |            |   | 1  | Dołącz elemer  | nt reklama | acji               |                                         |

Rys 32. Zakładka [Dokumenty] na paczce, nowe opcje dołączania elementu

Zachowane zostały dotychczasowe działanie opcji: Korekta, bez względu czy jest ona użyta w kontekście dokumentu czy też elementu dołączonego do paczki. Jeżeli użycie jest w kontekście elementu, wówczas tworzona jest korekta dokumentu, z którego tenże element pochodzi.

Ponadto, na zakładce **[Dokumenty]** przy przycisku: Podgląd , dodane zostało menu z opcjami podglądu dokumentu lub danego elementu. Opcja taka pojawia się także w menu kontekstowym listy spiętych do paczki obiektów.

Jednocześnie na liście zostały dodane nowe kolumny *Element* oraz *llość*, w których, w przypadku dołączenia do paczki elementu, prezentowany jest kod tegoż elementu oraz dołączona ilość.

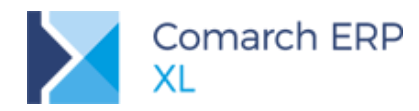

| 🚔 Paczka - zostanie | e zmieniona          |        |            |           |              |
|---------------------|----------------------|--------|------------|-----------|--------------|
| Ogólne Dokumenty    | Atrybuty Załąc       | zniki  | <b>V</b> ( | o bufora  |              |
| Dokument            | Element              | Ilość  | Akronim    | Da 🔺      |              |
| FS-19/01/2018       | T1                   | 1,0000 | К1         | 20        | $\mathbf{X}$ |
|                     |                      |        |            |           |              |
|                     |                      |        |            |           |              |
|                     |                      |        |            |           |              |
|                     |                      |        |            |           |              |
|                     |                      |        |            |           |              |
|                     |                      |        |            |           |              |
|                     |                      |        |            |           |              |
|                     |                      |        |            |           |              |
|                     |                      |        |            |           |              |
|                     |                      |        |            |           |              |
|                     |                      |        |            |           |              |
| •                   |                      |        |            | - F - T   |              |
| Towar               |                      |        |            |           |              |
| ✓ Dokumenty na te   | en <u>s</u> am adres |        | ]- 🖪 🔍     | 3         |              |
| L                   |                      |        |            | Pokaż doł | ument        |
|                     |                      |        |            | Pokaż ele | ment         |

Rys 33. Zakładka [Dokumenty] na paczce, nowe opcje

# 1.2.3 Lista elementów do spięcia do paczki

|                          |       |      | Cechy   | /      |           | Ilo          | ści           |            |
|--------------------------|-------|------|---------|--------|-----------|--------------|---------------|------------|
| Kod                      | Nazwa | MC - | Dostawy | Towaru | Dokumentu | Zrealizowana | Do realizacji | Do wydania |
| _ E- 📁 🛛 T4              | t4    | szt. |         |        | 8,0000    | 0,0000       | 8,0000        | 8,0000     |
| FZ-7/01/2018 00003/00001 |       |      |         |        | 8,0000    | 0,0000       | 8,0000        | 8,0000     |
| _ ¢- 🗀 🛛 🛛 тı            | t1    | szt. |         |        | 15,0000   | 0,0000       | 15,0000       | 15,000     |
| FZ-7/01/2018 00003/00001 |       |      |         |        | 5,0000    | 0,0000       | 5,0000        | 5,000      |
| FZ-6/01/2018 00003/00001 |       |      |         |        | 10,0000   | 0,0000       | 10,0000       | 10,000     |
| _ ¢- 🗀 🛛 T2              | t2    | szt. |         |        | 15,0000   | 0,0000       | 15,0000       | 15,000     |
| FZ-7/01/2018 00003/00001 |       |      |         |        | 5,0000    | 0,0000       | 5,0000        | 5,000      |
| FZ-6/01/2018 00003/00001 |       |      |         |        | 10,0000   | 0,0000       | 10,0000       | 10,000     |
| 🗌 🖆 🔰 ТЗ                 | t3    | szt. |         |        | 10,0000   | 0,0000       | 10,0000       | 10,0000    |
| FZ-6/01/2018 00003/00001 |       |      |         |        | 10,0000   | 0,0000       | 10,0000       | 10,0000    |
| 1                        |       |      |         |        |           |              |               |            |

Rys 34. Lista elementów do spięcia do paczki

Wskazanie konkretnej do dołączenia do paczki pozycji dokumentu jest na osobnej, zbiorczej liście elementów ustalonych dla podświetlonego/ zaznaczonych dokumentów. W związku z możliwością dołączenia do paczki reklamacji, a także zleceń serwisowych, możliwymi elementami, poza takimi z listy towarów, mogą być środki

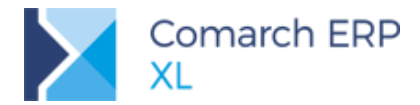

trwałe, zasoby produkcyjne. W przypadku spinania zleceń serwisowych, elementami możliwymi do spięcia są urządzenia. Wszystkie te obiekty prezentowane są na liście elementów do spięcia do paczki.

Lista jest pokazywana podczas generowania dla dokumentu/ dokumentów paczki bądź wysyłki, a także podczas dołączania wymienionych elementów do utworzonej paczki.

Lista poza potwierdzeniem elementu, który ma być do paczki dołączony, umożliwia wskazanie ilości z tegoż elementu, która ma być na paczce ustalona. W tym celu w ostatniej kolumnie udostępniona jest edycja.

Dodatkowo listę można ograniczyć do tych elementów z podświetlonego/ zaznaczonych dokumentów, które są możliwe do spięcia do paczki, a więc chodzi o elementy, które dotąd nie zostały wcale, lub tylko częściowo są dołączone do paczki. W tym celu na oknie dodany został parametr Możliwe do spięcia do paczki. Gdy jest on zaznaczony, wówczas na liście elementów pokazywane są tylko te elementy i ich ilości, które są możliwe do spięcia do paczki.

# 1.2.4 Obsługa paczek

### Przypisywanie trasy

Podczas dołączania elementu do paczki, zachowana jest funkcjonalność przypisywania trasy, na zasadach jak dotychczas. Adres/ punkt trasy jest ustalany wg dokumentu źródłowego dołączanego do paczki elementu i to on jest porównywany ze wskazaną na paczce trasą.

### Ustalanie objętości, wagi paczki

Podczas ustalania objętości, wagi paczki, poza dotychczasowym algorytmem liczenia wg wszystkich elementów dołączonych do paczki dokumentów, dodane zostało uwzględnianie objętości, wagi towarów dodanych wprost (jako elementy) do paczki. Do tegoż wyliczenia objętości, wagi honorowana jest wskazana dołączona do paczki ilość.

W przypadku urządzeń dodanych ze zleceń serwisowych ww. ustalanie jest wg towaru wskazanego na urządzeniu. W przypadku środków trwałych, zasobów produkcyjnych waga, objętość nie jest ustalana.

### Ustalanie wartości paczki

Dotychczas kolumna Netto na paczce była ustalana wg wartości dołączanego do paczki dokumentu. Działanie tej kolumny podczas dołączania do paczki elementu dokumentu zostało zmienione w ten sposób, że podczas dołączania do paczki elementu, jego wartość jest ustalana wg wartości elementu na dokumencie źródłowym. W związku z możliwością częściowego dodawania danego elementu, wartość ta jest korygowana względem ilości na dołączanym elemencie.

Analogicznie jest ustalana wartość netto w kontrolce: Wartość n/b. Wartość brutto jest powiększona o VAT ustalony dla elementów.

## 1.2.5 Kontrola spinanych do paczki elementów

#### Spinanie powiązanych elementów/ dokumentów

Obowiązująca blokada polegająca na tym, że do paczki nie można jednocześnie dołączyć dokumentów powiązanych ze sobą, np. zamówienia i realizującej go faktury, została rozbudowana także w kontekście elementów dołączonych na paczkach.

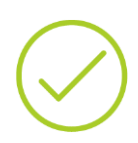

Przykład1: Jeżeli element dokumentu A jest w paczce, wówczas blokowane jest dodanie dokumentu B, powiązanego z dokumentem A.
Przykład2: Jeżeli element dokumentu A jest w paczce, wówczas blokowane jest dodanie elementu z powiązanego dokumentu B, gdy te konkretne elementy na obu dokumentach są powiązane.
Przykład3: Jeżeli dokument A jest w paczce, wówczas blokowane jest dodanie elementu z powiązanego dokumentu B.

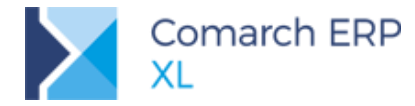

### Sprawdzanie zgodności adresów dostawy

Jeżeli parametr Kontroluj zgodność adresu dostawy dokumentów paczki (Konfiguracja/ Sprzedaż/ Parametry2) jest zaznaczony, wówczas sprawdzana jest zgodność adresów dostawy dokumentów dołączanych do paczki. Wówczas nie można dołączyć do listy już dodanych dokumentów paczki, kolejnego o adresie docelowym innym niż na wcześniej przypiętych dokumentach. Zasada ta została zachowana również w przypadku dołączania do paczki elementów dokumentów. Jako adres docelowy dla elementu brany jest adres docelowy z nagłówka jego dokumentu źródłowego.

#### Kontrola dołączanej ilości

Podczas dołączania do paczki elementu kontrolowane jest czy tenże element nie został już w całości dołączony do paczki. Oznacza to, że dany element może być dodany więcej niż jeden raz do paczki, ale na łączą ilość nieprzekraczającą ilości na elemencie dokumentu.

#### Kontrola dołączania elementów z dokumentów w buforze

Podobnie jak to obecnie ma miejsce w przypadku spinania dokumentów do paczki zachowana została zasada dołączania do paczki elementów pochodzących z niezatwierdzonych dokumentów, w zależności od zaznaczenia parametru **Obsługa dokumentów w buforze na paczkach i wysyłkach** (*Konfiguracja/ Sprzedaż/ Parametry2*).

 $\bigcirc$ 

**Przykład:** PZ ma elementy T1, T2 Dokument PZ jest niezatwierdzony Zablokowane jest dołączenie do paczki elementu T1 z PZ

### Kontrola "podwójnego" spinania tych samych transakcji

W przypadku spinania elementów do paczek, aby uniknąć "podwójnego" spinania tych samych transakcji, raz jako elementów, raz jako całego dokumentu, do paczek wprowadzona została stosowna kontrola. Jeżeli dowolny element dokumentu znajduje się w paczce, wówczas nie można do paczki spiąć dokumentu źródłowego dla tego elementu, niezależnie od tego czy do paczki zostały spięte wszystkie elementy tego dokumentu, czy też ich część. Jednocześnie po dodaniu dokumentu do paczki, nie można spiąć do paczki jego elementów. Identyczna zasada dotyczy korekt.

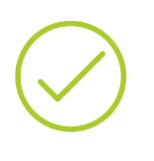

Przykład1: PZ ma elementy T1, T2 Element T1 z PZ został dołączony do paczki Zablokowane jest dołączenie do paczki dokumentu PZ Przykład2: PZ ma elementy T1, T2 Dokument PZ został dołączony do paczki Zablokowane jest dołączenie do paczki elementu T1 z PZ

# Szczególne przypadki kontrolowania "podwójnego" spinania tych samych elementów - spinacze elementów

Ponadto spięcie elementu spinacza (s)... do paczki, blokuje możliwość dołączania do paczki dokumentu źródłowego PZ/WZ/FRR/WZE, a także jego elementów. Co oznacza, że po spięciu dowolnego elementu ze spinacza elementów, pozostałe elementy ze źródłowych dokumentów WZ/PZ/FRR/WZE oraz one same, mogą być dodane do paczki wyłącznie jako elementy spinaczy elementów.

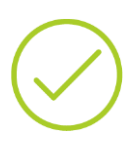

Przykład1: W paczce jest PZ PZ ma elementy T1, T2 Element T1 z PZ został spięty do spinacza (s)FZ Dokument PZ został dołączony do paczki Zablokowane są operacje j.n.

• dołączenie do paczki elementu T1 z PZ

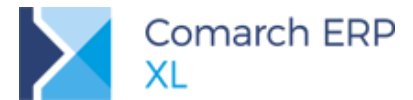

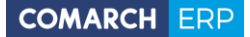

dołączenie do paczki dokumentu (s)FZ
 Przykład2: W paczce jest T1 z PZ
 PZ ma elementy T1, T2
 Element T1 z PZ został spięty do spinacza (s)FZ
 Element T1 z PZ został dołączony do paczki
 Zablokowane są operacje j.n.

dołączenie do paczki elementu T1 z (s)FZ

- dołączenie do paczki elementu T1 z (s)FZ
- dołączenie do paczki dokumentu PZ
- dołączenie do paczki dokumentu (s)FZ

Przykład3: W paczce jest (s)FZ PZ ma elementy T1, T2 Element T1 z PZ został spięty do spinacza (s)FZ Spinacz (s)FZ został dołączony do paczki Zablokowane są operacje j.n.

- dołączenie do paczki elementu T1 z (s)FZ
- dołączenie do paczki elementu T1 z PZ
- dołączenie do paczki dokumentu PZ

Przykład4: W paczce jest T1 z (s)FZ PZ ma elementy T1, T2 Element T1 z PZ został spięty do spinacza (s)FZ Element T1 z (s)FZ został dołączony do paczki Zablokowane są operacje j.n.

- dołączenie do paczki elementu T1 z PZ
- dołączenie do paczki dokumentu PZ
- dołączenie do paczki dokumentu (s)FZ

# Szczególne przypadki kontrolowania "podwójnego" spinania tych samych elementów - spinacze nagłówkowe

Dołączanie do paczki spinaczy nagłówkowych polega na dołączaniu do niej dokumentów, które są spięte. Kontrola podczas ich spinania do paczki jest analogiczna jak podczas spinania "zwykłej" faktury.

Przykład1: W paczce jest PZ/(S)FZ PZ ma elementy T1, T2 Dokument PZ został spięty do spinacza (S)FZ Dokument (S)FZ/PZ został dołączony do paczki Zablokowane są operacje j.n.

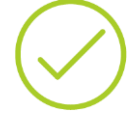

dołączenie do paczki elementu T1 z PZ/(S)FZ

Przykład2: W paczce jest T1 z PZ PZ ma elementy T1, T2 Dokument PZ został spięty do spinacza (S)FZ Element T1 z PZ/(S)FZ został dołączony do paczki Zablokowane są operacje j.n.

• dołączenie do paczki dokumentu (S)FZ/PZ

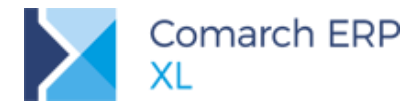

# 1.2.6 Inne

Poza ww. zmianami wprowadzone zostały także poniższe:

### Uwzględnianie pozycji dodanych jako elementy na wydruku paczki

Pozycje dodane jako elementy wysyłane są wprost do wydruku. Prezentowany jest dla nich dokument źródłowy. Ilość dla towarów ustalana jest wg ilości na paczce, a nie wg elementu dokumentu źródłowego.

Jednocześnie zmodyfikowane zostało ustalenie ilości dokumentów na wydruku. Każda pozycja dodana jako dokument ustalana jest jako 1, natomiast pozycje dodane jako elementy są grupowane wg dokumentu źródłowego i każdy z nich ustalany jest jako 1.

### Blokowanie usuwania elementu, dokumentu spiętego do paczki

Przykład: Zablokowane są operacje j.n.

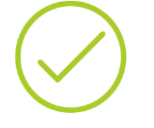

- usuwanie elementu na dokumencie źródłowym, jeżeli jest on dołączony do paczki
- usuwanie dokumentu, jeżeli jego element jest dołączony do paczki
- anulowanie dokumentu, jeżeli jego element jest dołączony do paczki

### Dokumenty związane a elementy na paczkach

Na liście dokumentów związanych z daną paczką (okno *Historia związanych*), dołączone do paczki elementy są pokazywane nie wprost, lecz poprzez dokument źródłowy, z którego pochodzą.

 $\bigcirc$ 

Przykład: Dokument PZ ma element T1. Element T1 został dołączony do paczki. Historia związanych dla paczki – prezentowany jest dokument PZ (jako źródłowy dla T1).

Na liście dokumentów związanych (okno *Historia związanych*) z dokumentem, którego elementy zostały dołączone do paczki są pokazywane te paczki.

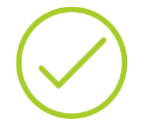

**Przykład:** Dokument PZ ma element T1. Element T1 został dołączony do paczki. Historia związanych dla PZ – prezentowana jest paczka (gdyż do niej dołączony jest element z tego dokumentu).

#### Filtrowanie wg Towaru na paczce

Na zakładce **[Dokumenty]** na paczce istnieje możliwość filtrowania wg towaru. Dotychczas wyszukiwanie odbywało się w oparciu o elementy dokumentów dodanych do paczki. Filtrowanie to uwzględnia także towary dodane wprost (jako elementy) do paczki.

# 1.3 Rozwój promocji pakietowych

W wersji 2018.1 udostępnione zostały nowe funkcjonalności z zakresu promocji pakietowych:

- Maksymalna ilość pakietów stałych/elastycznych
- Obsługa jednostki pomocniczej w pakietach elastycznych:
  - Próg ilościowy promocji pakietowej wyrażony w jednostce pomocniczej
  - Jednostka pomocnicza dla gratisów pakietu elastycznego

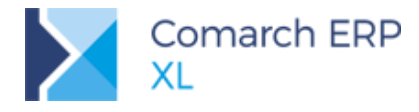

# 1.3.1 Maksymalna ilość pakietów

Dla promocji pakietowych możliwe jest określenia maksymalnej ilości pakietów dostępnych w ramach danej promocji. Ilość maksymalna może być rozumiana jako ilość łączna (zasada kto pierwszy, ten lepszy) lub jako ilość dla kontrahenta (zasada, każdy kontrahent, do którego kierowana jest dana promocja pakietowa może z niej skorzystać maksymalnie X razy). W tym ostatnim przypadku tak określona maksymalna ilość pakietów jest taka sama dla wszystkich kontrahentów przypisanych do danej promocji pakietowej.

Funkcjonalność ta dostępna jest zarówno dla pakietów stałych, jak i elastycznych.

**Przykład:** Przy zakupie określonych ilości towarów Klient otrzyma 10% rabatu. Z promocji tej dany Klient może jednak skorzystać tylko dwukrotnie.

| główek          | Kontrahenci                            | Towary/Gratisy         | Formy płatności    | Sposób dostawy       | Magazyny          | Miejsca w strukturze firmy | Atrybuty |                                         | Pot                                                    | wierdzona 📃 <u>Z</u> amknięta                                  |  |
|-----------------|----------------------------------------|------------------------|--------------------|----------------------|-------------------|----------------------------|----------|-----------------------------------------|--------------------------------------------------------|----------------------------------------------------------------|--|
| azwa:           | PROMOCJA                               | PAKIETOWA              |                    |                      |                   |                            |          |                                         |                                                        |                                                                |  |
| Data p          | oczątkowa                              | - Brak ogranic         | zenia:-            | <b>▲</b>             |                   |                            |          |                                         | <u>T</u> yp prom<br>Pr <u>i</u> orytet                 | ocji: PRM                                                      |  |
| Data            | Koncowa                                |                        |                    | <b>Y</b>             |                   |                            |          |                                         | Pomir                                                  | rabaty nagłówka (GLO)                                          |  |
| ] <u>W</u> ażna | a w godzinach                          | : od::-·               | 💠 do::             | *<br>*               |                   |                            |          |                                         |                                                        |                                                                |  |
| ykliczno        | ść                                     |                        |                    |                      |                   |                            |          |                                         |                                                        |                                                                |  |
| Powta           |                                        | 1                      | 🚖 dzień            | 1                    |                   |                            |          |                                         |                                                        |                                                                |  |
| Jrowia          | rzac co:                               | 1                      | •                  |                      |                   |                            |          |                                         |                                                        |                                                                |  |
|                 | rzac co:                               |                        |                    |                      |                   |                            |          |                                         |                                                        |                                                                |  |
|                 | rzac co:<br>cia pakietowa              |                        |                    |                      |                   |                            |          |                                         | - Sposób ła                                            | ączenia z poprzednią                                           |  |
| ] Promo         | cja pakietowa                          | s                      | 2                  | -Rodzaj paki         | etu —             | <b>CTD</b> Y               | _        |                                         | Sposób ła                                              | ączenia z poprzednią<br>j <u>M</u> nóż                         |  |
| ] Promo         | cja pakietowa                          | a<br>sść pakietów:     | 2<br>a kontrahenta | Rodzaj paki          | etu<br>O Elastyc  | czny                       |          | Rodzaj dokumentá<br>) Wszvstkie         | Sposób k<br>Doda<br>w<br>Rozchodowe                    | aczenia z poprzednią                                           |  |
| ] Promo         | cja pakietowa<br>🖵 Max ilo<br>🔵 Ogółen | a<br>sé pakietów:<br>m | 2<br>a kontrahenta | Rodzaj paki          | etu<br>O Elastyc  | czny                       | F        | Rodzaj dokumentó<br>) <u>W</u> szystkie | Sposób ła<br>Doda<br>Św<br>Rozchodowe                  | j <u>M</u> nóż                                                 |  |
| Promo           | cja pakietowa<br>🗹 Max ilo<br>🔾 Ogółen | a<br>ść pakietów:<br>m | 2<br>a kontrahenta | Rodzaj paki          | etu<br>🔿 Elastyc  | czny                       | F        | Rodzaj dokumentá<br>) <u>W</u> szystkie | Sposób k<br>Doda<br>Św<br>Ro <u>z</u> chodowe          | j Mnóż                                                         |  |
| Promo           | cja pakietowa                          | séć pakietów: [<br>n   | 2<br>a kontrahenta | Rodzaj paki          | etu<br>O Elastyc  | czny                       |          | Rodzaj dokumentó<br>) <u>W</u> szystkie | Sposób ła<br><u>D</u> oda<br>Św<br>Ro <u>z</u> chodowe | j Mnóż                                                         |  |
| Promo           | cja pakietowa                          | séć pakietów:          | 2<br>a kontrahenta | Rodzaj paki<br>Stały | etu<br>() Elastyc | czny                       | F        | Rodzaj dokumentó<br>∑ <u>W</u> szystłóe | Sposób ła<br>Doda<br>Św<br>Ro <u>z</u> chodowe         | aczenia z poprzednią<br>j <u>M</u> nóż<br>Przyc <u>h</u> odowe |  |

Rys 35. Definiowanie maksymalnej ilości dostępnych pakietów promocyjnych

Promocje pakietowe objęte limitem maksymalnej ilości pakietów nie są dostępna na ofercie sprzedaży. Jest to podyktowane tym, że nie istnieje ścisłe powiązanie pomiędzy elementami ofert i zamówień, nie ma też kontroli ilości dokumentów, elementów, ilości na elementach zamówień wygenerowanych z oferty, trudno więc byłoby na podstawie ofert kontrolować stopień "wykorzystania" ilości pakietów.

W oknie wyboru pakietów, dostępnym z formatki dokumentu sprzedaży prezentowane są wszystkie pakiety należne danemu kontrahentowi, również te, dla których ilość maksymalna został już wykorzystana. To podczas próby użycia takiego pakietu na bieżącym dokumencie System kontroluje, czy przyznanie pakietu jest jeszcze możliwe, czy też nie. Rozwiązanie to jest podyktowane względami wydajnościowymi.

W przypadku pakietów elastycznych niemożliwe jest zaznaczenie pakietu, którego ilość maksymalna została już wykorzystana, w przypadku pakietów stałych zaś niemożliwe jest zaznaczenie pakietu z ilością większą, niż ilość pozostająca do wykorzystania. Różnica ta wynika ze specyfiki pakietów stałych, dla których System niejako proponuje ilość pakietów na podstawie "zawartości" dokumentu. System nadal tą ilość proponuje, pozwala ją również wprowadzić Użytkownikowi, nawet, jeżeli przekracza ona ilość pozostająco do wykorzystania, natomiast podczas zaznaczania pakietu kontroluje możliwość jego użycia we wskazanej ilości.

W zależności od opcji ustalonej na danej promocji pakietowej ww. kontrola dotyczy łącznej ilości udzielonych pakietów, niezależnie komu zostały one udzielone lub dokonywana jest w zakresie pakietów udzielonych temu konkretnego Klientowi.

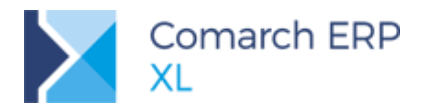

Aby ułatwić Klientowi pracę z pakietami limitowanymi, udostępniona została kontekstowa informacja o ilości maksymalnej pakietu, ilości już wykorzystanej oraz ilości pozostającej do wykorzystania.

| 😻 Promocje pakietowe dla kontrahenta ABC                                                                                                    |                                                                      |                                    |                                                                                           |                              |         |       |                 |          |                                                            | - • ×                            |
|----------------------------------------------------------------------------------------------------|----------------------------------------------------------------------|------------------------------------|-------------------------------------------------------------------------------------------|------------------------------|---------|-------|-----------------|----------|------------------------------------------------------------|----------------------------------|
| Aktualne pakiety Wymagaj wskazania pakiet                                                                                                    | u w filtrze                                                          |                                    |                                                                                           |                              |         |       |                 |          | Automatyczna er<br>Licz rabat dla ws                       | dycja okna<br>zystkich elementów |
| Nazwa/Kod                                                                                                    | Cena przed (N)                                                       | Rabat                              | Cena po (N)                                                                               | Ilość min                    | Ilość   | Jm.   | Ilość w j. pom. | Jm. pom. | Wartość przed (N)                                          | Wartość po (N)                   |
| 📃 🖃 🔁 (0%) PAKIET STAŁY LIMITOWANY                                                                                                    |                                                                      |                                    |                                                                                           |                              | 0,0000  |       |                 |          | 0,0000 PLN                                                 | 0,0000 PLN                       |
| - T1                                                                                                    | 100,0000 PLN                                                         | 10,00                              | 90,0000 PLN                                                                               | 3,0000                       | 0,0000  | szt.  | 0,0000          |          | 0,0000 PLN                                                 | 0,0000 PLN                       |
| L 🗖 12                                                                                                    | 80,0000 PLN                                                          | 8,00                               | 73,6000 PLN                                                                               | 5,0000                       | 0,0000  | szt.  | 0,0000          |          | 0,0000 PLN                                                 | 0,0000 PLN                       |
| <                                                                                                    |                                                                      |                                    |                                                                                           |                              |         |       |                 |          |                                                            | >                                |
| Eiltr:                                                                                                    |                                                                      |                                    |                                                                                           |                              |         |       |                 |          |                                                            | 8                                |
| Pakiet stały         Pakiet elastyczny           Kolumny         Kolumny           Nazwa tjowaru         Cena początkowa         W W           Ijość dostępna         Cena po rabacie         W W | Towary 🏦 Grat<br>artość <u>p</u> oczątkowa<br>artość <u>k</u> ońcowa | isy<br>🗹 Ilość<br>🗹 Ilość w j. por | Pakiety<br><u>W</u> szystki<br><u>Za</u> stosow<br><u>N</u> iezastos<br><u>D</u> la eleme | ie<br>vane<br>sowane<br>entu | Pakiet: | PAKIE | T STAŁY LIMITO  | WANY     | Max. ilość pakietów:<br>Wykorzystano:<br>Do wykorzystania: | 10<br>2<br>8<br>~ X              |

Rys 36. Kontekstowa informacja o stopniu wykorzystania pakietu limitowanego

# 1.3.2 Próg ilościowy promocji pakietowej wyrażony w jednostce pomocniczej

Dla elastycznych promocji pakietowych z progiem typu "ilościowy" można zdefiniować jednostkę miary. Przypisanie tej jednostki oznacza, że zarówno progi ogólne tej promocji, jak i ilościowe progi dla grup towarowych, o ile je zdefiniowano, są wyrażone w tejże jednostce. Podczas sprawdzania stopnia realizacji poszczególnych progów System "sprowadza" ilości poszczególnych pozycji towarowych z dokumentu do tejże jednostki progu i dopiero tak ustaloną ilość porównuje z wielkością progu.

Ww. pozwala na obsługę przypadków, kiedy to poszczególne towary mają różne przeliczniki do jednostki pomocniczej, w stosunku do której Firma chce zdefiniować próg promocji.

 $\bigcirc$ 

**Przykład:** Firma sprzedaje farby dostępne w różnych pojemnikach np. farba A w pojemniku 0,5 litra, farba B w pojemniku 1litr , farba C w pojemniku 5litrów itp. Promocja ma obowiązywać, jeżeli łączna sprzedaż farb przekroczy 10 litrów.

Dodatkowo, udostępniony został parametr **Wymagaj użycia jm. z progu**, którego ustawienie decyduje o tym, czy skorzystanie z danej promocji pakietowej oznacza, że na elementach dokumentu z tym pakietem ma zostać użyta ta jednostka (jako jednostka główna lub pomocnicza), czy też nie ma takiego wymagania, a wystarczy, aby jednostka taka była jedynie przypisana do karty towaru.

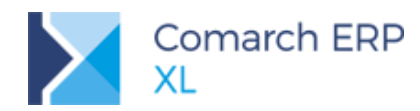

| 🐮 Promocja - zo: | stanie zmieniona   |      |        |         |          |                  |          |                |                 |       |            |        |         |                |            |         |        |            |            |          | <b>—</b> |
|------------------|--------------------|------|--------|---------|----------|------------------|----------|----------------|-----------------|-------|------------|--------|---------|----------------|------------|---------|--------|------------|------------|----------|----------|
| Nagłówek Kontr   | ahenci Towary/Grat | tisy | Form   | y płatn | ości S   | Sposób dostawy   | Magazyny | Miejsca w s    | trukturze firmy | Atryb | uty        |        |         |                |            |         | M B    | otwierdzo  | na 🗌 🗾     | amknięta |          |
| Próg dla pakiet. | 1                  |      | Towar  | y       |          |                  |          |                |                 |       |            |        |         |                |            |         |        |            |            |          | 問        |
| Wartosciowy      |                    | -11  |        | Lp.     | Kod      |                  | Nazwa    |                | Wymagany        | Тур   | 0          |        | Wartość |                | VAT od:    |         |        |            |            | Waluta   |          |
| Ilosciowy: J     | m. pom. litr       | 4    |        | 1       |          | FARBA A          | Farba A  |                |                 | U     | pust proce | ntowy  |         | 5,0000         |            |         |        |            |            |          | X        |
| Wartość progu    | Min. ilość pozycji |      |        | 2       | 2        | FARBA B          | Farba B  |                |                 | U     | pust proce | ntowy  |         | 5,0000         |            |         |        |            |            |          |          |
| 10,0000          |                    | 1    |        | 3       | 1        | FARBA C          | Farba C  |                |                 | U     | pust proce | ntowy  |         | 5,0000         |            |         |        |            |            |          |          |
| 30,0000          |                    | 1    |        |         |          |                  |          |                |                 |       |            |        |         |                |            |         |        |            |            |          |          |
| 50,0000          |                    | 1    |        |         |          |                  |          |                |                 |       |            |        |         |                |            |         |        |            |            |          |          |
|                  |                    |      |        |         |          |                  |          |                |                 |       |            |        |         |                |            |         |        |            |            |          |          |
|                  |                    |      |        |         |          |                  |          |                |                 |       |            |        |         |                |            |         |        |            |            |          |          |
|                  |                    |      | <      |         |          |                  |          |                |                 |       |            |        |         |                |            |         |        |            |            | >        |          |
|                  |                    |      | Za     | amkniet | a lista  | towarów z grup   |          |                |                 |       |            | Filtr: |         |                | $\sim$     | 7 19    | -      | . <b>.</b> | <b>-</b> ( | 1 💼      |          |
|                  |                    | 1    | W      | ymaga   | j użycia | a jm. z progu    |          |                |                 |       |            |        |         |                |            |         |        |            |            | •        |          |
|                  |                    |      | Gratis | у       |          |                  |          |                |                 |       |            |        |         |                |            |         |        |            |            |          |          |
|                  |                    |      | L      | .p. (   | Domyś    | lny Mnóż         | Kod      | N              | lazwa           | Ilość |            | Jm.    | 1       | llość w j.pom. | Тур        | Wartość |        | VAT od:    |            | Waluta   |          |
|                  |                    |      |        | 1       |          |                  | FARB     | A F            | arba A          |       | 4,0000     | szt.   |         | 2,0000         | Stała cena |         | 1,0000 |            | Netto      | PLN      |          |
|                  |                    |      |        | 2       |          |                  | FARB     | AB F           | arba B          |       | 0,0000     | szt.   |         | 0,0000         | Stała cena |         | 1,0000 |            | Netto      | PLN      |          |
|                  |                    |      |        |         |          |                  |          |                |                 |       |            |        |         |                |            |         |        |            |            |          |          |
|                  |                    |      |        |         |          |                  |          |                |                 |       |            |        |         |                |            |         |        |            |            |          |          |
| <                |                    | >    | <      | 1       |          |                  |          |                |                 |       |            |        |         |                |            |         |        |            |            | >        |          |
|                  | <b></b>            | 1    |        |         |          |                  |          |                |                 |       |            | ta.    |         |                |            |         |        |            |            |          | <b>`</b> |
| <u></u>          |                    |      | ≥ w    | yswiet  | aj najv  | wyzszy sperniony | prog 🗠 t | uycja Ilosci V | vyuawanych gra  | ausow | Jm. pom.   | iiu.   | $\sim$  |                |            |         | Ф      | -          |            | ⊸ Ш      | -(#      |
|                  |                    |      |        |         |          |                  | _        | _              |                 |       |            |        | _       |                |            |         |        |            |            |          |          |

Rys 37. Jednostka pomocnicza na progu pakietu i parametr wymagalności jej użycia

Na liście promocji pakietowych możliwych do zastosowania na dokumencie, opcjonalnie prezentowana jest kolumna z ilością w jednostce pomocniczej, zdefiniowanej na promocji pakietowej elastycznej. Stanowi ona wsparcie dla Użytkownika w zakresie ustalania/porównywania ilość w tejże jednostce z wymaganiem ilościowym progu. Pomimo wprowadzenia ww. dodatkowy informacji, kolumny z ilością dostępną, z ceną przed i po rabacie itp. nadal dotyczą jednostki podstawowej towaru.

Aby dany towar brał udział w promocji pakietowej ze zdefiniowaną jednostką na karcie towaru należy przypisać tą jednostkę, czy to jako jednostkę podstawową, czy też pomocniczą. Dla towarów, do których nie przypisano tej jednostki, w kolumnie Ilość ustalana jest wielkość 0,0000, nawet, jeżeli towar ten znajduje się na dokumencie i edycja kolumny z ilością w oknie wyboru pakietu jest zablokowana. Towar taki nie jest uznawany jako wchodzący do pakietu, ani podczas ustalania % realizacji progu, ani podczas wybierania pakietu na dokument.

Wskazanie jednostki na promocji pakietowej, czy też podanie ilości towaru w tejże jednostce w oknie wyboru pakietu nie oznacza, że pozycje towarowe będą dodawane na dokument w tejże jednostce. Stanie się tak wyłącznie wówczas, jeżeli na promocji tej włączony został wcześniej omówiony parametr **Wymagaj użycia jm. z** progu.

| alne pakiety Wymagaj wskaza                               | ania pakietu w filtrze       |              |              |                          |        |        |                 |          | Automatyczn<br>Licz rabat dla | a edycja okna<br>wszystkich elemen |
|-----------------------------------------------------------|------------------------------|--------------|--------------|--------------------------|--------|--------|-----------------|----------|-------------------------------|------------------------------------|
| Nazwa/Kod                                                 | Cena przed (N)               | Rabat        | Cena po (N)  | Ilość min                | Ilość  | Jm.    | Ilość w j. pom. | Jm. pom. | Wartość przed (N)             | Wartość po                         |
|                                                           |                              |              |              |                          |        |        |                 |          |                               |                                    |
| 中 🗞 (100%) 10,0000 litr                                   |                              |              |              |                          |        |        |                 |          | 800,0000 PLN                  | 760,0000                           |
| - FARBA A                                                 | 40,0000 PLN                  | 5,00         | 38,0000 PLN  | 0,0000                   | 4,0000 | szt.   | 2,0000          | litr     | 160,0000 PLN                  | 152,0000                           |
| — 🛅 FARBA B                                               | 80,0000 PLN                  | 5,00         | 76,0000 PLN  | 0,0000                   | 8,0000 | szt.   | 8,0000          | litr     | 640,0000 PLN                  | 608,0000                           |
| - FARBA C                                                 | 200,0000 PLN                 | 5,00         | 190,0000 PLN | 0,0000                   | 0,0000 | szt.   | 0,0000          | litr     | 0,0000 PLN                    | 0,0000                             |
| — 🎁 FARBA A                                               | 40,0000 PLN                  | 97,50        | 1,0000 PLN   | 4,0000                   | 0,0000 | szt.   | 0,0000          | litr     |                               |                                    |
| 🖵 🎁 FARBA B                                               | 80,0000 PLN                  | 98,75        | 1,0000 PLN   | 0,0000                   | 0,0000 | szt.   | 0,0000          | litr     |                               |                                    |
| 🕂 🐁 (33%) 30,0000 litr                                    |                              |              |              |                          |        |        |                 |          | 800,0000 PLN                  | 800,0000                           |
| È⊢ 🎄 (20%) 50,0000 litr                                   |                              |              |              |                          |        |        |                 |          | 800,0000 PLN                  | 800,0000                           |
|                                                           |                              |              |              |                          |        |        |                 |          |                               |                                    |
| : 1                                                       |                              |              |              |                          |        |        |                 |          |                               |                                    |
| Pakiet stały 🚺 Pakiet elastyczn                           | ny 🛅 Towary 🎽                | Gratisy      | Paki         | ety<br><u>V</u> szystkie |        |        |                 |          |                               |                                    |
| lumny<br>] Nazwa <u>t</u> owaru 🗹 C <u>e</u> na początkov | va 🗹 Wartość <u>p</u> oczątł | kowa 🗹 Ilość | ÖZ           | astosowane               | -      |        |                 |          |                               |                                    |
| Ilość dostępna 🗹 Cena po rabacie                          | e 🗹 Wartość <u>k</u> ońcow   | a 🗹 Ilość    | w j. pom     | la elementu              | 10     | Pakiet | <pre></pre>     |          |                               | $\sim$                             |

Rys 38. Jednostka pomocnicza na liście elementów pakietu

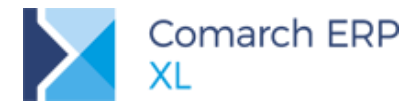

# 1.3.3 Jednostka pomocnicza dla gratisów pakietu elastycznego

Jednostka miary została udostępniona również dla gratisów promocji pakietowej elastycznej. Jednostkę tą można przypisać o ile włączony jest parametr **Edycja ilości wydawanych gratisów**, bowiem tylko wówczas, gdy to Operator na etapie wydawania gratisów decyduje które i ile gratisów wydać, sensowne jest operowanie łączną ilością wyrażoną we wspólnej jednostce pomocniczej tychże gratisów.

| $\bigcirc$ | $\bigcirc$ |  |
|------------|------------|--|
|------------|------------|--|

Przykład: Ciąg dalszy przykładu jw.

Jeżeli Klient kupi co najmniej 10 litrów farb, wówczas dodatkowo otrzyma 2 litry farb po symbolicznej cenie 1zł. Zdefiniowanie litrów jako jednostki gratisów pozwoli na operowanie farbami A i B sprzedawanymi w różnych pojemnikach w taki sposób, aby łącznie wydać 2 litry farby.

Definiowanie jednostki miary dla gratisów dokonywane jest dla poszczególnych progów promocji. Niezależnie od tego, czy dla gratisów zdefiniowana zostanie jednostka pomocnicza, czy też nie, ilości dla gratisów nadal zapisywane jest w jednostce podstawowej.

Jeżeli dla gratisów zdefiniowano konkretną jednostkę, wówczas gratisami tymi mogą być wyłącznie te towary, które mają przypisaną tą jednostkę, czy to jako jednostkę podstawową, czy to pomocniczą.

| 🐖 Promocja - zostanie : | zmieniona      |                                                                                                    |                            |                                 |          |                             |                   |                  |               |         | E               | - 0      | ×     |
|-------------------------|----------------|----------------------------------------------------------------------------------------------------|----------------------------|---------------------------------|----------|-----------------------------|-------------------|------------------|---------------|---------|-----------------|----------|-------|
| Nagłówek Kontrahenci    | Towary/Gratisy | Formy pła                                                                                                    | tności S                   | posób dostawy                   | Magazyny | Miejsca w strukturze firmy  | Atrybuty          |                  |               | ✓ I     | otwierdzona 📃 🛛 | amknięta |       |
| Próg dla pakietu        |                | Towary                                                                                                    |                            |                                 |          |                             |                   |                  |               |         |                 |          | m     |
| () wartościowy          |                | L                                                                                                    | p. Kod                     |                                 | Nazwa    | Wymagany                    | Тур               | Wartość          | VAT od:       |         |                 | Waluta   |       |
| ilosciowy Jm. pom       | n. Itr 🗸       |                                                                                                    | 1                          | FARBA A                         | Farba A  |                             | Upust procento    | owy 5,00         | 00            |         |                 |          |       |
| Wartość progu Min. ilo  | ość pozycji    |                                                                                                    | 2                          | FARBA B                         | Farba B  |                             | Upust procento    | owy 5,00         | 00            |         |                 |          |       |
| 10,0000                 | 1              |                                                                                                    | 3                          | FARBA C                         | Farba C  |                             | Upust procento    | owy 5,00         | 00            |         |                 |          | [min] |
| 30,0000                 | 1              |                                                                                                    |                            |                                 |          |                             |                   |                  |               |         |                 |          |       |
| 50,0000                 | 1              |                                                                                                    |                            |                                 |          |                             |                   |                  |               |         |                 |          |       |
|                         |                |                                                                                                    |                            |                                 |          |                             |                   |                  |               |         |                 |          |       |
|                         |                |                                                                                                    |                            |                                 |          |                             |                   |                  |               |         |                 |          |       |
|                         |                | · ·                                                                                                    |                            |                                 |          |                             |                   |                  |               |         |                 | ,        |       |
|                         |                | U Zamkn                                                                                                    | ięta lista 1<br>paj użycia | towarow z grup<br>a jm. z progu |          |                             | F                 | iltr:            | $\sim$        | 7 🥬     | ' 📤 🕂 - '       | <b>L</b> |       |
|                         |                | Gratisy                                                                                                    |                            |                                 |          |                             |                   |                  | -             |         |                 |          |       |
|                         |                | Lp.                                                                                                    | Domyśli                    | lny Mnóż                        | Kod      | Nazwa                       | Ilość Jn          | n. Ilość w j.pom | Тур           | Wartość | VAT od:         | Waluta   |       |
|                         |                | 1                                                                                                    |                            |                                 | FARBA    | A Farba A                   | 4,0000 sz         | t. 2,00          | 00 Stała cena | 1,0000  | Netto           | PLN      |       |
|                         |                | 2                                                                                                    |                            |                                 | FARBA    | A B Farba B                 | 0,0000 sz         | t. 0,00          | 00 Stała cena | 1,0000  | Netto           | PLN      |       |
|                         |                |                                                                                                    |                            |                                 |          |                             |                   |                  |               |         |                 |          |       |
|                         |                |                                                                                                    |                            |                                 |          |                             |                   |                  |               |         |                 |          |       |
| <                       | >              | <                                                                                                    |                            |                                 |          |                             |                   |                  |               |         |                 | >        |       |
|                         | 4 💼            |                                                                                                    | otlai naiw                 | wyższy spęłniony                | orán 📿 E | iducia ilości wydawapych gr | aticów Im nom lit |                  |               | 5       |                 |          |       |
|                         |                | in a state of the state of the | caaj najn                  | ryzozy opennony                 |          | ayaya nosa niyaamanyargin   | sason point in    | ·                |               |         |                 |          | -12   |

Rys 39. Jednostka pomocnicza gratisów pakietu elastycznego

Jednostka pomocnicza honorowana jest podczas ustalania i kontrolowania łącznej należnej ilości gratisów w danym progu. To w tejże jednostce prezentowana jest również informacja o ilości należnej gratisów, ilości dotąd przyznanej oraz pozostającej do przyznania.

Jednostka pomocnicza ustalona dla gratisów jest przypisywana na element dokumentu handlowego dla tego gratisu.

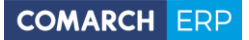

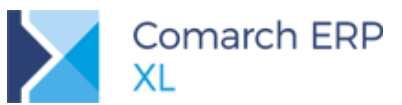

| 🐮 Prom  | nocje pakietowe dla kontrahenta                                         | ABC                                 |            |                    |                                                 |        |        |                         |                      |                               | - • ×                                    |
|---------|-------------------------------------------------------------------------|-------------------------------------|------------|--------------------|-------------------------------------------------|--------|--------|-------------------------|----------------------|-------------------------------|------------------------------------------|
| Aktualn | e pakiety Wymagaj wskazar                                               | nia pakietu w filtrze               |            |                    |                                                 |        |        |                         |                      | Automatyczr<br>Licz rabat dła | na edycja okna<br>a wszystkich elementów |
| E       | Nazwa/Kod                                                               | Cena przed (N)                      | Rabat      | Cena po (N)        | Ilość min                                       | Ilość  | Jm.    | Ilość w j. pom.         | Jm. pom.             | Wartość przed (N)             | Wartość po (N)                           |
|         | 🗐 🔒 (100%) 10,0000 litr                                                 |                                     |            |                    |                                                 |        |        |                         |                      | 800,0000 PLN                  | 760,0000 PLN                             |
|         | FARBA A                                                                 | 40,0000 PLN                         | 5,00       | 38,0000 PLN        | 0,0000                                          | 4,0000 | szt.   | 2,0000                  | litr                 | 160,0000 PLN                  | 152,0000 PLN                             |
|         | - E FARBA B                                                             | 80,0000 PLN                         | 5,00       | 76,0000 PLN        | 0,0000                                          | 8,0000 | szt.   | 8,0000                  | litr                 | 640,0000 PLN                  | 608,0000 PLN                             |
|         | - FARBA C                                                               | 200,0000 PLN                        | 5,00       | 190,0000 PLN       | 0,0000                                          | 0,0000 | szt.   | 0,0000                  | litr                 | 0,0000 PLN                    | 0,0000 PLN                               |
| <b></b> | — 🎁 FARBA A                                                             | 40,0000 PLN                         | 97,50      | 1,0000 PLN         | 4,0000                                          | 2,0000 | szt.   | 1,0000                  | litr                 |                               |                                          |
|         | 🖵 🎁 FARBA B                                                             | 80,0000 PLN                         | 98,75      | 1,0000 PLN         | 0,0000                                          | 0,0000 | szt.   | 0,0000                  | litr                 |                               |                                          |
|         | 庄 – 🏂 (33%) 30,0000 litr                                                |                                     |            |                    |                                                 |        |        |                         |                      | 800,0000 PLN                  | 800,0000 PLN                             |
|         | 🕂 🐁 (20%) 50,0000 litr                                                  |                                     |            |                    |                                                 |        |        |                         |                      | 800,0000 PLN                  | 800,0000 PLN                             |
| <       |                                                                         |                                     |            |                    |                                                 |        |        |                         |                      |                               | >                                        |
| Filtr:  |                                                                         |                                     |            |                    |                                                 |        |        |                         |                      |                               | X                                        |
| Kolum   | Pakiet stały 🙌 Pakiet elastyczn<br>mny<br>lazwa towaru 🗸 Cena poczatkow | y 🛅 Towary 🎁<br>a 🖓 Wartość poczatł | Gratisy    | Paki<br>© V<br>C Z | ety<br><u>V</u> szystkie<br><u>'a</u> stosowane |        |        | Ilość g<br>Do prz       | ratisów:<br>yznania: | 1,00<br><b>1,</b> 0           | 00/2,0000<br>0000[litr]                  |
|         | ość dostępna 🗹 Cena po <u>r</u> abacie                                  | Wartość <u>k</u> ońcow              | va 🗹 Ilość | w j. pom           | liezastosowa<br>ila elementu                    | ne f   | Pakiet | <wszystkie></wszystkie> |                      |                               | ~ ×                                      |

Rys 40. Jednostka dla towaru-gratisu promocji pakietowej

# 1.4 Promocje limitowane – limit wg kontrahenta

Na promocji z określonym limitem ilości, czy też wartości rabatu udostępniona została możliwość określenia, czy tak zdefiniowany limit ma dotyczyć łącznie wszystkich Klientów, dla których udostępniono tą promocję, czy też każdego z nich oddzielnie. W tym ostatnim przypadku zdefiniowany limit jest taki sam dla każdego Kontrahenta w promocji. Funkcjonalność ta dotyczy zarówno limitów zdefiniowanych w nagłówku promocji, jak i limitów zdefiniowanych na poszczególnych towarach w promocji.

| Promocja - zostanie dodana<br>Nagłówek Kontrahenci Towary Zestawy Formy płatności Sposób dostawy Magazyny Miejsca u<br>Kontrahenci Towary Zestawy Formy płatności Sposób dostawy Magazyny Miejsca u                          | w strukturze firmy Atrybuty Potwierdzona Zamknięta                                                                                                    |
|----------------------------------------------------------------------------------------------------|----------------------------------------------------------------------------------------------------|
| Nazwa:     PROMOCJA LIMITOWANA       Data goczątkowa     Brak ograniczenia       Data końcowa     Brak ograniczenia       Ważna w godzinach:     od:       Od:    :-\$       Cykliczność     1\$       Powtarzać co:     1\$ | Iyp promocji:       PRM         Prjorytet:       100 (s)         Ø Pomiń następne promocje                                                                                                    |
| Promocja pakietowa     Limit                                                                                                    | Ogólne     Dostawy     Notatki       Iowar     FARBA A       Farba A       Bodzaj       O Rabat od ceny gyrzedaży       Narzut na cenę zakupu       Stała gena                                                                                               |
|                                                                                                    | Próg:       0,0000 ♀         Upust:       10,00 % ♀         Limit       Brak ● Ilość ○ Wartość rabatu         ● Brak ● Ilość ○ Wartość rabatu       ● Brak ○ Ilość ○ Wartość transakcji         20,0000 ♀       ₽         ○ Ogółem ● Dla kontrahenta       ● |

Rys 41. Rodzaj limitu promocyjnego: ogółem lub dla kontrahenta

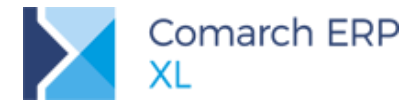

W przypadku promocji limitowanej z opcją *Dla kontrahenta* System traktuje zdefiniowany limit ilości/wartości rabatu oddzielnie dla każdego Klienta, dla którego przewidziano promocję, bez względu na to, czy został do niej dodany wprost, czy poprzez grupę kontrahentów.

 $\bigcirc$ 

Przykład: Promocja kierowana jest do wszystkich Klientów, jednak w czasie jej trwania dany Klient może kupić towar z określonym w niej rabatem maksymalnie w ilości 20szt. Po zdefiniowaniu na danym towarze limitu Ilość/20 i wyborze opcji "dla kontrahenta" System będzie naliczał promocję:
dla kontrahenta A – aż do wyczerpania ilości 20 na transakcjach z tym kontrahentem
dla kontrahenta B- aż do wyczerpania ilości 20 na transakcjach z tym kontrahentem Itd.

Informacja o stopniu wykorzystania limitu danej promocji została odpowiednio dostosowana. Dla promocji z limitem *Dla kontrahenta* jest ona prezentowana dla poszczególnych kontrahentów, z tym, że ze względów wydajnościowych dostępna jest wyłącznie dla tych kontrahentów, którzy zostali dodani do promocji wprost, a nie poprzez grupę kontrahentów. Informacja ta dostępna jest z poziomu:

- 🐮 Promocja - zostanie zmieniona Nagłówek Kontrahenci Towary Zestawy Formy płatności Sposób dostawy Magazyny Miejsca w strukturze firmy Atrybuty 🗹 <u>P</u>otwierdzona 📃 <u>Z</u>amknięta Nazwa: PROMOCJA LIMITOWANA H Typ promocji: PRN × Priorytet: 100 韋 Data końcowa Pomiń następne promocje Cvkliczność 1 🜲 dzień  $\sim$ Powtarzać co: × 🛕 Limit promocji Promocja pakietowa Ogólne ✓ Limit Wartość rabatu × Ilość 🔿 Ogółem Ola kontrahenta 20.0000 韋 Ilość O Wartość rabatu refundo Kod Nazwa Wykorzystano Do wykorzystania 20,0000 8 15.0000 ABA ABA 5.0000 ABC ABC 9.0000 11.0000 Uwagi: <
- Nagłówka promocji w przypadku, gdy limit zdefiniowano na nagłówku promocji

Rys 42. Stopień wykorzystania limitu promocji przez poszczególnych Kontrahentów

 Formatki Kontrahent podnoszonej przyciskiem lupy z zakładki [Kontrahenci] promocji – w przypadku, gdy limit zdefiniowano na nagłówku promocji

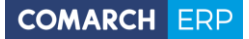

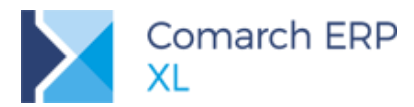

| * | Promoç   | ja - zostanie : | zmienion | а                                             |                                               |                               |                                                 |                                  |            |          |                                                                 |                              |        |
|---|----------|-----------------|----------|-----------------------------------------------|-----------------------------------------------|-------------------------------|-------------------------------------------------|----------------------------------|------------|----------|-----------------------------------------------------------------|------------------------------|--------|
|   | Nagłówek | Kontrahenci     | Towary   | Zestawy                                       | Formy płatności                               | Sposób dostawy                | Magazyny                                        | Miejsca w strukti                | ırze firmy | Atrybuty | ]                                                               | 🗹 Potwierdzona 🗌 Zam         | knięta |
|   | Akronin  | n<br>8A<br>8C   |          | Wyma                                          | gane transakcje: (<br>2018-01<br>2018-01      | 0d Wymagane<br>-17 B<br>-17 B | e transakcje:<br>rak ogranicze<br>rak ogranicze | Do Nazwa<br>enia ABA<br>enia ABC |            |          |                                                                 |                              |        |
|   |          |                 |          |                                               |                                               |                               |                                                 |                                  |            |          | Limituremedia                                                   |                              |        |
|   |          |                 |          | K Kont<br>Ogólne<br>Kont<br>ABC<br>Wyma<br>Od | rahent ABC<br>gane transakcje w<br>2018-01-17 | okresie:                      | Brak ogran                                      | iczenia                          | 8          |          | Ugólne<br>Wartość limitu:<br>Wykorzystana:<br>Do wykorzystania: | 20.0000<br>3,0000<br>11,0000 | •      |
|   | <        |                 |          |                                               |                                               |                               |                                                 |                                  |            |          |                                                                 |                              |        |

Rys 43. Stopień wykorzystania limitu promocji przez danego Kontrahenta

 Formatce Towaru podnoszonej przyciskiem lupy z zakładki [Towary] promocji – w przypadku, gdy limit zdefiniowano na elemencie promocji

| 😸 Promoc | ja - zostar | nie zn | nieniona | 1                       |                     |                     |         |          |                    |               |              |        |             |           |                    |                  |            | × |         |   |
|----------|-------------|--------|----------|-------------------------|---------------------|---------------------|---------|----------|--------------------|---------------|--------------|--------|-------------|-----------|--------------------|------------------|------------|---|---------|---|
| Nagłówek | Kontrahe    | nci T  | Towary   | Zestawy                 | Formy płatno        | ści Sposób d        | ostawy  | Magazyny | Miejsca w          | strukturze fi | rmy At       | ybuty  |             |           | Potwierdzo         | ina 🗌 <u>Z</u> a | amknięta   |   |         |   |
| Lp       | o. Kod      |        |          | Nazwa                   |                     | Тур                 | ١       | Wartość  |                    | VAT           | od: Pró      | g      | Wymagany pr | óg: Ilość | Do wykorz          | ystania          | Wykor      |   |         |   |
|          | 1 -         | T1     |          | Τ1                      |                     | Upust proc          | entowy  |          | 10,0               | 000           |              | 0,0000 |             |           |                    |                  |            | × |         |   |
|          |             |        | 🛕 Tow    | ar                      |                     |                     |         |          |                    |               | ×            |        |             |           |                    |                  |            |   |         |   |
|          |             |        | Ogólne   | e Dostav                | vy Notatki          |                     |         |          |                    |               |              |        |             |           |                    |                  |            |   |         |   |
|          |             |        | Toy      | var -                   | 7                   |                     |         |          |                    |               | m            |        |             |           |                    |                  |            | 8 |         |   |
|          |             |        | T1       |                         |                     |                     |         |          |                    |               | ×            |        |             |           |                    |                  |            |   |         |   |
|          |             |        | Rod      | zaj                     |                     |                     |         | Ту       | p                  | t             |              |        |             |           |                    |                  |            |   |         |   |
|          |             |        |          | labat od o<br>Narzut na | cenę <u>z</u> akupu | T                   |         | O O      | Procent<br>Wartość |               |              |        |             |           |                    |                  |            |   |         |   |
|          |             |        | 05       | Stała <u>c</u> ena      |                     |                     |         |          |                    |               |              |        |             |           |                    |                  |            |   |         |   |
|          |             |        |          |                         |                     |                     |         |          | 🛕 Limit            | promocji      |              |        |             |           |                    |                  |            |   |         | × |
|          |             |        | Próg:    |                         | 0,00                | 00 🖨                |         |          | Ogólne             |               |              |        |             |           |                    |                  |            |   |         |   |
|          |             |        | Upust    | : L                     | 10,00               | % 🖨                 | Morenne |          | Iloś               | ć 🔿 Wa        | artość ra    | batu   |             |           |                    |                  |            |   |         | × |
|          |             |        | OBr      | ak 🔘                    | Ilość 🔿 Wa          | tość r <u>abatu</u> | Brak    | O Ilość  |                    |               | 20.00        | 00     |             |           |                    |                  |            |   |         |   |
| ¢        |             |        |          |                         | 20,00               | 00 🖨 🕜              |         | -        | ABA                |               | Nazwa<br>ABA |        |             | Wykor     | zystano<br>15.0000 | Do wyko          | orzystania |   | 5,0000  |   |
|          |             |        | 00       | gółem 🌘                 | Dla kontrahe        | nta                 |         | ~        | ABC                |               | ABC          |        |             |           | 8.0000             |                  |            |   | 12.0000 |   |
|          |             |        |          |                         |                     |                     |         |          |                    |               |              |        |             |           |                    |                  |            |   |         |   |
|          |             |        |          |                         |                     |                     |         |          | 1                  |               |              |        |             |           |                    |                  |            |   |         |   |
|          |             |        |          |                         |                     |                     |         |          |                    |               |              |        |             |           |                    |                  |            |   |         |   |
|          |             |        |          |                         |                     |                     |         |          |                    |               |              |        |             |           |                    |                  |            |   |         |   |
|          |             |        |          |                         |                     |                     |         |          |                    |               |              |        |             |           |                    |                  |            |   |         |   |
|          |             |        |          |                         |                     |                     |         |          | <                  |               |              |        |             |           |                    |                  |            |   | >       |   |
|          |             |        |          |                         |                     |                     |         |          |                    |               |              |        |             |           |                    |                  |            |   |         |   |

Rys 44. Stopień wykorzystania limitu promocji na dany towar przez poszczególnych Kontrahentów

# 1.5 Podział płatności na dokumentach walutowych na netto i VAT

Obecnie w obrocie krajowym bardzo często wystawia się dokumenty w walucie obcej. Jednak VAT, który nie podlega wahaniom kursowym powinien być płatny w PLN. Z drugiej strony, jeśli jednak VAT ma być rozliczony w walucie, to powinien zostać wydzielony do odrębnej płatności, aby nie naliczać dla niego różnic kursowych. W nowej wersji wprowadzono zmiany, które ułatwią klientom rozliczanie takich transakcji i naliczanie płatności do VAT zgodnie z ustaleniami z kontrahentem.

Funkcjonalność polegająca na dzieleniu płatności na kwotę VAT w PLN i netto w walucie dokumentu dotychczas dostępna była na fakturach eksportowych, teraz pojawia się także na innych dokumentach.

# 1.5.1 Parametry na karcie kontrahenta

Na karcie towaru dodany został parametr **Podział płatności z wyodrębnieniem kwoty VAT**. Decyduje on czy płatności na dokumencie mają być automatycznie dzielone (parametr zaznaczony) czy też operator będzie dokonywać takiego podziału samodzielnie na dokumencie (parametr odznaczony).

Jednocześnie dodany został parametr Płatność Vat w walucie systemowej, który decyduje o tym czy płatność od podatku VAT ma być wyliczona w walucie systemowej (parametr zaznaczony) czy dokumentu (parametr odznaczony). Parametr ma znaczenie zarówno podczas automatycznego jak i ręcznego podziału płatności. Analogicznie zmieniono na wzorcu kontrahenta.

| 🛦 Wzorzec kontrahenta (Grupa Główna) - zostanie zr                                | nieniony 💌                                                                                                    |          |
|-----------------------------------------------------------------------------------|----------------------------------------------------------------------------------------------------|----------|
| Ogólne                                                                            |                                                                                                    |          |
| Akronim: Grupa Główna                                                             |                                                                                                    | _        |
|                                                                                   | 🔒 Karta kontrahenta - zostanie zmieniona (K4)                                                                                                    | 3        |
| <ul> <li>Aktualizacja wzorców</li> <li>(ii) Zmienione pola - warunkowa</li> </ul> | Ogólne Handlowe Limity kredytowe Księgowe Kalendarze Inne Adresy Grupy i rejony Osoby CRM Upusty Uwagi                                                 |          |
| Zmienione pola - bezwarunkowa<br>Wszystkie pola - bezwarunkowa                    | Status kontrahenta:<br>Podmiot gospodarczy Odbiorca detaliczny Bank                                                                                    |          |
| Ogólne Handlowe Limity kredytowe Księgowe Kalen                                   | Typ kontrahenta:                                                                                                    | ā        |
| Status kontrahenta<br>Podmiot gosp. Odb. detaliczny<br>Typ kontrahenta            | Kyajowy Unjiny Dozaunijny     Rolnik Ryczałtowy Jednostka powiązana     V Płatnik Vat Podatnikiem jest Nabywca     Wiwidaciń Anadł.                    | JS       |
|                                                                                   | Załóż konto Nazwa Konto                                                                                                    | <b>x</b> |
| <u>R</u> olnik Ryczałtowy<br>Jednostka powiazana                                  | Numer: Odbiorcy                                                                                                    |          |
| Podatnikiem jest Nabywca                                                          | Data:                                                                                                    |          |
| Seria dokumentu:                                                                  |                                                                                                    |          |
| Inne<br>Rejestr bankowy:<br>                                                      | Sena dokumentu:<br>Rejestr bankowy:<br>Ø Rozliczenie dewizowe EUR<br>Podział płatności z wyodrębnieniem kwoty VAT<br>Płatność Vat w walucie systemowej | ja ja    |
|                                                                                   |                                                                                                    |          |

Rys 45. Wzorzec, karta kontrahenta, nowe parametry związane z podziałem płatności

Podczas konwersji, dla kontrahentów unijnych oraz pozaunijnych parametr **Płatność Vat w walucie systemowej** jest zaznaczany, natomiast dla kontrahentów krajowych nie. Ustawienie takie stanowi zachowanie kompatybilności z poprzednimi wersjami systemu.

Na nowo zakładanych kartach kontrahentów parametr nie jest zaznaczany, co oznacza, że przy podziale płatności na netto i VAT, domyślnie płatność VAT jest ustalona w walucie dokumentu. Aby płatność VAT przeliczała się na PLN użytkownik powinien zaznaczyć parametr Płatność Vat w walucie systemowej na karcie odpowiedniego kontrahenta. Takiego ustawienia użytkownik będzie musiał dokonywać również dla kontrahentów wewnątrzunijnych i pozaunijnych, czego nie musiał robić do tej pory. Parametr ten jest honorowany także podczas dzielenia płatności na dokumentach eksportowych.

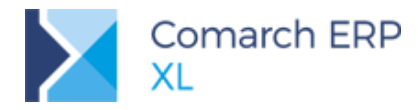

# 1.5.2 Dzielenie płatności na dokumencie

Wsparcie dla podziału płatności na wartość netto oraz VAT objęło dokumenty:

- sprzedażowe: FS, (s)FS, (S)FS, WZ, FSL, WKA i ich korekty
- zakupowe: FZ, (s)FZ, (s)FZ, (s)FRR, (S)FRR, PZ, FZL, PKA, FRR i ich korekty

#### Dzielenie automatyczne

Po zaznaczeniu na karcie kontrahenta parametru **Podział płatności z wyodrębnieniem kwoty VAT**, na dokumencie na zakładce **[Płatności]**, tworzą się automatycznie dwie pozycje wirtualne – jedna na wartość netto dokumentu a druga na wartość podatku VAT. W trakcie edycji dokumentu wartości te są aktualizowane tak, aby użytkownik nie musiał pamiętać o wybraniu opcji wyodrębnienia VAT z płatności, przed zatwierdzeniem dokumentu.

#### Dzielenie ręczne

Funkcjonalność ręcznego dzielenia płatności jest oparta na istniejącej opcji dostępnej dotychczas na dokumentach eksportowych. Sposób wyliczenia VAT oraz kwoty netto w walucie dokumentu jest dokładnie taki sam, jak na tamtych dokumentach.

Na ww. dokumentach na zakładce [Płatności] dodany został przycisk Przeliczenie płatności z wyodrębnieniem

*kwoty VAT* WWW. Przycisk ten umożliwia ręczny podział płatności na wartość netto oraz VAT. Podczas wydzielania kwoty VAT, jej waluta uzależniona jest od wybranej na kontrahencie opcji **Płatność Vat w walucie systemowej**, z możliwością ręcznej zmiany na samej płatności. Parametr ten został obsłużony także na dokumentach eksportowych.

| 🔍 Faktu | 🕽 Faktura sprzedaży [FS-27/01/2018] - zostanie zmieniona |         |           |                    |     |              |         |               |        |                     | ×            |
|---------|----------------------------------------------------------|---------|-----------|--------------------|-----|--------------|---------|---------------|--------|---------------------|--------------|
| Ogólne  | Kontrahent                                               | Kaucje  | Płatności | Nagłówek           | VAT | RKZ          | Atrybut | ty Załączniki |        | 🔽 Do <u>b</u> ufora |              |
| Dokume  | Dokument/Forma                                           |         | min/Data  | Należność          |     | Zobowiązanie |         | Pozostaje     | Waluta |                     |              |
|         | Gotówka                                                  | 20      | 18-01-16  | 1 000,00<br>230,00 |     |              |         | 1 000,00      | EUR    |                     | $\mathbf{X}$ |
|         | Gotówka                                                  | 20      | 18-01-16  |                    |     |              |         | 230,00        | PLN    |                     |              |
|         |                                                          |         |           |                    |     |              |         |               |        |                     |              |
|         |                                                          |         |           |                    |     |              |         |               |        |                     |              |
| •       |                                                          |         |           |                    |     |              |         |               |        | •                   |              |
|         | <b>-</b>                                                 | ejestr: |           | •                  |     |              |         |               |        | ••••                |              |

Rys 46. Faktura sprzedaży, wyodrębnianie kwoty VAT

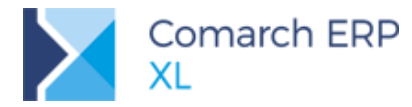

Podczas generowania dokumentów handlowych, np. z zamówień, jeżeli płatności mają się tworzyć z wyodrębnieniem kwoty VAT, wówczas są one na tymże dokumencie handlowym tworzone od nowa. Podobnie w sytuacji, gdy taki podział zostanie wymuszony ręcznie przez operatora.

Na wyodrębnionych płatnościach z tytułu VAT obowiązuje następująca zasada zaznaczania parametru Nie rozliczaj na płatności:

- Jeżeli na dokumencie sprzedażowym transakcja jest krajowa, wówczas parametr jest odznaczony
- Jeżeli na dokumencie sprzedażowym transakcja jest wewnątrzwspólnotowa bądź Inna zagraniczna, wówczas parametr jest zaznaczony. Dzieje się tak bez względu walutę płatności VAT
- W przypadku dokumentów zakupowych, parametr jest zawsze odznaczony (wynika to z faktu, że w przypadku zakupu, jeśli VAT został naliczony przez dostawcę to użytkownik jest zobowiązany go zapłacić)

#### Dodatkowe pytanie przy zapisywaniu dokumentu

W przypadku transakcji krajowych w walucie innej niż systemowa, wówczas, gdy na dokumencie nie ma podziału płatności na wartość netto oraz VAT, systemowo, podczas zapisywania dokumentu, jest zadawane pytanie *Czy podzielić płatność z wyodrębnieniem kwoty VAT*? Pytanie nie jest zadawane w nw. przypadkach:

- Na dokumencie już został dokonany podział płatności
- Na dokumencie istnieje płatność częściowo lub całkowicie rozliczona
- Na komunikacie zaznaczony został parametr Nie zadawaj więcej tego pytania
- Na komunikacie zaznaczony został parametr Nie zadawaj więcej tego pytania dla bieżącego dokumentu
- Na karcie operatora odznaczony jest parametr Pytanie o ręczny podział płatności z wyodrębnieniem kwoty VAT; przy czym w przypadku, gdy pojawianie się pytania będzie dla operatora zaznaczone, wówczas ww. warunki są obowiązujące

| 👫 Operator [Administrator systemu] - zostanie zmieniony                                                                                                    |         |  |  |  |  |  |  |  |  |  |  |
|----------------------------------------------------------------------------------------------------|---------|--|--|--|--|--|--|--|--|--|--|
| Jogólne Parametry Zakazy Uprawnienia do atrybutów Pulpity operatora                                                                                                    | Þ       |  |  |  |  |  |  |  |  |  |  |
| Uprawnienia         Logistyka           Systemowe         Aktualizacja adresów kontrah.         Ø Aktualizacja cen           Handlowe         Edycja raportów ABC/NYZ         Ø Edycja struktury magaz           Waktualizacja adresów kontrah.         Ø Edycja struktury magaz           Księgowe         Ø Cotwierdzenie zakw. okresów retro Ø Widzi (zeny zakupu           Różnicowy VAT na fa końcowej         Widzi (zoszty złecenia           Ø Zmiana priorytetów (zezrwacji Ø Edycja wartości budzeti         Ø Zamykanie okresu operacji handlowych           Ø Zamykanie okresu operacji handlowych         Zamykanie okkumentów (W)AWD (W)ZWM           Ø Zmiana przyczyny korekty/zw. z VAT na zakw. dokumencie         Rożdzielanie przyjmowanych zasobów pomiędzy rezerwacje           Odliczanie fa zal na potwierdzonym WZ/WZE/PZ         Ø Generowanie dok. z niepotwierdzonego BST           Ø Pytanie o reczny podział bałbrości z wyodrebnieniem kwoty         Imensenie makwodzi | ymu XAT |  |  |  |  |  |  |  |  |  |  |
| Spinacz elementów:<br>Edycja ceny<br>Edycja stawki VAT/typu transakcji na (s)FS/FSE<br>Operacie na potwierdzonych:                                                                                                    |         |  |  |  |  |  |  |  |  |  |  |
| Ø ZS                                                                                                    |         |  |  |  |  |  |  |  |  |  |  |
| Umowy<br>Realizacja umowy po przekroczeniu ilości na pozycjach:<br>© Zezwalaj © Ostrzegaj © Zabloł                                                                                                    | cuj     |  |  |  |  |  |  |  |  |  |  |

Rys 47. Nowy parametr na karcie operatora

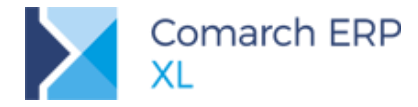

Udzielenie odpowiedzi: Nie na ww. pytanie oznacza, że podział nie jest dokonywany w takcie bieżącej operacji, natomiast podczas kolejnej edycji dokumentu pytanie się ponownie pojawi.

# **1.6 Zmiany ergonomiczne w rabatach Retro**

W ramach funkcjonalności rabatów retrospektywnych wprowadzono poniższe nowości wpływające na ergonomię pracy z tego typu rabatami:

### Udzielania rabatu poprzez edycję Ceny po rabacie na okresie retro

Na formatce okresu retro udostępnione zostały kolumny o charakterze informacyjnym: *Cena sprzedaży/zakupu*, w której prezentowana jest cena z elementu transakcji, podlegającej rabatowi, a także *Cena po korekcie*, czyli cena z elementu transakcji po uwzględnieniu korekt zarejestrowanych przed rozliczeniem rabatu. Dodatkowo, udostępniona została edytowalna kolumna *Cena po rabacie*, alternatywnie więc, zamiast podawać wielkość rabatu retro dla danej pozycji, Użytkownik może podać cenę po tymże rabacie.

Ww. kolumny prezentowane są na okresie retro sprzedaży, natomiast w przypadku rabatu retro zakupu wyłącznie na rabacie typu "zakupowy" z metodą kalkulacji w oparciu o wartość zakupu.

| 📱 Ökres retro kontrahenta [ABC] - zostanie zmieniony                                                                                                    |                                        |               |                     |                |           |           |                    |               |                   |          |                       |                      | ×         |               |                  |   |
|----------------------------------------------------------------------------------------------------|----------------------------------------|---------------|---------------------|----------------|-----------|-----------|--------------------|---------------|-------------------|----------|-----------------------|----------------------|-----------|---------------|------------------|---|
| Rabat retr                                                                                                    | Rabat retrospektywny: Retro miesięczny |               |                     |                |           |           |                    |               |                   |          |                       |                      |           |               |                  |   |
| Ogône Atrybuty Załącznie                                                                                                    |                                        |               |                     |                |           |           |                    |               |                   |          |                       |                      |           |               |                  |   |
| Nazwa:                                                                                                    | Styczeń                                |               |                     |                |           |           |                    |               |                   |          |                       |                      |           | Od            | 2018-01-01 🖨     | B |
| Opis:                                                                                                    | Rabat retrospekt                       | wny za stycz  | eń 2018             |                |           |           |                    |               |                   |          |                       |                      |           | Do            | 2018-01-31 🖨     | x |
| Wg eleme                                                                                                    | ntów Wg dokume                         | ntów Wg od    | działów             |                |           |           |                    |               |                   |          |                       | 1                    |           |               |                  | - |
| Dokum                                                                                                    | nent Data wy                           | tawienia      | Termin płatności    | Data sprzedaży | Lp Kod    | Nazwa     | Ilość Jm.          | Cena sprzedaż | y Cena po l       | orekcie  | Cena po rabacie       | Wartość netto [PLN]: | 15.440,00 | Rabat: 154,40 | Korekta rabatowa |   |
| FS-12                                                                                                    | 7/18 20                                | 18-01-03      | 2018-01-03          | 2018-01-03     | 00001 T1  | T1        | 10,0000 szt.       | 150,000       | 00                | 150,0000 | 148,5000              |                      | 1.500,00  | 15,00         |                  |   |
| FS-12                                                                                                    | 7/18 20                                | 18-01-03      | 2018-01-03          | 2018-01-03     | 00002 T2  | Т2        | 5,0000 szt.        | 80,00         | 00                | 80,0000  | 79,2000               |                      | 400,00    | 4,00          |                  |   |
| FS-12                                                                                                    | 8/18 20                                | 18-01-10      | 2018-01-10          | 2018-01-10     | 00001 T1  | T1        | 8,0000 szt.        | 120,000       | 00                | 100,0000 | 99,0000               |                      | 800,00    | 8,00          |                  |   |
| FS-12                                                                                                    | 8/18 20                                | 18-01-10      | 2018-01-10          | 2018-01-10     | 00002 T2  | T2        | 3,0000 szt.        | 80,00         | 00                | 80,0000  | 79,2000               |                      | 240,00    | 2,40          |                  |   |
| _ FS-13                                                                                                    | 0/18 20                                | 18-01-16      | 2018-01-16          | 2018-01-16     | 00001 T3  | 13        | 25,0000 szt.       | 500,00        | 00                | 500,0000 | 495,0000              |                      | 12.500,00 | 125,00        |                  |   |
| <                                                                                                    |                                        |               |                     |                |           |           |                    |               |                   |          |                       |                      |           |               | >                |   |
| Filtr                                                                                                    |                                        |               |                     | ( Stan: <      | Menuetkia |           | Status: Allemethia | N             |                   |          |                       |                      |           |               | 5                |   |
| The transmission of the transmission of transmission of transmission of the transmission of the trans |                                        |               |                     |                |           |           |                    |               |                   |          |                       |                      |           |               |                  |   |
| Wartość: 15.440,00 ¢ PLN                                                                                                    |                                        |               |                     |                |           |           |                    | PLN           | Wartość powiazana |          |                       |                      |           |               |                  |   |
|                                                                                                    |                                        | _             |                     |                |           |           |                    |               | Dokument          | Data wy  | ystawienia Akronim    | Netto dokumentu      | Net       | tto           | Netto [PLN]      |   |
| Próg wart                                                                                                    | tościowy                               | Do realizacji |                     | Typ rabatu F   |           | Rabat     |                    |               |                   |          |                       |                      |           |               |                  |   |
|                                                                                                    | 1.000,00 1.000,00                      |               | 00 Upust procentowy |                |           |           | 0,50               |               |                   |          |                       |                      |           |               |                  |   |
|                                                                                                    | 5.000,                                 | 0             | 5.000,00            | Opust procento | nvy       |           |                    | 1,00          |                   |          |                       |                      |           |               |                  |   |
|                                                                                                    |                                        |               |                     |                |           |           |                    |               |                   |          |                       |                      |           |               |                  |   |
|                                                                                                    |                                        |               |                     |                |           |           |                    |               |                   |          |                       |                      |           |               |                  |   |
|                                                                                                    |                                        |               |                     |                |           |           |                    |               |                   |          |                       |                      |           |               |                  |   |
| <                                                                                                    |                                        |               |                     |                |           |           |                    | >             |                   |          |                       |                      |           |               |                  |   |
| Rabat                                                                                                    |                                        |               |                     |                |           |           |                    |               |                   |          |                       |                      |           |               |                  |   |
| Należny                                                                                                    | 1,00                                   | % \$          | 154,40 🗘            | Naliczony:     | 154,40    | Uzgodnior | ny: 154,40         | • 🏂 - 🕓       |                   |          |                       |                      |           |               | >                |   |
| Radiczony: 0,00 (c)                                                                                                    |                                        |               |                     |                |           |           |                    |               |                   |          | <ul><li>✓ X</li></ul> | 0                    |           |               |                  |   |
| Do rozlic                                                                                                    | zenia:                                 |               | 154,40 🗘            |                | 154,40    | 0         | 154,40             | 4<br>V        |                   |          |                       |                      |           | 🔎 - 📘 -       | 💀 🔍 - 🗊 🛛        |   |
|                                                                                                    |                                        |               |                     |                |           |           |                    |               |                   |          |                       |                      |           |               |                  | 1 |

Rys 48. Cena z elementu transakcji prezentowana na formatce okresu retro

#### Rozbijanie rabatu z dokładnością do elementu

Operacja rozbijania różnicy pomiędzy rabatem naliczonym a uzgodnionym została wzbogacona o nowe opcje, dostępne w menu przycisku **Rozbij na elementy**. Użytkownik może w ten sposób zdecydować, czy różnica ma zostać rozbita proporcjonalnie na wszystkie elementy, czy tylko na odfiltrowane, czy też wyłącznie na zaznaczone pozycje.
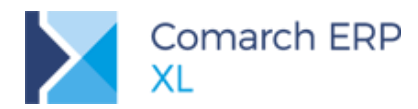

| 🔣 Okres i | retro kont  | rahenta [ABC] - zost | anie zmieniony   |                                                                                                    |            |            |         |              |                |             |            |                 |                   | _ 0          | × |
|-----------|-------------|----------------------|------------------|----------------------------------------------------------------------------------------------------|------------|------------|---------|--------------|----------------|-------------|------------|-----------------|-------------------|--------------|---|
| Rabat ret | rospektyw   | ny: Retro miesięczny |                  |                                                                                                    |            |            |         |              |                |             |            |                 |                   |              |   |
| Ogólne    | Atrybuty    | Załączniki           |                  |                                                                                                    |            |            |         |              |                |             |            |                 |                   |              |   |
| Nazwa:    | Styczeń     |                      |                  |                                                                                                    |            |            |         |              |                |             |            |                 | Od                | 2018-01-01 🜲 |   |
| Opis:     | Rabat re    | trospektywny za styc | zeń 2018         |                                                                                                    |            |            |         |              |                |             |            |                 | Do                | 2018-01-31 🖨 | × |
| Wg eleme  | entów Wg    | dokumentów Wg od     | ldziałów         |                                                                                                    |            |            |         |              |                |             |            |                 |                   |              |   |
| Doku      | ment        | Data wystawienia     | Termin płatności | Data sprzedaży                                                                                                    | Lp Kod     | Nazwa      | I       | ość Jm.      | Cena sprzedaży | Cena p      | o korekcie | Cena po rabacie | Wartość netto [PL | v]: 15.440,  |   |
| FS-12     | 27/18       | 2018-01-03           | 2018-01-03       | 2018-01-03                                                                                                    | 00001 T1   | Τ1         | 10,0    | 000 szt.     | 150,000        | D           | 150,0000   | 148,5000        |                   | 1,500        |   |
| ✓FS-12    | 27/18       | 2018-01-03           | 2018-01-03       | 2018-01-03                                                                                                    | 00002 T2   | Т2         | 5,0     | 000 szt.     | 80,000         | D           | 80,0000    | 79,2000         |                   | 400,         |   |
| FS-12     | 28/18       | 2018-01-10           | 2018-01-10       | 2018-01-10                                                                                                    | 00001 T1   | Τ1         | 8,0     | 000 szt.     | 120,0000       | D           | 100,0000   | 99,0000         |                   | 800          |   |
| ✓FS-12    | 28/18       | 2018-01-10           | 2018-01-10       | 2018-01-10                                                                                                    | 00002 T2   | T2         | 3,0     | 000 szt.     | 80,0000        | 0           | 80,0000    | 79,2000         |                   | 240,         |   |
| FS-13     | 30/18       | 2018-01-16           | 2018-01-16       | 2018-01-16                                                                                                    | 00001 T3   | Т3         | 25,0    | 000 szt.     | 500,0000       | ס           | 500,0000   | 495,0000        |                   | 12,500       |   |
| <         |             |                      |                  |                                                                                                    |            |            |         |              |                |             |            |                 |                   | >            |   |
| Filtr: a  | #(U) towar  | promocyjny           |                  | 🧕 Stan: <v< th=""><th>/szystkie&gt;</th><th><math>\sim</math></th><th>Status:</th><th>Nierozliczow</th><th>ne 🗸</th><th></th><th></th><th></th><th></th><th>5</th><th></th></v<> | /szystkie> | $\sim$     | Status: | Nierozliczow | ne 🗸           |             |            |                 |                   | 5            |   |
| Obrót z   | zrealizowan | y                    |                  |                                                                                                    |            |            |         | Dokumenty    | rozliczeniowe: |             |            |                 |                   | -            |   |
|           |             |                      |                  | Wartość:                                                                                                    | 1!         | 5.440,00 🗘 | PLN     |              |                |             |            |                 | Wartość pow       | ązana        |   |
|           |             |                      |                  |                                                                                                    |            | 1          |         | Dokum        | ent Data wy    | stawienia / | Akronim    | Netto dokumentu | Netto             | Netto [PLN]  |   |
| Próg wa   | rtościowy   | Do realiza           | icji             | Typ rabatu                                                                                                    |            | Rabat      |         |              |                |             |            |                 |                   |              |   |
|           |             | 1.000,00             | 0,00             | Upust procentov                                                                                                    | vy         |            | 0,50    |              |                |             |            |                 |                   |              |   |
|           |             | 5.000,00             | 0,00             | Upust procentov                                                                                                    | NY         |            | 1,00    |              |                |             |            |                 |                   |              |   |
|           |             |                      |                  |                                                                                                    |            |            |         |              |                |             |            |                 |                   |              |   |
|           |             |                      |                  |                                                                                                    |            |            |         |              |                |             |            |                 |                   |              |   |
|           |             |                      |                  |                                                                                                    |            |            |         |              |                |             |            |                 |                   |              |   |
| <         |             |                      |                  |                                                                                                    |            |            | >       |              |                |             |            |                 |                   |              |   |
| Rabat     |             | and a second         |                  | 11111                                                                                                    |            |            |         |              |                |             |            |                 |                   |              |   |
| Należny   | 1,00        | % 🖨 154,40           | Naliczony:       | 154,40 🗘 U:                                                                                                    | zgodniony: | 160,00 🖨   | 77 -    | <            |                |             |            |                 |                   | >            |   |
| Rozliczo  | ony:        | 0,00                 | -                |                                                                                                    | -          |            |         | Rozbij na    | wszystkie      |             |            |                 |                   |              | - |
| Do rozli  | czenia:     | 154,40               | ÷                | 154,40 🤤                                                                                                    |            | 160,00 🤤   |         | Rozbij na    | odfiltrowane   |             |            |                 | ) - 🚺 - 📭         | Q - 🔟        |   |
|           |             |                      |                  |                                                                                                    |            |            |         | Rozbij na    | zaznaczone     |             |            |                 |                   |              |   |
|           |             |                      |                  |                                                                                                    |            |            |         |              |                | _           |            |                 |                   |              |   |

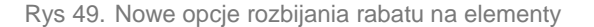

#### Inne zmiany

Na formatce Okresu retro prezentowana jest informacja o terminie płatności transakcji, podlegającej rabatowi. Poprawiono również sortowanie po poszczególnych kolumnach listy elementów okresu retro

## 1.7 Kategoria BI na grupach towarowych

System Comarch ERP XL pozwala na swobodne dokonywanie podziału towarów na grupy towarowe. W obrębie jednego drzewa grup produktowych można definiować dowolną ilość gałęzi, reprezentujących różne podziały np. wg producentów, wg rodzaju towarów itp. i przypisać towar do grup z różnych gałęzi. Elastyczność ta ma swoje niewątpliwe zalety, ma jednak również tą wadę, że może powodować trudności w analizie zdarzeń gospodarczych w kontekście grup towarowych dla towarów znajdujących się w wielu grupach. Taka niedogodność dotyczy m.in. analiz BI, które dokonywane były dotąd w kontekście grup domyślnych towarów. Dla wielu Klientów taka analiza była niewystarczające.

W związku z powyższym udostępniona została możliwość oznaczania poszczególnych gałęzi drzewa grup towarowych odrębnymi *Kategoriami BI*. W ten sposób spośród całej struktury katalogowej niejako wydzielone zostają grupy (kategorie) analityczne i to dla nich wykonywane będą raporty BI. W ramach danej kategorii BI towar może być przypisany wyłącznie do jednej spośród grup towarowych tejże kategorii.

Dla Klientów, dla których dotychczasowe zasady dokonywanych analiz są wystarczające i którzy nie będą przypisywać ww. *Kategorii BI* drzewo katalogowe będzie miało, jak dotąd, jedną hierarchię, opartą na grupie domyślnej towaru.

#### 1.7.1 Kategoria BI na formatce grupy towarowej

Na formatce grupy towarowej, innej niż grupa główna, można przypisać określoną *Kategorię BI*, wybieraną ze słownika kategorii: *Administracja/Listy/Słowniki kategorii/Business Intelligence/Kategorie BI grup towarowych*.

Na poszczególnych wartościach tego słownika można przypisać również stosowną kolorystykę, w jakiej mają być prezentowane grupy opatrzone tą kategorią, o czym więcej w dalszej części dokumentu.

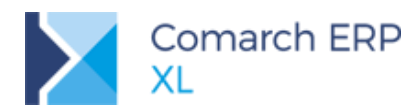

| 🔺 Kategorie                    |                      |                                                  |                              |          |
|--------------------------------|----------------------|--------------------------------------------------|------------------------------|----------|
| Wg kategorii                   |                      |                                                  |                              |          |
| Kategoria                      | Kategorie BI grup to | warowych                                         |                              |          |
| 🕀 🚰 СКМ                        | Wartość              | Nazwa                                            | ^                            |          |
| 庄 🚰 Serwis, remonty            | Wg daty ważności     |                                                  |                              |          |
| 🛨 🎒 Transport, magazyn         | Wg producentów       | 🔺 Wartości                                       |                              |          |
| 🗄 🎦 Transakcje                 |                      | VVartosci                                        |                              |          |
| 🗁 🊰 Business Intelligence      |                      | Ogólne                                           |                              |          |
| — Parametry BI                 |                      | Kategoria:                                       | Kategorie BI grup towarowych |          |
| - Kategorie BI grup towarowych |                      | Wartość:                                         | Wo daty ważności             |          |
|                                |                      | Nazwa:                                           |                              | - X      |
|                                |                      | Takataianana                                     | T-let                        |          |
| t- Ksjegowość i Środki trwałe  |                      | Kolor domys                                      | ślny Kolor domyślny          |          |
|                                |                      | Kalar                                            | Kalar                        |          |
|                                |                      | NOIOF                                            | Kolof                        | 1        |
| 🛨 🎦 Dokumenty WMS              |                      | Przykładowa poz                                  | zvcia                        |          |
| 🛨 🚰 Modelowanie procesów       |                      | Przykładowa poz                                  | zvcia                        |          |
| 庄 🤷 Projekty                   |                      |                                                  | -/-5-                        | 0        |
|                                |                      |                                                  |                              | <u> </u> |
|                                |                      | <u> 0</u> , (, , , , , , , , , , , , , , , , , , |                              |          |
| < >                            | <                    |                                                  |                              | _        |
| 🔁 🔍 💼                          |                      |                                                  | 🕂 🔍                          | ]        |
| Pokaż nieaktywne               |                      |                                                  |                              |          |

Rys 50. Kategorie BI grup towarowych w słowniku kategorii

| Dgólne                                                                                            | Tłumaczenia                                                              | Atrybuty 2              | Załączniki             | i              |                                                                                                    |                                                                                                    |                                                                                                  |                                                                                |
|---------------------------------------------------------------------------------------------------|--------------------------------------------------------------------------|-------------------------|------------------------|----------------|----------------------------------------------------------------------------------------------------|----------------------------------------------------------------------------------------------------|--------------------------------------------------------------------------------------------------|--------------------------------------------------------------------------------|
| <u>K</u> od:                                                                                      | GRUPA A                                                                  |                         |                        | <u>N</u> azwa: | Grupa A                                                                                                    |                                                                                                    |                                                                                                  |                                                                                |
| Kat. BI:                                                                                          | Wg producer<br>Wg daty waż<br>Wg producer<br>Wg regionów<br>Wg zalegania | ntów<br>ności<br>Itów   | ~                      |                | Aktualiz<br>Zmienio<br>Zmienio<br>Wszyst                                                                                  | acja elementóv<br>ne pola - waru<br>ne pola - bezw<br>kie pola - bezw                                                             | v<br>nkowa<br>arunkow<br>arunkow                                                                 | ia<br>ia                                                                       |
| Ogólne                                                                                            | Opakowanie                                                               | Właściwośc              | i Inne                 | Kontrahen      | ci Serwis                                                                                                    | Konfigurator                                                                                                    | Opis                                                                                             | •                                                                              |
| Nod:<br>Nazwa:<br>Qod. na<br>Certyfik<br>Symbol:<br>SWW/<br>Produ<br>Marka<br>Lp. F<br>1 [<br>2 ] | IZWA:                                                                    | Marża<br>0,00%<br>0,00% | Typ<br>Brutto<br>Netto |                | Edycja<br>Archiw<br>Stawka VJ<br>Stawka VJ<br>Odwro<br>Stawka ch<br>Stawka agi<br>Ech<br>Kraj pr<br>Kod KGO:<br>Stawka KO | I Dazwy<br>Jalny<br>AT zakupu:<br>T sprz.:<br>the obciążenie<br>a:<br>the obciążenie<br>a:<br>the obciążenie<br>a:<br>soch<br>50: | ■ 0<br>■ 0<br>■ Ka<br>A 23.<br>A 23.<br>0,<br>0,<br>0,<br>0,<br>0,<br>0,<br>0,<br>0,<br>0,<br>0, | Towar<br>Produkt<br>Koszt<br>Usługa<br>00% ⊕<br>it 0.0.<br>00% ⊕<br>00% ⊕<br>↓ |

Rys 51. Przypisywanie Kategorii BI do grupy towarowej

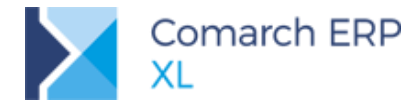

Wskazanie danej Kategorii BI na grupie skutkuje nadaniem tej kategorii nie tylko na bieżącej grupie, ale również na wszystkich jej grupach podrzędnych. Tak wybrana wartość kategorii nie może być użyta na innej gałęzi drzewa grup. Przypisanie kategorii do danej gałęzi możliwe jest wyłącznie, jeżeli w gałęzi ten nie istnieją "zduplikowane" karty towarowej, tj, nie ma żadnego towaru, który został przypisany do więcej niż jednej grupy z tej gałęzi.

Ww. zasady zostały obsłużone w następujący sposób:

- jeżeli na dowolnej nadrzędnej grupie towarowej względem danej grupy przypisano już Kategorię BI, wówczas na bieżącej grupie nie można przypisać (kontrolka jest nieaktywna)
- podczas przypisywania kategorii do danej grupy System przypisuje ją automatycznie do wszystkich grup względem niej podrzędnych, niezależnie od tego czy miały one już przypisaną jakąś kategorię, czy też nie
- po wskazaniu konkretnej wartości Kategorii System sprawdza, czy nie została ona użyta na innej gałęzi drzewa, jeżeli została użyta, wówczas uniemożliwia jej przypisanie do bieżącej gałęzi
- przed przypisaniem kategorii do grupy System sprawdza, czy w gałęzi do której przypisywana jest kategoria nie ma zduplikowanych towarów, jeżeli takowe są, wówczas przypisanie kategorii nie jest możliwe.

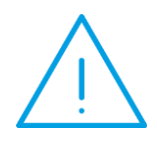

**Uwaga:** W związku z koniecznością zachowania ww. zasad wprowadzone zostały dodatkowe restrykcje w zakresie operacji na grupach towarowych: niemożliwe jest dokonanie operacji *Wklej* dla grup towarowych, jeżeli wśród kopiowanych grup znajduje się grupa z określoną kategorią BI lub miejsce, do którego Użytkownik próbuje wkleić grupy wskazuje na grupy opatrzone tą kategorią. Identyczne ograniczenie dotyczy operacji *Wklej połączenie* oraz operacji przenoszenia gałęzi grup.

#### 1.7.2 Elementy ergonomiczne przypisywania Kategorii BI

#### Kolorowanie grup towarowych

Użytkownik może przypisać do poszczególnych kategorii BI ze słownika stosowną kolorystyką. W kolorystyce tej prezentowane są kody tych grup towarowych, które zostały oznaczone tą kategorią. W ten sposób całe drzewo grup czy też jego poszczególne część zostały podzielone na gałęzie różniące się kolorystycznie, co w czytelny sposób odzwierciedla dokonany podział na *gałęzie analityczne BI*.

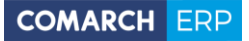

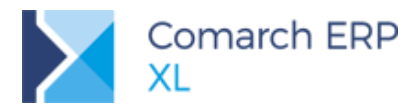

| ſ | 률 Towary       |                |           |                 |                      |                          |         |                                                                         |        |                   |             |         | - • ×       |
|---|----------------|----------------|-----------|-----------------|----------------------|--------------------------|---------|-------------------------------------------------------------------------|--------|-------------------|-------------|---------|-------------|
|   | Grupy wg kodu  | Grupy wg nazwy | Wszystkie | wg kodu         | Wszystkie wg nazwy   | Wszystkie wg             | symbolu | Wszystkie wg                                                            | EAN    | wszystko.pl       | Znajdź      |         |             |
|   |                |                |           |                 | Grupa Główna         |                          |         |                                                                         |        |                   |             |         | (=) 😑 🖻     |
|   | Grupa Głów     | wna            |           |                 | Kod                  | Nazwa                    | C       | ena                                                                     | 1 m    | Sorzeda           | ÷           | Magazyo | Rezerwacie  |
|   |                | <b>n</b>       |           |                 |                      | 1402110                  | Cen     | a netto                                                                 | 5      | oprzedo           |             | magazyn | Rezervideje |
|   |                | в              |           |                 | 🔄 🚞 A-Vista          | A-Vista                  |         | 0,0000 -                                                                | szt.   |                   | -           |         |             |
|   |                |                |           |                 |                      |                          |         |                                                                         |        |                   |             |         |             |
|   |                | С              |           |                 |                      |                          |         |                                                                         |        |                   |             |         |             |
|   |                |                |           |                 |                      |                          |         |                                                                         |        |                   |             |         |             |
|   |                | C2A<br>C2B     |           |                 |                      |                          |         |                                                                         |        |                   |             |         |             |
|   |                |                |           |                 |                      |                          |         |                                                                         |        |                   |             |         |             |
|   |                |                |           |                 | <                    |                          |         |                                                                         |        |                   |             |         | > ~         |
| + |                |                |           |                 | Filtr:               |                          |         |                                                                         |        |                   |             |         | ~ 🗡 🏸       |
|   | Magazyn        | Vszystkie      |           | 🛛 Wyliczaj      | stany magazynowe     | Tylko                    | Тур     | oy<br>Al <del>a</del> r                                                 |        | tak at            |             | Kolumny | Rezerwacie  |
|   | Magazyny       | Składy celne   |           | Stany ze        | rowe magazynu        | Odwrot. C                | Dbc. ⊽  | Produkty                                                                |        | Jsilugi<br>Kosztv | ļ           | Magazyn | Księgowa    |
|   | Typ dokumentu: |                |           | <u>Archiwal</u> | rowe sprzedazy<br>ne | Nagrody                  | Rod     | zai:                                                                    | etkies |                   |             | Rodzaj  | Rzeczywista |
|   |                |                |           | Wyświetla       | j ilości             | Wyświetlaj ce            | ny:     | 132y</td <td>Sude 2</td> <td></td> <td></td> <td></td> <td>ADC/X12</td> | Sude 2 |                   |             |         | ADC/X12     |
|   | Ceny:          | 0-Domyślna     | $\sim$    | Stany           | Obstępne             | <u>N</u> etto     Reutto |         |                                                                         |        |                   |             |         |             |
|   |                |                |           |                 |                      | O gratto                 |         |                                                                         |        |                   |             |         |             |
|   |                |                |           |                 |                      |                          |         |                                                                         |        |                   |             |         |             |
|   |                |                |           |                 |                      | <b>8</b>                 |         | BI⇒ - 🛅                                                                 |        | <b>1</b> - F      | <b>[++]</b> |         |             |

Rys 52. Kolorystyczne różnicowanie grup wg Kategorii BI

#### Informacja o kategorii BI grup, do których należy towar

Na zakładce **[Grupy]** karty towaru została udostępniona informacja o kategorii BI dla każdej z grup, do których przypięty jest dany towar. Dzięki temu Użytkownik ma dostęp do informacji o tym, w kontekście jakich kategorii będzie mógł być analizowany dany towar.

| Karta   | towaru - | zosta | nie zmienio  | ona (Ti | 1)         |              |           |     |        |        |       |        |          |
|---------|----------|-------|--------------|---------|------------|--------------|-----------|-----|--------|--------|-------|--------|----------|
| Ogólne  | Zasoby   | Jedn  | ostki i kody | Inne    | Kontrahend | i Zamienniki | Produkcja | MRP | Serwis | Upusty | Grupy | • )    |          |
| Grupy   |          |       |              |         |            |              |           |     |        |        |       |        | 圈        |
| Grupa   |          |       | Kategoria    | BI      |            |              |           |     |        |        |       |        |          |
| \\GRUP  | AB       |       | Wg daty      | ważnoś  | ści        |              |           |     |        |        |       |        | ×        |
| \\GRUP  | A C      |       | Wg zaleg     | jania   |            |              |           |     |        |        |       |        | m        |
| \\GRUP  | A A\A1   |       | Wg prod      | ucenta  |            |              |           |     |        |        |       |        | Local    |
|         |          |       |              |         |            |              |           |     |        |        |       |        |          |
|         |          |       |              |         |            |              |           |     |        |        |       |        |          |
|         |          |       |              |         |            |              |           |     |        |        |       |        |          |
|         |          |       |              |         |            |              |           |     |        |        |       |        |          |
|         |          |       |              |         |            |              |           |     |        |        |       |        |          |
|         |          |       |              |         |            |              |           |     |        |        |       |        |          |
|         |          |       |              |         |            |              |           |     |        |        |       |        |          |
|         |          |       |              |         |            |              |           |     |        |        |       |        |          |
|         |          |       |              |         |            |              |           |     |        |        |       |        |          |
| <       |          |       |              |         |            |              |           |     |        |        |       | ,      |          |
| Domyślr | na:      |       |              |         |            |              |           |     |        |        |       |        |          |
| \\GRUP  | A B      |       |              |         |            |              |           |     |        |        |       | $\sim$ |          |
|         |          |       |              |         |            |              |           |     |        |        |       |        | <u>_</u> |
|         |          |       |              |         |            |              |           |     |        |        |       |        |          |
|         |          |       |              |         |            |              |           |     |        |        |       |        |          |

Rys 53. Informacja o Kategoriach BI grup, do których przypisano towar

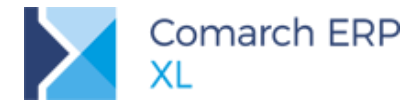

#### Towary zdublowane w danej gałęzi grup towarowych

Oznaczenie danej grupy towarowej kategorią BI, skutkujące oznaczeniem tą kategorią całej gałęzi zaczynającej się od tej grupy, możliwe jest wyłącznie, jeżeli nie ma żadnego towaru, który byłby wpięty do wielu spośród tych grup jednocześnie. Jeżeli więc System znajdzie choć jeden towar wpięty do co najmniej dwóch spośród tych grup, nie pozwala na przypisanie kategorii BI do grupy. Aby ułatwić Użytkownikowi uporządkowanie kartotek towarowych pod tym kątem, udostępniona została w menu kontekstowym drzewa grup stosowna opcja wyszukująca i prezentująca takie zdublowane wpięcia. Z okienka z taką informacją można od razu dokonać operacji odpięcia towaru od zbędnych grup.

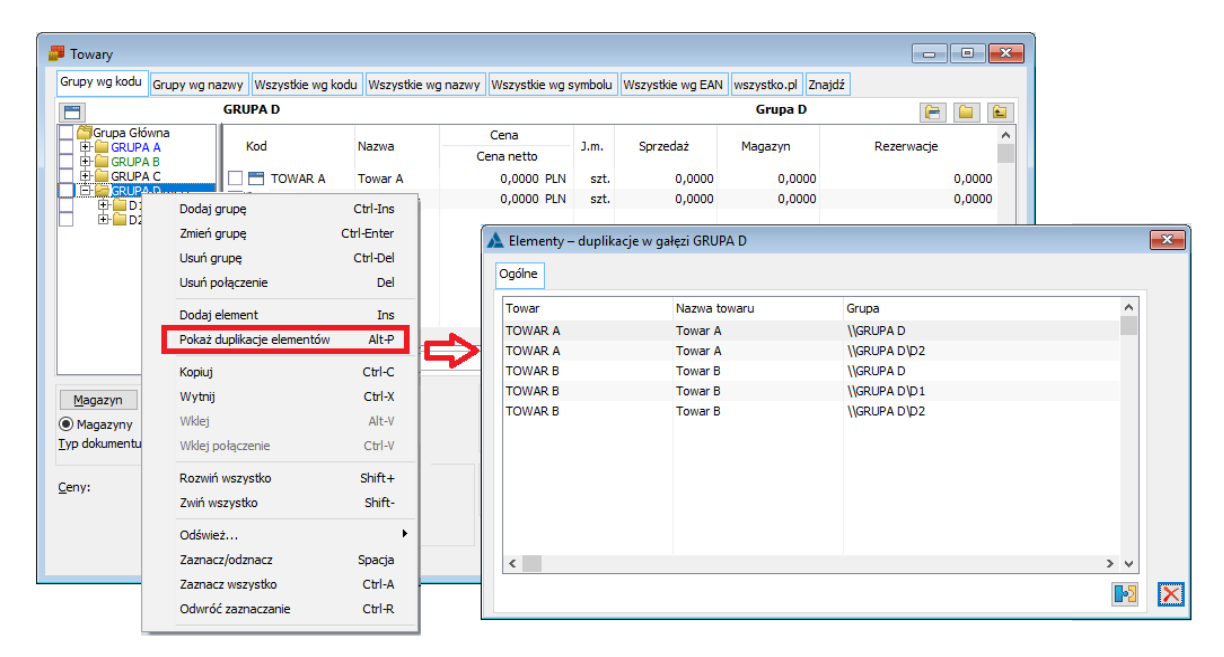

Rys 54. Lista towarów ze zdublowanymi wpięciami dla danej gałęzi grup towarowych

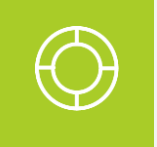

Wskazówka: Podczas próby oznaczenia kategorią BI grupy towarowej System jedynie wyświetla informację o istnieniu zdublowanych towarów, bez prezentowania ich listy. Operator powinien za pomocą ww. opcji odszukać zdublowane towary, uporządkować je i ponowić próbę określenia kategorii BI na grupie.

## 1.8 Lista dokumentów związanych dla spinaczy

Dotychczas z poziomu listy dokumentów związanych, prezentowanej dla faktur typu *Spinacz* Użytkownik nie miał możliwości uzyskania informacji o powiązanych z nimi zamówieniach, dokumentach magazynowych, kaucjach itp. W wersji 2018.1 niedogodność ta została usunięta i obecnie System prezentuje dla nich wszystkie te typy powiązań, które obsłużone są dla zwykłych faktur. Dotyczy to zarówno dotychczasowych *spinaczy nagłówkowych*, jak i wprowadzanych w tej wersji *spinaczy elementów*.

#### 1.8.1 Lista związanych dla spinaczy i ich korekt

Na zakładce **[Związane]** listy dostępnej dla spinaczy i korekt spinaczy prezentowane są wszystkie dokumenty wydań/przyjęć/paragonów spiętych w danym spinaczu. Dokumenty te widoczne są przy ustawieniu kierunku *przed* dla listy. Oprócz dokumentów spiętych, prezentowane są również zamówienia, z których zostały one wygenerowane oraz paczki i wysyłki, utworzone na podstawie tych dokumentów.

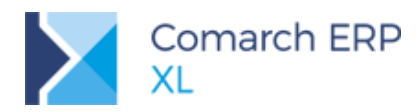

| D Lista dokum       | entó                                                                                                    | w ha     | indlowych, m                 | agazy  | /nowych i t          | ransport                                                                                                    | owych              |                     |            |                  |             |             | ×       |                                  |         |
|---------------------|----------------------------------------------------------------------------------------------------|----------|------------------------------|--------|----------------------|----------------------------------------------------------------------------------------------------|--------------------|---------------------|------------|------------------|-------------|-------------|---------|----------------------------------|---------|
| Zakup               | FA                                                                                                    | F١       | W WZ PA                      | TF     | RS KK                |                                                                                                    |                    |                     | Idź do:    | € /              | 18 🗘 /      | ~           | • ••    |                                  |         |
| SAD/FWS             | Γ.                                                                                                    | Dolo -   | mont                         |        | Kontra               | hent                                                                                                    | Data unistavionia  | Data opraodativ     |            | Wartości         |             | źródłowa    | ^       |                                  |         |
| Sprzedaż            | 1                                                                                                    | JUKU     | ment                         |        | Akronim              | Miasto                                                                                                    | Data wystawiel lia | Data spi zeuazy     |            | Netto            | Brutto      | Zioutowy    |         |                                  |         |
| Eksport             |                                                                                                    | 2        | (s)FS-160/18                 |        | К1                   | Kraków                                                                                                    | 2018-01-17         | 2018-01-17          |            | 20,00            | 24,60       |             | 1       |                                  |         |
| Kausia              |                                                                                                    |          | (s)FSK-161/18                |        | К1                   | Kraków                                                                                                    | 2018-01-17         | 2018-01-17          |            | -20,00           | -24,60      | (s)FS-160/1 | 1       |                                  |         |
| Nducje              | 旧                                                                                                    | 2        | (s)FS-162/18                 |        | К1                   | Kraków                                                                                                    | 2018-01-17         | 2018-01-17          |            | 10,00            | 12,30       |             | 1       |                                  |         |
| Wewnętrzne          | 旧                                                                                                    | 2        | (s)FSK-163/18                |        | Anulowany            |                                                                                                    | 2018-01-17         | 2018-01-17          |            | 0,00             | 0,00        | (s)FS-162/1 |         |                                  |         |
| Magazynowe          | 旧                                                                                                    | 2        | (s)FSK-163/18                |        | Anulowany            | 10.11                                                                                                    | 2018-01-17         | 2018-01-17          |            | 0,00             | 0,00        | (s)FS-162/1 |         |                                  |         |
| Reklamacie          | 旧                                                                                                    | 2        | (s)FSK-163/18                |        | K1                   | Krakow                                                                                                    | 2018-01-17         | 2018-01-17          |            | -6,00            | -7,38       | (s)FS-162/1 |         |                                  |         |
|                     | IН                                                                                                    |          | (s)FSK-104/10                | •      | K1                   | Kraków                                                                                                    | 2018-01-17         | 2018-01-17          |            | -4,00            | 12, 20      | (s)=5-162/1 |         |                                  |         |
| Transportowe        | IН                                                                                                    | <u>e</u> | (s)F5-105/10<br>(c)FC-166/10 |        | K1                   | Kraków                                                                                                    | 2018-01-17         | 2018-01-17          |            | 10,00            | 61 50       |             |         |                                  |         |
| (s)Elementy         | IH                                                                                                    |          | (c)ESK-167/18                |        | K1                   | Kraków                                                                                                    | 2018-01-17         | 2018-01-17          |            | -1.67            | -2.05       | (c)ES-165/1 |         |                                  |         |
| Znajdź              | IH                                                                                                    |          | (s)ESK-168/18                |        | K1                   | Kraków                                                                                                    | 2018-01-17         | 2018-01-17          |            | -8.33            | -10.25      | (s)FS-166/1 |         |                                  |         |
|                     | Б                                                                                                    |          | FS-169/18                    |        | K12                  | Kraków                                                                                                    | 2018-01-17         | 2018-01-17          |            | 100.00           | 100.00      | (-), -      |         |                                  |         |
|                     |                                                                                                    | 2        | (s)FS-170/18                 |        | К1                   | Kraków                                                                                                    | 2018-01-17         | 2018-01-17          |            | 200,00           | 246,00      |             |         |                                  |         |
|                     |                                                                                                    |          | (s)FSK-171/18                |        | К1                   | Kraków                                                                                                    | 2018-01-17         | 2018-01-17          | -          | 200,00           | -246,00     | (s)FS-170/1 |         |                                  |         |
|                     |                                                                                                    |          | RA-172/18                    |        | К1                   | Kraków                                                                                                    | 2018-01-19         | 2018-01-0           | Surv -     |                  |             |             |         |                                  |         |
|                     |                                                                                                    |          | (s)FS-173/18                 |        | K1                   | Kraków                                                                                                    | 2018-01-19         | 2018-01-19          | U Historia | związanych       |             |             |         |                                  |         |
|                     |                                                                                                    |          | (s)FS-174/18                 |        | К1                   | Kraków                                                                                                    | 2018-01-19         | 2018-01-19          | Związane   | Dokumenty spięte | Magazyn     | owe Korekt  | y Korek | ty kosztu Kaucje Księgowe VAT-ZD | 4 🕨     |
|                     | <                                                                                                    |          |                              |        |                      |                                                                                                    |                    |                     | Dokument   |                  |             |             | Akronim | Miasto                           |         |
|                     |                                                                                                    |          |                              |        |                      |                                                                                                    |                    |                     | (s)FS-1    | 173/18           |             |             | K1      | Kraków                           |         |
| Eiltr:              |                                                                                                    |          |                              |        |                      |                                                                                                    |                    |                     | Ė−w        | Z-190/18         |             |             | К1      | Kraków                           |         |
| <u>W</u> łaściciel: | <wsz< td=""><td>ystk</td><td>ie&gt;</td><td></td><td></td><td></td><td></td><td></td><td>1</td><td>- ZS-59/18</td><td></td><td></td><td>K1</td><td>Kraków</td><td></td></wsz<>                                                                                          | ystk     | ie>                          |        |                      |                                                                                                    |                    |                     | 1          | - ZS-59/18       |             |             | K1      | Kraków                           |         |
| Stan:               | <wsz< td=""><td>ystk</td><td>ie&gt;</td><td><math>\sim</math></td><td><u>C</u>echa transa</td><td>ikcji: <v< td=""><td>Vszystkie&gt;</td><td>🧹 Stan <u>m</u>aga</td><td>Ē-W</td><td>Z-191/18</td><td></td><td></td><td>K1</td><td>Kraków</td><td></td></v<></td></wsz<> | ystk     | ie>                          | $\sim$ | <u>C</u> echa transa | ikcji: <v< td=""><td>Vszystkie&gt;</td><td>🧹 Stan <u>m</u>aga</td><td>Ē-W</td><td>Z-191/18</td><td></td><td></td><td>K1</td><td>Kraków</td><td></td></v<> | Vszystkie>         | 🧹 Stan <u>m</u> aga | Ē-W        | Z-191/18         |             |             | K1      | Kraków                           |         |
|                     |                                                                                                    |          |                              |        | •1                   |                                                                                                    |                    | h .                 | Ę.         | - ZS-60/18       |             |             | К1      | Kraków                           |         |
| Lista za: 🗹         | Stycz                                                                                                    | en       |                              | 018    | -                    |                                                                                                    | <b>Z</b>           |                     | -          | PC-1/18 (w trak  | cie załadur | iku)        |         |                                  |         |
|                     |                                                                                                    |          |                              |        |                      |                                                                                                    |                    |                     |            | - WYS-1/18       |             |             |         |                                  |         |
|                     |                                                                                                    |          |                              |        |                      |                                                                                                    |                    |                     | <          |                  |             |             |         |                                  | >       |
|                     |                                                                                                    |          |                              |        |                      |                                                                                                    |                    |                     |            |                  |             |             |         |                                  |         |
|                     |                                                                                                    |          |                              |        |                      |                                                                                                    |                    |                     |            |                  |             |             |         |                                  | 🗲 🖌 🔨 🗙 |

Rys 55. Lista dokumentów związanych dla spinaczy, zakładka [Związane]

Informacja o dokumentach spiętych prezentowana jest również na dedykowanej do tego nowej zakładce: [Dokumenty spięte].

| D Historia | związanych       |                       |                             | - • × |
|------------|------------------|-----------------------|-----------------------------|-------|
| Związane   | Dokumenty spięte | gazynowe Korekty Kore | ekty kosztu Kaucje Księgowe | ••    |
| Dokument   | Da               | Status                |                             |       |
| WZ-190/18  | 2018-01          | Zatwierdzony          |                             |       |
| WZ-191/18  | 2018-01          | 7 Zatwierdzony        |                             |       |
|            |                  |                       |                             |       |
| <          |                  |                       |                             | >     |
|            |                  |                       |                             | ×     |

Rys 56. Zakładka [Dokumenty spięte] w Historii związanych dla Spinaczy

Ustawiając kursor na zakładce [Związane] na danym dokumencie wydania/przyjęcia i przechodząc na kolejne zakładki *Historii związanych* Użytkownik uzyska informację o związanych z nim dokumencie magazynowym, kaucji, korekcie kosztu itd.

Aby uzyskać zbiorczą informację o wszystkich dokumentach magazynowych, kaucjach, czy też korektach kosztu związanych z dokumentami spiętymi na spinaczu, wystarczy pozostawić kursor na *Spinaczu* i przejść na stosowną zakładkę *Historii związanych*.

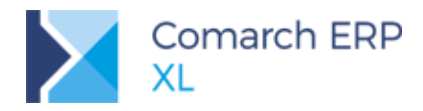

| D Historia związanych     |                                            |         |                           |                                 |                               |     |
|---------------------------|--------------------------------------------|---------|---------------------------|---------------------------------|-------------------------------|-----|
| Związane Dokumenty spięte | Magazynowe Korekty Korekty kosztu Kaucje K | sięgowe | ••                        |                                 |                               |     |
| Dokument                  | Data Status                                |         |                           |                                 |                               |     |
| WM-254/18 (WZ-190/18)     | 2018-01-19 Zatwierdzony                    |         |                           |                                 |                               |     |
| WM-255/18 (WZ-191/18)     | 2018-01-19 Zatwierdzony                    |         | Historia związanych       |                                 | _                             |     |
|                           |                                            |         | Związane Dokumenty spięte | Magazynowe Korekty Korekty kosz | tu Kaucje <sub>Księgowe</sub> | 4 ) |
|                           |                                            |         | Dokument                  | Data Status                     |                               |     |
|                           |                                            |         | WKA-9/18 (WZ-190/18)      | 2018-01-19 Zatwierdzony         |                               |     |
|                           |                                            |         | WKA-10/18 (WZ-191/18)     | 2018-01-19 W buforze            |                               |     |
| ×                         | E                                          |         |                           |                                 |                               |     |
|                           |                                            |         | <                         |                                 |                               | >   |
|                           |                                            |         |                           |                                 |                               | ×   |

Rys 57. Lista związanych dla spinaczy: Magazynowe i Kaucje

Na listach prezentowanych dla spinaczy i ich korekt po standardowej informacji o numerze dokumentu magazynowego, kaucji, korekty kosztu, prezentowany jest numer dokumentu wydania/przyjęcia, z którym jest on związany, dokumenty te bowiem nie wskazują wprost na spinacz, ale na dokument w nim spięty. W przypadku spinaczy elementów System prezentuje tutaj wszystkie dokumenty danego typu związane z danym wydaniem/przyjęciem, niezależnie czy elementy (towary) spięte na bieżącym spinaczu "pokrywają się" z elementami tychże dokumentów związanych, czyli lista opiera się na powiązaniu nagłówków, a nie elementów.

**Przykład:** Zarejestrowano WZ-1/18 na towar T1 i T2, wygenerowano z niego WM-1/18 na T1 i WM-2/18 na T2. Dotąd zafaktirowano tylko pozyję T2 dokumentem (s)FS-1/18. W historii związanych prezentowanedla (s)FS-1/18 na zakładce [Dokumenty magazynowe] prezentowany bedzie zarówno WM-1/18, jak i WM-2/18.

## 1.8.2 Lista związanych dla dokumentów Wydań/Przyjęć

Historia związanych, dostępna dla dokumentów wydań, przyjęć, paragonów oraz ich korekt została wzbogacona o prezentowanie, w formie listy, informacji o fakturach typu *Spinacz*, wygenerowanych z danego dokumentu wydania/przyjęcia. Lista faktur i korekt faktur prezentowana jest na zakładce **[Związane]** przy ustawieniu kierunku *Po* oraz na dedykowanej do tego nowej zakładce: **[Faktury].** 

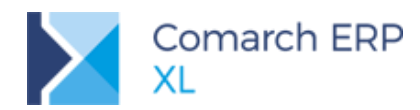

| D Historia związanych  |                                                                           |    |
|------------------------|---------------------------------------------------------------------------|----|
| Związane Magazynowe Ko | orekty Korekty kosztu Kaucje Księgowe VAT-ZD Dokumenty w obiegu           |    |
| Dokument               | Akronim Miasto                                                            |    |
| - WZ-192/18            | K1 Kraków                                                                 |    |
| — WM-257/18            | K1 Kraków                                                                 |    |
| (s)FS-175/18           | D Historia związanych                                                     |    |
| (s)FS-177/18           | Związane Faktury Magazynowe Korekty Korekty kosztu Kaucje Księgowe VAT-ZD | •• |
|                        | Dokument Data Status                                                      |    |
|                        | (s)FS-175/18 2018-01-19 Zatwierdzony                                      |    |
|                        | (s)FS-176/18 2018-01-19 Zatwierdzony                                      |    |
|                        | (s)FS-177/18 2018-01-19 W buforze                                         |    |
|                        |                                                                           |    |
| <                      |                                                                           |    |
|                        |                                                                           |    |
|                        |                                                                           |    |
|                        |                                                                           |    |
|                        |                                                                           |    |
|                        | 5                                                                         | >  |
|                        |                                                                           |    |
|                        |                                                                           | ×  |
|                        |                                                                           |    |

Rys 58. Prezentacja Spinaczy na liście związanych dla wydań/przyjęć

Prezentowanie faktur-spinaczy w formie listy na zakładce **[Związane]** ułatwia zachowanie ciągłości historii, z tego bowiem poziomu Użytkownik może uzyskać historię nie tylko dla danego wydania, ale również dla *Spinacza*, wystarczy bowiem ustawić kursor na *Spinaczu* i przejść przy takim ustawieniu na inną zakładkę Historii lub wywołać dla niego operację *Wygeneruj listę*.

#### 1.9 Procesy na AWD, ZWM

W nowej wersji systemu Comarch ERP XL udostępniono funkcjonalność procesów dla dokumentów magazynowych: AWD, ZWM.

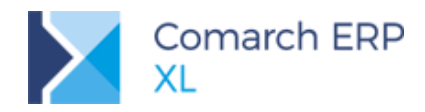

| 🤗 Definicja procesu | (Awizo dostawy)          |                        | [             | - • •    |
|---------------------|--------------------------|------------------------|---------------|----------|
| Zadania Akcje       |                          |                        |               |          |
| Grupa obiektów:     | Sprzedaż                 | v                      |               |          |
| Obiekt:             | Awizo dostawy            | Grupa procesów:        | <brak></brak> | <b>•</b> |
| <u>N</u> azwa:      |                          | Priorytet:             |               | 0 😓 🗹    |
| Nazwa               |                          | Kluczowa               | Parametry     |          |
| Realizacja dokum    | entu magazynowego        | Realizacja dokumentu r | nagazyr       |          |
| Zamykanie dokun     | nentu magazynowego       | Zamykanie dokumentu    | magazy        |          |
|                     |                          |                        |               |          |
| Aktywny             | Wykonywanie innych akcji | e 🎉 (                  | + 🔍 💼         |          |

Rys 59. Nowe akcje kluczowe dla obiektu: Awizo dostawy

Zatwierdzenie dokumentu magazynowego – akcja odpowiada odznaczeniu parametru Do bufora i zapisaniu dokumentu AWD

Realizacja dokumentu magazynowego - akcja odpowiada dodaniu, z poziomu interfejsu systemu, realizacji dla pozycji na dokumencie AWD

Zamykanie dokumentu magazynowego – akcja odpowiada zaznaczeniu parametru Zamknięte i zapisaniu dokumentu AWD

Poza ww. akcjami, dla dokumentu dostępne są standardowe akcje j.n.

- Anulowanie dokumentu magazynowego
- Dodanie dokumentu magazynowego
- Drukowanie dokumentu magazynowego
- Generowanie dokumentu handlowego
- Uruchomienie innego procesu
- Uruchomienie programu zewnętrznego
- Usuni
   çcie dokumentu magazynowego
- Wykonanie skryptu SQL
- Wysyłanie wiadomości e-mail
- Zakończenie całego procesu

Analogiczne jw. akcje udostępnione zostały także dla dokumentu ZWM.

Akcje jw. przy wskazaniu na dokumencie magazynu z włączoną obsługą WMS, operują na dokumentach (W)AWD, (W)ZWM. Dla tychże dokumentów, ze względu na inną ich koncepcje, procesy powinny być trochę inaczej definiowane. Należy tu mieć na uwadze m.in.:

- Zatwierdzenie dokumentu magazynowego akcja odpowiada zaznaczeniu parametru Realizuj w WMS i zapisaniu dokumentu
- Realizacja dokumentu magazynowego akcja nie dotyczy dokumentów WMS

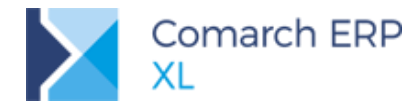

 Zamykanie dokumentu magazynowego – akcja odpowiada zaznaczeniu parametru Zamknięte i zapisaniu dokumentu; przy czym zachowana zostaje blokada zamknięcia dla dokumentu zatwierdzonego, tzn. przekazanego do realizacji w WMS

## 1.10 Inne zmiany

#### 1.10.1 Zmiany w zakresie odliczania faktur zaliczkowych

Poniższe zmiany zostały wcześniej opisane w części dokumentu dotyczącej zagadnienia Spinaczy elementów, jednak ponieważ mogą być z powodzeniem wykorzystywane również przez Firmy nie planujące na razie z tego typu spinaczy korzystać, zostały tutaj powtórzone.

#### Parametr "Odliczaj faktury zaliczkowe" na definicji WZ/WZE/PZ

Na zakładce **[Parametry]** definicji dokumentu został dodany parametr **Odliczaj faktury zaliczkowe**, którego wyłączenie na definicji WZ/WZE/PZ powoduje, że System nie proponuje odliczenia faktur zaliczkowych, nawet, jeżeli dokument przyjęcia/wydania jest generowany z zamówienia, do którego taką fakturę zarejestrowano. Dzięki temu Firma może wyłączyć proponowanie faktur zaliczkowych na przyjęciach/wydaniach w tych oddziałach Firmy, które później generują z nich spinacze elementów, a pozostawić w tych, które z nowego typu spinaczy nie będą korzystać.

| 🕽 Definicja dokumentu [WZ] 💿 🔳 🗾                                                                                         |   |
|----------------------------------------------------------------------------------------------------|---|
| Ogólne Parametry Inne Magazyny Serie Rodzaje kontrahentów                                                                |   |
| Waluta: PLN Valuty: Średni NBP V                                                                                         |   |
| Generuje platności Platności Automatyczne kompensaty platności                                                           |   |
| 🔿 wpływu 💿 wystawienia 🔷 zakupu/sprzedaży                                                                                |   |
| ☐ Tylko transakcje krajowe<br>☐ Ustalona wartość dostawy<br>☐ Modyfikacja kwot tabeli VAT na fakturach A-Vista           |   |
| Odliczanie faktur zaliczkowych<br>Odliczaj faktury zaliczkowe<br>Z innych niż realizowane zamówienie                     |   |
| Automatycznie na dokumencie niezwiązanym z zamówieniem                                                                   |   |
| Naliczanie VAT od kwoty<br>Netto Brutto I Brutto I Zależnie od statusu kontrahenta                                       |   |
| ✓ Kontrola (ilość*cena =wartość) ☐ Rabat "Od księgowych" ✓ Cena z dokładnością do groszy                                 |   |
| Kontrola marży<br>Nie pozwalaj sprzedawać poniżej marży minimalnej                                                       |   |
| Marża minimalna wyliczana wg ceny: 0-zakupu 🗸                                                                            |   |
| Ostatnia Średnia Największa                                                                                              |   |
| Aktualizacja danych po zmlanie<br>Kontrahenta Daty<br>Sposobu dostawy Właściciela dokumentu<br>Grormy płatności Magazynu |   |
| Generowanie dokumentu FWZ                                                                                                |   |
| nie generuj generuj do bufora generuj potwierdzone                                                                       |   |
| Data z magazynowego:<br>Najwcześniejsza<br>Najpóźniejsza<br>Beatra                                                       |   |
|                                                                                                    | ] |

Rys 60. Wyłączenie proponowania faktur zaliczkowych na definicji dokumentu WZ

Prawo Operatora do odliczania faktur zaliczkowych na potwierdzonych WZ/WZE/PZ

Na zakładce [Parametry][Handlowe] karty Operatora zostało dodane prawo Odliczanie fa zal na potwierdzonym WZ/WZE/PZ.

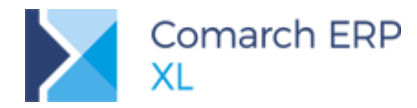

| 👫 Operator [Admir                                | nistrator systemu] - zostanie zmieniony                                                                                                    | × |
|--------------------------------------------------|----------------------------------------------------------------------------------------------------|---|
| Ogólne Parame                                    | try Zakazy Uprawnienia do atrybutów Pulpity operatora                                                                                                    | • |
| Uprawnienia<br>Systemowe<br>Handlowe<br>Księgowe | gistyka<br>Aktualizacja adresów kontrah. Aktualizacja cen<br>Edycja raportów ABC/NYZ Elgdycja struktury magazynu<br>Korekta ceny dla części ilości<br>Dotwieralne zamk. okresów retro Wyłdzi ceny zakupu<br>Różnicowy VAT na fa końcowej Widzi koszty zlecenia<br>Zmiana priorytetów rezerwacji Elgdycja wartości budżetu<br>Struktura kosztów dodatkowych zakupu<br>Zamykanie okresu operacji bandlowych<br>Zamykanie okresu operacji bandlowych<br>Zamykanie okresu operacji bandlow | × |
|                                                  | peracje na potwierdzonych:<br>] ZS ZZ ZW ZOS ZOZ UM<br>Edycja ceny<br>Z SZ ZZ<br>RM<br>Rozliczenie kampanii CRM Potwierdzenie przejazdu<br>nowy<br>Realizacja umowy po przekroczeniu ilości na pozycjach:                                                                                                    |   |
| Ć                                                | Ø Zezwalaj Ostrzegaj Zablokuj                                                                                                    |   |

Rys 61. Prawo Operatora do odliczania faktur zaliczkowych na potwierdzonym przyjęciu/wydaniu

Operator posiadający to prawo może dokonać operacji *dołącz/odłącz fakturę zaliczkową* na dokumencie WZ/WZE/PZ, który został już zatwierdzony, a nie został jeszcze zaksięgowany, ani też spięty do spinacza. Dodatkowo, aby umożliwić Operatorowi dokonanie ww. operacji również na tych WZ/WZE/PZ, które, zgodnie ze swoją definicją nie generują płatności, a co za tym idzie nie ma na nich zakładki **[Płatności]**, na której to znajduje się opcja dołączania faktury zaliczkowej, dla Operatorów z ww. prawem zakładka ta jest prezentowana.

Ww. prawo Operatora ma na celu uelastycznienie odliczania faktur zaliczkowych dla transakcji objętych fakturowaniem za pomocą spinaczy nagłówkowych, czy też spinaczy elementów.

Przykłady zastosowania tego prawa opisane zostały w części dokumentu dotyczącej Spinaczy elementów.

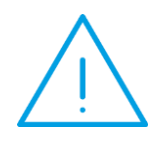

**Uwaga:** Nie przewiduje się możliwości dołączania/odłączania faktur zaliczkowych od zatwierdzonych faktur. Po tym, jak dokument został już ujęty w deklaracji VAT, być może wydrukowany itp. zmiana jego wartości nie powinna być dokonywana.

#### 1.10.2 Wysyłanie rabatów i płatności na paragon fiskalny

Od tej wersji, przy wykorzystaniu nowych driverów fiskalnych, jest możliwość wysyłania dodatkowych informacji na paragon, takich jak informacja o udzielonych rabatach oraz formach płatności. Stare drivery nie są rozwijane, w związku z tym nowa funkcjonalność ich nie dotyczy.

#### Wysyłanie rabatów od pozycji na paragon fiskalny

Dotychczas na paragon wysyłana była cena ostateczna towaru, już po udzieleniu wszystkich rabatów. Możliwość dodatkowego wysłania rabatu uzależniona jest od parametru dostępnego w konfiguracji drukarki na danym

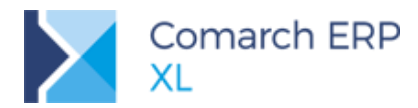

stanowisku (*Konfiguracja komputera/ Drukarka fiskalna 2*). Jeżeli parametr **Drukuj rabaty** jest zaznaczony, wówczas do paragonu fiskalnego jest przekazywany kwotowo udzielony rabat a także cena przed rabatem.

| Dostępne bazy           | 🔽 Używaj nowych sterowników                                                                                                    |   |
|-------------------------|----------------------------------------------------------------------------------------------------|---|
| Autostart               | Drukarka sieciowa                                                                                                    | 5 |
| Autostop                | Ustawienia sterownika<br>Model drukarki:                                                                                                    |   |
| Drukarka fiskalna       | Posnet Thermal HS i FV                                                                                                    |   |
| Drukarka fiskalna 2     | Port:                                                                                                    |   |
|                         | Prędkość portu: 9,600 💌                                                                                                    |   |
| Kolektor                | Sterowanie przepływem: Brak                                                                                                    |   |
| Wydruki i wykresy       | Dla towaru wysyłaj                                                                                                    |   |
| Eksport                 | Nazwę O Kod                                                                                                    |   |
| Filtry                  | Nazwę Kod Kod Nazwę                                                                                                    |   |
| Klucz<br>Wymiana danych | Nie drukuj informacji na starcie systemu Wyświetlaj numer paragonu Drukuj kaucie                                                                                                    |   |
| Proxy                   | <ul> <li>Drukuj płatnosci</li> <li>Drukuj płatnosci</li> <li>Oznaczenie operatora i stanowiska</li> <li>Wyświetlaj pozycje w czasie<br/>wystawiania paragonu</li> <li>Oznaczenie stanowiska (kasy)</li> <li>Oznaczenie operatora (kasjera)</li> <li>Test drukarki</li> <li>UWAGA: Testowanie drukarki w porcie<br/>używanym przez inne urządzenie może<br/>spowodować niestabilną pracę programu</li> </ul> |   |
|                         | Praca na drukarce niezafiskalizowanej                                                                                                    |   |

Rys 62. Parametry komputera, Drukuj rabaty

#### Wysyłanie form płatności na paragon fiskalny

Podobnie jak dla wysyłania rabatów, także na okoliczność drukowania form płatności, do konfiguracji komputera dodany został stosowny parametr Drukuj płatności.

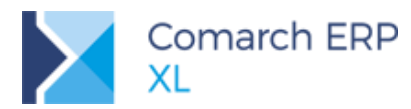

| Parametry komp                                              | utera                                                                                                    | 23 |
|-------------------------------------------------------------|----------------------------------------------------------------------------------------------------|----|
| Dostępne bazy<br>Autostart<br>Autostop<br>Drukarka fiskalna | Używaj nowych sterowników  Drukarka sieciowa  Ustawienia sterownika  Model drukarki:  Posnet Thermal HS i FV                                                                                                    |    |
| Drukarka fiskalna 2                                         | Port:  Prędkość portu: 9,600                                                                                                    |    |
| Kolektor<br>Wydruki i wykresy                               | Sterowanie przepływem: Brak                                                                                                    |    |
| Eksport                                                     | Nazwę     Kod     Kod                                                                                                    |    |
| Filtry                                                      | Nie drukuj informacji na starcie systemu                                                                                                    |    |
| Wymiana danych                                              | Wyświetlaj numer paragonu<br>Drukui kaucie                                                                                                    |    |
| Proxy                                                       | Drukuj płatnosci Drukuj rabaty Oznaczenie operatora i stanowiska Wyświetlaj pozycje w czasie<br>wystawiania paragonu Oznaczenie stanowiska (kasy) Oznaczenie operatora (kasjera) Oznaczenie operatora (kasjera) Test drukarki UWAGA: Testowanie drukarki w porcie<br>używanym przez inne urządzenie może<br>spowodować niestabilną pracę programu Praca na drukarce piezafiskalizowanej |    |
|                                                             |                                                                                                    |    |

Rys 63. Parametry komputera, Drukuj płatności

Drukarki nie mają ograniczenia, co do ilości wysyłanych form płatności dla jednego paragonu. Dlatego możliwe jest dowolne dzielenie płatności na dokumentach i wysyłanie tej informacji do drukarki fiskalnej. Wraz z informacją o formie płatności wysyłana jest kwota, którą tą formą będzie płacone. Sam driver nie ogranicza kwoty, jaka może być wysłana na paragon (mniejsza lub większa od wartości paragonu), jednak może być, że sama drukarka pilnuje zgodności. Wówczas zostaje wyświetlony odpowiedni błąd na drukarce lub zwrócona informacja do systemu. W przypadku płatności w innej walucie, następuje przeliczenie na PLN i przekazanie do drukarki. Obowiązuje zaokrąglenie do 0,01 PLN.

Forma płatności na paragonie fiskalnym ustalana jest na podstawie zapisanego mapowania.

Najczęściej drukarki fiskalne mają zdefiniowane własne formy płatności. Dla drukarek, na których wybrano nowy sterownik, pojawia się nowa zakładka **[Płatności]**, na której należy dokonać mapowania form płatności.

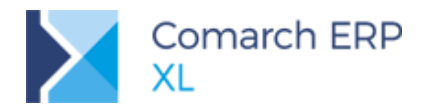

| 🧬 Drukarka fiskalna - zostanie zmieniona 📃 💷 🗮 |       |                          |   |  |  |  |  |  |  |  |  |
|------------------------------------------------|-------|--------------------------|---|--|--|--|--|--|--|--|--|
| Ogólne Płatr                                   | ności |                          |   |  |  |  |  |  |  |  |  |
| Nazwa:<br>Opis:                                | FP600 |                          |   |  |  |  |  |  |  |  |  |
| Forma płatno                                   | sci   | Nazwa fiskalna płatności | * |  |  |  |  |  |  |  |  |
| Gotówka                                        |       |                          |   |  |  |  |  |  |  |  |  |
| Przelew                                        |       |                          |   |  |  |  |  |  |  |  |  |
| Kredyt                                         |       |                          |   |  |  |  |  |  |  |  |  |
| Czek                                           |       |                          |   |  |  |  |  |  |  |  |  |
| Karta                                          |       |                          |   |  |  |  |  |  |  |  |  |
| Topo<br>∢                                      |       |                          | + |  |  |  |  |  |  |  |  |

Rys 64. Konfiguracja, Słowniki, Drukarki fiskalne, edycja sterownika

W kolumnie *Forma płatności* przedstawiane są wszystkie aktywne formy płatności. W drugiej kolumnie *Nazwa fiskalna płatności* należy wskazać formy płatności możliwe do użycia na danej drukarce fiskalnej (driverze). Możliwe do wskazania formy płatności można wybrać z rozwijalnej listy predefiniowanych wartości. Te predefiniowane (dostępne) formy płatności odczytywane są ze sterowników do poszczególnych drukarek fiskalnych (w driverach jest odpowiednia metoda, która przekazuje formy płatności dostępne w danej drukarce). Usunięcie mapowania możliwe jest poprzez wybór pustej pozycji na listy. W przypadku braku mapowania którejkolwiek formy płatności występującej na fiskalizowanym dokumencie wyświetlany jest stosowny komunikat.

Jedna nazwa fiskalna płatności może być przypisana do wielu form płatności

W zależności od modelu drukarki fiskalnej można je podzielić j.n.:

- grupa drukarek z własnymi nazwami form płatności (np. Posnet DF3001, Posnet Thermal FS i FV, Posnet HS, Innova Profit, Innova Market, Novitus, Torel Andros, Emar Printo, Epson TM-T801FV, Torell Duo Pro
- grupa drukarek, które nie posiadają zdefiniowanych form płatności; do tych drukarek wysyłana jest nazwa formy płatności wg Comarch ERP XL (np. Elzab Mera i Omega)
- grupa drukarek, która nie obsługuje płatności (np. Elzab FP-600 na tym driverze płatności nie są obsługiwane – opcja wyboru niedostępna)

#### 1.10.3 Krajowe stawki VAT dla kontrahenta zagranicznego

Dotychczas na wszystkich transakcjach sprzedaży rejestrowanych dla kontrahentów zagranicznych System domyślnie stosował eksportowe stawki podatku VAT (zaznaczał parametr Vat eksportowy), niezależnie od typu kontrahenta. Od wersji 2018.1 dodatkowo sprawdzany jest status podmiotu, tj. ustawienie parametru Płatnik VAT na jego karcie. W przypadku transakcji rejestrowanych na Odbiorcę detalicznego lub podmiot gospodarczy nie będący Płatnikiem VAT naliczane są stawki krajowe podatku VAT (odznaczony parametr VAT eksportowy), pomimo transakcji "zagranicznej" na dokumencie.

Ww. zmiany zostały obsłużone na ofertach i zamówieniach sprzedaży oraz na dokumentach handlowych sprzedaży, przy czym nadal honorowane są parametry z definicji dokumentu: dla ofert i zamówień parametr VAT eksportowy, dla dokumentów handlowych parametr Tylko transakcje krajowe.

#### 1.10.4 Automatyczne korekty – kolejność korygowania dokumentów

Na formatkę Automatycznej korekty, pozwalającej na seryjne korygowanie dokumentów FS, (s)FS, WZ, WKA i PKA dodano stosowne opcje, pozwalające na określenie, czy podczas generowania korekt System ma zachować kolejność od najstarszych, czy też od najmłodszych transakcji. Przez datę transakcji, wg której ustalana jest ta kolejność należy rozumieć datę wydania/przyjęcia. Ustawienia to ma znaczenie przy generowaniu korekt ilościowych, w przypadku korekty ceny, wartości, czy też korekty rabatowej korygowane są bowiem wszystkie transakcje, spełniające określone warunki.

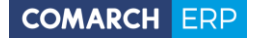

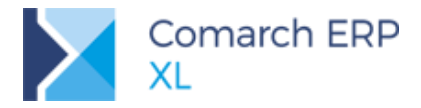

| Dgólne                                                                                                    |                         |                    | Do bufora | ~        |
|----------------------------------------------------------------------------------------------------|-------------------------|--------------------|-----------|----------|
| Główny Docelowy       Tłoście                                                                                                    | wa 🔿 Wartościowa (netto | ) Cenowa           |           |          |
| Kontrahent -<br>Adres                                                                                                    | ródłowe ze zgodnym:     |                    |           | <b>•</b> |
| ✓ kontrahentem głównym           Od:         2018-01-01           Do:         2018-01-31           Kolejność:         Od najstarszeg | <u>d</u> ocelowym       | _] adresem głównym |           |          |
| Lp. Kod                                                                                                    | Nazwa                   | Ilość              | Wartość   |          |
| <                                                                                                    | dniaj WZ                |                    |           | -14      |

Ustawienie powyższego parametru jest zapamiętywane przy ponownym korzystaniu z funkcjonalności automatycznych korekt.

Rys 65. Automatyczne korekty - parametryzacja kolejności korygowanych transakcji

## 1.10.5 Parametr Generuje płatności na WZ/WZE/PZ z dokładnością do centrum

W wersji 2018.1 wprowadzono elastyczność w zakresie ustalania wartości parametru **Generuje płatności** na definicji dokumentu WZ/WZE/PZ. Od tej wersji można ustawiać go w różny sposób na poszczególnych centrach struktury Firmy. Możliwość taka została wprowadzona głównie dla Klientów, którzy będą korzystali z faktur typu Spinacz elementów, ale może być w powodzeniem stosowana również w Firmach, które na razie tego nie planują.

#### 1.10.6 Zmiany w promocjach

#### Usuwanie towarów z potwierdzonej promocji

W wersji 2016.1, w związku z realizacją projektu promocji limitowanych, zablokowana została możliwość usuwania tych elementów (towarów) z promocji, dla których udzielono już rabatu w ramach tejże promocji. Wynikało to z potrzeby prawidłowego ustalanie wykorzystanej refundacji promocji limitowanych. Blokada była jednak zbyt uciążliwa dla wielu Klientów, w związku z czym została ona zmieniona. Obecnie blokada usuwania dotyczy tych promocji, na których zdefiniowano limit typu *refundacja* i tych towarów, dla których promocja ta została już naliczona. W innych przypadkach usunięcie towaru z potwierdzonej promocji jest możliwe.

#### Dodawanie kontrahenta do promocji

Na karcie kontrahenta dodane zostały nowe opcje pozwalające na dołączenie/ odłączenie danego kontrahenta do/ od istniejącej promocji.

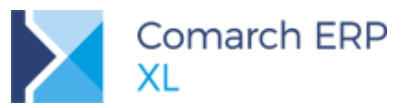

| Daólne           | Handlowe     | Limity kredytov | e Ksied       | owe        | Kalendarze   | Inne | Adresv             | Grupy         | i reionv | Osoby    | CRM    | Upusty        | Uwagi  |    |    |
|------------------|--------------|-----------------|---------------|------------|--------------|------|--------------------|---------------|----------|----------|--------|---------------|--------|----|----|
| gana             |              |                 |               |            |              |      | Waż                | с.ср <i>у</i> |          | ,        |        |               | o nog. |    | G  |
| Promo            | ocje/Kod tov | varu            | Nazwa to      | waru       | Od           |      | Wdzi               | la            | Do       |          | Rodzaj | j             | Wartoś | É  |    |
| +-               | aaa          |                 |               |            | nieokreślo   | na   |                    |               | nieokreś | ilona    |        |               |        |    |    |
| _ <del> </del> - | 📋 KNU: KI    | 1               |               |            | nieokreślo   | na   |                    |               | nieokreś | ilona    |        |               |        |    | I. |
| _ ¢-             | E PROMO      | CJA             | A             |            |              |      | nieokreślona nieok |               |          | ilona    |        |               |        |    |    |
| Ē-               | 📋 ZIMOW      | A PROMOCJA      |               |            | nieokreślo   | na   |                    |               | nieokres | ilona    |        |               |        |    | G  |
|                  |              |                 |               |            |              |      |                    |               |          |          |        |               |        |    | Ľ  |
|                  |              |                 |               |            |              |      |                    |               |          |          |        |               |        |    | 1  |
|                  |              |                 |               |            |              |      |                    |               |          |          |        |               |        |    |    |
|                  |              |                 |               |            |              |      |                    |               |          |          |        |               |        |    |    |
|                  |              |                 |               |            |              |      |                    |               |          |          |        |               |        |    |    |
| •                |              |                 |               |            |              |      |                    |               |          |          |        |               |        | 4  |    |
| iltr:            |              |                 |               |            |              |      |                    |               |          |          |        |               | - 🖌    | 59 |    |
|                  | mociii       | - Manuathia S   |               | Prom       | ocje         |      |                    |               |          |          |        |               |        |    |    |
| odzai o          | lokumentu:   |                 |               | V Pa       | kiety elasty | czne | Data o             | bowiąz.       | 7 20     | )17-12-0 | )4     | <b>07:4</b> 2 | -      |    |    |
| lodzaj i         | inustu:      |                 | kiety stałe   | iety stałe |              |      |                    |               | •        |          |        | m             |        |    |    |
|                  |              | strocy budey    | lko cykliczne | •          |              |      |                    | Ţ             |          |          |        |               |        |    |    |
|                  |              |                 |               |            |              |      |                    |               |          |          |        |               |        |    |    |
|                  |              |                 |               |            |              |      |                    |               |          |          |        |               |        |    |    |

Rys 66. Karta kontrahenta/Upusty, opcje: Dołącz do promocji/ Odłącz od promocji

W tym celu pojawiły się dwa nowe przyciski: Po użyciu następuje otwarcie listy promocji w trybie do wyboru. Na wybranej pozycji następuje dodanie bieżącego kontrahenta. Dołączenie nie jest możliwe, gdy

promocja jest zamknięta, a także gdy wybrana zostanie promocja o typach: GLO, KNU, PLT. Oraz: użyciu następuje odłączenie bieżącego kontrahenta od podświetlonej promocji. Odłączenie od promocji nie jest możliwe dla promocji KNU (do tego służy przycisk: Usuń).

#### 1.10.7 Dodawanie zestawów na dokument

Na karcie towaru dodany został parametr Dodawaj elementy zestawu z listy towarów.

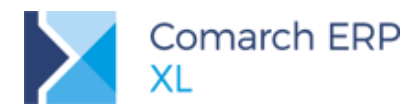

| 📕 Karta towaru - zostanie zm | nieniona (T    | L)          |            |           |     |        |       | ×    |
|------------------------------|----------------|-------------|------------|-----------|-----|--------|-------|------|
| Ogólne Zasoby Jednostki i k  | ody Inne       | Kontrahenci | Zamienniki | Produkcja | MRP | Serwis | 4.1   | ]    |
| Zamienniki Komplety          |                |             |            |           |     |        |       | B    |
| Lp. Kod                      | Nazwa          |             |            |           |     |        | Ile 🔺 | ×    |
|                              |                |             |            |           |     |        |       | m    |
|                              |                |             |            |           |     |        |       | لحصا |
|                              |                |             |            |           |     |        |       |      |
|                              |                |             |            |           |     |        |       |      |
|                              |                |             |            |           |     |        |       |      |
|                              |                |             |            |           |     |        |       |      |
|                              |                |             |            |           |     |        |       |      |
|                              |                |             |            |           |     |        |       |      |
|                              |                |             |            |           |     |        |       |      |
|                              |                |             |            |           |     |        |       |      |
|                              |                |             |            |           |     |        |       |      |
| •                            |                |             |            |           |     |        | + -   | R    |
| Dodawaj elementy zestav      | vu z listy tov | varów       |            |           |     | ł      |       |      |
|                              |                |             |            |           |     |        |       |      |

Rys 67. Karta towaru/Zamienniki/Komplety, parametr: Dodawaj elementy zestawu z listy towarów

Jego zaznaczenie ma znaczenie, gdy towar stanowi zestaw. W zależności od jego zaznaczenia działanie systemu podczas dodawania tegoż zestawu na dokument jest następujące:

Jeżeli parametr jest odznaczony, wówczas wskazując pozycję z listy towarów (wołanej po użyciu opcji: Dodaj listę), na dokument dodana zostaje ona jako towar. Za wyjątkiem wołania listy towarów z poziomu okna dodawania zestawu do dokumentu (działanie jak dotychczas).

Jeżeli parametr jest zaznaczony, wówczas wskazując pozycję z listy towarów (wołanej po użyciu opcji: Dodaj listę), na dokument dodane zostają składniki zestawu. Aby jednocześnie do dokumentu dodany został tenże towar, należy go dodać do składników zestawu.

Ww. dotyczy operacji dodawania elementów opcją: Dodaj listę. Nie funkcjonuje podczas dodawania elementów przy użyciu przycisku: Towar na formatce elementu, a także podczas ręcznego wpisywania kodu przy przycisku: Towar na formatce elementu. Również dodawanie elementu opcją: Dodaj zestaw i następnie wybór z listy towarów bądź ręczne wpisanie kodu pozostaje na dotychczasowych zasadach.

Parametr jw. obsłużony został na następujących dokumentach:

- OS, OZ, ZS, ZZ, ZW
- FZ, PZ, PZI, FRR, FS, FW, WZ, PA, FSE, WZE, WKA, PKA, PW, RW, MMW
- UM

Bez zmian pozostała kwestia edycji dodanych na dokument składników. Są traktowane tak samo, zarówno gdy dodane zostaną poprzez wskazanie zestawu bądź nową możliwością.

#### 1.10.8 Rozwój mechanizmu generowania kodów towarów

Umożliwiono automatyczne tworzenie kodu towaru bez spacji. Użycie separatora w generowanych kodach jest od teraz opcjonalne. W definicji kreatora obok pola *Separator* dodano parametr, którego wyłączenie pozwala tworzyć kody będące jednym ciągiem znaków. Natomiast parametr zaznaczony bez wpisanego znaku separatora oznacza, że zostaną utworzone kody ze spacjami (jak dotychczas).

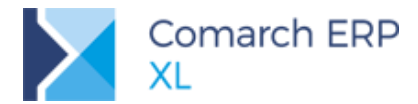

Dodano również możliwość aktualizacji kodów towarów w oparciu o kreator. Operacja Aktualizacja kodów zaznaczonych towarów dostępna jest z menu kontekstowego na liście towarów wyświetlanej w kontekście grupy towarów (zakładki: [Grupy wg kodu] oraz [Grupy wg nazwy]).

|  | Dodaj grupę                          | Ctr        | l-Ins |  |
|--|--------------------------------------|------------|-------|--|
|  | Dodaj element                        |            | Ins   |  |
|  | Zmień element                        | Ctrl-Enter |       |  |
|  | Usuń element                         |            | Del   |  |
|  | Dołącz do grupy                      |            |       |  |
|  | Dołącz do grupy z wszystko.pl        |            |       |  |
|  | Odłącz od grupy z wszystko.pl        |            | _     |  |
|  | Aktualizacja kodów zaznaczonych towa | rów        |       |  |
|  | Dodaj kolumny                        |            |       |  |
|  | Formaty listy                        |            | •     |  |

Rys 68. Seryjna aktualizacja kodów towarów w menu kontekstowym

Po zaznaczeniu na liście towarów, dla których kod ma zostać zaktualizowany i wybraniu powyższej operacji następuje ponowne nadanie kodów wskazanym towarom zgodnie z ustawieniem w kreatorze. Kolejność nadawania kodów dla zaznaczonych rekordów zgodna z kolejnością zapisów w tabeli z towarami (rosnąco po Twr\_GidNumer).

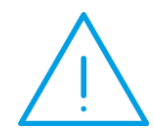

**Uwaga:** Operacja zostanie wykonana tylko, jeśli do grupy jest przypisany kreator kodu, a w jego definicji jest ustawiona opcja autonumeracji. W przeciwnym razie zostanie wyświetlony komunikat wskazujący na brak możliwości wykonania operacji, ze wskazaniem na możliwe przyczyny.

## 1.10.9 Podgląd receptury dla towaru

Dotychczas, podczas dodawania na dokument produktów operator nie miał wprost informacji jakie składniki są potrzebne dla jego wyprodukowania, a także czy ich ilość jest wystarczająca. W nowej wersji systemu, na liście towarów, a także w kontekście produktu będącego elementem OS, ZS, udostępniono możliwość podglądu składników potrzebnych na jego wyprodukowanie. W tym celu dodany został przycisk Receptura dla produktu **Televice** 

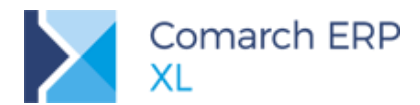

|                                         | 🍠 Towary         |                |            |                   |                    |                |              |                                                                          |                   |                     |                    |
|-----------------------------------------|------------------|----------------|------------|-------------------|--------------------|----------------|--------------|--------------------------------------------------------------------------|-------------------|---------------------|--------------------|
|                                         | Grupy wg kodu    | Grupy wg nazv  | vy Wszy    | ystkie wg kodu 👔  | Wszystkie wg nazwy | Wszys          | stkie wg sym | bolu Wszystkie w                                                         | g EAN wszystko.pl | Znajdź              |                    |
|                                         | EAN              | Symbol Ko      | d          | Nazwa             | Cena<br>Cena       |                | J.m.         | Sprzedaż                                                                 |                   |                     | Rezerwacje         |
|                                         |                  |                | A1         | a1                | 5,4600             | EUR            | szt.         | 0,0000                                                                   |                   |                     | 0,0000             |
|                                         |                  |                | A2         | a2                | 11,7000            | EUR            | szt.         | 0,0000                                                                   |                   |                     | 0,0000             |
|                                         |                  |                | A-Vista    | A-Vista           | 0,0000             | -              | szt.         | -                                                                        |                   |                     | -                  |
|                                         |                  | -              | BUDOV      | WAIt              | 0,0000             | -              | szt.         | 0,0000                                                                   |                   |                     | 0,0000             |
|                                         |                  |                | BUDOV      | WAit              | 0,0000             | -              | szt.         | 0,0000                                                                   |                   |                     | 0,0000             |
|                                         |                  |                | NAGRO      | DDA t             | 0,0000             | -              | szt.         | 0,0000                                                                   |                   |                     | 0,0000             |
|                                         |                  |                | P1         | t                 | 0,0000             | -              | szt.         | 0,0000                                                                   |                   |                     | 0,0000             |
|                                         |                  |                | T1         | t1                | 1 000,0000         | PLN            | szt.         | 73,5000                                                                  |                   |                     | 1,0000             |
|                                         |                  |                | L T 10     |                   | 15.0000            | DLM            | ant .        | 8,0000                                                                   |                   |                     | 0,0000             |
| Oferta sprzedaży [OS-1/01/2018] - zosta | nie dodana       |                |            |                   |                    |                | ×            |                                                                          |                   |                     | 4                  |
| Ogólne Zapytanie ofertowe Kontrahent I  | lagłówek Płatno  | ści Atrybuty Z | Załączniki | i                 | $\checkmark$       | Do <u>b</u> ut | fora         |                                                                          |                   |                     | - 🗶 🏸              |
| Kontrahent K1                           | k1               |                |            | Netto:<br>Brutto: | 0,00<br>0,00       | PLN<br>PLN     |              | Typy<br>Towary                                                           | Usługi            | Kolumny<br>Sprzedaż | Rezerwacj Księgowa |
| Krai arzoza                             |                  |                |            | Potwierdzenie:    |                    | -              | ×            | D I i                                                                    | i noszty          | 📃 Rodzaj            | Rzeczywis          |
| Taapaakaina                             |                  |                |            |                   |                    | -              |              | Rodzaj: <wsz< td=""><td>ystkie&gt;</td><td>•</td><td>ABC/XYZ</td></wsz<> | ystkie>           | •                   | ABC/XYZ            |
| rransakuja: krajowa                     |                  |                | -          | Rabat nagłówk     | a                  |                |              |                                                                          |                   |                     |                    |
| Sposod dostawy:                         |                  |                | -          | Płatności:        | 0,00 %             |                |              |                                                                          |                   |                     |                    |
| Rodzaj transportu: 3 💽 Transport dr     | ogowy            |                |            | Ogólny:           | 0.00 %             |                | -            |                                                                          |                   |                     |                    |
| Płatność: Gotówka                       | -                | 0 dni 🗄        | >>         | Kwota:            | 0.00 PLN 🚔         | >>             |              |                                                                          |                   |                     |                    |
| Data realizacji: • Nieokreślona         |                  | 0 dni po z     | am. 🖨      | Udzielono:        | 0,00 PLN           |                |              | B                                                                        | 1 🚺 🗗             | H 🕂                 |                    |
|                                         |                  |                |            |                   | Wartos             | ść 🔺           |              |                                                                          |                   |                     |                    |
| Lp. Towar Ilo                           | sc Jm.           | Cena netto     | )          | Cena brutti       | o Netto            |                |              |                                                                          |                   |                     |                    |
| 1 P1 1,00                               | 00 szt.          | 0,0000 PLM     | N          | 0,0000 PLM        | N 0,00 PLN         |                |              |                                                                          |                   |                     |                    |
|                                         |                  |                |            |                   |                    |                |              |                                                                          |                   |                     |                    |
|                                         |                  |                |            |                   |                    |                | [++]         |                                                                          |                   |                     |                    |
|                                         |                  |                |            |                   |                    |                |              |                                                                          |                   |                     |                    |
| < 🗆                                     |                  |                |            |                   |                    | -              |              |                                                                          |                   |                     |                    |
| Filtr:                                  |                  |                |            |                   |                    | <b></b>        |              |                                                                          |                   |                     |                    |
| Źródłowy MAG 🗸 Cen                      | a: 0-domvślna    | -              |            |                   |                    | لکن            |              |                                                                          |                   |                     |                    |
| Wariant: 1: 1/01/2019                   |                  | ia w calaści   |            |                   |                    |                |              |                                                                          |                   |                     |                    |
| vianant. 1: 1/01/2018                   | ezwalat na wiele | zamówień       |            | <b>*</b>          | 🕂 - 🔁 - 🚺          | 1.             |              |                                                                          |                   |                     |                    |
|                                         |                  |                |            |                   |                    |                |              |                                                                          |                   |                     |                    |

Rys 69. Lista produktów, pogląd receptury

Nowe okno zostało przygotowane w oparciu o formatkę *Dodaj produkt*, przy czym dla nowego użycia została ona rozbudowana o informację o ilości składników oraz magazyn.

| 🛓 Podgląd re                                                                                                 | eceptury dla produktu                    |      |             |      |        |          |         |         |  |  |  |  |
|----------------------------------------------------------------------------------------------------|------------------------------------------|------|-------------|------|--------|----------|---------|---------|--|--|--|--|
| Ogólne                                                                                                    |                                          |      |             |      |        |          |         |         |  |  |  |  |
| Produkt                                                                                                    | P1                                       | L.p. | Kod         | J.m. | Ilość  | Sprzedaż | Magazyn | Nazwa   |  |  |  |  |
| t                                                                                                    |                                          | 1    | 册 Т1        | szt. | 2,0000 | 71,5000  | 70,3000 | t1      |  |  |  |  |
| lednostka                                                                                                    | Ilość                                    | 2    | 🞛 Т2        | szt. | 2,0000 | 25,0000  | 15,0000 | t2      |  |  |  |  |
| szt.<br>szt.                                                                                                 | 2,0000 (×<br>2,0000 (×<br>2,0000 (×<br>× | 3    | <b>П</b> Т3 | szt. | 1,0000 | 10,0000  | 10,0000 | t3<br>► |  |  |  |  |
| Receptura:     REC01       Magazyn:     Wszystkie         Wszystkie     Ostępne       Wszystkie     Zasobowe |                                          |      |             |      |        |          |         |         |  |  |  |  |

Rys 70. Podgląd receptury dla produktu

W przypadku otwierania okna z poziomu dokumentu OS, ZS założono następujące domyślne wartości:

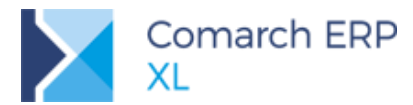

- Jednostka wg jednostki podstawowej oraz użytej na elemencie
- Ilość wg ilości użytej na elemencie
- Opis wg opisu na elemencie, z możliwością skopiowania
- Receptura domyślna dla danego produktu lub pusto, gdy takowa nie została zdefiniowana; po rozwinięciu dostępna jest lista wszystkich receptur dla produktu; po zmianie receptury aktualizowana jest lista składników
- Magazyn domyślnie wartość wg magazynu na elemencie; po zmianie magazynu aktualizowane są stany składników; zmiana magazynu nie ma wpływu na magazyn na elemencie
- Lista składników ustalana wg wybranej receptury z kolumnami j.n.
- Kod, Nazwa, Jm kod, nazwa i jednostka składnika ustalane wg wskazanej receptury
- Ilość ilość składnika ustalana dla danej ilości produktu
- Sprzedaż, Magazyn ilość handlowa/ magazynowa składnika ustalana analogicznie jak na liście towarów, w powiązaniu z ustawieniami sekcji Wyświetlaj ilości, w kontekście wybranego na formatce magazynu

W przypadku otwierania okna z poziomu listy dokumentów założono następujące domyślne wartości:

- Jednostka wg jednostki podstawowej oraz pomocniczej ustalonej na definicji
- Ilość wg ilości ustalonej na definicji receptury
- Opis wg opisu na karcie produktu o ile parametr Kopiuj opis do transakcji jest zaznaczony
- Receptura domyślna dla danego produktu lub pusto, gdy takowa nie został zdefiniowana, po rozwinięciu dostępna jest lista wszystkich receptur dla produktu; po zmianie receptury aktualizowana jest lista składników
- Magazyn domyślnie wartość wg magazynu na liście towarów; po zmianie magazynu aktualizowane są stany składników; zmiana magazynu nie ma wpływu na magazyn na liście towarów
- Lista składników ustalana wg wybranej receptury z kolumnami j.n.
- Kod, Nazwa, Jm kod, nazwa i jednostka składnika ustalane wg wskazanej receptury
- Ilość ilość składnika ustalana dla danej ilości produktu
- Sprzedaż, Magazyn ilość handlowa/ magazynowa składnika ustalana analogicznie jak na liście towarów, w powiązaniu z ustawieniami sekcji: Wyświetlaj ilości, w kontekście wybranego na formatce magazynu

Na liście na czerwono kolorowany jest kod składnika, dla którego nie ma odpowiedniej ilości na wyprodukowanie danej ilości produktu.

Dodatkowo na formatce dostępna jest sekcja Wyświetlaj ilości, obsłużona analogicznie jak na liście towarów.

## 1.10.10 Aktualizacja cen sprzedaży poprzez import z arkusza kalkulacyjnego – identyfikacja towarów po kodzie u dostawcy

Obecnie istnieje możliwość aktualizowania cenników sprzedaży z arkusza kalkulacyjnego. Rozwój tej funkcjonalności polega na stworzeniu możliwości zaczytania do okna aktualizacji cen, indeksów identyfikowanych na podstawie kodu towarowego obowiązującego u konkretnego dostawcy (a nie wyłącznie kodu towaru z Comarch ERP XL), wprowadzonego wcześniej na kartę towarową indeksu.

Dotychczasowe wymagania pliku obejmowały kolumny *Kod towaru, Cena, Waluta.* Od wersji Comarch ERP XL 2018.1 dochodzą kolumny Kod u Kontrahenta oraz Kontrahent.

Jeżeli kolumna Kod towaru będzie uzupełniona, wówczas działanie systemu podczas importu będzie jak dotychczas.

Natomiast jeżeli kolumna *Kod towaru* będzie pusta, wówczas analizowane będą dane w nowych kolumnach. Jeżeli kolumna *Kod u kontrahenta* będzie pusta, wówczas dana pozycja będzie pomijana. Podobnie, jeżeli będzie ona uzupełniona, natomiast pusta będzie kolumna *Kontrahent.* Dopiero poprawne uzupełnienie kodu u kontrahenta i kontrahenta, pozwala na ustalenie kodu własnego towaru, dla którego na zasadach jak dotychczas, nastąpi aktualizacja ceny. Możliwe błędy w tym przypadku to brak towaru o podanym kodzie u kontrahenta oraz brak podanego kontrahenta.

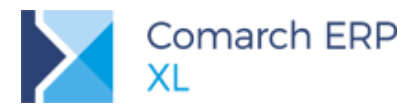

# 1.10.11 Zasób produkcyjny i środek trwały jako element reklamacji sprzedaży

Na dokumentach reklamacji sprzedaży wprowadzono opcje pozwalające na dodawanie jako elementy zasobów produkcyjnych oraz środków trwałych. Zakłada się, że reklamacje z takimi elementami posłużą do wewnętrznego składania reklamacji na zasoby będące w posiadaniu firmy, takie jak sprzęty, urządzenia, pojazdy, elementy budynków i otoczenia itp.

| 🛕 Reklamacja [RLS-7/01/2018] - zostanie dodana |                                                                    | 🔍 Element - zostanie dodany 📃 📼 🔤                                                                            |
|------------------------------------------------|--------------------------------------------------------------------|----------------------------------------------------------------------------------------------------|
| Ogólne Kontrahent Naołówek Atrybuty Załaczniki | 📝 Do bufora                                                        | Ogóine Realizacja Dostawy Atrybuty Załączniki                                                                |
| Kontrahent                                     |                                                                    | Cecha wydanego towau     Cecha w dreedono w (2016)     Construction                                          |
| Lp. Towar/ST/Zasob Nazwa Ilość                 | Jm. Dokument Żędanie reklamującego 🔺                               | Stool maket       2axoby produkcyne       Okument       Dokument (by:       EAN:       Przyczyna reślamacji: |
| <                                              | • • @                                                              | Ządanie reklamującego:<br>Rozpatrzenie reklamuj<br>Status: Rozpatrywana w                                    |
| Fibr:                                          |                                                                    |                                                                                                    |
|                                                | 🔮 Dodaj środek trwa<br>🐏 Dodaj zasób produ<br>🐏 Dodaj listę towaró |                                                                                                    |

Rys 71. Reklamacja sprzedaży, dodawanie środków trwałych, zasobów produkcyjnych

Po wybraniu opcji *Dodaj środek trwały* wyświetlane jest okno *Księga inwentarzowa* w trybie wyboru. W przypadku środków trwałych, dodawane mogą być ich rodzaje Środek trwały bądź Wyposażenie. Nie można dodawać środków trwałych typu Wartość niematerialna.

Po wybraniu opcji Dodaj zasób produkcyjny wyświetlane jest okno Lista zasobów w trybie wyboru.

W zależności od rodzaju elementu dodanego na reklamacji, formatka elementu wygląda nieco inaczej. W szczególności, dla środka trwałego oraz zasobu produkcyjnego nie jest prezentowana zakładka **[Dostawy]**.

| 🔍 Element - zostanie dodany                   | - • •        | 🔍 Element - zostanie dodany 📃 🖬 💌             |  |  |  |  |  |  |
|-----------------------------------------------|--------------|-----------------------------------------------|--|--|--|--|--|--|
| Ogólne Realizacja Dostawy Atrybuty Załączniki |              | Ogóine Realizacja Dostawy Atrybuty Załączniki |  |  |  |  |  |  |
| Środek trwały - Nr inwent. 0 Nr ewid.         |              | Zasób produkcyjny -                           |  |  |  |  |  |  |
|                                               | $\mathbf{x}$ |                                               |  |  |  |  |  |  |
| Jednostka Josc                                |              | 10SC 0,0000 例                                 |  |  |  |  |  |  |
|                                               |              |                                               |  |  |  |  |  |  |
|                                               |              |                                               |  |  |  |  |  |  |
|                                               |              |                                               |  |  |  |  |  |  |
| Przyczyna reklamacji:                         |              | Przyczyna reklamacji:                         |  |  |  |  |  |  |
|                                               | *            |                                               |  |  |  |  |  |  |
|                                               |              |                                               |  |  |  |  |  |  |
|                                               | -            |                                               |  |  |  |  |  |  |
| Żądanie reklamującego:                        |              | Żądanie reklamującego:                        |  |  |  |  |  |  |
| Status: Rozpatrywana                          |              | Status: Rozpatrywana                          |  |  |  |  |  |  |
|                                               | *            |                                               |  |  |  |  |  |  |
|                                               |              |                                               |  |  |  |  |  |  |
|                                               |              |                                               |  |  |  |  |  |  |

Rys 72. Formatka reklamacji sprzedaży dla elementów środek trwały oraz zasób produkcyjny

Dla tychże elementów, na zakładce [Realizacja] możliwe do wykonania są następujące operacje:

- Niepowiązane z żadną operacją kluczową
- Powiązane z następującymi operacjami:
  - Wygenerowanie reklamacji zakupu

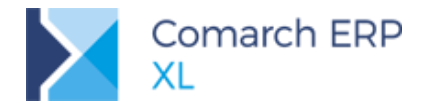

- Wygenerowanie zlecenia serwisowego
- Złomowanie reklamowanego towaru

Takie ograniczenie wynika z faktu, że np. operacje związane z generowaniem dokumentów handlowych nie mogą być realizowane, ponieważ ani środek trwały ani zasób produkcyjny nie mogą być elementami dokumentów.

#### 1.10.12 BST – składniki własne prezentowane w oddzielnych kolumnach

Dotąd składniki dodatkowe Bilansu Stanu Towarów, dodawane samodzielnie przez Użytkowników prezentowane były w jednej wspólnej kolumnie: Ilość/zdefiniowana. Od wersji 2018.1 opcjonalnie składniki te mogą być prezentowane w osobnych kolumnach. Decyduje o tym ustawienie parametru Łącz składniki Użytkownika.

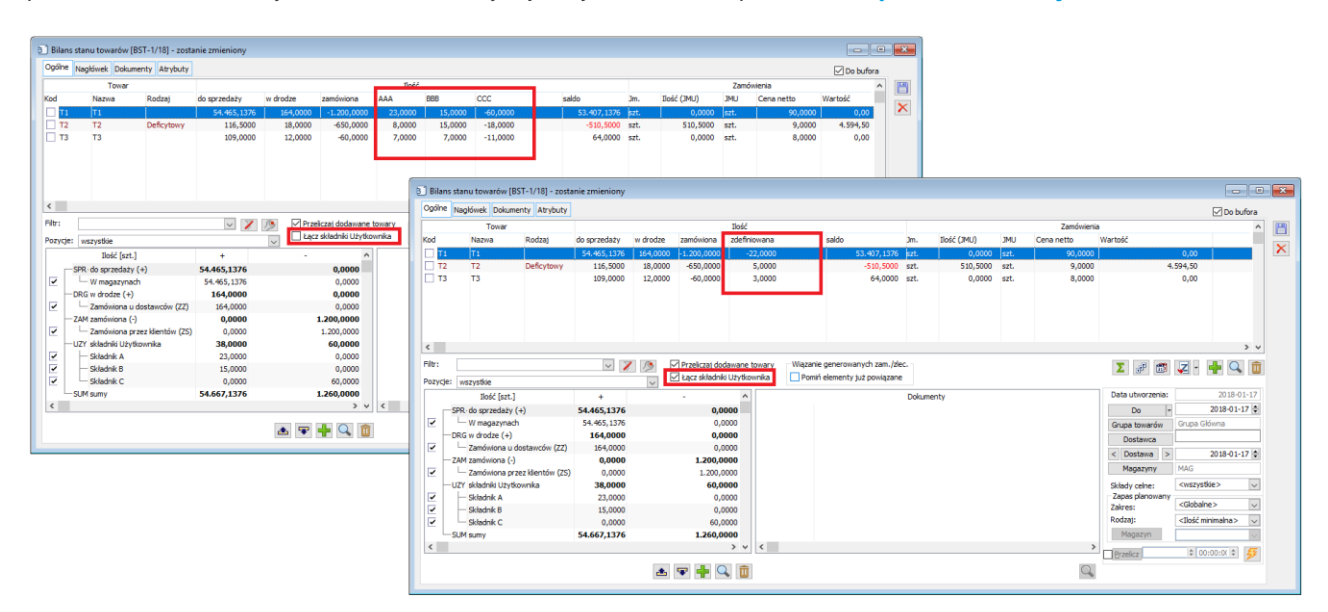

Rys 73. Prezentacja składników własnych Użytkownika w osobnych lub wspólnej kolumnie BST

#### 1.10.13 Parametryzacja domyślności wiązania zasobów z rezerwacjami

Zgodnie z definicją dokumentu przychodu oraz stosownym prawem Operatora podczas przyjmowania nowych zasobów Użytkownik ma możliwość ich przydzielenia do poszczególnych rezerwacji. Dotychczas na formatce służącej do dokonania tej operacji System proponował rozdzielenie zasobów do poszczególnych rezerwacji wg kolejności determinowanej ostatnim ustawieniem opcji *Przydziel zasoby wg* na tejże formatce. Zasada ta miała na celu ergonomię pracy, przy założeniu, że Użytkownik dokonuje zazwyczaj tylko przeglądu tego, co System zaproponował i dokonuje ewentualnie niewielkich zmian w tym zakresie. Zasada ta nie sprawdza się natomiast w tych przypadkach, kiedy to Użytkownik samodzielnie decyduje o tym czy i jaką część zasobu w ogóle chce rozdzielić i rozdziału tego dokonuje wg własnych kryteriów.

Aby w sposób ergonomiczny obsłużyć oba ww. przypadki zachowanie Systemu w tym zakresie zostało sparametryzowane. Na definicji dokumentu przychodu, oprócz dotychczasowych parametrów rozdziału zasobów, udostępniony został parametr **Proponuj ilość**. Jeżeli parametr ten zostanie zaznaczony, wówczas System jak dotychczas proponuje wiązanie zasobów z rezerwacjami wg danego kryterium, w przypadku zaś, gdy zostanie on wyłączony, żadne ilości nie są proponowane, tj. System ustala ilość 0,0000 dla wszystkich rezerwacji.

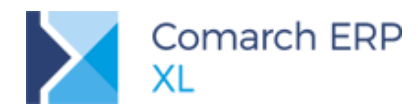

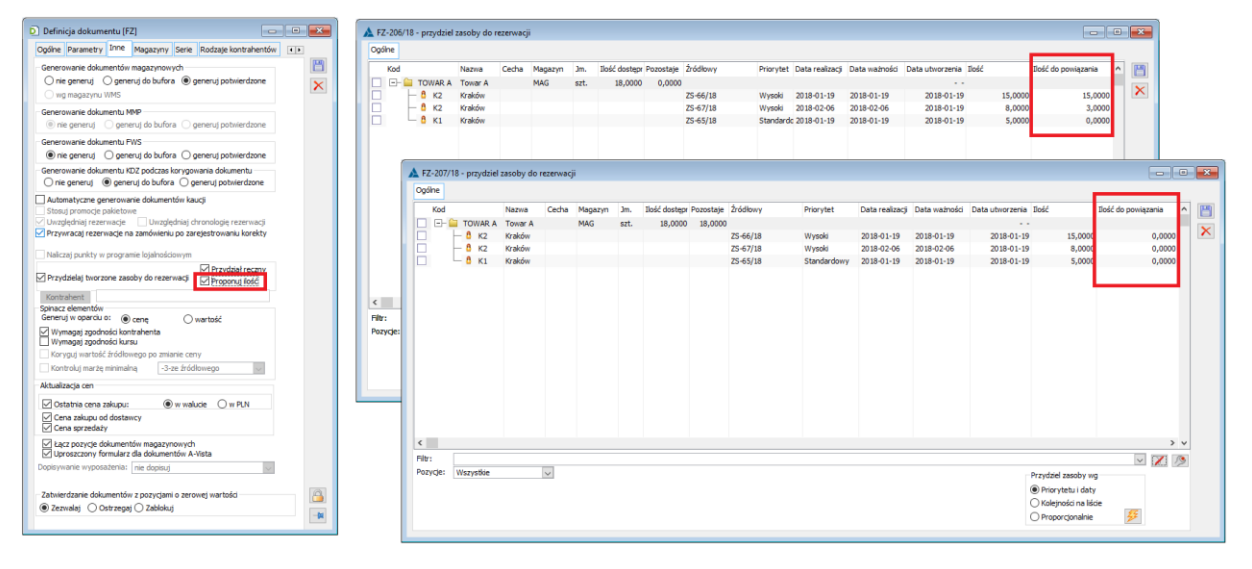

Rys 74. Parametryzacja domyślności ręcznego przydziału zasobów do rezerwacji

Zmienione zostało również zachowanie Systemu podczas zamykania formatki rozdziału przyjmowanych zasobów do rezerwacji bez zapisu (górny krzyżyk lub opcja Anuluj). Dotychczas System i tak dokonywał przydzielania zasobów do rezerwacji, wg własnej kolejności, obecnie zaś operacja taka jest interpretowana jako całkowita rezygnacja z przydzielania zasobów do rezerwacji, o czym Użytkownik jest informowany.

Opisana wyżej parametryzacja proponowania ilości przydzielanej dla poszczególnych nie dotyczy operacji Rozdziel zasoby pomiędzy rezerwacje, dostępnej z menu kontekstowego listy dokumentów przychodu, ani też operacji Rezerwuj zasoby, dostępnej z menu kontekstowego listy ZS/ZW. Dla tych operacji utrzymana została zasada proponowania ilości przez System.

#### 1.10.14 Zmiany w pobieraniu danych z GUS

W oknie Pobieranie danych z bazy REGON (Karta kontrahenta/ przycisk Sprawdź NIP kontrahenta w GUS) udostępniono możliwość edytowania danych. Po zmianie danych na tejże formatce, podczas ich przenoszenia do systemu, wprowadzone zmiany są honorowane.

#### 1.10.15 Prezentacja nazwy regionu na karcie kontrahenta

Na karcie kontrahenta pokazywana jest pełna ścieżka nazwy regionu, a nie jak dotychczas pojedyncza nazwa samego rejonu. Zmiana jest widoczna zarówno na zakładce **[Ogólne]** w polu *Rejon*, jak i na zakładce **[Handlowe]** na liście opiekunów w kolumnie *Rejon*.

#### 1.10.16 Elektroniczna wymiana zamówień EDI – obsługa UltimateCustomer

W zakresie elektronicznej wymiany zamówień dodano obsługę linii UltimateCustomer/ILN służącej do przekazywania informacji o ostatecznym odbiorcy towaru.

Aby taka informacja została przesłana w pliku podczas eksportu zamówienia zakupu należy:

Zdefiniować klasę atrybutu typu Kontrahent o nazwie UltimateCustomer i przypisać ją do obiektu ZZ

Dodać ww. atrybut do konkretnego zamówienia zakupu i jako jego wartość przypisać kontrahenta będącego ostatecznym odbiorcą towaru

Wprowadzić numer GLN na karcie ww. kontrahenta, o ile dotąd nie został on przypisany

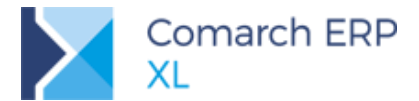

Jeżeli ww. warunki zostaną spełnione, wówczas w generowanym z zamówienia pliku zostanie dodana linia *Ultimate/Customer/ILN* i wypełniona ww. numerem GLN.

Ww. funkcjonalność udostępniona jest dla pliku generowanego w formacie właściwym dla sieci handlowych.

Powyższa informacja jest również obsługiwana podczas importu zamówienia sprzedaży. Jeżeli w Systemie zarejestrowano kontrahenta lub jego adres z numerem GLN zgodnym z przesyłanym w linii *UltimateCustomer*, wówczas zidentyfikowany na tej podstawie kontrahent jest przypisywany jako wartość atrybutu o ww. nazwie. Aby to było możliwe należy w Systemie zdefiniować wyżej opisaną klasę Atrybutu i przypisać ją do obiektu *ZS*.

## 2 CRM

## 2.1 Wydarzenia całodzienne

Odnotowywane w systemie wydarzenia: wizyty handlowe, zadania CRM oraz zadania terminarza można od teraz zaplanować bez konieczności wprowadzania dokładnego czasu trwania w godzinach czy minutach. W tym celu na ww. wydarzeniach został wprowadzony parametr Cały dzień, który automatycznie ustawia termin trwania wydarzenia na pełny dzień.

Analogiczny parametr został wprowadzony na wzorcach wydarzeń CRM: wizyty handlowej oraz zadania CRM. Jego ustawienie przenosi się na wydarzenia dodawane przy udziale takiego wzorca. Dodatkowo mechanizm generowania wizyt został wzbogacony o możliwość tworzenia wydarzeń całodziennych. Jeśli na dany dzień planowane jest kilka wizyt, które mogą być zrealizowane w dowolnym czasie, wówczas należy skorzystać z wzorca wizyty oznaczonej jako całodzienna i przy generowaniu zaznaczyć parametr Wszystkie wizyty w jednym dniu (nowe ustawienie w oknie generowania wizyty).

### 2.2 Dodatkowe kolumny na raportach wypełnianych w trakcie wizyt

Raporty dostępne na wizytach handlowych: **Raport obecności towarów** oraz **Raport towarów konkurencji** mogą być teraz rozszerzane o dodatkowe informacje dopasowane do indywidualnych potrzeb firmy. W tym celu każdy z raportów może mieć w definicji przypisane dodatkowe kolumny (maksymalnie 5), obowiązkowe do wypełnienia lub nie.

Kolumny te tworzone są w oparciu o atrybuty (przypisane do obiektu: *Raport towarów*, z gałęzi: *CRM*). Dostępne typy atrybutów, oznaczające formaty dla danych wypełnianych w kolumnach to: Flaga, Tekst, Liczba oraz Lista.

Jeśli w definicji raportu przypisane kolumna zostanie oznaczona jako Wymagana, wówczas na raporcie zostanie oznaczona symbolem \* i nie będzie możliwe ustawienie wykonania danego etapu wizyty bez wypełnienia tej kolumny. Funkcjonalność analogiczna jak dla kolumn predefiniowanych na raportach.

| То | wary      |                |         |      |       |            |        |        |            |        |       |
|----|-----------|----------------|---------|------|-------|------------|--------|--------|------------|--------|-------|
| Oł | . Kod     | Nazwa          | *Ilość  | MC   | *Cena | Ekspozycja | Facing | *AWDok | *Kategoria | *Skosy | Kolor |
| E  | ZW_SKR202 | zw_skrętna 202 | 12,0000 | szt. | 35,50 |            |        | ТАК    | 11_22B     | 201    |       |
|    |           |                |         |      |       |            |        |        |            |        |       |
|    |           |                |         |      |       |            |        |        |            |        |       |
|    |           |                |         |      |       |            |        |        |            |        |       |
|    | _         |                |         |      |       |            |        |        |            |        |       |
|    |           |                |         | 4    |       |            |        |        |            |        |       |
|    |           |                |         |      |       |            |        |        |            |        |       |

Rys 75. Dodatkowe kolumny na raportach w CRM

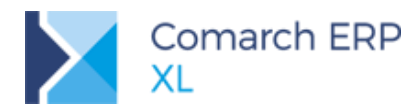

## 2.3 Inne zmiany

# 2.3.1 Możliwość podglądu obiektów powiązanych w CRM na wszystkich dokumentach

Dodano brakujący przycisk: Obiekty powiązane w CRM na dokumentach:

- księgowych: upomnienia, noty odsetkowe, listy płac
- wewnętrznych: PW, RW, MMW, MMP, DP
- w oknie zapisu kasowo-bankowego

Dzięki temu na wszystkich dokumentach, które można powiązać z obiektami CRM jest możliwość dokonania oraz sprawdzenia takiego powiązania.

## 3 Produkcja

## 3.1 Rekomendacje MRP

W wersji 2018.1 w głównym menu modułu: Produkcja, udostępniono nowy obszar: Rekomendacje MRP:

| 📴 Produkcja  | <ul> <li>kompletacj</li> </ul>           | ja [2018_1                          | LKRE] - Comarc           | h ERP XL 201 | 18.1.0        |                  | _         |         |      |       |
|--------------|------------------------------------------|-------------------------------------|--------------------------|--------------|---------------|------------------|-----------|---------|------|-------|
| System * •   | - Ogólne                                 | Listy                               | Produkcja                | Projekty     | Narzędziownia | Rekomendacje MRP | Dokumenty | Zadania | Okno | Pomoc |
|              |                                          |                                     |                          |              |               |                  |           |         |      |       |
| Rekomendacje | e Generuj reko<br>na podstaw<br>Rekomend | omendacje<br>vie wzorca<br>acje MRP | e Wzorce<br>rekomendacji |              |               |                  |           |         |      |       |
|              |                                          |                                     |                          |              |               |                  |           |         |      |       |

Rys 76. Rekomendacje MRP- nowy obszar w module Produkcja

Z poziomu tego obszaru można definiować wzorce rekomendacji (3.1.5), generować rekomendacje na podstawie wzorca (3.2.1), a także otwierać listę dokumentów rekomendacji (3.1.4).

#### 3.1.1 Dokumenty rekomendacji

Rekomendacje są to dokumenty, tworzone w oparciu o odpowiednie wzorce i niezamknięte dokumenty PP.

W wersji 2018.1 obsłużone zostały dwa rodzaje rekomendacji: *Rekomendacje do produkcji* (3.1.2) i *Rekomendacje do zakupu* (3.1.3). Ze względu na specyfikę różnych rodzajów rekomendacji oraz dalsze zarządzanie nimi w zależności od uprawnień centrów i operatorów, każdy rodzaj rekomendacji ma osobną definicję dokumentu:

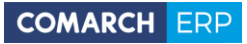

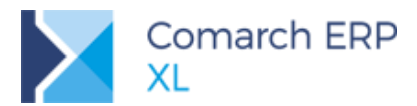

| D Definicja dokumentu [RDP]                                                                                                    | ×  |
|----------------------------------------------------------------------------------------------------|----|
| Ogólne Serie Atrybuty                                                                                                    |    |
| <b>Symbol:</b> RDP <b>Nazwa:</b> Rekomendacja do produkcji<br>Dozwolone operacje na dokumencie                                                                                                    |    |
| Dozwolone operacje na dokumencie         Podgląd       Podgląd poprzednich transakcji         Wystawianie i edycja       Podgląd poprzednich zamówień         Zatwierdzanie       Edycja cen i rabatów na pozycjach         Bez danych kontrahenta       Anulowanie         Z potwierdzeniem parametrów         Powielanie pozycji         Ostrzegaj       Ostrzegaj         Ostrzegaj       Vedług kodu towaru         Wymagaj zgodnej jednostki         Łącz pozycje w produkcji         Zatwierdzanie dokumentów po przekroczeniu limitu kredytowego         Zezwalaj       Ostrzegaj         Zatwierdzanie dokumentów po przekroczeniu limitu kredytowego         Zatwierdzanie dokumentów po przekroczeniu limitu kredytowego         Zatwierdzanie dokumentów po przekroczeniu limitu kredytowego         Zatwierdzanie dokumentów po przekroczeniu limitu kredytowego         Zatwierdzanie dokumentów po przekroczeniu limitu kredytowego         Zatwierdzanie dokumentów po przekroczeniu limitu kredytowego         Zatwierdzanie dokumentów po przekroczeniu limitu kredytowego         Zatwierdzanie dokumentów po przekroczeniu limitu kredytowego         Zatwierdzanie dokumentów po przekroczeniu limitu kredytowego         Zatwierdzanie dokumentów po przekroczeniu limitu kredytowego         Zatwierdzanie dokumentów po przekroczeniu limitu kredytowego |    |
| Drukuj przy zatwierdzaniu   Generuj zapis w terminarzu   Wykorzystuj numer anulowanego dokumentu   Pytaj o wydruk    Stopka wydruku:                                                                                                    |    |
| Zmodyfikował: 2018-01-04                                                                                                    | -# |

Rys 77. Definicja dokumentu rekomendacji do produkcji

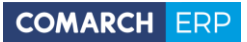

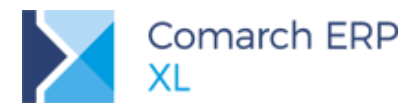

| D Definicja dokumentu [RDZ]                                                                                                    |  |
|----------------------------------------------------------------------------------------------------|--|
| Ogólne Serie Atrybuty                                                                                                    |  |
| Symbol: RDZ <u>Nazwa:</u> Rekomendacja do zakupu                                                                                                    |  |
| Dozwolone operacje na dokumencie         Podgląd       Podgląd poprzednich transakcji         Wystawianie i edycja       Podgląd poprzednich zamówień         Zatwierdzanie       Edycja cen i rabatów na pozycjach         Bez danych kontrahenta       Anulowanie         Z potwierdzeniem parametrów       Powielanie pozycji         Ostrzegaj       Ostrzegaj         Ostrzegaj       Vedług kodu towaru         Wymagaj zgodnej jednostki       Łącz         Łącz pozycje w produkcji       Zatwierdzanie dokumentów po przekroczeniu limitu kredytowego         Zezwalaj       Ostrzegaj       Zablokuj         Wimicie kredytowym uwzględniaj       Dokumenty bez płat. (WZ, WZE, PZ)         Saldo płatności       Dokumenty bez płat. (WZ, WZE, PZ)         Saldo kontrahenta głównego       Niezrealizowane zamówienia (ZS, ZZ)         Drukuj przy zatwierdzaniu       Główny       Docelowy         Generuj zapis w terminarzu       Wykorzystuj numer anulowanego dokumentu       Pytaj o wydruk |  |
| Stopka wydruku:                                                                                                    |  |
| Zmodyfikował: 2018-01-04                                                                                                    |  |

Rys 78. Definicja dokumentu rekomendacji do zakupu

Pozycje dokumentu rekomendacji są tworzone w oparciu o odpowiednio wyfiltrowane, za pomocą wzorca, elementy dokumentu PP.

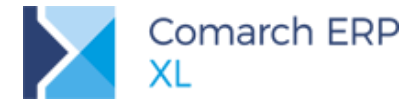

Ilości produktów, półproduktów i materiałów, rekomendowanych do produkcji lub do zakupu są domyślnie ustalane na podstawie odpowiednich ilości, zapisanych na Planie produkcji w kolumnach: *Do produkcji* (dla Produktów) i *Do zamówienia* (dla Materiałów i Półproduktów). Dodatkowo, ostateczną ilość danego towaru, jaką należy zrealizować w ramach rekomendacji, można ustalić ręcznie.

Realizacja dokumentów rekomendacji polega na generowaniu z nich dokumentów ZZ/ZW (w przypadku Rekomendacji do produkcji).

Dokument rekomendacji można w każdej chwili zarchiwizować. Archiwalny dokument rekomendacji nie podlega dalszej realizacji.

Dokumenty rekomendacji są w systemie automatycznie oznaczane odpowiednim statusem, aby rozróżnić, które z nich są niezrealizowane, w realizacji, zrealizowane.

Status: *Niezrealizowana*, oznacza, że do danej rekomendacji nie wygenerowano żadnego dokumentu.

Status: *W realizacji*, oznacza, że do danej rekomendacji wygenerowano przynajmniej jeden dokument i jednocześnie nie zrealizowano jej w całości.

Status: *Zrealizowana*, oznacza, że do danej rekomendacji wygenerowano już dokumenty do wszystkich pozycji, na określoną, rekomendowaną ilość.

### 3.1.2 Dokument rekomendacji do produkcji

Dokument rekomendacji do produkcji, można wystawić w systemie z poziomu listy dokumentów rekomendacji (Rys 85) lub wygenerować za pomocą opcji: Generowanie rekomendacji na podstawie wzorca (3.2.1)

| 🔤 Rekomer     | ndacja do produk    | ccji [RDP-7/18] (N | iezrealizowana)    |                 |                      |                |                         |                         |   |
|---------------|---------------------|--------------------|--------------------|-----------------|----------------------|----------------|-------------------------|-------------------------|---|
| Ogólne Nag    | jłówek Dokument     | y Atrybuty Załą    | zniki              |                 |                      |                |                         | C Archiwalny            |   |
| Wzorzec       | dpr1                | dpr 1              |                    |                 |                      |                | Rekomendacja            | a za okres:             |   |
| Dokument      | t PP-11/18          |                    |                    |                 |                      |                | Od 2018-                | 01-06 📩 Do 2018-02-26 🚔 |   |
| Rekomendo     | wane ilości do proc | tukcii             |                    |                 |                      |                |                         |                         |   |
| Proc          | dukt/Materiał       | Jakeji             |                    | Ilość           |                      |                |                         | Termin                  |   |
| Kod           | Nazwa               | Typ towaru         | Do produkcij wa PP | Do produkcij    | Zrealizowano         | Magazyn        | Rozpoczecia realizacii  | Zakończenia realizacii  | 1 |
| P1            | p1                  | Produkt            | 39.0000            | 39.0000         | 0.0000               | MAG            | 2018-01-18              | 2018-01-18              |   |
| P2            | p2                  | Produkt            | 33,0000            | 33,0000         | 0,0000               | MAG            | 2018-01-18              | 2018-01-18              |   |
| P3            | p3                  | Produkt            | 29,0000            | 29,0000         | 0,0000               | MAG            | 2018-01-18              | 2018-01-18              |   |
| P4            | p4                  | Produkt            | 22,0000            | 22,0000         | 0,0000               | MAG            | 2018-01-18              | 2018-01-18              |   |
| D P5          | p5                  | Produkt            | 22,0000            | 22,0000         | 0,0000               | MAG            | 2018-01-18              | 2018-01-18              |   |
| 🗌 P1          | p1                  | Produkt            | 43,0000            | 43,0000         | 0,0000               | MAG            | 2018-01-22              | 2018-01-22              |   |
| P2            | p2                  | Produkt            | 38,0000            | 38,0000         | 0,0000               | MAG            | 2018-01-22              | 2018-01-22              |   |
| P3            | p3                  | Produkt            | 35,0000            | 35,0000         | 0,0000               | MAG            | 2018-01-22              | 2018-01-22              |   |
| P4            | p4                  | Produkt            | 32,0000            | 32,0000         | 0,0000               | MAG            | 2018-01-22              | 2018-01-22              |   |
| P5            | p5                  | Produkt            | 34,0000            | 34,0000         | 0,0000               | MAG            | 2018-01-22              | 2018-01-22              |   |
| P1            | p1                  | Produkt            | 22,0000            | 22,0000         | 0,0000               | MAG            | 2018-01-23              | 2018-01-23              |   |
| P2            | p2                  | Produkt            | 20,0000            | 20,0000         | 0,0000               | MAG            | 2018-01-23              | 2018-01-23              |   |
| P3            | p3                  | Produkt            | 23,0000            | 23,0000         | 0,0000               | MAG            | 2018-01-23              | 2018-01-23              |   |
| P4            | p4                  | Produkt            | 19,0000            | 19,0000         | 0,0000               | MAG            | 2018-01-23              | 2018-01-23              |   |
| □ P5          | p5                  | Produkt            | 21,0000            | 21,0000         | 0,0000               | MAG            | 2018-01-23              | 2018-01-23              |   |
| <             |                     |                    |                    |                 |                      |                |                         | + <del>-</del>          |   |
| Filtr:        |                     |                    |                    |                 |                      |                |                         | - 7 (0)                 |   |
| - Tormin room |                     |                    | Tannia             | zakończonia     |                      |                |                         |                         |   |
| Od: - Br      | rak ograniczenia    | Do: 🕝 Brak o       | graniczenia Od:    | Brak ograniczer | nia <b>Do:</b> 🕈 Bra | k ograniczenia | <wszystkie></wszystkie> |                         |   |

Rys 79. Dokument Rekomendacji do produkcji, zakładka: Ogólne

Na dokumencie rekomendacji do produkcji (Rys 79), na zakładce [Ogólne], znajdują się następujące dane:

- Wzorzec w polu wskazujemy wzorzec, na podstawie którego będą filtrowane pozycje Planu produkcji.
   Wskazanie wzorca jest wymagane. Przycisk: Wzorzec jest aktywny do momentu wygenerowania pierwszego dokumentu z danej rekomendacji
- Dokument- w polu wskazujemy dokument PP, na podstawie którego generowane będą elementy dokumentu rekomendacji. Wskazanie dokumentu PP jest wymagane. Przycisk Dokument jest aktywny do momentu wygenerowania pierwszego dokumentu z danej rekomendacji

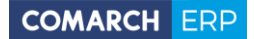

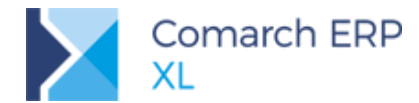

- Generuj elementy rekomendacji za pomocą tej opcji generowane są elementy dokumentu rekomendacji. Przycisk jest aktywny do momentu wygenerowania pierwszego dokumentu z danej rekomendacji
- Rekomendacje za okres- w obszarze prezentowany jest zakres dat, w których przeliczany jest Plan produkcji, na podstawie którego wygenerowano rekomendację. Obszar ten nie podlega edycji na dokumencie rekomendacji.
- Rekomendowane ilości do produkcji obszar, w którym prezentowana jest lista elementów rekomendacji z kolumnami:
  - Produkt/Materiał w kolumnie prezentowane są kody i nazwy produktów/materiałów rekomendowanych do produkcji
  - Typ towaru kolumna przyjmuje wartość: Produkt, jeśli pozycja została wygenerowana na podstawie elementów z sekcji: Produkty na PP, Półprodukt lub Materiał – jeśli pozycja została wygenerowana na podstawie elementów z sekcji: Materiały/Półprodukty na PP
  - Ilość/Do produkcji wg PP –wypełniania na podstawie ilości z kolumny: Do produkcji/Do zamówienia, z PP
  - Ilość/Do produkcji ostateczna rekomendowana do produkcji ilość, domyślnie wypełniana na podstawie kolumny: Do produkcji wg PP, możliwa do ręcznej edycji. Na podstawie tej ilości generowane są dokumenty z rekomendacji
  - Ilość/Zrealizowano ilość na jaką wygenerowano dokument do danej pozycji rekomendacji. (W przypadku, gdy dokument realizujący daną pozycję wygenerowano na większą, niż rekomendowana do produkcji, ilość towaru, wówczas w kolumnie: *Zrealizowano*, prezentowana jest ilość równa ilości ustalonej w kolumnie: *Do produkcji*. Dla kolumny prezentowana jest dodatkowo informacja o procentowej realizacji pozycji, a także graficzny postęp realizacji w kolorze zielonym (Rys 80):

| 📑 Rekon  | nendacja do produkcji     | [RDP-7/18] (W realizacji) | )                  |               |                 |      |                         |                        |                        |               | ×       |
|----------|---------------------------|---------------------------|--------------------|---------------|-----------------|------|-------------------------|------------------------|------------------------|---------------|---------|
| Ogólne N | Nagłówek Dokumenty A      | Atrybuty Załączniki       |                    |               |                 |      |                         |                        | 🔲 Archiwa              | alny          |         |
| Wzorz    | ec dpr1                   | dpr 1                     |                    |               |                 |      | (                       | Rekomendacja za okres  |                        |               | m       |
|          |                           |                           |                    |               |                 |      |                         | Od 2018-01-15          | Do 2018-02-15          | A V           |         |
| Dokum    | PP-5/18                   |                           |                    |               |                 |      |                         |                        |                        |               | X       |
| Rekomen  | ndowane ilości do produkc | j                         |                    |               |                 |      |                         |                        |                        |               |         |
|          | Produkt/Materiał          | Tup toward                |                    |               | Ilość           |      | Magazin                 | Te                     | ermin                  |               |         |
| Kod      | Nazwa                     | ryp toward                | Do produkcji wg PP | Do produkcji  | Zrealizowano    |      | Magazyn                 | Rozpoczęcia realizacji | Zakończenia realizacji |               |         |
| 🗌 B1     | b1                        | Produkt                   | 1,0000             | 1,0000        | 1,0000          | 100% | MAG                     | 2018-01-16             | 2018-01-16             |               |         |
| 🗌 B1     | b1                        | Produkt                   | 1,0000             | 1,0000        | 1,0000          | 100% | MAG                     | 2018-01-27             | 2018-01-27             |               |         |
| 🗌 B1     | b1                        | Produkt                   | 10,0000            | 10,0000       | 5,0000          | 50%  | MAG                     | 2018-01-16             | 2018-01-16             |               |         |
| 🗌 B1     | b1                        | Produkt                   | 10,0000            | 10,0000       | 4,0000          | 40%  | MAG                     | 2018-01-25             | 2018-01-25             |               |         |
| 🗌 B1     | b1                        | Materiał                  | 10,0000            | 10,0000       | 8,0000          | 80%  | <wszystkie></wszystkie> | 2018-01-26             | 2018-01-26             |               |         |
| 🗌 B1     | b1                        | Półprodukt                | 1,0000             | 1,0000        | 0,0000          | 0%   | <wszystkie></wszystkie> | 2018-01-15             | 2018-01-15             |               |         |
| 🗌 B1     | b1                        | Półprodukt                | 3,0000             | 3,0000        | 0,0000          | 0%   | <wszystkie></wszystkie> | 2018-01-17             | 2018-01-17             |               |         |
| 🗌 B1     | b1                        | Półprodukt                | 18,0000            | 18,0000       | 0,0000          | 0%   | <wszystkie></wszystkie> | 2018-01-24             | 2018-01-24             |               |         |
| 🗌 B1     | b1                        | Półprodukt                | 1,0000             | 1,0000        | 0,0000          | 0%   | <wszystkie></wszystkie> | 2018-01-26             | 2018-01-26             |               |         |
| 🗌 B1     | b1                        | Półprodukt                | 4,0000             | 4,0000        | 0,0000          | 0%   | <wszystkie></wszystkie> | 2018-01-11             | 2018-01-11             |               |         |
| B2       | b2                        | Materiał                  | 10,0000            | 10,0000       | 0,0000          | 0%   | <wszystkie></wszystkie> | 2018-01-26             | 2018-01-26             |               |         |
| B3       | b3                        | Materiał                  | 10,0000            | 10,0000       | 0,0000          | 0%   | <wszystkie></wszystkie> | 2018-01-26             | 2018-01-26             |               |         |
| C1       | c1                        | Półprodukt                | 4,0000             | 4,0000        | 0,0000          | 0%   | <wszystkie></wszystkie> | 2018-01-15             | 2018-01-15             |               |         |
| •        |                           |                           |                    |               |                 |      |                         |                        |                        | + +           |         |
| Filtr:   |                           |                           |                    |               |                 |      |                         |                        | <b>•</b> 🗡 (           | / <u>&gt;</u> | <b></b> |
| Od: +    | Brak ograniczenia         | o: - Brak ograniczenia    | I Od: Brak ogra    | aniczenia Do: | Brak ograniczen | ia   | •                       |                        |                        | )0            |         |

Rys 80. Dokument rekomendacji do produkcji- postęp realizacji wyrażony w procentach i przedstawiony graficznie

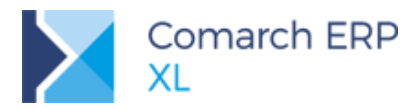

- Magazyn kolumna wypełniana na podstawie kolumny: Magazyn, z sekcji: Materiały/Półprodukty, z Planu produkcji, jeśli pozycja rekomendacji została utworzona na podstawie pozycji PP, z sekcji: Materiały/Półprodukty lub na podstawie magazynu ustawionego na dokumencie PP, jeśli pozycja rekomendacji została utworzona na podstawie pozycji PP z sekcji: Produkty.
- Termin/Rozpoczęcia realizacji- kolumna wypełniana jest na podstawie nowej kolumny na PP (3.5.2)
   termin będzie kolorowany na czerwono, na dokumencie rekomendacji, jeśli będzie przeterminowany wg daty systemowej
- Termin/Zakończenia realizacji kolumna wypełniana jest na podstawie kolumny: Na kiedy, z dokumentu PP (3.5.1)

#### Na dokumencie obsłużono także filtry:

- Filtr z konstruktorem
- Filtr na termin rozpoczęcia filtruje pozycje rekomendacji wg terminu rozpoczęcia realizacji
- Filtr na termin zakończenia- filtruje pozycje rekomendacji wg terminu zakończenia realizacji
- Filtr: *Typ towaru* filtruje pozycje wg typu towaru, prezentowanego w kolumnie: Typ towaru, na dokumencie rekomendacji. W filtrze można wybrać następujące wartości:
  - Wszystkie>- po wskazaniu tej wartości w filtrze, na dokumencie prezentowane będą wszystkie elementy
  - Produkty- po wskazaniu tej wartości w filtrze, na dokumencie prezentowane będą tylko te elementy rekomendacji, które są produktami, wg Planu produkcji, tzn. zostały wygenerowane na podstawie pozycji Planu produkcji, z sekcji: Produkty,
  - Półprodukty- po wskazaniu tej wartości w filtrze, na dokumencie prezentowane będą tylko te elementy rekomendacji, które są półproduktami, wg Planu produkcji, tzn. zostały wygenerowane na podstawie pozycji Planu produkcji, z sekcji: *Materiały*, i mają zdefiniowaną własną podstawową technologię produkcji
  - Materiały- po wskazaniu tej wartości w filtrze, na dokumencie prezentowane będą tylko te elementy rekomendacji, które są materiałami, wg Planu produkcji, tzn. zostały wygenerowane na podstawie pozycji Planu produkcji, z sekcji: Materiały, i nie mają zdefiniowanej własnej technologii

oraz opcje:

- Zmień- podnosi odpowiednią kartę towaru, powiązaną z elementem rekomendacji
- Historia związanych- otwiera listę dokumentów wygenerowanych do danej pozycji rekomendacji bie wygenerowanych do danej pozycji rekomendacji
- Zlecenie produkcyjne -opcja generowania dokumentu ZP z elementów rekomendacji, za pomocą której można realizować wybrane elementy dokumentu rekomendacji do produkcji
- Parametr Archiwalny- po zaznaczeniu parametru, rekomendacja staje się archiwalna i nie podlega dalszej realizacji (z rekomendacji archiwalnej nie będzie już można generować dokumentów). Parametr można w dowolnej chwili zaznaczyć/odznaczyć.

Z poziomu dokumentu rekomendacji można uruchomić eksport danych do arkusza kalkulacyjnego. Eksportowane będą elementy dokumentu:

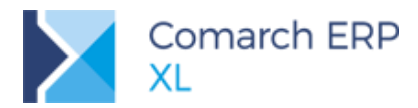

Listy

Produkcia

Projekty

Narzedziownia

Rekomendacje MRP

System \*

Dokumenty Zadania Okno Pomoc Rekomendacja do produkcji [RDP-7/18] (W realizacji)

| Bit         Differential         Control         Contro         Control         Control <t< th=""><th>ólne <sub>Nagłó</sub></th><th>ówek Dokumenty A</th><th>trybuty Załączniki</th><th>)</th><th></th><th></th><th></th><th></th><th></th><th>Archiwa</th><th>iny</th></t<>                  | ólne <sub>Nagłó</sub> | ówek Dokumenty A                             | trybuty Załączniki | )                  |              |              |      |                         |                        | Archiwa                | iny |
|----------------------------------------------------------------------------------------------------|-----------------------|----------------------------------------------|--------------------|--------------------|--------------|--------------|------|-------------------------|------------------------|------------------------|-----|
| Ookument         PP-5/18           Dekument         PP-5/18           Dekument         Do produkcji         Tup towaru         Do produkcji         Termin         A           ad         Nazwa         Typ towaru         Do produkcji         Zrealizowano         Magazyn         Magazyn         Termin         A           B1         b1         Produkt         1,0000         1,0000         100%         MAG         2018-01-16         2018-01-16         2018-01-16         2018-01-16         2018-01-27         2018-01-27         2018-01-27         2018-01-27         2018-01-27         2018-01-27         2018-01-27         2018-01-27         2018-01-27         2018-01-27         2018-01-27         2018-01-27         2018-01-25         2018-01-25         2018-01-25         2018-01-25         2018-01-25         2018-01-25         2018-01-25         2018-01-25         2018-01-25         2018-01-25         2018-01-25         2018-01-25         2018-01-25         2018-01-25         2018-01-25         2018-01-25         2018-01-25         2018-01-25         2018-01-25         2018-01-25         2018-01-25         2018-01-25         2018-01-24         2018-01-24         2018-01-24         2018-01-24         2018-01-24         2018-01-24         2018-01-24         2018-01-24         2018-01-24                                                                                                    | Wzorzec               | dor1                                         | dor 1              |                    |              |              |      |                         | Rekomendacja za okres  | s:                     |     |
| Johannen         IP3/18           Jekomendowane liości do produkcji         Typ towaru         Do produkcji Zrealizowano         Magazy         Termin         A           B1         b1         Produkt         1,0000         1,0000         100%         MAG         2018-01-16         2018-01-16         2018-01-16         2018-01-16         2018-01-16         2018-01-16         2018-01-16         2018-01-16         2018-01-27         2018-01-27         2018-01-27         2018-01-27         2018-01-27         2018-01-27         2018-01-27         2018-01-27         2018-01-26         2018-01-27         2018-01-26         2018-01-26         2018-01-26         2018-01-26         2018-01-26         2018-01-26         2018-01-26         2018-01-26         2018-01-26         2018-01-26         2018-01-26         2018-01-26         2018-01-26         2018-01-26         2018-01-26         2018-01-26         2018-01-26         2018-01-26         2018-01-26         2018-01-26         2018-01-26         2018-01-26         2018-01-26         2018-01-26         2018-01-26         2018-01-26         2018-01-26         2018-01-26         2018-01-26         2018-01-26         2018-01-26         2018-01-26         2018-01-26         2018-01-26         2018-01-26         2018-01-26         2018-01-26         2018-01-26         2018-01-26                                                                                                    | aluumant              |                                              |                    |                    |              |              |      |                         | Od 2018-01-15          | Do 2018-02-15          | A V |
| lisit is a produkt; Material         Termin         Magazyn         Termin         A           Bi         bi         Produkt; Material         Do produkcji wg PP         Do produkcji Zrealizowano         Magazyn         Rozpoczęda realizacji         Zakończenia realizacji           Bi         bi         Produkt         1,0000         1,0000         1000%         MAG         2018-01-16         2018-01-27         2018-01-27         2018-01-16         2018-01-16         2018-01-16         2018-01-16         2018-01-16         2018-01-16         2018-01-16         2018-01-16         2018-01-16         2018-01-16         2018-01-16         2018-01-16         2018-01-16         2018-01-16         2018-01-16         2018-01-16         2018-01-16         2018-01-16         2018-01-16         2018-01-16         2018-01-16         2018-01-12         2018-01-12         2018-01-12         2018-01-12         2018-01-12         2018-01-12         2018-01-12         2018-01-12         2018-01-12         2018-01-12         2018-01-12         2018-01-12         2018-01-12         2018-01-12         2018-01-12         2018-01-12         2018-01-12         2018-01-12         2018-01-12         2018-01-12         2018-01-12         2018-01-12         2018-01-12         2018-01-12         2018-01-26                                                                                                    | okument               | PP-5/18                                      |                    |                    |              |              |      |                         |                        |                        |     |
| Produkt/nakelini         Typ towaru         Do produkcji g PP         Do produkcji Zrealizovano         Magazyn         Top towaru         Magazyn         Top towaru         Magazyn         Top towaru         Top towaru         Top towaru         Magazyn         Top towaru         Top towaru <thtop th="" towaru<=""></thtop>                                                                                                 | ekomendow             | /ane ilosci do produkcji<br>Irodukt/Matoriak |                    |                    |              | Tlość        |      |                         | T                      | ormin                  |     |
| Bit         Di         Produkt         1,0000         1,0000         100%         MAG         2018-01-15         2018-01-16           B1         b1         Produkt         1,0000         1,0000         100%         MAG         2018-01-25         2018-01-27         2018-01-27         2018-01-27         2018-01-27         2018-01-25         2018-01-25         2018-01-25         2018-01-25         2018-01-25         2018-01-25         2018-01-25         2018-01-25         2018-01-25         2018-01-25         2018-01-25         2018-01-25         2018-01-25         2018-01-25         2018-01-25         2018-01-25         2018-01-25         2018-01-25         2018-01-25         2018-01-25         2018-01-25         2018-01-25         2018-01-25         2018-01-25         2018-01-25         2018-01-25         2018-01-25         2018-01-25         2018-01-25         2018-01-25         2018-01-26         2018-01-26         2018-01-26         2018-01-26         2018-01-26         2018-01-26         2018-01-24         2018-01-24         2018-01-24         2018-01-24         2018-01-24         2018-01-24         2018-01-26         2018-01-26         2018-01-26         2018-01-26         2018-01-26         2018-01-26         2018-01-26         2018-01-26         2018-01-26         2018-01-26         2018-01-26         2018-01-26<                                                                                                    | d                     | Nazwa                                        | Typ towaru         | Do produkcij wa PP | Do produkcij | Zrealizowano |      | Magazyn                 | Rozpoczecia realizacii | Zakończenia realizacii | - ĥ |
| B1         b1         Produkt         1,0000         1,0000         1,0000         5000         MAG         2018-01-27         2018-01-27           B1         b1         Produkt         10,0000         10,0000         50000         50%         MAG         2018-01-27         2018-01-27         2018-01-27         2018-01-25         2018-01-25         2018-01-25         2018-01-25         2018-01-25         2018-01-25         2018-01-25         2018-01-25         2018-01-25         2018-01-25         2018-01-25         2018-01-25         2018-01-25         2018-01-25         2018-01-25         2018-01-25         2018-01-25         2018-01-25         2018-01-25         2018-01-25         2018-01-25         2018-01-25         2018-01-25         2018-01-25         2018-01-25         2018-01-25         2018-01-25         2018-01-25         2018-01-26         2018-01-26         2018-01-26         2018-01-26         2018-01-26         2018-01-27         2018-01-27         2018-01-27         2018-01-27         2018-01-27         2018-01-26         2018-01-26         2018-01-26         2018-01-26         2018-01-26         2018-01-26         2018-01-26         2018-01-26         2018-01-26         2018-01-26         2018-01-26         2018-01-26         2018-01-26         2018-01-26         2018-01-26         2018-01-26                                                                                                    | 0<br>  B1             | b1                                           | Produkt            | 1,000              | 1.0000       | 1.0000       | 100% | MAG                     | 2018-01-16             | 2018-01-16             |     |
| B1         b1         Produkt         10,000         10,000         5,000         50%         MAG         2018-01-16         2018-01-16           B1         b1         Produkt         10,0000         10,0000         40%         MAG         2018-01-25         2018-01-25           B1         b1         Material         10,0000         10,0000         8,0000         60%         Wszystke> 2018-01-25         2018-01-26           B1         b1         Połprodukt         1,0000         1,0000         0,0000         0%         Wszystke> 2018-01-26         2018-01-15         2018-01-15         2018-01-15         2018-01-17         2018-01-17         2018-01-17         2018-01-17         2018-01-17         2018-01-17         2018-01-24         2018-01-24         2018-01-24         2018-01-24         2018-01-24         2018-01-26         2018-01-26         2018-01-26         2018-01-26         2018-01-26         2018-01-26         2018-01-26         2018-01-26         2018-01-26         2018-01-26         2018-01-26         2018-01-26         2018-01-26         2018-01-26         2018-01-26         2018-01-26         2018-01-26         2018-01-26         2018-01-26         2018-01-26         2018-01-26         2018-01-26         2018-01-26         2018-01-26         20                                                                                                    | B1                    | b1                                           | Produkt            | 1,0000             | 1,0000       | 1,0000       | 100% | MAG                     | 2018-01-27             | 2018-01-27             | - 1 |
| B1         b1         Produkt         10,0000         10,0000         4,0000         40%         MAG         2018-01-25         2018-01-25           B1         b1         Materiał         10,0000         10,0000         8,0000         80% <wszystkie>         2018-01-25         2018-01-25         2018-01-25           B1         b1         Półprodukt         1,0000         1,0000         0,0000         0%         <wszystkie>         2018-01-15         2018-01-25           B1         b1         Półprodukt         3,0000         0,0000         0%         <wszystkie>         2018-01-17         2018-01-17           B1         b1         Półprodukt         18,0000         18,0000         0,0000         0%         <wszystkie>         2018-01-24         2018-01-24           B1         b1         Półprodukt         1,0000         1,0000         0,0000         0%         <wszystkie>         2018-01-26         2018-01-26           B1         b1         Półprodukt         4,0000         4,0000         0,0000         0%         <wszystkie>         2018-01-26         2018-01-26           B2         b2         Materiał         10,0000         10,0000         0,0000         0%         <wszystkie></wszystkie></wszystkie></wszystkie></wszystkie></wszystkie></wszystkie></wszystkie>                                                                                                    | B1                    | b1                                           | Produkt            | 10,0000            | 10,0000      | 5,0000       | 50%  | MAG                     | 2018-01-16             | 2018-01-16             |     |
| B1         b1         Material         10,0000         10,0000         8,000         80% <wszystkie>         2018-01-26         2018-01-26           B1         b1         Pólprodukt         1,0000         1,0000         0,0000         0%         <wszystkie>         2018-01-26         2018-01-26         2018-01-15           B1         b1         Pólprodukt         3,0000         3,0000         0,0000         0%         <wszystkie>         2018-01-27         2018-01-26           B1         b1         Pólprodukt         10,0000         1,0000         0,0000         0%         <wszystkie>         2018-01-26         2018-01-24           B1         b1         Pólprodukt         1,0000         1,0000         0,0000         0%         <wszystkie>         2018-01-26         2018-01-26           B1         b1         Pólprodukt         1,0000         1,0000         0,0000         0%         <wszystkie>         2018-01-26         2018-01-26           B1         b1         Pólprodukt         4,0000         0,0000         0%         <wszystkie>         2018-01-26         2018-01-26           B2         b2         Material         10,0000         10,0000         0,0000         0%         <wszystkie< td=""><td>B1</td><td>b1</td><td>Produkt</td><td>10,0000</td><td>10,0000</td><td>4.0000</td><td>40%</td><td>MAG</td><td>2018-01-25</td><td>2018-01-25</td><td></td></wszystkie<></wszystkie></wszystkie></wszystkie></wszystkie></wszystkie></wszystkie></wszystkie>                      | B1                    | b1                                           | Produkt            | 10,0000            | 10,0000      | 4.0000       | 40%  | MAG                     | 2018-01-25             | 2018-01-25             |     |
| B1         b1         Półprodukt         1,0000         1,0000         0,0000         0% <wszystkie>         2018-01-15         2018-01-15           B1         b1         Półprodukt         3,0000         3,0000         0,0000         0%         <wszystkie>         2018-01-17         2018-01-17           B1         b1         Półprodukt         13,0000         1,0000         0,0000         0%         <wszystkie>         2018-01-26         2018-01-26           B1         b1         Półprodukt         1,0000         1,0000         0,0000         0%         <wszystkie>         2018-01-26         2018-01-26           B1         b1         Półprodukt         4,0000         4,0000         0,0000         0%         <wszystkie>         2018-01-26         2018-01-126           B2         b2         Materiał         10,0000         10,0000         0,0000         0%         <wszystkie>         2018-01-26         2018-01-26           B3         b3         Materiał         10,0000         10,0000         0,0000         0%         <wszystkie>         2018-01-26         2018-01-26           C1         c1         Pólprodukt         4,0000         4,0000         0,0000         0%         <wszystkie><!--</td--><td>B1</td><td>b1</td><td>Materiał</td><td>10,0000</td><td>10,0000</td><td>8,0000</td><td>80%</td><td><wszystkie></wszystkie></td><td>2018-01-26</td><td>2018-01-26</td><td></td></wszystkie></wszystkie></wszystkie></wszystkie></wszystkie></wszystkie></wszystkie></wszystkie> | B1                    | b1                                           | Materiał           | 10,0000            | 10,0000      | 8,0000       | 80%  | <wszystkie></wszystkie> | 2018-01-26             | 2018-01-26             |     |
| B1         b1         Pólprodukt         3,000         3,000         0,000         0%           2018-01-17         2018-01-17         2018-01-17           B1         b1         Pólprodukt         18,0000         18,0000         0%          2018-01-24         2018-01-24         2018-01-24         2018-01-24         2018-01-24         2018-01-24         2018-01-24         2018-01-26         2018-01-26         2018-01-26         2018-01-26         2018-01-26         2018-01-26         2018-01-26         2018-01-26         2018-01-26         2018-01-26         2018-01-26         2018-01-26         2018-01-26         2018-01-26         2018-01-26         2018-01-26         2018-01-26         2018-01-26         2018-01-26         2018-01-26         2018-01-26         2018-01-26         2018-01-26         2018-01-26         2018-01-26         2018-01-26         2018-01-26         2018-01-26         2018-01-26         2018-01-26         2018-01-26         2018-01-15         2018-01-15         2018-01-15         2018-01-15         2018-01-15         2018-01-15         2018-01-15         2018-01-15         2018-01-15         2018-01-15         2018-01-15         2018-01-15         2018-01-15         2018-01-15         2018-01-15         2018-01-15         2018-01-15         2018-01-15                                                                                                    | B1                    | b1                                           | Półprodukt         | 1,0000             | 1,0000       | 0,0000       | 0%   | <wszystkie></wszystkie> | 2018-01-15             | 2018-01-15             |     |
| B1         D1         Półprodukt         18,000         10,000         0,0000         0% <wszystkie>         2018-01-24         2018-01-24           B1         b1         Półprodukt         1,0000         1,0000         0,0000         0%         <wszystkie>         2018-01-26         2018-01-26           B1         b1         Półprodukt         4,0000         4,0000         0%         <wszystkie>         2018-01-26         2018-01-11           B2         b2         Materiał         10,0000         10,0000         0,0000         0%         <wszystkie>         2018-01-26         2018-01-26           B3         b3         Materiał         10,0000         10,0000         0,0000         0%         <wszystkie>         2018-01-26         2018-01-26           C1         c1         Półprodukt         4,0000         4,0000         0,0000         0%         <wszystkie>         2018-01-15         2018-01-26</wszystkie></wszystkie></wszystkie></wszystkie></wszystkie></wszystkie>                                                                                                    | B1                    | b1                                           | Półprodukt         | 3,0000             | 3,0000       | 0,0000       | 0%   | <wszystkie></wszystkie> | 2018-01-17             | 2018-01-17             |     |
| B1         D1         Pólprodukt         1,0000         1,0000         0,0000         0% <wszystkie>         2018-01-26         2018-01-26           B1         b1         Pólprodukt         4,0000         4,0000         0%         <wszystkie>         2018-01-26         2018-01-26           B2         b2         Materiał         10,0000         10,0000         0%         <wszystkie>         2018-01-26         2018-01-26           B3         b3         Materiał         10,0000         0,0000         0%         <wszystkie>         2018-01-26         2018-01-26           C1         c1         Pólprodukt         4,0000         4,0000         0,0000         0%         <wszystkie>         2018-01-15         2018-01-26</wszystkie></wszystkie></wszystkie></wszystkie></wszystkie>                                                                                                    | B1                    | b1                                           | Półprodukt         | 18,0000            | 18,0000      | 0,0000       | 0%   | <wszystkie></wszystkie> | 2018-01-24             | 2018-01-24             |     |
| B1         b1         Półprodukt         4,0000         4,0000         0,0000         0%           2018-01-11         2018-01-11           B2         b2         Materiał         10,0000         10,0000         0,0000         0%                                                                                                    | B1                    | b1                                           | Półprodukt         | 1,0000             | 1,0000       | 0,0000       | 0%   | <wszystkie></wszystkie> | 2018-01-26             | 2018-01-26             |     |
| B2         b2         Material         10,0000         10,0000         0,0000         0% <wszystkie>         2018-01-26         2018-01-26           B3         b3         Material         10,0000         10,0000         0%         <wszystkie>         2018-01-26         2018-01-26           C1         c1         Pólprodukt         4,0000         4,0000         0,0000         0%         <wszystkie>         2018-01-15         2018-01-15</wszystkie></wszystkie></wszystkie>                                                                                                    | B1                    | b1                                           | Półprodukt         | 4,0000             | 4,0000       | 0,0000       | 0%   | <wszystkie></wszystkie> | 2018-01-11             | 2018-01-11             |     |
| B3         b3         Material         10,0000         10,0000         0,0000         0% <wszystkie>         2018-01-26         2018-01-26           C1         c1         Półprodukt         4,0000         4,0000         0%         <wszystkie>         2018-01-15         2018-01-15</wszystkie></wszystkie>                                                                                                    | B2                    | b2                                           | Materiał           | 10,0000            | 10,0000      | 0,0000       | 0%   | <wszystkie></wszystkie> | 2018-01-26             | 2018-01-26             |     |
| C1 c1 Pólprodukt 4,0000 4,0000 0,0000 0% <wszystkie> 2018-01-15 2018-01-15</wszystkie>                                                                                                    | B3                    | b3                                           | Materiał           | 10,0000            | 10,0000      | 0,0000       | 0%   | <wszystkie></wszystkie> | 2018-01-26             | 2018-01-26             |     |
|                                                                                                    | C1                    | c1                                           | Półprodukt         | 4,0000             | 4,0000       | 0,0000       | 0%   | <wszystkie></wszystkie> | 2018-01-15             | 2018-01-15             |     |

Rys 81. Dokument rekomendacji do produkcji- możliwość wykonania eksportu danych do arkusza kalkulacyjnego

Na dokumencie rekomendacji do produkcji, na zakładce [Nagłówek] (Rys 82), znajdują się dane dotyczące:

- Numeru dokumentu
- Właściciela dokumentu
- Operatora, który utworzył dokument rekomendacji, wraz z datą godzinową
- Operatora, który modyfikował dokument rekomendacji, wraz z datą godzinową
- Magazynów, których dotyczą analizowane w ramach rekomendacji ilości towarów informacja jest przenoszona z dokumentu PP, na podstawie którego generowana była rekomendacja. Magazyny nie będą podlegały ręcznej edycji na dokumencie rekomendacji
- URL
- Opisu

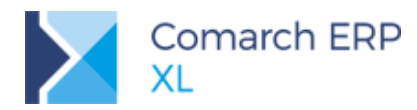

| 📑 Rekom                       | endacja do produkcji [RDP-7/18] (Niezrealizowana) |   |                           |                |                           |                                      | × |
|-------------------------------|---------------------------------------------------|---|---------------------------|----------------|---------------------------|--------------------------------------|---|
| Ogólne Na                     | główek Dokumenty Atrybuty Załączniki              |   |                           |                |                           | Archiwalny                           |   |
| <u>N</u> umer:<br>Właściciel: | 2018_1KRE                                         | V | Utworzył:<br>Modyfikował: | ADMIN<br>ADMIN |                           | 2018-01-06 13:20<br>2018-01-06 14:19 |   |
|                               |                                                   |   | Magazyny                  | Kod<br>MAG     | Nazwa<br>Magazyn Domyślny |                                      |   |
|                               |                                                   |   |                           |                |                           |                                      |   |
|                               |                                                   |   |                           | •              |                           | •                                    |   |
| Url:                          |                                                   |   |                           | -              |                           |                                      |   |
| Opis:                         |                                                   |   |                           |                |                           |                                      |   |
|                               |                                                   |   |                           |                |                           |                                      |   |

Rys 82. Dokument rekomendacji, zakładka: Nagłówek

Na dokumencie rekomendacji do produkcji, na zakładce **[Dokumenty]** (Rys 83), znajdują się wszystkie dokumenty wygenerowane z danego dokumentu rekomendacji:

| 🔤 Rekomendacja do produkcji [RDP-7/18] (\ | W realizacji)      |         |            |            | ×   |
|-------------------------------------------|--------------------|---------|------------|------------|-----|
| Ogólne Nagłówek Dokumenty Atrybuty Zała   | ączniki            |         |            | Archiwalny |     |
| Name                                      | De la constantiant |         | Kontrahent |            | a I |
| Numer                                     | Data wystawieni    | Akronim | Miasto     |            |     |
| ZP-10/18                                  | 2018-01-06         |         |            |            | ×   |
| ZP-11/18                                  | 2018-01-06         |         |            |            |     |
|                                           |                    |         |            |            |     |
|                                           |                    |         |            |            |     |
|                                           |                    |         |            |            |     |
|                                           |                    |         |            |            |     |
|                                           |                    |         |            |            |     |
|                                           |                    |         |            |            |     |
|                                           |                    |         |            |            |     |
|                                           |                    |         |            |            |     |
|                                           |                    |         |            |            |     |
|                                           |                    |         |            |            |     |
|                                           |                    |         |            |            |     |
|                                           |                    |         |            |            |     |
|                                           |                    |         |            |            |     |
|                                           |                    |         |            |            |     |
|                                           |                    |         |            |            |     |
|                                           |                    |         |            |            |     |
|                                           |                    |         |            |            |     |
|                                           |                    |         |            |            |     |
|                                           |                    |         |            |            | 0   |
|                                           |                    |         |            |            | _   |
|                                           |                    |         |            |            | -14 |

Rys 83. Dokument rekomendacji, zakładka: Dokumenty

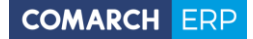

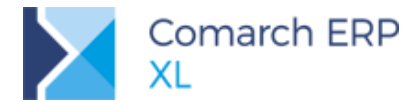

Wygenerowane z rekomendacji dokumenty można z ww. poziomu edytować lub usunąć.

Zakładki [Załączniki] oraz [Atrybuty] na dokumentach rekomendacji obsłużono wg przyjętego w systemie standardu.

### 3.1.3 Dokument rekomendacji do zakupu

Dokument rekomendacji do zakupu, można wystawić w systemie z poziomu listy dokumentów rekomendacji (Rys 85), lub wygenerować za pomocą opcji: Generowanie rekomendacji na podstawie wzorca (3.2.1). Dokument rekomendacji do zakupu jest zbudowany analogicznie, jak dokument rekomendacji do produkcji (3.1.2).

| 😼 Rekomer  | ndacja do zakupu [Rl         | DZ-1/18] (Niezrealizowan | a)                                    |              |                   |                                        |                         |                        | _                      |          |
|------------|------------------------------|--------------------------|---------------------------------------|--------------|-------------------|----------------------------------------|-------------------------|------------------------|------------------------|----------|
| Ogólne Nag | łówek Dokumenty A            | Atrybuty Załączniki      |                                       |              |                   |                                        |                         |                        | Archiwal               | iny      |
| Wzorzec    | dz1                          | dz1                      |                                       |              |                   |                                        | C                       | Rekomendacja za okres: | :                      |          |
|            |                              |                          | <b></b>                               |              |                   |                                        |                         | Od 2018-01-12          | Do 2018-02-12          |          |
| Dokument   | PP-1/18                      |                          |                                       |              |                   |                                        |                         |                        |                        |          |
| Rekomendo  | wane ilości do zakupu        |                          |                                       |              |                   |                                        |                         |                        |                        |          |
|            | Produkt/Materiał             | Two towaru               |                                       | 1            | llość             |                                        | Magazwo                 | Te                     | ermin                  | <u> </u> |
| Kod        | Nazwa                        | ryp toward               | Do zakupu wg PP                       | Do zakupu    | Zrealizowano      |                                        | magazyn                 | Rozpoczęcia realizacji | Zakończenia realizacji |          |
| A1         | a1                           | Materiał                 | 10,0000                               | 10,0000      | 0,0000            | 0%                                     | <wszystkie></wszystkie> | 2018-01-13             | 2018-01-13             |          |
| A1         | a1                           | Materiał                 | 10,0000                               | 10,0000      | 0,0000            | 0%                                     | <wszystkie></wszystkie> | 2018-01-15             | 2018-01-15             |          |
| A1         | a1                           | Materiał                 | 1,0000                                | 1,0000       | 0,0000            | 0%                                     | <wszystkie></wszystkie> | 2018-01-15             | 2018-01-15             |          |
| A1         | a1                           | Materiał                 | 5,0000                                | 5,0000       | 0,0000            | 0%                                     | <wszystkie></wszystkie> | 2018-01-17             | 2018-01-17             |          |
| A1         | a1                           | Materiał                 | 10,0000                               | 10,0000      | 0,0000            | 0%                                     | <wszystkie></wszystkie> | 2018-01-24             | 2018-01-24             |          |
| A1         | a1                           | Materiał                 | 1,0000                                | 1,0000       | 0,0000            | 0%                                     | <wszystkie></wszystkie> | 2018-01-26             | 2018-01-26             |          |
| A1         | a1                           | Materiał                 | 20,0000                               | 20,0000      | 0,0000            | 0%                                     | <wszystkie></wszystkie> | 2017-12-24             | 2017-12-24             |          |
| A1         | a1                           | Materiał                 | 1,0000                                | 1,0000       | 0,0000            | 0%                                     | <wszystkie></wszystkie> | 2018-01-14             | 2018-01-14             |          |
| A1         | a1                           | Materiał                 | 3,0000                                | 3,0000       | 0,0000            | 0%                                     | <wszystkie></wszystkie> | 2018-01-14             | 2018-01-14             |          |
| A1         | a1                           | Materiał                 | 20,0000                               | 20,0000      | 0,0000            | 0%                                     | <wszystkie></wszystkie> | 2018-01-04             | 2018-01-04             |          |
| A1         | a1                           | Materiał                 | 1,0000                                | 1,0000       | 0,0000            | 0%                                     | <wszystkie></wszystkie> | 2018-01-25             | 2018-01-25             |          |
| A1         | a1                           | Materiał                 | 5,0000                                | 5,0000       | 0,0000            | 0%                                     | <wszystkie></wszystkie> | 2018-01-03             | 2018-01-03             |          |
| ☐ A1       | al                           | Materiał                 | 4,0000                                | 4,0000       | 0,0000            | 0%                                     | <wszystkie></wszystkie> | 2018-01-07             | 2018-01-07             |          |
| •          |                              |                          |                                       |              |                   |                                        |                         |                        | ÷                      | F 🖛      |
| Filtr:     |                              |                          |                                       |              |                   |                                        |                         |                        | - 🗾 🖉                  | 2        |
| Od: Br     | oczęcia:<br>rak ograniczenia | o: 🕞 Brak ograniczenia   | Termin zakończenia:<br>Od:  Brak ogra | niczenia Do: | Brak ograniczenia | Typ towaru:<br><wszystkie></wszystkie> | ×                       |                        |                        |          |

Rys 84. Dokument rekomendacji do zakupu, zakładka: Ogólne

W odróżnieniu od dokumentu rekomendacji do produkcji, dokument rekomendacji do zakupu generowany jest na podstawie wzorców (Rys 90) o innym typie. Dodatkowo, rekomendacje do zakupu można realizować wyłącznie dokumentami ZZ lub ZW.

#### 3.1.4 Listy dokumentów rekomendacji

Wprowadzono w systemie osobne listy dla każdego rodzaju rekomendacji oraz listę elementów rekomendacji. Lista dokumentów rekomendacji, jest możliwa do otwarcia za pomocą opcji: *Rekomendacje*, znajdującej się w menu (Rys 76).

Na zakładce: [Rekomendacje] [Do produkcji], prezentowane są dokumenty rekomendacji do produkcji:

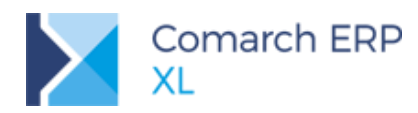

| Lista rekomen | Idacji                                                      |                   |            |            |               |                    | ×         |
|---------------|-------------------------------------------------------------|-------------------|------------|------------|---------------|--------------------|-----------|
| Rekomendacje  | Do produkcji                                                | Do zakupu         |            |            | <u>I</u> dź ( | do: 🛓 / 17 🛓 / 💌 🕨 | }         |
| Elementy      | Delament                                                    | Data uturanaia    | Za d       | okres      | Uburnet       | , Status           |           |
|               | Dokument                                                    | Data utworzenia   | Od         | Do         | Utworzyf      | Status             |           |
|               | RDP-12/17                                                   | 2017-08-02 8:11   | 2017-08-02 | 2017-09-02 | ADMIN         | Zrealizowana       |           |
|               | RDP-13/17                                                   | 2017-08-02 8:19   | 2017-08-02 | 2017-09-02 | ADMIN         | Zrealizowana       |           |
|               | RDP-14/17                                                   | 2017-08-02 8:54   | 2017-08-02 | 2017-09-02 | ADMIN         | Niezrealizowana    |           |
|               | RDP-15/17                                                   | 2017-08-02 8:59   | 2017-08-02 | 2017-09-02 | ADMIN         | W realizacji       |           |
|               | RDP-16/17                                                   | 2017-08-03 7:11   | 2017-08-03 | 2017-09-03 | ADMIN         | Niezrealizowana    |           |
|               | RDP-17/17                                                   | 2017-08-03 8:10   | 2017-07-27 | 2017-09-03 | ADMIN         | W realizacji       |           |
|               | RDP-18/17                                                   | 2017-08-03 8:14   | 2017-08-03 | 2017-09-03 | ADMIN         | Niezrealizowana    |           |
|               | RDP-19/17                                                   | 2017-08-03 8:16   | 2017-08-03 | 2017-09-03 | ADMIN         | W realizacji       |           |
|               |                                                             |                   |            |            |               |                    |           |
|               |                                                             |                   |            |            |               |                    |           |
|               |                                                             |                   |            |            |               | • 4                |           |
| Eiltr:        |                                                             |                   |            |            |               |                    | <u>re</u> |
| Właściciel:   | <wszystkie></wszystkie>                                     |                   |            |            |               |                    | 2         |
| Statuc        | <td></td> <td></td> <td></td> <td></td> <td></td> <td></td> |                   |            |            |               |                    |           |
| Status.       |                                                             |                   |            |            |               | Archiwalne         |           |
| Za okres:     | Od - 2017-0                                                 | 5-29 🚖 <u>D</u> o | 2017-09-02 |            |               |                    |           |
| Lista za:     | V Sierpień                                                  | ▼ 2017            |            |            |               |                    | ×         |

Rys 85. Lista dokumentów rekomendacji do produkcji

Z tego poziomu można:

- realizować dokumenty rekomendacji- generować z nich dokumenty ZP, za pomocą opcji: *produkcyjne*
- dodawać nowe dokumenty rekomendacji do produkcji, za pomocą: Dodaj
- edytować wybrany dokument, za pomocą: Szmień
- wyświetlać listę dokumentów wygenerowanych z danego dokumentu RDP, za pomocą: Lista związanych
- filtrować dokumenty wg statusu, za pomocą filtra: Status
- prezentować na liście dodatkowo archiwalne rekomendacje, po zaznaczeniu parametru Archiwalne
- Filtrować listę za pomocą pozostałych filtrów dostępnych na liście, widocznych na rysunku (Rys 85)
- Eksportować dane do arkusza kalkulacyjnego eksportowane będą znajdujące się na liście dokumenty

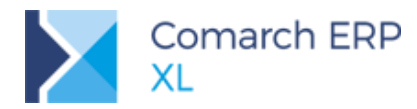

| Elementy         Dokument         Data utworzenia         Za okres         Utworzył         Status           802-1/18         2018-01-04 14:40         2018-01-04         2018-02-04         ADMIN         Niezrealizowana           RD2-2/18         2018-01-04 14:40         2018-01-04         2018-02-04         ADMIN         Niezrealizowana           RD2-3/18         2018-01-04 14:40         2018-01-04         2018-02-04         ADMIN         Niezrealizowana           RD2-4/18         2018-01-04 14:40         2018-01-04         2018-02-04         ADMIN         Niezrealizowana           RD2-4/18         2018-01-04 14:40         2018-01-04         2018-02-04         ADMIN         Niezrealizowana           RD2-4/18         2018-01-06         2018-02-04         ADMIN         Niezrealizowana         Niezrealizowana           RD2-5/18         2018-01-10         15:26         2018-01-10         2018-02-10         ADMIN         Niezrealizowana           RD2-7/18         2018-01-10         15:26         2018-01-10         2018-02-10         ADMIN         Niezrealizowana           Image: realizowana         RD2-8/18         2018-01-10         2018-02-10         ADMIN         Niezrealizowana           Image: realizowana         RD2-8/18         2018-01-10 <td< th=""><th>Rekomendacje</th><th>Do produkcji Do zakupu</th><th></th><th></th><th>Id</th><th>ź do:</th><th>🔹 / 18 🌲 / 🗨</th><th></th></td<>                                                                                                    | Rekomendacje | Do produkcji Do zakupu                                                                                                    |                  |            | Id         | ź do:    | 🔹 / 18 🌲 / 🗨    |       |  |  |
|----------------------------------------------------------------------------------------------------|--------------|----------------------------------------------------------------------------------------------------|------------------|------------|------------|----------|-----------------|-------|--|--|
| Dokument         Data utworzenia         Od         Do         Otworzył         Status           802.1/18         2018-01-04 14:40         2018-01-04         2018-02-04         ADMIN         Niezrealizowana           RD2-2/18         2018-01-04 14:40         2018-01-04         2018-02-04         ADMIN         Niezrealizowana           RD2-3/18         2018-01-04 14:40         2018-01-04         2018-02-04         ADMIN         Niezrealizowana           RD2-4/18         2018-01-04 14:40         2018-01-04         2018-02-04         ADMIN         Niezrealizowana           RD2-5/18         2018-01-04 14:40         2018-01-04         2018-02-04         ADMIN         Niezrealizowana           RD2-6/18         2018-01-06         614:32         2018-01-06         2018-02-10         ADMIN         Niezrealizowana           RD2-7/18         2018-01-10         52:6         2018-01-10         2018-02-10         ADMIN         Niezrealizowana           RD2-8/18         2018-01-10         15:27         2018-01-10         2018-02-10         ADMIN         Niezrealizowana           Image: Collage interm         Image: Collage interm         Image: Collage interm         Image: Collage interm         Image: Collage interm         Image: Collage interm           Image: Collage interm </th <th>Elementy</th> <th></th> <th></th> <th>Za</th> <th>okres</th> <th></th> <th>a</th> <th></th>                                                                                                    | Elementy     |                                                                                                    |                  | Za         | okres      |          | a               |       |  |  |
| BDZ-1/18         2018-01-04 14:40         2018-01-04         2018-02-04         ADMIN         Niezrealizowana           RDZ-2/18         2018-01-04 14:40         2018-01-04         2018-02-04         ADMIN         Niezrealizowana           RDZ-3/18         2018-01-04 14:40         2018-01-04         2018-02-04         ADMIN         Niezrealizowana           RDZ-4/18         2018-01-04 14:40         2018-01-04         2018-02-04         ADMIN         Niezrealizowana           RDZ-5/18         2018-01-04 14:40         2018-01-04         2018-02-04         ADMIN         Niezrealizowana           RDZ-5/18         2018-01-04 14:40         2018-01-04         2018-02-04         ADMIN         Niezrealizowana           RDZ-6/18         2018-01-06         64:32         2018-01-06         2018-02-10         ADMIN         Niezrealizowana           RDZ-7/18         2018-01-10         15:26         2018-01-10         2018-02-10         ADMIN         Niezrealizowana           RDZ-8/18         2018-01-10         15:27         2018-01-10         2018-02-10         ADMIN         Niezrealizowana           Filtr:                                                                                                    |              | Dokument                                                                                                    | Data utworzenia  | Od         | Do         | Utworzył | Status          | C     |  |  |
| RDZ-2/18       2018-01-04 14:40       2018-01-04       2018-02-04       ADMIN       Niezrealizowana         RDZ-3/18       2018-01-04 14:40       2018-01-04       2018-02-04       ADMIN       Niezrealizowana         RDZ-4/18       2018-01-04 14:40       2018-01-04       2018-02-04       ADMIN       Niezrealizowana         RDZ-5/18       2018-01-06 14:32       2018-01-06       2018-02-04       ADMIN       Niezrealizowana         RDZ-6/18       2018-01-10 15:26       2018-01-06       2018-02-10       ADMIN       Niezrealizowana         RDZ-7/18       2018-01-10 15:26       2018-01-10       2018-02-10       ADMIN       Niezrealizowana         RDZ-8/18       2018-01-10 15:26       2018-01-10       2018-02-10       ADMIN       Niezrealizowana         RDZ-8/18       2018-01-10 15:27       2018-01-10       2018-02-10       ADMIN       Niezrealizowana         viaddicie:       2018-01-10 15:27       2018-01-10       2018-02-10       ADMIN       Niezrealizowana         viaddicie:       2018-01-10 15:27       2018-01-10       2018-02-10       ADMIN       Niezrealizowana         viaddicie:       2018_1KRE       viaddicie:       viaddicie:       viaddicie:       viaddicie:       viaddicie:       viaddicie:       viaddicie: <td></td> <td>RDZ-1/18</td> <td>2018-01-04 14:40</td> <td>2018-01-04</td> <td>2018-02-04</td> <td>ADMIN</td> <td>Niezrealizowana</td> <td></td>                                                                                                    |              | RDZ-1/18                                                                                                    | 2018-01-04 14:40 | 2018-01-04 | 2018-02-04 | ADMIN    | Niezrealizowana |       |  |  |
| RDZ-3/18       2018-01-04 14:40       2018-01-04       2018-02-04       ADMIN       Niezrealizowana         RDZ-4/18       2018-01-04 14:40       2018-01-04       2018-02-04       ADMIN       Niezrealizowana         RDZ-5/18       2018-01-06 14:32       2018-01-06       2018-02-06       ADMIN       Niezrealizowana         RDZ-6/18       2018-01-10 15:26       2018-01-10       2018-02-10       ADMIN       Niezrealizowana         RDZ-7/18       2018-01-10 15:26       2018-01-10       2018-02-10       ADMIN       Niezrealizowana         RDZ-8/18       2018-01-10 15:27       2018-01-10       2018-02-10       ADMIN       Niezrealizowana         *       *       *       *       *       *       *                                                                                                    |              | RDZ-2/18                                                                                                    | 2018-01-04 14:40 | 2018-01-04 | 2018-02-04 | ADMIN    | Niezrealizowana |       |  |  |
| RDZ-4/18       2018-01-04       14:40       2018-01-04       2018-02-04       ADMIN       Niezrealizowana         RDZ-5/18       2018-01-06       14:32       2018-01-06       2018-02-26       ADMIN       Niezrealizowana         RDZ-6/18       2018-01-10       15:26       2018-01-10       2018-02-10       ADMIN       Niezrealizowana         RDZ-7/18       2018-01-10       15:26       2018-01-10       2018-02-10       ADMIN       Niezrealizowana         RDZ-7/18       2018-01-10       15:26       2018-01-10       2018-02-10       ADMIN       Niezrealizowana         RDZ-8/18       2018-01-10       15:27       2018-01-10       2018-02-10       ADMIN       Niezrealizowana         ithr:                                                                                                    |              | CRDZ-3/18                                                                                                    | 2018-01-04 14:40 | 2018-01-04 | 2018-02-04 | ADMIN    | Niezrealizowana |       |  |  |
| RDZ-5/18       2018-01-06       14:32       2018-01-06       2018-02-26       ADMIN       Niezrealizowana         RDZ-6/18       2018-01-10       15:26       2018-01-10       2018-02-10       ADMIN       Niezrealizowana         RDZ-7/18       2018-01-10       15:26       2018-01-10       2018-02-10       ADMIN       Niezrealizowana         RDZ-7/18       2018-01-10       15:26       2018-01-10       2018-02-10       ADMIN       Niezrealizowana         RDZ-8/18       2018-01-10       15:27       2018-01-10       2018-02-10       ADMIN       Niezrealizowana         #                                                                                                    |              | RDZ-4/18                                                                                                    | 2018-01-04 14:40 | 2018-01-04 | 2018-02-04 | ADMIN    | Niezrealizowana |       |  |  |
| RDZ-6/18       2018-01-10       15:26       2018-01-10       2018-02-10       ADMIN       Niezrealizowana         RDZ-7/18       2018-01-10       15:26       2018-01-10       2018-02-10       ADMIN       Niezrealizowana         RDZ-8/18       2018-01-10       15:27       2018-01-10       2018-02-10       ADMIN       Niezrealizowana         visit       2018-01-10       15:27       2018-01-10       2018-02-10       ADMIN       Niezrealizowana         visit       2018-110       15:27       2018-01-10       2018-02-10       ADMIN       Niezrealizowana                                                                                                    |              | CRDZ-5/18                                                                                                    | 2018-01-06 14:32 | 2018-01-06 | 2018-02-26 | ADMIN    | Niezrealizowana |       |  |  |
| RDZ-7/18       2018-01-10       15:26       2018-01-10       2018-02-10       ADMIN       Niezrealizowana         RDZ-8/18       2018-01-10       15:27       2018-01-10       2018-02-10       ADMIN       Niezrealizowana         iltr:                                                                                                    |              | RDZ-6/18                                                                                                    | 2018-01-10 15:26 | 2018-01-10 | 2018-02-10 | ADMIN    | Niezrealizowana |       |  |  |
| RDZ-8/18       2018-01-10       15:27       2018-01-10       2018-02-10       ADMIN       Niezrealizowana         iltr:                                                                                                    |              | RDZ-7/18         2018-01-10         15:26         2018-01-10         2018-02-10         ADMIN         Niezrealizowana           RDZ-8/18         2018-01-10         15:27         2018-01-10         2018-02-10         ADMIN         Niezrealizowana |                  |            |            |          |                 |       |  |  |
| iltr:     Image: Constraint of the second second seco |              | RDZ-8/18 2018-01-10 15:27 2018-01-10 2018-02-10 ADMIN Niezrealizowana                                                                                                    |                  |            |            |          |                 |       |  |  |
| Image: Status:     Image: Status:                                                                                                    |              |                                                                                                    |                  |            |            |          |                 |       |  |  |
| Image: Status:     Image: Status:                                                                                                    |              | . —                                                                                                    |                  |            |            |          |                 |       |  |  |
| iltr: 2018_1KRE Archiwalne                                                                                                    |              | •                                                                                                    |                  |            |            |          |                 | P   1 |  |  |
| Vłaściciel: 2018_1KRE                                                                                                    | ilt:         |                                                                                                    |                  |            |            |          |                 | S     |  |  |
| Status:                                                                                                    | Vłaściciel:  | 2018_1KRE                                                                                                    |                  |            |            |          | •               |       |  |  |
|                                                                                                    | Status:      | <wszystkie></wszystkie>                                                                                                    | •                |            |            |          | Archiwalne      |       |  |  |
| a okres: <u>Od</u> v Brak ograniczenia <u>Do</u> v Brak ograniczenia                                                                                                    | a okres:     | Od 🕞 Brak ograniczeni                                                                                                    | a Do 🕈 Brak ogr  | raniczenia |            |          |                 |       |  |  |

#### Na zakładce [Rekomendacje] [Do zakupu], znajdują się dokumenty rekomendacji do zakupu:

Rys 86. Lista dokumentów rekomendacji do zakupu

Z tego poziomu można:
realizować dokumenty rekomendacji- generować z nich dokumenty ZZ lub ZW, za pomocą opcji: Zamówienie zakupu
dodawać nowe dokumenty rekomendacji do zakupu, za pomocą: Dodaj
usuwać niezrealizowane dokumenty, za pomocą: Usuń
edytować wybrany dokument, za pomocą: Zmień
wyświetlać listę dokumentów wygenerowanych z danego dokumentu RDZ, za pomocą: Lista związanych
filtrować dokumenty wg statusu, za pomocą filtra: Status

- prezentować na liście dodatkowo archiwalne rekomendacje, po zaznaczeniu parametru Archiwalne
- Filtrować listę za pomocą pozostałych filtrów dostępnych na liście, widocznych na rysunku (Rys 86)
- Eksportować dane do arkusza kalkulacyjnego eksportowane będą znajdujące się na liście dokumenty

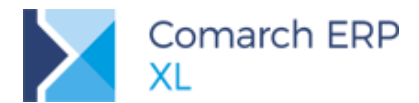

Na zakładce [Elementy], znajdują się elementy dokumentów rekomendacji.

W zależności od rodzaju dokumentów, wskazanych w filtrze: *Dokumenty*, na liście elementów będą prezentowane elementy rekomendacji do produkcji (Rys 87) lub do zakupu (Rys 88):

| ekomendacie      |                 |            | Towar   |             |                     |                | Ilość        |                         |                         |                        | Termin     |                        |
|------------------|-----------------|------------|---------|-------------|---------------------|----------------|--------------|-------------------------|-------------------------|------------------------|------------|------------------------|
| anon an obliga   | Dokument        | Kod        | Nazwa   | Typ towaru  | Do produkcji wg PP  | Do produkcji   | Zrealizowano |                         | Magazyn                 | Rozpoczęcia realizacji |            | Zakończenia realizacji |
| menty            | RDP-7/18        | P5         | p5      | Produkt     | 22,0000             | 22,0000        | 0,0000       | 0%                      | <wszystkie></wszystkie> | 2018-01-18             | 2018-01-18 |                        |
|                  | RDP-7/18        | P1         | p1      | Produkt     | 43,0000             | 43,0000        | 43,0000      | 100%                    | <wszystkie></wszystkie> | 2018-01-22             | 2018-01-22 |                        |
|                  | CRDP-7/18       | P2         | p2      | Produkt     | 38,0000             | 38,0000        | 0,0000       | 0%                      | <wszystkie></wszystkie> | 2018-01-22             | 2018-01-22 |                        |
|                  |                 | P3         | p3      | Produkt     | 35,0000             | 35,0000        | 35,0000      | 100%                    | <wszystkie></wszystkie> | 2018-01-22             | 2018-01-22 |                        |
|                  | RDP-7/18        | P4         | p4      | Produkt     | 32,0000             | 32,0000        | 0,0000       | 0%                      | <wszystkie></wszystkie> | 2018-01-22             | 2018-01-22 |                        |
|                  | RDP-7/18        | P5         | p5      | Produkt     | 34,0000             | 34,0000        | 0,0000       | 0%                      | <wszystkie></wszystkie> | 2018-01-22             | 2018-01-22 |                        |
|                  | RDP-7/18        | P1         | p1      | Produkt     | 22,0000             | 22,0000        | 22,0000      | 100%                    | <wszystkie></wszystkie> | 2018-01-23             | 2018-01-23 |                        |
|                  | RDP-7/18        | P2         | p2      | Produkt     | 20,0000             | 20,0000        | 20,0000      | 100%                    | <wszystkie></wszystkie> | 2018-01-23             | 2018-01-23 |                        |
|                  | CRDP-7/18       | P3         | p3      | Produkt     | 23,0000             | 23,0000        | 0,0000       | 0%                      | <wszystkie></wszystkie> | 2018-01-23             | 2018-01-23 |                        |
|                  | RDP-7/18        | P4         | p4      | Produkt     | 19,0000             | 19,0000        | 0,0000       | 0%                      | <wszystkie></wszystkie> | 2018-01-23             | 2018-01-23 |                        |
|                  | CRDP-7/18       | P5         | p5      | Produkt     | 21,0000             | 21,0000        | 0,0000       | 0%                      | <wszystkie></wszystkie> | 2018-01-23             | 2018-01-23 |                        |
|                  | •               |            |         |             |                     |                |              |                         |                         |                        |            | •                      |
|                  |                 |            |         |             |                     |                |              |                         |                         |                        |            | <b>.</b>               |
| iciciel:         | 2018_1KRE       |            |         |             |                     |                |              |                         |                         |                        |            | -                      |
| imenty:          | Rekomendacje (  | lo produ   | ıkcji   |             |                     | [              | Typ towaru:  | <wszystkie></wszystkie> |                         |                        | 💌 📃 Ard    | niwalne                |
| min rozpocze     | ęcia:           |            |         |             | Termin zakończenia: |                | _            |                         |                         |                        |            |                        |
| <u>o</u> d 🕈 Bra | ak ograniczenia | <u>D</u> o | 🚽 🖶 🛛 🚽 | graniczenia | Od Brak ogranicz    | enia Do F Brak | ograniczenia |                         |                         |                        |            |                        |
|                  | (a) (           |            |         |             |                     |                |              |                         |                         |                        | 5          |                        |

Rys 87. Lista elementów rekomendacji do produkcji

| Ci Lista rekomendacji                                                                                                    |                                           |       |       |            |                 |           |              |                         |                         |                        |            |                        |  |
|----------------------------------------------------------------------------------------------------|-------------------------------------------|-------|-------|------------|-----------------|-----------|--------------|-------------------------|-------------------------|------------------------|------------|------------------------|--|
| Rekomendacie                                                                                                    |                                           | Towar |       |            | Ilość           |           |              |                         |                         | Termin                 |            |                        |  |
| Flomonty                                                                                                    | Dokument                                  | Kod   | Nazwa | Typ towaru | Do zakupu wg PP | Do zakupu | Zrealizowano |                         | Magazyn                 | Rozpoczęcia realizacji |            | Zakończenia realizacji |  |
| Lienenty                                                                                                    | RDZ-5/18                                  | A1    | a1    | Materiał   | 8,0000          | 8,0000    | 0,0000       | 0%                      | <wszystkie></wszystkie> | 2018-01-01             | 2018-01-01 |                        |  |
|                                                                                                    | RDZ-5/18                                  | A1    | a1    | Materiał   | 2,0000          | 2,0000    | 2,0000       | 100%                    | <wszystkie></wszystkie> | 2018-01-07             | 2018-01-07 |                        |  |
|                                                                                                    | RDZ-5/18                                  | A1    | a1    | Materiał   | 3,0000          | 3,0000    | 0,0000       | 0%                      | <wszystkie></wszystkie> | 2018-01-07             | 2018-01-07 |                        |  |
|                                                                                                    | RDZ-5/18                                  | A1    | a1    | Materiał   | 2,0000          | 2,0000    | 2,0000       | 100%                    | <wszystkie></wszystkie> | 2018-01-11             | 2018-01-11 |                        |  |
|                                                                                                    | RDZ-5/18                                  | A1    | a1    | Materiał   | 29,0000         | 29,0000   | 0,0000       | 0%                      | <wszystkie></wszystkie> | 2018-01-10             | 2018-01-10 | _                      |  |
|                                                                                                    | RDZ-5/18                                  | A1    | al    | Materiał   | 29,0000         | 29,0000   | 29,0000      | 100%                    | <wszystkie></wszystkie> | 2018-01-10             | 2018-01-10 |                        |  |
|                                                                                                    | RDZ-5/18                                  | A2    | a2    | Materiał   | 1,0000          | 1,0000    | 0,0000       | 0%                      | <wszystkie></wszystkie> | 2018-01-05             | 2018-01-05 |                        |  |
|                                                                                                    | RDZ-5/18                                  | A2    | a2    | Materiał   | 1,0000          | 1,0000    | 0,2000       | 20%                     | <wszystkie></wszystkie> | 2018-01-05             | 2018-01-05 |                        |  |
|                                                                                                    | RDZ-5/18                                  | A2    | a2    | Materiał   | 1,0000          | 1,0000    | 0,5000       | 50%                     | <wszystkie></wszystkie> | 2018-01-05             | 2018-01-05 |                        |  |
|                                                                                                    | RDZ-5/18                                  | A2    | a2    | Materiał   | 6,0000          | 6,0000    | 0,0000       | 0%                      | <wszystkie></wszystkie> | 2018-01-06             | 2018-01-06 |                        |  |
|                                                                                                    | RDZ-5/18                                  | A2    | a2    | Materiał   | 10,0000         | 10,0000   | 0,0000       | 0%                      | <wszystkie></wszystkie> | 2018-01-04             | 2018-01-04 |                        |  |
|                                                                                                    | ٠ 🗌                                       |       |       |            |                 |           |              |                         |                         |                        |            |                        |  |
| Filtr:                                                                                                    |                                           |       |       |            |                 |           |              |                         |                         |                        |            | <b>.</b> 🚺 🔊           |  |
| Właściciel:                                                                                                    | 2018_1KRE                                 |       |       |            |                 |           |              |                         |                         |                        |            | -                      |  |
| Dokumenty:                                                                                                    | nty: Rekomendacje do zakupu 💌 Typ towaru: |       |       |            |                 |           |              | <wszystkie></wszystkie> | 💌 🕅 Archiwalne          |                        |            |                        |  |
| Termin rozpoczęśa:     Termin zakończenia:       Qd     Brak ograniczenia     Qd     Brak ograniczenia       Qd     Brak ograniczenia     Qd     Brak ograniczenia |                                           |       |       |            |                 |           |              |                         |                         |                        |            |                        |  |
| Lista za: 🔽                                                                                                    | Lista za: 🗹 Styczeń 💌 🖉 2018 🛊            |       |       |            |                 |           |              |                         |                         |                        |            | ×                      |  |

Rys 88. Lista elementów rekomendacji do zakupu

Z poziomu Listy elementów rekomendacji można:

- Analizować postęp realizacji poszczególnych elementów rekomendacji w kolumnie: Zrealizowano prezentowana jest zrealizowana ilość, dla poszczególnych elementów, jak również wartość procentowa realizacji oraz graficzna jej prezentacja.
- Generować dokumenty do elementów rekomendacji, za pomocą opcji USZ Zlecenie produkcyjne (do elementów rekomendacji do produkcji) lub Zamówienie zakupu/Zamówienie wewnętrzne (do elementów rekomendacji do zakupu).
- Prezentować dokumenty powiązane z danym elementem rekomendacji, za pomocą: Lista związanych
- Edytować kartę towaru, powiązaną z elementem rekomendacji, za pomocą opcji: Szmień
- Filtrować listę elementów wg typu towaru, za pomocą filtra: *Typ towaru*. W filtrze można wybrać następujące wartości:
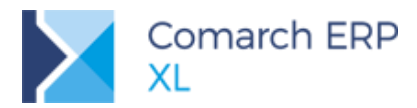

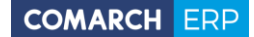

- </l
- Produkty- po wskazaniu tej wartości w filtrze, na liście elementów prezentowane będą tylko te elementy rekomendacji, które są produktami, wg Planu produkcji, tzn. zostały wygenerowane na podstawie pozycji Planu produkcji, z sekcji: Produkty,
- Półprodukty- po wskazaniu tej wartości w filtrze, na liście elementów prezentowane będą tylko te elementy rekomendacji, które są półproduktami, wg Planu produkcji, tzn. zostały wygenerowane na podstawie pozycji Planu produkcji, z sekcji: *Materiały*, i mają zdefiniowaną własną podstawową technologię produkcji
- Materiały- po wskazaniu tej wartości w filtrze, na liście elementów prezentowane będą tylko te elementy rekomendacji, które są materiałami, wg Planu produkcji, tzn. zostały wygenerowane na podstawie pozycji Planu produkcji, z sekcji: Materiały, i nie mają zdefiniowanej własnej technologii
- Filtrować listę elementów wg terminu rozpoczęcia realizacji i wg terminu zakończenia realizacji
- Prezentować na liście dodatkowo elementy archiwalnych rekomendacji, po zaznaczeniu parametru Archiwalne
- Filtrować listę za pomocą pozostałych filtrów dostępnych na liście, widocznych na rysunku (Rys 87 i Rys 88)
- Eksportować dane do arkusza kalkulacyjnego eksportowane będą znajdujące się na liście elementy dokumentów rekomendacji

# 3.1.5 Wzorce rekomendacji

Wzorzec rekomendacji stanowi zbiór warunków, które musi spełniać dana pozycja Planu produkcji, by został na jej podstawie wygenerowany odpowiedni element dokumentu rekomendacji.

Wzorce rekomendacji, można definiować na liście wzorców, uruchamianej z głównego menu w module

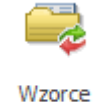

rekomendacji

Produkcja, za pomocą opcji:

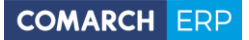

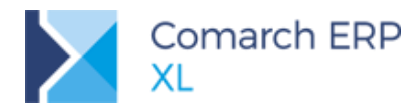

| 😂 Lista wzorcó | ów rekomendacji                                  |                     |
|----------------|--------------------------------------------------|---------------------|
| Ogólne         |                                                  |                     |
| Kod            | Nazwa                                            | Rodzaj rekomendacji |
| WDPR1          | Wzorzec rekomendacji do produkcji 1              | Do produkcji        |
| WRDZ1          | Wzorzec rekomendacji do zakupu 1                 | Do zakupu           |
| WRDP2          | Wzorzec rekomendacji do produkcji 2              | Do produkcji        |
| WRDZ2          | Wzorzec rekomendacji do zakupu 2                 | Do zakupu           |
|                |                                                  |                     |
|                |                                                  | <b>▼</b> 4          |
| Filtr:         |                                                  |                     |
| Archiwalne     | Rodzaj rekomendacji: <td>tkie&gt; 🗸 🛉 🔍 🧰 🗙</td> | tkie> 🗸 🛉 🔍 🧰 🗙     |

Rys 89. Lista wzorców rekomendacji

Na liście wzorców rekomendacji widoczne są wszystkie zdefiniowane w systemie wzorce rekomendacji. Z poziomu tej listy można:

- Dodawać nowe wzorce, za pomocą opcji
- Edytować zdefiniowane wzorce, za pomocą opcji Zmień
- Usuwać zdefiniowane wzorce, za pomocą opcji Usuń usuwać można tylko te wzorce, na podstawie których nie wygenerowano dokumentów rekomendacji
- Filtrować listę wzorców, w zależności od rodzaju rekomendacji, za pomocą filtra: Rodzaj rekomendacji. W filtrze można wybrać następujące wartości:
  - </l
  - Do produkcji- po wskazaniu tej wartości w filtrze, na liście wzorców prezentowane będą tylko wzorce, na podstawie których generowane mogą być rekomendacje do produkcji
  - Do zakupu- po wskazaniu tej wartości w filtrze, na liście wzorców prezentowane będą tylko wzorce, na podstawie których generowane mogą być rekomendacje do zakupu
- Prezentować dodatkowo na liście archiwalne wzorce, po zaznaczeniu parametru Archiwalny

W oknie nowego wzorca, dodanego na liście wzorców, za pomocą opcji *Dodaj* określamy:

- Kod wzorca- wymagany, aby można było zapisać okno wzorca,
- Nazwę wzorca
- Rodzaj rekomendacji- należy określić, czy na podstawie danego wzorca będą generowane dokumenty rekomendacji do produkcji, czy do zakupu

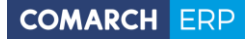

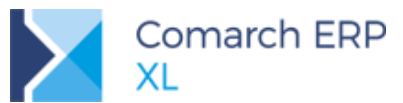

 Czy dany wzorzec ma być domyślny- zaznaczenie parametru Domyślny, spowoduje, że dany wzorzec będzie się automatycznie podpowiadał w oknie nowo dodanej rekomendacji lub w oknie generowania rekomendacji na podstawie wzorca (Rys 95)

| 😝 Wzorzec r | ekomendacji                                  |      |              |          |                  | ×                      |
|-------------|----------------------------------------------|------|--------------|----------|------------------|------------------------|
| Ogólne      |                                              |      |              |          |                  |                        |
| Kod:        |                                              |      | Utworzył:    | ADMIN    | 2018-01-12 14:52 |                        |
| Nazwa:      |                                              |      | Modyfikował: | ADMIN    | 2018-01-12 14:52 | $\left  \right\rangle$ |
| Rodzaj rel  | komendacji:<br>dukcji 🔘 Do zakupu 🔲 Domyślny | у    |              |          |                  |                        |
| -Rekomend   | luj elementy PP:<br>y, dla których:          |      |              |          |                  |                        |
| Kod         | Nazwa                                        | Kolu | umna PP      | Operator | Wartość 🔺        |                        |
|             |                                              |      |              |          |                  |                        |
| •           |                                              | •    |              |          |                  |                        |
|             |                                              |      |              |          | 🕂 🔍 🗊            |                        |
| Materiał    | y/Półprodukty, dla których                   | 1    |              |          |                  |                        |
| Kod         | Nazwa                                        | Kolu | umna PP      | Operator | Wartość 🔺        |                        |
| •           |                                              |      |              |          |                  |                        |
| Opis:       |                                              |      |              |          |                  |                        |
| Archiwal    | ny                                           |      |              |          |                  |                        |

Rys 90. Wzorzec rekomendacji

Na wzorcu, w obszarze: *Rekomenduj elementy PP*, określamy warunki, jakie muszą spełniać poszczególne towary wyraportowane na Planie produkcji, w sekcji: *Produkty* lub w sekcji: *Materiały/Półprodukty*, aby na ich podstawie utworzone zostały odpowiednie elementy dokumentu rekomendacji.

W sekcji: *Produkty, dla których*: w lewym panelu określamy, które towary z sekcji: *Produkty*, z Planu produkcji powinny zostać sprawdzone, podczas generowania elementów rekomendacji, na podstawie danego wzorcawskazujemy tutaj towary lub grupy towarów:

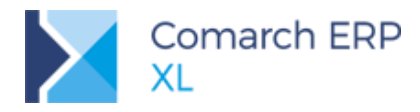

| 🕞 Wzorz       | zec rekomenda                       | ıcji                                                   |              |          |                  |              |
|---------------|-------------------------------------|--------------------------------------------------------|--------------|----------|------------------|--------------|
| Ogólne        |                                     |                                                        |              |          |                  |              |
| Kod:          | DPR2                                |                                                        | Utworzył:    | ADMIN    | 2018-01-12 15:16 |              |
| Nazwa:        | Wzorzec rekor                       | mendacji do produkcji 2                                | Modyfikował: | ADMIN    | 2018-01-12 15:16 | $\mathbf{X}$ |
| Rodza<br>© Do | aj rekomendacji:<br>o produkcji     | Do zakupu 🔲 Domyślny                                   |              |          |                  |              |
| -Rekor        | menduj elementy<br>duktv. dla którv | y PP:<br>ch:                                           |              |          |                  |              |
| K             | od                                  | Nazwa                                                  | Kolumna PP   | Operator | Wartość 🔺        |              |
| Mat           | eriały/Półprodu<br>od               | kt , dl.<br>Dodaj towar<br>Nazv<br>Dodaj grupę towaróv |              | Operator | Wartość          |              |
|               |                                     |                                                        |              |          |                  |              |
| Opis:         | niwalny                             |                                                        |              |          |                  |              |

Rys 91. Wzorzec rekomendacji do produkcji- dodawanie towarów, dla których mają być określone warunki

Po wskazaniu towarów/grup towarowych, kontekstowo dla każdego dodanego na wzorzec towaru/grupy towarowej, określamy zbiór warunków, jakie dany towar musi spełniać na Planie produkcji, w sekcji: *Produkty*. Na podstawie tych pozycji Planu produkcji, które spełniają określone we wzorcu rekomendacji warunki, zostaną wygenerowane elementy dokumentu rekomendacji.

Warunki, określane we wzorcu, odpowiadają kolumnom z Planu produkcji:

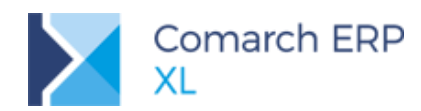

| 🚭 Wzorzec rekomendacji 📃 📼                                                     |                                 |
|--------------------------------------------------------------------------------|---------------------------------|
| Qaóine                                                                         |                                 |
| Vada nana                                                                      |                                 |
| Kod: DPR2 Utworzyt: ADMIN 2018-01-12 15:16                                     |                                 |
| Nazwa: Wzorzec rekomendacji do produkcji 2 Modyfikował: ADMIN 2018-01-12 15:16 |                                 |
| Rodzaj rekomendacji:                                                           |                                 |
| O produkcji O po zakupu Domyślny                                               |                                 |
| - Dakamandi i alamantir DDi                                                    |                                 |
| Produkty, dla których:                                                         |                                 |
| Kod Nazwa Kolumna PP Operator Wartość A                                        |                                 |
| P1 P1                                                                          |                                 |
| b B                                                                            |                                 |
|                                                                                |                                 |
|                                                                                | 🛦 Warunki dla produktów 💦 🕞 📼 💌 |
|                                                                                | Nazwa                           |
|                                                                                | Dokument źródłowy               |
| Materiały/Dółnrodukty, dla których                                             | Kontrahent                      |
| Kod Nazwa A Kolumna PP Operator Wartość A                                      | Okres planistyczny od           |
|                                                                                | Okres planistyczny do           |
|                                                                                | Na kiedy                        |
|                                                                                | Produkt                         |
|                                                                                | (A)MPS                          |
|                                                                                | Coéleie desterea                |
|                                                                                |                                 |
|                                                                                | C)Brak dostepnych               |
| Opis:                                                                          | W drodze                        |
|                                                                                | DNa ZP                          |
|                                                                                | Termin realizacji               |
|                                                                                | Brak dla MPS                    |
|                                                                                |                                 |
|                                                                                | Zapan harpiestaństwa            |
| Archiwalny                                                                     | F00                             |
|                                                                                | Wielokrotność                   |
|                                                                                | Zaokrąglenie                    |
|                                                                                | Związane                        |
|                                                                                |                                 |
|                                                                                |                                 |

Rys 92. Definiowanie warunków dla wzorca rekomendacji

Dla dodanych do wzorca warunków określamy odpowiednie operatory relacji oraz wartości (Rys 93):

| 🖼 Wzorzec rekomendacji                            | - • <b>•</b>    | 😂 Wzorzec rekomendacji                   |          |
|---------------------------------------------------|-----------------|------------------------------------------|----------|
| Ogólne                                            |                 | Ogólne                                   |          |
| Kod: dpr1 Utworzył: ADMIN                         | 2018-01-12 8:37 | Kod: dpr1 Utworzył: ADMIN 2018-01-1      | 2 8:37   |
| Nazwa: dpr1 Modyfikował: ADMIN                    | 2018-01-16 9:14 | Nazwa: dpr1 Modyfikował: ADMIN 2018-01-1 | 5 9:14   |
| Rodzaj rekomendacji:                              |                 | Rodzaj rekomendacji:                     |          |
| Do produkcji Do zakupu     Do zakupu     Domyślny |                 | Do produkcji Do zakupu V Domyślny        |          |
| Rekomenduj elementy PP:                           |                 | Rekomenduj elementy PP:                  |          |
| Produkty, dla których:                            |                 | Produkty, dla których:                   |          |
| Kod Nazwa A Kolumna PP Operator                   | Wartość 🔺       | Kod Nazwa A Kolumna PP Operator Wa       | urtość 🔸 |
| Do produkcji >                                    | 0,0000          | p1 P1 Do produkcji > 0,0                 | <u></u>  |
| b B <                                             |                 | b B                                      |          |
| >=                                                |                 |                                          |          |
| + + + + + + + + + + + + + + + + + + +             | ÷ =             | <                                        |          |
|                                                   |                 |                                          |          |
| Materiały/Półprodukty, dla których                |                 | Materiały/Półprodukty, dla których       |          |
| Kod Nazwa A Kolumna PP Operator                   | Wartość 🔺       | Kod Nazwa A Kolumna PP Operator W        | artość 🔺 |
| 🗌 🖾 🕒 🛄 🗌 Do zamówienia 🛛 >                       | 0,0000          | 🗌 🖾 🕒 🛄 🗌 Do zamówienia > 🔿 🗘            | ,0000    |
|                                                   |                 |                                          |          |
| L D d                                             |                 | D d                                      |          |
| 4 <b>b v</b> 4 <b>b</b>                           |                 | < + <                                    |          |
|                                                   |                 |                                          |          |
|                                                   |                 |                                          |          |
| Opis:                                             |                 | Ops:                                     |          |
|                                                   |                 |                                          |          |
|                                                   |                 |                                          |          |
|                                                   |                 |                                          |          |
|                                                   |                 |                                          |          |
| Archiwalny                                        |                 | Archiwalny                               |          |
|                                                   |                 |                                          |          |

Rys 93. Wzorzec rekomendacji do produkcji- określanie operatorów i wartości dla warunków

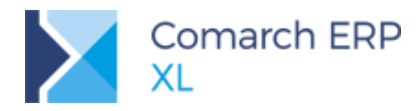

|  | COMARCH | ERP |
|--|---------|-----|
|--|---------|-----|

| 🔒 Wzorzec r | rekomendacji                       |                                                                                                    |              |          |                  | ×            |
|-------------|------------------------------------|----------------------------------------------------------------------------------------------------|--------------|----------|------------------|--------------|
| Ogólne      |                                    |                                                                                                    |              |          |                  |              |
| Kod: dp     | r1                                 |                                                                                                    | Utworzył:    | ADMIN 2  | 2018-01-12 8:37  |              |
| Nazwa: dp   | r1                                 |                                                                                                    | Modyfikował: | ADMIN 2  | 2018-01-12 15:16 | $\mathbf{X}$ |
| Rodzaj rel  | komendacji:<br>odukcji 💿 Do zakupu | Domyślny                                                                                                    |              |          |                  |              |
| -Rekomend   | y, dla których:                    |                                                                                                    |              |          |                  |              |
| Kod         | Nazwa                              | Ko                                                                                                    | lumna PP     | Operator | Wartość 🔺        |              |
|             | 91 P1<br>9 B                       |                                                                                                    | produkcji    | >        | 0,0000           |              |
| •           |                                    | ► <del>+</del> +                                                                                                    |              |          | •                |              |
|             |                                    |                                                                                                    |              |          | + 9              |              |
| Materia     | ly/Półprodukty, dla któryc         | th in the second second s | Luna DD      | Oranatas | Washa ( d        |              |
| Kod         | Nazwa                              |                                                                                                    | zamówienia   | Operator | 0.0000           |              |
|             | c c                                |                                                                                                    | Zamowienia   | -        | 0,0000           |              |
|             | b d                                |                                                                                                    |              |          |                  |              |
| •           |                                    |                                                                                                    |              |          | + +              |              |
|             |                                    |                                                                                                    |              |          | 🕂 🔍 💼            |              |
| Opis:       |                                    |                                                                                                    |              |          |                  |              |
|             |                                    |                                                                                                    |              |          |                  |              |
|             |                                    |                                                                                                    |              |          |                  |              |
| Archiwal    | Iny                                |                                                                                                    |              |          |                  |              |
| L           |                                    |                                                                                                    |              |          |                  |              |

Rys 94. Przykładowy wzorzec dla rekomendacji do produkcji

Po zdefiniowaniu warunków dla poszczególnych towarów i zapisaniu wzorca, można na jego podstawie wygenerować odpowiednie dokumenty rekomendacji.

# 3.2 Generowanie rekomendacji

#### 3.2.1 Generowanie na podstawie wzorca

Generowanie rekomendacji będzie się odbywało po wskazaniu wzorca oraz dokumentów PP, na podstawie których mają zostać utworzone odpowiednie dokumenty rekomendacji. Ww. dane będzie można wskazać z

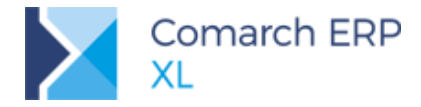

poziomu nowego okna generowania rekomendacji, które można uruchomić w systemie z menu, z nowego

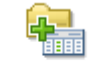

Generuj rekomendacje obszaru: *Rekomendacje MRP*, za pomocą opcji: na podstawie wzorca

| 😪 Generowanie rekomendacji na podstawie wzorców 📃 |   |
|---------------------------------------------------|---|
| Ogólne                                            |   |
| Wskaż wzorce dla rekomendacji                     |   |
| Do produkcji:                                     |   |
| Wzorzec                                           |   |
| Do zakupu:                                        |   |
| Wzorzec                                           |   |
|                                                   | 1 |
| Wskaż dokumenty PP:                               |   |
| Dokumenty                                         |   |
|                                                   |   |
|                                                   |   |
|                                                   |   |
|                                                   |   |
|                                                   |   |
|                                                   |   |
|                                                   |   |

Rys 95. Okno generowania rekomendacji na postawie wzorców

W ww. oknie należy wskazać przynajmniej jeden wzorzec dla rekomendacji- do produkcji lub do zakupu, oraz przynajmniej jeden dokument Planu produkcji.

Za pomocą przycisku: Wzorzec, otwieramy listę wzorców danego typu w trybie do wyboru:

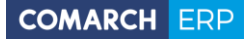

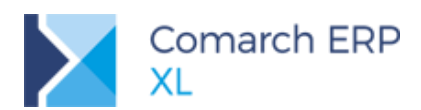

|                                      | 너 Lista wzorc | ów rekomendacji      |                        |             |
|--------------------------------------|---------------|----------------------|------------------------|-------------|
|                                      | Ogólne        |                      |                        |             |
|                                      | Kod           | Nazwa                | Rodzaj rekomendacji    | <u>^</u>    |
| 🗣 Generowanie rekomendacji na podsta | dpr 1         | dpr 1                | Do produkcji           |             |
| Qaólae                               | DPR2          | Wzorzec rekomendacji | di Do produkcji        |             |
|                                      |               |                      |                        |             |
| -Wskaż wzorce dla rekomendacji       |               |                      |                        |             |
| Do produkcji:                        |               |                      |                        |             |
| VV2012ec                             |               |                      |                        |             |
| -Do zakupu:                          |               |                      |                        |             |
| Wzorzec                              |               |                      |                        |             |
|                                      |               |                      |                        |             |
| Wskaż dokumenty PP:                  | < □           |                      |                        | <del></del> |
| Dokumenty                            | Filtr:        |                      |                        |             |
|                                      | Archiwalne    | Rodzaj reko          | mendacji: Do produkcij |             |
|                                      |               | •                    |                        |             |
|                                      |               |                      |                        |             |
|                                      |               |                      |                        |             |
|                                      |               |                      |                        |             |
|                                      |               |                      |                        |             |
|                                      |               |                      |                        |             |
|                                      |               |                      |                        |             |

Rys 96. Wybór wzorca, na podstawie którego będzie generowany dokument rekomendacji do produkcji

|                                                                            | 😂 Lista v | wzorców rekomendacji |                               | _ • •    |
|----------------------------------------------------------------------------|-----------|----------------------|-------------------------------|----------|
|                                                                            | Ogólne    |                      |                               |          |
|                                                                            | Kod       | Nazwa                | Rodzaj rekomendacji           | <u>^</u> |
| 👫 Generowanie rekomendacii na podsta                                       | dz1       | dz1                  | Do zakupu                     |          |
|                                                                            | dz2       | wzorzec dla rek      | omendac Do zakupu             |          |
| Wskaż wzorce dla rekomendacji       Do produkcji:       Wzorzec       dpr1 |           |                      |                               |          |
| Wskaż dokumenty PP:                                                        | •         |                      |                               |          |
| Dokumenty                                                                  | Filtr:    |                      |                               |          |
|                                                                            | Archiw    | valne Rod            | zaj rekomendacji: Do zakupu 👻 |          |
| <                                                                          |           |                      |                               |          |

Rys 97. Wybór wzorca, na podstawie którego będzie generowany dokument rekomendacji do zakupu

Za pomocą opcji Dodaj, otwieramy listę dokumentów PP w trybie do wyboru.

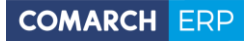

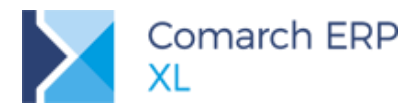

|                                  | and the second                                                                                                    |                   |                    |            |            |                         |                         |            |                 | _            |
|----------------------------------|----------------------------------------------------------------------------------------------------|-------------------|--------------------|------------|------------|-------------------------|-------------------------|------------|-----------------|--------------|
|                                  | Lista planów                                                                                                    |                   |                    |            |            |                         | <u>I</u> dź do:         | <b>€</b> / | 18 🌩 🖊          | • •          |
|                                  | Numor                                                                                                    | Data utworzopia   | Data przeliczonia  | Za o       | kres       | Crupp produktów         | Magaziro                | Ubuoraut   | Stan            |              |
|                                  | Numer                                                                                                    | Data dtworzenia   | bata pi zeliczenia | Od         | Do         | Grupa productow         | Hagazyn                 | Otwor 291  | Starr           |              |
|                                  | PP-1/18                                                                                                    | 2018-01-12 8:35   | 2018-01-12 8:35    | 2018-01-12 | 2018-02-12 | <wszystkie></wszystkie> | <wszystkie></wszystkie> | ADMIN      | Niepotwierdzony |              |
|                                  | PP-2/18                                                                                                    | 2018-01-12 8:50   | 2018-01-12 8:53    | 2018-01-12 | 2018-02-12 | <wszystkie></wszystkie> | MAG                     | ADMIN      | Niepotwierdzony |              |
|                                  | PP-3/18                                                                                                    | 2018-01-15 7:42   | 2018-01-15 7:42    | 2018-01-15 | 2018-02-15 | <wszystkie></wszystkie> | MAG                     | ADMIN      | Niepotwierdzony |              |
|                                  | PP-4/18                                                                                                    | 2018-01-15 7:42   | 2018-01-15 7:43    | 2018-01-15 | 2018-02-15 | <wszystkie></wszystkie> | MAG                     | ADMIN      | Niepotwierdzony |              |
| rowanie rekomendacji na podstawi |                                                                                                    |                   |                    |            |            |                         |                         |            |                 |              |
|                                  |                                                                                                    |                   |                    |            |            |                         |                         |            |                 |              |
| ż wzorce dla rekomendacij        |                                                                                                    |                   |                    |            |            |                         |                         |            |                 |              |
| dukcii:                          |                                                                                                    |                   |                    |            |            |                         |                         |            |                 |              |
|                                  |                                                                                                    |                   |                    |            |            |                         |                         |            |                 |              |
| upri                             |                                                                                                    |                   |                    |            |            |                         |                         |            |                 |              |
| KUDU:                            | Filtr:                                                                                                    |                   |                    |            |            |                         |                         |            | •               | /            |
| orzec dz1                        | Właściciel: <v< td=""><td>/szystkie&gt;</td><td></td><td></td><td></td><td></td><td></td><td></td><td>•</td><td></td></v<> | /szystkie>        |                    |            |            |                         |                         |            | •               |              |
|                                  |                                                                                                    |                   |                    |            |            |                         |                         |            |                 |              |
|                                  | Za okres: Qd - 2018-01-09 🔶 Do - 2018-02-09 🚖                                                                              |                   |                    |            |            |                         |                         |            |                 |              |
| ż dokumenty PP:                  | Grupy produkte                                                                                                    | ów 🚽 Grupa główna | a                  |            |            |                         |                         |            |                 |              |
| kumenty                          | Magazuro                                                                                                    | Warwatkia         |                    |            |            |                         |                         |            |                 |              |
|                                  | Magazyn                                                                                                    | vvszystkie        |                    |            |            |                         |                         |            |                 |              |
| I                                | Lista za: 🔽                                                                                                    | Styczeń 👻         | 2018 🚔             |            |            |                         | [                       | <b>3</b>   |                 | $\checkmark$ |
|                                  |                                                                                                    |                   |                    |            |            |                         |                         |            |                 | _            |
|                                  |                                                                                                    |                   |                    |            |            |                         |                         |            |                 |              |
|                                  |                                                                                                    |                   |                    |            |            |                         |                         |            |                 |              |
|                                  |                                                                                                    |                   |                    |            |            |                         |                         |            |                 |              |
|                                  |                                                                                                    |                   |                    |            |            |                         |                         |            |                 |              |
|                                  |                                                                                                    |                   |                    |            |            |                         |                         |            |                 |              |

Rys 98. Wybór dokumentów PP, na podstawie których generowane będą dokumenty rekomendacji

Po zapisaniu danych w oknie: *Generowanie rekomendacji na podstawie wzorców*, zostaną wygenerowane odpowiednie dokumenty rekomendacji:

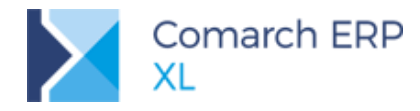

| Generowanie rekomendacji na p Ogólne     Wskaż wzorce dla rekomendacj     Do produkcji:     Wzorzec dpr 1     Do zakupu: | odstawie wzorców<br>i<br>dpr 1<br>Przechwytywanie komunikatów - trwa zapis zdarzeń 201                                                | 8.1.0.1167                                                                                |
|----------------------------------------------------------------------------------------------------|----------------------------------------------------------------------------------------------------|-------------------------------------------------------------------------------------------|
| Wzorzec dz1                                                                                                    | Trwa zapisywanie wyników aktualnej operacji.<br>Ostatnio zapisane zdarzenia:<br>Zdarzenia<br>Zdenerowanie dokumentów Rekomendacji MRP | Czas operacji: <b>0:00:00</b><br>Ilość informacji: 1<br>Ilość ostrzeżeń:<br>Ilość błędów: |
|                                                                                                    |                                                                                                    |                                                                                           |

Rys 99. Generowanie dokumentów rekomendacji na podstawie wzorców

Każdy dokument rekomendacji będzie generowany na podstawie jednego dokumentu PP i jednego wzorca, zatem, jeśli w oknie generowania dokumentów rekomendacji, zostanie wskazanych wiele dokumentów PP, wówczas wygeneruje się tyle rekomendacji, ile wskazano dokumentów PP x ilość podanych wzorców (1 lub 2).

| Przykład: Jeśli w oknie generowania rekomendacji wskażemy:<br>Wzorzec dla rekomendacji do produkcji,<br>Wzorzec dla rekomendacji do zakupu,<br>Dokumenty:<br>PP-1,<br>PP-2,<br>PP-3,<br>Wówczas wygenerują się dokumenty:<br>RDP-1- na podstawie PP-1 i wzorca "do produkcji",<br>RDP-2- na podstawie PP-2 i wzorca "do produkcji",<br>RDP-3- na podstawie PP-3 i wzorca "do produkcji",<br>RDZ-1- na podstawie PP-1 i wzorca "do zakupu",<br>RDZ-1- na podstawie PP-2 i wzorca "do zakupu",<br>RDZ-2- na podstawie PP-3 i wzorca "do zakupu", |
|----------------------------------------------------------------------------------------------------|
|                                                                                                    |

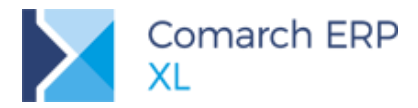

#### 3.2.2 Generowanie za pomocą procesu

W definicji procesów, do obiektu: Plan produkcji, dodano nową akcję kluczową: Generowanie rekomendacji na podstawie wzorca:

| Ogóľne       Grupy procesów       Akcje wspólne         Procesy       Nazwa       Obiekt       Prio         Obiekty                                                                                                    | 🧬 Definicje procesów                                                                                                    |                                                                                                    |           |
|----------------------------------------------------------------------------------------------------|----------------------------------------------------------------------------------------------------|----------------------------------------------------------------------------------------------------|-----------|
| Procesy       Nazwa       Obiekt       Priore            • Obiekty           • Business Intelligence           • Definicja procesu (Plan produkcji)           • Definicja procesu (Plan produkcji)           • Definicja procesu (Plan produkcji)             • Obiekt           • Import           • Stadania Akcje           • Crupa obiektów:           • Orodukcji           • Obiekt:           • Obiekt:           • Obiekti:           • Obiekti:           • Obiekti:           • Obiekti:           • Obiekti:           • Obiekti:           • Obiekti:           • Obiekti:           • Obiekti:           • Obiekti:           • Obiekti:           • Obiekti:                                                                                              | Ogólne Grupy procesów Akcje współr                                                                                                    | ne                                                                                                    |           |
| Cobekty   Business Intelligence   Business Intelligence   Stopport   Stopport   Stopport   Stopport   Business Intelligence   Business Intelligence   Stopport   Stopport   Stopport   Stopport   Stopport   Business Intelligence   Stopport   Stopport                                                                                                    | Procesy                                                                                                    | Nazwa Obiekt                                                                                                    | Priorytet |
| Image: Standwienia       Zakończenie całego procesu       Zakończenie całego procesu         Image: Standwienia       Zakończenie całego procesu       Zakończenie całego procesu         Image: Standwienia       Zakończenie całego procesu       Zakończenie całego procesu         Image: Standwienia       Zakończenie całego procesu       Zakończenie całego procesu         Image: Standwienia       Zakończenie całego procesu       Zakończenie całego procesu         Image: Standwienia       Zakończenie całego procesu       Zakończenie całego procesu         Image: Standwienia       Zakończenie całego procesu       Zakończenie całego procesu         Image: Standwienia       Zakończenie całego procesu       Zakończenie całego procesu         Image: Standwienia       Zakończenie całego procesu       Zakończenie całego procesu         Image: Standwienia       Zakończenie planu produkcji       Zakwierdzenie planu produkcji         Image: Standwienia       Zakwierdzenie planu produkcji       Zakwierdzenie planu produkcji         Image: Standwienia       Zakwierdzenie planu produkcji       Zakwierdzenie planu produkcji | Cobiekty      Susiness Intelligence      Suport      Suport | ✔ Definicja procesu (Plan produkcji)         Zadania       Akcje         Grupa obiektów:       Produkcji         Øbiekt:       Plan produkcji         Nazwa       Kluczowa         Dodanie planu produkcji       Dodanie planu produkcji         Generowanie dokumentu na materiały       Generowanie dokumentu na materiały         Generowanie dokumentu na orodukty       Generowanie dokumentu na produkty         Generowanie rekomendacji na podstawie wzorca       Generowanie rekomendacji na podstawie wzorca         Przeliczenie planu produkcji       Uruchomienie innego procesu         Uruchomienie innego procesu       Uruchomienie programu zewnętrznego         Uruchomienie skryptu SQL       Wykonanie skryptu SQL         Wysłanie wiadomości e-mail       Wysłanie wiadomości e-mail         Zakończenie całego procesu       Zakończenie całego procesu         Zakończenie całego procesu       Zakończenie całego procesu         Zakończenie całego procesu       Zakończenie całego procesu         Zakończenie planu produkcji       Zakończenie całego procesu         Zakończenie całego procesu       Zakończenie całego procesu         Zakończenie planu produkcji       Zatwierdzenie planu produkcji |           |
| Aktywny @ Zabronionel @ Dozwolone                                                                                                    |                                                                                                    | <ul> <li>✓ Wykonywanie innych akcji</li> <li>▲ktywny</li> <li>Ø Zabronionel</li> <li>Ø Dozwolone</li> </ul>                                                                                                    | •         |

Rys 100. Definicja procesu (Plan produkcji) - nowa akcja kluczowa: Generowanie rekomendacji na podstawie wzorca

Akcja ta odpowiada operacji generowania rekomendacji na podstawie wzorca i jest ona parametryzowana. W oknie definicji Akcji, na zakładce **[Parametry]** (Rys 101), należy podać ld wzorca, na podstawie którego mają być generowane rekomendacje. Jeśli nie zostanie wskazany nr ld wzorca, wówczas rekomendacje będą generowane na podstawie wzorca domyślnego.

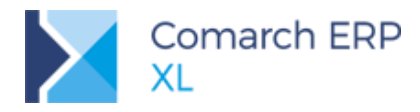

| Grupa obiektów: Pr<br>Obiekt: Pi<br><u>N</u> azwa:                                                                                                    | rodukcja<br>an produkcji                                                                         | y<br>y                     | Grupa procesów:<br><u>P</u> riorytet: | <brak></brak> |   |
|----------------------------------------------------------------------------------------------------|--------------------------------------------------------------------------------------------------|----------------------------|---------------------------------------|---------------|---|
| Nazwa                                                                                                    |                                                                                                  | Kluczowa                   |                                       | Parametry     |   |
| Dodanie planu produ                                                                                                    | ukcji                                                                                            | Dodanie planu produkcji    |                                       |               |   |
| Generowanie dokum                                                                                                    | nentu na materiały                                                                               | Generowanie dokumentu na   | materiały                             |               |   |
| Generowanie dokum                                                                                                    | ientu na produkty                                                                                | Generowanie dokumentu na   | produkty                              |               |   |
| Generowanie rekom                                                                                                    | endacji na podstawie wzorca                                                                      | Generowanie rekomendacji n | a podstawie wzorca                    |               |   |
| Uruchomienie innego<br>Uruchomienie progra<br>Usunięcie planu proc<br>Wykonanie skryptu<br>Wysłanie wiadomoś<br>Zakończenie całego<br>Zamknięcie planu pr<br>Zatwierdzenie planu | o procesu<br>amu zewnętrznego<br>dukcji<br>SQL<br>ci e-mail<br>procesu<br>odukcji<br>i produkcji | arametry                   |                                       |               |   |
| <                                                                                                    | Wykonywanie innych akcji<br>Zabronione   Dozwol                                                  | one                        | <b></b>                               | <b></b>       | • |

Rys 101. Definicja akcji: Generowanie rekomendacji na podstawie wzorca, zakładka: Parametry

Dodatkowo, dla grupy obiektów: Produkcja, w definicji procesów, wprowadzono nowe obiekty: Rekomendacja do produkcji i Rekomendacja do zakupu:

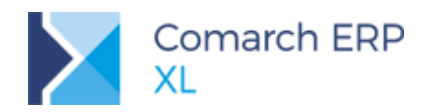

| ₽ Definicje procesów                |                                                 |                        | _ • ×     |
|-------------------------------------|-------------------------------------------------|------------------------|-----------|
| Ogólne Grupy procesów Akcje wspólne |                                                 |                        |           |
| Procesy                             | Nazwa                                           | Obiekt                 | Priorytet |
| 🖃 🖆 Obiekty                         | Automatyczne przeliczanie Planu produkcji       | Plan produkcji         | 0         |
| 🛨 🚰 Business Intelligence           | Automatyczne planowanie zlecenia produkcyjr     | n Zlecenie produkcyjne | 0         |
| 🖅 🎒 Import                          | Automatyczna realizacja zlecenia produkcyjne    | Zlecenie produkcyjne   | 0         |
| +- 🚰 Księgowość                     | Automatyczne zamykanie zlecenia produkcyjn      | e Zlecenie produkcyjne | 0         |
| 🕞 🎦 Produkcja                       | 🗌 Pełna realizacja zlecenia produkcyjnego RW, F | Zlecenie produkcyjne   | 0         |
| — – 📔 Harmonogram projektu          | Pełna realizacja zlecenia produkcyjnego         | Zlecenie produkcyjne   | 0         |
| — – 📁 Kosztorys projektu            |                                                 |                        |           |
| — – 📁 Plan produkcji                |                                                 |                        |           |
| — – 📕 Rekomendacja do produkcji     |                                                 |                        |           |
| — – 📔 Rekomendacja do zakupu        |                                                 |                        |           |
| — – 📁 Technologia produkcji         |                                                 |                        |           |
| — – 🙀 Zlecenie dekompletacji        |                                                 |                        |           |
| — – 📁 Zlecenie kompletacji          |                                                 |                        |           |
| - III Zlecenie produkcyjne          |                                                 |                        |           |
| 庄 🎒 Serwis                          |                                                 |                        |           |
| 🕀 🎒 Słowniki                        |                                                 |                        |           |
| 🕀 🎦 Sprzedaż                        |                                                 |                        |           |
| 🛨 🎦 Środki trwałe                   |                                                 |                        |           |
| 🕀 🎦 Zamówienia                      |                                                 |                        |           |
| 🛨 🦉 Obieg dokumentów                |                                                 |                        |           |
| + C Inne procesy                    |                                                 |                        |           |
|                                     |                                                 |                        |           |
|                                     |                                                 |                        |           |
|                                     |                                                 |                        |           |
|                                     | # · · · · · · · · · · · · · · · · · · ·         |                        |           |
|                                     |                                                 |                        |           |

Rys 102. Definicje procesów- nowe obiekty: Rekomendacja do produkcji i Rekomendacja do zakupu

Dodano dla nich standardowe akcje:

- Uruchomienie innego procesu
- Vruchomienie programu zewnętrznego
- Wykonanie skryptu SQL
- Wysłanie wiadomości e-mail
- Zakończenie całego procesu

# 3.3 Nowa zakładka na zleceniu produkcyjnym: Operacje

Na zleceniu produkcyjnym została udostępniona nowa zakładka [Operacje]. Na zakładce znajdują się dwie sekcje.

#### 3.3.1 Sekcja: Operacje planowane

W górnej sekcji mamy informację o tym, co ma lub miało być wyprodukowane oraz w jakich terminach. Dla operacji planowanych pokazujemy również stopień ich realizacji w dwóch kolumnach:

Postęp realizacji – w kolumnie postęp realizacji wyświetlany jest w postaci graficznej:

W przypadku, gdy operacja została zrealizowana w całości – postęp ten wyświetlany jest w postaci zielonego paska, wypełniającego kolumnę

W przypadku, gdy do operacji została zarejestrowana jakaś realizacja, ale operacja nie została jeszcze zrealizowana w całości, wtedy postęp wyświetlany jest w postaci paska w kolorze czerwonym. Szerokość paska zależy od stopnia realizacji operacji.

W przypadku, gdy do operacji nie została jeszcze zarejestrowana żadna realizacja albo została zarejestrowana wyłącznie uruchomiona realizacja, kolumna pozostaje niewypełniona.

Procent realizacji – w kolumnie wyświetlony jest w procentach stopień realizacji operacji planowanej.

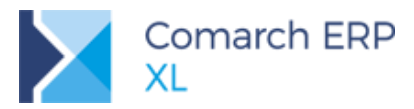

| Operacje p | lanowane                 |         |                  |                  |        |              |            |                            |        |                   |                    |                  |                     |             |   |
|------------|--------------------------|---------|------------------|------------------|--------|--------------|------------|----------------------------|--------|-------------------|--------------------|------------------|---------------------|-------------|---|
|            | Operacja                 | 11-22   | Chart            | Kaning           | 0      | Charles      |            | Wyroby                     | Zeeebu | Denten englandi   | Descent sectors of |                  |                     | 1 🟹         | 0 |
| Kod        | Nazwa                    | 1050    | Start            | Koriec           | Czas   | Status       | Kod        | Nazwa                      | zasoby | Postęp realizacji | Procent realizacji | roces            |                     |             |   |
| ✓ 10       | PRZYGOTOWANIE MATERIAŁÓW | 10,0000 | 2017-12-15 12:00 | 2017-12-15 14:30 | 2g 30m | Zrealizowana | PÓŁPRODUK  | c                          | MJ CM  |                   | 100% 2             | ZESTAW KONSTR    | VINV "TOMEV"        |             |   |
| 20         | MONTAŻ WSTĘPNY           | 10,0000 | 2017-12-18 7:00  | 2017-12-18 12:00 | 5g     | W realizacji | ZW DO MON  | l Zestaw do montażu główne | CM .   |                   | 50% 2              | ZESTAW KONSTRI   | Edytuj              |             |   |
| 30         | MONTAŻ WŁAŚCIWY          | 10,0000 | 2017-12-18 12:00 | 2017-12-18 22:00 | 10g    | Zaplanowana  | ZESTAW KO  | ZESTAW KONSTRUKCYJNY       | AZ     |                   | 0% 2               | ZESTAW KONSTRI 📋 | Usuń                |             |   |
| 40         |                          |         |                  |                  | 1g 40m |              |            |                            | RC     |                   |                    | ZESTAW KONSTRI   |                     |             |   |
| 50         | PAKOWANIE                | 10,0000 | 2017-12-19 8:40  | 2017-12-19 9:30  | 50m    | Zaplanowana  | ZK "TOMEK" | Zestaw konstrukcyjny 'TOM  | KC .   |                   | 0% 2               | ZESTAW KONSTRI 🧖 | Planowanie          |             |   |
|            |                          |         |                  |                  |        |              |            |                            |        |                   |                    | ₽                | Przeplanowanie      |             |   |
|            |                          |         |                  |                  |        |              |            |                            |        |                   |                    |                  | Realizacia wszystki | ch operacii |   |
|            |                          |         |                  |                  |        |              |            |                            |        |                   |                    | B                | Aktualizacia rezerv | aci         |   |
|            |                          |         |                  |                  |        |              |            |                            |        |                   |                    | -                |                     | ucj.        |   |
|            |                          |         |                  |                  |        |              |            |                            |        |                   |                    |                  | Rozlicz ziecenie    |             |   |
| C 📃 👘      |                          |         |                  |                  |        |              |            |                            |        |                   |                    | o d              | Zamknij zlecenie    |             |   |
| Alors      |                          |         |                  |                  |        |              |            |                            |        |                   |                    |                  | Pozchód wewnetrz    | <b>D</b> 1/ |   |
|            |                          |         |                  |                  |        |              |            |                            |        |                   |                    | - 1              | 1                   |             |   |

Rys 103. Sekcja: Operacje planowane, na zakładce: Operacje, dokumentu ZP.

W przypadku operacji planowanych, które termin realizacji jest opóźniony, daty tych operacji będą wyświetlane w kolorze czerwonym, przy czym data: START, będzie wyświetlona na czerwono w przypadku, gdy opóźnione jest rozpoczęcie operacji, a data KONIEC, gdy nie została zrealizowana operacja w całości, mimo upłynięcia jej terminu końcowego.

Możliwe jest odfiltrowanie operacji wyłącznie opóźnionych po zaznaczeniu parametru **Tylko opóźnione**, umieszczonego w dolnej części okna. Listę wyświetlanych operacji można również zawężać do tych, które nie zostały wykonane lub tych, które zostały już ukończone. Innym kryterium filtrowania jest status operacji planowanej. Miejsce, w których umieszczone zostały filtry, pokazane zostały na rysunku poniżej.

| Zlecenie produkcyjne [ZP-40/18] - zostanie zmienione               ■ ■             ■ |                          |                 |         |          |         |              |           |                   |                    |                    |          |  |  |
|--------------------------------------------------------------------------------------|--------------------------|-----------------|---------|----------|---------|--------------|-----------|-------------------|--------------------|--------------------|----------|--|--|
| Ogólne Operacje                                                                      | Procesy Materiały Koszty | Opis Księgowość | Atrybut | ty Załąc | zniki   |              |           |                   | Zwolr              | nione do produkcji |          |  |  |
| Operacje planowa                                                                     | ane                      |                 |         |          |         |              |           |                   |                    |                    |          |  |  |
|                                                                                      | Operacja (5)             | Ilość           | Charles | Marchen  | Czas    | Chathan      | Deathers  | R 11              | Descent section of | A .                |          |  |  |
| Kod                                                                                  | Nazwa                    | 5,0000          | Start   | Koniec   | 2g      | Status       | Postępre  | ealizacji         | Procent realizacji | Proces             | $\sim$   |  |  |
| ✓ 10 PM                                                                              | Przygotowanie materiał   | á 1,0000        | 2018-0  | 2018-0   | 1 15m   | Zrealizowana |           |                   | 100%               | ZESTAW KON         |          |  |  |
| ✓ 20 MW                                                                              | Montaż wstępny           | 1,0000          | 2018-0  | 2018-0   | 1 30m   | Zrealizowana |           |                   | 100%               | ZESTAW KON         |          |  |  |
| 30 MWL                                                                               | Montaz właściwy          | 1,0000          | 2018-0  | 2018-0   | 1 1g    | W realizacji |           |                   | 50%                | ZESTAW KON         |          |  |  |
| 40 RE                                                                                | Regulacja                | 1,0000          | 2018-0  | 2018-0   | 1 10m   | Zaplanowana  |           |                   | 0%                 | ZESTAW KON         |          |  |  |
| 50 PK                                                                                | Pakowanie                | 1,0000          | 2018-0  | 2018-01  | 1 5m    | Zaplanowana  |           |                   | 0%                 | ZESTAW KON         |          |  |  |
|                                                                                      |                          |                 |         |          |         |              |           |                   |                    |                    |          |  |  |
| •                                                                                    |                          |                 |         |          |         |              |           |                   |                    | + +                |          |  |  |
| Filtr:                                                                               |                          |                 |         |          |         |              |           |                   |                    | - 7 0              |          |  |  |
|                                                                                      |                          |                 |         |          |         |              |           |                   |                    |                    |          |  |  |
|                                                                                      |                          |                 |         |          |         |              |           |                   |                    |                    |          |  |  |
| -Raport wykonania                                                                    | 3                        |                 |         |          |         |              |           |                   |                    |                    |          |  |  |
|                                                                                      | Operacja (3)             | I               | ość 💡   |          |         |              |           | Czas              | _                  | *                  |          |  |  |
| Kod                                                                                  | Nazwa                    | 2,50            | 00 5ta  | rt       |         | Koniec       |           | 1g 15m            | Proces             |                    |          |  |  |
| 🗌 🎽 10 PM                                                                            | Przygotowanie mate       | eriałć 1,0      | 000 201 | 18-01-23 | 12:10   | 2018-01-23   | 3 12:25   | 15m               | ZESTAW             | KONSTRUKCYJ        |          |  |  |
| 🗌 🎽 20 MW                                                                            | Montaż wstępny           | 1,0             | 000 201 | 18-01-23 | 12:25   | 2018-01-23   | 3 12:55   | 30m               | ZESTAW             | KONSTRUKCYJ        |          |  |  |
| 🗌 🎽 30 MWL                                                                           | Montaz właściwy          | 0,5             | 000 201 | 18-01-23 | 12:55   | 2018-01-23   | 3 13:25   | 30m               | ZESTAW             | KONSTRUKCYJ        |          |  |  |
|                                                                                      |                          |                 |         |          |         |              |           |                   |                    |                    |          |  |  |
|                                                                                      |                          |                 |         |          |         |              |           |                   |                    |                    |          |  |  |
| •                                                                                    |                          |                 |         |          |         |              |           |                   |                    | + 4                |          |  |  |
| Filtr:                                                                               |                          |                 |         |          |         |              |           |                   |                    |                    |          |  |  |
|                                                                                      |                          |                 |         |          |         |              |           |                   |                    |                    | <b>i</b> |  |  |
| Tylko niezrealiz                                                                     | owane (bez RW/PW)        |                 |         |          |         |              |           |                   |                    |                    |          |  |  |
|                                                                                      |                          |                 |         | Wyświ    | etlaj — |              |           |                   |                    |                    |          |  |  |
| Status: Wszystki                                                                     | e 💽 Operacje: Ws         | zystkie 💌       | Σ       | Zas      | oby 📃   | Wyroby 📃 Kor | nflikty 📃 | ] Tylko opóźnione |                    |                    |          |  |  |
| Wszystkie                                                                            |                          |                 |         |          |         |              |           |                   | 1                  |                    |          |  |  |
| Uruchomic                                                                            | ona                      |                 |         |          |         |              |           |                   |                    |                    |          |  |  |
| W realizad                                                                           | ji                       |                 |         |          |         |              |           |                   |                    |                    |          |  |  |
| Zrealizowa                                                                           | ana                      |                 |         |          |         |              |           |                   |                    |                    |          |  |  |

Rys 104. Opcje do filtrowania operacji ze względu na ich status, to czy zostały wykonane (lista rozwijana: Operacje) i możliwość wyświetlania wyłącznie operacji opóźnionych.

Dla operacji planowanych zostały udostępnione funkcje do wykonywania na nich akcji, czyli np. uruchamiania realizacji lub do kończenia realizacji czy generowania dokumentów. W przypadku generowania dokumentów

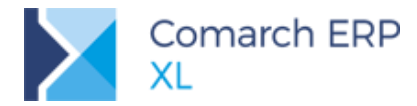

należy zwrócić uwagę na nową możliwość generowania dokumentów do wybranych operacji (lub realizacji powiązanych z wybranymi operacjami). W przypadku, gdy żadna z operacji nie zostanie zaznaczona, wtedy dokument zostanie wygenerowany dla wszystkich operacji.

Na liście udostępniony został też filtr wraz z konstruktorem. Filtr ten można wykorzystać przykładowo dla zawężenia listy operacji należących do danego procesu.

Dla sekcji wyodrębniono również niektóre funkcje do osobnych przycisków. Dotyczy to funkcji:

- Aktualizacji rezerwacji uruchamianej przyciskiem:
- Rozliczania zlecenia uruchamianej przyciskiem:
- Zamykania zlecenia uruchamianej przyciskiem: 2

Zawartość wyświetlanych kolumn w sekcji zależy od zaznaczenia odpowiednich parametrów u dołu okna. Można zatem – oprócz podstawowych kolumn wyświetlić również:

- kolumnę z zasobami realizującymi operację
- kolumnę z wyrobami operacji
- kolumnę z informacją o konfliktach.

Na liście można dodać również własne kolumny.

#### 3.3.2 Sekcja: Raport wykonania

Dolna sekcja zakładki **[Operacje]**, przeznaczona jest na wyświetlanie realizacji, zarejestrowanych do operacji planowanych, zaznaczonych w górnej sekcji. Czyli aby wyświetlić realizacje dla operacji, należy w górnej sekcji zaznaczyć operacje, dla których mają zostać takie realizacje wyświetlone. Zaznaczenie wszystkich operacji planowanych jest obsłużone pod skrótem klawiaturowym: **<CTRL>+<A>**.

| Raport wykonania     |                         |        |                  |                  |                |
|----------------------|-------------------------|--------|------------------|------------------|----------------|
| Ope                  | eracja (4)              | 4 0000 | Start            | Keniec           | 1a 4Em         |
| Kod                  | Nazwa                   | 4,0000 | Start            | Kohlec           | 19 45m         |
| 🗌 🎽 10 PM            | Przygotowanie materiałć | 1,0000 | 2018-01-23 12:05 | 2018-01-23 12:20 | 15m            |
| 20 MW                | Montaż wstępny          | 1,0000 | 2018-01-23 12:20 | 2018-01-23 12:50 | 30m            |
| 🗌 🎽 30 MWL           | Montaz właściwy         | 1,0000 | 2018-01-23 12:50 | 2018-01-23 13:50 | 1g             |
| 🗌 🎽 40 RE            | Regulacja               | 1,0000 | 2018-01-23 12:06 |                  | Om             |
|                      |                         |        |                  |                  |                |
| <                    |                         |        |                  |                  | - F            |
| Filtr:               |                         |        |                  |                  | - 🗡 🏸          |
| Tylko niezrealizowan | e (bez RW/PW)           |        |                  | RW - PW - I      | <b>-</b> - 🔍 🖻 |

Rys 105. Realizacje operacji planowanych w sekcji: Raport wykonania.

W sekcji wyświetlane są również realizacje uruchomione – wyświetlane z ikoną: 🎽. Z poziomu tej sekcji możliwe

jest kończenie takich uruchomionych realizacji – po ich zaznaczeniu i naciśnięciu przycisku: (lub jednej z funkcji do zamykania realizacji, wybieranej z menu obok tego przycisku).

Podobnie jak na liście operacji planowanych, również dla realizacji wyświetlane są kolumny podstawowe, np. z kodem realizacji, terminami rozpoczęcia i zakończenia realizacji oraz ilością wykonanych realizacji. Oprócz tego można wyświetlić dodatkowe kolumny – jak na liście operacji planowanych (z wyjątkiem kolumny z konfliktami). Na liście można też dodać własne kolumny.

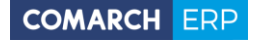

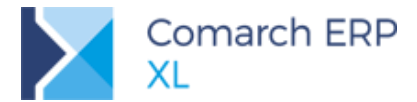

Dla zaznaczonych realizacji można uruchomić akcję generowania dokumentów – czyli możemy generować dokumenty wyłącznie do wybranych realizacji.

W przypadku, gdy żadna z realizacji nie zostanie zaznaczona, po uruchomieniu funkcji wygenerowane zostaną dokumenty dla wszystkich realizacji wyświetlonych w tej sekcji.

Dla sekcji – podobnie jak w sekcji: Operacje planowane, zostało udostępnione również menu kontekstowe.

#### 3.3.3 Funkcje wspólne dla zakładki: Operacje

Oprócz funkcji, które zostały udostępnione dla każdej z sekcji osobno, obydwie listy mają pewne funkcje wspólne, tzn. uruchamiane z jednego poziomu.

| P Zlecenie produkcyjne [ZP-40/18] - zostanie zmienione |                                                                                |            |              |               |        |            |        |          |       |              |             |        |                       | ×        |               |       |                         |
|--------------------------------------------------------|--------------------------------------------------------------------------------|------------|--------------|---------------|--------|------------|--------|----------|-------|--------------|-------------|--------|-----------------------|----------|---------------|-------|-------------------------|
| Ogól                                                   | ne Operacje                                                                    | Procesy    | Materiały    | Koszty        | Opis   | Księgowość | Atrybu | ty Załąc | zniki |              |             |        |                       | Zwolni   | ione do produ | ıkcji |                         |
| Ope                                                    | eracje planowa                                                                 | ine        |              |               |        |            |        |          |       |              |             |        |                       | -        |               |       |                         |
|                                                        |                                                                                | Operacja   | (5)          |               |        | Ilość      | Start  | Koniec   | Czas  | Status       | Posten real | izacij | Procentires           | lizacii  | Proces        | *     | $\overline{\mathbf{v}}$ |
| Kod                                                    |                                                                                | Na         | zwa          |               |        | 5,0000     | Start  | NOTIEC   | 2g    | Status       | Postępirea  | izacji | FIOCENCIES            | aiizacji | FIOCES        |       | $\frown$                |
|                                                        | 10 PM                                                                          | Pra        | zygotowani   | e materiał    | đ      | 1,0000     | 2018-0 | 2018-0   | 15m   | Zrealizowana |             |        |                       | 100%     | ZESTAW KON    |       |                         |
|                                                        | 20 MW                                                                          | Mo         | ontaż wstęp  | ny            |        | 1,0000     | 2018-0 | 2018-01  | 30m   | Zrealizowana |             |        |                       | 100%     | ZESTAW KON    | ۱ ۱   |                         |
|                                                        | 30 MWL                                                                         | Mo         | ontaz właści | wy            |        | 1,0000     | 2018-0 | 2018-01  | 1g    | W realizacji |             |        |                       | 50%      | ZESTAW KON    | ۱ ۱   |                         |
|                                                        | 40 RE                                                                          | Re         | gulacja      |               |        | 1,0000     | 2018-0 | 2018-01  | 10m   | Zaplanowana  |             |        |                       | 0%       | ZESTAW KON    | ۷     |                         |
|                                                        | 50 PK                                                                          | Pa         | kowanie      |               |        | 1,0000     | 2018-0 | 2018-03  | 5m    | Zaplanowana  |             |        |                       | 0%       | ZESTAW KON    | ۱ I   |                         |
|                                                        |                                                                                |            |              |               |        |            |        |          |       |              |             |        |                       |          |               |       |                         |
| •                                                      |                                                                                |            |              |               |        |            |        |          |       |              |             |        |                       |          | Þ             | -     |                         |
| Filtr                                                  |                                                                                |            |              |               |        |            |        |          |       |              |             |        |                       |          | - 7           | 19    |                         |
| <b>2</b>                                               | )• <b>\$</b> • <b>`</b>                                                        | <b> </b> 🗾 | <b></b>      | - <b>RW</b> - | PW -   | z-         |        |          |       |              | 6           |        | <mark>-</mark> ] [] ( |          |               | Î     |                         |
| Rap                                                    | ort wykonania                                                                  | -          |              |               |        |            |        |          |       |              |             |        |                       |          |               |       |                         |
|                                                        |                                                                                | Operacj    | a (1)        |               |        | I          | ość    |          |       | Marian       |             | Czas   |                       |          |               | *     |                         |
|                                                        | Kod                                                                            |            | Nazwa        |               |        | 1,00       | 000    | irt      |       | Koniec       |             | 15m    | Pro                   | oces     |               |       |                         |
|                                                        | 🎽 10 PM                                                                        |            | Przygotov    | vanie mate    | eriałó | 1,0        | 000 20 | 18-01-23 | 12:10 | 2018-01-23   | 3 12:25     | 15m    | ZES                   | STAW K   | ONSTRUKCY.    | J     |                         |
| •                                                      |                                                                                |            |              |               |        |            |        |          |       |              |             |        |                       |          | 4             | Ŧ     |                         |
| Filtr                                                  |                                                                                |            |              |               |        |            |        |          |       |              |             |        |                       |          | - 🖊 🛛         | 19    |                         |
| Tylko niezrealizowane (bez RW/PW)                      |                                                                                |            |              |               |        |            |        |          |       |              |             |        |                       |          |               |       |                         |
| Stati                                                  | Status: Wszystkie Voperacje: Wszystkie Zasoby Wyroby Konflikty Tylko opóźnione |            |              |               |        |            |        |          |       |              |             |        |                       |          |               |       |                         |

Rys 106. Funkcje wspólne na zakładce: Operacje, w oknie Zlecenia produkcyjnego.

Możliwe jest również włączenie sumowania wyświetlonych pozycji na obydwu listach, po naciśnięciu przycisku:

[Włącz/wyłącz sumowanie]. Po włączeniu, oprócz zliczania pozycji na listach, sumowane będą czasy operacji/realizacji wyświetlonych na listach oraz ich ilości.

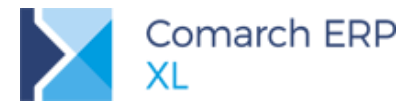

Operacie plano

| 00     | eracia (5)              | Ilość         | (       | 736         |                   |                    |                           |
|--------|-------------------------|---------------|---------|-------------|-------------------|--------------------|---------------------------|
| Kod    | Nazwa                   | 5,0000 Start  | Koniec  | 2g Status   | Postęp realizacji | Procent realizacji | Proces                    |
| 10 PM  | Przygotowanie materiałd | 1,0000 2018-0 | 2018-01 | 15m Zrealiz | owana             | 100%               | ZESTAW KONSTRUKCYJNY "TON |
| 20 MW  | Montaż wstępny          | 1,0000 2018-0 | 2018-01 | 30m Zrealiz | owana             | 100%               | ZESTAW KONSTRUKCYJNY "TON |
| 30 MWL | Montaz właściwy         | 1,0000 2018-0 | 2018-01 | 1g W real   | izacji            | 50%                | ZESTAW KONSTRUKCYJNY "TON |
| 40 RE  | Regulacja               | 1,0000 2018-0 | 2018-01 | 10m Zaplar  | owana             | 0%                 | ZESTAW KONSTRUKCYJNY "TON |
| 50 PK  | Pakowanie               | 1,0000 2018-0 | 2018-01 | 5m Zaplar   | owana             | 0%                 | ZESTAW KONSTRUKCYJNY "TOM |
| ٠ 🗌    |                         |               |         |             |                   |                    | •                         |

Rys 107. Wyświetlanie liczby operacji planowanych w kolumnie: Operacja.

| ( | Ogólne <sup>Operacje</sup> procesy Materiały Koszty Opis Księgowość Atrybuty Załączniki 🖾 Zwolnione do produkcj |              |         |              |            |    |        |        |         |      |              |                   |                      |                           | ıkcji |
|---|----------------------------------------------------------------------------------------------------|--------------|---------|--------------|------------|----|--------|--------|---------|------|--------------|-------------------|----------------------|---------------------------|-------|
|   | Opera                                                                                                    | acje planowa | ine     |              |            |    |        |        |         |      |              |                   |                      |                           |       |
|   |                                                                                                    |              | Operacj | a (5)        |            |    | Ilość  | -      | Kasiaa  | Czas | Chabus       | Denten verligenti | Des sent se sliss si | Desere                    | *     |
|   | Kod                                                                                                    |              | 1       | Nazwa        |            |    | 5,0000 | start  | Koniec  | 2g   | Status       | Postęp realizacji | Procent realizacji   | Proces                    |       |
|   |                                                                                                    | lo PM        | 1       | Przygotowani | ie materia | hđ | 1,0000 | 2018-0 | 2018-01 | 15m  | Zrealizowana |                   | 100%                 | ZESTAW KONSTRUKCYJNY "TOP |       |
|   | 2                                                                                                    | 0 MW         | 1       | Montaż wstęp | ony        |    | 1,0000 | 2018-0 | 2018-01 | 30m  | Zrealizowana |                   | 100%                 | ZESTAW KONSTRUKCYJNY "TOM | •     |
|   | 3                                                                                                    | 0 MWL        | 1       | Montaz właśc | iwy        |    | 1,0000 | 2018-0 | 2018-01 | 1g   | W realizacji |                   | 50%                  | ZESTAW KONSTRUKCYJNY "TOM | •     |
|   | 4                                                                                                    | ЮRE          | F       | Regulacja    |            |    | 1,0000 | 2018-0 | 2018-01 | 10m  | Zaplanowana  |                   | 0%                   | ZESTAW KONSTRUKCYJNY "TOM | •     |
|   | 5                                                                                                    | i0 PK        | ſ       | Pakowanie    |            |    | 1,0000 | 2018-0 | 2018-01 | 5m   | Zaplanowana  |                   | 0%                   | ZESTAW KONSTRUKCYJNY "TOP | ,     |
|   | •                                                                                                    |              |         |              |            |    |        |        |         |      |              |                   |                      |                           | Ŧ     |

Rys 108. Sumowanie ilości operacji.

| Ogó | Ogólne <sup>Operacje</sup> Procesy Materiały Koszty Opis Księgowość Atrybuty Załączniki 🖸 Zwolnione do produkcji |              |           |     |        |        |        |       |              |                   |                     |                           |  |  |
|-----|----------------------------------------------------------------------------------------------------|--------------|-----------|-----|--------|--------|--------|-------|--------------|-------------------|---------------------|---------------------------|--|--|
| -Op | eracje planowa                                                                                                   | ane          |           |     |        |        |        | _     | 1            |                   |                     |                           |  |  |
|     |                                                                                                    | Operacja (5) |           |     | Ilość  | Charak | Vanian | Czas  | Chabus       | Destas seelisesii | Des sent sentine si | Presses                   |  |  |
| Ко  | d                                                                                                    | Nazwa        |           |     | 5,0000 | Start  | Koniec | 2g    | Status       | Postęp realizacji | Procent realizacji  | Proces                    |  |  |
|     | 10 PM                                                                                                    | Przygotowa   | nie mater | ałć | 1,0000 | 2018-0 | 2018-0 | 1 15m | Zrealizowana |                   | 100%                | ZESTAW KONSTRUKCYJNY "TON |  |  |
|     | 20 MW                                                                                                    | Montaż wst   | ępny      |     | 1,0000 | 2018-0 | 2018-0 | 1 30m | Zrealizowana |                   | 100%                | ZESTAW KONSTRUKCYJNY "TON |  |  |
|     | 30 MWL                                                                                                    | Montaz wła   | ściwy     |     | 1,0000 | 2018-0 | 2018-0 | 1 1g  | W realizacji |                   | 50%                 | ZESTAW KONSTRUKCYJNY "TOM |  |  |
|     | 40 RE                                                                                                    | Regulacja    |           |     | 1,0000 | 2018-0 | 2018-0 | 1 10m | Zaplanowana  |                   | 0%                  | ZESTAW KONSTRUKCYJNY "TOM |  |  |
|     | 50 PK                                                                                                    | Pakowanie    |           |     | 1,0000 | 2018-0 | 2018-0 | )1 5m | Zaplanowana  |                   | 0%                  | ZESTAW KONSTRUKCYJNY "TOM |  |  |
| •   |                                                                                                    |              |           |     |        |        |        |       |              |                   |                     | - 4                       |  |  |

Rys 109. Sumowanie czasów operacji.

#### 3.3.3.1 Opcjonalne wyświetlanie wybranych kolumn

Aby usprawnić wyświetlanie list, włączenie niektórych kolumn zostało udostępnione po zaznaczeniu parametru w dolnej części okna. W ten sposób można od razu na obydwu listach dodać kolumny:

- Zasoby
- Wyroby

# 3.4 Znajdź i zmień na zleceniach produkcyjnych

Rozszerzona została funkcjonalność seryjnej zamiany materiałów na obiektach produkcyjnych. Do tej pory możliwa była ich podmiana na wielu technologiach jednocześnie. Od najnowszej wersji została udostępniona możliwość takiej podmiany na wielu zleceniach.

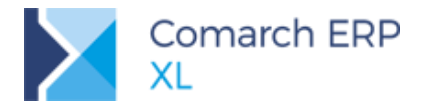

Podmianę można wykonać w oknie: *Znajdź i zmień*, uruchamianym przyciskiem z ribbona, lub skrótem klawiaturowym **<CTRL>+<H>**. W oknie została udostępniona nowa zakładka **[Na zleceniach]**. Na zakładce, w polu: *Znajdź*, wskazujemy materiał, który ma zostać zmieniony, a materiał, który zostanie wprowadzony w jego miejsce uzupełniamy w polu: *Zamień na*.

|                            | - 🗳 | Znajdź i zmień        |                         |              |                          |                      |                 |                                                  |
|----------------------------|-----|-----------------------|-------------------------|--------------|--------------------------|----------------------|-----------------|--------------------------------------------------|
| W polu: Znajdź, wskazujemy |     | W technologiach Na zł | eceniach                |              |                          |                      |                 |                                                  |
| materiał, który ma zostać  | -   | Znajdź:               | ELK A                   |              | Element konstrukcyjny A  | 1                    |                 |                                                  |
| podmieniony na zleceniu    |     | Typ materiału         | Surowiec                |              | Materiał pomocniczy      |                      |                 | W polu: Zamień na,<br>wskazujemy materiał, który |
|                            |     | Zamien na:            | ELK B                   |              | Element konstrukcyjny B  |                      |                 | ma zostać wprowadzony na                         |
|                            |     | Magazyn               | <wszystkie></wszystkie> |              | 🔽 📝 Taki jak na surowcu/ | materiale pomocniczy | m               | zlecenie                                         |
|                            |     | W proporcji:          | 1,0000                  |              | do: 1,000                | 0 🖨                  |                 |                                                  |
|                            |     | Na dokumentach:       | ZP                      |              | HPR .                    |                      |                 |                                                  |
|                            |     | Znajdź                | Zamień w zazna          | czonych Zami | eń we wszystkich         |                      |                 |                                                  |
|                            |     | Dokumenty             |                         |              |                          |                      |                 |                                                  |
|                            |     | Dokument              | k                       | Kontrahent   | Dokument obcv            | Data wystawienia     | Status          |                                                  |
|                            |     | Dokument              | Akronim                 | Miasto       | Dokument obcy            | Data wystawienia     | 510103          |                                                  |
|                            |     | ZP-24/17              | BETA                    | Toruń        |                          | 2017-12-05           | zaplanowane w : |                                                  |
|                            |     | ZP-25/17              | ABC                     | Gdynia       |                          | 2017-12-05           | zaplanowane w : |                                                  |
|                            |     | ZP-26/17              | K1                      | Gdynia       |                          | 2017-12-05           | zaplanowane w   |                                                  |
|                            |     | ZP-27/17              | BETA                    | Toruń        |                          | 2017-12-05           | zaplanowane w : |                                                  |
|                            |     | D ZP-28/17            | OMEGA                   | Kraków       |                          | 2017-12-05           | zaplanowane w : |                                                  |
|                            |     | ZP-29/17              | ABC                     | Gdynia       |                          | 2017-12-05           | zaplanowane w : |                                                  |
|                            |     | ZP-30/17              | ABC                     | Gdynia       |                          | 2017-12-05           | zaplanowane w : |                                                  |
|                            |     | ZP-31/17              | BETA                    | Toruń        |                          | 2017-12-05           | zaplanowane w : |                                                  |
|                            |     | ZP-32/17              | К1                      | Gdynia       |                          | 2017-12-05           | zaplanowane w : |                                                  |
|                            |     | •                     |                         |              |                          |                      | ۱.              |                                                  |
|                            |     | Filtr:                |                         |              |                          |                      | - 7 /9          |                                                  |
|                            |     |                       |                         | Statu        | ıs realizacji            |                      |                 |                                                  |
|                            |     | Lista za: 🔽 grudzie   | ń 💌 🔽 2017              | 7 🖨 🛛 🔽 Po   | każ Wszystkie            | •                    | Σ               |                                                  |

Rys 110. Funkcja Znajdź i zmień, podmieniająca materiały na wielu zleceniach produkcyjnych.

Podobnie jak w przypadku podmiany materiałów na technologiach, również na zleceniu można wskazać magazyn dla podmienianego materiału – po odznaczeniu parametru **Taki jak na surowcu/materiale pomocniczym**. Możliwe jest też określenie stosunku ilościowego do podmienianego materiału.

**Przykład:** Chcemy, aby materiał: "ELK A" został zasąpiony przez materiał: "ELK B". Na 1 szt. Materiału "ELK A", mają wypadać 2 szt. Materiału: "ELK B". W takiej sytuacji w okie: Znajdź i zmień należy wprowadzić proporcję: 1 do 2 wpolach: W proporcji, jak na poniższym zrzucie:

| $\bigcirc$ | Znajdź:        | ELK A                     | Element konstrukcyjny A                      |
|------------|----------------|---------------------------|----------------------------------------------|
| $\bigcirc$ | l yp materiału | Surowiec                  | Materiał pomocniczy                          |
|            | Zamień na:     | ELK B                     | Element konstrukcyjny B                      |
|            | Magazyn        | <wszystkie> 👻</wszystkie> | 🕼 Taki jak na surowcu/ materiale pomocniczym |
|            | W proporcji:   | 1,0000 🚔                  | do: 2,0000                                   |

Podmiana materiału na zleceniach dostępna jest w dwóch opcjach:

Podmiana materiału w zleceniach wybranych przez Użytkownika (opcja: Zamień w zaznaczonych)
 Podmiana materiału we wszystkich zleceniach, w jakich został znaleziony dany materiał (opcja: Zamień we wszystkich)

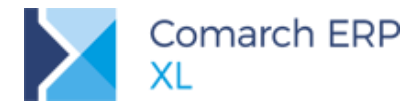

Należy pamiętać, że podmiana materiałów zostanie wykonana wyłącznie na zleceniach otwartych. Ponadto, w oknie zostaną wyświetlone tylko zlecenia, na których jest dany materiał, ale który nie jest związany z dokumentem. Jeśli materiał jest już związany z dokumentem (został wydany), wtedy jego podmiana nie będzie możliwa.

# 3.5 Zmiany na Planie produkcji

# 3.5.1 Zmiana nazw niektórych kolumn na Planie produkcji

Na Planie produkcji zmieniono nazwy niektórych kolumn tak, by stały się one bardziej intuicyjne i czytelne dla Użytkownika. Do niektórych nazw dodano skrótową informację o tym, że dana kolumna jest składową innych kolumn lub jej wartość jest wyliczana na podstawie wartości innych kolumn.

Wprowadzone zmiany dotyczą następujących danych:

- W sekcji: Produkty, nazwy kolumn:
  - Termin, zmieniono na: Na kiedy
  - MPS, zmieniono na: (A)MPS
  - Zarezerwowana, zmieniono na: (B)Zarezerwowana
  - Do wykorzystania, zmieniono na: (C)Do wykorzystania
  - Brak dostępnych, zmieniono na: (A-B-C)Brak dostępnych
  - Na ZP, zmieniono na: (D)Na ZP
  - Zaplanowana, zmieniono na: (G)Zaplanowana
  - Do zaplanowania, zmieniono na: (D-E-F-G)Do zaplanowania
  - W toku, zmieniono na: (E)W toku
  - Przyjęta na magazyn, zmieniono na: (F)Przyjęta na magazyn

Nazwę sekcji: *Materiały,* zmieniono na: *Materiały/Półprodukty* i dodatkowo nazwy kolumn w tej sekcji zmieniono j.n.:

- Materiały, zmieniono na: Materiały/Półprodukty
- Termin, zmieniono na: Na kiedy
- Potrzeba, zmieniono na: (A)Potrzeba
- Ogólnie dostępna, zmieniono na: (B)Ogólnie dostępna
- Zrealizowano, zmieniono na: (C)Zrealizowano
- Brak, zmieniono na: (A-B-C)Brak
- Do realizacji, zmieniono na: (D-E-F)Do realizacji

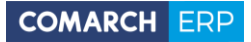

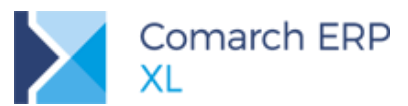

| 🍽 Plan produkcji [PP-5/18] - zostanie dodany                                                                    |                                                                                                    |                                                                                                    |  |  |  |  |  |  |  |  |  |  |
|----------------------------------------------------------------------------------------------------|----------------------------------------------------------------------------------------------------|----------------------------------------------------------------------------------------------------|--|--|--|--|--|--|--|--|--|--|
| Ogólne Nagłówek Parametry Dokumenty Rekomendacje Atrybuty Załączn                                               | ki                                                                                                    | 🖉 Do bufora                                                                                                    |  |  |  |  |  |  |  |  |  |  |
| Grupp produktów <wszystóc><br/>Magazyny MAG</wszystóc>                                                          | Magazyn Domyśny                                                                                                    | Plan         Image: Constraint of the state of the state of the |  |  |  |  |  |  |  |  |  |  |
| Produkty<br>Wg dokumentu                                                                                        | Przekz v Obubulu v Przekz v Obubulu v Przekz v Obubulu v Przekz v V Odkawa w Przekz v V Odkawa w V Odkawa w |                                                                                                    |  |  |  |  |  |  |  |  |  |  |
| Dokument źródłowy Kontrahent Kiedy złecć Na kied<br>Akronim Nazwa                                               | / Produkt (A)MPS (B)Zarezerwowana Dyölnie dostępna (C)Do wykorzystania<br>Kod Nazwa                                                                                                    | (A-E-C)Brak dostegnrych W drodze (D)/Ha 2P Termin realizacj                                                                                                    |  |  |  |  |  |  |  |  |  |  |
| Filtr:                                                                                                    |                                                                                                    |                                                                                                    |  |  |  |  |  |  |  |  |  |  |
| Od 👻 2018-01-15 🔶 Do 🖢 2018-02-15 🔶 Grupa produktów                                                             | 🕞 Grupa główna                                                                                                    | Pokaz produkty Doktórych brakuje materiałów Z przełroczonym terminem realizacj D C C C C C C C C C C C C C C C C C C C                                                                                                    |  |  |  |  |  |  |  |  |  |  |
|                                                                                                    |                                                                                                    |                                                                                                    |  |  |  |  |  |  |  |  |  |  |
| Materiał/Półprodukty<br>Materiał/Półprodukt<br>Kod Nazwa Kiedy zamówić/złecić Na kiedy                          | Magazyn (A)Potrzeba (B)Ogólnie dostępna W drodze Wszystkie potrzeby (C)Zrealizowano (A-B-C)B                                                                                                    | rak Do zamówienia Zapas bezpieczeństwa EOQ Wielokrotność Za                                                                                                    |  |  |  |  |  |  |  |  |  |  |
| Filtr:                                                                                                    |                                                                                                    |                                                                                                    |  |  |  |  |  |  |  |  |  |  |
| Od 🛡 Brak ograniczenia Do 🔻 Brak ograniczenia Rodzaj: <w< td=""><td>szystóle&gt; 💌</td><td>Tyko braki</td></w<> | szystóle> 💌                                                                                                    | Tyko braki                                                                                                    |  |  |  |  |  |  |  |  |  |  |

Rys 111. Zmiana nazewnictwa kolumn na Planie produkcji

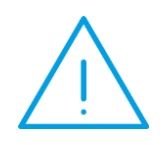

**Uwaga:** W związku z wprowadzeniem zmiany nazwy kolumny: *Termin*, na: *Na kiedy*, należy tą zmianę uwzględniać także w plikach, na podstawie których wykonywany jest import danych na Plan produkcji. W przeciwnym wypadku, import się nie powiedzie.

# 3.5.2 Nowa kolumna na Planie produkcji, informująca o terminie rozpoczęcia produkcji/złożenia zamówienia

Na Planie produkcji dodano kolumny: *Kiedy zlecić* (w sekcji: Produkty) i *Kiedy zamówić/zlecić* (w sekcji: Materiały/Półprodukty), w których prezentowany jest proponowany termin rozpoczęcia produkcji/złożenia zamówienia. Termin ten jest obliczany jako termin realizacji danej pozycji (kolumna: *Na kiedy*), pomniejszony o ilość dni potrzebnych na produkcję wyrobu gotowego/dostawę surowców.

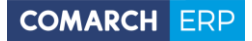

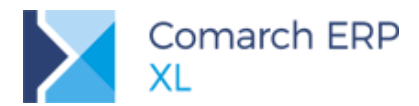

| 🖻 Plan produkcji (f                                                                         | PP-5/18] - zosta                 | nie dodany          |               |                                                                                                    |           |                |                     |             |                   |                                    |                     |                                |                      |     |
|---------------------------------------------------------------------------------------------|----------------------------------|---------------------|---------------|----------------------------------------------------------------------------------------------------|-----------|----------------|---------------------|-------------|-------------------|------------------------------------|---------------------|--------------------------------|----------------------|-----|
| Ogólne Nagłówek                                                                             | Parametry Do                     | kumenty Rekomenda   | acje Atrybuty | Załączniki                                                                                                    |           |                |                     |             |                   |                                    |                     |                                | 🔽 Do buf             | ora |
| Grupy produktów<br>Magazyny                                                                 | <wszystkie<br>MAG</wszystkie<br> | •                   |               | Magazyn Dom                                                                                                    | yślny     |                |                     |             |                   | Plan<br>Od 2018-01<br>Wg dokumentu | 15 🖨 Do<br>Øg termi | 2018-02-15 🖨<br>inu 🕐 Wg okres | su 💿 Wg okresu MRF   |     |
| Produkty         [Przelcz]         [D0:00:00         [J]         [J]           Wg dokumentu |                                  |                     |               |                                                                                                    |           |                |                     |             |                   |                                    |                     |                                |                      |     |
| Dokument źróc                                                                               | Howy Akronim                     | Kontrahent<br>Nazwa | Kiedy zlecić  | Na kiedy                                                                                                    | Kod       | Produkt<br>Naz | (A)MPS              | (B)Zarezerv | wowana Ogólnie do | ostępna (C)Do wyk                  | orzystania (        | (A-B-C)Brak dostęp             | mych W droc          |     |
| •                                                                                           |                                  |                     |               |                                                                                                    |           |                |                     |             |                   |                                    |                     |                                | - 4                  |     |
| Filtr:                                                                                      |                                  |                     |               |                                                                                                    |           |                |                     |             |                   | Dokaż produkty                     |                     | 2                              | - 🗡 🥬 🖙              |     |
| Od - 2018-0                                                                                 | I-15 🗎 🗖                         | 0 2018-02-15        | 🖨 Grupa i     | roduktów 🚽                                                                                                    | Grupa dłó | wna            |                     |             |                   | Do których bra                     | kuje materiałów     | , I                            | Tylko do produkcji   | 3   |
|                                                                                             |                                  |                     | Coroport      |                                                                                                    | a apa gio |                |                     |             |                   | Z przekroczony                     | m terminem rea      | alizacii                       | _ , _ , _ ,          |     |
|                                                                                             |                                  |                     |               |                                                                                                    |           |                |                     |             |                   | 🖬 • 📄 🏂                            | • 🍠 •               | <b>D</b>                       |                      |     |
| Materiały/Półprodu                                                                          | ikty                             |                     |               |                                                                                                    |           |                |                     |             |                   |                                    |                     |                                |                      |     |
| Materiał)<br>Kod                                                                            | Półprodukt<br>Nazwa              | Kiedy zamówić/zleci | ić Na kiedy   | Ма                                                                                                    | gazyn     | (A)Potrzeba    | (B)Ogólnie dostępna | W drodze    | Wszystkie potrzeł | y (C)Zrealizowan                   | (A-B-C)Brak         | k Do zamówienia Z              | Zapas bezpieczeństwa |     |
|                                                                                             |                                  |                     |               |                                                                                                    |           |                |                     |             |                   |                                    |                     |                                |                      |     |
| •                                                                                           |                                  | L                   |               |                                                                                                    |           |                |                     |             |                   |                                    |                     |                                | +                    |     |
| Filtr:                                                                                      |                                  |                     |               |                                                                                                    |           |                |                     |             |                   |                                    |                     |                                | - 7 19               |     |
| Od - Brak og                                                                                | raniczenia                       | Do 🝷 Brak ogranicz  | zenia Rod     | zaj: <wszys< td=""><td>stkie&gt; 💌</td><td>]</td><td></td><td></td><td></td><td>E 1</td><td>ylko braki</td><td>de s<sup>p</sup> 🗵</td><th></th><td></td></wszys<> | stkie> 💌  | ]              |                     |             |                   | E 1                                | ylko braki          | de s <sup>p</sup> 🗵            |                      |     |
|                                                                                             |                                  |                     |               |                                                                                                    |           |                |                     |             |                   |                                    |                     |                                |                      |     |

Rys 112. Plan produkcji- nowe kolumny: Kiedy zlecić (w sekcji: Produkty) i Kiedy zamówić/zlecić (w sekcji: Materiały/Półprodukty)

Ilość dni potrzebnych na produkcję, zapisana jest w nowym obszarze: *Czas trwania produkcji*, na materiale w technologii (3.6.1) i dotyczy tych pozycji Planu produkcji, które są produktami lub półproduktami Ilość dni określająca czas dostawy, zapisana jest na karcie towaru i dotyczy tych pozycji Planu produkcji, które są materiałami (nie mają swojego dalszego rozwinięcia materiałowego; nie mają zdefiniowanej własnej technologii wytworzenia).

# 3.5.3 Nowa kolumna na Planie produkcji, informująca o tym, czy dana pozycja jest materiałem, czy półproduktem

Na Planie produkcji, w sekcji: *Materiały/Półprodukty*, dodano nową kolumnę: *Rodzaj,* w której prezentowana będzie informacja, czy dana pozycja jest materiałem, czy półproduktem. Kolumna będzie przyjmowała następujące wartości:

- M- jeśli dana pozycja jest materiałem
- PP- jeśli dana pozycja jest półproduktem

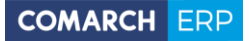

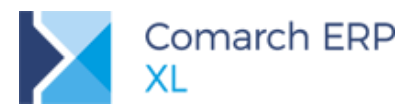

| Nagiower                                                                                                    | Parametry                                                                    | Dokumenty Rekomend                                                                                                    | lacje Atry                                          | buty Załączniki                                                                    |                                                                                |                                                                              |                                                 |                                                                                                    | 5                                 | Do bufora              |
|----------------------------------------------------------------------------------------------------|------------------------------------------------------------------------------|----------------------------------------------------------------------------------------------------|-----------------------------------------------------|------------------------------------------------------------------------------------|--------------------------------------------------------------------------------|------------------------------------------------------------------------------|-------------------------------------------------|----------------------------------------------------------------------------------------------------|-----------------------------------|------------------------|
| Grupy produktóv<br>Magazyny<br>rodukty                                                                                                    | v <wszyst<br>MAG</wszyst<br>                                                 | kie> Magazyn                                                                                                    | ı Domyślny                                          |                                                                                    |                                                                                | Plan<br>Od 2018<br>Wg dokume                                                 | 3-01-15 🚔 (<br>entu 🔘 W                         | Do 2018-02-15<br>g terminu Wg<br>Przelicz                                                                 | ♦<br>okresu ● Wg oł<br>€ 00:00:00 | sresu MRP              |
| Vg dokumentu                                                                                                    |                                                                              |                                                                                                    |                                                     |                                                                                    |                                                                                |                                                                              |                                                 |                                                                                                    |                                   |                        |
| Dela ment fait                                                                                                    |                                                                              | Kontrahent                                                                                                    | المرابع والمراجع                                    | rid No biodu                                                                       | Proc                                                                           | dukt                                                                         | (4)MDC                                          | (D)7                                                                                                    | Onflain destance                  | (c)D=                  |
| Dokument zro                                                                                                    | Akror                                                                        | nim Nazwa                                                                                                    | Kiedy zied                                          | lic Na kiedy                                                                       | Kod                                                                            | Nazwa                                                                        | (A)MP5                                          | (B)Zarezerwowana                                                                                          | Ogoinie dostępna                  |                        |
| ZP-1/18                                                                                                    |                                                                              |                                                                                                    | 2018-01-                                            | 18 2018-01-18                                                                      | B1                                                                             | b1                                                                           | 5,0000                                          |                                                                                                    | 0,0000                            |                        |
| ZS-2/18                                                                                                    | К1                                                                           | k1                                                                                                    | 2018-01-                                            | 25 2018-01-25                                                                      | B1                                                                             | b1                                                                           | 10,0000                                         | 0,0000                                                                                                    | 0,0000                            |                        |
| <ul> <li>PLZ-1/18</li> </ul>                                                                                                    |                                                                              |                                                                                                    | 2018-01-                                            | 27 2018-01-27                                                                      | B1                                                                             | b1                                                                           | 1,0000                                          |                                                                                                    | 0,0000                            |                        |
|                                                                                                    |                                                                              |                                                                                                    |                                                     |                                                                                    |                                                                                |                                                                              |                                                 |                                                                                                    |                                   |                        |
| •                                                                                                    |                                                                              |                                                                                                    |                                                     |                                                                                    |                                                                                |                                                                              |                                                 |                                                                                                    |                                   | P                      |
| ۲ 🛄 🗌                                                                                                    |                                                                              |                                                                                                    |                                                     |                                                                                    |                                                                                |                                                                              |                                                 |                                                                                                    | - 7 /                             |                        |
| iltr:                                                                                                    |                                                                              |                                                                                                    |                                                     |                                                                                    |                                                                                | Pokaż produkt                                                                | у                                               |                                                                                                    |                                   |                        |
| •                                                                                                    | 01-15 🚔                                                                      | Do 🔻 2018-02-15                                                                                                    | Gru                                                 | upa produktów 🕞                                                                    | Grupa główna                                                                   | Pokaż produkt                                                                | y<br>I brakuje mat                              | eriałów                                                                                                   | Tylko do p                        | rodukcji               |
| •<br>iltr:<br>Od - 2018-0                                                                                                    | )1-15 🚔                                                                      | Do 🕶 2018-02-15                                                                                                    | Gru                                                 | upa produktów 🕞                                                                    | Grupa główna                                                                   | Pokaż produkt<br>Do których                                                  | y<br>I brakuje mat<br>zonym termir              | eriałów<br>nem realizacji                                                                                 | Tylko do p                        | rodukcji               |
| <ul> <li>d) - 2018-0</li> </ul>                                                                                                    | 01-15 🚔                                                                      | Do = 2018-02-15                                                                                                    | Gru                                                 | upa produktów 🕞                                                                    | Grupa główna                                                                   | Pokaż produkt<br>Do których<br>Z przekrocz                                   | y<br>I brakuje mat<br>zonym termir<br>🌮 🗗 🏂     | eriałów<br>nem realizacji<br>1 🗐 ∑ 📢                                                                      | Tylko do p                        | rodukcji               |
| Od      2018-0                                                                                                    | 01-15 🔿                                                                      | Do 2018-02-15                                                                                                    | Gru                                                 | ipa produktów ) 🗗                                                                  | Grupa główna                                                                   | Pokaž produkt<br>Do których<br>Z przekroci<br>Pokaž produkt<br>Pokaž produkt | y<br>I brakuje mat<br>zonym termir<br>F P F     | eriałów<br>nem realizacji<br>📲 🏹 ∑ 📎                                                                      | Tylko do p                        | rodukcji               |
| od = 2018-0                                                                                                    | 01-15 👻                                                                      | Do 2018-02-15                                                                                                    | Gru                                                 | upa produktów ) 🚽                                                                  | Grupa główna                                                                   | Pokaż produkt<br>Do których<br>Z przekrocz                                   | y<br>I brakuje mat<br>zonym termir<br>S T S     | eriałów<br>nem realizacji<br>P 🔊 🔊 🔊                                                                      | Tylko do p                        | rodukcji               |
| Od 2018-C                                                                                                    | 01-15 👻<br>dukty<br>ko zamówienia                                            | Do 🕤 2018-02-15<br>Zapas bezpieczeństwa                                                                                                    | EOQ                                                 | upa produktów ) 🖓<br>Wielokrotność                                                 | Grupa główna                                                                   | Pokaż produkt<br>Do których<br>Z przekrocz<br>Czas dostawy                   | y<br>ı brakuje mat<br>zonym termir<br>Sen (Sen) | eriałów<br>nem realizacji<br>P 🔊 🔊 🔊<br>Związane (+)                                                      | Tylko do p                        | rodukcji               |
| Ateriały/Półproc<br>(A-B-C)Brak D<br>3,0000                                                                                                    | 01-15 🔮<br>dukty<br>ko zamówienia<br>3,0000                                  | Do 2018-02-15<br>Zapas bezpieczeństwa<br>0,0000                                                                                                    | EOQ<br>0,0000                                       | upa produktów ) 🕝<br>Wielokrotność<br>0,0000                                       | Grupa główna                                                                   | Pokaž produkt<br>Do których<br>Z przekroc<br>E Przekroc                      | y<br>ı brakuje mat<br>zonym termir<br>Se T      | eriałów<br>nem realizacji<br>P I I I I I I I I<br>Związane(+)<br>0,0000                                   | Tylko do p                        | rodukcji               |
| Itr:         2018-0           Ideriały/Półproc         (A-B-C)Brak         D           3,0000         10,0000         10,0000                                                                                                    | 01-15                                                                        | Do 2018-02-15<br>Zapas bezpieczeństwa<br>0,0000<br>0,0000                                                                                                    | ⊕ Gr.     €OQ     0,0000     0,0000                 | upa produktów -                                                                    | Grupa główna<br>Zaokrąglenie<br>0,0000<br>0,0000                               | Pokaž produkt<br>Do których<br>Z przekroc<br>E Przekroc                      | y<br>I brakuje mat<br>zonym termir<br>Se T (S)  | eriałów<br>nem realizacji<br>P I I I I I I I<br>Związane (+)<br>0,0000<br>0,0000                          | Tylko do p                        | PP<br>M                |
| Qd         2018-0           Iateriały/Półproc         (A-B-C)Brak         D           3,0000         10,0000         18,0000                                                                                                    | 01-15 🔮<br>dukty<br>to zamówienia<br>3,0000<br>10,0000<br>18,0000            | Do 2018-02-15<br>Zapas bezpieczeństwa<br>0,0000<br>0,0000                                                                                                    | ➡ Gr. EOQ 0,0000 0,0000 0,0000                      | upa produktów -<br>Wielokrotność<br>0,0000<br>0,0000<br>0,0000                     | Grupa główna<br>Zaokrągienie<br>0,0000<br>0,0000<br>0,0000                     | Pokaż produkt<br>Do których<br>Z przekroc<br>E Pokaż produkt<br>Czas dostawy | y<br>brakuje mat<br>zonym termir<br>Set T       | eriałów<br>nem realizacji<br>• • • • • • • • • • • • • • • • • • •                                        | Tylko do p                        | PP<br>M<br>PP          |
| Qd         2018-0           lateriały/Półproc         (A-B-C)Brak         D           3,0000         10,0000         18,0000           10,0000         10,0000         10,0000                                                                                                    | 01-15<br>dukty<br>10 zamówienia<br>3,0000<br>10,0000<br>10,0000<br>10,0000   | Do 2018-02-15<br>Zapas bezpieczeństwa<br>0,0000<br>0,0000<br>0,0000                                                                                                    | EOQ<br>0,0000<br>0,0000<br>0,0000                   | Upa produktów -<br>Wielokrotność<br>0,0000<br>0,0000<br>0,0000<br>0,0000           | Grupa główna<br>Zaokrąglenie<br>0,0000<br>0,0000<br>0,0000<br>0,0000           | Pokaž produkt<br>Do których<br>Z przekroc<br>Czas dostawy                    | y<br>I brakuje mat<br>zonym termir              | eriałów<br>nem realizacji<br>- ) ) ) ) )<br>Związane(+)<br>0,0000<br>0,0000<br>0,0000<br>0,0000           | Tylko do p                        | PP<br>M<br>M           |
| Qd         2018-0           lateriały/Półproc         (A-B-C)Brak         D           3,0000         10,0000         18,0000           10,0000         10,0000         10,0000                                                                                                    | 01-15 €<br>Jukty<br>Io zamówienia<br>3,0000<br>10,0000<br>10,0000<br>10,0000 | Do 2018-02-15<br>Zapas bezpieczeństwa<br>0,0000<br>0,0000<br>0,0000<br>0,0000                                                                                                    | EOQ<br>0,0000<br>0,0000<br>0,0000<br>0,0000         | Upa produktów -<br>Wielokrotność<br>0,0000<br>0,0000<br>0,0000<br>0,0000<br>0,0000 | Grupa główna<br>Zaokrąglenie<br>0,0000<br>0,0000<br>0,0000<br>0,0000<br>0,0000 | Pokaż produkt<br>Do których<br>Z przekroc<br>Czas dostawy                    | y<br>brakuje mat<br>zonym termir                | eriałów<br>tem realizacji<br>- ) ) ) ) )<br>Związane(+)<br>0,0000<br>0,0000<br>0,0000<br>0,0000<br>0,0000 | Tylko do p                        | PP<br>M<br>M<br>M<br>M |
| A -B -C)Brak     D     A,0000     10,0000     10,0000     10,0000     10,0000     10,0000     10,0000     10,0000     10,0000     10,0000     10,0000     10,0000     10,0000     10,0000     10,0000     10,0000     10,0000     10,0000     10,0000     10,0000     10,0000     10,0000     10,0000     10,0000     10,0000     10,0000     10,0000     10,0000     10,0000     10,0000     10,0000     10,0000     10,0000     10,0000     10,0000     10,0000     10,0000     10,0000     10,0000     10,0000     10,0000     10,0000     10,0000     10,0000     10,0000     10,0000     10,0000     10,0000     10,0000     10,0000     10,0000     10,0000     10,0000     10,0000     10,0000     10,0000     10,0000     10,0000     10,0000     10,0000     10,0000     10,0000     10,0000     10,0000     10,0000     10,0000     10,0000     10,0000     10,0000     10,0000     10,0000     10,0000     10,0000     10,0000     10,0000     10,0000     10,0000     10,0000     10,0000     10,0000     10,0000     10,0000     10,0000     10,0000     10,0000     10,0000     10,0000     10,0000     10,0000     10,0000     10,0000     10,0000     10,0000     10,0000     10,0000     10,0000     10,0000     10,0000     10,0000     10,0000     10,0000     10,0000     10,0000     10,0000     10,0000     10,0000     10,0000     10,0000     10,0000     10,0000     10,0000     10,0000     10,0000     10,0000     10,0000     10,0000     10,0000     10,0000     10,0000     10,0000     10,0000     10,0000     10,0000     10,0000     10,0000     10,0000     10,0000     10,0000     10,0000     10,0000     10,0000     10,0000     10,0000     10,0000     10,0000     10,0000     10,0000     10,0000     10,0000     10,0000     10,0000     10,0000     10,0000     10,0000     10,0000     10,0000     10,0000     10,0000     10,0000     10,0000     10,0000     10,0000     10,0000     10,0000     10,0000     10,0000     10,0000     10,0000     10,0000     10,0000     10,0000     10,0000     10,0000     10,0000     10,0000     10,0000     10,0000     10,0000     10, | 01-15 €<br>Jukty<br>Io zamówienia<br>3,0000<br>10,0000<br>10,0000<br>10,0000 | Do         2018-02-15           Zapas bezpieczeństwa         0,0000           0,0000         0,0000           0,0000         0,0000           0,0000         0,0000           0,0000         0,0000 | È Gr. EOQ 0,0000 0,0000 0,0000 0,0000 0,0000 0,0000 | Upa produktów -<br>Wielokrotność<br>0,0000<br>0,0000<br>0,0000<br>0,0000<br>0,0000 | Grupa główna<br>Zaokrąglenie<br>0,0000<br>0,0000<br>0,0000<br>0,0000           | Pokaż produkt<br>Do których<br>Z przekroc<br>Czas dostawy                    | y<br>brakuje mat<br>zonym termir                | eriałów<br>tem realizacji<br>P D D D D D<br>Związane(+)<br>0,0000<br>0,0000<br>0,0000<br>0,0000<br>0,0000 | Tylko do p                        | PP<br>M<br>M<br>M<br>M |

Rys 113. Plan produkcji- nowa kolumna: Rodzaj, z informacją, czy dana pozycja jest materiałem, czy półproduktem

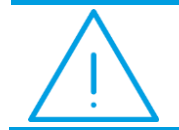

**Uwaga:** Aby w kolumnie: Rodzaj, pojawiły się wartości, dla istniejących juz w bazach dokumentów PP, należy te dokumenty ponownie przeliczyć.

# 3.5.4 Opcja generowania rekomendacji z poziomu dokumentu PP

Na dokumencie PP, udostępniona została opcja: Generowanie rekomendacji MRP, za pomocą której można wygenerować rekomendacje z poziomu Planu produkcji. Za pomocą nowej opcji otwierane jest okno generowania rekomendacji na podstawie wzorca (Rys 95), w którym trzeba uzupełnić odpowiedni wzorzec/wzorce, o ile w systemie nie ma zdefiniowanych domyślnych wzorców, natomiast dokument PP, z poziomu którego uruchomiona zostanie opcja, zostanie automatycznie uzupełniony w ww. oknie:

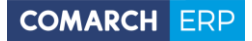

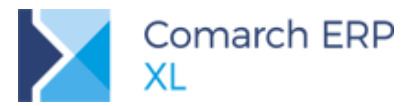

| 🍽 Plan produkcji [PP-5/                             | /18] - zostanie do | odany                        |                            |                                                                                   |                                                        |                                                              |
|-----------------------------------------------------|--------------------|------------------------------|----------------------------|-----------------------------------------------------------------------------------|--------------------------------------------------------|--------------------------------------------------------------|
| Ogólne Nagłówek Para                                | ametry Dokument    | ty Rekoment                  | lacje Atry                 | buty Załącznia                                                                    | Plan                                                   | Do bufora                                                    |
| Grupy produktów <<br>Magazyny M                     | Wszystkie>         |                              |                            | Magazyn Domyślny                                                                  | Od 2018-01-15  Do 201 Wg dokumentu Wg terminu Przelicz | 8-02-15 💭 🛄 🔘 Wg okresu MRP                                  |
| Produkty<br>Wg dokumentu                            |                    |                              |                            |                                                                                   |                                                        |                                                              |
| Dokument źródłowy                                   | Kontra             | hent<br>Nazwa                | Kiedy z                    | el, Generowanie rekomendacji na podstawie wzorców<br>Ogólne                       |                                                        | Brak dostępnych W droc                                       |
| ZS-5/18<br>ZS-1/18<br>PLZ-1/18                      | K1<br>K1           | k1<br>k1                     | 2018-0<br>2018-0<br>2018-0 | Wskaż wzorce dla rekomendacji<br>Do produkcj:<br>Wzorzec<br>Do zakupu:<br>Wzorzec |                                                        | 3,0000 0,00<br>10,0000 5,00<br>1,0000 5,00<br>▶ ♥<br>♥ ♥ ♥ ♥ |
| Od     -     2018-01-15       Materiały/Półprodukty | rodukt<br>twa Kied | 2018-02-15<br>ly zamówić/złe | æ (                        | Wskaż dokumenty PP:<br>Dokumenty<br>PP-5/18                                       |                                                        | Tylko do produkcji                                           |
| Filtr:                                              |                    |                              |                            | <                                                                                 | ,                                                      |                                                              |
| Od • Brak ogranic                                   | zenia Do 🔻         | Brak ograni                  | czenia                     | Rodzaj:                                                                           | Tylko braki                                            |                                                              |

Rys 114. Opcja generowania rekomendacji na podstawie wzorca z poziomu Planu produkcji

#### 3.5.5 Opcja generowania rekomendacji z poziomu listy dokumentów PP

Na liście dokumentów PP, również udostępniono opcję generowania rekomendacji Za pomocą nowej opcji otwierane jest okno generowania rekomendacji na podstawie wzorca (Rys 95), w którym trzeba uzupełnić odpowiedni wzorzec/wzorce, o ile w systemie nie ma zdefiniowanych domyślnych wzorców, natomiast zaznaczone na liście dokumenty PP, z poziomu których uruchomiona zostanie opcja, będą automatycznie dodawane w ww. oknie generowania rekomendacji:

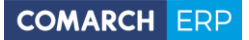

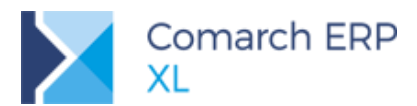

|                             | Plany produke       | cji             |                   |             |            |                         |                         |            |                 |                |
|-----------------------------|---------------------|-----------------|-------------------|-------------|------------|-------------------------|-------------------------|------------|-----------------|----------------|
|                             | Lista planów        |                 |                   |             |            |                         | <u>I</u> dź do:         | <b>⊉</b> / | 18 🌲 /          |                |
|                             | Numor               | Data utworzonia | Data przeliczonia | Za o        | kres       | Crupp produktów         | Magaziro                | Utworryt   | Stan            | *              |
|                             | Numer               | Data utworzenia | Data przeliczenia | Od          | Do         | Grupa produktow         | Magazyn                 | Utwor 291  | Stan            |                |
|                             | PP-1/18             | 2018-01-12 8:35 | 2018-01-12 8:35   | 2018-01-12  | 2018-02-12 | <wszystkie></wszystkie> | <wszystkie></wszystkie> | ADMIN      | Niepotwierdzony |                |
|                             | PP-2/18             | 2018-01-12 8:50 | 2018-01-12 8:53   | 2018-01-12  | 2018-02-12 | <wszystkie></wszystkie> | MAG                     | ADMIN      | Niepotwierdzony |                |
|                             | ✓ PP-3/18           | 2018-01-15 7:42 | 2018-01-15 7:42   | 2018-01-15  | 2018-02-15 | <wszystkie></wszystkie> | MAG                     | ADMIN      | Niepotwierdzony |                |
|                             | ✓ PP-4/18           | 2018-01-15 7:42 | 2018-01-15 7:43   | 2018-01-15  | 2018-02-15 | <wszystkie></wszystkie> | MAG                     | ADMIN      | Niepotwierdzony |                |
|                             | PP-5/18             | 2018-01-15 9:58 | 2018-01-15 10:27  | 72018-01-15 | 2018-02-15 | <wszystkie></wszystkie> | MAG                     | ADMIN      | Niepotwierdzony |                |
| 😪 Generowanie rek<br>Ogólne | omendacji na podsta | awie wzorców    |                   |             |            |                         |                         |            |                 |                |
| - Wskaż wzorce dla          | a rekomendacji      |                 |                   |             |            |                         |                         |            |                 | + <del>+</del> |
| Do produkcji:               |                     |                 |                   |             |            |                         | $\mathbf{x}$            |            | -               | 7 /9           |
| Wzorzec                     |                     |                 |                   |             |            |                         |                         |            | •               |                |
| Do zakupu:<br>Wzorzec       |                     |                 |                   |             |            |                         |                         |            |                 |                |
| - Wskaż dokument            | ty PP:              |                 |                   |             |            |                         | l I r                   | <b>Z</b>   |                 |                |
| Dokumenty                   |                     |                 |                   |             |            |                         |                         |            |                 |                |
| PP-3/18                     |                     |                 |                   |             |            |                         |                         | 00         | marcher         |                |
| PP-4/18                     |                     |                 |                   |             |            |                         |                         |            |                 |                |
| PP-5/18                     |                     |                 |                   |             |            |                         |                         |            |                 |                |
|                             |                     |                 |                   |             |            |                         |                         |            |                 |                |
|                             |                     |                 |                   |             |            |                         |                         |            |                 |                |
|                             |                     |                 |                   |             |            | h                       |                         |            |                 |                |
|                             |                     |                 |                   |             |            |                         |                         |            |                 |                |

Rys 115. Opcja generowania rekomendacji na podstawie wzorca z poziomu listy Planów produkcji

#### 3.5.6 Zakładka: Rekomendacje, na Planie produkcji

Na Planie produkcji udostępniona została nowa zakładka **[Rekomendacje]**, na której prezentowane są rekomendacje wygenerowane na podstawie danego Planu produkcji:

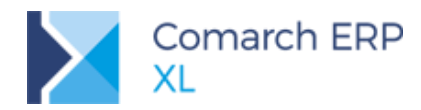

| P | 🖻 Plan produkcji | [PP-5/18] - zo | ostanie zmier | niony           |           |            |      |      |          | ×            |
|---|------------------|----------------|---------------|-----------------|-----------|------------|------|------|----------|--------------|
|   | Ogólne Nagłówel  | k Parametry    | Dokumenty     | Rekomendacje 🛛  | trybuty Z | Załączniki |      |      |          |              |
|   | Dokument         | Data utworze   | nia Utworzył  | Status          |           |            |      |      | <b>^</b> | B            |
|   | RDP-7/18         | 2018-01-15 1   | 0:50 ADMIN    | Niezrealizowana |           |            | <br> | <br> |          | $\mathbf{x}$ |
|   | DZ-6/18          | 2018-01-15 1   | 0:50 ADMIN    | Niezrealizowana |           |            |      |      |          |              |
|   |                  |                |               |                 |           |            |      |      |          |              |
|   |                  |                |               |                 |           |            |      |      |          |              |
|   |                  |                |               |                 |           |            |      |      |          |              |
|   |                  |                |               |                 |           |            |      |      |          |              |
|   |                  |                |               |                 |           |            |      |      |          |              |
|   |                  |                |               |                 |           |            |      |      |          |              |
|   |                  |                |               |                 |           |            |      |      |          |              |
|   |                  |                |               |                 |           |            |      |      |          | <b></b>      |
|   |                  |                |               |                 |           |            |      |      |          |              |
|   |                  |                |               |                 |           |            |      |      |          |              |
|   |                  |                |               |                 |           |            |      |      |          |              |
|   |                  |                |               |                 |           |            |      |      |          |              |
|   |                  |                |               |                 |           |            |      |      |          |              |
|   |                  |                |               |                 |           |            |      |      |          |              |
|   |                  |                |               |                 |           |            |      |      |          |              |
|   |                  |                |               |                 |           |            |      |      |          |              |
|   |                  |                |               |                 |           |            |      |      |          |              |
|   | •                |                |               |                 |           |            |      |      | +        |              |
|   |                  |                |               |                 |           |            |      |      | Q 💼      |              |
|   |                  |                |               |                 |           |            |      |      |          |              |

Rys 116. Nowa zakładka: Rekomendacje, na Planie produkcji

# 3.6 Zmiany w technologii

#### 3.6.1 Nowe pole do określania czasu trwania produkcji na materiale

Na materiale (produkcie) w technologii, na zakładce **[Parametry]**, dodany został obszar, do określania ogólnego czasu trwania produkcji danego wyrobu gotowego. Na podstawie tego czasu będzie obliczany proponowany termin rozpoczęcia produkcji wyrobu gotowego, na Planie produkcji (3.5.2)

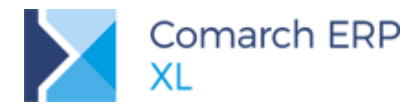

| → Materiał w technologii - zostanie zmieniony (B1; b1)                                                                                              | × |
|----------------------------------------------------------------------------------------------------|---|
| Ogólne Parametry Drzewo składników Drzewo technologiczne Drzewo zastosowań ▶                                                                        |   |
| Materiał         B1         b1           Ilość         ▼         1,0000 束                                                                           |   |
| Jednostka: szt.<br>Magazyn            Magazyn                                                                                                    |   |
| Kod: B1                                                                                                    |   |
| Nazwa: b1<br>Edycja cechy przy realizacji Cecha  Nie określono >                                                                                    |   |
| Koszt     Ważony     Cena zakupu     Ewidencyjny                                                                                                    |   |
| Cena 🔻 0,0000 🛋                                                                                                    |   |
| Półprodukt z technologii                                                                                                    |   |
| Półprodukt   -                                                                                                    |   |
| Techn./Operacja:                                                                                                    |   |
| Zamiennik do<br>Kod:                                                                                                    |   |
| Typ     O Produkt Surowiec Materiał pomocniczy Produkt uboczny                                                                                      |   |
| Produkt uboczny                                                                                                    |   |
| Rodzaj 🛛 👻 🗌 Planuj uboczne                                                                                                    |   |
| Dalsze wykorzystanie                                                                                                    |   |
| Operacja 1 1                                                                                                    |   |
| <ul> <li>Uwzględniaj przy planowaniu całościowym</li> <li>Usuwaj niewykorzystane przy zamykaniu ZP V Podstawowa technologia dla produktu</li> </ul> | 0 |
| Czas trwania produkcji<br>0 🖨 dni 0 🖨 godziny 0 🖨 minuty 0 🖨 sekundy 🎉                                                                              | - |
| Przeliczaj wg ilości produktu                                                                                                    |   |

Rys 117. Okno: Materiał w technologii (produkt) - nowy obszar do określania orientacyjnego czasu trwania produkcji wyrobu gotowego

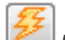

Za pomocą opcji: Przelicz czas produkcji, automatycznie obliczany jest czas trwania produkcji wyrobu gotowego jako suma planowanego jednostkowego czasu trwania poszczególnych operacji, prowadzących do wytworzenia wyrobu gotowego. Obliczony automatycznie czas jest prezentowany w kolorze niebieskim, w nowym obszarze:

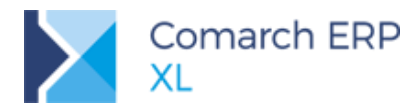

| Ogólne Parametry Drzewo składników Drzewo technologiczne Drzewo zastosowań ▶                                                                        |   |
|----------------------------------------------------------------------------------------------------|---|
| Materiał B1 b1                                                                                                    |   |
| Ilość ▼ 1,0000 🖨                                                                                                    |   |
| Jednostka: szt. v                                                                                                    |   |
| Magazyn                                                                                                    |   |
| Kod: B1                                                                                                    |   |
| Nazwa: b1                                                                                                    |   |
| 🔲 Edycja cechy przy realizacji 🛛 Cecha 🗨 <nie określono=""> 🗨 🔍 🚽</nie>                                                                             |   |
| Koszt<br>Wyliczony Ważony Cena zakupu Ewidencyjny                                                                                                   |   |
| Cena 🔻 0,0000 🛬                                                                                                    |   |
| Półprodukt z technologii                                                                                                    |   |
| Półprodukt 👻                                                                                                    |   |
| Techn./Operacja:                                                                                                    |   |
| Zamiennik do<br>Kod:                                                                                                    |   |
| Typ     O Produkt Surowiec Materiał pomocniczy Produkt uboczny                                                                                      |   |
| Produkt uboczny                                                                                                    |   |
| Rodzaj Planuj uboczne                                                                                                    |   |
| Dalsze wykorzystanie            ⓐ ten sam proces         ○ to samo zlecenie         ○ ten sam oddział         ○ dowolne         ○                   |   |
| Operacja 1 1                                                                                                    |   |
| <ul> <li>Uwzględniaj przy planowaniu całościowym</li> <li>Usuwaj niewykorzystane przy zamykaniu ZP V Podstawowa technologia dla produktu</li> </ul> | 3 |
| Czas trwania produkcji                                                                                                    |   |
| 1 🖨 dni 🛛 🖨 godziny 🖉 🌒 minuty 🖉 🖨 sekundy 🎉 📑                                                                                                    |   |
| Przeliczaj wg ilości produktu                                                                                                    |   |

Rys 118. Okno: Materiał w technologii (produkt) - nowy obszar do określania orientacyjnego czasu trwania produkcji wyrobu gotowego

Czas ten można wprowadzić ręcznie, wówczas jest on prezentowany na materiale w technologii w kolorze czarnym:

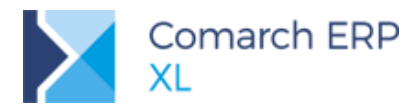

| → Materiał w technologii - zostanie zmieniony (B1; b1)                                                                                                    | ×  |
|----------------------------------------------------------------------------------------------------|----|
| Ogólne Parametry Drzewo składników Drzewo technologiczne Drzewo zastosowań                                                                                                    |    |
| Materiał         B1         b1           Ilość         ▼         1,0000 (⇒)                                                                                                    |    |
| Jednostka: szt. v<br>Magazyn Wszystkie>                                                                                                    |    |
| Kod: B1                                                                                                    |    |
| Nazwa: b1<br>Edycja cechy przy realizacji Cecha  Kie określono >                                                                                                    |    |
| Koszt     Ocena zakupu     Ewidencyjny       Ocena     0,0000 🚽                                                                                                    |    |
| Półprodukt z technologii       Półprodukt       Techn./Operacja:                                                                                                    |    |
| Zamiennik do<br>Kod:                                                                                                    |    |
| Produkt     Surowiec     Materiał pomocniczy     Produkt uboczny                                                                                                    |    |
| Produkt uboczny                                                                                                    |    |
| Rodzaj 🖉 Planuj uboczne                                                                                                    |    |
| Dalsze wykorzystanie         Image: Construction of the second second s |    |
| Operacja 1 1                                                                                                    |    |
| ✓ Uwzględniaj przy planowaniu całościowym ✓ Usuwaj niewykorzystane przy zamykaniu ZP ✓ Podstawowa technologia dla produktu                                                                                                    |    |
| Czas trwania produkcji<br>2 🚽 dni 0 🖨 godziny 0 🖨 minuty 0 🖨 sekundy 🎉<br>Przeliczaj wg ilości produktu                                                                                                    | -# |

Rys 119. Okno: Materiał w technologii (produkt) - ręcznie wypełniony czas produkcji

W ww. obszarze, dostępny jest parametr **Przeliczaj wg ilości produktu**, decydujący o tym, czy czas ten dla Planu produkcji ma być dodatkowo przeliczany wg ilości produktu, czy nie (czy ma być stały niezależnie od ilości produktu, zadeklarowanej na Planie produkcji w kolumnie: *Do produkcji/Do zamówienia*). Czas ten nie będzie w żaden sposób wpływał na planowanie zleceń. Będzie on wykorzystywany wyłącznie na Planie produkcji i jako ogólna informacja dla Użytkownika.

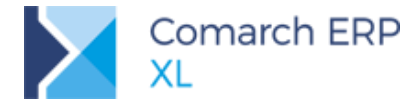

Opcja automatycznego przeliczania czasu trwania produkcji: Przelicz czas produkcji, została także udostępniona na liście technologii, aby umożliwić wykonanie aktualizacji czasu produkcji wyrobów w wielu technologiach jednocześnie.

| 🕂 Lista technologii i konfiguratorów pro   | duktu               |                           |         |             |            |                    | • 🗙               |
|--------------------------------------------|---------------------|---------------------------|---------|-------------|------------|--------------------|-------------------|
| Wg kodu Wg kontrahenta Wg produktu         | Wg wersji Parametry |                           |         |             | Idź do:    | 1 🖈 / 18 🔺 /       | • •               |
| Kod                                        | Nazwa(+)            | Dokument                  | Produkt | Opis wersji | Kontrahent | Data zatwierdzenia | *                 |
| WSZYSTKIE ZASOBY_P3                        |                     | TP-3/13                   |         |             |            | 2013-              | 06-27             |
| A1B1                                       | A1B1                | TP-1/18                   |         |             |            | 2018-              | 01-12             |
| ✓ B1C1                                     | B1C1                | TP-2/18                   |         |             |            | 2018-              | 01-12             |
| C1D1                                       | C1D1                | TP-3/18                   |         |             |            | 2018-              | 01-12             |
| ✓ S1P1                                     | S1P1                | TP-1/13                   |         |             |            | 2013-              | 06-27             |
| ZAMIENNIKI_P2                              | ZAMIENNIKI_P2       | TP-2/13                   |         |             |            | 2013-              | 06-27             |
| <                                          |                     |                           |         |             |            |                    | Þ. <del>v</del> . |
| Filtr:                                     |                     |                           |         |             |            | <b></b>            | / /9              |
| Wyświetlaj tylko<br>Domyślne Aktywne Stan: | /szystkie> Typ      | : <wszystkie></wszystkie> | - 🔌 🔚 - | 20          |            | <b>5</b> 🕂 🔍 💼 📥   | ×                 |

Rys 120. Lista technologii – nowa opcja: Przelicz czas produkcji, możliwa do uruchomienia jednocześnie dla wielu technologii

# 3.6.2 Archiwalność technologii

Od wersji 2018.1 możliwe będzie oznaczanie technologii (a także konfiguratorów produktów i kosztorysów projektów) jako dokumentów archiwalnych. Dokument archiwalny nie będzie mógł zostać ponownie otworzony, choć można na jego podstawie tworzyć kopie lub nowe wersje.

Technologie będzie się oznaczało jako archiwalne przez zaznaczenie parametru **Archiwalny**, w jej karcie, na zakładce **[Ogólne]** lub po wybraniu dla technologii odpowiedniej opcji w menu kontekstowym.

Technologie archiwalne będą wyświetlone w kolorze szarym. Natomiast technologie, które nie zostały zatwierdzone, będą od najnowszej wersji wyświetlane w kolorze zielonym (więcej w rozdziale: 3.7.1 Nowe zasady kolorowania technologii na liście).

Archiwalnych technologii/ konfiguratorów/ kosztorysów nie będzie można wprowadzić na żadne dokumenty.

Możliwość archiwizowania technologii uzależnione jest od uprawnienia do tej czynności, określane na definicji dokumentu technologii produkcji w centrum struktury firmy.

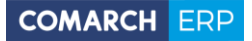

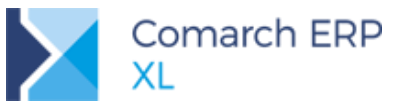

| 🕂 Tec                        | hnolog        | gia produk               | cji - zos     | tanie zn        | nieniona (TP-19/  | 17)      |               |                          |                    |                      |                           |       | • ×      |
|------------------------------|---------------|--------------------------|---------------|-----------------|-------------------|----------|---------------|--------------------------|--------------------|----------------------|---------------------------|-------|----------|
| Ogólne                       | Opis          | Operacje                 | BOM           | Koszty          | Kalkulacje kosztu | Zlecenia | Parametry     | Wersje teo               | chnologii /        | Atrybuty             | Załączniki                |       |          |
| <u>K</u> od:<br><u>N</u> azw | a:            | SM "TOMEK<br>Stół monta: | :"<br>żowy "T | OMEK"           |                   |          | Wyst<br>Modyf | <b>awiono</b><br>kowano: | 2017-12<br>2017-12 | 2-05 🚔 N<br>2-05 🚔 N | Wystawił:<br>Modyfikował: | ADMIN |          |
| Nume                         | er:           | TP                       | 19            | <b>≑</b> /      | 17 🚔 /            | •        | Zatwie        | rdzono:                  | 2017-12            | 2-18 🚔 2             | Zatwierdził:              | ADMIN |          |
| <u>W</u> łaś                 | ciciel:       | Grudzień 0               | 1             |                 | <b>.</b>          |          | Archiv        | izowano                  |                    | ÷ /                  | Archiwizował:             |       |          |
| Wen                          | sja —         | Domys                    | ina           | 7atu            | ierdzona 🔲 Arch   | iwalna   | Daty          | aktywności i             | technologi         | i                    |                           |       |          |
| Opics                        |               | <u>olinya</u>            |               | <u>z</u> aco    |                   |          | Od            |                          |                    | Do                   |                           |       | <u> </u> |
| ODIS.                        |               |                          |               |                 |                   |          | 2017-         | 12-05                    |                    | Brak                 | ograniczenia              |       |          |
| - Ilość                      |               |                          |               |                 |                   |          | _             |                          |                    |                      |                           |       |          |
| <u>J</u> edno                | ostka:        | szt.                     |               | •               |                   |          |               |                          |                    |                      |                           |       |          |
| <u>I</u> lość:               |               |                          | 1,0000        |                 | kr. do: (         | ,0000 🚔  | < _           |                          |                    |                      |                           | Þ     | Ŧ        |
| Ilość                        | <u>m</u> in.: |                          | 0,0000        | 🝦 P <u>l</u> ar | n. po: (          | ),0000 🚖 |               |                          |                    |                      |                           |       | Û        |

Rys 121. Parametr decydujący o zapisaniu technologii jako archiwalnej.

#### 3.6.3 Daty obowiązywania technologii

Aby umożliwić definiowanie technologii aktywnych okresowo, wprowadzona została funkcjonalność, pozwalająca określić dla nich daty obowiązywania. Po zatwierdzeniu i zapisaniu technologii tworzy się automatycznie okres aktywności takiej technologii, który trwa od dnia zatwierdzenia technologii. Data zakończenia obowiązywania jest określona jako: Brak ograniczenia, co oznacza, że dopóki ten termin nie zostanie zmieniony, lub technologia nie zostanie zarchiwizowana, to będzie można ją bez ograniczeń wprowadzać na dokumenty ZP.

Dla jednego dokumentu można określić wiele okresów obowiązywania.

Analogiczną funkcjonalność udostępniono na konfiguratorze produktu oraz kosztorysie projektu.

| 🔿 Technologia produkcji - zostanie zmieniona (TP-19/17)                                           |                        |                                                                                                    |                  |                           |                   |                                                     |                                                       |                                         |                                      |                                                            |                         | × |   |  |
|---------------------------------------------------------------------------------------------------|------------------------|----------------------------------------------------------------------------------------------------|------------------|---------------------------|-------------------|-----------------------------------------------------|-------------------------------------------------------|-----------------------------------------|--------------------------------------|------------------------------------------------------------|-------------------------|---|---|--|
| Ogólne O                                                                                          | )pis Op                | eracje                                                                                                    | BOM              | Koszty                    | Kalkulacje kosztu | Zlecenia                                            | Parametry                                             | Wersje teo                              | chnologii                            | Atrybuty                                                   | Załączniki              |   |   |  |
| <u>K</u> od:<br><u>N</u> azwa:<br>Num <u>e</u> r:<br><u>W</u> łaścici<br>Wersja<br>O <u>p</u> is: | SM<br>Stói<br>iel: Gru | SM "TOMEK"       Stół montażowy "TOMEK"       TP     19 ♠ / 17 ♠ / ▼       Grudzień 01       ✓ Domyślna       ✓ Zatwierdzona |                  |                           |                   | Modyfi<br>Zatwie<br>Archiw<br>Daty :<br>Od<br>2017- | awiono<br>kowano:<br>rdzono:<br>izowano<br>aktywności | 2017-1<br>2017-1<br>2017-1<br>technolog | 2-05 🔄<br>2-05 🔄<br>2-18 🔄<br>2-18 🔄 | Wystawił:<br>Modyfikował:<br>Zatwierdził:<br>Archiwizował: | ADMIN<br>ADMIN<br>ADMIN |   |   |  |
| Ilość<br>Jednost<br>Ilość:<br>Ilość <u>m</u> ir                                                   | tka: sz                | et.<br>1<br>(                                                                                                    | 1,0000<br>0,0000 | ▼<br>Z <u>a</u> o<br>Plar | kr. do:           | 0,0000 🚖<br>0,0000 牵                                | 2019-<br>2019-                                        | 12-01<br>12-01                          |                                      | 2019                                                       | -12-31<br>-12-31        | • | - |  |

Rys 122. Lista z datami obowiązywania technologii.

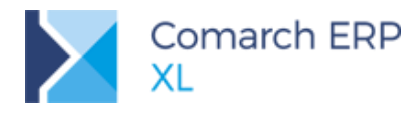

# 3.7 Zmiany na liście technologii

# 3.7.1 Nowe zasady kolorowania technologii na liście

Z związku z wprowadzeniem nowego stanu technologii – Archiwalny – zmieniony został sposób kolorowania technologii/konfiguratorów produktów na liście. Od wersji 2018 kolory te będą oznaczały:

- Zielony dokumenty niezatwierdzone
- Czarny dokumenty zatwierdzone
- Szary dokumenty archiwalne
- Niebieski dokumenty, które nie są domyślnymi wersjami technologii, a jednocześnie są zatwierdzone.

| C | 🕈 Lista te | echnologii i konfig | uratorów pro  | duktu        |               |           |       |
|---|------------|---------------------|---------------|--------------|---------------|-----------|-------|
|   | Wg kodu    | Wg kontrahenta      | Wg produktu   | Wg wersji    | Parametry     |           |       |
| ľ |            | Kod                 |               | Nazwa        |               | Dok       | ument |
| I | BRT        | YP 10               | Blat robocz   | y typu 10    |               | TP-9/18   |       |
|   | КОМ        | PLETACJA MO1        | Kompletacj    | a MO1        |               | TP-2/17   | •     |
|   | KOM        | PLETACJA MO1_1      | Kompletacj    | a MO1        |               | TP-11/18  |       |
|   | MIES       | SZANIE MASY         | MIESZANIE     | MASY         |               | TP-4/18   |       |
|   | MON        | ITAŻ ZK 34A         | Montaz zes    | stawu konst  | rukcyjnego 34 | A TP-1/18 |       |
|   | P3 Z       | M3 I M1             | P3 Z M3 I N   | 11           |               | TP-4/17   |       |
|   | REG        | KM 1                | Regulacja ł   | (M 1         |               | TP-6/18   | -     |
|   | REG-       | -XM1                | Regulacja )   | KM 1         |               | TP-1/17   |       |
|   | ROZI       | LEWANIE MASY 1 L    | ROZLEWAN      | VIE MASY po  | o 1 litr      | TP-5/18   |       |
|   | SM "       | TOMEK"              | Stół monta    | żowy "TOM    | EK"           | TP-3/18   |       |
|   | 🗌 SO ".    | JAN"                | Stół obroto   | wy "JAN"     |               | TP-8/18   | •     |
|   | ST A       | LU 20A              | Stelaż alum   | iniowy typ ( | 20A           | TP-2/18   |       |
|   | TY1        |                     | TY1           |              |               | TP-10/18  | •     |
|   | WIEL       | LE OPERACJI W JED   | NE. WIELE OPE | RACJI W JE   | EDNEJ         | TP-3/17   |       |
|   | ZK BE      | B2                  | Zestaw kor    | nstrukcyjny  | BB2           | TP-7/18   |       |

Rys 123. Nowe zasady kolorowania technologii.

#### 3.7.2 Nowe zasady filtrowania technologii na liście

Wprowadzenie nowego stanu technologii (zob. rozdział: 3.6.2 Archiwalność technologii) oraz dat jej obowiązywania (zob. rozdział: 3.6.3 Daty obowiązywania technologii) zostało uwzględnione w nowych filtrach udostępnionych na liście technologii.

#### 3.7.2.1 Filtrowanie technologii ze względu na stan

Na liście technologii dodano filtr, umożliwiający filtrowanie dokumentów ze względu na stan, w jakim zostały zapisane.

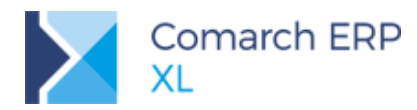

| 🕽 Lista technologii i konfiguratorów produktu 📃 🗖 🗖 💌 |                                                             |          |                |             |              |                      |  |  |  |
|-------------------------------------------------------|-------------------------------------------------------------|----------|----------------|-------------|--------------|----------------------|--|--|--|
| Wg kodu Wg kontrahenta W                              | /g produktu Wg wersji Parametry                             |          |                | 1           | [dź do: 1 ♣/ | 18 🔿/ 💌 🕨            |  |  |  |
| Kod                                                   | Nazwa                                                       | Dokument | Produkt        | Opis wersji | Kontrahent   | Data zatwierdzenia 🔺 |  |  |  |
| BR TYP 10                                             | Blat roboczy typu 10                                        | TP-9/18  |                |             |              |                      |  |  |  |
| KOMPLETACJA MO1                                       | Kompletacja MO1                                             | TP-2/17  |                |             |              | 2017-12-28           |  |  |  |
| MIESZANIE MASY                                        | MIESZANIE MASY                                              | TP-4/18  |                |             |              | 2018-01-10           |  |  |  |
| MONTAŻ ZK 34A                                         | Montaz zestawu konstrukcyjnego 34A                          | TP-1/18  |                |             |              | 2018-01-03           |  |  |  |
| P3 Z M3 I M1                                          | P3 Z M3 I M1                                                | TP-4/17  |                |             |              | 2017-12-29           |  |  |  |
| REG KM 1                                              | Regulacja KM 1                                              | TP-6/18  |                |             |              | 2018-01-10           |  |  |  |
| REG-XM1                                               | Regulacja XM 1                                              | TP-1/17  | P1             |             |              | 2017-12-28           |  |  |  |
| ROZLEWANIE MASY 1 L                                   | ROZLEWANIE MASY po 1 litr                                   | TP-5/18  |                |             |              | 2018-01-10           |  |  |  |
| SM "TOMEK"                                            | Stół montażowy "TOMEK"                                      | TP-3/18  | SM "TOMEK      |             |              | 2018-01-10           |  |  |  |
| SO "JAN"                                              | Stół obrotowy "JAN"                                         | TP-8/18  |                |             |              |                      |  |  |  |
| ST ALU 20A                                            | Stelaż aluminiowy typ 20A                                   | TP-2/18  | ST ALU TYP 20A |             |              | 2018-01-10           |  |  |  |
| TY1                                                   | TY1                                                         | TP-10/18 |                |             |              | 2018-01-10           |  |  |  |
| WIELE OPERACJI W JEDN                                 | E. WIELE OPERACJI W JEDNEJ                                  | TP-3/17  | P2             |             |              | 2017-12-29           |  |  |  |
| ZK BB2                                                | Zestaw konstrukcyjny BB2                                    | TP-7/18  |                |             |              |                      |  |  |  |
|                                                       |                                                             |          |                |             |              |                      |  |  |  |
| <                                                     |                                                             |          |                |             |              | + <del>-</del> -     |  |  |  |
| Filtr:                                                |                                                             |          |                |             |              | - 🔀 🥠                |  |  |  |
| Wyświetlaj tylko<br>Domyślne 🗌 Aktywne                | Stan: <wszystkie> T<br/><wszystkie></wszystkie></wszystkie> | yp:<br>  | - 🕏 🔚 (        | 3 D 🕈 📦 🗹   | 💺 🏂 🕂 🖸      |                      |  |  |  |
|                                                       | Niezatwierdzone<br>Zatwierdzone<br>Archiwalne               |          | XL             |             |              |                      |  |  |  |

Rys 124. Filtrowanie technologii ze względu na stan.

#### 3.7.2.2 Wyświetlanie wyłącznie aktywnych technologii na liście

Technologie aktywne, to takie, które data obowiązywania mieści się w terminie, w którym technologia ma zostać wyświetlona na liście.

Aby na liście technologii wyświetlić wyłącznie technologie, które są aktywne, należy zaznaczyć opcję: Wyświetlaj tylko – aktywne, umieszczoną w lewym, dolnym rogu tego okna. Parametr ten działa tylko na daty obowiązywania technologii, zatem jeśli chcemy zobaczyć technologie aktywne i jednocześnie zatwierdzone, należy zaznaczyć parametr **Wyświetlaj tylko** – aktywne oraz wybrać w filtrze: Stan, opcję: Zatwierdzone.

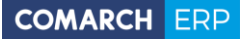

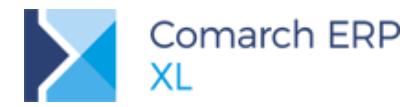

| Lista technologii i konfigu   | ıratorów produktu                  |                      |                |               |            |                    |  |  |  |  |  |
|-------------------------------|------------------------------------|----------------------|----------------|---------------|------------|--------------------|--|--|--|--|--|
| g kodu Wg kontrahenta N       | Ng produktu Wg wersji Parametry    | Idź do: 1 👘 / 18 👾 / |                |               |            |                    |  |  |  |  |  |
| Kod                           | Nazwa                              | Dokument             | Produkt        | Opis wersji   | Kontrahent | Data zatwierdzenia |  |  |  |  |  |
| BR TYP 10                     | Blat roboczy typu 10               | TP-9/18              |                |               |            |                    |  |  |  |  |  |
| KOMPLETACJA MO1               | Kompletacja MO1                    | TP-2/17              |                |               |            | 2017-12-28         |  |  |  |  |  |
| MIESZANIE MASY                | MIESZANIE MASY                     | TP-4/18              |                |               |            | 2018-01-10         |  |  |  |  |  |
| MONTAŻ ZK 34A                 | Montaz zestawu konstrukcyjnego 34A | TP-1/18              |                |               |            | 2018-01-03         |  |  |  |  |  |
| P3 Z M3 I M1                  | P3 Z M3 I M1                       | TP-4/17              |                |               |            | 2017-12-29         |  |  |  |  |  |
| REG KM 1                      | Regulacja KM 1                     | TP-6/18              |                |               |            | 2018-01-10         |  |  |  |  |  |
| REG-XM1                       | Regulacja XM 1                     | TP-1/17              | P1             |               |            | 2017-12-28         |  |  |  |  |  |
| ROZLEWANIE MASY 1 L           | ROZLEWANIE MASY po 1 litr          | TP-5/18              |                |               |            | 2018-01-10         |  |  |  |  |  |
| SM "TOMEK"                    | Stół montażowy "TOMEK"             | TP-3/18              | SM "TOMEK      |               |            | 2018-01-10         |  |  |  |  |  |
| SO "JAN"                      | Stół obrotowy "JAN"                | TP-8/18              |                |               |            |                    |  |  |  |  |  |
| ST ALU 20A                    | Stelaż aluminiowy typ 20A          | TP-2/18              | ST ALU TYP 20A |               |            | 2018-01-10         |  |  |  |  |  |
| WIELE OPERACJI W JEDN         | E. WIELE OPERACJI W JEDNEJ         | TP-3/17              | P2             |               |            | 2017-12-29         |  |  |  |  |  |
| ZK 862                        | Zestaw konstrukoviny 882           | TP-7/18              |                |               |            |                    |  |  |  |  |  |
|                               |                                    |                      |                |               |            |                    |  |  |  |  |  |
|                               |                                    |                      |                |               |            |                    |  |  |  |  |  |
|                               |                                    |                      |                |               |            |                    |  |  |  |  |  |
|                               |                                    |                      |                |               |            |                    |  |  |  |  |  |
|                               |                                    |                      |                |               |            |                    |  |  |  |  |  |
|                               |                                    |                      |                |               |            |                    |  |  |  |  |  |
|                               |                                    |                      |                |               |            |                    |  |  |  |  |  |
|                               |                                    |                      |                |               |            |                    |  |  |  |  |  |
|                               |                                    |                      |                |               |            |                    |  |  |  |  |  |
|                               |                                    |                      |                |               |            |                    |  |  |  |  |  |
|                               |                                    |                      |                |               |            |                    |  |  |  |  |  |
|                               |                                    |                      |                |               |            | •                  |  |  |  |  |  |
| tr:                           |                                    |                      |                |               |            |                    |  |  |  |  |  |
|                               |                                    |                      |                |               |            |                    |  |  |  |  |  |
| yświetlaj <mark>t</mark> ylko |                                    |                      |                |               |            |                    |  |  |  |  |  |
| Domyślne 🔄 Aktywne            | Stan: <wszystkie> 🔽 T</wszystkie>  | yp:                  | 💶 🏹 🔚 j 🕻      | y 🔊 💾 🖆 🔚 🗹 🔽 | j 💋 📻 🖳    | s 🛄 📤              |  |  |  |  |  |

Rys 125. Parametr: Wyświetlaj tylko aktywne, decydujący o wyświetlaniu na liście wyłącznie technologii aktywnych.

# 3.8 Zmiany dla dokumentów Kalkulacji kosztu

# 3.8.1 Osobna lista dokumentów Kalkulacji kosztu

Dokumenty kalkulacji kosztu zostały ujęte na osobną listę, uruchamianą z nowej opcji na wstążce lub z menu rozwijanego na pasku narzędzi.

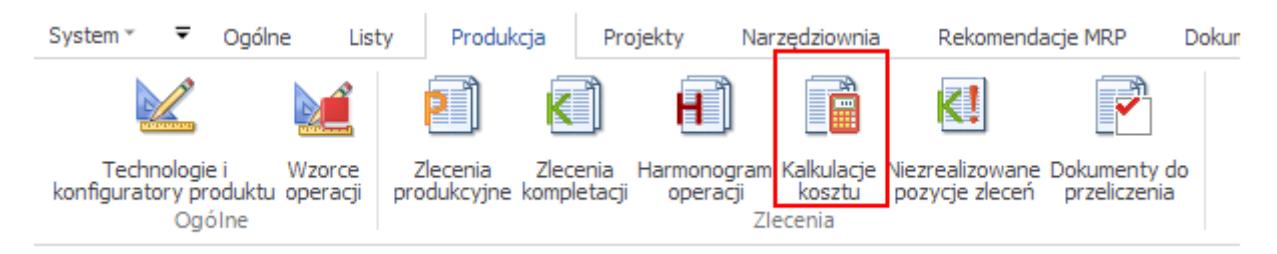

Rys 126. Funkcja uruchamiająca listę dokumentów kalkulacji kosztu na wstążce w module: Produkcja.

Na liście dokumentów wyświetlone są wszystkie dokumenty kalkulacji wygenerowane do wszystkich dokumentów.

Można je jednak przefiltrować właśnie w zależności od źródła, czyli dokumentu, z którego zostały wygenerowane.

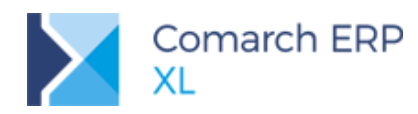

| Lista kalkulacji kosztu |                    |                  |              |                                                  |             |                  |               |     |
|-------------------------|--------------------|------------------|--------------|--------------------------------------------------|-------------|------------------|---------------|-----|
| g daty Wg operatora     |                    |                  |              | <u>I</u> dź do:                                  | 1 🌲/        | 17 🌲/            | •             |     |
| Numer                   | Do Dokumentu       | Data wystawienia | Wystawił     | Data modyfikacji                                 | Modyfikował | Data Zatwierdzen | i Zatwierdził | Dat |
| KLK-1/17                | TP-10/17           | 2017-12-05       | ADMIN        | 2017-12-05                                       | ADMIN       |                  |               |     |
| KLK-2/17                | TP-10/17           | 2017-12-05       | ADMIN        | 2017-12-05                                       | ADMIN       |                  |               |     |
| KLK-3/17                | TP-10/17           | 2017-12-05       | ADMIN        | 2017-12-05                                       | ADMIN       |                  |               |     |
| KLK-4/17                | TP-10/17           | 2017-12-05       | ADMIN        | 2017-12-11                                       | ADMIN       |                  |               |     |
| KLK-5/17                | TP-16/17           | 2017-12-05       | ADMIN        | 2017-12-05                                       | ADMIN       |                  |               |     |
| KLK-6/17                | TP-18/17           | 2017-12-05       | ADMIN        | 2017-12-05                                       | ADMIN       | 2017-12-13       | ADMIN         |     |
| KLK-7/17                | TP-18/17           | 2017-12-05       | ADMIN        | 2017-12-05                                       | ADMIN       |                  |               |     |
| KLK-8/17                | TP-18/17           | 2017-12-05       | ADMIN        | 2017-12-05                                       | ADMIN       | 2017-12-13       | ADMIN         |     |
| KLK-9/17                | TP-17/17           | 2017-12-05       | ADMIN        | 2017-12-05                                       | ADMIN       |                  |               |     |
| KLK-10/17               | TP-18/17           | 2017-12-05       | ADMIN        | 2017-12-05                                       | ADMIN       |                  |               |     |
| KLK-11/17               | TP-18/17           | 2017-12-05       | ADMIN        | 2017-12-05                                       | ADMIN       |                  |               |     |
| KLK-12/17               | TP-18/17           | 2017-12-05       | ADMIN        | 2017-12-05                                       | ADMIN       |                  |               |     |
| KLK-13/17               | TP-18/17           | 2017-12-06       | ADMIN        | 2017-12-06                                       | ADMIN       |                  |               |     |
| KLK-14/17               | TP-17/17           | 2017-12-06       | ADMIN        | 2017-12-06                                       | ADMIN       |                  |               |     |
|                         |                    |                  |              |                                                  |             |                  |               | Þ   |
|                         |                    |                  |              |                                                  |             |                  |               |     |
|                         |                    |                  |              |                                                  |             |                  |               |     |
| ta za: 📃 grudzień 🔤     | - 🖸 2017 🔶 Stan: V | Vszystkie 💌      | Kalkulacje d | a: Technologii                                   |             | •                |               |     |
|                         |                    |                  |              | Wszystkich doku<br>Ofert/Zamówień<br>Technologii | mentów      |                  |               |     |
|                         |                    |                  |              |                                                  |             |                  |               |     |

Rys 127. Lista Kalkulacji kosztu z możliwością zawężenia wyświetlanych dokumentów ze względu na dokument źródłowy.

Z poziomu listy możliwe jest:

- Device dodawanie nowego dokumentu Kalkulacji kosztu (KLK) do wybranego dokumentu
- zatwierdzanie dokumentu KLK
- tworzenie kopii dokumentu KLK
- z archiwizowanie dokumentu KLK.

# 3.8.2 Wartość z domyślnych technologii dla materiałów na Kalkulacji kosztu

Na dokumencie kalkulacji wprowadzono możliwość uwzględniania kosztów materiałów z ich technologii domyślnych. Przez technologie domyślne rozumiemy te, które zostały oznaczone jako takie na karcie tego materiału i wyświetlone na niej w kolorze zielonym.

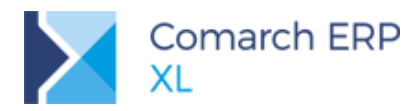

| 🍠 Karta | Karta towaru - zostanie zmieniona (ST 20A) |                                                                |         |                 |            |           |     |        |  |        |  |  |
|---------|--------------------------------------------|----------------------------------------------------------------|---------|-----------------|------------|-----------|-----|--------|--|--------|--|--|
| Ogólne  | Zasoby                                     | Jednostki i kody                                               | Inne    | Kontrahenci     | Zamienniki | Produkcja | MRP | Serwis |  |        |  |  |
| Kod     | Nazwa Wersja                               |                                                                |         |                 |            |           |     |        |  |        |  |  |
| - P- 🖓  | ZESTAW                                     | ZESTAW KONSTRUKCYJNY <sup>†</sup> ZESTAW KONSTRUKCYJNY "TOMEK" |         |                 |            |           |     |        |  |        |  |  |
|         | - 🗹 10                                     |                                                                | PRZ     | (GOTOWANIE      | MATERIAŁÓ  | W         |     |        |  | $\sim$ |  |  |
|         | _ <b>_</b> →                               | ST 20A                                                         | Stela   | aż typ 20 Alumi | niowy      |           |     |        |  |        |  |  |
| Ē- 🖓    | STELAŻ                                     | ALUMINIOWY 20                                                  | STEL    | AŻ ALUMINIO     | WY Typ 20  |           |     |        |  |        |  |  |
|         | - 🛃 20                                     |                                                                | Mon     | taż główny      |            |           |     |        |  |        |  |  |
|         | └- →                                       | ST 20A                                                         | Stela   | aż typ 20 Alumi | niowy      |           |     |        |  |        |  |  |
|         |                                            |                                                                |         |                 |            |           |     |        |  |        |  |  |
|         |                                            |                                                                |         |                 |            |           |     |        |  |        |  |  |
|         |                                            |                                                                |         |                 |            |           |     |        |  |        |  |  |
|         |                                            |                                                                |         |                 |            |           |     |        |  |        |  |  |
|         |                                            |                                                                |         |                 |            |           |     |        |  |        |  |  |
|         |                                            |                                                                |         |                 |            |           |     |        |  |        |  |  |
|         |                                            |                                                                |         |                 |            |           |     |        |  |        |  |  |
|         |                                            |                                                                |         |                 |            |           |     |        |  |        |  |  |
|         |                                            |                                                                |         |                 |            |           |     |        |  |        |  |  |
|         |                                            |                                                                |         |                 |            |           |     |        |  |        |  |  |
| •       | < >                                        |                                                                |         |                 |            |           |     |        |  |        |  |  |
|         | Stosu                                      | j domyślną wersję                                              | techno  | ologii podstawo | wej        |           | _   |        |  |        |  |  |
|         | V Wyśw                                     | vietlaj tylko domyś                                            | lne wer | sje             | V Ty       | ko aktywn | e 🧯 |        |  | - H    |  |  |

Rys 128. Karta materiału ze wskazaniem dla niej (na zielono) technologii domyślnej.

Czyli na kalkulacji kosztu uwzględniane będą koszty wynikające z technologii domyślnej (a więc nie takie, które dostarczają materiału półproduktu z innej technologii), ale takie, które służą tylko do wytworzenia danego materiału.

To uwzględnianie będzie uzależnione od zaznaczenia na dokumencie Kalkulacji, parametru Przelicz wg technologii domyślnych dla materiałów.

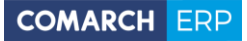

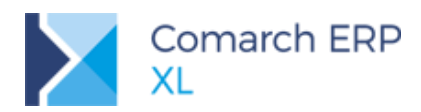

| 🔿 Kalkulacja kosztu 💼 💷 🎫 |                     |                           |                 |                         |      |                            |                  |          |                 |          |          |              |
|---------------------------|---------------------|---------------------------|-----------------|-------------------------|------|----------------------------|------------------|----------|-----------------|----------|----------|--------------|
| Ogólne Koszty             | wg kategorii Atr    | ybuty Załączniki          |                 |                         |      |                            |                  |          | Archiwalny      | 🗸 Do bu  | fora     |              |
| Numer: KLK 2 💭 / 18 💭 /   |                     |                           |                 |                         |      | Wystawiono:                | 2018-01-10       | Wy       | stawił: ADM     | IN       |          |              |
| Do dokumentu              | : TP-3/18           |                           |                 |                         |      | Modyfikowano:              | 2018-01-10       | Mod      | lyfikował: ADM  | IN       | <b>-</b> | m            |
| Właściciel:               | Prod1228            |                           |                 |                         | -    | Zatwierdzono:              | K                | Zat      | wierdził:       |          | _        |              |
| Onis:                     |                     |                           |                 |                         |      | Archiwizowano:             | 8                | Ard      | hiwizował:      |          | -        | $\mathbf{X}$ |
| 000                       |                     |                           |                 |                         |      | A CHINE ON CHINA ST        |                  | 1 40     |                 |          |          |              |
|                           |                     |                           |                 |                         | -    |                            |                  |          |                 |          |          |              |
|                           |                     |                           |                 | Koszt symulowa          | ny   | Koszt                      | t wa Technologii |          |                 |          |          |              |
| Kod                       |                     | Nazwa                     | Ilość           | Koszt                   | Cena | Koszt                      | t Cena           |          | Termin rozpoczę | ecia C:  | zas      |              |
|                           | 20                  | Montaż                    | 1.0000          | 0,0000                  | 0,0  | 0.000                      | 0000             | .0000    | 2018-01-10 12:  | 18 39    |          |              |
| I F                       | - RACOWNI           | K PRACOWNIK               | 1,0000          | 0,0000                  | 0,   | 0000 0,                    | 0000 0           | ,0000    |                 |          | _        |              |
|                           | - 🖡 ST ALU          | Stelaż aluminiowy do m    | 1,0000          | 0,0000                  | 0,   | 0000 0,                    | 0000 0           | ,0000    |                 |          |          |              |
|                           | RM 28               | Rama montażowa typ 2      | 1,0000          | 0,0000                  | 0,   | 0000 0,                    | 0000 0           | ,0000    |                 |          |          |              |
|                           | – 🔿 LK A            | Łącznik A                 | 1,0000          | 0,0000                  | 0,   | 0000 0,                    | 0000 0           | ,0000    |                 |          |          |              |
|                           | - 🗲 20              | 20                        | 1,0000          | 0,0000                  | 0,   | 0000 0,                    | 0000 0           | ,0000    |                 |          |          |              |
|                           | – 🗲 ST ALU TYP      | 2 Stelaż aluminiowy typ 2 | 2 1,0000        | 0,0000                  | 0,   | 0000 0,                    | 0000 0           | ,0000    |                 |          |          |              |
| 🗹 🖻 - 🛟 SM                | "TOMEK"             | Stół montażowy "TOME      | 1,0000          | 0,0000                  | 0,   | 0000 0,                    | 0000 0           | ,0000    | 2018-01-10 12:  | 03 3     | 5 mi     |              |
| 🗹 P 🧹                     | 10                  | Przygotowanie montaż      | 1,0000          | 0,0000                  | 0,   | 0000 0,                    | 0000 0           | ,0000    | 2018-01-10 12:  | 03 1     | 5 mi     |              |
|                           | - 🚧 PRACOWNI        | K PRACOWNIK               | 1,0000          | 0,0000                  | 0,   | 0000 0,                    | 0000 0           | ,0000    |                 |          |          |              |
|                           | ST ALU TYP          | 2 Stelaż aluminiowy typ 2 | 2 1,0000        | 0,0000                  | 0,   | 0000 0,                    | 0000 0           | ,0000    |                 |          |          |              |
|                           | - 🔿 BL PILŚNIA      | Blat montażowy pilśnia    | 1,0000          | 0,0000                  | 0,   | 0000 0,                    | 0000 0           | ,0000    |                 |          |          |              |
|                           | - 🔶 PÓŁPRODUł       | ¢                         | 1,0000          | 0,0000                  | 0,   | 0000 0,                    | 0000 0           | ,0000    |                 |          |          |              |
|                           | 20                  | Montaż                    | 1,0000          | 0,0000                  | 0,   | 0000 0,                    | 0000 0           | ,0000    | 2018-01-10 12:  | 18 20    | ) mi     |              |
|                           | - KACOWNI           | K PRACOWNIK               | 1,0000          | 0,0000                  | 0,   | 0000 0,                    | 0000 0           | ,0000    |                 |          |          |              |
|                           | - 🦊 PÓŁPRODUł       | c                         | 1,0000          | 0,0000                  | 0,   | 0000 0,                    | 0000 0           | ,0000    |                 |          |          |              |
|                           | – 🔶 LK A            | Łącznik A                 | 24,0000         | 0,0000                  | 0,   | 0000 0,                    | 0000 0           | ,0000    |                 |          |          |              |
| L '                       | - 🗲 SM "TOMEK       | Stół montażowy "TOME      | 1,0000          | 0,0000                  | 0,   | 0000 0,                    | 0000 0           | ,0000    |                 |          |          |              |
| •                         |                     |                           |                 |                         |      |                            |                  |          |                 |          | + -      |              |
| - Wyświetlaj ko:          | szty                | _                         |                 |                         |      |                            |                  |          |                 |          |          |              |
| Wszystki                  | ie 🔘 Bezpośre       | ednie 💿 Dodatkowe         | (dodane do kalk | culacji)                | Svm  | ulacia ceny ewider         | ovinei           |          |                 |          |          |              |
| Podstawa sym              | nulacji kosztów mat | teriałów                  | Podstawa symu   | lacji kosztów gniazda – | Prod | ikt:                       | (cy)ricj         |          | -               |          |          |              |
| Srednia ce                | na zasobów 🔘        | Wg karty materiału        | Średni kosz     | t                       |      |                            |                  |          | 0.0000          |          |          |              |
| Ostatnia o                | ena zakupu 🔘 I      | Naikrótsza dostawa        | Najniższy ko    | oszt                    | Symu | lowana cena produ          | uktu:            |          | 0,0000          |          |          |              |
| Najpiższa (               | cena                |                           | Najwyżezy I     | koszt                   | Narz | ut na symulowaną           | 0,00% 🚔          |          |                 |          |          |              |
| - regritzeza (            |                     |                           | Undin 472574    |                         | Prop | ponowana cena ewidencyjna: |                  |          | 0,0000 🚟        |          |          |              |
| Przelicz wg t             | echnologii domyśln  | ych dla materiałów        |                 |                         |      |                            |                  |          |                 |          |          |              |
| Kurs Śred                 | Ini NBP 💌 🕨         |                           |                 |                         |      |                            |                  | <b>5</b> | Σ [             | <b>-</b> | Î        |              |
|                           |                     |                           |                 |                         |      |                            |                  |          |                 |          |          | 1            |

Rys 129. Parametr decydujący o uwzględnieniu w kalkulacji kosztów z technologii domyślnej dla materiału.

Materiały, które mają swoje technologie domyślne wyświetlone są w kolorze zielonym (w ten sam sposób wyróżniamy technologie domyślne przy strukturze produktu wyświetlanej w oknie Materiału, na zakładce [Drzewo składników].

#### 3.8.3 Inne zmiany na dokumencie Kalkulacji kosztu

Na dokumencie kalkulacji kosztu zostały wprowadzone również zmiany interfejsowe polegające na:

Wyświetleniu na niebiesko produktu końcowego, dla którego tworzona jest kalkulacja

Wyświetleniu na fioletowo półproduktów pochodzących z innych technologii oraz technologii źródłowych dla tych półproduktów.
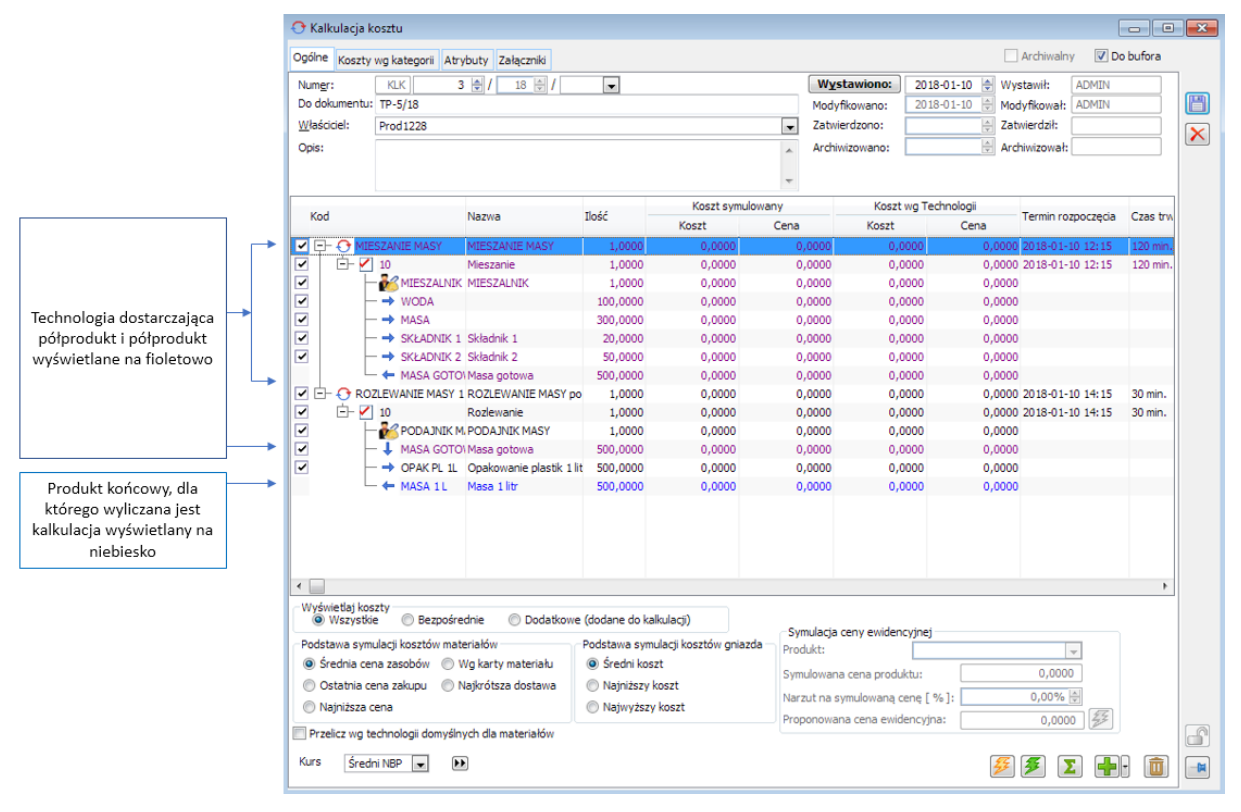

Rys 130. Nowy sposób kolorowania danych na dokumencie kalkulacji kosztu.

## 4 Księgowość

## 4.1 Klasyfikacja Środków Trwałych 2016

## 4.1.1 Zmiana klasyfikacji z KŚT 2010 na KŚT 2016

Rozporządzenie Rady Ministrów z dnia 3 października wprowadziło do stosowania nową Klasyfikację Środków Trwałych tzw. "KŚT 2016". W stosunku do dotychczas obowiązującej klasyfikacji z 2010 r. wprowadzono szereg zmian, które w większości przypadków obejmowały jedynie zmianę numeru symbolu KŚT. Równocześnie do końca 2017 roku należało do celów podatkowych stosować dotychczasową klasyfikację z 2010 roku, która do tej pory była dostępna w systemie Comarch ERP XL. Nowelizacja ustawy o podatku dochodowym od osób prawnych wprowadziła zmiany do załącznika nr 1: *Wykaz rocznych stawek amortyzacyjnych*, która jedynie zaktualizowała symbole środków trwałych bez zmian przypisanych im stawek amortyzacji.

#### 4.1.2 Przypisanie odpowiedniego symbolu do środka trwałego

W systemie Comarch ERP XL przypisanie środka trwałego do odpowiedniej pozycji w klasyfikacji odbywa się na poziomie karty inwentarzowej z wykorzystaniem przycisku *KŚT*. Wyświetlona wtedy zostaje pełna klasyfikacja środków trwałych w wariancie 2016 wraz z przypisanymi im stawkami amortyzacji.

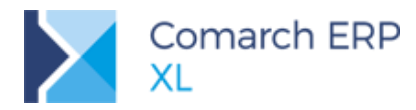

| <b>95</b>                   |                  |          |                | Środek                  | trwały     | [] - zo        | ostanie o       | lodany       |              |                     |                    |                                         | 8          |
|-----------------------------|------------------|----------|----------------|-------------------------|------------|----------------|-----------------|--------------|--------------|---------------------|--------------------|-----------------------------------------|------------|
| Ogólne                      | <u>K</u> sięgowe | Opis     | K <u>w</u> oty | <u>G</u> rupy i zestawy | Historia   | <u>B</u> ilans | <u>S</u> ezony  | Właściwości  | Atrybuty     | Ko <u>n</u> trahent | <u>Z</u> ałączniki |                                         |            |
| Rod                         | zaj 💿            | Środek   | trwały         | ⊖ War                   | tość niema | aterialna      | a i prawna      |              | Ow           | yposażenie          |                    |                                         |            |
| Księg                       | ia: M            | Δ        |                |                         | Wyka       | az stav        | wek klas        | yfikacji K   | ŚT           |                     |                    | - 0                                     | x          |
| <u>K</u> Ś<br><u>A</u> kroi | nim:             | Klasy    | rfikacja ro    | odzajowa                |            |                |                 |              |              |                     |                    |                                         |            |
| Nazwa                       | a:               |          |                | Symbol                  | W          | ersja          | Stawka          |              |              | Nazwa               |                    |                                         | ^          |
| Ze                          | staw             |          |                | <b>H</b> 426            | 201        | 16             | 10,00           | Maszyny d    | lo skręcania | a, tkania i wyr     | robu sprężyn       | n i lin                                 |            |
| 0.50                        |                  |          |                | <u> </u>                | 201        | 16             | 10,00           | Pozostałe    | maszyny d    | o obróbki plas      | stycznej met       | ali i tworzyw sz                        | d 📘        |
| Piotoc                      |                  |          | ¢- 🚔           | 43                      | 201        | 16             | 0,00            | MASZYNY,     | URZĄDZEN     | VIA I APARAT        | Y OGÓLNEG          | O ZASTOSOW                              | ۵          |
| Dieząc                      | a:               |          |                | <b>430</b>              | 201        | 16             | 10,00           | Maszyny,     | urządzenia   | i aparaty do        | rozdrabniani       | a, rozcierania i                        | i 👘        |
| <u>W</u> alut               | a: PL            |          |                | <b>H</b> 431            | 201        | 16             | 10,00           | Maszyny,     | urządzenia   | i aparaty filtr     | acyjne             |                                         |            |
| Meto                        | da am.bila       |          |                | <b>H</b> 431            | 201        | 16             | 7,00            | 431-0 filtry | y (prasy) bł | otniarki; 431-      | -4 cedzidła m      | nechaniczne                             |            |
| 0 L                         | iniowa           |          |                | <b>4</b> 32             | 201        | 16             | 10,00           | Urządzenia   | a i aparaty  | do pasteryza        | cji                |                                         |            |
| 0                           | egresywr         |          |                | <b></b> 433             | 201        | 16             | 10,00           | Maszyny i    | urządzenia   | do dozowani         | a i napełnian      | nia butelek, sło                        | i, 👘       |
| 01                          | ednorazo         |          |                | <b></b> 434             | 201        | 16             | 10,00           | Maszyny i    | urządzenia   | do zamykani         | a, korkowani       | ia, etykietowar                         | i 📘        |
|                             | lie amorty       |          |                | <b></b> 434             | 201        | 16             | 20,00           | 434-01 ma    | szyny do z   | amykania słoi       | i, Z rodzju 4      | 34 -02 maszyn                           | 5          |
|                             |                  |          |                | <b>4</b> 35             | 201        | 16             | 10,00           | Maszyny i    | urządzenia   | do pakowani         | a w kartony        | i torby oraz ma                         | 3          |
|                             |                  | <        |                |                         |            |                |                 |              |              |                     |                    | >                                       | ~          |
|                             |                  | Filtr:   |                |                         |            |                |                 |              |              |                     |                    | v 🍸                                     | <i>1</i> 9 |
|                             |                  | Wers     | <b>ja:</b> 201 | 16 🗸                    |            | Pozic          | om<br>Wszystkie | ⊖ Grupy      | /            | 4                   | - 🤍                | <b>İ</b>                                | ×          |
| 0                           | dpis 30% 4       | <u> </u> | nowosc         | וייאןקנפג טט            | -y         | 0              | ×L.             |              |              |                     |                    | ~~~~~~~~~~~~~~~~~~~~~~~~~~~~~~~~~~~~~~~ |            |

Rys 131. Wybór symbolu KŚT

Po wyborze odpowiedniej pozycji, na karcie inwentarzowej zostanie podpowiedziana odpowiednia stawka amortyzacji, z możliwością jej zmiany.

Jeśli istnieje potrzeba większego rozbudowania tej klasyfikacji jest to możliwe za pomocą symbolu

## 4.1.3 Konwersja KŚT 2010 na KŚT 2016

W celu zmiany symbolu KŚT dla dużej ilości środków trwałych w systemie udostępniono narzędzie do automatycznej konwersji symbolu Konwersja KŚT 2010 na KŚT 2016. Znajduje się ono w module Administrator w menu Narzędzia/Funkcje specjalne.

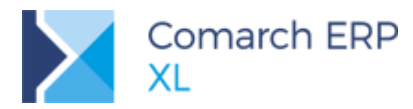

| Funkcje specjali                           | ne 🗖 🗖 💌                                  |
|--------------------------------------------|-------------------------------------------|
| <u>A</u> ktualizacja indeksu brzmieniowego | <u>N</u> aprawa stanów towarów            |
| Aktualizacja indeksu wg N <u>I</u> Pu      | Konwersja wymiarów analitycznych          |
| Aktualizacja nazw <u>m</u> iast            | Naprawa grup <u>d</u> omyślnych           |
| Przywrócenie domyślnych rozmiarów okien    | Generacja płatności <u>l</u> ist płac     |
| Przywrócenie wyłączonych komunikatów       | Usuwanie pustych raportów SQL             |
| Odbudowa <u>s</u> tanów kont               | Awaryjny <u>z</u> wrot całkowity          |
| Odbudowa stanów <u>k</u> as                | Uzupełnienie dat rozliczeń i rozrachunków |
| <u>Z</u> miana numeru konta                | Odbudowa tabel linków                     |
| Kasowanie z tabel <u>t</u> ymczasowych     | Zmiana statusu kontrahenta                |
| Uzgadnianie rozliczeń/rozrachunków         | Naprawa faktur A- <u>V</u> ISTA           |
| Aktualizacja rodzaju transakcji            | Szukaj lookupów                           |
| Odbudowa archiwalnych stanów towarów       | Naprawa atrybutów źródłowych              |
| Odbudowa tabeli CDN.Wolne                  | Zmiana identyfikatora księgowego          |
| Odbudowa statusów wydania/przyjęcia        | Konwersja PKWiU 2004 na PKWiU 2008        |
| Synchronizacja danych kadrowych            | Konwersja PKWiU 2008 na PKWiU 2015        |
| Konwersja KŚT 2010 na KŚT 2016             | ×                                         |

Rys 132. Automatyczna konwersja KŚT

Proces konwersji przebiega dla wszystkich aktywnych środków trwałych, którym nie został do tej pory przypisany żaden symbol KŚT 2016. Przebiega on w 4 etapach:

**Renumeracja grup tożsamych** – przypisanie środka trwałego do odpowiedniego symbolu w KŚT 2016, jeśli w danej grupie został jedynie zmieniony numer np. Zespół komputerowy zmienił symbol z 491 na 487.

**Przyporządkowanie do grup rozdzielanych** – w przypadku, gdy KST 2016 zawiera większą szczegółowość niż KST 2010 konieczne jest przypisanie do której z grup należy środek trwały np. 036 Tereny komunikacyjne są teraz rozdzielone na m.in. 040 Drogi, 041 Tereny kolejowe. W takim przypadku operator powinien wybrać z listy rozwijalnej odpowiednią grupę.

| A                                            | Konwersja kart środków trwałych         | - krok 2 z 4                                                                                                    |
|----------------------------------------------|-----------------------------------------|----------------------------------------------------------------------------------------------------|
| Przyporządkowanie<br>Wskaż odpowiednie powią | e <b>do grup rozdzielanych</b><br>zanie |                                                                                                    |
| Akronim                                      | Nazwa                                   | Element KŚT 2016                                                                                                    |
| DROGA W5-6                                   | Droga wewnętrzna między blokami 5 i 6   | 0                                                                                                    |
|                                              |                                         | 040 Drogi<br>041 Tereny kolejowe<br>042 Inne tereny komunikacyjne<br>043 Grunty przeznaczone pod budowę dróg publicznych lub linii kolejowych |
| <                                            |                                         | >                                                                                                    |
|                                              |                                         | Konwertuj Dalej                                                                                                    |

Rys 133. Konwersja KST - wybór grup

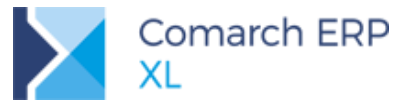

**Wiązanie jednoznacznych środków trwałych** – jeśli symbol KST nie uległ zmianie pomiędzy wersjami, to środek zostanie dopasowany pod warunkiem zgodności stawki amortyzacji

Wiązanie pozostałych środków – w przypadku, gdy z jakiegoś powodu nie udało się przyporządkować środka trwałego w poprzednim punkcie np. z powodu niezgodności stawki amortyzacji, to konwerter je wyświetli i dla każdego zaproponuje odpowiedni symbol KŚT 2016

**Podsumowanie nieskonwertowanych środków** – jeśli nie udało się przyporządkować środka trwałego do nowego KST 2016, to zostanie on wyświetlony na ostatnim zestawieniu. Z tego poziomu możliwe jest również wyeksportowanie zestawienia do arkusza kalkulacyjnego w celu dalszej analizy.

| <b>A</b>        | Konwersja ka        | rt środków t | rwałych - zakończono |            |
|-----------------|---------------------|--------------|----------------------|------------|
| Środki nieskonw | ertowane            |              |                      |            |
| Akronim         | Nazwa               | Amortyzacja  |                      | KŚT 2010 🔺 |
| SERWER X35      | Serwer X35 M573     | 20,00        |                      | 491X       |
| KOCIOL          | Kocioł grzewczy     | 30,00        |                      | 301        |
| S5836DF         | Wyżymarka rotacyjna | 30,00        |                      | 4999-09    |
| <               |                     |              |                      | > \        |
|                 |                     |              | Eksportuj            | Zakończ    |

Rys 134. Zestawienie środków nieskonwertowanych

Po przejściu każdej z operacji wyświetlany jest log systemowy raportujący jak wyglądała zmiana KŚT dla poszczególnych środków trwałych.

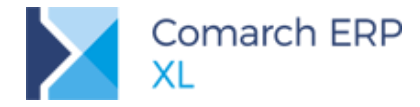

| 🛓 Zdarzenia - Renumeracja grup tożsamych: czas wykonania: 0:00:01, błędów: 0, o 🦷                                                   |      |    | × |
|----------------------------------------------------------------------------------------------------|------|----|---|
| Ogólne                                                                                                    |      |    |   |
| Zdarzenia                                                                                                    | -    |    | × |
| ⊡ ✓ 486(2010) => 485(2016) - 10: czas wykonania: 0:00:00, błędów: 0, ostrzeżeń: 0, informacji: 1                                    |      |    | A |
| ☐ √ 49(2010) => 48(2016) - 0: czas wykonania: 0:00:00, błędów: 0, ostrzeżeń: 0, informacji: 1<br>→ Brak środków do renumeracji.     |      |    |   |
| □ ✓ 490(2010) => 486(2016) - 18: czas wykonania: 0:00:00, błędów: 0, ostrzeżeń: 0, informacji: 1                                    |      |    |   |
| ↔ Brak srouków do renumeracji.<br>↔ 491(2010) => 487(2016) - 30: czas wykonania: 0:00:00, błędów: 0, ostrzeżeń: 0, informacji: 3    |      |    |   |
| □ ✓ KOMPUTER S45: czas wykonania: 0:00:00, błędów: 0, ostrzeżeń: 0, informacji: 1                                                   |      |    |   |
| KOMPUTER S47: czas wykonania: 0:00:00, błędów: 0, ostrzeżeń: 0, informacji: 1                                                       |      |    |   |
| KOMPUTER S62: czas wykonania: 0:00:00, błędów: 0, ostrzeżeń: 0, informacji: 1                                                       |      | 6. |   |
| └─✔Środek trwały został poprawnie przeniesiony do grupy: 487 30.                                                                    | - 17 | 1. |   |
| □·✓ 492(2010) => 488(2016) - 18: czas wykonania: 0:00:00, błędów: 0, ostrzeżeń: 0, informacji: 1<br>└─✓Brak środków do renumeracji. |      |    |   |
| - 493(2010) => 489(2016) - 10: czas wykonania: 0:00:00, błędów: 0, ostrzeżeń: 0, informacji: 1<br>- ✓ Brak środków do renumeracji.  |      |    |   |
| <pre></pre>                                                                                                    | > \  |    |   |

Rys 135. Log systemowy podczas konwersji

Wskazówka: W KŚT 2016 stawki amortyzacji przypisane są do poszczególnych elementów klasyfikacji, a nie na poziomie jej całych grup. Jeśli konwerter trafi na środek trwały przypisany do grupy (np. 77 Tabor pływający), to nie zostanie on automatyczny przypisany do grupy 77 w KŚT 2016, a zachęcony do wskazania konkretnego elementu tej grupy.

Aby konwerter automatycznie przepiął środki trwałe z grupy KST 2010 do grupy KST 2016 nalezy przed konwersją wskazać tym grupom odpowiednie stawki amortyzacji.

## 4.2 Jednolity Plik Kontrolny

## 4.2.1 Obsługa JPK\_VAT(3)

Od 1 stycznia 2018 należy składać JPK\_VAT w wariancie 3. W stosunku do wariantu 2 różni się przede wszystkim uproszczeniem danych nagłówkowych przedsiębiorcy składającego deklarację. Spowodowało to następujące zmiany na samym pliku JPK\_VAT(3) w stosunku do JPK\_VAT(2):

Z zakładki [Ogólne] usunięto oznaczenie Urzędu Skarbowego, do którego składana jest deklaracja

Z zakładki **[Ogólne]** usunięto oznaczenie czy dany plik jest korektą. Natomiast na zakładce **[Nagłówek]** znajduje się teraz pole *Numer korekty*, które przyjmuje następujące wartości:

- 0 deklaracja składana za dany miesiąc po raz pierwszy
- 1 pierwsza korekta JPK\_VAT
- 2 druga korekta JPK\_VAT
- 3... itd. kolejne korekty w ramach danego miesiąca

Pole *Numer korekty* wyliczane jest automatycznie na podstawie ilości poprzednich zaakceptowanych plików za dany miesiąc. Wartość tą można zmienić.

Z zakładki [Nagłówek] usunięto oznaczenie kodu urzędu oraz kodu waluty

Usunięto zakładkę **[Podmiot]**, jednocześnie na zakładkę **[Nagłówek]** przesunięto NIP i nazwę Podmiotu. Nowy wariant JPK\_VAT nie posiada pól informujących o adresie siedziby ani też o jego numerze REGON.

Dodano nazwę systemu, z którego generowany jest plik JPK\_VAT

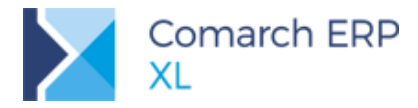

Dodano nieobowiązkowe pole z adresem E-mail służącym do kontaktu ze strony Urzędu skarbowego. Domyślnie pole to uzupełniane jest za pomocą informacji wskazanych na pieczątce w sekcji Osoba sporządzająca sprawozdania.

#### 4.2.2 Kopia zapasowa plików JPK

#### 4.2.2.1 Automatyczny backup

W oknie *Konfiguracja komputera* na zakładce **[Eksport]** znajduje się sekcja, gdzie domyślnie przechowywane są wyeksportowane pliki raportów i rejestrów VAT. Od wersji 2018.1 jest to również domyślna lokalizacja dla eksportu plików JPK.

|                                                                                                | Parametry komputera 🗧 🗆                                                                                                    | × |
|------------------------------------------------------------------------------------------------|----------------------------------------------------------------------------------------------------|---|
| Dostępne bazy<br>Autostart<br>Autostop<br>Drukarka fiskalna<br>Drukarka fiskalna 2<br>Kolektor | Eksport do arkuszy kalkulacyjnych                                                                                                    |   |
| Wydruki i wykresy<br>Eksport<br>Filtry<br>Klucz<br>Wymiana danych<br>Proxy                     | Aby zapisać informacje,<br>wciśnij przycisk eksportu.<br>UWAGA: Jeżeli plik zawiera informacje<br>o bazach, których nazwy istnieją<br>stare informacje zostaną nadpisane.<br>Eksport raportów, rejestrów VAT |   |
|                                                                                                | Katalog eksportu:                                                                                                    |   |

Rys 136. Lokalizacja automatycznego backupu JPK

W przypadku, gdy wysyłany będzie plik JPK\_VAT na bramkę Ministerstwa Finansów, to automatycznie w tej lokalizacji znajdzie się kopia tego pliku w formacie XML.

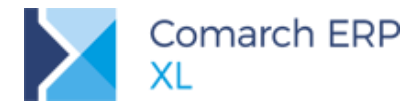

#### 4.2.2.2 Pole URL

Na zakładce **[Ogólne]** nad sekcją *Uwagi* dodano specjalne pole o nazwie *URL*, gdzie przechowywana jest informacja o ścieżce do kopii zapasowej pliku w formacie XML. Pole to uzupełnianie jest automatycznie w przypadku

- wysłania pliku JPK\_VAT na bramkę Ministerstwa Finansów
- podczas ręcznego eksportu pliku JPK za pomocą ikonki 100

Pole *URL* jest aktywne niezależnie od statusu formularza, dzięki czemu w przypadku ręcznego przenoszenia kopii pliku można zaktualizować jej lokalizację w systemie ERP

#### 4.2.3 Częściowe usuwanie plików JPK

Wygenerowane pliki JPK (VAT, FA, MAG, KR, WB) przechowywane są w bazie danych niezależnie od danych źródłowych. Może to powodować niepotrzebny przyrost bazy danych w dłuższej perspektywie czasowej. Od wersji *Comarch ERP XL 2018.1* dodano możliwość częściowego usuwania plików JPK przy jednoczesnym zachowaniu najważniejszych informacji.

Dla deklaracji JPK\_VAT, które są w statusie "Zatwierdzona" lub "Anulowana", można zmienić ich status na "Usunięta". Po potwierdzeniu wyboru ikonką zapisu, system sprawdza, czy pole *URL* informujące o lokalizacji kopii zapasowej nie jest puste. Usunięcie danych z bazy nie jest bowiem możliwe, jeśli nie ma została wskazana żadna lokalizacja backupu.

Po poprawnym usunięciu danych szczegółowych status deklaracji zmienia się na "Usunięta".

W dalszym ciągu na "usuniętym" pliku JPK widoczne są wszystkie pola informujące o statusie deklaracji, wartości podatku naliczonego i należnego a także listy agregujące pokazujące rozbicie kwot na poszczególne pola deklaracji VAT-7. Nie ma już natomiast dostępnych wartości szczegółowych, które od tej pory znajdują się tylko na wygenerowanej kopii zapasowej.

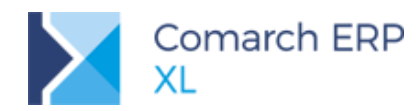

| Δ              | JPK_VAT/07/2017/3                                                               |            |      |
|----------------|---------------------------------------------------------------------------------|------------|------|
| Qgólne         | 🖴 Sprzedaż wg pól deklaracji VAT-7                                              |            |      |
| Nagłówek       | Pole deklaracji Wartość<br>15 584,00<br>16 29,20<br>19 84 352,00<br>20 10 00 06 |            | ×    |
| Sprzedaż VAT-7 | <pre>20 19 400,96 31 55,00 </pre>                                               | >          |      |
| p VAT-7        | Lp. NIP nabywcy Nazwa nabywcy Adres nabywcy                                     | Nr dokumen |      |
| Zaku           |                                                                                 |            |      |
| Sumy ctrl      |                                                                                 |            |      |
| Załączniki     |                                                                                 |            |      |
|                |                                                                                 |            | -¥ ~ |

Rys 137. Wygląd usuniętego pliku JPK

Z poziomu usuniętego pliku JPK dostępne są również wszystkie wydruki, także potwierdzenie UPO.

#### 4.2.4 Raport różnic

Do deklaracji JPK\_VAT(3) dodano nowy wydruk o nazwie *Raport różnic*. Zawiera on zestawienie różnic między wygenerowanym plikiem JPK\_VAT, a zaakceptowaną lub zatwierdzoną deklaracją VAT-7 za ten okres.

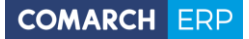

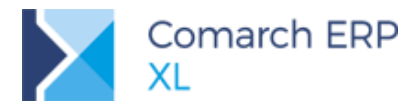

| XL Test           | JPK_VAT/07/2017/2                   |           |     |
|-------------------|-------------------------------------|-----------|-----|
|                   | Za miesiąc: 2017/07                 | Wariant:  | 3   |
| 31-864 Kraków     | Data generacji: 2018-01-17 10:44:27 |           |     |
| Jana Pawła II 39A | Status: Bufor                       |           |     |
| NIP: 6770065406   |                                     | Strona: 1 | z 1 |

|                         |                                             | Pod                                                                       | lsumowanie różnic w                         | podatku:                             |                                 | ]                                  |                                |
|-------------------------|---------------------------------------------|---------------------------------------------------------------------------|---------------------------------------------|--------------------------------------|---------------------------------|------------------------------------|--------------------------------|
|                         |                                             | <u>Rodzaj podatku</u><br>Podatek należny<br>Podatek naliczony             | <u>JPK_VAT</u><br>27,83<br>140,30           | <u>Deklaracja</u><br>28,00<br>140,00 | <u>Różnica</u><br>-0,17<br>0,30 |                                    |                                |
|                         | Sprzedaży                                   | wg pól pliku JPK_VAT:                                                     |                                             |                                      |                                 |                                    |                                |
| <u>Pole</u><br>19       | <u>Nazwa</u><br>Dostawa tov<br>kraju, opoda | varów oraz świadczenie us<br>utkowana stawka 22%, Net                     | ług na terytorium<br>to                     | <u>JPK_VAT</u><br>121,00             | Dek                             | <u>laracja</u><br>121,00           | <u>Różnica</u><br>-            |
| 20                      | Dostawa tov<br>kraju, opoda                 | varów oraz świadczenie us<br>atkowana stawka 22%, Pod                     | lug na terytorium<br>atek                   | 27,83                                |                                 | 28,00                              | -0,17                          |
| 31                      | Dostawa tov<br>podatnikiem<br>ustawy(wyp    | varów oraz świadczenie us<br>jest nabywca zgodnie z ar<br>zełnia nabywca) | lug, dla których<br>t. 17 ust 1 pkt 7 lub 8 | 55,00                                |                                 | 93,00                              | -38,00                         |
|                         |                                             |                                                                           |                                             |                                      |                                 |                                    |                                |
|                         | Zakup w                                     | g pól pliku JPK_VAT:                                                      |                                             |                                      |                                 |                                    |                                |
| <u>Pole</u><br>45<br>46 | <u>Nazwa</u><br>Nabycie tow<br>Nabycie tow  | varów i usług pozostałych,<br>varów i usług pozostałych,                  | Netto<br>Podatek                            | <u>JPK_VAT</u><br>690,04<br>140,30   | Dek                             | <u>daracja</u><br>690,00<br>140,00 | <u>Różnica</u><br>0,04<br>0,30 |
|                         |                                             |                                                                           |                                             |                                      |                                 |                                    |                                |

 Operator drukujący: Administrator systemu
 Data wydruku: 2018-01-17

 \*\*\* Koniec wydruku \*\*\*
 Comarch ERP XL, wersja 2018.1.0.1172

Rys 138. Raport różnic JPK\_VAT

Zestawienie oprócz różnic w wysokości podatku naliczonego i należnego prezentuje również różnice w podziale na poszczególne pola deklaracji VAT.

## 4.3 Zmiany na liście rejestrów VAT

#### 4.3.1 Zmiany w zakresie formatowania list

Na liście rejestrów VAT, na wszystkich zakładkach wprowadzono:

- sortowanie po kolumnach
- formatowanie kolumn (możliwość zmiany kolejności kolumn, ukrycia kolumn)

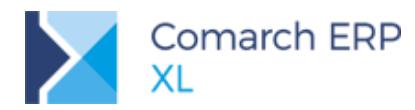

| 🛕 Zmień format - Nowa lista 2 |         | <b>—X</b> — |
|-------------------------------|---------|-------------|
| Ustawienia Operatorzy         |         | Zapisz      |
| Nazwa:                        |         |             |
| Nowa lista 2                  |         |             |
| <u>K</u> olumny               |         | <b>•••</b>  |
| Nazwa                         | Włącz 🔺 |             |
|                               |         | ]           |
| Numer                         | -       |             |
| Rejestr                       | -       |             |
| Data wyst./odpraw.            |         |             |
| Data wpływu                   | -       |             |
| Numer faktury                 | -       |             |
| Numer dokumentu               | -       |             |
| GRUPA Kontrahent              | -       |             |
| Akronim                       | ✓ ▼     |             |

Rys 139. Definicja nowego formatu listy

- mechanizm dodatkowych kolumn sposób działania zgodny z obowiązującym standardem
- ukrycia/odkrycia, zablokowania/odblokowania wybranej kolumny bezpośrednio z poziomu listy

|         |     |                  |    | Kon  | trahent |
|---------|-----|------------------|----|------|---------|
| Rejestr | (-) | Numer dokumentu  |    | onim | Miasto  |
| ZAK     |     | Odkryj kolumnę   |    |      | Kraków  |
| ZAK     |     | Zablokuj kolumne |    |      | Kraków  |
| ZAK     |     | Odblokuj kolumnę |    |      | Kraków  |
| ZAK     | _   |                  | К1 |      | Kraków  |

Rys 140. Opcje Ukryj/Odkryj kolumnę, Zablokuj/Odblokuj kolumnę

 możliwość wyświetlenia wierszy w formie tzw. "zebry", czyli pokolorowanych naprzemiennie. Użytkownik oprócz możliwości wskazania kolorów może także standardowo wybrać wysokość wierszy, rodzaj i rozmiar czcionki.

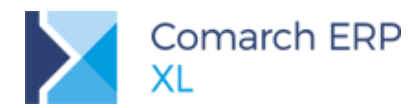

| num                  | eru Wg ob                                 | iowiązku poda    | tkowego <sup>v</sup> | ∦g prawa do            | odliczenia VAT-                | 7 Informacje podsur | nowujące     |          |                | Idź do: (A)FZ      | •      | 18 🔶/                                               |        | •             |
|----------------------|-------------------------------------------|------------------|----------------------|------------------------|--------------------------------|---------------------|--------------|----------|----------------|--------------------|--------|-----------------------------------------------------|--------|---------------|
|                      | Numer                                     | Rejestr          | Data wys             | st. /odpraw.           | Data wpływu                    | Numer faktury       | Numer dokume | entu     | Kor<br>Akronim | ntrahent<br>Miasto | Netto  | Vat                                                 |        | Brutto        |
|                      | 1                                         | ZAK              | 201                  | 8-01-17                | 2018-01-17                     | (A)FZ-1/18          | FZ 39/01/18  | K1       |                | Kraków             | 1 000  | .00 230                                             | ,00    | 1 230,00      |
|                      | 2                                         | ZAK              | 201                  | 8-01-17                | 2018-01-17                     | (A)FZ-2/18          | FZ 2018/01/3 | K        | 2              | Kraków             | 3 000, | .00 690                                             | ,00    | 3 690,00      |
|                      | З                                         | ZAK              | 201                  | 8-01-17                | 2018-01-17                     | (A)FZ-3/18          | FZ 2018/33   | K        | ·              | Kraków             | 231,   | .00 53                                              | ,13    | 284,13        |
|                      | 4                                         | ZAK              | 201                  | 8-01-17                | 2018-01-17                     | (A)FZ-4/18          |              | ĸ        | 🛕 Defini       | uj                 |        | 23                                                  | ,53    | 382,53        |
|                      | 5                                         | ZAK              | 201                  | 8-01-17                | 2018-01-17                     | FZ-1/18             |              | ĸ        | Eormaty        | listy              |        | Dodai                                               | ,00    | 246,00        |
|                      | 6                                         | ZAK              | 201                  | 8-01-17                | 2018-01-17                     | FZ-2/18             |              | к        | Biezący        | format             |        | Zmień                                               | ,00    | 246,00        |
|                      | 7                                         | ZAK              | 20                   | A Ustawier<br>Ogólne O | nia wyglądu listy<br>peratorzy |                     | [            | <b>—</b> |                |                    |        | <u>U</u> suń<br>Z <u>a</u> stosuj                   | ,00    | 246,00        |
| r:                   | <-Z->                                     |                  | •                    | Naprzer<br>Kolor 1:    | mienne kolorowar               | ie list<br>Kolor 2: |              |          |                |                    |        | Usuń <u>w</u> szystkie<br>U <u>s</u> tawienia listy | 🗾 🛛    | 🥦 🏂<br>iwalne |
| iciel<br>wie<br>1ies | : <wszys<br>tl dokument<br/>ąc</wszys<br> | stkie><br>:y za: |                      | Wysokość<br>Czcionka : | wierszy :                      | Meiryo UI           | 15 🜩         | ×        |                |                    |        | Zamknij                                             | 🔲 Dok. | bez VAT       |
| lwa<br>Okre          | tał Mie<br>s                              | esiąc: 201       | 8 🚔 01               | Rozmiar cz             | cionki :                       |                     | 8 👻          |          |                |                    |        |                                                     |        | <b>m</b>      |

Rys 141. "Zebra" na liście rejestrów VAT

## 4.3.2 Zmiany na liście rejestrów zakupu, zakładka VAT-7

Na liście rejestrów VAT typu zakup, na zakładce **[VAT-7]** nie są prezentowane pozycje tabeli VAT w stawce ZW oraz NP (nie podlega).

Zmianę wprowadzono z uwagi na ujednolicenie sposobu prezentacji danych na deklaracji VAT-7 oraz w rejestrze VAT. Na deklaracji VAT-7 nie są uwzględniane zakupy w stawce ZW oraz NP.

## 4.4 Nowe wzory deklaracji

## 4.4.1 CIT-8(25) z załącznikami CIT-8/O i CIT-D

Dodano aktualny wzór deklaracji CIT-8(25), który ma zastosowanie do osiągniętych dochodów (poniesionych strat) od dnia 1 stycznia 2017 r. Do tej deklaracji dodano również załączniki:

CIT-8/O(12) – informacja o odliczeniach od dochodu i podatku oraz o dochodach wolnych i zwolnionych od podatku

CIT-D(5) – informacja podatnika podatku dochodowego od osób prawnych o otrzymanych/przekazanych darowiznach.

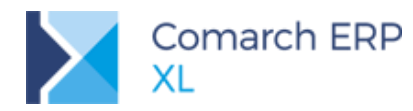

| Δ          | Deklaracja CIT-D/01/2018/1                                                     | ×            |  |  |  |  |  |  |  |  |
|------------|--------------------------------------------------------------------------------|--------------|--|--|--|--|--|--|--|--|
| a<br>1     | D. INFORMACJA PODATNIKA KORZYSTAJĄCEGO Z ODLICZENIA O PRZEKAZANYCH DAROWIZNACH | <b>m</b> ^   |  |  |  |  |  |  |  |  |
| Sta        | D. 1. INFORMACJA O OBDAROWANYM (1)                                             | $\mathbf{X}$ |  |  |  |  |  |  |  |  |
| na 2       | 75. Kwota przekazanej darowizny 0,00 🖨 76. Kwota odliczonej darowizny 0,00 🖨   | 55           |  |  |  |  |  |  |  |  |
| Str        | 77. Identyfikator podatnika NIP 78. Kod kraju                                  | 2            |  |  |  |  |  |  |  |  |
| ona 3      | 79. Nazwa pełna                                                                |              |  |  |  |  |  |  |  |  |
| t di       | 80. Kraj 81. Województwo 82. Powiat                                            |              |  |  |  |  |  |  |  |  |
| Strona 4   | 83. Gmina 84. Ulica 85. Nr domu 86. Nr lokalu                                  |              |  |  |  |  |  |  |  |  |
| Załączniki | 87. Miejscowość 88. Kod pocztowy 89. Poczta                                    |              |  |  |  |  |  |  |  |  |
| 14         | D.2. INFORMACJA O OBDAROWANYM (2)                                              |              |  |  |  |  |  |  |  |  |
|            | 90. Kwota przekazanej darowizny 0,00 🖨 91. Kwota odliczonej darowizny 0,00 🖨   |              |  |  |  |  |  |  |  |  |
|            | 92. Identyfikator podatnika NIP 93. Kod kraju                                  |              |  |  |  |  |  |  |  |  |
|            | 94. Nazwa pełna                                                                |              |  |  |  |  |  |  |  |  |
|            | 95. Kraj 96. Województwo 97. Powiat                                            |              |  |  |  |  |  |  |  |  |
|            | 98. Gmina 99. Ulica 100. Nr domu 101. Nr lokalu                                |              |  |  |  |  |  |  |  |  |
|            | 102. Miejscowość 103. Kod pocztowy 104. Poczta                                 | 6            |  |  |  |  |  |  |  |  |
|            | D.3. INFORMACJA O OBDAROWANYM (3)                                              |              |  |  |  |  |  |  |  |  |

Rys 142. Deklaracja CIT-D

Do nowych wzorów formularzy udostępniono wydruki oraz możliwość ich wysłania drogą elektroniczną za pośrednictwem platformy e-Deklaracje.

#### 4.4.2 CIT-10Z i IFT-2/IFT-2R

W module Księgowość na oknie *Deklaracje/ Inne Deklaracje* dodano nowe typy deklaracji związane z zapłatą tzw. "podatku u źródła", czyli:

CIT-10Z(3) – Deklaracja o wysokości pobranego przez płatnika zryczałtowanego podatku dochodowego od osób prawnych, od dochodów (przychodów) osiągniętych przez podatników niemających siedziby lub zarządu na terytorium Rzeczypospolitej Polskiej,

▶ IFT-2(7) – Informacja o wysokości przychodu (dochodu) uzyskanego przez podatników podatku dochodowego od osób prawnych niemających siedziby lub zarządu na terytorium Rzeczypospolitej Polskiej (zestawienie na wniosek podatnika)

IFT-2R(7) – Informacja o wysokości przychodu (dochodu) uzyskanego przez podatników podatku dochodowego od osób prawnych niemających siedziby lub zarządu na terytorium Rzeczypospolitej Polskiej (zestawienie roczne)

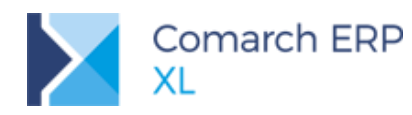

| Δ          |                                                                                     |                          |                          | Dek                     | laracja CIT-            | 10Z/01        | 1/2018/1 |            |            | <b>-X</b> - |  |  |
|------------|-------------------------------------------------------------------------------------|--------------------------|--------------------------|-------------------------|-------------------------|---------------|----------|------------|------------|-------------|--|--|
| gólne      | D. ZOBOWIĄZANIA PODATKOWE Z TYT. WYPŁAT Z ART. 21 UST. 1 (aktywne gdy zazn. pole 8) |                          |                          |                         |                         |               |          |            |            |             |  |  |
| 0          | 51<br>D. 1. DOCHÓD I POBRANY PODATEK W ROKU PODATKOWYM                              |                          |                          |                         |                         |               |          |            |            |             |  |  |
| Lona       | Symbol   N                                                                          | Vależność z ty           | tułu                     |                         | Dochód                  | l do opod     | atk.     | Pobrany po | <u> 27</u> |             |  |  |
| 0          | 11   odset                                                                          | tek - art. 21 u          | st. 1 pkt 1 usta         | NY                      | 23.                     |               | 0 🖨      | 24.        | 0 🖨        |             |  |  |
| a          | 12   praw                                                                           | autorskich - a           | rt. 21 ust. 1 pk         | t 1                     | 25.                     |               | 0 🖨      | 26.        | 0 🖨        | Č           |  |  |
| a to       | 17   działa                                                                         | alności widowi:          | skowej - art. 21         | ust. 1 pkt 2            | 27.                     |               | 0 🖨      | 28.        | 0 🖨        |             |  |  |
| က၊         | 98   świad                                                                          | lczeń - art. 21          | l ust. 1 pkt 2a          |                         | 29.                     |               | 0 🖨      | 30.        | 0 🚔        |             |  |  |
| Ĕ          | 8   opłat z                                                                         | a przewóz mo             | orski - art. 21 us       | t. 1 pkt 3              | 31.                     |               | 0 🖨      | 32.        | 0 🚔        |             |  |  |
| 0<br>1     | 8   usług ż                                                                         | żeglugi powiet           | rznej - art. 21 u        | ist. 1 pkt 4            | 33.                     |               | 0 🖨      | 34.        | 0 🖨        |             |  |  |
| an a       | Razem kw                                                                            | oty wypłacon             | e i pobrany pod          | atek                    | 35.                     |               | 0 🖨      | 36.        | 0 🖨        |             |  |  |
| czniki Str | D.2. DOCI<br>Miesiące                                                               | HÓD I POBRA<br>Dochód do | NY PODATEK W<br>opodatk. | POSZCZEGO<br>Pobrany po | ÓLNYCH MIESIA<br>odatek | CACH<br>Wynag | rodzenie | Należna    | wpłata     |             |  |  |
| Zała       | 1.                                                                                  | 37.                      | 0 🖨                      | 43.                     | 0 🖨                     | 49.           | 0 🖨      | 55.        | 0 🖨        |             |  |  |
|            | 2.                                                                                  | 38.                      | 0 🖨                      | 44.                     | 0 🜲                     | 50.           | 0 🖨      | 56.        | 0 🖨        |             |  |  |
|            | 3.                                                                                  | 39.                      | 0 🖨                      | 45.                     | 0 🚔                     | 51.           | 0 🖨      | 57.        | 0 🖨        |             |  |  |
|            | 4.                                                                                  | 40.                      | 0 🖨                      | 46.                     | 0 🜲                     | 52.           | 0 🖨      | 58.        | 0 🖨        |             |  |  |
|            | 5.                                                                                  | 41.                      | 0 🖨                      | 47.                     | 0 🜲                     | 53.           | 0 🖨      | 59.        | 0 🖨        |             |  |  |
|            | 6.                                                                                  | 42.                      | 0 🖨                      | 48.                     | 0 🜲                     | 54.           | 0 🖨      | 60.        | 0 🖨        |             |  |  |
|            | 7.                                                                                  | 61.                      | 0 🖨                      | 67.                     | 0 🚔                     | 73.           | 0 🖨      | 79.        | 0 🖨        |             |  |  |
|            | 8.                                                                                  | 62.                      | 0 🖨                      | 68.                     | 0 🜲                     | 74.           | 0 🖨      | 80.        | 0 🖨        |             |  |  |
|            | 9.                                                                                  | 63.                      | 0 🖨                      | 69.                     | 0 🖨                     | 75.           | 0 🖨      | 81.        | 0 🖨        |             |  |  |
|            | 10.                                                                                 | 64.                      | 0 🖨                      | 70.                     | 0 🜲                     | 76.           | 0 🖨      | 82.        | 0 🚔        |             |  |  |
|            | 11.                                                                                 | 65.                      | 0 🖨                      | 71.                     | 0 🖨                     | 77.           | 0 🖨      | 83.        | 0 🖨        |             |  |  |
|            | 10                                                                                  |                          | o 🔺                      |                         | o 🔺                     | ř             | o   •    | 0/         |            | · · · ·     |  |  |

Rys 143. Deklaracja CIT-10Z

Do nowych wzorów formularzy udostępniono wydruki oraz możliwość ich wysłania drogą elektroniczną za pośrednictwem platformy e-Deklaracje.

#### 4.4.3 GUS F-01/I-01, DG-1 za 2018 r.

Zostały zaktualizowane sprawozdania GUS składane za poszczególne okresy w 2018 roku. Zaktualizowane zostały wzory:

- F-01/I-01 Sprawozdanie o przychodach, kosztach i wyniku finansowym oraz o nakładach na środki trwale
- DG-1 Meldunek o działalności gospodarczej
- Załącznik do meldunku DG-1 dla przedsiębiorstw budowlanych

Do nowych wzorów formularzy udostępniono zaktualizowane wydruki.

## 4.5 Rozwój zapisów kasowo-bankowych

## 4.5.1 Typ podmiotu na definicji operacji

Do okna definicji operacji kasowej/bankowej dodano parametr **Podmiot** określający typ podmiotu, będącego drugą stroną płatności.

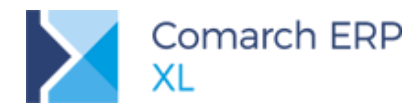

| 1 | 4                                                | 0               | peracja                     | a kasowa/bankowa                               | ×   |
|---|--------------------------------------------------|-----------------|-----------------------------|------------------------------------------------|-----|
|   | Ogólne                                           | Parametry       | Atrybuty                    | 1                                              |     |
|   | <u>K</u> od:<br><u>N</u> azwa:<br>K <u>o</u> nto | przeciwstaw     | vne 🔻                       | UMZL<br>Umowy zlecenia                         | *   |
|   | Załc                                             | óż konto        |                             | ~                                              |     |
|   | Podmio                                           | t:              | Ì                           | Pracownik 🗸 🗸                                  |     |
|   | Rodza                                            | aj              | zchód                       | Dowolny<br>Kontrahent<br>Pracownik             |     |
|   | Тур                                              | ✓ K <u>a</u> sa | <mark>.√</mark> <u>B</u> an | Urząd<br>Bank<br>k Kar <u>t</u> a <u>C</u> zek |     |
|   | Od                                               | dział 🗌 Ar      | chiwalny                    |                                                | -14 |

Rys 144. Typ podmiotu na definicji operacji k/b

Typ z definicji przenosi się na okno zapisu kasowo-bankowego:

| A               |                 | Zapis      | s bankowy 17/    | ALIOR    | /1/1          |                    |         |              | ×                     |
|-----------------|-----------------|------------|------------------|----------|---------------|--------------------|---------|--------------|-----------------------|
| Ogólne          | Kurs/Wycena     | Rozliczeni | ia Księgowość At | rybuty   | Załączn       | iki                |         |              |                       |
| Operad          | cja:            | UMZL       | Umowy zlecenia   |          |               | Po                 | zycja:  | 1            | P                     |
| Nr kwitu        |                 | 1          |                  | Data za  | apisu         | 2017-01-0          | 1 🖨     | 11:33:46 🚔   | $\boldsymbol{\times}$ |
| <u>N</u> umer d | lokumentu:      |            |                  |          | [             | <u>D</u> ata dokun | nentu   | 2017-01-01 🖨 |                       |
| Rozcho          | ód:             |            | 0,00 PLN         | <b>+</b> |               | Zal                | iczka p | racownika 🗌  |                       |
| Do rozlio       | zenia:          |            | 0,00 PLN         | ÷        |               | Wy                 | nagroo  | dzenie       |                       |
| Treść           |                 | Umowy zlec | renia            | _        |               |                    |         |              |                       |
| Pr <u>a</u>     | <u>a</u> cownik |            |                  |          | Wysta         | wił:               |         |              |                       |
|                 | Konto           |            |                  |          | Zatwierdził:  |                    |         |              |                       |
| Kontr           | . docelowy      |            |                  | _        | Zmodyfikował: |                    |         |              |                       |
| <u>C</u> echa:  |                 |            |                  | ¥        | Zmody         | fikowano:          |         |              |                       |
| Opis:           |                 |            |                  |          |               |                    |         |              |                       |
|                 |                 |            |                  |          |               |                    |         |              |                       |
|                 |                 |            |                  |          |               |                    |         |              |                       |
|                 |                 |            |                  |          |               |                    |         |              | 2                     |
|                 |                 |            |                  |          |               |                    |         |              |                       |
|                 |                 |            |                  |          |               |                    |         |              |                       |
|                 |                 |            |                  |          |               |                    |         |              |                       |

Rys 145. Typ podmiotu na operacji k/b

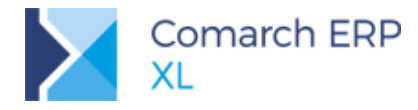

#### 4.5.2 Zmiana typu operacji na zapisie k/b

Od wersji 2018.1 możliwa jest zmiana przypisanego typu operacji na zapisie kasowo-bankowym.

W przypadku dodawania nowego zapisu k/b możliwa jest zmiana operacji na dowolny typ. W przypadku, gdy modyfikowany jest istniejący zapis k/b, to zmiana operacji jest możliwa tylko w ramach tego samego kierunku (przychód, rozchód). Nie jest również możliwa zmiana typu na taką, która mogłyby wpływać na wycenę późniejszych operacji walutowych.

## 4.6 Zmiany okna importu zapisów bankowych

#### 4.6.1 Częściowe przenoszenie zapisów

Od wersji 2018.1 możliwe jest przenoszenie jedynie części przelewów z wyciągu bankowego do raportu w bazie danych. Pozwala to na realizację scenariusza, gdzie importowane są jedynie to przelewy, które zostały prawidłowo rozpoznane i powiązane z odpowiednimi dokumentami.

Przenoszenie zapisów odbywa się tak jak do tej pory z wykorzystaniem przycisku *Przenieś* lub z poziomu menu kontekstowego. W przypadku, gdy nie zostały zaznaczone żadne operacje, system zapyta, czy należy przenieść wszystkie.

Aby zapobiec dwukrotnemu wczytaniu tej samej operacji, podczas importu plików płaskich (m.in. Swift MT940) wprowadzono mechanizm kontroli duplikacji znany z Webservice. Na liście wyświetlane są jedynie te transakcje, które nie zostały jeszcze zarejestrowane w systemie ERP. Rozpoznanie duplikatu następuje na podstawie równoczesnego spełnienia następujących warunków:

- a) tożsamej kwoty,
- b) treści operacji oraz
- c) rachunku bankowego kontrahenta.

W przypadku, gdy istnieje potrzeba przejrzenia przeniesionych zapisów, na oknie udostępniono parametr **Pokaż** już przeniesione. Przeniesione uprzednio zapisy są oznaczone kolorem czerwonym. Nie jest możliwe ich ponowne przeniesienie na wyciąg bankowy.

#### 4.6.2 Przenoszenie rachunku bankowego na kartę kontrahenta

Kontrahent jest przyporządkowany do zapisu bankowego na podstawie jego numeru rachunku bankowego. W przypadku, gdy do zapisu nie udało się przypisać żadnej karty kontrahenta pole akronim pozostaje puste. Po dwukrotnym kliknięciu na to pole podnoszona jest lista kontrahentów pozwalająca na przypisaniu kontrahenta do zapisu. Po wybraniu kontrahenta pojawi się okno z pytaniem, czy numer rachunku z wyciągu należy na stałe powiązać z danym kontrahentem.

Po zatwierdzeniu w przypadku kolejnych przelewów pochodzących z tego rachunku, domyślnie będzie przyporządkowany wskazany kontrahent.

#### 4.6.3 Operacje servjne

W przypadku, gdy występuje konieczność przypisania większej liczbie zapisów tych samych cech, dodano możliwość zmian seryjnych. Dostępne są one z menu kontekstowego Zmień seryjnie po zaznaczeniu kilku operacji na liście.

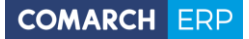

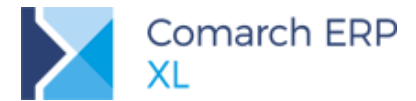

| <b>A</b>            | Zmień seryjnie                | - | × |
|---------------------|-------------------------------|---|---|
| Ogólne              |                               |   |   |
| ✓ Kontrahent        | KOWALSKI Andrzej Kowalski Hur |   | ✓ |
| Opis                |                               |   |   |
| 🗌 Operacja Przychód | V                             |   |   |
| Operacja Rozchód    | OK Obciażenie rachunku        |   | × |

Rys 146. Zmiany seryjne zapisów bankowych

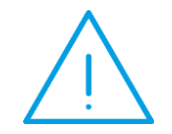

**Uwaga:** W przypadku seryjnego ustawienia kontrahenta dla grupy zapisów, nie następuje przyporządkowanie mu rachunków bankowych z zaznaczonych operacji.

#### 4.6.4 Ergonomia listy wyciągu bankowego

#### 4.6.4.1 Sortowanie po kolumnach

Okno importu zapisów bankowych rozszerzono o możliwość sortowania po dowolnej kolumnie, a także ukrywania/odkrywanie kolumn jak również ich blokowanie.

#### 4.6.4.2 Edycja przeniesionej operacji

W przypadku, gdy jakiś zapis został już przeniesiony do bazy danych można od razu wybrać go do edycji za pomocą przycisku . Dzięki temu możliwe jest z poziomu okna importu ręczne dodanie odpowiednich opisów lub rozliczeń.

#### 4.6.4.3 Oznaczenie niepewnego wiązania kontrahenta

W przypadku, gdy więcej niż jeden z kontrahentów posiada taki sam numer rachunku bankowego, to domyślnie następuje powiązanie do pierwszej ze znalezionych pozycji, ale równocześnie takie wiązanie jest podświetlone jako niepewne.

| Wczyt | aj wycią | 9 Prz   | enieś 📃 Rozliczaj |       |            |          |  |
|-------|----------|---------|-------------------|-------|------------|----------|--|
| 10    |          |         | Podmiot           | Onia  | Data       | Denuchád |  |
| L LP  |          | Akronim | Nazwa             | Opis  | Data       | Przychou |  |
|       | 1        | К3      | Kaminski          | afz12 | 2017-08-12 | 0,00     |  |
|       | 2        | К3      | Kontrahent 3      | afz13 | 2017-08-12 | 0,00     |  |
|       | 3        | К1      | Kontrahent 1      | afz17 | 2017-08-12 | 17,00    |  |

Rys 147. Oznaczenie niepewnego wiązania

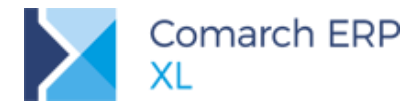

## 4.7 Okno windykatora

#### 4.7.1 Położenie okna i domyślne filtry

W Comarch ERP XL 2018.1 dodano nowe okno mające ułatwić zarządzanie przeterminowanymi płatnościami. Nowe okno tzw. Okno windykatora dodano w modułach

- Sprzedaż zakładka [Księgowość]  $\boldsymbol{\succ}$
- $\mathbf{\Sigma}$ Księgowość – zakładka [Rozrachunki/Rozliczenia]

Nowe okno składa się z czterech połączonych list:

- Kontrahentów
- Dokumentów
- Not odsetkowych i upomnień
- Kontaktów CRM

wraz z powiązanymi z nimi filtrami.

| Δ             |                              |                   |                  |                            | Ok            | no windykato       | ora            |                          |                          |                  |                  |                         |                             |
|---------------|------------------------------|-------------------|------------------|----------------------------|---------------|--------------------|----------------|--------------------------|--------------------------|------------------|------------------|-------------------------|-----------------------------|
| Ogólne        |                              |                   |                  |                            |               |                    |                |                          |                          |                  |                  |                         |                             |
| Akronim<br>K8 | Nazwa<br>K8                  | NIP<br>8723738652 | E-mail           | Należności(-)<br>40 038,57 | Dokument      | Dokument obcy      | Akronim        | Data wyst.               | Termin                   | Dni zwłoki       | Należni<br>Kwota | ość<br>Pozostaje Waluta | ^                           |
| К3            | K3                           | 5388537323        | har or           | 12 754,85                  | FS-2/17       | FS-2/17            | K1             | 2017-01-06               | 2017-01-13               | 382              | 149,45           | 149,45 PLN              |                             |
| ✓ K1<br>K2    | Kontrahent 1<br>Kontrahent 2 | 4564566598        | biuro@Ko         | n 5780,41<br>5487.03       | FS-9/17       | FS-7/17<br>FS-9/17 | K1<br>K1       | 2017-07-25<br>2017-07-28 | 2017-08-01<br>2017-08-04 | 182              | 43.05            | 43.05 PLN               |                             |
|               |                              |                   |                  |                            | FS-10/17      | FS-10/17           | К1             | 2017-07-28               | 2017-08-04               | 179              | 43,05            | 43,05 PLN               |                             |
|               |                              |                   |                  |                            | < (S)=S-12/1/ | (S)FS-12/17        | К1             | 2017-08-02               | 2017-08-09               | 1/4              | /9.95            | 79.95 PLN               | > ~                         |
|               |                              |                   | Filtr:           |                            |               |                    |                | V                        | 7 19                     | 23               | • 🕂 • 🔍 🔍        |                         |                             |
|               |                              | Obliczaj odse     | tki Wg statusu j | podmiotu                   | ~             |                    | Przeliczaj ods | etki w PLN wg            | kursu 🗸                  | 0 🗘 0,00 🖨       |                  |                         |                             |
|               |                              |                   |                  |                            |               | nnienia:           |                |                          |                          | Przeliczaj ods   | setki w PLN wg   | kursu z dokumentu       |                             |
|               |                              |                   |                  |                            | Numer         | Kontrahent         |                | Data wystawi Da          | ata doręcze              | Koszt upomnienia | nienia           | Kwota odsetek Is        | etek Nazwa i adres kontra 🔺 |
|               |                              |                   |                  |                            | NO-18/1       | K1                 | 1              | 2018-01-30               |                          | 35,00            | PLN              | 8,30                    | PLN Kontrahent 1 Pierws:    |
|               |                              |                   |                  |                            | DP-18/1       | KI                 |                | 2018-01-30               |                          | 15,00            | PLN              | 537,88                  | PLN Kontranent I Pierws;    |
|               |                              |                   |                  |                            |               |                    |                |                          |                          |                  |                  |                         |                             |
| Filtr:        |                              |                   | 7 (6)            |                            | <             |                    |                |                          |                          |                  |                  |                         | > ~                         |
| Data oblicz   | eń 2018-01-30 ≜              | Waluta:           |                  |                            | Filtr:        |                    |                |                          |                          | ~                | 7                |                         | Q 💼                         |
| ✓ Okres       | Od: 2017-01-01               | Do: 2018          | 8-01-30          |                            | Wg dokument   | tów                |                | Status pła               | tności upomnie           | ń: Wszystkie     | 🗸 Status p       | Hatności dokumentów:    | Wszystkie 🗸                 |
| ✓ Należnoś    | i Przeterminowan             | e należności:     | Tak              | ~                          | CRM:          | Tytuł              | Rodza          | i Data                   |                          | soba O           | nis              |                         | •                           |
| Zobowiąz      | ania                         |                   |                  |                            |               | Kontakty           | TOOLO          | , out                    |                          | 5050 0           | P10              |                         |                             |
| - Dokumenty   | wa waksyma                   | alnego terminu    |                  |                            |               | TOI Wystawić du    | iplika 2       |                          | 2018-01-24               | W                | /ystawić duplik  | at faktury FS-2         |                             |
| Nierozlic     | zone 🗌 Dni zwłoki            |                   | 0                | 0 ≑                        |               | TOI Watek pierw    | szy            |                          | 2018-01-10               |                  |                  |                         |                             |
| Zapisy k      | /b Minimalna kv              | ota pozostaje:    |                  | 0,00 🗘                     |               | Konwersacja        | z KI Telefo    | n                        | 2018-01-04               |                  |                  |                         |                             |
| Działania C   | RM                           | 112               |                  | 100                        | <             |                    |                |                          |                          |                  |                  |                         | > ~                         |
| Planowa       | ne działania Od 2018-        | 01-01 🗘 [         | 2018-            | 01-30                      | Filtr:        |                    | 0.1            |                          |                          | ~                |                  |                         | 📩 🕂 - 🔍 💼                   |
| Stari Zadan   | a cross. Nielstothe          | V                 |                  |                            | Wg dokument   | ów 🔘 Aktywne       | e () Zakoń     | iczone () Wszy           | /stkie 🔝 Dzisie          | jsze 🛛 💿 Tylko   | moje () Ws       | zystkie 🗹 Kontakt       | y 🗹 Konwersacje             |

Rys 148. Okno windykatora

Po otwarciu okna na lewej kolumnie mamy zaprezentowaną listę kontrahentów, dla których płatności spełniają warunki umieszczone w umieszczonym poniżej filtrze.

Widoczna jest również łączna suma należności i zobowiązań, które spełniają warunki określone w głównym filtrze.

Po zaznaczeniu wybranych kontrahentów oraz wybraniu opcji filtrowania ręcznego 🗾 lub automatycznego zostają odpowiednio do tych kontrahentów zawężone listy umieszczone po prawej stronie.

W przypadku, gdy występuje konieczność dalszego filtrowania danej listy, dla każdej z nich dodano indywidualny konstruktor filtra.

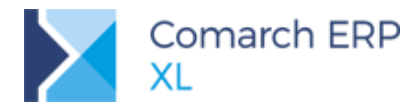

#### 4.7.2 Dostępne akcje

Głównym założeniem okna windykatora jest zgrupowanie najczęściej wykorzystywanych działań związanych z nierozliczonymi płatnościami na poziomie jednego okna. Dlatego też z jego poziomu możliwe jest:

- Wystawienie noty odsetkowej lub upomnienia
- Rozliczenie płatności lub wystawienie dokumentu kompensaty
- Dołączenie kontrahenta do kampanii CRM
- Dodanie wątku CRM, zadania do wykonania lub zarejestrowanie kontaktu z kontrahentem

#### 4.7.3 Dedykowane filtry

Na oknie windykatora umieszczono dwa specyficzne filtry, czyli

- Działania CRM dostępny z poziomu listy podstawowych filtrów
- parametr Wg dokumentów dostępny z poziomu list Not i upomnień oraz kontaktów CRM

#### 4.7.3.1 Działania CRM

Z poziomu grupy filtrów *Działania CRM* następuje odfiltrowanie tych kontrahentów, wobec których istnieje jakieś zaplanowane działanie w najbliższym czasie. Nie jest tutaj istotny typ tego działania lub dokumenty związane, a jedynie sam fakt istnienia aktywnego wątku we wskazanym okresie.

#### 4.7.3.2 Filtrowanie według powiązanych dokumentów

Jeżeli istnieje konieczność zweryfikowania, czy z zaznaczonym dokumentem jest już związana jakieś upomnienie, nota odsetkowa, czy też działanie CRM, można skorzystać z parametru Wg dokumentów, obecnego pod listami Noty i upomnienia oraz CRM.

Po jego zaznaczeniu lista jest automatycznie zawężana do elementów powiązanych ze wskazanym dokumentem.

#### 4.7.4 Osoba odpowiedzialna u kontrahenta

W przypadku, gdy u kontrahenta istnieje osoba odpowiedzialna za płatności, najszybszą drogą uzyskania wyjaśnień będzie właśnie bezpośredni z nią kontakt. Dlatego też na karcie kontrahenta na zakładce **[Osoby]** dodano nową cechę kontaktu, czyli *Osoba odpowiedzialna za płatności.* 

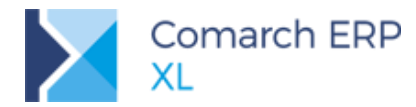

| 2                        | Osoba (K1)                                      | ×        |  |  |  |  |  |
|--------------------------|-------------------------------------------------|----------|--|--|--|--|--|
| Ogólne Role Nota         | atki Atrybuty Załączniki                        |          |  |  |  |  |  |
| Imię i <u>n</u> azwisko: | Anna Kowalska                                   | B        |  |  |  |  |  |
| <u>Tytuł:</u>            |                                                 |          |  |  |  |  |  |
| Stanowisko:              | Tytuł 🖌 🗸                                       |          |  |  |  |  |  |
| Dział:                   |                                                 |          |  |  |  |  |  |
| <u>R</u> ola decyzyjna:  | Decydent ekonomiczny 🗸                          |          |  |  |  |  |  |
| Telefon 1:               | 2245834832                                      |          |  |  |  |  |  |
| Telefon 2:               |                                                 | 4        |  |  |  |  |  |
| Eax:                     |                                                 |          |  |  |  |  |  |
| E-Mail:                  | anna.kowalska@k1.pl                             |          |  |  |  |  |  |
|                          | Osoba upoważniona do odbioru FA VAT/towaru      |          |  |  |  |  |  |
|                          | Osoba upoważniona do składania <u>z</u> amówień |          |  |  |  |  |  |
| _                        | Osoba upoważniona do kontaktów                  |          |  |  |  |  |  |
|                          | ✓ Osoba odpowiedzialna za płatności             |          |  |  |  |  |  |
| -                        | Archiwalna                                      |          |  |  |  |  |  |
| Komunikatory:            |                                                 |          |  |  |  |  |  |
| Rodzaj                   | Numer                                           |          |  |  |  |  |  |
|                          |                                                 |          |  |  |  |  |  |
|                          |                                                 |          |  |  |  |  |  |
| <                        | >                                               | <u>.</u> |  |  |  |  |  |
| ٢                        | 🕂 🔍 🗊                                           |          |  |  |  |  |  |

Rys 149. Osoba odpowiedzialna za płatności

Z poziomu okna windykatora za pomocą przycisku któr można podejrzeć jej dane kontaktowe lub od razu wysłać do niej wiadomość e-mail.

## 4.8 Pobieranie opisu analitycznego z powiązanych dokumentów

#### 4.8.1 Poszukiwanie alternatywnego opisu

Na zakładce **[Opis analityczny]** znajduje się przycisk umożliwiający automatyczne uzupełnienie opisu analitycznego na podstawie elementów składowych (najczęściej opisu analitycznego karty towaru) lub za pomocą

procedury SQL. Służy do tego przycisk Wypełnij 📂

Domyślnie priorytetem jest zdefiniowana procedura SQL, określona na liście wymiarów analitycznych.

Jeśli nie została zdefiniowana procedura SQL, to system opierał się na kartotekach towarów, będących elementami danej faktury.

Od wersji Comarch ERP XL 2018.1 zostało zmodyfikowane to zachowanie ustalając następujący priorytet:

- 1. Procedura SQL
- 2. Opis analityczny dokumentu powiązanego (np. dokumentu źródłowego w przypadku korekty)
- 3. Opis analityczny kart towarów umieszczonych na fakturze

W przypadku, gdy zostanie przyporządkowana procedura SQL, administrator ma możliwość zdefiniowania, czy procedura SQL ma za zadanie być jedynym źródłem opisu, czy też dopuszcza poszukiwanie innych jego źródeł. Na oknie umożliwiającym przypisanie takiej procedury dodano parametr **Szukaj alternatywnego opisu**.

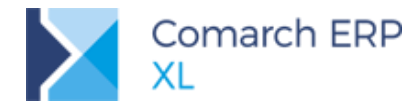

|                                                                                 | Δ                         | Warunek                                                      | × |
|---------------------------------------------------------------------------------|---------------------------|--------------------------------------------------------------|---|
|                                                                                 | Ogólne                    |                                                              |   |
| Lista wymiar                                                                    | Tabela:                   | SrtHistNag (dokumenty środków trwałych)<br>cdn.OpiszDokument |   |
| Tabela                                                                          |                           | Szukaj alternatywnego opisu                                  |   |
| Zapisy (zapisy kasowe/banko<br>SrtHistNag (dokumenty środko                     | ów trw. Tak               | cdn.OpiszDokument                                            |   |
| PikNag (listy płac)<br>SadNag (dokumenty SAD, SAI<br>ImpNag (faktury importowe) | Nie<br>Diskłac Nie<br>Nie |                                                              |   |
| ZamNag (Zamówienie)<br>MemNag (noty memoriałowe)                                | Nie<br>Nie                | v                                                            |   |
|                                                                                 |                           |                                                              |   |
|                                                                                 |                           |                                                              |   |

Rys 150. Poszukiwanie alternatywnego opisu

W przypadku jego zaznaczenia, jeśli procedura nie zwróci żadnej wartości system spróbuje odwołać się do alternatywnych opisów, kolejno:

- 1. Dokumentu powiązanego (np. dokumentu źródłowego w przypadku korekty)
- 2. Kart towarów umieszczonych na fakturze

#### 4.8.2 Opis analityczny korekty

W przypadku, gdy opisywany dokument jest fakturą korygującą (FSK, FZK, PZK, WZK, PAK), to ERP XL po

wciśnięciu przycisku *Wypełnij* isodowyślnie jako opis analityczny pobierze wzorzec opisu analitycznego z dokumentu źródłowego, odpowiednio wypełniając wymiary analityczne i ich wartości procentowe. Zostanie również zachowana linia opisu odwołując się do wartości całego dokumentu bądź jego elementu, w zależności od ustawienia dokumentu źródłowego.

#### 4.8.3 Rozszerzenie opisu analitycznego spinacza

Od wersji Comarch ERP XL 2018.1 w przypadku spinaczy dokumentów (S'FS, S'FZ, RA, RS) będzie możliwość odwołania w pozycji opisu analitycznego do:

- Całego dokumentu
- Dokumentu spiętego
- Konkretnej pozycji dokumentu spiętego

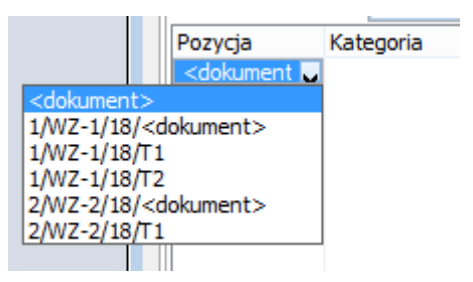

Rys 151. Możliwy opis analityczny spinacza

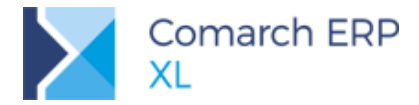

W przypadku uzupełnienia opisu analitycznego za pomocą przycisku Wypełnij zanalityczny z dokumentów spiętych.

zostanie pobrany opis

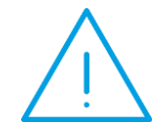

**Uwaga:** W przypadku spinaczy opis analityczny powinien być spójny. Próba opisania jednego spiętego dokumentu za pomocą wzorca <dokument> a innych za pomocą poszczególnych elementów spowoduje wyświetlenie komunikatu o niespójnym opisie.

## 4.9 Generowanie płatności na podstawie odsetek na upomnieniach zapłaty

# 4.9.1 Generowanie płatności na upomnieniu zapłaty na podstawie odsetek

W wersji Comarch ERP XL 2018.1 na upomnieniu umożliwiono wygenerowanie płatności także w oparciu o sumaryczną kwotę odsetek.

Aby na upomnieniu została wygenerowana płatność na podstawie odsetek, w oknie *Generowanie upomnień* należy wybrać parametr **Generuj płatności upomnienia na podstawie odsetek** 

Jeżeli kwota kosztu oraz kwota odsetek będą wyrażone w tej samej walucie, a w przypadku, gdy obie wielkości będą wyrażone w tej samej walucie obcej i po tym samym kursie, system wygenerują jedną płatność na łączną kwotę kosztu i odsetek

Jeżeli kwota kosztu oraz kwota odsetek będą wyrażone w różnych walutach lub w tej samej walucie obcej, ale po innych kursach zostaną wygenerowane oddzielne płatności dla kosztu oraz dla odsetek.

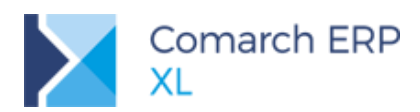

| 🛕 Generowanie upomnień                                            | <b></b>           |
|-------------------------------------------------------------------|-------------------|
| Zaznaczono 1 płatności, które pochodzą z 1 dokumentów.            | 1                 |
| Seria:                                                            | $\mathbf{\times}$ |
| Koszt upomnienia: 40,00 🚔 EUR 💌                                   |                   |
| Kurs: 1 💌 1 EUR 🚔 4,00 PLN                                        | ÷                 |
| Stawki<br>Ogólne Ustawowe w transakcjach handlowych               | •                 |
| 🔘 Z karty kontrahenta                                             | -                 |
| ◯ Indywidualne 0,00 🔄                                             | -                 |
| Generuj upomnienia o tym samym stopniu                            |                   |
| 🔘 Zawsze 👘 Nigdy 💿 Zapytaj                                        |                   |
| Generuj upomnienia bez stopnia bezpośrednio niższego              |                   |
| 🔘 Zawsze 👘 Nigdy 💿 Zapytaj 🖙                                      | ,                 |
| Dodatkowe warupki:                                                |                   |
| Generuj płatność upomnienia na podstawie odsetek                  |                   |
| Generuj noty dla dokumentów częściowo rozliczonych                |                   |
| Naliczaj odsetki od pratności rozliczonych fakturami korygującymi |                   |
| Nalicza) odsetki na podstawie terminów maksymalnych               |                   |
|                                                                   |                   |

Rys 152. Okno Generowanie upomnień

| 🛕 Upon         | nnienie UP | - 18/2     |           |             |            |                |                   |                    |                 | ×                 |
|----------------|------------|------------|-----------|-------------|------------|----------------|-------------------|--------------------|-----------------|-------------------|
| Ogólne         | Płatności  | Księgowość | Opis Za   | ałączniki / | Atrybuty   |                |                   |                    |                 |                   |
| <u>N</u> umer: | :          | 2          |           |             | ļ          | <u>ē</u> eria: | •                 | Wprowadził:        | ADMIN           | B                 |
| Data w         | ystawienia | 2018-01    | l-17 🚔    | Ko          | oszt upomi | nienia:        | 40,00 EUR 🚔       | ]                  |                 | $\mathbf{\times}$ |
| Data d         | doręczenia |            | -         | Koszt       | upomnien   | ia PLN         | 160,00 PLN 🚔      | ]                  |                 |                   |
| Podmiot        | K1         |            |           | K1          |            |                |                   |                    |                 |                   |
| <u>W</u> aluta | kosztu     | EUR        | -         |             |            | <u>K</u> urs   | 1 🔍               | 1 EUR 🛓            | 4,00 PLN 🚔      |                   |
| <u>W</u> aluta |            | PLN        | -         |             |            | <u>K</u> urs   | Z Dokumentu 🔍 👻   |                    |                 |                   |
|                |            |            |           |             | Тур ос     | lsetek         | Ustawowe w transa | akcjach handlowych |                 |                   |
| Lp.            | Stopień    | Dokument   | Termin    | Dni zw      | łoki Proce | ent Kw         | iota zaległa      |                    | Kwota odsetek 🔺 |                   |
| 1              | 1 (Upomni  | FS-1/17    | 2017-01-1 | 17          | 365 9,50   | 1%             | 246,00            |                    | 23,37           |                   |
|                |            |            |           |             |            |                |                   |                    |                 |                   |
|                |            |            |           |             |            |                |                   |                    |                 |                   |
| Cecha:         |            |            | [         | •           |            |                |                   |                    | 5               |                   |
|                | L          |            |           |             |            |                |                   |                    |                 |                   |

Rys 153. Upomnienie, zakładka Ogólne- kwota kosztu wyrażona w EUR, kwota odsetek w PLN

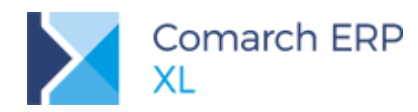

| 🛕 Upon | nnienie UP         | - 18/2  |          |      |                        |                |              |                |             | ×            |
|--------|--------------------|---------|----------|------|------------------------|----------------|--------------|----------------|-------------|--------------|
| Ogólne | Płatności          | Księgow | vość (   | Opis | Załączniki             | Atrybuty       |              |                |             |              |
| Dokume | nt/Forma           | P       | odmio    | t T  | ermin/Data             | Należność      | Zobowiązanie | Pozostaje      | Waluta      |              |
|        | iotówka<br>iotówka | K       | (1<br>(1 | 2    | 018-01-17<br>018-01-17 | 40.00<br>23.37 |              | 40.00<br>23.37 | IEUR<br>PLN | $\mathbf{X}$ |
|        |                    |         |          |      |                        |                |              |                |             | 27           |
|        |                    |         |          |      |                        |                |              |                |             |              |
|        | <b>•</b>           | Rejestr | :        |      | •                      |                |              |                |             |              |

Rys 154. Upomnienie, zakładka Płatności – kwota kosztu wyrażona w EUR, kwota odsetek w PLN

#### 4.9.2 Zmiany w wydrukach upomnień

W związku z umożliwieniem generowania na upomnieniach płatności na podstawie odsetek, wprowadzono zmiany w sposobie udostępniania opcji wydruków z poziomu formatki upomnienia oraz listy upomnień.

#### 4.9.2.1 Wydruk upomnienia z poziomu formatki

Jeżeli na upomnieniu zostanie wygenerowana płatność w oparciu o odsetki, z poziomu menu Upomnienie zostaną udostępnione tylko dwie opcje:

- Upomnienie (ZO)
- Upomnienie ZO (grupowanie po dokumencie)

Po wybraniu jednej z ww. opcji użytkownik nie ma możliwości sterowania parametrem Odsetki w kwocie do zapłaty. Parametr ten jest nieaktywny.

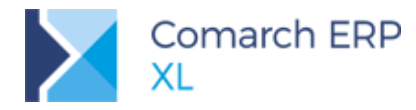

| 🗧 Ustalenie wartości p       | parametrów wydruku                                                        | x            |
|------------------------------|---------------------------------------------------------------------------|--------------|
| Ogólne                       |                                                                           |              |
| Nazwa wezwania:              | Wezwanie do zapłaty nr:                                                   |              |
| 🗹 <u>O</u> dsetki w kwocie o | lo zapłaty                                                                | $\mathbf{x}$ |
| 📃 <u>K</u> urs walut         |                                                                           |              |
| Nagłówek/Stopka              |                                                                           |              |
| <u>T</u> reść nagłówka:      | Na podstawie przepisów ustawy z dnia 8 marca 2013 r., o terminach zapłał  |              |
| Treść stopki:                | w ciągu 5 dni od otrzymania niniejszego wezwania, w przeciwnym razie skie |              |
|                              |                                                                           |              |
|                              |                                                                           |              |

Rys 155. Okno parametrów wydruku upomnienia (upomnienie z płatnościami na podstawie odsetek) udostępnionego z poziomu menu Upomnienia/Upomnienia (ZO)

| ukuj Wyślij Rysuj<br>wykres                   | . 44<br>Wykonanie Poprzednia №<br>raportu pozycja z listy<br>Ogólne                                                                                                    | ▶ ↓ ↓ ↓ ↓ ↓ ↓ ↓ ↓ ↓ ↓ ↓ ↓ ↓ ↓ ↓ ↓ ↓ ↓ ↓ | ➡ ■ ♀ ♀ ♀ ♀ ♀ ♀ ♀ ♀ ♀ ♀ ♀ ♀ ♀ ♀ ♀ ♀ ♀ ♀  | °go Wytnij<br>≅ Kopiuj<br>≌ Wklej<br>Edycja |   |
|-----------------------------------------------|----------------------------------------------------------------------------------------------------|-----------------------------------------|------------------------------------------|---------------------------------------------|---|
| Upomnienie )                                  | Upompienie (ZO)                                                                                                    |                                         |                                          |                                             |   |
| Szukai                                        | Upomnienie ZO (grupow                                                                                                    | ane po dokumencie)                      |                                          |                                             |   |
| Konfiguracja wyd                              |                                                                                                    |                                         |                                          |                                             | × |
| Numer:<br>Data wystawienia<br>Data doręczenia | 2 (cpis 2arquzi iii)<br>2018-01-17 (cpis 2arquzi iii)<br>2018-01-17 (cpis 2arquzi iii)<br>(cpis 2arquzi iii)<br>2018-01-17 (cpis 2arquzi iii)<br>(cpis 2arquzi iii)<br>(cpis 2arquzi ii | Sost upomnienia:                        | ▼<br>40,00 EUR 牵<br>160,00 PLN 牵         | Wprowadził: ADMIN                           |   |
| Podmiot K1                                    | K1                                                                                                    |                                         |                                          |                                             |   |
| <u>W</u> aluta kosztu                         | EUR                                                                                                    | <u>K</u> urs                            | 1 🗸                                      | 1 EUR 🍚 4,00 PLN 🐳                          |   |
| <u>W</u> aluta                                | PLN 👻                                                                                                    | <u>K</u> urs<br>Typ odsetek             | Z Dokumentu 🖵<br>Ustawowe w transakcjach | handlowych                                  |   |
| Lp. Stopień                                   | Dokument Termin Dn                                                                                                    | i zwłoki Procent Kwo                    | ota zaległa                              | Kwota odsetek 🔺                             |   |
| 1 1 (Upomni                                   | F5-1/17 2017-01-17                                                                                                    | 365 9,50 %                              | 246,00                                   | 23,37                                       |   |
| Cecha:                                        | V                                                                                                    |                                         |                                          | Σ                                           |   |

Rys 156. Formatka Upomnienia (wygenerowano płatność na podstawie odsetek) - menu wydruków Upomnienie

Dla upomnień, na których nie wygenerowano płatności na podstawie odsetek, tak jak do tej pory udostępniane są wszystkie opcje. Dzięki temu, użytkownik za pośrednictwem wydruku ma możliwość sterowania informacją o kwocie odsetek do zapłaty.

W związku z powyższym po wybraniu wydruku *Upomnienie (ZO), Upomnienie (ZO) grupowanie po dokumencie,* parametr **Odsetki w kwocie do zapłaty** jest aktywny.

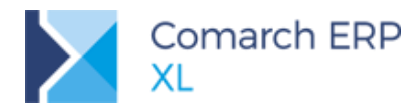

| <ul> <li>Ustalenie wartości</li> </ul> | i parametrów wydruku                                                                | x            |
|----------------------------------------|-------------------------------------------------------------------------------------|--------------|
| Ogólne                                 |                                                                                     |              |
| Nazwa wezwania:                        | Wezwanie do zapłaty nr:                                                             |              |
| 🔽 <u>O</u> dsetki w kwocie             | do zapłaty                                                                          | $\mathbf{x}$ |
| 🔽 <u>K</u> urs walut                   |                                                                                     |              |
| Nagłówek/Stopka                        |                                                                                     |              |
| <u>T</u> reść nagłówka:                | Na podstawie przepisów ustawy z dnia 8 marca 2013 r., o terminach zapłal            |              |
| <u>T</u> reść stopki:                  | w ciągu 5 dni od otrzymania niniejszego wezwania, w przeciwnym razie ski $\epsilon$ |              |
|                                        |                                                                                     |              |

Rys 157. Okno parametrów wydruku upomnienia (upomnienie bez płatności na podstawie odsetek) udostępnionego z poziomu menu Upomnienia/Upomnienia (ZO)

|                  | $\ge$                  |               | 1                       | 44                   |                                | ► Þ                     | ->                   |                         | ?          | 🗞 Wytnij    |       |           |    |
|------------------|------------------------|---------------|-------------------------|----------------------|--------------------------------|-------------------------|----------------------|-------------------------|------------|-------------|-------|-----------|----|
| Drukuj<br>V Deki | Wyślij<br>–<br>retacja | Rysi<br>wykre | uj Wykonan<br>s raportu | ie Poprze<br>pozycja | dnia Nast<br>z listy<br>Ogólne | ępna pozycja<br>z listy | Dokument<br>źródłowy | Historia<br>kontrahenta | Pomoc      | Edycja      |       |           |    |
| Upo              | mnieni                 | ie. 🕨         | Upor                    | nnienie (BO          | )                              |                         |                      |                         |            |             |       |           |    |
| Szul             | kaj                    |               | Upor                    | nnienie (ZO          | )                              |                         | t                    |                         |            |             |       |           |    |
| Koni             | figura                 | ija wy        | ., Upor                 | nnienie BO           | (grupowane                     | po dokumena             | :ie) 🕨               |                         |            |             |       |           |    |
| ~                | _                      | _             | Upor                    | nnienie ZO (         | (grupowane                     | po dokumena             | :ie) 🔸               |                         |            |             |       |           |    |
| 🛕 Սբ             | oomni                  | ienie U       | P-18/3                  |                      |                                |                         |                      |                         |            |             |       |           | ×  |
| Ogóli            | ne pł                  | atności       | Księgowość              | Opis Z               | ałączniki A                    | trybuty                 |                      |                         |            |             |       |           |    |
| Num              | ner:                   |               | 3                       |                      |                                | <u>S</u> eria           | <b>):</b>            | -                       | ,          | Wprowadził: | ADMIN |           |    |
| Dat              | a wys                  | tawienia      | 2018-0                  | 1-17 🚔               |                                |                         |                      |                         |            |             |       |           | ×  |
| Da               | ita dor                | ęczenia       |                         | -                    | Koszt u                        | ipomnienia PL           | N 1                  | 0,00 PLN 🚔              |            |             |       |           |    |
| Podn             | niot                   | K1            |                         |                      | K1                             |                         |                      |                         |            |             |       |           |    |
| <u>W</u> alu     | uta kos                | sztu          | PLN                     | -                    |                                |                         |                      |                         |            |             |       |           |    |
| <u>W</u> alu     | ita                    |               | PLN                     | -                    |                                | <u>K</u> urs            | Z Doku               | mentu 🚽                 |            |             |       |           |    |
|                  |                        |               |                         |                      |                                | Typ odsete              | k Ustawo             | we w transał            | «cjach har | ndlowych    |       |           |    |
| LF               | o. St                  | opień         | Dokument                | Termin               | Dni zwł                        | oki Procent I           | Kwota zaleç          | jła –                   |            |             | Kwota | odsetek 🔺 |    |
|                  | 1 1                    | (Upomr        | i FS-2/17               | 2017-01-3            | 17 3                           | 365 9,50%               | 3 690                | ,00                     |            |             |       | 350,55    | 2- |
|                  |                        |               |                         |                      |                                |                         |                      |                         |            |             |       |           |    |
| •                |                        |               |                         |                      |                                |                         |                      |                         |            |             |       | + -       |    |
| Cech             | ia:                    |               |                         |                      | <b>•</b>                       |                         |                      |                         |            |             |       | Σ         |    |
|                  |                        |               |                         |                      |                                |                         |                      |                         |            |             |       |           |    |

Rys 158. Formatka Upomnienia (brak płatności na podstawie odsetek) - menu wydruków Upomnienie

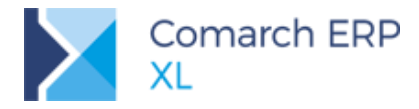

#### 4.9.2.2 Seryjny wydruk upomnień z poziomu listy

Do tej pory, z poziomu menu wydruków "Dokumenty zaznaczone" udostępnianego z poziomu listy upomnień dostępne były cztery opcje:

- Upomnienie (BO),
- Upomnienie (ZO),
- Upomnienie BO (grupowanie po dokumencie),
- Upomnienie ZO (grupowanie po dokumencie).

Użytkownik informacją o kwocie odsetek do zapłaty sterował za pośrednictwem wydruku. Z uwagi na wprowadzenie płatności na podstawie odsetek, lista wyświetlanych opcji została uzależniona od tego, jakie upomnienia zostaną zaznaczone z poziomu listy upomnień. Jeżeli:

- na żadnym z zaznaczonych upomnień nie będą wygenerowane płatności na podstawie odsetek, w menu wydruków *Dokumenty zaznaczone* zostaną udostępnione wszystkie dotychczasowe opcje.
- przynajmniej na jednym zaznaczonym upomnieniu będą wygenerowane płatności na podstawie odsetek, w menu wydruków zostaną udostępnione tylko dwie opcje: Upomnienie (ZO), Upomnienie (ZO) grupowanie po dokumencie, a więc pozwalające na wydruk upomnienia z odsetkami.

|   | •     |                             |                       | !             | <b>4</b> 6                  |                               | 🗞 Wytnij 📑 Kopiuj |         |                             |
|---|-------|-----------------------------|-----------------------|---------------|-----------------------------|-------------------------------|-------------------|---------|-----------------------------|
|   | Wydru | k Wysłanie<br>wydruku poczt | Rysuj<br>a * wykres * | Wykor<br>rapo | nanie Ekspori<br>irtu arkus | t do Historia<br>za kontrahen | ita 🖺 Wklej       |         |                             |
|   | 1     | .ista upomnień w            | ig kontrahenta        | a ⊦           | L                           |                               | Edycja            |         |                             |
|   | I     | ista upomnień.              |                       | ►             |                             |                               |                   |         |                             |
| 1 | [     | Dokumenty zazna             | aczone.               | •             | Upom                        | nienie (BO)                   |                   | )       |                             |
| I |       | 5zukaj                      |                       |               | Upom                        | nienie (ZO)                   |                   | )       |                             |
|   | I     | Konfiguracja wyd            | łruków                |               | Upom                        | nienie BO (grup               | oowane po dokume  | ncie) I |                             |
| ľ | Nom   | er                          | Kontranent            | -             | Upom                        | nienie ZO (grup               | oowane po dokume  | ncie) I | Nazwa i adres kontrahenta 🔺 |
|   |       | UP-18/1                     | K1                    | 2             | 010-01-17                   |                               | -                 | 100,00  | 23,37 K1 Jesienna 1         |
|   |       | UP-18/2                     | K1                    | 2             | 018-01-17                   |                               |                   | 160,00  | 23,37 K1 Jesienna 1         |
|   |       | UP-18/3                     | К1                    | 2             | 018-01-17                   |                               |                   | 10,00   | 350,55 K1 Jesienna 1        |

Rys 159. Lista upomnień – opcje wydruku upomnienia dostępne w przypadku zaznaczenia upomnienia/upomnień, na których nie wygenerowano płatności na podstawie odsetek

|   | -      |                              |                     | !              | 50                       |                               | 🗞 Wytnij         |        |   |                             |
|---|--------|------------------------------|---------------------|----------------|--------------------------|-------------------------------|------------------|--------|---|-----------------------------|
|   | Wydrul | k Wysłanie<br>wydruku pocztą | Rysuj \<br>wykres * | Nykon<br>rapor | anie Eksport<br>tu arkus | : do Historia<br>za kontrahen | ta 🖺 Wklej       |        |   |                             |
|   | 1 L    | ista upomnień wg             | kontrahenta         |                | L                        |                               | Edycja           |        |   |                             |
|   | L      | ista upomnień                |                     | +              |                          |                               |                  |        |   |                             |
| P | 0      | Ookumenty zaznad             | zone                | •              | Upom                     | nienie (ZO)                   |                  |        | • |                             |
|   | 9      | izukaj                       |                     |                | Upom                     | nienie ZO (grup               | iowane po dokume | encie) | • |                             |
|   | k      | (onfiguracja wydr            | uków                | ۱              |                          |                               |                  |        |   | -                           |
|   | INUM   | er                           | Contranent          | U.             | ata wystawi              | Data doręcze                  |                  |        |   | Nazwa i adres kontrahenta 🔺 |
|   |        | UP-18/1                      | <1                  | 20             | 018-01-17                |                               |                  | 160,00 |   | 23,37 K1 Jesienna 1         |
|   |        | UP-18/2                      | <1                  | 20             | 018-01-17                |                               |                  | 160,00 |   | 23,37 K1 Jesienna 1         |
|   |        | UP-18/3 I                    | <1                  | 20             | 018-01-17                |                               |                  | 10,00  |   | 350,55 K1 Jesienna 1        |

Rys 160. Lista upomnień – opcje wydruku upomnienia dostępne w przypadku zaznaczenia przynajmniej jednego upomnienia, na którym wygenerowano płatności na podstawie odsetek

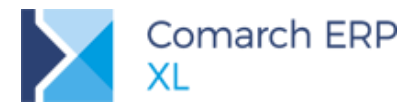

## 4.10 Inne zmiany

# 4.10.1 Konstruktor filtra oraz nowe predefiniowane parametry na liście dokumentów Bilansu Otwarcia

Na liście *Dokumenty bilansu otwarcia* dodano konstruktor filtra oraz predefiniowane parametry w sekcji *Status*, pozwalające na zawężanie listy do dokumentów Bilansu Otwarcia o statusie:

- Bufor
- Zaakceptowane (skrót Akc.)
- Nieokreślone (skrót Nieokr.)
- Zatwierdzone (skrót Zatw.)

| 🍒 Dokumenty      | bilansu otwarcia |                                |                  |
|------------------|------------------|--------------------------------|------------------|
| Wg daty          |                  |                                |                  |
| Numer            | Data wprow.      | Opis                           | Status           |
| BO/18/1          | 2018-01-01       | BO 2018                        | Bufor            |
|                  |                  |                                |                  |
|                  |                  |                                |                  |
|                  |                  |                                |                  |
|                  |                  |                                |                  |
| Filtr:           |                  |                                | <b>-</b> 🖊 🥬     |
|                  |                  |                                | 🕂 – 🔍 🧰          |
| Тур<br>📝 во 📝 во | K 👿 BOA 👿 BOA    | Status<br>I Bufor I Akc. I Nie | okr. 🗹 Zatw. 🔍 🔀 |

Rys 161. Okno Dokumenty bilansu otwarcia

#### 4.10.2 Dodanie konstruktora filtra na dokumencie Bilansu otwarcia oraz na Uproszczonej nocie memoriałowej (UNM)

Konstruktor filtra dodano na:

dokumencie Bilansu otwarcia, na zakładce [Pozycje]

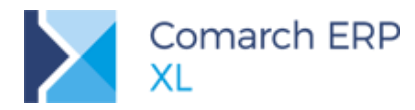

| 🛕 Doku | ment BO/18/3 | L                |                 |              | ×                     |
|--------|--------------|------------------|-----------------|--------------|-----------------------|
| Ogólne | Pozycje Atry | /buty Załączniki |                 |              |                       |
| Lp     | Konto        | Kwota BO debet   | Kwota BO credit | Per saldo 🔺  |                       |
| 1      | 011-01       | 300 000,00       | 0,00            | 300 000,00 💷 | $\mathbf{\mathbf{Y}}$ |
| 2      | 100-01       | 23 400,00        | 0,00            | 23 400,00    | $\sim$                |
| 3      | 131-01       | 50 000,00        | 0,00            | 50 000,00    |                       |
| 4      | 201-00003    | 4 877,00         | 0,00            | 4 877,00     |                       |
| 5      | 202-00003    | 0,00             | 222,00          | -222,00      |                       |
| •      |              |                  |                 | +            |                       |
| Filtr: |              |                  |                 | - 🗡 🥬        |                       |
|        |              |                  | 2               |              |                       |

Rys 162. Formatka dokumentu BO, zakładka Pozycje

#### Uproszczonej nocie memoriałowej, na zakładce [Pozycje]

| 🛛 Nota i         | memoria   | lowa (UNN | 4-2018/01/1)     |                                   |            |             |                                  | × |
|------------------|-----------|-----------|------------------|-----------------------------------|------------|-------------|----------------------------------|---|
| Ogólne           | Pozycje   | Płatności | Opis analityczny | Atrybuty                          | Załączniki |             |                                  | _ |
| Lp Kor           | nto Debet | Akronir   | n Konto Credil   | t Akroni                          | m          | Kwota Debet | Kwota Credit Opis 🔺              |   |
|                  |           |           |                  |                                   |            |             |                                  |   |
|                  |           |           |                  |                                   |            |             |                                  |   |
| •                |           |           |                  |                                   |            |             |                                  |   |
| Filtr:           |           |           |                  |                                   |            |             | - 🗡 🥠                            | 1 |
| <u>D</u> ziennik | :         | •         | 📤 루              |                                   |            |             | II. 🗵 🕂 🔍 🗊                      |   |
|                  |           |           | Zatwierdził p    | od względe<br>cznym:<br>-rachunk: | m          |             | (00:00 )<br>(00:00 )<br>(00:00 ) |   |

Rys 163. Formatka uproszczonej noty memoriałowej, zakładka Pozycje

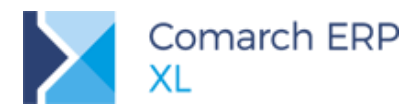

#### 4.10.3 Domyślny rejestr bankowy dla dokumentów walutowych

Na dokumentach handlowych rejestr bankowy na który ma następować płatność, pobierany jest z karty kontrahenta, a jeśli nie został zdefiniowany, to pobierany jest rejestr domyślny. W przypadku spółek, które wystawiają dokumenty w różnych walutach, to rozwiązanie nie jest wystarczająco elastyczne, gdyż inny rejestr powinien być stosowany dla rozliczeń w PLN, a inny dla EUR czy USD.

Z tego powodu w module Administrator na zakładce **[Rejestry]** w strukturze praw dla poszczególnych centrów firmy dodano możliwość ustawiania domyślnych rejestrów dla poszczególnych, walut poprzez parametr **Domyślny dla waluty**.

| 87  |           | Ed       | lycja stru  | uktury   | firmy []  | XL Te   | st]   |        |           |        | × |
|-----|-----------|----------|-------------|----------|-----------|---------|-------|--------|-----------|--------|---|
| •   | Ogólne    | Detal    | Rejestry    | Serie    | Formy pla | atności | Ceny  | Rejest | ry VAT    | Þ      |   |
|     | Kod       | Nazwa    | 1           |          | Тур       | Walut   | а     | Domyś  | lny dla v | valuty |   |
|     | ING       | Bank I   | NG          |          | Bank      | PLN     |       |        |           |        | × |
|     | BPH       | Bank B   | 3PH         |          | Bank      | PLN     |       |        |           |        |   |
|     | BPHEU     | BPH Eu   | uro         |          | Bank      | EUR     | •     |        |           |        |   |
|     | DNB       | Bank D   | ONB         |          | Bank      | PLN     |       |        |           |        |   |
|     | ALIOR     | Alior w  | / PLN - Wel | oservice | e Bank    | PLN     |       |        |           |        |   |
|     | ALIEU     | Alior w  | / Euro - We | bservic  | e Bank    | EUR     |       |        |           |        |   |
|     | WIRT      | Wirtua   | alne ING    |          | Bank      | PLN     |       |        |           |        |   |
|     | BANK1     | Bank 1   | L płaski    |          | Bank      | PLN     |       |        |           |        |   |
|     | PEKAO     | Bank P   | Pekao       |          | Bank      | PLN     |       |        |           |        |   |
|     | BNP P     | BNP Pa   | aribas w PL | N        | Bank      | PLN     |       |        |           |        |   |
|     | BNP E     | BNP Pa   | arbias w Eu | iro      | Bank      | EUR     |       |        |           |        |   |
|     | ALIUS     | Alior w  | / USD       |          | Bank      | USD     | •     |        |           |        |   |
|     | RAIFF     | Raiffe   | isen w PLN  |          | Bank      | PLN     |       |        |           |        |   |
|     | INGWE     | ING W    | ebservice   |          | Bank      | PLN     |       |        |           |        |   |
|     |           |          |             |          |           |         |       |        |           |        |   |
| <   |           |          |             |          |           |         |       |        |           | >      |   |
|     |           |          |             |          |           |         |       |        |           | -      | 0 |
|     | Archiwaln | e        |             |          |           |         |       |        |           |        |   |
| Dom | yślny rej | estr bar | nkowy: BP   | н        | v 1       | yp: Ba  | nkowe | ¥      | + 0       | 1      |   |

Rys 164. Domyślny rejestr dla waluty

W przypadku, gdy dla kontrahenta, któremu nie został przypisany indywidualny rejestr, zostanie wystawiony dokument handlowy, to domyślnie zostanie pobrany rejestr, który będzie odpowiadał walucie dokumentu. Jeśli taki nie został zdefiniowany, to zostanie pobrany Domyślny rejestr bankowy.

Ustawienie domyślnych rejestrów bankowych można przenieść na centra podrzędne.

#### 4.10.4 Ograniczenie listy rejestrów w zależności od uprawnień

Od wersji Comarch ERP XL 2018.1 wprowadzono domyślne filtrowanie na liście "Rejestry kasowe i bankowe". Widoczne są jedynie te rejestry, do których operator danego centrum ma dostęp w ramach struktury praw. Dotyczy to również nowych rejestrów dodawanych przez operatora danego centrum. Nie będą one przez niego widoczne na liście, dopóki nie zostaną określone prawa do tego rejestru.

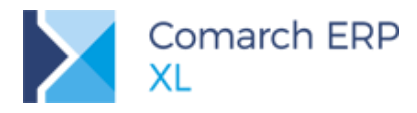

## 5 XL HR

# 5.1 Kontrola unikalności nr PESEL pracowników w funkcji specjalnej Synchronizacja danych kadrowych

W funkcji specjalnej *Synchronizacja danych kadrowych* dodano do etapu 6 kolejną weryfikację pracowników pozwalającą wykluczyć duplikację nr PESEL w obu bazach.

|                            | anych kadrowych             | (etap 6 z 9)    |         |                  |                                  | - 0        |
|----------------------------|-----------------------------|-----------------|---------|------------------|----------------------------------|------------|
| tualizacj                  | a danycn p                  | racownika       | 3       |                  |                                  |            |
| anie wielokrotn            | ych powiązań                |                 |         |                  | Znalezionych re                  | kordów: 0  |
| Pra                        | cownik w Comarch            | ERP XL HR       | 1       | Właściwy pracown | ik w Comarch ERF                 | P XL       |
| Akronim                    | Nazwisko                    | Imię            | Akronim | Nazwisko         | Imię                             |            |
| •                          |                             |                 |         |                  |                                  |            |
|                            |                             |                 |         |                  |                                  |            |
| anie zduplikowa            | oherne dane ora             | counika         |         | Nowe dar         | Znalezionych re                  | kordów: 0  |
| anie zduplikowa<br>Akronim | obecne dane pra<br>Nazwisko | cownika<br>Imię | Akronim | Nowe dar         | Znalezionych re<br>ne pracownika | kordów: 0  |
| Akronim                    | Obecne dane pra<br>Nazwisko | cownika<br>Imię | Akronim | Nowe dar         | Znalezionych re<br>ne pracownika | -kordów: O |
| Akronim                    | Obecne dane pra<br>Nazwisko | cownika<br>Imię | Akronim | Nowe dar         | Znalezionych re<br>ne pracownika | -kordów: O |
| Akronim                    | obecne dane pra<br>Nazwisko | cownika<br>Imię | Akronim | Nowe dar         | Znalezionych re<br>ne pracownika | zukiwania  |

Rys 165. Usuwanie duplikacji numerów PESEL w synchronizacji pracowników za pomocą funkcji specjalnej

Ikona do wyszukiwania duplikacji jest aktywna, jeśli parametr w konfiguracji Comarch ERP XL HR *System/ Konfiguracja/ Firma/ Ogólne/ Parametry* **Kontrola unikalności numeru PESEL pracowników** jest ustawiony na: Ostrzegaj lub Blokuj. Wówczas wyszukiwane będą rekordy w obu zsynchronizowanych bazach, dla których numer PESEL będzie się powtarzał i takie rekordy zostaną wyświetlone na liście *Wyniki wyszukiwania:* 

Jeśli ten sam numer PESEL występuje więcej niż raz w bazie Comarch ERP XL, to na liście znajdzie się każdy z takich rekordów,

Jeśli ten sam numer PESEL występuje raz w bazie Comarch ERP XL i znajduje się również w bazie Comarch ERP XL HR, to zostanie wyświetlony na liście jeden raz.

Na liście możliwe jest usunięcie wszystkich znalezionych duplikacji, co oznacza usunięcie ich z bazy Comarch ERP XL. W przypadku kontroli ustawionej na blokadę duplikacji usunięcie to jest konieczne do poprawnego zakończenia działania funkcji specjalnej.

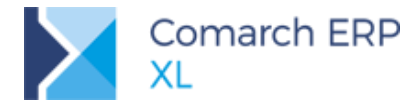

Nadanie poprawnych numerów będzie możliwe później bezpośrednio w programie i będzie odbywało się dla rekordów już zsynchronizowanych.

## 5.2 Eksport przelewu do ZUS

Od 2018 roku wszystkie składki do ZUS realizowane są na indywidualny numer rachunku przedsiębiorcy. Dlatego też na karcie Urzędu ZUS na zakładce **[Rachunki]**, dla każdego typu płatności należy wprowadzić indywidualny numer rachunku bankowego.

|             | Dia also valo   |         | 1            |       |   |
|-------------|-----------------|---------|--------------|-------|---|
| Ogólne Księ | gowe Rachunk    | Opis    |              |       |   |
| Ubezpieczei | nie społeczne — |         |              |       |   |
| Bank:       | 6000002         |         | NBP          | ✓ NRB |   |
| Nr konta:   | 31 600000       | 02-0260 | 016770065406 |       |   |
| Ubezpieczer | nie zdrowotne – |         |              |       |   |
| Bank:       | 6000002         |         | NBP          | ✓ NRB |   |
| Nr konta:   | 31 600000       | 02-0260 | 016770065406 |       |   |
| FP i FGŚP   |                 |         |              |       |   |
| Bank:       | 6000002         |         | NBP          | ✓ NRB |   |
| Nr konta:   | 31 600000       | 02-0260 | 016770065406 |       |   |
| FEP         |                 |         |              |       | _ |
| Bank:       | 6000002         |         | NBP          | ✓ NRB | C |
| Nr konta:   | 31 600000       | 02-0260 | 016770065406 |       |   |

Rys 166. Rachunek ZUS

Zmianie uległ również typ zlecenia przelewu bankowego. Obecnie jest on traktowany jak zwykły przelew krajowy i dlatego w przypadku wysyłania przelewu za pomocą systemu Elixir należy wybrać format przelewu *Elixir-O.* W przypadku przelewów realizowanych przez Webservice zmiana typu przelewu na krajowy jest realizowana automatycznie.

Od stycznia 2018 roku nie ma również konieczności wysyłania przelewu oddzielnie dla każdego rodzaju składki. Dlatego można zgrupować wszystkie płatności i wysłać jako jedno zlecenie przelewu, np. za pomocą paczki przelewów.

## 6 Budżety

## 6.1 Dzielenie na okresy

Udostępniona w poprzedniej wersji funkcjonalność budżetów została rozbudowana o możliwość dzielenia ustalonych na planie budżetu wartości na mniejsze okresy.

#### 6.1.1 Lista dzielenia na okresy

Rozbijanie wartości w czasie jest możliwe z poziomu dedykowanej formatki Dzielenie na okresy otwieranej z

poziomu nagłówka budżetu opcją Pokaż w rozbiciu na okresy 💷

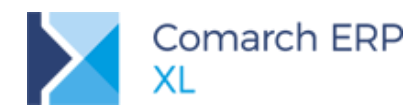

| 🔟 Budżet proje                                                                                                    | ektu (BD1                                                      | [-2/01/2018] (Potwie                                                                                                    | erdzony) - zostanie zmienio                                                                                   | iny                                                                                       |                                                                                                    |                                                                                                    |                                                                                               |                                                                                    |                                                                            | 1                                       |
|----------------------------------------------------------------------------------------------------|----------------------------------------------------------------|----------------------------------------------------------------------------------------------------|----------------------------------------------------------------------------------------------------|-------------------------------------------------------------------------------------------|----------------------------------------------------------------------------------------------------|----------------------------------------------------------------------------------------------------|-----------------------------------------------------------------------------------------------|------------------------------------------------------------------------------------|----------------------------------------------------------------------------|-----------------------------------------|
| Ogólne Dokur<br>Kod:<br>Nazwa:<br>Numer:<br>Numer obcy:<br>Właściciel:<br>Projekt:<br>Umowa<br>Kontrahent<br>Poprzedni         | menty zwia<br>Budżet 0<br>BDT<br>ca<br>PRJ-4/01<br>K1          | azane Atrybuty Zał<br>1<br>2 m / 01 / /<br>1/2018 Budi                                                                                                    | aczniki<br>2018 (m) /<br>tet 01<br>()<br>()<br>()<br>()<br>()<br>()<br>()<br>()<br>()<br>()<br>()<br>()<br>() | Status: Ok<br>Archiwalny Zz                                                               | Kod Story Staw                                                                                                    | ienia 2018-01-1<br>cji: 2018-01-1<br>zenia: 2018-01-1<br>rancji = 2018-01-1<br>gladu = 2018-01-1<br>Nr umowy Kontr | 2     Wystaw       12     Modyfik       12     Zatwier       12     Odpowie       12     Anne | ii: ADMIN<br>owat: ADMIN<br>dzi: ADMIN<br>eddiainy: ADMIN<br>Umowa<br>0,00<br>0,00 |                                                                            | ]                                       |
| Wartość umo<br>Wartość kont<br>Przychody og<br>Koszty ogóler<br>Data rozpocz<br>Data zakończ<br>Czas trwania:<br>URL:<br>Opis: | wy: ,<br>tetu:<br>raktu:<br>jółem:<br>m:<br>enia <u>e</u><br>: | Dzielenie na okre      Wg okresów      Lp      Lp      L      L      L      Z      Z | ksy Kod<br>etap pierwszy<br>robodzna<br>materiały<br>etap drugi<br>d) m 2018-01-01 @ Do<br>ane wg okresów     | Budzet<br>10 000,00<br>6 500,00<br>3 500,00<br>12 000,00<br>12 000,00<br>2018-04-30 (*) > | Do rozbicia           10 000,00         6 500,00           3 500,00         12 000,00           12 000,00         9           Rozbij wg         ©           © Proporcjonalnie w         © SQL | Czasie                                                                                                    | t<br>I/2018<br>0,00<br>0,00<br>0,00<br>0,00<br>0,00<br>Kolumny do roz<br>Umowa<br>Dumowa      | II/2018<br>0,00<br>0,00<br>0,00<br>0,00<br>0,00<br>0,00                            | III/2018<br>0,00<br>0,00<br>0,00<br>0,00<br>szty inne<br>zychody planowa   | IV/2018<br>0,00<br>0,00<br>0,00<br>0,00 |
|                                                                                                    |                                                                |                                                                                                    |                                                                                                    |                                                                                           | 🔲 Wart. z opisu anal.                                                                                                    | wg daty wyst. dok.                                                                                                 | Kontrakt                                                                                      | Pr:<br>zywiste Pr:<br>ówień W:<br>agrodzeń W:                                      | zychody rzeczywi<br>zychody inne<br>artość przed narz<br>artość po narzuci | ste<br>utem<br>e                        |

Rys 167. Okno Dzielenie na okresy

Ustalone dla poszczególnych etapów wartości mogą być prezentowane w podziale na okresy. Czasookresy, w obrębie których można dzielić, wynikają z ustawienia na budżecie i są jednakowe dla całego dokumentu. Tą granulację można zmieniać do czasu dokonania pierwszego rozbicia.

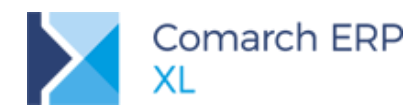

| 🔟 Budżet proj       | ektu [BDT-2/01/2018] (P | otwierdzony) - zostanie zmienio | ony |                  |              |      |           |          |              |                 |                  |     |
|---------------------|-------------------------|---------------------------------|-----|------------------|--------------|------|-----------|----------|--------------|-----------------|------------------|-----|
| Ogólne Dokur        | menty związane Atrybuty | Załączniki                      |     |                  |              |      |           |          |              |                 | Do <u>b</u> ufor | ra  |
| Kod:                | Budżet 01               |                                 |     | Status: Ok       |              | •    | Wystawi   | ienia    | 2018-01-12 🚔 | Wystawił:       | ADMIN            |     |
| Nazwa:              |                         |                                 |     | Archiwalny       | 📃 Zamknięty  |      | Modyfika  | cji:     | 2018-01-12 🚔 | Modyfikował:    | ADMIN            |     |
| Numer:              | BDT 2 🐳 / 01            | ÷ / 2018 ÷ / 🗸                  | [   |                  |              |      | Potwierdz | zenia:   | 2018-01-12 🚔 | Zatwierdził:    | ADMIN            |     |
| Numer obcy:         |                         |                                 |     |                  |              |      | Data gwa  | rancji 🕝 | 2018-01-12 🚔 | Odpowiedzialny: | ADMIN 👻          |     |
| <u>W</u> łaściciel: | са                      |                                 |     |                  |              |      | Data prze | glądu -  | 2018-01-12 🚔 |                 |                  |     |
| Drojekti            | DD 1 4/01/2010          | Duddet 01                       |     | Plan budżetu     |              |      |           |          |              |                 |                  |     |
| Umowa               | PRJ-4/01/2018           | Budzet 01                       |     | Lp               | Kod          |      |           | Nr umowy | Kontrahent   |                 | Umowa            | 1 🚗 |
| Kontrahent          | K1                      |                                 |     |                  | etap pie     | wszy |           |          |              |                 | 0,00             |     |
| Poprzedni           |                         |                                 |     |                  | 1.1 robocizn | а    |           |          |              |                 | 0,00             |     |
| ( oprecurity        |                         | Koszt                           |     |                  | 1.2 materiał | y    |           |          |              |                 | 0,00             |     |
| Wartość umo         | wy: 0.00 R              | Robocizna:                      |     | □ <sup>_</sup> 2 | etap dru     | gi   |           |          |              |                 | 0,00             |     |
| Wartość budź        | etu: 22.000.00          | 0,00                            |     |                  |              |      |           |          |              |                 |                  |     |
| Wartość kont        | raktu: 0.00 B           | Materiały:                      |     |                  |              |      |           |          |              |                 |                  |     |
| Przychody og        | ółem: 0.00 k            | 0,00 🐳                          |     |                  |              |      |           |          |              |                 |                  |     |
| Koszty ogółe        | n: 0,00 B               |                                 |     |                  |              |      |           |          |              |                 |                  |     |
| Ruszcy ogoici       | 0,00                    |                                 |     |                  |              |      |           |          |              |                 |                  |     |
| Data rozpocz        | ęcia 2018-01-01         | Okresy rozbicia                 |     |                  |              |      |           |          |              |                 |                  | 1 🔝 |
| Data zakończ        | enia 🗧 2018-06-30 🗄     | Miesiecznie                     |     | Filt:            |              |      |           |          |              |                 | - 🔏 🔊            |     |
| Czas trwania:       | 180 🌲 dni 🔹             | Tygodniowo                      |     | 📃 Tylko akty     | wne          |      |           |          |              |                 |                  |     |
|                     |                         |                                 |     | Numerowa         | anie etapów  |      |           |          |              |                 |                  |     |
| URL:                |                         | 6                               |     |                  |              |      |           |          |              |                 |                  |     |
| Opis:               |                         | *                               |     |                  | _            | _    | _         |          |              |                 |                  |     |
|                     |                         |                                 |     | Robociz          | ma Materia   | ł    | Sprzęt    | T Nie    | dotyczy      | szt dodatkowy   |                  |     |
|                     |                         | -                               |     | <b>1</b>         | 4            |      |           |          |              | - 🖵 - 🖶 🛛       | 🚽 🔍 💼            |     |

Rys 168. Budżet projektu, daty trwania projektu, okresy rozbicia

O ile wybrane jest rozbicie *Kwartalne*, wówczas nagłówki kolumn na formatce dzielenia są generowane wg klucza Q1, Q2, Q3, Q4 łamane przez rok, jeżeli wybrane jest rozbicie *Miesięczne*, wówczas I, II, III, … łamane przez rok, jeżeli *Tygodniowo*, wówczas 01, 02, 03, … łamane przez rok.

Ilość okresów jest ustalana w powiązaniu z ustalonym na nagłówku budżetu, czasie jego trwania.

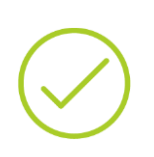

Przykład: Na budżecie jest data rozpoczęcia: 10/01/2018, data zakończenia: 19/08/2018. Dla poszczególnych granulacji okresy będą następujące: kwartalnie.: Q1/2017, Q2/2017, Q3/2017 miesięcznie: I/2017, II/2017, ..., VIII/2017 tygodniowo: 02/2017, 03/2017, ..., 33/2017

Niezależnie od ilości kolumn, wynikającej z czasu trwania budżetu oraz wybranej granulacji rozbicia, na liście okresów założono, że dla każdego typu kolumny jednocześnie pokazywane są maksymalnie cztery kolejne okresy. O tym, które konkretnie okresy są prezentowane decydują wartości w filtrze *Za okres*.

| Za okres: < Od 🔋 2018-01-01 🖢 Do 🕫 2018-04-30 🎃 Do Pokaż zgrupowane wg okresów | Rozbij wg<br>Proporcjonalnie w czasie<br>SQL<br>Wart. z opisu anal. wg daty wyst. | . dok. | Kolumny do rozbicia:<br>Umowa<br>Budżet<br>Kontrakt<br>Koszty rzeczywiste<br>Koszty zamówień<br>Koszty wynagrodzeń | Koszty inne     Przychody planowane     Przychody planowane edycja     Przychody rzeczywiste     Przychody rzeczywiste     Wartość przed narzutem     Wartość po narzucie | × |
|--------------------------------------------------------------------------------|-----------------------------------------------------------------------------------|--------|----------------------------------------------------------------------------------------------------|----------------------------------------------------------------------------------------------------|---|
|                                                                                |                                                                                   |        |                                                                                                    |                                                                                                    |   |

Rys 169. Dzielenie na okresy, filtr Za okres

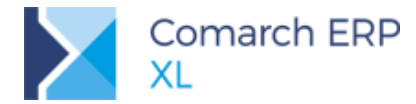

Domyślnie jako Od ustalana jest data rozpoczęcia z nagłówka budżetu. Natomiast data Do, zgodnie z ww. ograniczeniem, ustalana jest jako ostatni dzień czwartego okresu począwszy od daty Od. Ręczny wybór daty Do wykraczającej poza tenże czwarty okres nie jest honorowany na liście. Możliwość szybkiej zmiany

prezentowanych na liście okresów jest przy użyciu przycisków oraz . Założono, że nie ma sensu zapamiętywanie ostatniego wyboru dat (dzieje się to per operator). Na innym projekcie te daty mogą być zupełnie inne i ustalanie wg wcześniejszego ustawienia może nie być trafione.

Na liście etapów przewidziane do przedstawienia są następujące kolumny i ich wartości wg planu budżetu:

- Umowa
- Budżet
- Kontrakt
- Koszty rzeczywiste
- Koszty zamówień
- Koszty wynagrodzeń
- Koszty inne
- Przychody planowane
- Przychody planowane (edycja)
- Przychody rzeczywiste
- Przychody inne
- Wartość przed narzutem
- Wartość po narzucie

Kolumna *Lp.* oraz *Kod* pokazywane są niezależnie w domyślnym formacie listy, po każdym otwarciu okna dzielenia na okresy. Pokazywanie pozostałych, ww. kolumn, uwarunkowane jest zaznaczeniem stosownego parametru w sekcji *Kolumny do rozbicia*. Włączenie bądź wyłączenie danej kolumny nie powoduje od razu rozbicia bądź jego usunięcia.

| okresów          |                     |                |                     |                    |               |               |                                                |      |  |
|------------------|---------------------|----------------|---------------------|--------------------|---------------|---------------|------------------------------------------------|------|--|
| 1-               | <b>V</b> -4         |                |                     | Budżet             |               |               |                                                |      |  |
| Lp               | KOO                 | Budżet         | Do rozbicia         |                    | I/2018        | II/2018       | III/2018                                       | IV/2 |  |
| ] [1             | etap pierwszy       | 10 000,00      | 10 000,00           |                    | 0,00          | 0,00          | 0,00                                           | C    |  |
| ] -1.1           | robocizna           | 6 500,00       | 6 500,00            |                    | 0,00          | 0,00          | 0,00                                           | (    |  |
| 1.2              | materiały           | 3 500,00       | 3 500,00            |                    | 0,00          | 0,00          | 0,00                                           | 0    |  |
| 2                | etap drugi          | 12 000,00      | 12 000,00           |                    | 0,00          | 0,00          | 0,00                                           | 0    |  |
|                  |                     |                |                     |                    |               |               |                                                |      |  |
|                  |                     |                | Rozbij wg           |                    |               |               |                                                |      |  |
| okres: < Od      | - 2018-01-01 🔶 Do 🔻 | 2018-04-30 🚔 > | Draparcianalnia w   |                    | Kolumny do ro | zbicia: 📃 Ko  | oszty inne                                     |      |  |
|                  |                     |                |                     |                    | Umowa         | Pr            | Przychody planowane Przychody planowane edycja |      |  |
| Pokaz zgrupowane | e wy okiesow        | - 3QL          |                     | Budżet             |               |               |                                                |      |  |
|                  |                     |                | Wart. z opisu anal. | wg daty wyst. dok. | Contrakt      | Pr            | zychody rzeczywist                             | te   |  |
|                  |                     |                |                     |                    | Koszty rze    | czywiste 📃 Pr | zychody inne                                   |      |  |
|                  |                     |                |                     |                    | Koszty zan    | nówień 🛛 🕅 W  | artość przed narzul                            | tem  |  |
|                  |                     |                |                     |                    | Koszty wyr    | nagrodzeń 🔲 W | artość po narzucie                             |      |  |

Rys 170. Dzielenie na okresy, kolumny do rozbicia

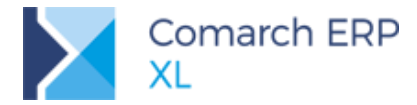

Po włączeniu kolumny, np. Budżet na liście pojawia się zbiorcza kolumna *Budżet* z wartością budżetu wynikającą z planu budżetu oraz kolumny dedykowane poszczególnym okresom. Dodatkowo pojawia się kolumna *Do rozbicia* przedstawiająca wartość, która nie została jeszcze przydzielona do żadnego okresu. Czyli jeżeli nie ma żadnego rozbicia, wówczas pokrywa się ona z wartością kolumny np. Budżet, a gdy cała wartość jest rozbita, wówczas wynosi 0,00.

#### 6.1.2 Dzielenie wartości w okresach

Na formatce można dokonać rozbicia wartości poszczególnych kolumn w czasie. Wartości mogą być rozbijane ręcznie poprzez edycję EiP na liście, proporcjonalnie w czasie, a także wg klucza zwracanego samodzielnie wprowadzonym zapytaniem SQL. Dodatkowo, w przypadku wartości wynikających z opisu analitycznego jest możliwość ich uwzględniania jednorazowo w okresie, w którym zawiera się data wystawienia opisanego danym etapem dokumentu.

**Ręczne** rozbijanie polega na uzupełnieniu w stosownej kolumnie właściwej wartości. Jeżeli użytkownik wprowadzi kwotę, po zsumowaniu której zostanie przekroczona kwota wg kolumny z wartością zbiorczą, wówczas będzie ona modyfikowana na rzecz maksymalnej możliwej wartości (dotąd nie rozbitej). Ręczne rozbijanie jest możliwe zarówno zamiast jak i po rozbiciu inną metodą.

Rozbijanie **proporcjonalne w czasie** dzieje się na żądanie użytkownika, tj. po użyciu opcji *Rozbij na okresy dla zaznaczonych* dla wybranego radio *Proporcjonalnie w czasie* 

| Rozbij wg          Image: Proporcjonalnie w czasie         Image: Proporcjonalnie w czasie         Image: Proporcjonalnie w | Kolumny do rozbicia:<br>Umowa<br>Budżet<br>Kontrakt<br>Koszty rzeczywiste<br>Koszty zamówień | <ul> <li>Koszty inne</li> <li>Przychody planowane</li> <li>Przychody planowane edycja</li> <li>Przychody rzeczywiste</li> <li>Przychody inne</li> <li>Wartość przed narzutem</li> <li>Wartość po parzucie</li> </ul> |
|----------------------------------------------------------------------------------------------------|----------------------------------------------------------------------------------------------|----------------------------------------------------------------------------------------------------|
|                                                                                                    | Koszty wynagrodzeń                                                                           | Wartość po narzucie                                                                                                    |

Rys 171. Rozbijanie proporcjonalnie w czasie

Rozbicie jw. odbywa się dla wskazanych kolumn do rozbicia (prezentowanych na liście) i zaznaczonych etapów. Jeżeli któregoś warunku zabraknie, wówczas użytkownik otrzymuje informację *Nie zaznaczono żadnej kolumny bądź etapu do rozbicia*. Rozbijanie tą metodą odbywa się z dokładnością do dnia. W kolejnych wersjach systemu, planowane jest rozbudowanie o możliwość rozbijania per okres. W sytuacji, gdy nie uda się dokładnie podzielić kwoty, korekta jest w ostatnim (najpóźniejszym) okresie.

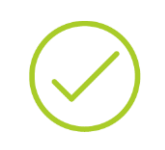

**Przykład:** Na etapie jest data rozpoczęcia: 10/01/2018, data zakończenia: 28/02/2018 Wybrana granulacja: miesięczna, okresy będą następujące: I/2018, II/2018 Kwota do rozbicia 5000,00. Rozbicie będzie następujące: I/2018 2200 oraz II/2018 2800

Rozbijanie wg SQL dzieje się na żądanie użytkownika, tj. po użyciu opcji *Rozbij na okresy dla zaznaczonych* dla wybranego radio *SQL*. Po wyborze tej opcji dzielenia wartości, udostępniana jest zakładka **[SQL]** do wprowadzenia zapytania. Na nagłówku budżetu zapisywane jest ostatnie wprowadzone zapytanie.

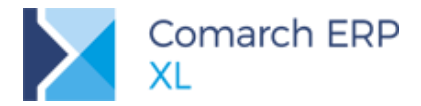

| Rozbij wg<br>Proporcjonalnie w czasie<br>SQL | Kolumny do rozbicia:<br>Umowa<br>Budżet                                        | Koszty inne Przychody planowane Przychody planowane edycja                                                                                                    | Dziełenie na okresy Wgo okresów 592 |        |
|----------------------------------------------|--------------------------------------------------------------------------------|----------------------------------------------------------------------------------------------------|-------------------------------------|--------|
| SQ.                                          | Budzet<br>Kortrik<br>Koszty rzeczwiste<br>Koszty zamóweń<br>Koszty wynagrodzeń | <ul> <li>Trychody paronane dryca</li> <li>Prychody Paronane dryca</li> <li>Prychody Paronane dryca</li> <li>Prychody Paronane dryca</li> <li>Prychody recryste</li> <li>Wartość przed narzuten</li> <li>Wartość po narzuće</li> </ul> | Wg okresów 594                      | *      |
|                                              |                                                                                |                                                                                                    | ،<br>چ                              | *<br>* |
|                                              |                                                                                |                                                                                                    | Rys 172. Rozbijanie wg SQL          |        |

Przykład: SELECT 1500 as 'WartoscRozbicia', ' I/2018' as 'Okres'

Podobnie jak w przypadku dzielenia proporcjonalnie w czasie, ustalenie etapu, dla którego ma być dokonane rozbicie jest wg zaznaczenia na liście, a ustalenie kolumny, dla której ma być dokonane rozbicie jest wg zaznaczenia w sekcji *Kolumny do rozbicia*.

W sytuacji, gdy wartości zostaną rozbite (ręcznie lub automatycznie) i następnie zostanie wybrana opcja rozbijania automatycznego (proporcjonalnie lub SQL), wówczas wartości poprzednie zostają nadpisane na rzecz tych nowo ustalonych.

W przypadku wartości wynikających z opisu analitycznego jest możliwość uwzględniania jednorazowo wartości w okresie, w którym zawiera się data wystawienia opisanego danym etapem dokumentu. Aby dokonać takiego przydziału wartości, należy w sekcji *Rozbij wg* zaznaczyć parametr Wart. z opisu anal. wg daty wyst. dok. (Wartości z opisu analitycznego wg daty wystawienia dokumentu).

| Rozbij wg                              | Kolumny do rozbicia: | Koszty inne                |
|----------------------------------------|----------------------|----------------------------|
| Proporcjonalnie w czasie               | Umowa                | Przychody planowane        |
| O SQL                                  | Budżet               | Przychody planowane edycja |
| Wart. z opisu anal. wg daty wyst. dok. | Kontrakt             | Przychody rzeczywiste      |
|                                        | Koszty rzeczywiste   | Przychody inne             |
|                                        | 📃 Koszty zamówień    | 🔲 Wartość przed narzutem   |
|                                        | 📃 Koszty wynagrodzeń | 📃 Wartość po narzucie      |

Rys 173. Rozbijanie wartości z opisu analitycznego wg daty wystawienia dokumentu

Po zaznaczeniu parametru, ręczna edycja kolumny zostaje zablokowana, wartości w kolumnach ustalane są na podstawie wartości opisu analitycznego powiązanych z etapem dokumentów. Konkretny okres jest determinowany datą wystawienia dokumentu. Jeżeli data wystawienia dokumentu, który został opisany danym etapem projektu, nie zawierała się w żadnym z okresów, wówczas wartość z niego wynikająca zostaje w puli do rozbicia. W przypadku, gdy w kolumnach były jakieś wartości, zostaną one nadpisane. Przy czym poza zakwalifikowaniem się danej daty wystawienia w danym okresie, ważnym jest także czas jego trwania wynikający z daty nagłówka budżetu.
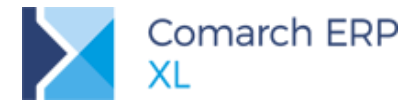

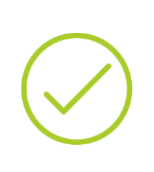

Przykład: Daty na nagłówku budżetu 01/01/2018 – 15/03/2018 Rozbicie miesięczne Data wystawnia listy płac 25/03/2018 W oknie dzielenia na okresy pojawia się m.in. kolumna z okresem III/2018 Wartości wynagrodzeń nie będą jednak automatycznie przydzielone opisywaną opcją, gdyż data 25/03/2018 jest poźniejsza niż data zakończenia okresu 15/03/2018

Takie przydzielenie wartości możliwe jest dla kolumn: Koszty rzeczywiste, Koszty zamówień, Koszty wynagrodzeń, Przychody rzeczywiste.

Po zaznaczeniu rozbicia i następnie odznaczeniu, na liście nadal pozostają wartości przydzielone wg dokumentów. Jeżeli mają być one wyzerowane należy, po odznaczeniu parametru użyć opcji wyzerowania wartości (lub ręcznie to zrobić). Wraz z odznaczeniem parametru w kolumnach ponownie jest udostępniana edycja wartości.

Jeżeli po dokonaniu rozbicia, dowolną z ww. metod, zostaną zmienione daty na nagłówku budżetu, jeżeli wówczas w efekcie ilość okresów się zwiększa dodawane są odpowiadające im nowe kolumny na listę (puste). Natomiast jeżeli w efekcie ilość okresów się zmniejsza, wówczas są usuwane kolumny z "nadmiarowymi" okresami. Przy czym w przypadku, gdy usuwane kolumny mają przydzieloną wartość, wówczas wraca ona do puli do rozbicia.

Jeżeli po dokonaniu rozbicia, dowolną z ww. metod, dla etapu zostaną zmienione wartości kolumn zbiorczych na liście dzielenia na okresy, jeżeli wówczas zmiana jest na kwotę wyższą, to "nadwyżka" ustalana jest w puli do rozbicia. Natomiast jeżeli zmiana jest na niższą, wówczas pomniejszana jest ilość do rozbicia. W przypadku, gdy zmiana będzie na kwotę niższą niż pozostała do rozbicia, wówczas ilość do rozbicia zostaje ustalona jako ujemna (nie decydujemy, z którego okresu odjąć wartość już rozbitą). Jest to przypadek, gdy ilość do rozbicia może zostać ustalona na ujemnym poziomie.

Jeżeli zostanie zmieniony dokument Umowy (na wersji), a wartość umowy była uprzednio rozbita, wówczas rozbicie zostaje automatycznie wycofane.

Jednocześnie dodana została opcja odwrotna do dzielenia tzn. możliwość globalnego wycofania się z dokonanego rozbicia wartości na poszczególne okresy. Podobnie jak rozbijanie, tak i wycofanie rozbicia odbywa się dla zaznaczonych na formatce dzielenia etapów i dla zaznaczonej kolumny.

| Rozbij wg                              | Kolumpy do rozbicia: | Koszty ippe                |
|----------------------------------------|----------------------|----------------------------|
| Proporcjonalnie w czasie               | Umowa                | Przychody planowane        |
| SQL                                    | 📝 Budżet             | Przychody planowane edycja |
| Wart. z opisu anal. wg daty wyst. dok. | Kontrakt             | Przychody rzeczywiste      |
|                                        | Koszty rzeczywiste   | Przychody inne             |
|                                        | 📃 Koszty zamówień    | Wartość przed narzutem     |
|                                        | 🔲 Koszty wynagrodzeń | 🔲 Wartość po narzucie      |
|                                        |                      |                            |

Rys 174. Zerowanie rozbicia

Poza ww. opcją wyzerowanie dokonanego rozbicia jest możliwe ręcznie w konkretnej kolumnie i okresie.

#### 6.1.3 Grupowanie wartości kolumn wg okresów

Na formatce dodatkowo dostępny jest także parametr **Pokaż zgrupowane wg okresów**. Po jego zaznaczeniu na liście pojawiają się kolumny zbiorcze zgodnie z wynikającymi okresami (I/2018, II/2018,...) a w ich ramach wartości wg danej kolumny (Umowa, Budżet, ...). Tym samym wiadomo jakie wartości przypadają na dany okres. Podobnie jak w przypadku domyślnego widoku pokazywanie kolumn, uwarunkowane jest zaznaczeniem stosownego parametru w sekcji *Kolumny do rozbicia*.

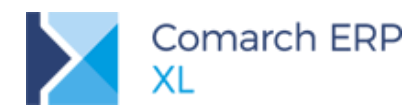

| okresów SQL | ,                  |              |                                               |                |                                                                                                    |                                                                                                    |                                                                       |
|-------------|--------------------|--------------|-----------------------------------------------|----------------|----------------------------------------------------------------------------------------------------|----------------------------------------------------------------------------------------------------|-----------------------------------------------------------------------|
|             |                    |              |                                               | I/201          | 18                                                                                                    | II/201                                                                                                    | 18                                                                    |
| LP          | Kod                | Budžet       | Kontrakt                                      | Budżet         | Kontrakt                                                                                                    | Budżet                                                                                                    | Kontrakt                                                              |
| ] [1        | etap pierwszy      | 10 000,00    | 8 800,00                                      | 0,00           | 0,00                                                                                                    | 0,00                                                                                                    | 0,00                                                                  |
| 1.1         | robocizna          | 6 500,00     | 5 700,00                                      | 0,00           | 0,00                                                                                                    | 0,00                                                                                                    | 0,00                                                                  |
| 1.2         | materiały          | 3 500,00     | 3 100,00                                      | 0,00           | 0,00                                                                                                    | 0,00                                                                                                    | 0,00                                                                  |
| 2           | etap drugi         | 12 000,00    | 12 500,00                                     | 0,00           | 0,00                                                                                                    | 0,00                                                                                                    | 0,00                                                                  |
|             |                    |              |                                               |                |                                                                                                    |                                                                                                    |                                                                       |
|             |                    |              | Rozbij wg                                     |                |                                                                                                    | _                                                                                                    |                                                                       |
| okres: 💽 Od | n 2018-01-01 🖶 D 🕞 | 2018-02-28 👳 | Proporcjonalnie     SQL     Wart. z opisu ana | w czasie 🗾 🗾 🚺 | Kolumny do rozbicia:<br>Umowa<br>U Budżet<br>Kontrakt<br>Koszty rzeczywiste<br>Koszty zamówień<br>Koszty wynagrodzeń | Koszty inne     Przychody pla     Przychody pla     Przychody rze     Przychody inr     Wartość prze     Wartość po n | anowane<br>anowane edycja<br>eczywiste<br>ne<br>d narzutem<br>arzucie |

Rys 175. Dzielenie na okresy, grupowanie wg okresów

W tym widoku, nie jest udostępniona edycja wartości.

W kolejnej wersji planowane są dalsze zmiany w obszarze budżetów.

# 7 Wspólne

# 7.1 Zmiany w dostępie do bazy danych – własne loginy

Przy logowaniu do bazy danych zrezygnowano z dotychczasowych standardowych loginów: ComarchCDNXL, ComarchCDNXLADO oraz ComarchCDNOffl wraz z zakodowanymi hasłami w aplikacji. Od wersji 2018.1 analogiczne loginy i hasła ustala administrator w trakcie tworzenia nowej bazy oraz podłączania lub konwersji istniejącej. Informacje te zostają zapisane w bazie danych.

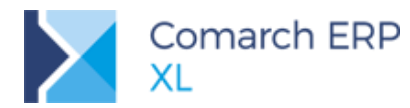

| 🛕 Kreator nowej bazy (kr  | rok 7 z 8) 🔣                       |
|---------------------------|------------------------------------|
| Konfiguracja danych logow | ania do serwera SQL, dla aplikacji |
| Połączenie podstawowe     |                                    |
| Login:                    |                                    |
| Hasło:                    | <b>Æ</b>                           |
| Powtórz:                  |                                    |
| Połączenię pomocnicze –   |                                    |
| Login:                    |                                    |
| Hasło:                    | <u></u>                            |
| Powtórz:                  |                                    |
| Połączenie dla synchroni: | zacji                              |
| Login:                    |                                    |
| Hasło:                    | <b>#</b>                           |
| Powtórz:                  |                                    |
|                           | • • 🔀                              |

Rys 176. Nowy krok w mechanizmie podłączania/kreacji/konwersji bazy danych

Wymagane jest utworzenie własnych loginów wraz z hasłami:

- Dla połączenia podstawowego (clarion)
- Dla połączenia pomocniczego (ADO)
- Dla połączenia do synchronizacji (Offilne)

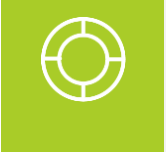

Wskazówka: Muszą to być trzy różne loginy wraz z hasłami. Podczas ich wprowadzania kontrolowana jest zgodność z polityką serweraSQL, na której zostają one zapisane. Hasła można równiez wygenerować piorunkiem umieszczonym obok pola na jego wpisanie.

Pozwala to na zwiększenie bezpieczeństwa dostępu do danych na serwerze, gdyż loginy i hasła są indywidualne dla każdej bazy. Dzięki takiemu spersonalizowaniu danych do logowania, na jednym serwerze można tworzyć osobne dane dostępowe do różnych baz.

# 7.2 Logowanie do systemu – różne metody uwierzytelniania

W oknie konfiguracji (zakładka *System/ Konfiguracja/ Ogólne/ Parametry 3*) znajduje się nowy obszar: **Uwierzytelnianie** z trzema możliwymi poziomami do wyboru:

- Nie wymagaj oznacza brak wymagalności hasła, czyli logowanie dopuszczalne jest bez hasła lub z dowolnie wypełnionym hasłem (dopuszczalne tzw. słabe hasła)
- Poziom podstawowy podczas logowania do systemu weryfikowana jest tzw. siła hasła, czyli musi ono spełniać następujące wymagania hasła mocnego (patrz opis poniżej)
- Poziom wysoki podczas logowania do systemu weryfikowana jest tzw. siła hasła oraz istnieje obowiązek zmiany hasła po upływie określonego czasu.

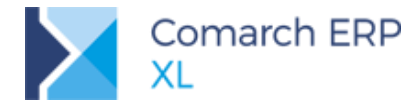

| Uwierzytelnianie                      |
|---------------------------------------|
| 🔘 Nie wymagaj                         |
| Poziom podstawowy                     |
| Poziom wysoki                         |
| 📝 Wymuszaj zmianę hasła co 🛛 30 🚔 dni |

Rys 177. Ustawienie metody uwierzytelniania w konfiguracji

W oknie zmiany hasła użytkownika kontrolowana jest jego 'siła', czyli poziom skomplikowania hasła:

- Hasło słabe ilość znaków mniejsza niż 8, bez dodatkowych warunków dotyczących znaków w haśle.
- Hasło średnie ilość znaków z zakresu od 8 do 16, jeśli wśród nich brak chociaż jednego ze znaków: dużej lub małej litery, cyfry lub znaku specjalnego.
- Hasło silne ilość znaków z zakresu od 8 do 16 i wśród nich znajduje się chociaż po jednym z każdego znaku: duża litera, mała litera, cyfra, znak specjalny.

|                                       |                               | 🛕 Zmiana hasła - operator: ADMIN |
|---------------------------------------|-------------------------------|----------------------------------|
|                                       |                               | Ogólne                           |
|                                       | 🛕 Zmiana hasła - operator: AD | Stare hasło:                     |
| 🛕 Zmiana hasła - operator: A          | Ogólne                        | Nowe hasto:                      |
| Ogólne                                | Stare hasło:                  | Potwierdź hasło: •••••••         |
| Stare hasło:                          | Nowe hasło:                   | Mocne                            |
| Nowe hasło:                           | Siła hasła<br>Średnie         |                                  |
| Potwierdź hasło: ••••••<br>Siła hasła |                               |                                  |
| Słabe                                 |                               |                                  |

Rys 178. Kontrola siły wprowadzonego hasła

Dodatkowo każde hasło jest przed zapisaniem do bazy szyfrowane wg innej niż dotychczas metody (obecnie SHA256). W związku z tym, jeśli na istniejącej bazie zostanie ustawiona metoda uwierzytelniania inna niż 'Nie wymagaj', to przy pierwszym logowaniu każdy operator zostanie poproszony o zmianę hasła tak, aby spełniało ono kryteria nowego sposobu zabezpieczeń, czyli siły wprowadzonego hasła oraz nowej metody szyfrowania.

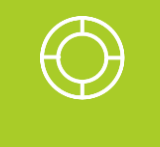

Wskazówka: Przy ustalaniu nowej wartości hasła pilnowane jest, aby różniło się ono od obecnego. Przy próbie wpisania tego samego ciągu znaków wyświetli się odpowiedni komunikat i zmiana nie zostanie zapisana.

Przy każdej zmianie hasła zapisanego wg nowej metody szyfrowania, w bazie danych zostanie zapisana data wykonywania tej operacji. Dzięki temu ustawienie uwierzytelniania na poziomie wysokim będzie w prosty sposób kontrolowało termin, w którym wymagana będzie ponowna zmiany hasła. W takim przypadku użytkownikowi zostanie wyświetlony odpowiedni komunikat, a po nim okno do zmiany hasła.

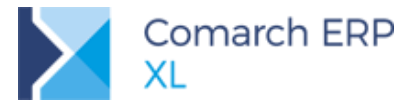

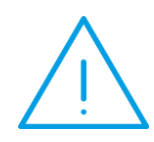

**Uwaga:** Operatorzy wykorzystywani w procesach synchronizacji lub operacjach wykonywanych automatycznie, również będą podlegali wymuszeniu zmiany hasła po wskazanej ilości dni. Aby tego uniknąć należy dla takich operatorów ustawić wartość pola Ope\_DataWprowadzeniaHasla na 99999.

# 7.3 Komunikator

W nowej wersji systemu zostało wprowadzone narzędzie służące komunikowaniu pomiędzy operatorami. Oprócz możliwości przesyłania prostych wiadomości tekstowych, udostępniona została funkcjonalność przesyłania linków do obiektów systemu.

Komunikator jest dostępny dla danego operatora po zaznaczeniu na jego karcie nowego parametru Używaj komunikatora (zakładka [Parametry] [Uprawnienia]). Parametr jest dostępny dla wszystkich operatorów powiązanych z pracownikami.

Dodatkową konfigurację komunikatora stanowi możliwość wyboru serwera do komunikacji (System/ Konfiguracja/ Ogólne/ Parametry2):

- serwer SQL lub
- inny dowolny serwer, dla którego należy wypełnić adres oraz porty przychodzący i wychodzący.

| Ustawienia komunikatora     |                    |   |
|-----------------------------|--------------------|---|
| Komunikacja na serwerze SQL | Port przychodzący: | 0 |
| Serwer:                     | Port wychodzący:   | 0 |

Rys 179. Ustawienia serwera dla komunikatora w konfiguracji systemu

Operator, któremu 'włączono' korzystanie z komunikatora, w każdym module systemu po prawej stronie będzie miał dostępne okno komunikatora, domyślnie zwinięte do dwóch zakładek: **[Ostatnie]** oraz **[Kontakty]**. Po wybraniu jednej z nich zostanie pokazanie pełne okno z ustawieniem na wybranej zakładce.

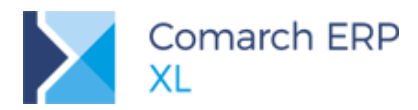

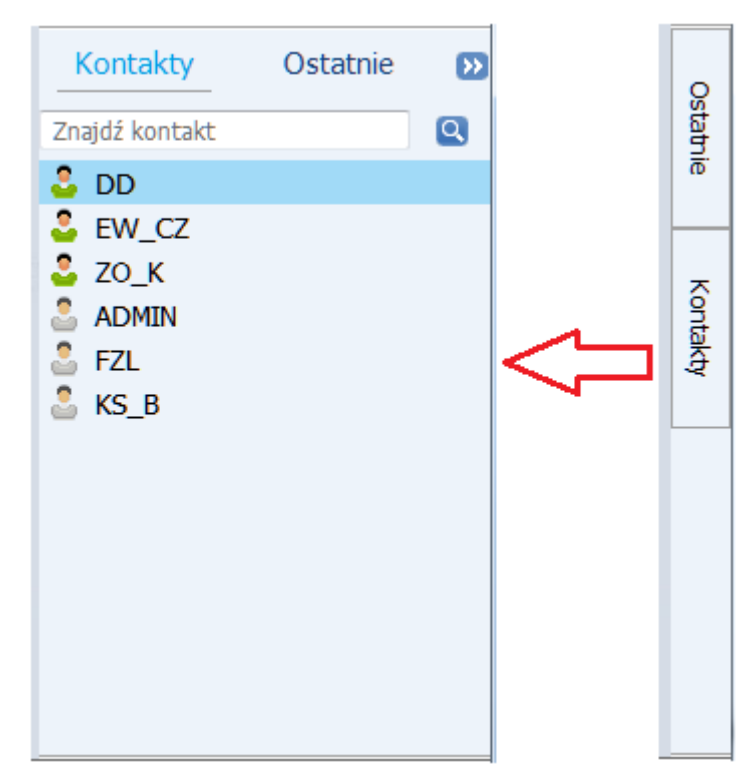

Rys 180. Okno komunikatora po zwinięciu i rozwinięciu

Na zakładce [Kontakty] wyświetlane są akronimy wszystkich operatorów, którzy mają ustawione korzystanie z komunikatora. W kolorze zielonym - operatorzy zalogowani obecnie do bazy, w kolorze szarym - niezalogowani. Na górze listy umieszczona jest wyszukiwarka, automatycznie zawężająca listę rekordów do wpisanego ciągu znaków.

Po wybraniu dwuklikiem osoby z listy otwierane jest okno rozmowy, gdzie na górze okna znajdują się przyciski:

- 🚨 DD - akronim rozmówcy wraz z oznaczeniem kolorem jego dostępności
- •2 10 Dodaj uczestników - pozwala zwiększyć liczbę rozmówców, wybierając wiele rekordów z wyświetlanej listy.

4 uczestników - jeśli w rozmowie uczestniczy więcej operatorów, wówczas zamiast akronimu rozmówcy wyświetlana jest ich liczba.

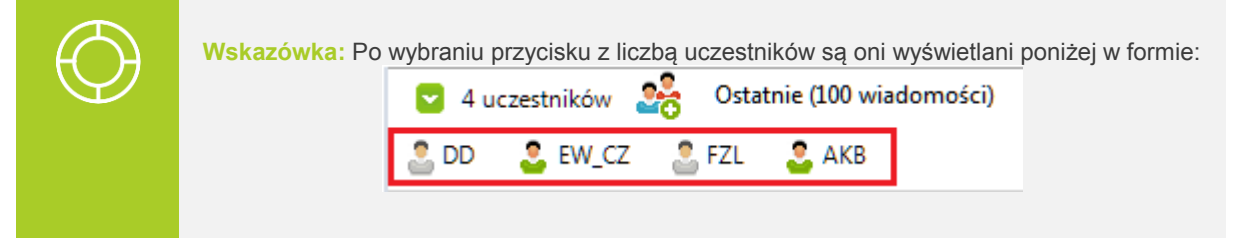

#### Ostatnie (100 wiadomości)

- umożliwia ustawienie widoku wiadomości historycznych, z możliwością wskazania konkretnej ilości ostatnich wiadomości lub terminu wstecz, od którego mają one być prezentowane.

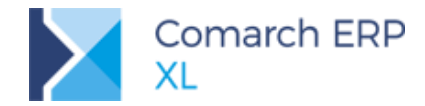

- Przypinanie (pozostawiania na ekranie) okna konwersacji
- \_\_\_\_\_\_ zwijanie (ukrywanie) okna konwersacji.

Na dole okna konwersacji jest miejsce na wpisanie wiadomości z przyciskiem Wyślij wiadomość.

| 🍰 DD 🧏 0       | statnie (100 wiadomo | ości)        |                     | •           | •••     | Kontak               | ty     | Ostatnie      | >>      |               |   |          |   |
|----------------|----------------------|--------------|---------------------|-------------|---------|----------------------|--------|---------------|---------|---------------|---|----------|---|
|                | 30                   | ) styczeń 20 | 18                  | AKB 1       | 3:29:23 | Znaidź kon           | takt   |               | Q       |               |   |          |   |
| Cześć, spotka  | anie o 10 aktualne   | e?           |                     | DD 1        | 3:30:52 | <pre>EW_C ZO_K</pre> | Z      |               |         |               |   |          |   |
| Jeśli pytasz o | to zaplanowane       | na jutro,    | to tak :)           |             |         | 🚨 ADMIN              | 1      |               |         |               |   |          |   |
|                |                      |              |                     | AKB 1       | 3:31:37 | 🚨 DD                 |        |               |         |               |   |          |   |
| Tak, o to mi c | hodziło              |              |                     |             |         | FZL KS_B             |        |               |         |               |   |          |   |
|                | 4 uczestników        | · 🧏 0        | statnie (100 wiadom | ości)       |         | •                    | D      | Kontakty      | (       | l<br>Ostatnie | » |          |   |
|                |                      |              | 30 styczeń 201      | 8           |         | AKB 13               | :40:50 | Znajdź w konw | ersacja | ich           | Q |          |   |
|                | FZ-1/18              |              |                     |             |         |                      |        | AKB           |         |               |   |          |   |
|                |                      |              |                     |             |         |                      |        |               |         |               |   |          |   |
|                |                      | 🚨 DD 🙎       | Ostatnie (100 w     | viadomości) |         |                      |        | <b>E</b> 6    | 2       | Kontakty      |   | Ostatnie | » |
|                |                      |              |                     | 30 sty      | czeń 20 | )18                  |        | AKB 13:29     | 9:23 Z  | najdź kontakt | : |          | Q |
|                |                      | Cześć, s     | potkanie o 10 ak    | ktualne?    |         |                      |        |               | 2       | EW_CZ         |   |          |   |
|                |                      |              |                     |             |         |                      |        | DD 13:30      | ):52    | ZO_K          |   |          |   |
|                |                      | Jeśli pyta   | asz o to zaplano    | wane na     | jutro,  | to tak :)            |        |               | _       | ADMIN         |   |          |   |
|                |                      |              |                     |             |         |                      |        | AKB 13:3:     | 1:37    | DD            |   |          |   |
|                |                      | Tak, o to    | o mi chodziło       |             |         |                      |        |               |         | FZL<br>KS B   |   |          |   |
|                |                      |              |                     |             |         |                      |        |               |         | K3_D          |   |          |   |
|                |                      |              |                     |             |         |                      |        |               |         |               |   |          |   |
|                |                      |              |                     |             |         |                      |        |               |         |               |   |          |   |
|                |                      |              |                     |             |         |                      |        |               |         |               |   |          |   |
|                |                      |              |                     |             |         |                      |        |               |         |               |   |          |   |
|                |                      |              |                     |             |         |                      |        |               |         |               |   |          |   |
|                |                      |              |                     |             |         |                      |        |               |         |               |   |          |   |
|                |                      |              |                     |             |         |                      |        |               |         |               |   |          |   |
|                |                      |              |                     |             |         |                      |        |               |         |               |   |          |   |
|                |                      |              |                     |             |         |                      |        |               |         |               |   |          |   |
|                |                      |              |                     |             |         |                      |        |               |         |               |   |          |   |
|                |                      |              |                     | · · · · ·   |         |                      |        |               |         |               |   |          |   |
|                |                      | muszę tylk   | to jeszcze dokończy | yc to zesta | wienie  | za zeszły r          | DК     |               |         |               |   |          |   |
|                |                      |              |                     |             |         |                      |        |               |         |               |   |          |   |

Rys 181. Przykładowe konwersacje przy użyciu komunikatora

Aby skopiować treść wysłanej wiadomości należy podświetlić dany fragment konwersacji i wybrać z menu kontekstowego polecenie **Kopiuj wiadomość**. Wklejanie skopiowane tekstu możliwe jest zarówno z menu kontekstowego, jak i za pomocą skrótów **<CTRL>+<V>**.

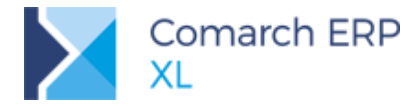

Oprócz wiadomości tekstowych możliwe jest również przesyłanie obiektów systemu, np. karty towaru/kontrahenta czy konkretnego dokumentu. W tym celu należy przeciągnąć dany obiekt z listy systemowej na dół okna konwersacji w miejsce wpisywania wiadomości.

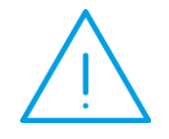

**Uwaga:** Domyślnie okno konwersacji jest zwijane podczas pracy w programie. Jeśli potrzebujemy je zostawić otwarte (np. podczas dodawania załącznika), wówczas należy użyć pinezki.

Taki załącznik zostanie automatycznie przesłany do nadawcy, co w oknie konwersacji będzie prezentowane na niebiesko (jak link do obiektu). Odbiorca takiej wiadomości będzie mógł otworzyć do podglądu przesłany obiekt w każdym oknie systemu, niezależnie od modułu.

Na zakładce **[Ostatnie]** widoczna jest cała lista konwersacji, w których uczestniczył zalogowany operator. Listę można przeszukiwać wpisując w wiersz wyszukiwarki poszukiwany ciąg znaków, a następnie wybierając przycisk lupy. Wyświetlona zostanie wówczas pełna lista konwersacji zawierająca poszukiwaną frazę, na której od razu wyświetlony zostanie ten konkretny fragment konwersacji.

Migająca ikona 📙 przy nazwie tej zakładki oznacza nadejście nowej wiadomości.

Jeśli dany operator utraci uprawnienia do korzystanie z komunikatora (parametr Używaj komunikatora zostanie automatycznie odznaczony), wówczas nie będzie już widoczny na liście kontaktów dla innych operatorów. Zablokowane zostanie również możliwość przesyłania do niego nowych wiadomości poprzez dezaktywację przycisku *Wyślij wiadomość* w oknie historycznych konwersacji z tym operatorem. Dotyczy to również tych konwersacji prowadzonych z wieloma rozmówcami, z których jeden z nich został wykluczony z listy użytkowników komunikatora.

# 7.4 Rejestracja uruchomień wydruków, wykresów, filtrów

# 7.4.1 Zmiany w Konfiguracji

W Konfiguracja/ Ogólne / Parametry 3 dodana została nowa sekcja Zapisuj historię uruchomienia z trzema opcjami: Wydruku, Wykresu oraz Filtra. W sytuacji, gdy parametr jest zaznaczony, wówczas każde drukowanie, filtrowanie jest logowane do dedykowanej tabeli, chyba że definicja wydruku/ raportu/ wydruku stanowi inaczej.

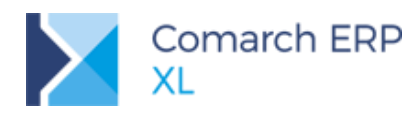

| 🧬 Konfiguracja  |                                                         | x |
|-----------------|---------------------------------------------------------|---|
| Ogólne          | Słowniki Parametry 1 Parametry 2 Parametry 3            | B |
| Sprzedaż        | Uwierzytelnianie Zapisuj historię                       | × |
| Księgowość      | Nie wymagaj     Cen sprzedazy     Cen zakupu            |   |
| Środki trwałe   | Poziom wysoki     Karty towaru                          |   |
| BI              | Wymuszaj zmianę hasła co 30 🚔 dni 📄 Karty kontrahenta   |   |
| Serwer wydruków | Zapisuj historię uruchomienia                           |   |
| CRM             | Wykresu Promocje kontrahenta                            |   |
| Produkcja       | Filtra                                                  |   |
| Intrastat       | Karty bankow                                            |   |
| HR              | Zapisuj komunikaty systemowe                            |   |
| Kadry           | Błędy krytyczne Informacje Operatorzy (przypisanych: 0) |   |
| WWW             | Błędy     Pytania     Zanisz obrazy w lokalizacji       |   |
| Obieg dok.      |                                                         |   |
| ECM             | Brak tapety                                             |   |
| SENT            | Plik graficzny:                                         |   |
| WMS             | Układ tapety<br>© Sąsiadująco                           |   |
|                 |                                                         |   |

Rys 182. Konfiguracja, Zapisuj historię uruchomienia

Analogiczny wybór został dodany na formatce wydruku/ raportu/ filtra. Ma on znaczenie w sytuacji, gdy nie wszystkie wydruki/ raporty /filtry mają podlegać wspólnej regule zapisywania historii uruchomień.

| Format wydruku (standardowy) - zostanie zmieniony       | 🔒 Definicja | vykresu - zostanie dodana                         |                           | <b>×</b> | Construktor filtra                     | × |
|---------------------------------------------------------|-------------|---------------------------------------------------|---------------------------|----------|----------------------------------------|---|
| 1 Ogólne 2 Definicja 3 Inne                             | 1 Ogólne 2  | Zapytanie 3 Opcje wysyłania wyników ID źródła / w | ykresu: 1/ 2              |          | Nazwa:                                 |   |
| ID źródła / wydruku / formatu: 0 / 68 / 1 📋             | Nazwa:      | 1                                                 |                           |          | Qgólne Zaawansowane Ogcje              |   |
| Wydruk: Faktura zakupu                                  | -           | Tvp akcii:                                        |                           | _        | Tup filtra                             |   |
| Nazwa formatu: Faktura zakupu                           |             | Zapytanie SOI     Koletka     N                   | Www.danie.procedury       | ×        | A Utotkovoko                           | - |
| Typ formatu                                             |             | € zapyanie s <u>o</u> c                           | rynolane <u>procedary</u> |          | Globalov                               | × |
| Clarion RW                                              |             | Prezentacja wyników:                              |                           |          | Centrum ca                             | _ |
| Eormat thudowany w coarch o tabola tatanacteó 💦 Society |             | <u>Wykres</u>                                     | XY                        |          | Obowiązkowy ca                         |   |
| Eormat zbudowany w oparciu o tabele koleki              |             | Tylko tabela                                      | Wynik skalarny            |          | Zapisul historie uruchomienia Domyślny |   |
| Kopia elektroniczna Domyślny w aplikacji B2B            |             | Dostenność wykresu:                               |                           |          | Z konfiguracji                         | 2 |
| Drukui domyślnie na ekran                               |             | Globalny                                          |                           |          |                                        |   |
| Ilość stron podglądu: 0 🗧                               |             |                                                   |                           |          |                                        |   |
| Drukarka                                                |             | Centrum                                           |                           |          |                                        |   |
| Ilość kopii wydruku: 2 💠 🕼 Sortuj kopie wydruku         |             | Oczekiwanie na wykonanie zapytania:               |                           |          |                                        |   |
| Drukarka domyślna:                                      |             | <ul> <li>Jak w konfiguracji</li> </ul>            |                           |          |                                        |   |
| Pozwól na wydruk poprzez serwer wydruków                |             | Nieskończony czas                                 |                           |          |                                        |   |
| Pobierz poniższe dane ze stanowiska                     |             | 🗇 Ustalony czas (s): 0 ≑                          |                           |          |                                        |   |
| Drukuj domyślnie poprzez serwer wydruków                |             |                                                   |                           |          |                                        |   |
| Na drukarkę serwerową:                                  |             | Zapisuj historię uruchomienia                     |                           |          |                                        |   |
| Drukuj domyślnie do pliku:                              |             | Z konfiguracji Tak                                | 1 Nie                     |          |                                        |   |
| Margines lewy: 0 🔶 brak zmiany -                        | Opis:       |                                                   | × 3                       | 5        |                                        |   |
| Margines górny: 0 📮 brak zmiany -                       |             |                                                   |                           |          |                                        |   |
| Tryb wydruku                                            |             |                                                   | *                         | 2        |                                        |   |
| Z konfiguracji O Normalny O Oszczędny                   | Autor:      | Nr wersji:                                        |                           | _        |                                        |   |
| Zapisuj historię uruchomienia                           | Ubwortono   | 2018-01-11 13-32 Octatria moduficaria:            | 2018-01-11 13:32          |          |                                        |   |
| Ø Z konfiguracji () Tak () Nie                          | 00.0120110. |                                                   | 2010 01 11 15.52          |          |                                        |   |

Rys 183. Definicja wydruku/ wykresu/ filtra, Zapisuj historię uruchomienia

# 7.4.2 Zapisywanie historii uruchomienia wydruku, wykresu, filtra

Na potrzeby rejestrowania uruchomień wydruków/ wykresów/ filtrów dodana została nowa tabela logująca te informacje. Tabela jest aktualizowana każdorazowo, gdy następuje wykonanie wydruku/ wykresu/ filtra, gdy stosowny parametr w Konfiguracji/ na formatce definicji uruchamianego obiektu, jest zaznaczony.

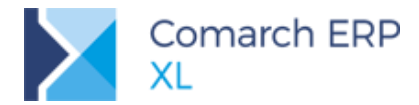

W pierwszej kolejności weryfikowane jest ustawienie na definicji uruchamianego obiektu. W sytuacji, gdy tam jest wskazana opcja *Z konfiguracji*, wówczas następuje weryfikacja tego ustawienia w konfiguracji globalnej.

W przypadku wydruków do tabeli rejestrowane jest wykonanie wydruku, a także jego podgląd oraz wysłanie mailem. Przekazanie wykonania wydruku na serwer wydruków jest logowane jako wydrukowanie. Do tabeli logowane jest również uruchomienie wydruku poprzez API, a także w wyniku działania procesu. W przypadku drukowania z poziomu podglądu akcja jest zapisywana jako podgląd wydruków.

W tabeli nie jest logowane użycie filtra prostego na liście oraz filtrów obowiązkowych.

# 7.4.3 Lista uruchomień

W module Administrator w menu Narzędzia dodana została nowa opcja Historia uruchomień.

| Administrator [XL_20171do20181] - Comarch ERP XL 2018.1.0 |                        |                            |                                     |                      |          |                        |                         |                    |
|-----------------------------------------------------------|------------------------|----------------------------|-------------------------------------|----------------------|----------|------------------------|-------------------------|--------------------|
| System 👻 🔻 Oge                                            | ólne Firma             | Listy Na                   | arzędzia                            | Procesy              | Zadania  | Okno                   | Pomoc                   |                    |
| ۲                                                         | 🗎 🚖                    |                            | ٨                                   | DŢŞ                  | 1        |                        | ÷.                      |                    |
| Funkcje Testy<br>specjalne integralnoś                    | Atrybuty Załączr<br>ci | iki Kategorie<br>finansowe | Wymiary<br>analityczne<br>Narzędzia | Transformacje<br>DTS | Projekty | Historia<br>uruchomień | Historia<br>komunikatów | Ankiety<br>Ankiety |

Rys 184. Administrator/ Narzędzia/ Historia uruchomień

Po jej użyciu następuje otwarcie listy, na której, na podstawie danych z nowej tabeli, są przedstawiane informacje o wykonanych wydrukach/ wykresach/ filtrach.

| 🔺 Historia uruch                                                                      | omień                         |                        |                        |              |          |            |                    |                  |                            | - • •          |
|---------------------------------------------------------------------------------------|-------------------------------|------------------------|------------------------|--------------|----------|------------|--------------------|------------------|----------------------------|----------------|
| Formatka                                                                              | Тур                           | Nazwa wydruku          | Nazwa<br>Nazwa         | Obiekt       | Operator | Data       | Czas przetwarzania | Akcja            | Filtr                      | <b>^</b>       |
| Faktura zakupu                                                                        | Wydruk                        | Faktura zakupu         | Faktura zakupu         | FZ-7/01/2018 | ADMIN    | 2018-01-11 | 00:00:03           | Podgląd          | (TrN_GIDTyp=1521 AND TrN_G | IDNumer = 271) |
| Faktura zakupu                                                                        | Wydruk                        | Faktura zakupu         | Faktura zakupu         | FZ-6/01/2018 | ADMIN    | 2018-01-11 | 00:00:01           | Drukowanie       | (TrN_GIDTyp=1521 AND TrN_G | IDNumer = 269) |
| E Lista dokument                                                                      | ów Wydruk                     | Zestawienie transakcji | Zestawienie transakcji |              | ADMIN    | 2018-01-11 | 00:00:06           | Wysylanie mailem |                            |                |
| <                                                                                     |                               |                        |                        |              |          |            |                    |                  |                            | +              |
| Filtr:                                                                                |                               |                        |                        |              |          |            |                    |                  |                            | <b>-</b> 🗡 🥬   |
| Pokaż: <wszyst< th=""><th colspan="9">lokaž:  Operator:  Wszystkie&gt;</th></wszyst<> | lokaž:  Operator:  Wszystkie> |                        |                        |              |          |            |                    |                  |                            |                |

Rys 185. Historia uruchomień

Pod listą dostępny jest standardowy filtr i konstruktor, a także można ograniczyć listę wg użytego elementu, tj. wydruku, wykresu lub filtra (filtr *Pokaż*) oraz operatora uruchamiającego wydruk/ wykres/ filtr (filtr *Operator*). W kolumnie *Nazwa* na zasadach ogólnych, obsłużony jest lokator ograniczający.

W miarę możliwości w tabeli logowane są informacje o uruchamianych obiektach, przykładowo zapisywane jest, że miało miejsce drukowanie konkretnego obiektu/ dokumentu np. FZ-7/01/2018.

Na liście można sumować prezentowane dane (liczyć rekordy), a także czas przetwarzania, dla którego jest wyliczana wartość średnia (w kontekście odfiltrowanych wyników).

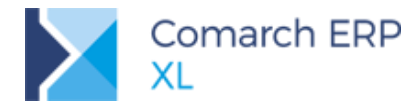

# 7.5 Zmiany w obsłudze wydruków

# 7.5.1 Seryjne drukowanie dokumentów z listy

Po zaznaczeniu na liście dokumentów oraz użyciu z Ribbona opcji Drukuj, następuje wydrukowanie tychże zaznaczonych dokumentów w domyślnym formacie, a gdy taki nie został określony, wówczas w pierwszym formacie na liście.

Jednocześnie po zaznaczeniu na liście dokumentów oraz wyborze z menu drukarki na Ribbonie konkretnego formatu wydruku, następuje wydrukowanie tychże zaznaczonych dokumentów we wskazanym formacie, a gdy jakiś dokument nie kwalifikuje się dla wybranego formatu, wówczas jest drukowany w formacie domyślnym, a gdy taki nie został określony, wówczas pierwszym formacie z listy.

Wybór tegoż formatu jest możliwy w dedykowanym podmenu na Ribbonie.

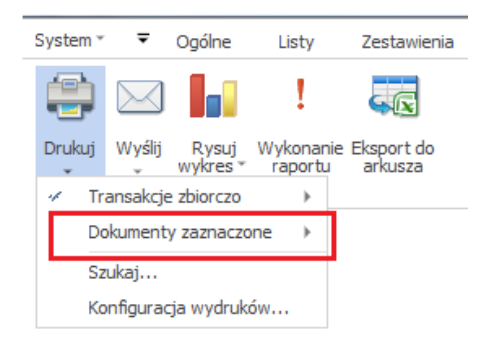

Rys 186. Menu Drukuj/Dokumenty zaznaczone

Funkcjonalność jw. obsłużona została na listach:

- Lista zapytań ofertowych, ofert i potwierdzonych zamówień
- Lista dokumentów handlowych, magazynowych i transportowych
- Historia kontrahenta na zakładkach: [Transakcje/Zbiorczo]; [Zamówienia]; [Import/Faktury imp./Zbiorczo]; [Import/Dokumenty wewn./Zbiorczo]; [Import/SAD/Zbiorczo]; [Transport/Paczki]

Seryjne wydrukowanie możliwe jest także przez API. W pierwszej kolejności w funkcji XLDokumentyZwiazane należy przekazać dokumenty, które mają być drukowane, a następnie poprzez XLWykonajPodanyWydruk wydrukować we wskazanym formacie. Wg kolejki związanych dokumentów drukowanie będzie miało miejsce dla parametru DrukujZwiazane=1.

Analogicznie jak w przypadku drukowania, obsłużona została opcja seryjnego wysyłania wydruku mailem.

#### 7.5.2 Automatyczne drukowanie wydruku innego niż domyślny

Dotychczasowe działanie systemu jest takie, że jeżeli na definicji dokumentu zaznaczony jest parametr **Drukuj** przy zatwierdzaniu, wówczas podczas zatwierdzania danego dokumentu, automatycznie drukowany jest wydruk wskazany jako domyślny, a gdy takowego nie ma to pierwszy z listy. Działanie to zostało zachowane, wówczas gdy nowododany parametr **Pytaj o wydruk** jest odznaczony.

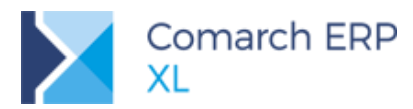

| Definicja dokumentu [FS]                                                                                                    | × |
|----------------------------------------------------------------------------------------------------|---|
| Ogólne Parametry Inne Magazyny Serie Rodzaje kontrahentów                                                                                                    | ] |
| Ogólne       Parametry       Inne       Magazyny       Serie       Rodzaje kontrahentów       Imagazyny         Symbol:       FS       Nazwa:       Faktura sprzedaży         Dozwolone operacje na dokumencie       Podgląd       Podgląd poprzednich transakcji         Ø Podgląd       Ø Podgląd poprzednich transakcji         Ø Wystawianie i edycja       Ø Podgląd poprzednich zamówień         Ø Zatwierdzanie       Ø Edycja cen i rabatów na pozycjach         Bez danych kontrahenta       Ø Anulowanie         Ø Z potwierdzeniem parametrów       Powielanie pozycji         Ø Zezwalaj       Ostrzegaj         Ø Ostrzegaj       Vedług kodu towaru         Ø Wymagaj zgodnej jednostki       Łącz pozycje w produkcji         Zatwierdzanie dokumentów po przekroczeniu limitu kredytowego       Zatwierdzanie dokumentów po przekroczeniu limitu kredytowego |   |
| Ozezwalaj       Ostrzegaj       Zablokuj         W limicie kredytowym uwzględniaj       Dokumenty bez płat. (WZ, WZE, PZ)         Saldo płatności       Dokumenty bez płat. (WZ, WZE, PZ)         Saldo kontrahenta głównego       Niezrealizowane zamówienia (ZS, ZZ)         V Drukuj przy zatwierdzaniu       Kontrahent na zakładce: Ogólne         Generuj zapis w terminarzu       © Główny       Docelowy         V Wkorzystui numer anulowanego dokumentu       Pytaj o wydruk                                                                                                    |   |
| Zmodyfikował: ADMIN 2017-07-26                                                                                                    |   |

Rys 187. Definicja dokumentu/Ogólne, parametr: Pytaj o wydruk

Jeżeli parametr **Pytaj o wydruk** jest zaznaczony (jest to możliwe, gdy parametr **Drukuj przy zatwierdzaniu** jest zaznaczony), wówczas podczas zatwierdzania dokumentu Użytkownikowi pokazuje się okno z listą podpiętych pod obiekt formatów wydruków. Są to te same pozycje, które są dostępne dla obiektu w menu Drukarki na Ribbonie. Dodatkowo na liście formatów dostępna jest opcja Wg konfiguracji wydruków (domyślna).

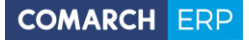

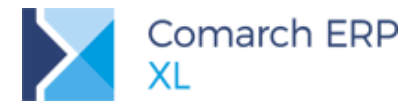

| ſ | 🛕 Drukowanie do      | kumentu 🔀                |
|---|----------------------|--------------------------|
|   | Format wydruku:      | Wg konfiguracji wydruków |
|   | Ilość kopii wydruku: |                          |

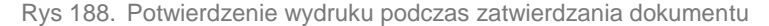

Dodatkowo na formatce z listą podpiętych formatów można ustalić ilość kopii. Domyślne ustalenie ilości kopii jest wg analogicznej informacji na definicji danego formatu. Pozostałe parametry niezbędne podczas drukowania są brane wg definicji danego formatu.

Ww. funkcjonalność dotyczy sytuacji, gdy potwierdzenie danego dokumentu jest z poziomu tegoż dokumentu oraz z poziomu listy, w tym także dla potwierdzania seryjnego na liście.

W przypadku wycofania się z okna podpiętych pod dany obiekt formatów, wraz z zatwierdzeniem dokumentu nie jest generowany żaden wydruk.

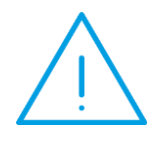

Uwaga: Ze względu na to, że istnieją listy zawierające różne typy dokumentów (np. Historia towaru), a zatem różne formaty wydruków są dla nich przygotowane, założono, że lista możliwych formatów jest budowana wg pierwszego zaznaczonego dokumentu, a dokumenty dla których wybrany format nie jest właściwy, mają generowany wydruk domyślny.

W przypadku zatwierdzania dokumentu przez API, procesy, w możliwych okolicznościach działanie jest w zmienionej formule. Przy czym, gdy opiekunem jest Automat (zatwierdzanie w procesach), bądź gdy tryb jest wsadowy (zatwierdzanie w API), czyli wówczas, gdy nie ma możliwości wskazania odpowiedniego formatu, parametr **Pytaj o wydruk** jest ignorowany.

### 7.5.3 Rozdzielenie domyślności wydruków na drukarkę i wysyłanych pocztą

Dotychczasowa opcja domyślności wydruku ustawiana w konfiguracji wydruków została wzbogacona o możliwość wskazania osobno domyślnego wydruku oraz domyślnego dokumentu wysyłanego pocztą. Dzięki temu za pomocą wybrania pojedynczych przycisków (*Drukuj* lub *Wyślij*) można otrzymywać właściwe dokumenty, które mogą się od siebie różnić.

Obecne oznaczenie domyślności dla wydruku pozostało bez zmian, czyli ten sam wydruk jest drukowany i tworzony w formacie PDF jako załącznik do wysyłki pocztą elektroniczną.

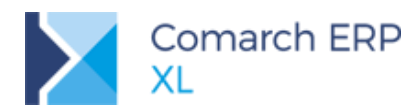

| Edytuj format                                                      | Ctrl+Enter           |                  |                |
|--------------------------------------------------------------------|----------------------|------------------|----------------|
| Przełącz domyślny                                                  | F                    | Wydruk i e-mail  | Ctrl+D         |
| Eksportuj<br>Eksportuj format do pliku XML                         | Ctrl+E               | Wydruk<br>E-mail | CAI+b<br>CAI+W |
| Odśwież                                                            | F5                   |                  |                |
| Przegląd wydruków                                                  | Ctrl+W               |                  |                |
| Znajdź                                                             | +                    |                  |                |
| Poziom                                                             | +                    |                  |                |
| Eksport mapy węzła                                                 |                      |                  |                |
| Ustawienia indywidualne opera                                      | atora 🕨              |                  |                |
| Zaznacz seryjnie "Kopia elektro<br>Odznacz seryjnie "Kopia elektro | oniczna"<br>oniczna" |                  |                |

Rys 189. Konfiguracja wydruku – ustawienie domyślności po zmianach

W menu kontekstowym konfiguracji wydruku dla polecenia Przełącz domyślny dodano 3 pozycje do wyboru:

- Wydruk i e-mail (skrót: <CTRL>+<D>)
- Wydruk (skrót: <CTRL>+<P>)
- Email (skrót: <CTRL>+<M>)

Po wybraniu odpowiedniej opcji, obok wydruku wyświetlany jest odpowiedni opis, czyli:

- Domyślny,
- Domyślny wydruk,
- Domyślny e-mail.

Ustawianie domyślności działa wg zasady, że w danej gałęzi drzewa wydruków może istnieć tylko jeden wydruk oznaczający domyślność danego typu. Czyli jeżeli jest już jeden wydruk oznaczony jako Domyślny, a przy innym wskazuję np. Domyślny wydruk, to zostają wykonane jednocześnie dwie operacje:

Drugi wydruk zostaje oznaczony jako Domyślny wydruk

Dla pierwszego wydruk ustawia się *Domyślny e-mail* (skoro dotychczas był traktowany jako domyślny dla wydruku i e-maila, a wskazano inny domyślny wydruk, to znaczy, że ten będzie tylko domyślnym dla e-mail).

### 7.6 Mrożenie kolumn

W menu kontekstowym na nagłówku kolumn dodane zostały dwie nowe opcje **Zablokuj kolumnę** oraz **Odblokuj kolumnę**. Mają one pomóc w pracy na listach, szczególnie tych z dużą ilością kolumn, dzięki możliwości "zamrożenia" wybranych przez Użytkownika kolumn, podczas przewijania listy w poziomie.

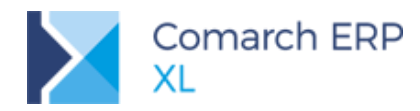

| (akup                          | FZ   | PZ    | FRR     | FAI   | KDZ      | <u>I</u> dź do:  | 🚔 / 12 🚔 / 2  | 017 🊔 /   | - 1        |
|--------------------------------|------|-------|---------|-------|----------|------------------|---------------|-----------|------------|
| SAD/FWS                        | Dale |       |         | Ко    | ntrahent |                  | Wartości      |           | Źródława 🔺 |
| Sprzedaż                       | DOK  | ument |         | Nazwa | Miast    | Ukryj kolumnę    | 005,00 rutto: | 4 926, 15 |            |
| Eksport                        |      | FZ-7/ | 12/2017 | k1    | k1       | Odkryj kolumnę   | 300,00        | 369,00    |            |
| LKSPOIL                        |      | FZ-8/ | 12/2017 | k1    | k1       | Zablokuj kolumnę | 300,00        | 369,00    |            |
| Kaucje                         |      | FZ-9/ | 12/2017 | k1    | k1       | Odblokuj kolumnę | 300,00        | 369,00    |            |
| Wewnętrzne                     |      | FZ-10 | /12/201 | k1    | k1 -     | 2017-12-02       | 150,00        | 184,50    |            |
| Magazypowe                     |      | FZ-11 | /12/201 | k1    | k1       | 2017-12-02       | 75,00         | 92,25     |            |
| nagazynowe                     |      | FZ-12 | /12/201 | k1    | k1       | 2017-12-02       | 150,00        | 184,50    |            |
| Reklamacje                     |      |       |         |       |          |                  |               |           |            |
| Fransportowe                   | •    |       |         |       |          |                  |               |           | 🗾 ۱        |
|                                |      |       |         |       |          |                  |               | ſ         |            |
| u.                             |      |       |         |       |          |                  |               |           | <u> </u>   |
| lasciciel:                     | са   |       |         |       |          |                  |               |           | •          |
| Stan:       Stan magazynowych: |      |       |         |       |          |                  | gazynowych:   |           | •          |

Rys 190. Menu kontekstowe na nagłówku kolumny, opcje: Zablokuj/Odblokuj kolumnę

Po wyborze opcji Zablokuj kolumnę, jednocześnie blokowane są wszystkie wcześniejsze (z lewej strony) kolumny na liście (nie można zablokować pojedynczej kolumny w środku listy).

Po wyborze opcji Odblokuj kolumnę, jednocześnie odblokowywane są wszystkie następne (z prawej strony) kolumny na liście.

# 7.7 Zawężanie listy wyświetlanych opcji do najczęściej używanych

Dodany został mechanizm automatycznego ograniczania menu rozwijanego do kilku najczęściej używanych przez danego operatora. Pozostałe polecenia z listy są dostępne po dodatkowym rozwinięciu.

Aby operator mógł skorzystać z nowego mechanizmu należy na jego karcie (zakładka Parametry/ Systemowe/ Wyświetlaj w trybie zaawansowanym) zaznaczyć parametr Menu kontekstowe skrócone...

| 🔐 Operator [Administrator systemu] - zostanie zmieniony            |                                                                               |  |  |  |  |  |  |
|--------------------------------------------------------------------|-------------------------------------------------------------------------------|--|--|--|--|--|--|
| Ogólne Parametry Zakazy Uprawnienia do atrybutów Pulpity operatora |                                                                               |  |  |  |  |  |  |
| Uprawnienia Wyświe<br>Systemowe Qkr                                | etlaj w trybie zaawansowanym<br>na V Menu kontekstowe skrócone do 5 🍨 pozycji |  |  |  |  |  |  |

Rys 191. Włączanie skróconego menu rozwijanego na karcie operatora

W tym momencie możliwe staje się ustalenie, ile pozycji będzie wyświetlane dla opcji skróconej. Dostępne do wyboru są ilości od 1 do 9 pozycji, z wartością domyślną 3.

Od kolejnego logowania po zaznaczonym parametrze, każda pozycja wybierana przez takiego operatora z menu rozwijanego jest zapamiętywana w systemie wraz z ilością kolejnych wywołań. Na tej podstawie ustalana jest lista najczęściej wybieranych poleceń i to ją operator widzi w menu skróconym. Pod nią dostępna jest zawsze jako ostatnia pozycja *Wszystkie opcje*, która pozwala wyświetlić pełne menu rozwijane.

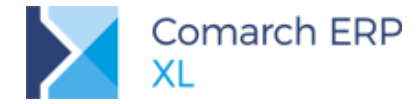

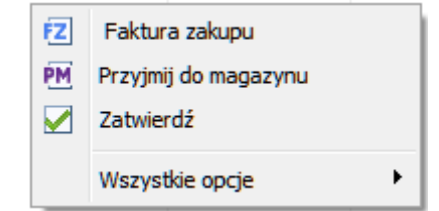

Rys 192. Widok skróconego menu kontekstowego na liście dokumentów FZ

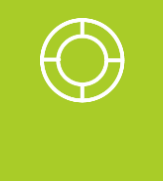

Wskazówka: Kolejność pozycji w menu skróconym nie zależy od częstości ich wywołania, ale jest zawsze stała i zgodna z kolejnością występowania tych pozycji w pełnym menu. W przykładzie z powyższego rysunku, dla tych trzech poleceń kolejność będzie zawsze ta sama, nawet gdyby okazało się, że opcja Zatwierdź jest najczęściej wybieraną spośród nich.

Po rozwinięciu polecenia *Wszystkie opcje* jako ostatnia pozycja listy widoczne jest **Wyczyść historię poleceń menu skróconego**, które pozwala usunąć dotychczasowe historyczne wpisy dotyczące wywołań z tego konkretnego menu. Operacja ta przywraca więc widok pełnego menu rozwijanego wołanego z danego kontekstu i zapamiętywanie poleceń rozpoczyna się od nowa. Pozwala to na dostosowanie menu skróconego do bieżących potrzeb, np. w przypadku zmiany charakteru wykonywanej pracy z osoby wprowadzającej dokumenty na osobę, która głównie je zatwierdza, koryguje czy przekształca do innych dokumentów.

Mechanizm działa zarówno dla menu kontekstowego na listach, jak i dla menu rozwijanego dla przycisków, np.

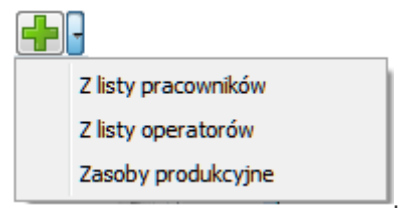

Dla list wołanych w trybie wyboru w menu kontekstowym jako pierwsza i stała pozycja wyświetlane jest zawsze polecenie *Wybierz*. Nie jest ono wliczane do ilości zapamiętywanych pozycji, więc automatycznie będzie powiększało ilość pozycji wyświetlanych w menu skróconym.

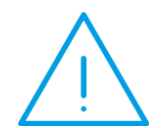

Uwaga: Dla okien, zawierających wiele list wyświetlonych na osobnych zakładkach (np. Dokumenty handlowe) to samo menu kontekstowe może być wyświetlane na kilku zakładkach. W tej sytaucji ilość zapamiętywanych pozycji będzie dotyczyła jednego menu niezależnie od listy, z której jest wołane. Ale wyświetlaniepozycji w tym menu będzie ograniczało je do właściwych dla danej listy. Np.dla ustawienia maksymalnie 3 pozycji zapamiętywanych na operatorze:

- a) jeśli na zakładce FA w menu skróconym będą zapamiętane już 3 polecenia: Faktura sprzedaż (wybrana 10 razy), Korekta zbiorcza (2 razy) oraz Korekta ręczna (2 razy).
- b) następnie na zakładce WZ zostanie wybrane z menu polecenie Wydanie zewnętrzne po raz trzeci, to zastąpi ono w menu skróconym polecenie Korekta ręczna z poprzedniej zakładki, czyli nie będzie już tam widoczne.

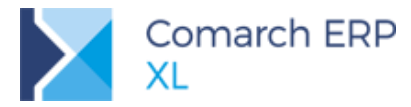

# 7.8 Przechwytywanie komunikatów pojawiających się na ekranie uzupełnione o zrzuty ekranów

Dodano mechanizm pozwalający zapisywać komunikaty pojawiające się operatorom w trakcie pracy na systemie wraz ze zrzutami ekranów z widokiem okna programu w momencie pojawienia się danego komunikatu. Umożliwi to wyłapywanie ewentualnych błędów systemu lub operatora (np. czy dany operator nie zignorował jakiejś ważnej informacji wysłanej przez system).

Włączanie zapisu komunikatów dostępne jest w konfiguracji programu (zakładka *System/ Konfiguracja/ Ogólne/ Parametry3*) w obszarze **Zapisuj komunikaty systemowe**, gdzie można wskazać:

- rodzaj komunikatów do zapisu: błędy krytyczne, błędy zwykłe, informacje lub pytania;
- operatorów, dla których mają być tworzone zapisy;
- lokalizację zapisywanych zrzutów ekranu.

| Zapisuj komunikaty systemowe |                    |                              |  |  |  |  |  |  |
|------------------------------|--------------------|------------------------------|--|--|--|--|--|--|
| Błędy krytyczne Błędy        | Informacje Pytania | Operatorzy (przypisanych: 2) |  |  |  |  |  |  |
| Zapisz obrazy w lokaliz      | acji               |                              |  |  |  |  |  |  |

Rys 193. Uruchamianie zapisu komunikatów systemowych w konfiguracji programu

Po zaznaczeniu chociaż jednego z typów komunikatów aktywuje się przycisk Operatorzy, pod którym możliwe jest przypisywanie użytkowników, dla których taki zapis ma być tworzony. Na przycisku prezentowana jest liczba przypisanych operatorów. Wskazania operatora do zapisu komunikatów można dokonać bezpośrednio z karty operatora poprzez zaznaczenie parametru **Zapisuj komunikaty systemowe** na zakładce **[Parametry] [Systemowe]**. Parametr staje się aktywny po ustawieniu w konfiguracji zapisu chociaż jednego typu komunikatu.

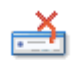

Historia

Lista zapisanych komunikatów jest dostępna w module Administrator, menu *Narzędzia* na Ribbonie: komunikatów. Z poziomu listy widać m.in. operatora, kontekst (czyli centrum, w którym był zalogowany), moduł i czas, w którym komunikat został wyświetlony oraz informacje o samym komunikacie.

Każdy zapisany komunikat ma dołączony zrzut ekranu w postaci pliku \*.png. Zrzuty domyślnie są zapisywane w bazie danych, o ile nie wskazano w konfiguracji innej lokalizacji zapisu. Podgląd obrazu można uruchomić za pomocą ikony pioruna *Uruchom do odczytu* umieszczonej na dole listy. Dodatkowo w pierwszej kolumnie kolejny numer zapisywanego komunikatu ma postać linka pozwalającego wywołać powiązany zrzut ekranu (oznaczone w kolorze niebieskim). W przypadku, gdy w trakcie zapisu komunikatu nie będzie możliwe utworzenie załącznika (np. błędnie podana ścieżka lokalizacji), numer danego rekordu będzie w kolorze czarnym.

Rekordy można usuwać z listy pojedynczo, wiele zaznaczonych lub poprzez wykonanie operacji **Usuń starsze** niż... dostępnej z menu rozwijanego przy ikonie kosza. W tym przypadku możliwe jest wskazanie ilości dni od daty bieżącej lub konkretnej daty granicznej, przed którą wszystkie komunikaty mają zostać usunięte.

Przy usuwaniu komunikatu, usuwany jest również powiązany z nim załącznik.

# 7.9 Inne zmiany

#### 7.9.1 Ergonomia w ustalaniu zakazów operatorom

Zwiększono ergonomię pracy z zakazami w systemie, w celu zwiększenia kontroli i przypisywania zakazów przy dużej ilości operatorów.

W tym celu do każdego zakazu w systemie dodano zakładki: **[Operatorzy]** oraz **[Stanowiska]**, na których można przypisywać lub usuwać odpowiednio: operatorów lub wzorce operatorów, czyli tzw. stanowiska. Dodatkowo dla

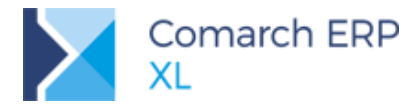

zakazów typu 'Formularz' na obu listach prezentowane są szczegółowe parametry dotyczące zablokowanych operacji dla danego obiektu lub atrybutów tego obiektu: Dodawania, Kasowania, Zmiany lub Podglądu. Parametry te można więc zatem od teraz ustawiać nie tylko w oknie zakazu, lecz bezpośrednio z poziomu listy.

| 🛓 Zakaz                      |           |                                                             |        |         |           |           |        |         |
|------------------------------|-----------|-------------------------------------------------------------|--------|---------|-----------|-----------|--------|---------|
| Ogólne Operatorzy Stanowiska |           |                                                             |        |         |           |           |        |         |
| Stanowicka                   | Blo       | Blokuj operacje na formularzu Blokuj operacje dla atrybutów |        |         |           |           | w      |         |
| Stariowisko                  | Dodawanie | Kasowanie                                                   | Zmiana | Podgląd | Dodawanie | Kasowanie | Zmiana | Podgląd |
| 🗌 📻 P_Techniczni             | -         | -                                                           |        |         | ✓         | -         | -      |         |
|                              |           |                                                             |        |         |           |           |        |         |
|                              |           |                                                             |        |         |           |           |        |         |
|                              |           |                                                             |        |         |           |           |        |         |

Rys 194. Nowe zakładki i parametry na karcie zakazu

Identyczne parametry są od teraz prezentowane na liście zakazów przypisanych do operatora (zakładka **[Zakazy]** na karcie operatora), oczywiście tylko dla rekordów o typie 'Formularz'.

Na nowych zakładkach dla pojedynczego zakazu oraz na istniejącej zakładce **[Zakazy]** na karcie operatora i stanowiska umożliwiono sortowanie i filtrowanie wg standardowych zasad.

#### 7.9.2 Kopiowanie numeru dokumentu

Dodana została możliwość skopiowania numeru dokumentu. Będąc na liście dokumentów, po użyciu skrótu klawiaturowego **<CTRL>+<C>**, a następnie w miejscu docelowym **<CTRL>+<V>** wklejony zostanie numer podświetlonego na liście dokumentu.

Kopiowanie jest możliwe także na innych listach niż dokumenty handlowe. Przyjęto zasadę, że kopiowany jest zapis z pierwszej tekstowej kolumny na danej liście (uwaga: zmiana domyślnej kolejności kolumn jest ignorowana).

### 7.9.3 Utrata dostępu do sieci Internet

Dotychczas w sytuacji, gdy system tracił połączenie z bazą pojawiał się szereg komunikatów, które należało "przeklikać", po czym następowało zamknięcie modułu. W nowej wersji wprowadzono w tym zakresie następującą zmianę: po wykryciu braku połączenia z siecią Internet pojawia się jeden komunikat i ma miejsce zamknięcie systemu, a w przypadku przywrócenia połączenia jednoczesne jego uruchomienie.

Działanie jak dotychczas bądź wg powyższej zmiany jest konfigurowalne. W tym celu w System/ Konfiguracja/ Ogólne/ Parametry 1 dodany został parametr Szybkie zamknięcie modułu, gdy brak sieci. Domyślnie jest on odznaczony i system działa "po staremu".

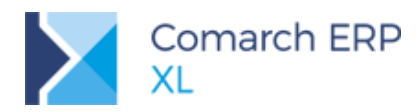

| 🧬 Konfiguracja  |                                                                                       | × |
|-----------------|---------------------------------------------------------------------------------------|---|
| Ogólne          | Słowniki Parametry 1 Parametry 2 Parametry 3                                          |   |
| Sprzedaż        | Waluty Podgląd stanów towarów                                                         | × |
| Księgowość      | Waluta systemowa: PLN                                                                 |   |
| Środki trwałe   | Kurs domyślny: Średni NBP 💌 💿 tylko na dostępnych magazynach                          |   |
| BI              | Wyświetlanie danych kontrahenta na listach                                            |   |
| Serwer wydruków | Akronim     Akronim     Akronim     Akronim     Oddzielne listy dostawców i odbiorców |   |
| CRM             | Wyświetlanie wartości liczbowych                                                      |   |
| Produkcja       | Separator miejsc dziesiętnych: , Przykład:                                            |   |
| Intrastat       | Separator grupowania cyfr: <spacja></spacja>                                          |   |
| HR              | Precyzja ilości na listach: 4 📄 No poczas zaow gylaina.                               |   |
| Kadry           | Załaczniki systemowe                                                                  |   |
| www             | ☑ Nie pozwalaj na usuwanie obiektów, do których przypisane są systemowe załączniki    |   |
| Obieg dok.      | ✓ Nie pozwalaj na usuwanie załączników systemowych                                    |   |
| ECM             | Szybkie zamknięcie systemu, gdy brak sieci                                            |   |
| SENT            |                                                                                       |   |
| WMS             |                                                                                       |   |
|                 |                                                                                       |   |

Rys 195. Konfiguracja/ Ogólne /Parametry 1, parametr: Szybkie zamknięcie systemu, gdy brak sieci

# 8 Współpraca z Comarch ERP Mobile Sprzedaż

# 8.1 Import ofert oraz zamówień zakupu z Comarch Mobile

W związku z wprowadzeniem w Comarch Mobile Sprzedaż możliwości wystawiania ofert zakupu oraz zamówień zakupu rozszerzona została współpraca z Comarch ERP XL o te właśnie dokumenty. Jednocześnie na towarze i kontrahencie zmieniono dotychczasową nomenklaturę Mobile Sprzedaż na Comarch Mobile.

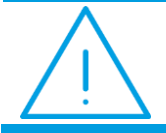

**Uwaga:** Dostęp do funkcjonalności uzależniony jest od dostepności licencji XL Mobile Zakupy.

W kreatorze oddziału Comarch Mobile Sprzedaż, w kroku 1 dodano opcję OZ.

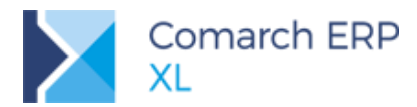

| Konfiguracja oddziału Comarch Mobile Sprzedaż                                                 |               |
|-----------------------------------------------------------------------------------------------|---------------|
| Krok 1: Wybierz dokumenty dostępne dla Przedstawi<br>handlowego oraz wypełnij wymagane parame | ciela<br>etry |
| Dostępne dokumenty                                                                            | Z 🔲 RW        |
|                                                                                               | R 🔲 WKA       |
| Magazyn                                                                                       |               |
| Nazwa:                                                                                        |               |
| Magazyn zwrotny                                                                               |               |
| Magazyn zamówien                                                                              |               |
|                                                                                               |               |
|                                                                                               |               |
|                                                                                               |               |
|                                                                                               |               |
|                                                                                               |               |

Rys 196. Kreowanie oddziału MOS, krok 1

Jeżeli zaznaczony zostanie ww. parametr OZ, wówczas podczas kreacji centrum powiązanego z oddziałem MOS na definicji dokumentu OZ zaznaczany jest parametr **Wystawianie i edycja** z możliwością zmiany.

W przypadku zaznaczenia parametr ZZ, podczas kreacji centrum powiązanego z oddziałem MOS na definicji dokumentu wyłącznie tegoż ZZ zaznaczany jest parametr Wystawianie i edycja z możliwością zmiany.

Bez względu czy zaznaczony zostanie parametr OZ bądź ZZ, podczas kreacji centrum powiązanego z oddziałem MOS na definicji dokumentów OZ oraz ZZ:

- zaznaczany jest parametr Edycja cen i rabatów bez możliwości zmiany
- zaznaczany jest parametr Wszystkie pozycje na dokumencie z jednego magazynu z możliwością zmiany
- ustalany jest magazyn wybrany w kreatorze jako magazyn zamówień z możliwością zmiany na inny magazyn lokalny
- dostępna jest sekcja Powielanie pozycji, opcje: Zezwalaj, Zablokuj
- dostępna jest sekcja Kontrahent na zakładce: Ogólne, opcje Główny, Docelowy
- dostępna jest sekcja Naliczanie VAT od kwoty, opcje: Netto, Brutto, zależnie od statusu kontrahenta
- dostępna jest sekcja Aktualizacja danych po zmianie, opcje: Kontrahenta, Sposobu dostawy, Formy płatności, Daty. Opcje: Właściciela dokumentu (zaznaczona) oraz Magazynu (odznaczona) są niedostępne

Import i zapis dokumentów OZ i ZZ do bazy Comarch ERP XL odbywa się na zasadach analogicznych jak OS i ZS. Podobnie uwzględniane są ustawienia parametrów na definicji oddziału dotyczące stanu ofert i zamówień po imporcie. Również podobnie uwzględniany jest parametr **Eksport zamówień w buforze** w przypadku synchronizacji ZZ.

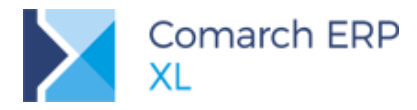

# 8.2 Inne zmiany

### 8.2.1 Obsługa listy oddziałów

Ustandaryzowano możliwości listy oddziałów. Aktualnie możliwym jest na niej filtrowanie danych, sortowanie po kolumnach, dodawanie własnych kolumn, tworzenie własnych formatów list.

# 9 Współpraca z Comarch e-Sklep

# 9.1 Synchronizacja zwrotów i reklamacji

W aplikacji Comarch e-Sklep możliwe jest wystawianie zwrotów i reklamacji do realizowanych zamówień. Cały proces zwrotu i reklamacji realizowany jest po stronie sklepu. W związku ze zgłaszanym zapotrzebowaniem na przesyłanie takich dokumentów do systemów ERP i realizowanie ich już po stronie sytemu sprzedażowego, umożliwiono takie działanie.

#### Reklamacje

Reklamacja złożona w Comarch e-Sklep trafia do Comarch ERP XL w trakcie synchronizacji.

W związku z tym, że reklamacje przesyłane są na konkretne pozycje z dokumentów zamówień, koniecznym stało się identyfikowanie nie tylko całego zamówienia, ale również pozycji tegoż zamówienia. Na pozycji zamówienia jest zatem zapisywana informacja o ID pozycji zamówienia w sklepie.

Reklamacja w Comarch e-Sklep generowana jest do zamówienia jednak w Comarch ERP XL jest ona wiązana ze wskazanym dokumentem handlowym, realizującym powiązane z daną reklamacją zamówienie. Dzieje się tak za wyjątkiem przypadku wystawienia więcej niż jednego dokumentu lub wystawienia dokumentu na część towaru - wówczas reklamacja nie jest wiązana z dokumentem handlowym. Jednocześnie uznano, że warto zapisywać informację o tymże zamówieniu na dokumencie RLS. W tym celu zmieniono dotychczasowe obsłużenie pola RIe\_ZrdDokumentObcy i w tej chwili pole to wypełniane jest numerem powiązanego zamówienia. Jednocześnie na listę RLS dodano kolumnę Numer u kontrahenta, w której prezentowany jest nr zewnętrzny zamówienia.

Wraz z reklamacjami przesyłane są słowniki dotyczące żądania reklamującego oraz przyczyny reklamacji. Jeżeli chodzi o żądanie reklamującego to w zależności od ich wartości jest ono mapowane z predefiniowanymi w systemie bądź jest dodawane jako nowy słownik. Natomiast przyczyna reklamacji (wada) zapisywana jest jako tekst.

Dokument RLS zapisywany jest jako zatwierdzony. W momencie jego zapisania, do Comarch E-Sklep wysyłane jest stosowne potwierdzenie. Obsłużone zostało także wysyłanie statusów reklamacji.

#### Zwroty

W Comarch e-Sklep jest możliwość dokonania zwrotu towaru. Na ta okoliczność w Comarch ERP XL, na jego podstawie jest generowany dokument reklamacji RLS, na zasadach podobnych jak w przypadku opisanych powyżej reklamacji. Żądanie reklamującego w tym przypadku ustalane jest jako Zwrot.

Ponieważ wygenerowany przez klienta zwrot w Comarch e-Sklep nie jest równoznaczny z wykonaniem zwrotu, czyli korekty do dokumentu handlowego (jest to dopiero reklamacja), dalsze postępowanie w przypadku reklamacji o charakterze zwrotu powinno prowadzić do wygenerowania takiej korekty. Jest to możliwe na drodze realizacji reklamacji – i do tego koniecznym jest powiazanie RLS i jej pozycji z dokumentem handlowym i jego pozycją (patrz opis powyżej), bądź w przypadku braku takiego powiązania realizacja zwrotu odbywa się niezależnie od reklamacji, przy czym dokument korekty można powiązać z tą reklamacją.

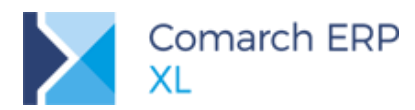

# 9.2 Różnicowa praca automatu synchronizacji

### 9.2.1 Zmiany w synchronizacji

#### Różnicowa synchronizacja kontrahentów

Umożliwiono różnicowe wysyłanie kontrahentów. W związku z pozostałymi zmianami we współpracy Comarch ERP XL oraz Comarch e-sklep, zostało to obsłużone z dokładnością do konkretnego sklepu.

W kreatorze oraz w konfiguracji oddziału e-Sklep dodano nową sekcję *Kontrahenci*, w której można wybrać rodzaj eksportu, różnicowy bądź pełny. Sekcja jest aktywna podczas zaznaczonej opcji Eksport kontrahentów. Domyślnie ustalany jest eksport różnicowy. Jednocześnie wprowadzono inne drobne zmiany interfejsowe.

| Kreator nowego oddziału Comarch e-Sklep                                                                                                    | 🛦 Konfiguracja Comarch e-Sklep - zostanie zmieniona                                                                                                    | × |
|----------------------------------------------------------------------------------------------------|----------------------------------------------------------------------------------------------------|---|
| Dołączenie oddziału Comarch e-Sklep<br>do programu Comarch ERP XL.<br>Krok 1: Określ parametry związane z eksportem danych do<br>Comarch e-Sklep.                                                                                                    | Ogólne Eksport Import Parametry Waluty Automat synchr.  Eksport cennika  Cennik  Rodzaj eksportu:  różnicowy  pełny  Eksport z grupy  Grupa Główna                  |   |
| Rodzaj eksportu:   rodznicowy  rodznicowy | Cena aktualna DETALICZNA<br>Cena poprzednia<br>Brak><br>Eksport stanów magazynowych<br>Grupy<br>Rodzaj eksportu:<br>róźnicowy<br>pełny                              |   |
| Eksport stanów magazynowych                                                                                                    | Zamówienia zamknięte przekazywać do e-Sklep jako<br>Potwierdzone Zrealizowane Anulowane<br>Eksport kontrahentów<br>Kontrahenci<br>Rodzaj eksportu: Próźnicowy pełny |   |
| Rodzaj eksportu:   różnicowy  pełny                                                                                                    |                                                                                                    |   |

Rys 197. Kreator, Konfiguracja oddziału e-Sklep, sekcja Rodzaj eksportu

Analogicznie, na oknie synchronizacji dodano parametr Różnicowa synchronizacja kontrahentów, pozwalający na różnicowe przesyłanie kontrahentów. Stan parametru ustalany jest wg wskazania w konfiguracji oddziału, z możliwością zmiany. W przypadku synchronizacji z wieloma sklepami wg wskazania tego e-sklepu, na którym aktualnie ustawiony jest kursor. Jednocześnie wprowadzono inne drobne zmiany interfejsowe.

| Parametry wymiany |                             |                                                                                                    |   |  |  |  |
|-------------------|-----------------------------|----------------------------------------------------------------------------------------------------|---|--|--|--|
| Nazwa e-Sklepu:   | white                       |                                                                                                    |   |  |  |  |
| ✓ Eksport cennika | Różnico                     | owa synchronizacja c <u>e</u> nnik                                                                 | a |  |  |  |
| Eksport grup      | Różnico                     | <ul> <li>Różnicowa synchronizacja grup</li> <li>✓ Różnicowa synchronizacja kontrahentów</li> </ul> |   |  |  |  |
| 🖌 Eksport kontrał | entów 🗹 Różnica             |                                                                                                    |   |  |  |  |
| Eksport cen       | <ul> <li>Eksport</li> </ul> | t stanów magazynowych                                                                              |   |  |  |  |
| 🗌 Nie wysyłaj zał | ączników                    |                                                                                                    |   |  |  |  |

Rys 198. Wymiana danych z oddziałem Comarch e-Sklep, Różnicowa synchronizacja kontrahentów

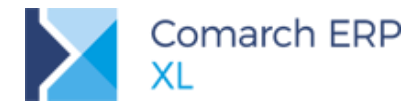

Informacja o ostatniej synchronizacji kontrahentów do sklepu jest zapisywana oddzielnie dla każdego zdefiniowanego oddziału e-Sklep. Jeśli w trakcie synchronizacji parametr **Różnicowa synchronizacja** kontrahentów jest odznaczony, wówczas synchronizowani są wszyscy kontrahenci, którzy mają być wysyłani do danego sklepu. Jeśli parametr jest zaznaczony, wówczas sprawdzane jest czy od ostatniej wysyłki kontrahentów do danego sklepu nastąpiły zmiany na kontrahencie, jeżeli tak wówczas tylko one są wysyłane.

Pomijanie załączników podczas pełnej synchronizacji

Na oknie synchronizacji ręcznej dodany został parametr **Nie wysyłaj załączników**, pozwalający na wyłączenie wysyłania załączników w pełnej synchronizacji. Opcja jest aktywna w przypadkach:

- gdy zaznaczono eksport cennika i nie zaznaczono różnicowej synchronizacji cennika
- gdy zaznaczono eksport cennika oraz grup i nie zaznaczono różnicowej synchronizacji cennika oraz grup

| Parametry wymiany                                                                |               |                                                                                                    |
|----------------------------------------------------------------------------------|---------------|----------------------------------------------------------------------------------------------------|
| Nazwa e-Sklepu:                                                                  | swhite        |                                                                                                    |
| <ul> <li>Eksport cennik</li> <li>Eksport grup</li> <li>Eksport kontra</li> </ul> | ka<br>ahentów | <ul> <li>Różnicowa synchronizacja cennika</li> <li>Różnicowa synchronizacja grup</li> <li>Różnicowa synchronizacja kontrahentów</li> </ul> |
| Eksport cen                                                                      |               | 🗹 Eksport stanów magazynowych                                                                                                    |
| 🗌 Nie wysyłaj za                                                                 | ałączników    | 1                                                                                                    |

Rys 199. Wymiana danych z oddziałem Comarch e-Sklep, Nie wysyłaj załączników

Jeżeli parametr Nie wysyłaj załączników jest zaznaczony, wówczas do e-Sklepu nie są wysyłane żadne załączniki. W przeciwnym razie działanie systemu jest jak dotychczas.

### 9.2.2 Zmiany w synchronizacji automatycznej

Celem ujednolicenia definicji oddziałów dodana została zakładka **[Automat synchr.]**. Tutaj przeniesione zostały parametry dotyczące automatycznej synchronizacji, które do tej pory były na pierwszej zakładce **[Ogólne]**. Ponadto na nowej zakładce dodane zostały nowe parametry związane z synchronizacją automatyczną, które pozwalają określić co ma być wysyłane automatycznie a co nie. Jednocześnie wprowadzono inne drobne zmiany interfejsowe.

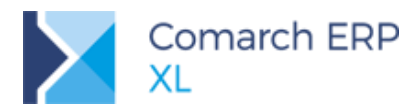

| 🔺 Konfiguracja Comarch e-Sk                                                                                                | lep - zostanie              | zmieniona                          | × |  |  |  |  |  |  |
|----------------------------------------------------------------------------------------------------|-----------------------------|------------------------------------|---|--|--|--|--|--|--|
| Ogólne Eksport Import Parar                                                                                                | netry Waluty                | Automat synchr.                    |   |  |  |  |  |  |  |
| Synchronizuj automatyczn                                                                                                   | ie<br>niem usługi           |                                    |   |  |  |  |  |  |  |
| Adres serwera                                                                                                    | Adres serwera Na komputerze |                                    |   |  |  |  |  |  |  |
| Parametry wymiany                                                                                                    |                             |                                    |   |  |  |  |  |  |  |
| Import                                                                                                    | Eksport                     |                                    |   |  |  |  |  |  |  |
| Eksport <u>c</u> ennika                                                                                                    | Różnicov                    | va synchronizacja c <u>e</u> nnika |   |  |  |  |  |  |  |
| Eksport grup                                                                                                    | Różnicov                    | va synchronizacja grup             |   |  |  |  |  |  |  |
| Eksport kontrahentow     Roznicowa synchronizacja kontrahentow     Nie wysyłaj załączników     Eksport stanów magazynowych |                             |                                    |   |  |  |  |  |  |  |
|                                                                                                    |                             |                                    |   |  |  |  |  |  |  |

Rys 200. Konfiguracja Comarch e-sklep, zakładka Automat synchr.

Konfiguracja e-Sklepu udostępnia synchronizację pełną oraz różnicową. W czasie ręcznej synchronizacji można zdecydować co i jak ma być przesyłane, natomiast w przypadku pracy za pomocą automatu lub usługi dotychczas nie było możliwości decydowania - dane były wysyłane tak jak ustawiono na oddziale.

W przypadku wszystkich trzech sposobów synchronizacji Comarch ERP XL z e-Sklepem, automat będzie działał w przecięciu z nową konfiguracją pracy automatycznej.

- Za pomocą synchronizacji automatycznej
- Za pomocą synchronizacji z wykorzystaniem programu cdnSynchro.exe
- Za pomocą usługi

Od nowej wersji parametry wymiany przy synchronizacji poprzez automat będą odczytywane na podstawie nowych zapisów.

**W przypadku synchronizacji poprzez automat synchronizacji** (zarówno wbudowany jak i poprzez usługę):

- Częstotliwość synchronizacji ustalana jest zgodnie z ustawieniami Konfiguracji logowania automatu synchronizacji, parametr Okres testów (sek)
- Zakres synchronizowanych danych ustalany jest zgodnie z ustawianiami na zakładce [Automat synchr.]
  - Jeśli zaznaczono tylko parametr Import synchronizacja automatyczna odbiera tylko zamówienia i wysyła od razu potwierdzenia, jeśli na oknie Konfiguracji oddziału zaznaczono parametr Automatyczne potwierdzanie zamówień. Dodatkowo, jeśli zaznaczono parametr Dane zamówienia w postaci załącznika XML, wówczas podczas importu tworzone są załączniki do zamówień
  - Jeśli zaznaczono parametr Eksport to dane wysyłane są do e-Sklepu zgodnie z zaznaczonymi parametrami dotyczącymi cennika, grup, kontrahentów, załączników, stanów magazynowych

#### W przypadku synchronizacji poprzez aplikację CDNSynchro.exe:

 Częstotliwość synchronizacji ustalana jest zgodnie z ustawieniami konfiguracji aplikacji CDNSynchro.exe, gdzie określana jest zarówno częstotliwość jak i czas, w którym synchronizacja ma działać

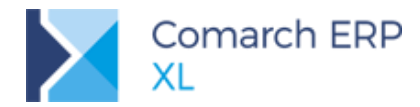

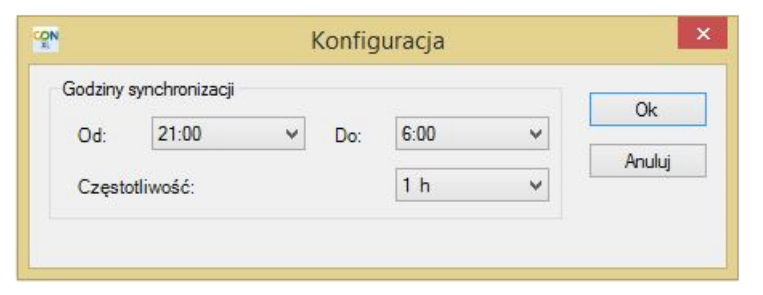

Rys 201. Okno konfiguracji częstotliwości i godzin synchronizacji

Zakres synchronizowanych danych ustalany jest zgodnie z ustawianiami na zakładce **[Automat synchr.]** (analogicznie jw.)

# 9.3 Towar nadrzędny dla Comarch e-Sklep

W wersji obsłużono towary o różnych cechach zapisanych w bazie pod oddzielnymi kartami towarowymi w powiązaniu z e-Sklep.

| $\sim$ | Przykład: W modelu pracy Comarch ERP XL <-> Comarch e-Sklep<br>dotychczas do sklepu wysyłane były informacje o towarach, które mogą być<br>sprzedawane za pośrednictwem sklepu/portalu internetowego. W przypadku<br>towarów o rożnych cechach takich, jak rozmiar, kolor, typ itd. koniecznym<br>było utworzenie oddzielnych kart towarowych dla poszczególnych cech, tak,<br>aby klient mógł wybrać towar o odpowiednich parametrach.<br>W efekcie na stronie sklepu towar wyświetlany jest następująco:<br>Sandały, białe, rozmiar 36<br>Sandały, białe, rozmiar 38<br><br>Sandały, czerwone, rozmiar 36 |
|--------|----------------------------------------------------------------------------------------------------|
| ×      | Sandały, czerwone, rozmiar 37<br><br>Taka prezentacja produktów jest mało czytelna i niewygodna dla<br>zamawiającego.<br>W e-Sklepie wprowadzono możliwość łączenia ze sobą kart dotyczących tego<br>samego towaru i prezentowania wartości cech z połączonych kart. Dzięki<br>temu możliwa jest prezentacja ww. towarów w formie:<br>Towar: Sandały<br>Kolory: czerwone, białe, czarne<br>Rozmiary: 36, 37, 38, 39, 40<br>Użytkownik wskazuje towar a następnie określa, jakie ma posiadać<br>parametry.                                                                                                   |

Realizacja ww. rozwiązania polegała na ustaleniu stosownego powiązania pomiędzy kartami dotyczącymi tego samego towaru.

#### Wiązanie ze sobą kart towarowych

W pierwszej kolejności użytkownik powinien ustalić, która kartoteka jest tzw. kartoteką nadrzędną. W tym celu, na karcie towaru na zakładce **[Aplikacje]** dodana została opcja wskazania z listy towarów **towaru nadrzędnego**.

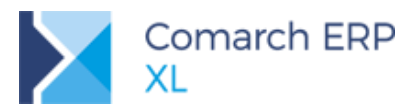

| 📁 Karta towaru - zos                                 | stanie zmieniona (T1)                                                | x |
|------------------------------------------------------|----------------------------------------------------------------------|---|
| Produkcja MRP Se                                     | erwis Upusty Grupy Opisy i tłumaczenia Księgowość Aplikacje Atrybuty |   |
| Dostępny w<br>Dostępny w<br>Pulpicie Kontrahe<br>PLM | ental e-Sklep Comarch Mobile Dopełnianie ilości wg:                  |   |
| Wspólne wszystko                                     | .pl                                                                  |   |
| Status:                                              | Zapowiedź 🔽 Dostępny od: 🔽                                           |   |
|                                                      | Podlega rabatowaniu     Nie kontroluj stanów                         |   |
| Grupa domyślna                                       | Towar nadrzędny                                                      |   |
| URL:                                                 | Indywidualny koszt dostawy                                           |   |
| Tytuł strony:                                        |                                                                      |   |
| Słowa kluczowe:<br>(pozycjonowanie)                  | Flagi Nowość Promocia                                                |   |
| Słowa kluczowe:<br>(wyszukiwanie)                    |                                                                      |   |
| Meta opis:                                           | Super jakość                                                         |   |
| Opis krótki:                                         | Super cena<br>Najlepiej oceniany<br>Rekomendacja sprzedawcy          |   |
|                                                      |                                                                      |   |

Rys 202. Karta towaru, zakładka Aplikacje, ustalanie towaru nadrzędnego

To na jej podstawie jest wyświetlany towar w e-Sklepie. Wszelkie opisy, zdjęcia itd. pobierane są z kartoteki nadrzędnej, dane zapisane na kartotekach powiązanych, poza atrybutami grupującymi, nie mają znaczenia. Jednocześnie na towarach powiązanych koniecznym jest wskazanie towaru nadrzędnego. Towar nadrzędny nie może mieć wskazanego innego towaru nadrzędnego.

#### Atrybuty grupujące

Aby klient e-Sklepu mógł wskazać, jaki konkretnie rodzaj danego towaru chce zamówić, koniecznym jest ustalenie po stronie Comarch ERP XL, wg jakich atrybutów mają być grupowane towary. W tym celu, na karcie towaru na zakładce **[Atrybuty]** dodana została możliwość potwierdzenia danego atrybutu jako grupującego.

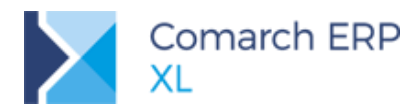

| Karta towaru - zostanie zmieniona (T1) |        |        |        |          |              |         |             |           |        |           |              |
|----------------------------------------|--------|--------|--------|----------|--------------|---------|-------------|-----------|--------|-----------|--------------|
| Produkcja                              | MRP    | Serwis | Upusty | Grupy    | Opisy i tłum | aczenia | Księgowość  | Aplikacje | Atrybu | uty 🔳     | Þ            |
| Wszystkie                              |        |        |        |          |              |         |             |           |        |           |              |
|                                        | Wszyst | de     | Naz    | wa klasy | atrybutu     | Warto   | ść atrybutu |           | (      | Grupujący | $\mathbf{X}$ |
|                                        |        |        | Klas   | a kolor  |              | Biały   |             |           |        |           |              |
|                                        |        |        |        |          |              |         |             |           |        |           |              |
|                                        |        |        | •      |          |              |         |             |           |        | ,         |              |
|                                        |        |        |        |          |              |         |             |           |        |           |              |

Rys 203. Karta towaru, zakładka Atrybuty, parametr Grupujący

Parametr jest dostępny wówczas, gdy na zakładce **[Aplikacje]** zaznaczona jest dostępność w e-Sklepie oraz dana klasa jest oznaczona jako dostępna w e-Sklepie. Dodatkowo, atrybut, po którym ma być wybierany towar w e-Sklepie musi być atrybutem typu lista lub tekst. **Grupujący** umożliwia określenie tych atrybutów, które są wyświetlane w e-Sklepie dla towarów zgrupowanych – fantomów.

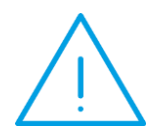

Uwaga: Aby towary podrzędne były wyświetlane w aplikacji Comarch e-Sklep, należy dla każdego z nich dodać atrybut grupujący. Dzięki temu klient sklepu zmieniając wartość atrybutu wybiera odpowiedni artykuł podrzędny.

#### Wysyłanie do e-Sklepu

Wraz z ww. zmianami wprowadzono zmiany w synchronizacji. Do obsługi wyświetlania zgrupowanych kart towarowych wykorzystywane jest pole "Nadrzędny" w TWRI (-1 towar nie jest zgrupowany; >0 towar jest zgrupowany, wówczas podawane jest ID towaru nadrzędnego)

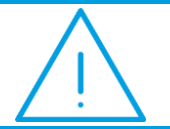

**Uwaga:** Jeżeli artykuł nadrzędny zostanie usunięty, to w e-Sklepie nie będą również wyświetlane, powiązane z nim towary.

Do obsługi atrybutów grupujących wykorzystywane jest pole "Grupuj" (0 nie; 1 tak – atrybut jest grupującym).

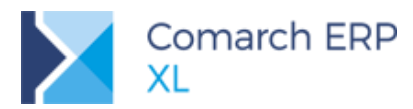

# 9.4 Przypisywanie kontrahenta do wybranych sklepów

Dotychczas na karcie kontrahenta dostępny był parametr, decydujący czy kontrahent ma być wysyłany do sklepu. Jeżeli użytkownik posiadał klika sklepów, klient był przesłany do wszystkich. W nowej wersji umożliwiono przypisanie kontrahentów do poszczególnych oddziałów e-sklepowych. W tym celu na zakładce **[Aplikacje]** dodano przycisk Oddziały.

| Karta kontrahenta - zostanie zmieniona (K1) |           |                           |      |        |            |          |                      |          |        |       | ×       |           |    |     |
|---------------------------------------------|-----------|---------------------------|------|--------|------------|----------|----------------------|----------|--------|-------|---------|-----------|----|-----|
| Limity kredytowe                            | Księgowe  | Kalendarze                | Inne | Adresy | Grupy i r  | rejony   | Osoby                | CRM      | Upusty | Uwagi | Odsetki | Aplikacje | 41 | ]   |
| Comarch e-Sklep<br>Dostępny w:              | )<br>Oddz | ziały                     |      |        |            |          |                      |          |        |       |         |           |    |     |
| Comarch Mobile                              | 9         | rupa Główna<br>Wszystkie> |      |        |            | Cykli    | czność v<br>Oddziały | vizyt    |        |       |         |           |    |     |
| -Pulpit Kontrahent                          | ta        |                           |      |        |            |          | outitiny             |          |        |       |         |           |    | 6); |
| Grupa towarów                               | G         | rupa Główna               |      |        |            | Operator | r wystav             | viający  | : /    | ADMIN |         |           | -  |     |
| Magazyny                                    |           | Wszystkie>                |      |        | <b>•</b> + | Hasło op | eratora              | :        |        |       |         |           |    |     |
| <u>S</u> eria:                              |           |                           |      |        | - (        | Centrum  | :                    |          | (      | a     |         |           |    |     |
| Generuj zamówie                             | nia: N    | iepotwierdzor             | ne   |        | - (        | Odpowie  | edzialny :           | za reali | zację: | ADMIN |         |           | -  |     |
| Prefiks numeru ob                           | ocego:    |                           |      |        |            |          |                      |          |        |       |         |           |    |     |
|                                             |           |                           |      |        |            |          |                      |          |        |       |         |           |    |     |
|                                             |           |                           |      |        |            |          |                      |          |        |       |         |           |    | F   |
|                                             |           |                           |      |        |            |          |                      |          |        |       |         |           |    |     |
|                                             |           |                           |      |        |            |          |                      |          |        |       |         |           |    |     |
|                                             |           |                           |      |        |            |          |                      |          |        |       |         |           |    |     |
|                                             |           |                           |      |        |            |          |                      |          |        |       |         |           |    |     |

Rys 204. Karta kontrahenta

Po jego użyciu udostępniane jest okno z listą oddziałów e-Sklep.

| 🛓 Lista oddziałów Comarch e-Sl      | klep    |               |     | × |
|-------------------------------------|---------|---------------|-----|---|
| Ogólne                              |         |               |     |   |
| Nazwa                               | Wysyłaj | Cena domyślna | •   |   |
| <pre> <wszystkie></wszystkie></pre> |         |               |     |   |
| eSklep1                             |         | 1-DETALICZNA  |     | X |
| eSklep2                             |         | 2-HURTOWA     |     |   |
| <                                   |         |               | F = |   |
|                                     |         |               |     |   |

Rys 205. Lista oddziałów Comarch e-Sklep

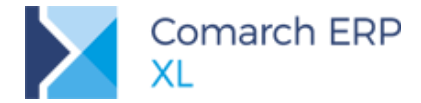

Kolumna *Wysyłaj* stanowi, czy kontrahent trafi do danego sklepu. Oznacza to, że jeżeli parametr nie będzie zaznaczony dla żadnej pozycji, kontrahent nie trafi do żadnego sklepu.

Analogiczne zmiany jak wyżej, wprowadzono na wzorcu kontrahenta.

W związku z ww. wprowadzono zmiany w synchronizacji kontrahentów do e-sklepu. O tym, że dany kontrahent jest wysyłany do wskazanego/wszystkich sklepów decyduje zaznaczony parametr **Wysyłaj** (pole knt\_esklep nadal istnieje, lecz nie jest już używane).

W związku z tym, że w każdym z wybranych sklepów, kontrahenta może obowiązywać inny cennik, na karcie towaru na zakładce **[Aplikacje]** poza możliwością wskazania sklepu, do którego kontrahent ma trafić, w kolumnie *Cena domyślna* listy oddziałów jw. została dodana możliwość przepisania ceny w kontekście wybranego oddziału powiązanego z e-sklepem. Jeśli dla kontrahenta nie została przypisana żadna cena domyślna, wówczas obowiązuje go aktualna cena ustalona na oddziale sklepu.

W związku z ww., aby można było zastosować ceny z cenników innych niż ustawione jako Cena aktualna lub Cena poprzednia w definicji oddziału, koniecznym były zmiany w procedurach tj. wysyłanie wszystkich rodzajów i cen wybranych na kontrahentach.

Dotychczas, jeżeli podczas importu danych z e-sklepu była zakładana nowa karta kontrahenta wówczas, na karcie tej był zaznaczany parametr dostępności w e-sklep. Po ww. zmianach, obsłużenie zakładania nowej karty kontrahenta, odbywa się wg nowych założeń. Analogiczna sytuacja ma miejsce w przypadku mapowania kontrahentów.

# 9.5 Kontrola podobnych kontrahentów

Wiadomo, że kontrahenci mogą zakładać konto z poziomu e-Sklepu. Jednocześnie mogą mieć również swoją kartę w systemie Comarch ERP XL. Dotychczas kontrahenci przekazywani ze sklepu, nie byli w żaden sposób weryfikowani i sprawdzani pod kątem posiadania karty w systemie. W efekcie dochodziło do sytuacji, w której kontrahent ma dwie karty, jedną założoną w systemie oraz drugą w sklepie.

W nowej wersji wprowadzono możliwość weryfikowania duplikacji kontrahentów. Kontrola tejże duplikacji odbywa się w oparciu o numer NIP oraz adres e-mail. W trakcie synchronizacji zamówień, następuje rozpoznanie, że dany klient posiada już kartotekę i przypisanie zamówienia do istniejącej kartoteki (zamiast zakładania drugiej karty kontrahenta jak ma to miejsce w tej chwili).

Celem realizacji ww. w oknie kreacji oraz na zakładce **[Import]** okna konfiguracji oddziału dodana została sekcja *Mapowanie kontrahentów* z opcjami Po NIP oraz Po adresie e-mail.

| Kreator nowego oddziału Comarch e-Sklep                                                                                                    | 🛕 Konfiguracja Comarch e-Sklep - zostanie zmieniona                                                                                                    |  |  |  |  |  |  |  |
|----------------------------------------------------------------------------------------------------|----------------------------------------------------------------------------------------------------|--|--|--|--|--|--|--|
| Dołączenie oddziału Comarch e-Sklep<br>do programu Comarch ERP XL.<br>Krok 2: Określ parametry związane z importem danych<br>z Comarch e-Sklep.<br>Import kontrahentów<br>Ustaw grupę kontrahentów<br>Grupa główna<br>Mapowanie kontrahentów<br>Po NIP Po adresie e-mail<br>Aktualizacja danych wg e-sklep<br>Import zamówień<br>Usługa na koszt przesyłki<br>Automatyczne potwierdzanie zamówień<br>Dane zamówienia w postaci załącznika XML | Ogólne       Eksport       Import       Parametry       Waluty       Automat synchr.         Import kontrahentów       Import do grupy       Grupa główna       Mapowanie kontrahentów       Po NIP       Po adresie e-mail         Aktualizacja danych wg e-sklep       Import zamówień       Usługa na koszt przesyłki       U1         Automatyczne potwierdzanie zamówień       Dane zamówienia w postaci załącznika XML |  |  |  |  |  |  |  |
|                                                                                                    |                                                                                                    |  |  |  |  |  |  |  |

Rys 206. Kreator, Konfiguracja oddziału e-Sklep, sekcja Mapowanie kontrahentów

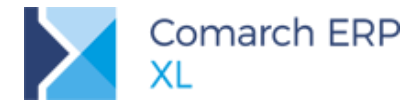

Podczas importu kontrahentów sprawdzane są ustawienia parametrów na oddziale. Jeśli zaznaczony jest parametr Mapowanie kontrahentów Po NIP, wówczas przed zapisem nowego kontrahenta sprawdzane jest, czy istnieją już kontrahenci, którzy mają taki sam numer NIP. Jeśli zaznaczony jest parametr Mapowanie kontrahentów Po adresie e-mail, wówczas przed zapisem nowego kontrahenta sprawdzane jest, czy istnieją już kontrahenci, którzy mają taki sam adres e-mail. Jeśli zostanie znaleziony przynajmniej jeden kontrahent z takim samym numerem NIP/ adresem e-mail, wówczas nowy kontrahent nie jest dodawany.

W efekcie na zamówieniach, które zostały przesłane w tej samej synchronizacji wystawione na zdublowanego kontrahenta, dane są ustalane na podstawie kontrahenta zmapowanego/ istniejącego.

Jeśli zostaje odnalezionych więcej kontrahentów spełniających zaznaczone parametry wówczas, mapowanie następuje z pierwszą karta kontrahenta (wg GidNumer), który spełnia te warunki.

Parametry działają rozłącznie tzn. wystarczy, że spełniony jest przynajmniej jeden z wskazanych parametrów.

Po imporcie na zmapowanym kontrahencie dopisywane są adresy wg standardowych zasad obowiązujących przy dodawaniu adresu na kontrahencie.

Jednocześnie dodano parametr Aktualizacja danych wg e-Sklep, aktywny wówczas, gdy zaznaczona jest dowolna z opcji mapowania.

| Kreator nowego oddziału Comarch e-Sklep                                                                                                    | 🔺 Konfiguracja Comarch e-Sklep - zostanie zmieniona 🛛 🗾 🗾                                                                                                    | × |
|----------------------------------------------------------------------------------------------------|----------------------------------------------------------------------------------------------------|---|
| Dołączenie oddziału Comarch e-Sklep<br>do programu Comarch ERP XL.<br>Krok 2: Określ parametry związane z importem danych<br>z Comarch e-Sklep.<br>Import kontrahentów<br>Ustaw grupę kontrahentów<br>Grupa główna<br>Mapowanie kontrahentów<br>Aktuelizacja danych wg e-sklep<br>Import zamówień<br>Usługa na koszt przesyłki<br>Automatyczne potwierdzanie zamówień<br>Dane zamówienia w postaci załącznika XML | Ogólne Eksport Import Parametry Waluty Automat synchr.         Import kontrahentów         Import do grupy       Grupa główna         Mapowanie kontrahentów       Po NIP         Aktualizacja danych wg e-sklep         Import zamówień         Usługa na koszt przesyłki         Dane zamówienia w postaci załącznika XML |   |
|                                                                                                    |                                                                                                    |   |

Rys 207. Kreator, Konfiguracja oddziału e-Sklep, sekcja Mapowanie kontrahentów, opcja Aktualizacja danych wg e-sklep

Jeżeli ww. parametr jest zaznaczony wówczas podczas importu kontrahenta następuje aktualizacja danych na karcie w systemie Comarch ERP XL. Poniżej zakres danych do zmiany:

- Nazwa1
- Nazwa2
- Nazwa3
- KodP
- Miasto
- Ulica NrBudynek KntNrLokal
- NIP tylko w przypadku zgodnych adresów e-mail
- PESEL
- DocTelefon
- DocEmail tylko w przypadku zgodnych numerów NIP

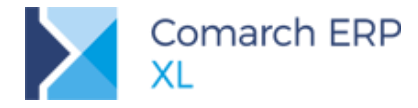

Jeżeli ww. parametr jest odznaczony wówczas nie są zmieniane dane kontrahenta w Comarch ERP XL. Na karcie kontrahenta pozostają dane wprowadzone z poziomu systemu Comarch ERP XL. Ewentualne różnice w danych kontrahenta rejestrowane są na dodatkowym adresie typu *Inne*.

# 9.6 Nazwa towaru odrębna dla sklepu

Wielu klientów korzystających z Comarch ERP XL wprowadza nazwę towaru na kartotece w sposób zrozumiały i wygodny do wewnętrznej pracy z systemem. Nazwa ta nie zawsze jest jednak najlepszą do prezentowania w sklepie internetowym. Dlatego też została udostępniona możliwość wprowadzenia niezależnej nazwy w języku polskim dla Comarch e-Sklep (na podobnej zasadzie jak w przypadku nazw w językach obcych).

Na formatce *Tłumaczenie karty towaru* umożliwiono edycję pola *Nazwa* oraz *Opis*. Treści tu wpisane są wykorzystywane przy wysyłce do sklepu, nie wpływają na nazwę na zakładce **[Ogólne]** towaru.

| 🛕 Tłumaczenie ka              | rty towaru -zostanie zmienione (T1) |   | x            |
|-------------------------------|-------------------------------------|---|--------------|
| Ogólne                        |                                     |   |              |
| Język:                        | polski                              |   |              |
| Nazwa:                        |                                     |   | $\mathbf{x}$ |
| Opis:                         |                                     | * |              |
|                               |                                     |   |              |
|                               |                                     | - |              |
| URL:                          |                                     |   |              |
| Tytuł strony:                 |                                     | * |              |
|                               |                                     | - |              |
| Słowa                         |                                     |   |              |
| kluczowe:<br>(pozycjonowanie) |                                     |   |              |
|                               |                                     | - |              |
| Słowa                         |                                     | * |              |
| (wyszukiwanie)                |                                     |   |              |
|                               |                                     | - |              |
| Opis krótki:                  |                                     | * |              |
|                               |                                     |   |              |
|                               |                                     | ~ |              |
| Meta opis:                    |                                     | * |              |
|                               |                                     | - |              |
|                               |                                     | 1 |              |

Rys 208. Tłumaczenie karty towaru, edytowalne pola Nazwa oraz Opis

Jednocześnie wprowadzono inne drobne zmiany w działaniu listy tłumaczeń na zakładce [Opisy i tłumaczenia] karty towaru.

W związku z ww. wprowadzono zmiany dotyczące wysyłania nazwy i opisu w języku polskim. Zarówno opis jak i nazwa w pierwszej kolejności jest ustalana na podstawie wprowadzonych podczas edycji treści. W sytuacji, gdy dla towaru nie zostały one ustalone, wówczas pobierane są jak dotychczas (wg ogólnych opisów dla towaru).

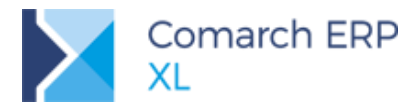

# 9.7 Inne zmiany

# 9.7.1 Data dostępności dla statusu Zapowiedź

Dla towaru o statusie Zapowiedź dodana została możliwość określenia daty, od której towar będzie dostępny w sklepie.

| 📁 Karta towaru - zost               | tanie zmieniona (T            | 1)                               |                 |                                         | [                       | - 0   | × |
|-------------------------------------|-------------------------------|----------------------------------|-----------------|-----------------------------------------|-------------------------|-------|---|
| Produkcja MRP Se                    | rwis Upusty Grup              | y Opisy i tłumaczenia            | Księgowość      | Aplikacje                               | Atrybuty                | 4 🕨   |   |
| Dostępny w<br>Pulpicie Kontrahe     | nta 🔽 e-Sklep<br>🔲 wszystko.p | Comarch Mobil                    | e Dopełn<br>tii | iianie ilości w                         | ıg:                     | •     |   |
| Wspólne wszystko.                   | pl                            |                                  |                 |                                         |                         |       |   |
| Status:                             | Zapowiedź<br>Podlega rabatow  | Jostępny<br>vaniu 🔲 Nie kontrolu | / od: 🛛 🔒 👘     |                                         | *                       |       |   |
| Grupa domyślna                      | TOWARY                        | Towar nat                        | drzędny         |                                         |                         |       |   |
| URL:<br>Tytuł strony:               |                               |                                  |                 | ndywidualny<br>Nie O                    | koszt dost<br>Tak<br>0, | awy   |   |
| Słowa kluczowe:<br>(pozycjonowanie) |                               |                                  | Fi              | agi<br>Nowość<br>Promocja               |                         |       |   |
| Słowa kluczowe:<br>(wyszukiwanie)   |                               |                                  | *<br>•          | Produkt z g<br>Produkt pol<br>Wyprzedaż | azetki<br>lecany        |       |   |
| Meta opis:                          |                               |                                  | *               | Super jakos<br>Super cena               | ść                      |       |   |
| Opis krótki:                        |                               |                                  | -               | Najlepiej oc<br>  Rekomenda             | eniany<br>acja sprzed   | lawcy |   |

Rys 209. Karta towaru, zakładka Aplikacje, data dostępności dla statusu Zapowiedź

### 9.7.2 Wysyłanie potwierdzeń dla zamówień zamkniętych

Na oknie kreacji oraz konfiguracji oddziału e-Sklep, na zakładce **[Eksport]** dodano nową sekcję *Zamówienia zamknięte przekazywać do e-Sklep* jako z opcjami Potwierdzone (opcja domyślna), Zrealizowane, Anulowane.

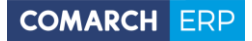

| Kreator nowego oddziału Comarch e-Sklep                                                                                                 | 🛕 Konfiguracja Comarch e-Sklep - zostanie zmieniona                                                              | × |
|----------------------------------------------------------------------------------------------------|----------------------------------------------------------------------------------------------------|---|
| Dołaczenie oddziału Comarch e-Sklen                                                                                                    | Ogólne Eksport Import Parametry Waluty Automat synchr.                                                           |   |
| do programu Comarch ERP XL.<br>Krok 1: Określ parametry związane z eksportem danych do<br>Comarch e-Sklep.<br>Eksport cennika<br>Cennik | Eksport cennika     Cennik     Rodzaj eksportu:      Ordzaj eksportu:     Grupa Główna                           |   |
| Rodzaj eksportu: () różnicowy () pełny<br>Eksport z grupy Grupa główna                                                                  | Cena aktualna DETALICZNA 💽 🎉<br>Cena poprzednia <brak></brak>                                                    |   |
| Cena aktualna: DETALICZNA 💌 🎉<br>Cena poprzednia: <brak> 💌</brak>                                                                       | Eksport stanów magazynowych     Image: Eksport grup       Grupy     Rodzaj eksportu:     Image: Rodzaj eksportu: |   |
| Eksport stanów magazynowych     Grupy     Grupy     Ordzie okroastku     Ordźniczowy     Ordzie okroastku                               | Zamówienia zamknięte przekazywać do e-Sklep jako                                                                 |   |
| Zamówienia zamknięte przekazywać do e-Sklep jako<br>© Potwierdzone © Zrealizowane © Anulowane                                           | Kontrahenci     Rodzaj eksportu:     Orźnicowy     pełny                                                         |   |
| Kontrahenci<br>Rodzaj eksportu:  różnicowy pełny                                                                                        |                                                                                                    |   |

Rys 210. Kreator, Konfiguracja oddziału e-Sklep, sekcja Zamówienia zamknięte przekazywać do e-Sklep jako

W związku z powyższym wprowadzono zmiany w wysyłce potwierdzeń. W zależności od ustawienia ww. opcji, potwierdzanie zamówień, które zostały zamknięte przesyłane jest wg następujących zasad:

- Opcja Potwierdzone po wysłaniu potwierdzenia nie jest wysyłany już żaden status (jak do wersji 2017.1)
- Opcja Zrealizowane po ustawieniu potwierdzonego zamówienia jako zamknięte wysyłany jest status Zrealizowano
- Opcja Anulowane po ustawieniu potwierdzonego zamówienia jako anulowane wysyłany jest status anulowano (jak od wersji 2017.1)

# 10 Współpraca z Comarch WMS

# 10.1 Konfiguracja pobierania zasobów podczas fakturowania (W)ZWM

Wraz z poniższymi zmianami, kwestie związane z konfiguracją współpracy z Comarch WMS zostały przeniesione na dedykowaną zakładkę **[WMS]** (*Konfiguracja/ WMS*).

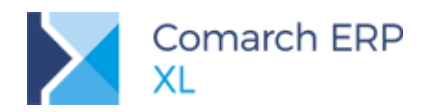

| 🧬 Konfiguracja                               |                                                                                                    | × |
|----------------------------------------------|----------------------------------------------------------------------------------------------------|---|
| Ogólne<br>Sprzedaż                           | Parametry           Image: Współpraca z WMS         Image: Współpraca z WMS                                                                                                    |   |
| Środki trwałe<br>BI<br>Serwer wydruków       | Pobleranie zasobow wg<br>Partii<br>V Klasy i cechy dostawy<br>EAN<br>Daty ważności                                                                                                    |   |
| CRM<br>Produkcja<br>Intrastat<br>HR<br>Kadry | Inwentaryzacja ciągła w aplikacji Comarch WMS         Generuj dok. handlowe do dok. różnicowych       Nie generuj         Seria na dokumencie magazynowym <wg def.="" dok.="">         Seria na dokumencie handlowym       <wg def.="" dok.="">         Wycena nadwyżek wg       Ostatniej ceny zakupu</wg></wg> |   |
| WWW<br>Obieg dok.<br>ECM<br>SENT<br>WMS      |                                                                                                    |   |
| THE STREET                                   |                                                                                                    |   |

Rys 211. Konfiguracja/WMS, sekcja: Pobieranie zasobów wg

Od wersji Comarch ERP XL 2018.1 w konfiguracji WMS istnieje sekcja Pobieranie zasobów wg, a w niej opcje:

- Partii
  - Klasy i cechy dostawy
- EAN
- Daty ważności

Dotychczasowa obsługa pobierania zasobów podczas fakturowania (W)ZWM, gdy sposób pracy z magazynem Tylko ilościowo była następująca:

Wg dokumentacji, zgodnie z przyjętymi założeniami: "W tym ustawieniu dopuszcza się, by partie na dokumencie magazynowym i wynikające z dostawy na dokumencie handlowym były różne. Po zmianie partii w WMS (w stosunku do tego co zostało zadysponowane w systemie ERP), zmiana partii jest synchronizowana do systemu ERP. Jednak przy generowaniu dokumentów handlowych, jeżeli nie ma stanu handlowego do partii, która została wydana, to w dalszej kolejności jest sprawdzana tylko zgodność ilościowa towaru wydanego z towarem fakturowanym (zgodność partii jest pomijana).

Dokładna informacja co zostało wydane/przyjęte (jaka partia) znajduje się tylko na dokumentach magazy nowych (w systemach WMS i ERP XL). Innymi słowy, jeżeli w Systemie ERP XL nie ma stanu handlowego odpowiadającemu wydanej partii, na dokumencie handlowym pobierany jest stan handlowy wg ustalonej reguły pobierania (FIFO). Przy takim podejściu System ERP prowadzi w stanach handlowych tylko ewidencję ilościową towarów – ile danego towaru jest w stanie zafakturować. WMS prowadzi dokładną ewidencję zasobów magazynowych (co z jaką cechą zostało przyjęte/wydane)."

Przy czym należy podkreślić, że używanie "partia" w ww. opisie tak naprawdę było na wyrost i dotąd ograniczało się do kontrolowania klasy i cechy dostawy. Nowa funkcjonalność, poza klasą i cechą obejmuje także kontrolowanie EAN oraz daty ważności, a także numeru partii. W zależności od konfiguracji systemu, podczas generowania dokumentu handlowego do (W)ZWM pobieranie zasobów jest wg wybranych/wszystkich parametrów podanych na (W)ZWM takich jak: klasa cechy i jej wartość, EAN, data ważności, id partii (MaE\_Tpald). W przypadku sposobu pracy magazynu: Ilościowo, zgodnie z dotychczasowym podejściem, w przypadku braku zasobu z podanymi parametrami, jego pobranie jest wg reguły na karcie danego towaru.

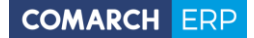

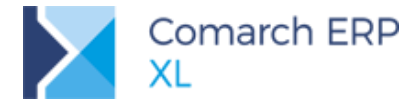

Dotychczasowa obsługa pobierania zasobów podczas fakturowania (W)ZWM, gdy sposób pracy z magazynem Ilościowo oraz zasobowo była następująca:

"Po zmianie partii w WMS (w stosunku do tego co zostało zadysponowane w systemie ERP), zmiana partii jest synchronizowana do systemu ERP. Przy generowaniu dokumentów handlowych kontrolowana jest zarówno zgodność ilości jak i zasobów (partii). Może się to wiązać z brakiem możliwości wygenerowania faktury, jeżeli w systemie ERP do dokumentów magazynowych (przyjęć dostaw) nie zostały wygenerowane dokumenty handlowe (W)AWD bez PZ/FZ.

Dokładna informacja co zostało wydane/przyjęte (jaka partia) znajduje się na dokumentach magazynowych (w Systemach WMS i ERP XL) oraz na dokumencie handlowym, jeżeli proces przebiega w kolejności: od zamówień i dokumentów magazynowych tj.: (W)AWD->PZ/FZ; (W)ZWM->WZ/FS, ZZ->(W)AWD->PZ/FZ; ZS->(W)ZWM->WZ/FS. Przy takim podejściu (takiej ścieżce procesów) system ERP prowadzi w stanach handlowych zarówno ewidencję ilościową towarów – ile danego towaru jest w stanie zafakturować, jak i ewidencję zasobową – z jaką cechą, datą ważności znajduje się towar do sprzedaży. WMS natomiast dalej prowadzi dokładną ewidencję zasobów magazynowych (co z jaką cechą zostało przyjęte/wydane i na jakie położenie), co przy rozpoczynaniu procesu od dokumentów magazynowych lub zamówień jest zgodne z systemem ERP. Zgodność partii między ERP XL - WMS przy tym modelu pracy na magazynie może być zakłócona przy rozpoczęciu procesu od dokumentów handlowych oraz zmianie partii na dokumencie magazynowym w WMS (FS->(W)ZWM z inną partią)."

Podczas generowania dokumentu handlowego do (W)ZWM w kontekście magazynu ze sposobem współpracy: llościowo oraz zasobowo, po dokonanych zmianach, również jest pobierany zasób wg wybranych/wszystkich parametrów podanych na (W)ZWM takich jak: klasa cechy i jej wartość, EAN, data ważności, id partii (MaE\_Tpald), w zależności od konfiguracji. W odróżnieniu od współpracy: Tylko ilościowo, w przypadku braku takiego zasobu, generowanie dokumentu jest wstrzymane.

# 10.2 Informacja o ilości magazynowej wg WMS

**Uwaga:** Funkcjonalność występuje w przypadku współpracy Comarch ERP XL z wersją Comarch WMS od 2017.5.4 lub 2017.5.5.

Na liście towarów została udostępniona informacja o ilości magazynowej danego towaru dostępnej w aplikacji Comarch WMS. Informacja ta jest pokazywana w osobnej kolumnie *WMS*, widocznej wówczas, gdy na liście są pokazywane stany w kontekście przynajmniej jednego magazynu przeznaczonego do obsługi WMS.

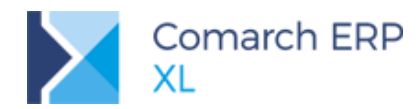

| 🦗 Karta magazynu - dostępny (WMS1_I)                                                                                                    |           | Towary                                      |                                     |            |                                                                                        |                                                                                                    |                                                                    |                                                                                                    |                                   |                          |                                                                 |
|----------------------------------------------------------------------------------------------------|-----------|---------------------------------------------|-------------------------------------|------------|----------------------------------------------------------------------------------------|----------------------------------------------------------------------------------------------------|--------------------------------------------------------------------|----------------------------------------------------------------------------------------------------|-----------------------------------|--------------------------|-----------------------------------------------------------------|
| Ogólne Dokumenty Atrybuty Tłumaczenia                                                                                                    | Zablokuj  | Grupy wg kod                                | u Grupy wg                          | nazwy Wszy | stkie wg kodu                                                                          | Wszystkie wg nazwy                                                                                         | Wszystkie wg s                                                     | ymbolu Wszystkie                                                                                                    | wg EAN wszystko.pl                | Znajdź                   |                                                                 |
| Kod: WANS                                                                                                    |           | EAN                                         | Symbol                              | Kod        | Nazwa                                                                                  | Cena                                                                                                    | J.m.                                                               | Sprzedaż                                                                                                    | Rezerwacje                        | WMS                      | Kategoria ABC/XYZ                                               |
| Ulica:                                                                                                    |           |                                             |                                     | A-Vista    | A-Vista                                                                                | 0,0000                                                                                                    | - szt.                                                             | -                                                                                                    | -                                 | -                        |                                                                 |
| Keni .                                                                                                    |           |                                             |                                     | T10        | t                                                                                      | 0,0000                                                                                                    | PLN szt.                                                           | 0,0000                                                                                                    | 0,0000                            | - 18,0000                |                                                                 |
| Miasto: Kod: 00-000                                                                                                    |           |                                             |                                     | T11        | t                                                                                      | 0,0000                                                                                                    | PLN szt.                                                           | 0,0000                                                                                                    | 0,0000                            | -                        |                                                                 |
| Kontrahant                                                                                                    |           |                                             |                                     | T3         | t                                                                                      | 0,0000                                                                                                    | PLN SZL.<br>PLN SZL                                                | 0,0000                                                                                                    | 0,0000                            | 1,0000                   |                                                                 |
| Osoba                                                                                                    |           |                                             |                                     | T4         | t                                                                                      | 10,0000                                                                                                    | PLN szt.                                                           | 0,0000                                                                                                    | 0,0000                            | -                        |                                                                 |
| Konto                                                                                                    |           |                                             |                                     | T6         | t                                                                                      | 10,0000                                                                                                    | PLN szt.<br>PLN szt.                                               | 0,0000                                                                                                    | 0,0000                            | -                        |                                                                 |
| Ostatnia inwentaryzacja:                                                                                                    |           | <                                           |                                     |            |                                                                                        |                                                                                                    |                                                                    |                                                                                                    |                                   |                          | • •                                                             |
| Boj.: 0,00 ∰ m3                                                                                                    |           | HIQ:                                        |                                     |            | 1000                                                                                   |                                                                                                    | Tylko                                                              | Turny                                                                                                    |                                   | Kolumov                  |                                                                 |
|                                                                                                    |           | Magazyn<br>Magazyny<br>Typ dokumen<br>Ceny: | WMS1_I<br>Składy<br>u:<br>0-Domyśln | eine 🔹     | V Wyliczaj<br>V Stany zg<br>V Stany zg<br>Archiwali<br>Wyświetla<br>Stany<br>V Uwzglęi | stany magazynowe<br>growe magazynu<br>growe sprzedaży<br>ne<br>ij liości<br>© Dostępne<br>dniaj rezerwacje | Kaucje Kaucje Odwrot. Ob Nagrody Wyświetlaj ceny Netto Rutto Rutto | C. Produkty<br>Rodzaj: <w< td=""><td>V Usługi<br/>V Koszty<br/>szystkie&gt;</td><td>V Sprze<br/>Maga<br/>Rodza</td><td>daž V Rezerwacje<br/>zyn Księgowa<br/>ij Rzeczywista<br/>V ABC/XYZ</td></w<> | V Usługi<br>V Koszty<br>szystkie> | V Sprze<br>Maga<br>Rodza | daž V Rezerwacje<br>zyn Księgowa<br>ij Rzeczywista<br>V ABC/XYZ |
| Two measures Analiza ABC AV7                                                                                                    |           |                                             |                                     |            | Wszyst                                                                                 | tkie 🔘 Zasobowe                                                                                            | <b></b>                                                            | 81¢ - 🖄                                                                                                    | i 11- 2 (                         | <u></u>                  |                                                                 |
| Utwingszny         A: (00,00%) (0 : (10,00%) (0 : (20,00%) (0 : (20,00\%) (0 : (20,00\%) (0 : (20 | vierdzone |                                             |                                     |            |                                                                                        |                                                                                                    |                                                                    |                                                                                                    |                                   |                          |                                                                 |

Rys 212. Kolumna WMS na liście towarów

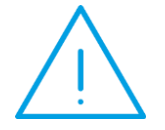

**Uwaga:** Informacja o ilości magazynowej wg WMS jest ustalana wprost z tabel Comarch WMS, nie jest ona interpretowana podczas ustalana ilości wg filtrów stany/ dostępne.

Analogicznie jw. informacja o ilości magazynowej danego towaru dostępnej w WMS udostępniona została w oknie *Stany na magazynach*. W przypadku magazynu z włączoną obsługą WMS, w dodatkowej kolumnie *WMS* jest prezentowana ilość ustalana z tabel Comarch WMS.

Jednocześnie zostały wprowadzone zmiany na wybranych wydrukach. Jeżeli na liście towarów w kontrolce z magazynem jest wybrany przynajmniej jeden magazyn z włączoną obsługą WMS, wówczas na poniższych wydrukach w dodatkowej kolumnie WMS jest prezentowana ilość magazynowa ustalana wg WMS.

- Wydruk: Lista towarów wg grup (Magazyny)
- Wydruk: Lista towarów wg kodu (Magazyny)
- Wydruk: Stany na magazynach (bez względu na wybrany magazyn w kontrolce na karcie towaru)

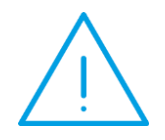

Uwaga: Zakładano, że informacja o ilości magazynowej danego towaru dostępnej w WMS udostępniona zostanie również na karcie towaru, na zakładce [Zasoby/Wg dokumentów].Jednak, że względu, że w Comarch WMS nie ma informacji o ilościach per dostawa, taki widok nie jest możliwy w tym momencie do udostępnienia.

# 10.3 Procesy na (W)ZWM, (W)AWD

Opisano w rozdziale 1.9 Procesy na AWD, ZWM .
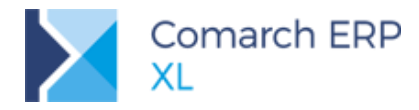

## 11 Współpraca z Business Intelligence

## 11.1 Rozwój obszarów analitycznych w XL BI 2018.1

#### 11.1.1 Dodanie nowego obszaru WMS

Dodano możliwość raportowania danych pochodzących z obszaru WMS. W księdze raportów pojawiły się nowe raporty SQL, które pobierają dane z nowych struktur utworzonych w hurtowni.

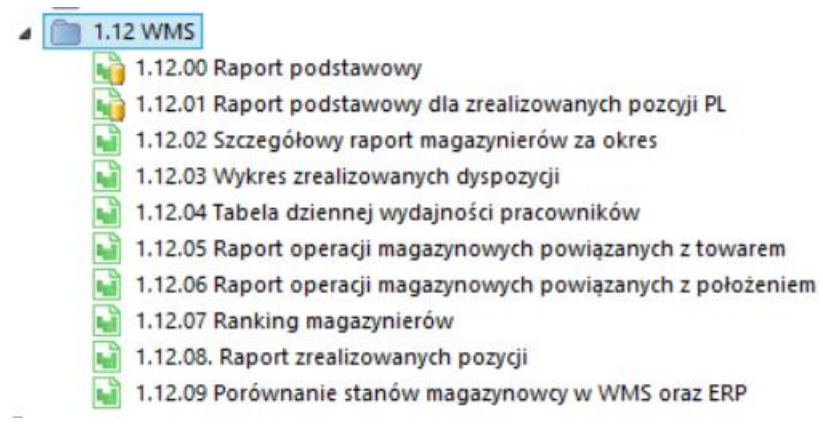

Rys 213. Lista raportów obszaru WMS

#### 11.1.2 Przebudowa obszaru zestawień księgowych

Do obszaru zestawień księgowych w BI zostały dodane dwie miary Wartość pozycji ERP oraz Wartość pozycji ERP z buforem. Został przebudowany sposób pobierania danych, aby były one analogiczne jak w systemie Comarch ERP XL.

## 11.1.3 Obsługa spinaczy elementów

Została dodana obsługa spinaczy elementów. W obszarze sprzedaży oraz zakupów zostały dodane nowe miary pochodzące z dokumentów spinaczy. Miary prezentują wartości, ilości ze spinaczy elementów także w walutach.

W obszarze wyników operacyjnych także została dodana obsługa spinaczy elementów jednak bez konieczności dodawania nowych miar. Obsługa została zapewniona również w obszarze opisów analitycznych oraz atrybutów.

## 11.1.4 Obsługa kilku hierarchii grup produktowych

Została dodana możliwość przyporządkowania produktów do kilku grup produktowych i ich prezentacji w narzędziu raportowym BI. Dla każdej dodatkowej grupy zostanie utworzona osobna hierarchia z nazwą grupy oraz poziomami w zależności od ich zdefiniowania na liście artykułów w Comarch EPR XL.

#### 11.1.5 Nowy parametr w panelu zarządzania

W panelu zarządzania został dodany parametr **Wyliczaj towary w drodze**. Parametr jest domyślnie wyłączony, aby w przypadku dużych baz nie pojawiała się sytuacja z rozrostem faktów ruchów magazynowych.

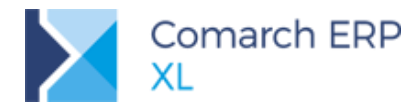

#### 11.1.6 Dodanie wdrożeniowego kroku

W panelu zarządzania został dodany dodatkowy krok na liście pakietów transformacji. Krok umożliwia umieszczenie wszystkich procedur wdrożeniowych w jednym miejscu z możliwością wybrania czy dana procedura ma być wykonywana w kontekście bazy DW czy bazy źródłowej.

#### 11.1.7 Dodanie nowych wymiarów

Dodano wymiar Limit kontrahentów pozwalający na historyczną analizę limitów kredytowych kontrahentów. Analiza historyczna jest możliwa z wykorzystaniem atrybutów Data obowiązywania od oraz Data obowiązywania do.

Dodano nowy atrybut wymiaru Kontrahent – Kontrahent Rodzaj, którego element Kontrahent umożliwia prezentację jedynie właściwych kontrahentów, a nie innych podmiotów typu banki, urzędy.

- Do kostki Reklamacje został dodany nowy wymiar Przyczyna reklamacji
- Do kostki Produkcja 2.0 dodano możliwość analizy magazynu pochodzącego z dokumentów PW
- Do kostki Logistyka został dodany wymiar Rodzaj Ceny
- W kostce Logistyka została dodana możliwość analizy kontrahenta docelowego z miarami Magazyny Ruchy

#### 11.1.8 Dodanie nowych elementów do wymiarów czasu

W wymiarze czas perspektywa pojawiły dwa nowe elementy: Tydzień poprzedni, Tydzień bieżący

W wymiarze czas aktualny został dodany element Tydzień

Została ujednolicona prezentacja elementów wymiaru czas perspektywa we wszystkich obszarach analitycznych

## 11.2 Comarch BI Point 6.2.1

#### 11.2.1 Formatowanie warunkowe

Opcja formatowania warunkowego pozwala na formatowanie wyglądu raportu w zależności od wartości miar. Możliwa jest zmiana typu, stylu i koloru czcionki oraz tła.

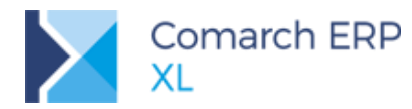

| > Formatowanie war  | unkowe         |
|---------------------|----------------|
| Jeżeli              | Większe 🔹      |
| Wartość             | 0              |
| Wtedy               | Zmień czcion 🔻 |
| Styl                | B I U          |
| Kolor               | <b>•</b>       |
| Тур                 | Domyślne 🔹     |
| Wyrównanie w poziom |                |
| Wyrównanie w pionie |                |
|                     |                |
|                     |                |

Rys 214. Formatowanie warunkowe raportu

Udostępniono formatowanie warunkowe wskaźników przyjmujące odpowiedni kolor w zależności od wartości.

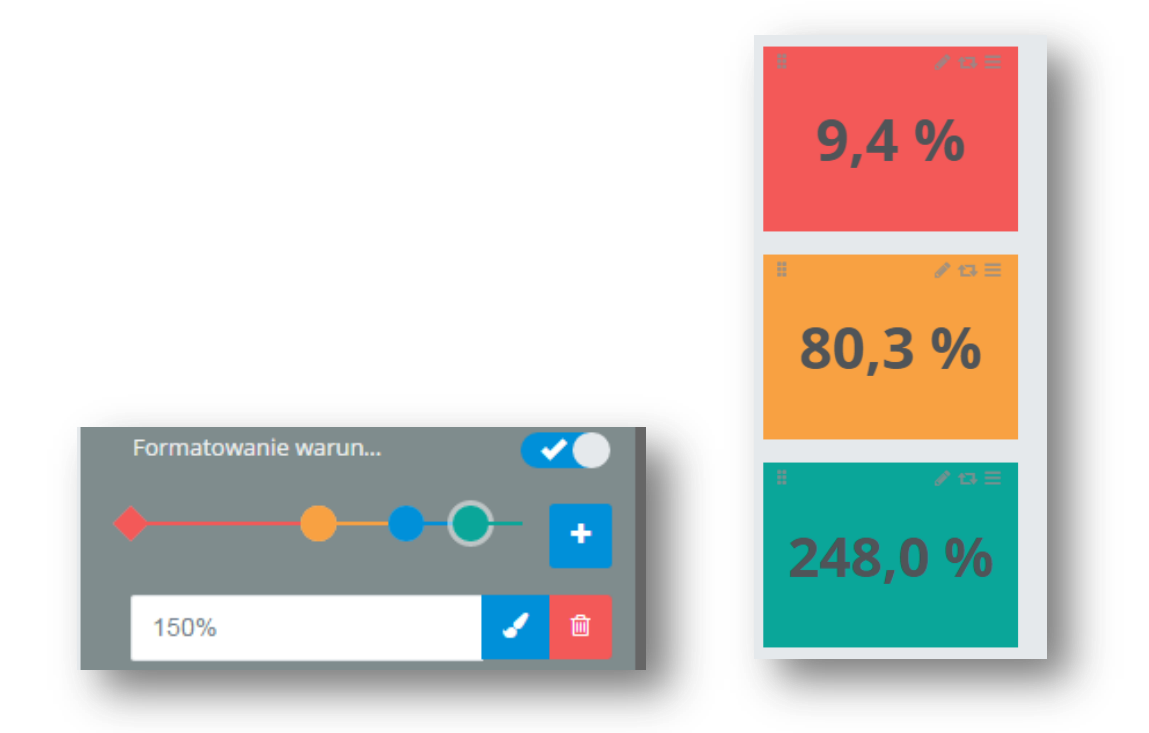

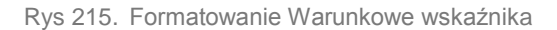

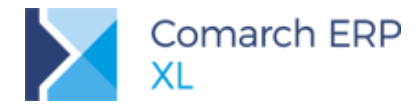

## 11.2.2 Eksport raportu do pliku

Dodano możliwość eksportu raportów w BI Point do kilku najpopularniejszych formatów plików.

| eksportuj raport |  |
|------------------|--|
| ormat            |  |
| PDF tabela       |  |
| PDF tabela       |  |
| XLSX tabela      |  |
| XLS tabela       |  |
| PNG tabela       |  |
| HTML tabela      |  |
| PDF wykres       |  |
| PNG wykres       |  |

Rys 216. Eksport raportu

## 11.2.3 Opóźnienie ładowania danych

Kontrolki pobierające dane w trybie edycji posiadają opcję opóźnienia ładowania danych. Pozwala to na szybsze tworzenie dashboardów, ponieważ po zaznaczeniu tej opcji dane odświeżane są jedynie przy przełączeniu trybu dashboardu na tryb podglądu.

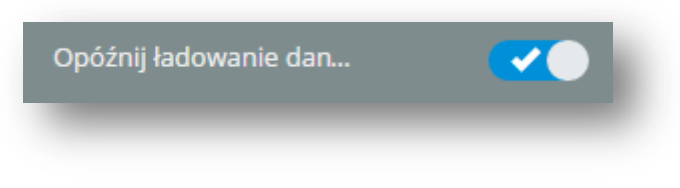

Rys 217. Opóźnij ładowanie danych

## 11.2.4 Opcja "Otwórz dane w raporcie"

W celu analizy danych tworzących kontrolkę można z poziomu dashboardu w trybie podglądu wybrać opcję **Otwórz dane w raporcie**. Uruchomi się nowy raport ze wszystkimi miarami i wymiarami, które zostały użyte przy tworzeniu danej kontrolki. Taka opcja pozwala na szybszą analizę danych.

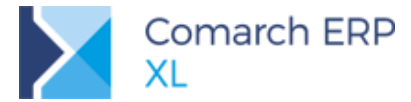

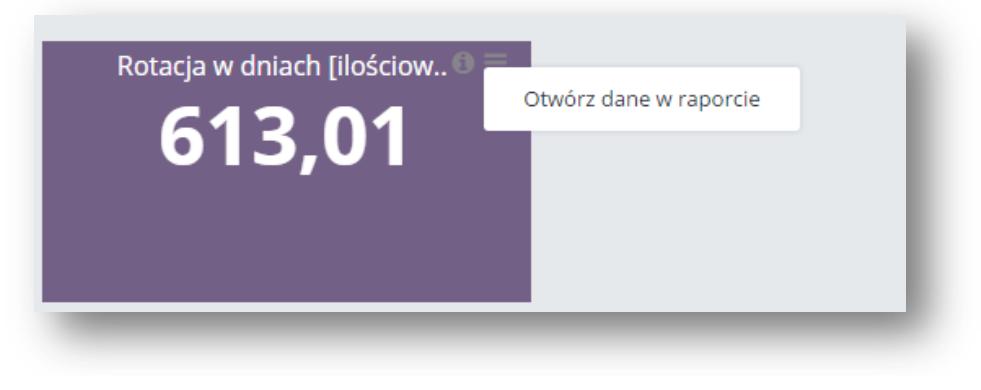

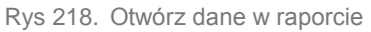

## 11.2.5 Etykiety na wykresach

Dodano możliwość włączenia/wyłączenia etykiet dla wykresów. Można to zrobić jednocześnie dla całej kontrolki lub pojedynczo dla danej serii, zaznaczając opcję *Etykiety.* 

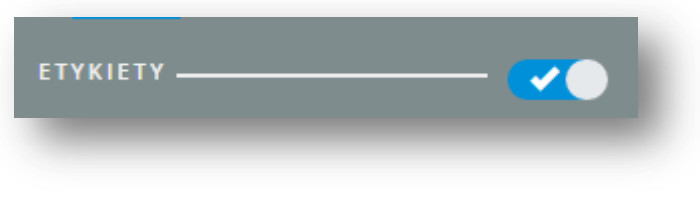

Rys 219. Włączenie etykiet na wykresie

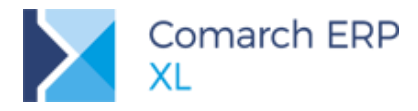

## 11.2.6 Typ wykresu dla każdej serii

Dodano możliwość ustalania typu wykresu dla każdej serii z osobna, nie tylko dla całego wykresu jednocześnie.

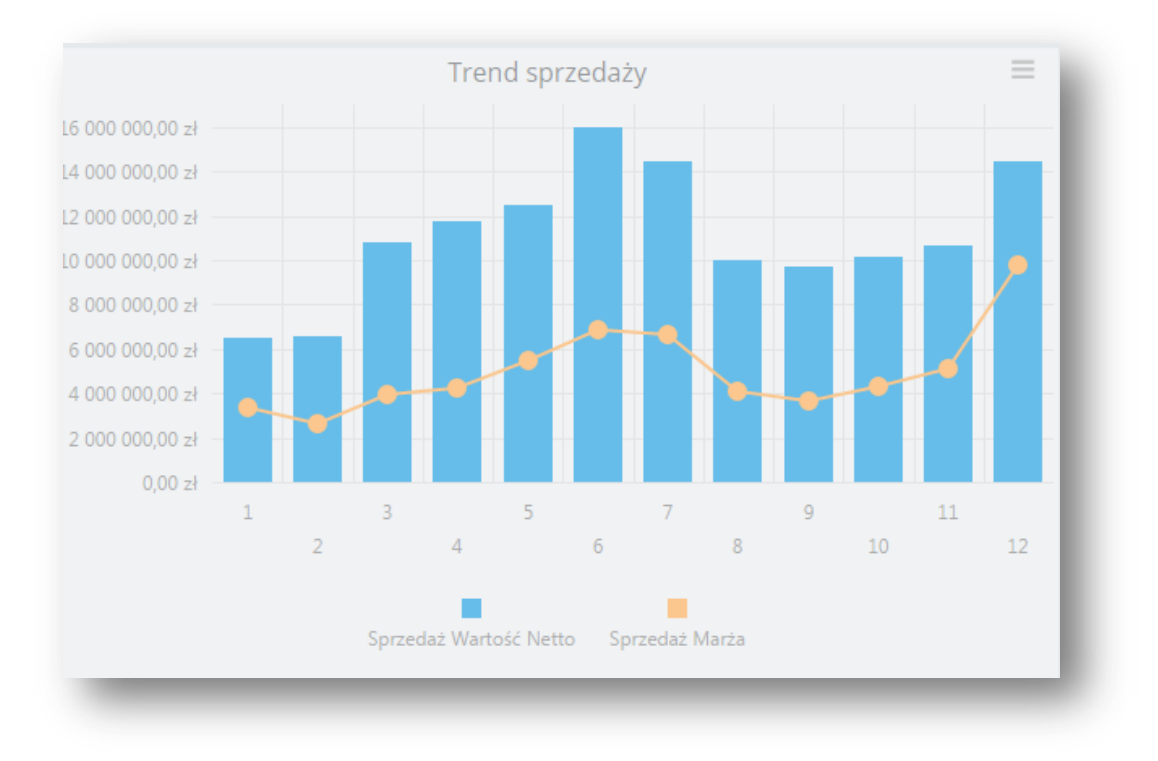

Rys 220. Typy wykresów

## 11.2.7 Interakcje na kontrolce mapy

Dodano możliwość wykonywania interakcji z poziomu mapy. Po wybraniu obszarów na tej kontrolce, zachowają się one jak filtry dashboardów i na przykład na kontrolce Tabeli ukażą się tylko te obszary, które zostały zaznaczone na mapie (kraj/powiat/miasto itp.). Interakcja działa tylko na najwyższej warstwie mapy. Ponadto po najechaniu na warstwę wyświetla się tooltip z wartością i nazwą elementu.

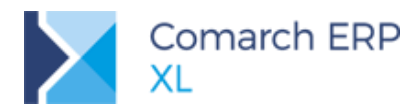

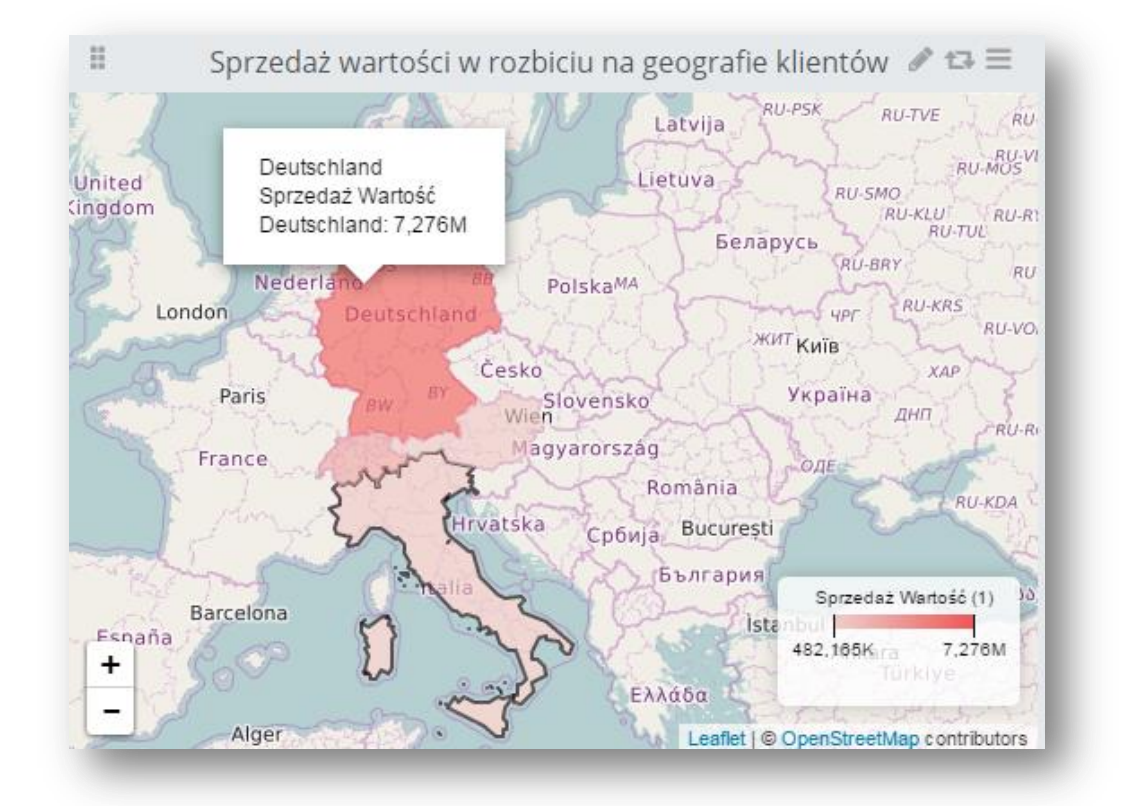

Rys 221. Kontrolka typu mapy

## 11.2.8 Foldery w źródłach danych

Dodana została możliwość tworzenia folderów w zakładce [Źródła danych].

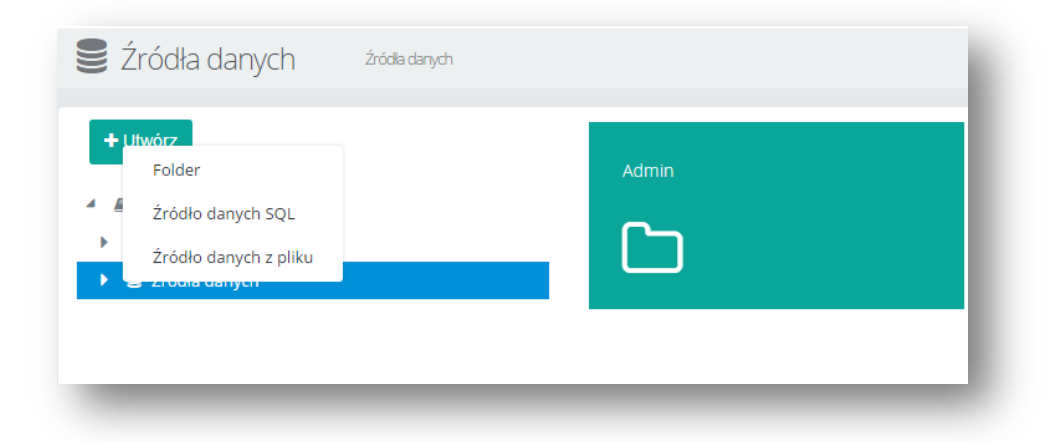

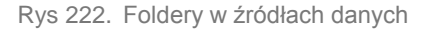

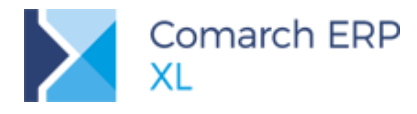

## 11.2.9 Źródło danych z pliku

Dodano funkcję tworzenia źródeł danych z plików .xls, .xlsx, .csv, oraz tworzenie raportów na ich podstawie.

| <br>Kliknij lub przeciągnij plik                             |        |
|--------------------------------------------------------------|--------|
| Maksymalny rozmiar pliku: 200 MB                             |        |
| Dostępne formaty: .xls, .xlsx oraz .csv (z kodowaniem UTF-8) |        |
| <br>Anuluj                                                   | Zapisz |
|                                                              |        |

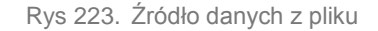

#### 11.2.10 Sortowanie słupków na wykresie słupkowym

W trybie podglądu istnieje możliwość sortowania danych na wykresie słupkowym. W górnym menu kontrolki należy wybrać po jakiej mierze/wymiarze ma zostać posortowany wykres. Po ponownym wskazaniu tej samej miary/wymiaru nastąpi zmiana kolejności sortowania (rosnąco-malejąco).

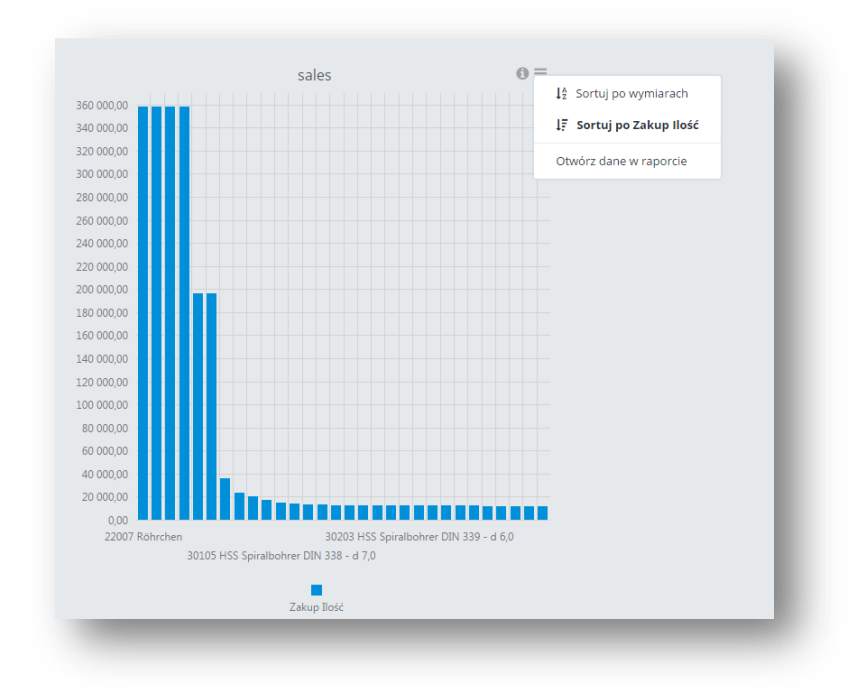

Rys 224. Sortowanie wykresu

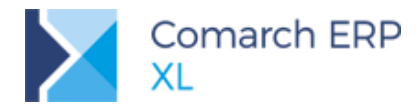

### 11.2.11 Zmiany w źródłach danych SQL

Zakładka **[Zapytanie]** została podzielona na 3 sekcje. Pierwsza sekcja to zapytanie zawierające pole tekstowe do wpisywanie zapytań SQL. Druga sekcja to Parametry SQL, w której można dodawać parametry SQL używane w zapytaniu. Ostatnią sekcją jest podgląd zapytania, który wyświetla wynik zapytania podanego w pierwszej sekcji. W polu *Wierszy* można podać ilość wierszy jakie mają zostać wyświetlone w podglądzie zapytania, aby zatwierdzić zmiany należy wcisnąć znajdujący się obok przycisk *Odśwież*.

| Zapy                                                                                                    | tanie                                                             |                           |                 |              |                                                                                                    |                                                                                                    |                          |                                                |                     |
|----------------------------------------------------------------------------------------------------|-------------------------------------------------------------------|---------------------------|-----------------|--------------|----------------------------------------------------------------------------------------------------|----------------------------------------------------------------------------------------------------|--------------------------|------------------------------------------------|---------------------|
| select                                                                                                    | * from "rb                                                        | "."Reports"               |                 |              |                                                                                                    |                                                                                                    |                          |                                                |                     |
|                                                                                                    |                                                                   |                           |                 |              |                                                                                                    |                                                                                                    |                          |                                                |                     |
| <ul><li>Para</li><li>Podg</li></ul>                                                                                | metry SQL<br>;ląd zapytar                                         | aia (5)                   |                 |              |                                                                                                    |                                                                                                    | Wiers                    | szy: <b>5</b>                                  | 3                   |
| Para<br>Podg<br><b>REP_ID</b>                                                                                      | metry SQL<br>;ląd zapytar<br><b>REP_TYPE</b>                      | nia (5)<br>REP_SERVERNAME | REP_CATALOGNAME | REP_CUBENAME | REP_CREATEDON                                                                                             | REP_MODIFIEDON                                                                                             | Wier:<br>REP_DESCRIPTION | szy: 5                                         | 3<br>RE             |
| Para<br>Podg<br>REP_ID<br>33874                                                                                    | metry SQL<br>Jąd zapytar<br><b>REP_TYPE</b><br>100                | nia (5)<br>REP_SERVERNAME | REP_CATALOGNAME | REP_CUBENAME | REP_CREATEDON<br>2015-08-25 09:41:37                                                                      | REP_MODIFIEDON<br>2017-02-22 09:21:08                                                                      | Wier:<br>REP_DESCRIPTION | szy: 5 REP_VIEWTYPE                            | <b>a</b><br>RE      |
| <ul> <li>Para</li> <li>Podg</li> <li>REP_ID</li> <li>33874</li> <li>33875</li> </ul>                               | metry SQL<br>Iqd zapytar<br><b>REP_TYPE</b><br>100<br>100         | iia (5)<br>REP_SERVERNAME | REP_CATALOGNAME | REP_CUBENAME | REP_CREATEDON<br>2015-08-25 09:41:37<br>2015-08-26 17:57:06                                               | REP_MODIFIEDON<br>2017-02-22 09:21:08<br>2017-02-22 09:21:09                                               | Wier:<br>REP_DESCRIPTION | szy: 5 REP_VIEWTYPE                            | 3<br>RE<br>11       |
| <ul> <li>Para</li> <li>Podg</li> <li>REP_ID</li> <li>33874</li> <li>33875</li> <li>33876</li> </ul>                | metry SQL<br>Jąd zapytar<br><b>REP_TYPE</b><br>100<br>100         | ila (5)<br>REP_SERVERNAME | REP_CATALOGNAME | REP_CUBENAME | REP_CREATEDON<br>2015-08-25 09:41:37<br>2015-08-26 17:57:06<br>2015-08-25 16:45:32                        | REP_MODIFIEDON<br>2017-02-22 09:21:08<br>2017-02-22 09:21:09<br>2017-02-22 09:21:09                        | Wiers<br>REP_DESCRIPTION | szy: <b>5</b>                                  | a<br>RE<br>11<br>11 |
| <ul> <li>Para</li> <li>Podg</li> <li>REP_ID</li> <li>33874</li> <li>33875</li> <li>33876</li> <li>33877</li> </ul> | metry SQL<br>Iląd zapytar<br>REP_TYPE<br>100<br>100<br>100<br>100 | iia (5)<br>REP_SERVERNAME | REP_CATALOGNAME | REP_CUBENAME | REP_CREATEDON<br>2015-08-25 09:41:37<br>2015-08-26 17:57:06<br>2015-08-25 16:45:32<br>2015-08-24 14:42:13 | REP_MODIFIEDON<br>2017-02-22 09:21:08<br>2017-02-22 09:21:09<br>2017-02-22 09:21:09<br>2017-02-22 09:21:09 | Wiers                    | szy: 5 <b>REP_VIEWTYPE</b><br>0<br>0<br>0<br>0 | <b>RE</b>           |

Rys 225. Zakładka Zapytanie – źródło SQL

W zakładce Model danych znajduje się sekcja mapowania oraz podgląd zapytania z zakładki Zapytanie.

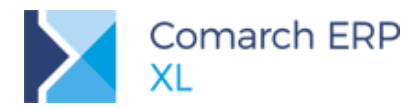

| Mapowanie                   |                     |                         |                           |                     |                 |
|-----------------------------|---------------------|-------------------------|---------------------------|---------------------|-----------------|
| NAZWA KOLUMNY               | UŻYJ KOLUMNY        | TYP DANYCH              | MIARA/WYMIAR              | FORMAT WYŚWIETL     | ANIA            |
| REP_Id                      | $\checkmark$        | Liczba całkowita        | Miara                     | đ                   | Ø               |
| REP_Type                    | $\checkmark$        | Liczba całkowita        | Miara                     | C'                  | 8               |
| REP_ServerName              | $\checkmark$        | Tekst                   | Wymiar                    | 2                   |                 |
| REP_CatalogName             | $\checkmark$        | Tekst                   | Wymiar                    | đ                   |                 |
| REP_CubeName                | $\checkmark$        | Tekst                   | Wymiar                    | đ                   |                 |
| REP_CreatedOn               |                     | Data z czasem           | Wymiar                    | ß                   | 8               |
| REP_ModifiedOn              |                     | Data z czasem           | Wymiar                    | ß                   | 8               |
| REP_Description             |                     | Tekst                   | Wymiar                    | đ                   |                 |
| REP_ViewType                |                     | Liczba całkowita        | Miara                     | ß                   | 8               |
| REP_OwnerId                 |                     | Liczba całkowita        | Miara                     | Z                   | 8               |
|                             |                     |                         |                           |                     | 1 2 3           |
| ' Podgląd zapytania (5)     |                     |                         |                           | Wiersz              | y: <b>5 ta</b>  |
| REP_ID REP_TYPE REP_SERVERI | NAME REP_CATALOGNAM | E REP_CUBENAME REP_CREA | ATEDON REP_MODIFIED       | DON REP_DESCRIPTION | REP_VIEWTYPE RE |
| 33874 100                   |                     | 2015-08-                | 25 09:41:37 2017-02-22 09 | 9:21:08             | 0 11            |

Rys 226. Model danych - źródło SQL

W sekcji mapowanie użytkownik ma możliwość wyłączenia kolumn z wyniku zapytania poprzez odznaczenie parametru w kolumnie Użyj kolumny, zamiany miary na wymiar lub odwrotnie, oraz zmienianie formatu wyświetlania dla miar.

| Miara  | • |
|--------|---|
| Wymiar |   |
| Miara  |   |

Rys 227. Zamiana miary na wymiar

#### 11.2.12 Parametry źródła SQL

W źródle SQL w sekcji *Parametry SQL*, w zakładce **[Zapytanie]**, dodano możliwość ustawiania kolejności wyświetlania parametrów. W celu przestawienia parametru należy zaznaczyć dany parametr i posługując się strzałkami przenosić go w górę lub w dół. Kolejność parametrów ustawiona w tej sekcji obowiązywała będzie przy otwieraniu raportu opartego na tym źródle.

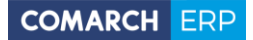

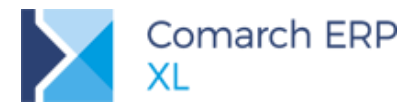

| J | NAZWA | WARTOSC        | OPIS | AKCJE |
|---|-------|----------------|------|-------|
| 1 | test2 | parametr_drugi |      | 6     |
|   | test1 | 1              |      | C 🕑 💼 |

Rys 228. Parametry SQL

| Wprowadź parametry |    |
|--------------------|----|
| test2              |    |
| parametr_drugi     |    |
| test1              |    |
| 1                  |    |
|                    |    |
|                    | Ok |
|                    |    |

Rys 229. Parametry przy otwieraniu raportu SQL

#### 11.2.13 Eksport raportu SQL z parametrem

Eksport raportu z poziomu jego edycji nie wymaga ponownego podawania wartości parametrów. Raport eksportowany w ten sposób zostanie zapisany z takimi parametrami, jakie zostały podane przy jego uruchamianiu.

# 12 Funkcjonalności niedostępne w XL Start

Funkcjonalności wersji 2018.1, które nie zostały udostępnione w Comarch ERP XL Start to:

- Elementy na paczkach (pkt. 1.2)
- Dodawanie zestawów na dokument (pkt. 1.10.7)
- Rekomendacje MRP (pkt. 3.1, 3.2)

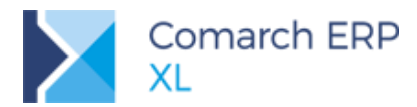

#### Spis ilustracji:

| Rys 1.  | Mechanizm tworzenia Spinaczy elementów                                                   | 9  |
|---------|------------------------------------------------------------------------------------------|----|
| Rys 2.  | Opcja generowania spinacza elementów na przykładzie listy PZ                             | 11 |
| Rys 3.  | Parametry grupowania dokumentów przyjęć/wydań do spinaczy elementów                      | 12 |
| Rys 4.  | Parametryzacja zgodności kontrahenta dokumencie przyjęcia i spinaczu elementów           | 12 |
| Rys 5.  | Opcje dołączania elementów do już istniejącego Spinacza                                  | 13 |
| Rys 6.  | Opcja grupowania pozycji podczas generowania spinacza elementów                          | 14 |
| Rys 7.  | Opcja generowania (s)FZ w oparciu o cenę lub wartość w definicji fakury                  | 15 |
| Rys 8.  | Prawo Operatora do zmiany ceny na spinaczu elementów                                     | 16 |
| Rys 9.  | Parametr zgodności kursu na fakturze i dokumencie spiętym                                | 19 |
| Rys 10. | Prawo Operatora do zmiany rodzaju transakcji na (s)FS/FSE                                | 21 |
| Rys 11. | Aktualizacja upustów na spinaczu dla Operatorów z różnym zakresem praw                   | 22 |
| Rys 12. | Prawo Operatora do zmiany stawki VAT na elemencie (s)FS/FSE                              | 24 |
| Rys 13. | Zakładka [Dostawy] elementy spinacza i operacje na niej                                  | 25 |
| Rys 14. | Kontrola marży minimalnej na spinaczu i wskazanie podstawy marży                         | 27 |
| Rys 15. | Wyłączenie proponowania faktur zaliczkowych na definicji dokumentu WZ                    | 29 |
| Rys 16. | Prawo Operatora do odliczania faktur zaliczkowych na potwierdzonym przyjęciu/wydaniu     | 30 |
| Rys 17. | Zakładka [(s)Elementy] listy dokumentów i przykładowe zastosowane filtry                 | 32 |
| Rys 18. | Opcje podglądu elementu/dokumentu przyjęcia i lista spinaczy dla danego elementu         | 33 |
| Rys 19. | Generowanie (s)FS do wskazanych elementów WZ, w tym na żądaną ilość                      | 33 |
| Rys 20. | Parametr generowania korekt wartościowych WZK/WKE po zmianie ceny na spinaczu            | 35 |
| Rys 21. | Opcja tworzenia korekty do spinacza elementów                                            | 38 |
| Rys 22. | Formatka korekty spinacza i szczegóły elementu - zakładka [Dostawy]                      | 42 |
| Rys 23. | Lista RKZ - nowe typy dokumentów i nowy filtr dla dokumentów wydań                       | 44 |
| Rys 24. | Spinacze elementów w historii związanych dokumentu PZ                                    | 45 |
| Rys 25. | Lista spinaczy otwierana z zakładki [Nagłówek] dokumentu PZ                              | 45 |
| Rys 26. | Lista spinaczy wygenerowanych dla danego elementu PZ                                     | 46 |
| Rys 27. | Lista dokumentów spiętych w (s)FZ w historii związanych spinacza                         | 47 |
| Rys 28. | Lista dokumentów spiętych w (s)FZ otwierana z zakładki [Nagłówek] spinacza               | 48 |
| Rys 29. | Informacja o dokumentach spiętych na zakładce [Dostawy] elementy spinacza                | 49 |
| Rys 30. | Ustalanie kolorów dla dokumentów spiętych                                                | 50 |
| Rys 31. | Opcja tworzenia i prezentacji spinaczy elementów oraz nowy filtr na historii kontrahenta | 54 |
| Rys 32. | Zakładka [Dokumenty] na paczce, nowe opcje dołączania elementu                           | 56 |
| Rys 33. | Zakładka [Dokumenty] na paczce, nowe opcje                                               | 57 |
| Rys 34. | Lista elementów do spięcia do paczki                                                     | 57 |
| Rys 35. | Definiowanie maksymalnej ilości dostępnych pakietów promocyjnych                         | 62 |
| Rys 36. | Kontekstowa informacja o stopniu wykorzystania pakietu limitowanego                      | 63 |
| Rys 37. | Jednostka pomocnicza na progu pakietu i parametr wymagalności jej użycia                 | 64 |
| Rys 38. | Jednostka pomocnicza na liście elementów pakietu                                         | 64 |
| Rys 39. | Jednostka pomocnicza gratisów pakietu elastycznego                                       | 65 |
| Rys 40. | Jednostka dla towaru-gratisu promocji pakietowej                                         | 66 |
| Rys 41. | Rodzaj limitu promocyjnego: ogółem lub dla kontrahenta                                   | 66 |
| Rys 42. | Stopień wykorzystania limitu promocji przez poszczególnych Kontrahentów                  | 67 |
| Rys 43. | Stopień wykorzystania limitu promocji przez danego Kontrahenta                           | 68 |
| Rys 44. | Stopień wykorzystania limitu promocji na dany towar przez poszczególnych Kontrahentów    | 68 |
| Rys 45. | Wzorzec, karta kontrahenta, nowe parametry związane z podziałem płatności                | 69 |
| Rys 46. | Faktura sprzedaży, wyodrębnianie kwoty VAT                                               | 70 |
| Rys 47. | Nowy parametr na karcie operatora                                                        | 71 |
| Rys 48. | Cena z elementu transakcji prezentowana na formatce okresu retro                         | 72 |
| Rys 49. | Nowe opcje rozbijania rabatu na elementy                                                 | 73 |
| Rys 50. | Kategorie BI grup towarowych w słowniku kategorii                                        | 74 |
| Rys 51. | Przypisywanie Kategorii BI do grupy towarowej                                            | 74 |
| Rys 52. | Kolorystyczne rożnicowanie grup wg Kategorii BI                                          | 76 |
| Kys 53. | Informacja o Kategoriach BI grup, do których przypisano towar                            | /6 |
| Kys 54. | Lista towarow ze zdublowanymi wpięciami dla danej gałęzi grup towarowych                 | 17 |
| Rys 55. | Lista dokumentow związanych dla spinaczy, zakładka [Związane]                            | /8 |
| Rys 56. | Zakładka [Dokumenty spięte] w Historii związanych dla Spinaczy                           | 78 |
| Rys 57. | Lista związanych dla spinaczy: Magazynowe i Kaucje                                       | 79 |
| KYS 58. | Prezentacja Spinaczy na liscie związanych dla wydan/przyjęc                              | 80 |

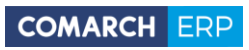

| Rys 59.  | Nowe akcje kluczowe dla obiektu: Awizo dostawy                                                    | 81   |
|----------|---------------------------------------------------------------------------------------------------|------|
| Rys 60.  | Wyłączenie proponowania faktur zaliczkowych na definicji dokumentu WZ                             | 82   |
| Rys 61.  | Prawo Operatora do odliczania faktur zaliczkowych na potwierdzonym przyjęciu/wydaniu              | 83   |
| Rys 62.  | Parametry komputera, Drukuj rabaty                                                                | 84   |
| Rys 63.  | Parametry komputera, Drukuj płatności                                                             | 85   |
| Rys 64.  | Konfiguracja, Słowniki, Drukarki fiskalne, edycja sterownika                                      | 86   |
| Rys 65.  | Automatyczne korekty - parametryzacja kolejności korygowanych transakcji                          | 87   |
| Rys 66.  | Karta kontrahenta/Upusty, opcje: Dołącz do promocji/ Odłącz od promocji                           | 88   |
| Rys 67.  | Karta towaru/Zamienniki/Komplety, parametr: Dodawaj elementy zestawu z listy towarów              | 89   |
| Rys 68.  | Seryjna aktualizacja kodów towarów w menu kontekstowym                                            | 90   |
| Rys 69.  | Lista produktów, pogląd receptury                                                                 | 91   |
| Rys 70.  | Podgląd receptury dla produktu                                                                    | 91   |
| Rys 71.  | Reklamacja sprzedaży, dodawanie środków trwałych, zasobów produkcyjnych                           | 93   |
| Rys 72.  | Formatka reklamacji sprzedaży dla elementów środek trwały oraz zasób produkcyjny                  | 93   |
| Rys 73.  | Prezentacja składników własnych Użytkownika w osobnych lub wspólnej kolumnie BST                  | 94   |
| Rys 74.  | Parametryzacja domyślności ręcznego przydziału zasobów do rezerwacji                              | 95   |
| Rys 75.  | Dodatkowe kolumny na raportach w CRM                                                              | . 96 |
| Rys 76.  | Rekomendacie MRP- nowy obszar w module Produkcja                                                  | 97   |
| Rvs 77.  | Definicia dokumentu rekomendacii do produkcii                                                     | . 98 |
| Rvs 78.  | Definicia dokumentu rekomendacii do zakupu                                                        | . 99 |
| Rvs 79.  | Dokument Rekomendacii do produkcii, zakładka: Ogólne.                                             | 100  |
| Rvs 80.  | Dokument rekomendacii do produkcii- postep realizacii wyrażony w procentach i przedstawiony       |      |
|          | oraficznie                                                                                        | 101  |
| Rvs 81   | Dokument rekomendacii do produkcii- możliwość wykonania eksportu danych do arkusza                |      |
| 100011   |                                                                                                   | 103  |
| Rvs 82   | Dokument rekomendacii zakładka: Nagłówek                                                          | 104  |
| Rvs 83   | Dokument rekomendadi, zakladka: Dokumentv                                                         | 104  |
| Rys 8/   | Dokument rekomendacji, Zakunu zakładka: Orólne                                                    | 105  |
| Rys 85   | Lista dokumentów rakomendacji do zakupu, zakudaka. Ogolice                                        | 100  |
| Rys 86   | Lista dokumentów rekomendacji do zakupu                                                           | 107  |
| Rys 87   | Lista domentow rekomendacji do zakupu                                                             | 107  |
| Dvc 99   | Lista elementów rekomendacji do produkcji                                                         | 100  |
| Nys 00.  | Lista elementos rekomendacii uo zakupu                                                            | 1100 |
| Rys 09.  | Lista w20100w Tekoniel (dag)                                                                      | 110  |
| Rys 90.  | Wzorzec rokomendacji do produkcji, dodawanjo towarów, dla których maja być okroślono warunki      | 112  |
| Rys 91.  | Definitionania warunków dla wzarca rokomandacii                                                   | 112  |
| NYS 92.  | Definitowanie warunkow ula wzolukaji okraślanie oportorów i wartości dla warunków                 | 112  |
| Rys 93.  | Wzorzec lekomelnacji ud produkcji do produkcji do produkcji                                       | 113  |
| Rys 94.  |                                                                                                   | 114  |
| Rys 95.  | Okilo generowalila rekomendacji na postawie wzorczowa dokument rekomendacji do predukcji          | 110  |
| Rys 96.  | Wybór wzorca, na podstawie którego będzie generowany dokument rekomentacji do produkcji           | 110  |
| RyS 97.  | Wybór wzorca, na podstawie ktorego będzie generowany dokument rekomentacji do zakupu              | 110  |
| Rys 98.  | Wybor dokumentow PP, na podstawie ktorych generowane będą dokumenty rekomendacji                  | 117  |
| Rys 99.  | Generowanie dokumentow rekomendacji na podstawie wzorcow                                          | 118  |
| Rys 100. | Definicja procesu (Plan produkcji) - nowa akcja kluczowa: Generowanie rekomendacji na podstawie   | ÷    |
| D 404    |                                                                                                   | 119  |
| Rys 101. | Definicja akcji: Generowanie rekomendacji na podstawie wzorca, zakładka: Parametry                | 120  |
| Rys 102. | Definicje procesow- nowe obiekty: Rekomendacja do produkcji i Rekomendacja do zakupu              | 121  |
| Rys 103. | Sercia: Operacje planowane, na zakładce: Operacje, dokumentu ZP.                                  | 122  |
| Rys 104. | Opcje do littrowania operacji ze względu na ich status, to czy zostały wykonane (lista rozwijana: | 400  |
| D 405    | Operacje) i mozliwosc wyswietiania wyłącznie operacji opoznionych.                                | 122  |
| Rys 105. | Realizacje operacji planowanych w sekcji: Raport wykonania.                                       | 123  |
| Rys 106. | Funkcje wspolne na zakradce: Operacje, w oknie zlecenia produkcyjnego                             | 124  |
| Rys 107. | Wyswietianie liczby operacji planowanych w kolumnie: Operacja                                     | 125  |
| Kys 108. |                                                                                                   | 125  |
| Kys 109. | Sumowanie czasów operacji.                                                                        | 125  |
| Kys 110. | Funkcja Znajoz i zmien, podmieniająca materiały na wielu zleceniach produkcyjnych                 | 126  |
| KYS 111. | Zmiana nazewnictwa kolumn na Planie produkcji                                                     | 128  |
| Kys 112. | Pian produkcji- nowe kolumny: Kledy zlecić (w sekčji: Produkty) i Kledy zamowić/zlecić (w sekčji: | 400  |
|          | wateriary/Porprodukty)                                                                            | 129  |

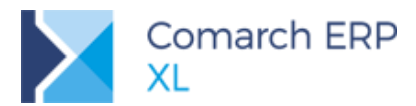

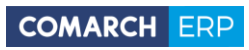

| Rys 113.             | Plan produkcji- nowa kolumna: Rodzaj, z informacją, czy dana pozycja jest materiałem, czy półproduktem                    | 130  |
|----------------------|----------------------------------------------------------------------------------------------------|------|
| Rys 114.             | Opcja generowania rekomendacji na podstawie wzorca z poziomu Planu produkcji                                              | 131  |
| Rys 115.             | Opcja generowania rekomendacji na podstawie wzorca z poziomu listy Planów produkcji                                       | 132  |
| Rys 116.             | Nowa zakładka: Rekomendacje, na Planie produkcji                                                                          | 133  |
| Rys 117.             | Okno: Materiał w technologii (produkt) - nowy obszar do określania orientacyjnego czasu trwania produkcji wyrobu gotowego | 134  |
| Rys 118.             | Okno: Materiał w technologii (produkt) - nowy obszar do określania orientacyjnego czasu trwania produkcji wyrobu gotowego | 135  |
| Rvs 119.             | Okno: Materiał w technologii (produkt) - recznie wypełniony czas produkcji                                                | 136  |
| Rys 120.             | Lista technologii – nowa opcja: Przelicz czas produkcji, możliwa do uruchomienia jednocześnie dla wielu technologii       | 137  |
| Rvs 121              | Parametr decydujący o zapisaniu technologii jako archiwalnej                                                              | 138  |
| Rvs 122              | lista z datami obowiązywania technologii jako distributoji ji initerativanoji initerativanoji initerativanoji i           | 138  |
| Rys 123              | Nowe zasady kolorowaja technologii                                                                                        | 139  |
| Rys 120.             | Filtrowania tachnologii za wzgladu na stan                                                                                | 1/10 |
| Rys 124.             | Parametr: Wyświetlaj tylko aktywne decydujący o wyświetlaniu na liście wyłącznie technologii                              | 1-0  |
| Rys 120.             | aktywnych                                                                                                    | 141  |
| Rys 126.             | Funkcja uruchamiająca listę dokumentow kalkulacji kosztu na wstążce w module: Produkcja                                   | 141  |
| Rys 127.             | Lista Kalkulacji kosztu z możliwoscią zawężenia wyswietlanych dokumentow ze względu na                                    |      |
|                      | dokument zrodłowy.                                                                                                    | 142  |
| Rys 128.             | Karta materiału ze wskazaniem dla niej (na zielono) technologii domyślnej.                                                | 143  |
| Rys 129.             | Parametr decydujący o uwzględnieniu w kalkulacji kosztów z technologii domyślnej dla materiału                            | 144  |
| Rys 130.             | Nowy sposób kolorowania danych na dokumencie kalkulacji kosztu.                                                           | 145  |
| Rys 131.             | Wybór symbolu KST                                                                                                    | 146  |
| Rys 132.             | Automatyczna konwersja KŚT                                                                                                | 147  |
| Rys 133.             | Konwersja KST - wybór grup                                                                                                | 147  |
| Rys 134.             | Zestawienie środków nieskonwertowanych                                                                                    | 148  |
| Rys 135.             | Log systemowy podczas konwersji                                                                                           | 149  |
| Rys 136.             | Lokalizacja automatycznego backupu JPK                                                                                    | 150  |
| Rys 137.             | Wygląd usunietego pliku JPK                                                                                               | 152  |
| Rvs 138.             | Raport różnie JPK VAT                                                                                                    | 153  |
| Rvs 139.             | Definicia nowego formatu listy                                                                                            | 154  |
| Rvs 140.             | Opcie Ukrvi/Odkrvi kolumne Zablokui/Odblokui kolumne                                                                      | 154  |
| Rvs 141              | Zebra" na liście rejestrów VAT                                                                                            | 155  |
| Rvs 142              | peklaracia CIT-D                                                                                                    | 156  |
| Rvs 143              | Deklaracia CIT-107                                                                                                    | 157  |
| Rys 140.             | Typ podmiotu po definicij operacij k/h                                                                                    | 158  |
| Rys 145              | Typ podmiotu na operacji k/h                                                                                              | 158  |
| Rys 146              | Typ podminou na operacji No.                                                                                              | 160  |
| Rys 140.             |                                                                                                    | 160  |
| Rys 147.             | Oznaczenie niejewnego wiązania                                                                                            | 161  |
| Rys 140.             |                                                                                                    | 101  |
| Rys 149.             | Osoba oupowieuzialna za platnosti                                                                                         | 103  |
| Rys 150.             | Poszukiwanie alematywnego opisu                                                                                           | 104  |
| Rys 151.             |                                                                                                    | 104  |
| Rys 152.             | Okno Generowanie upomnien                                                                                                 | 166  |
| Rys 153.             | Upomnienie, zakładka Ogoine– kwota kosztu wyrazona w EUR, kwota odsetek w PLN                                             | 166  |
| Rys 154.<br>Rys 155. | Okno parametrów wydruku upomnienia (upomnienie z płatnościami na podstawie odsetek)                                       | 167  |
| D 150                | udostępnionego z poziomu menu Upomnienia/Upomnienia ( $\angle O$ )                                                        | 168  |
| Rys 156.             | Formatka Upomnienia (wygenerowano płatność na podstawie odsetek) - menu wydruków Upomnienie                               | 168  |
| Rys 157.             | Okno parametrów wydruku upomnienia (upomnienie bez płatności na podstawie odsetek)                                        |      |
|                      | udostępnionego z poziomu menu Upomnienia/Upomnienia (ZO)                                                                  | 169  |
| Rys 158.             | Formatka Upomnienia (brak płatności na podstawie odsetek) - menu wydruków Upomnienie                                      | 169  |
| Rys 159.             | Lista upomnień – opcje wydruku upomnienia dostepne w przypadku zaznaczenia                                                |      |
|                      | upomnienia/upomnień, na których nie wygenerowano płatności na podstawie odsetek                                           | 170  |
| Rys 160.             | Lista upomnień – opcje wydruku upomnienia dostepne w przypadku zaznaczenia przynaimniej                                   |      |
| ,                    | jednego upomnienia, na którym wygenerowano płatności na podstawie odsetek                                                 | 170  |

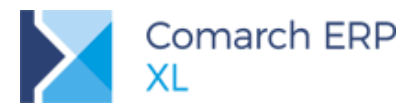

| Rvs 161  | Okno Dokumenty bilansu otwarcia                                                             | 171 |
|----------|---------------------------------------------------------------------------------------------|-----|
| Dvc 162  | Compared advanterity Dinariso diwarda a                                                     | 172 |
| Dvc 162  | Formatka uproszczopoj poty momorialowal zakładka Dozycja                                    | 172 |
| Rys 103. | Pomychaw zajost dla waluty                                                                  | 172 |
| Rys 104. | Domysny rejesti dla waldty                                                                  | 173 |
| Rys 165. | Osuwanie dupikacji numerow PESEL w synchronizacji pracownikow za pomocą funkcji specjalnej. | 174 |
| Rys 166. | Rachunek ZUS                                                                                | 175 |
| Rys 167. | Okno Dzielenie na okresy                                                                    | 176 |
| Rys 168. | Budžet projektu, daty trwania projektu, okresy rozbicia                                     | 177 |
| Rys 169. | Dzielenie na okresy, filtr Za okres                                                         | 177 |
| Rys 170. | Dzielenie na okresy, kolumny do rozbicia                                                    | 178 |
| Rys 171. | Rozbijanie proporcjonalnie w czasie                                                         | 179 |
| Rys 172. | Rozbijanie wg SQL                                                                           | 180 |
| Rys 173. | Rozbijanie wartości z opisu analitycznego wg daty wystawienia dokumentu                     | 180 |
| Rys 174. | Zerowanie rozbicia                                                                          | 181 |
| Rys 175. | Dzielenie na okresy, grupowanie wg okresów                                                  | 182 |
| Rys 176. | Nowy krok w mechanizmie podłączania/kreacji/konwersji bazy danych                           | 183 |
| Rys 177. | Ustawienie metody uwierzytelniania w konfiguracji                                           | 184 |
| Rys 178. | Kontrola siły wprowadzonego hasła                                                           | 184 |
| Rvs 179. | Ustawienia serwera dla komunikatora w konfiguracii systemu                                  | 185 |
| Rvs 180  | Okno komunikatora no zwinieciu i rozwinieciu                                                | 186 |
| Rvs 181  | Przykładowe konwersacie przy użyciu komunikatora                                            | 187 |
| Rys 182  | Konfiguracia Zanisul historia uruchomiania                                                  | 180 |
| Rvs 183  | Definicia wydruku/ wykresu/ filtra. Zanisu bistorie uruchomiania                            | 180 |
| Dvc 194  | Administrator / Narzodzia / Historia un chomicó                                             | 100 |
| Rys 104. |                                                                                             | 190 |
| Rys 100. | Historia urucriornien.                                                                      | 190 |
| RyS 100. | Menu Druku/Dokumenty zaznaczone                                                             | 191 |
| Rys 187. | Definicja dokumentu/Ogoine, parametr: Pytaj o wydruk                                        | 192 |
| Rys 188. | Potwierdzenie wydruku podczas zatwierdzania dokumentu                                       | 193 |
| Rys 189. | Konfiguracja wydruku – ustawienie domysinosci po zmianach                                   | 194 |
| Rys 190. | Menu kontekstowe na nagłówku kolumny, opcje: Zablokuj/Odblokuj kolumnę                      | 195 |
| Rys 191. | Włączanie skróconego menu rozwijanego na karcie operatora                                   | 195 |
| Rys 192. | Widok skróconego menu kontekstowego na liście dokumentów FZ                                 | 196 |
| Rys 193. | Uruchamianie zapisu komunikatów systemowych w konfiguracji programu                         | 197 |
| Rys 194. | Nowe zakładki i parametry na karcie zakazu                                                  | 198 |
| Rys 195. | Konfiguracja/ Ogólne /Parametry 1, parametr: Szybkie zamknięcie systemu, gdy brak sieci     | 199 |
| Rys 196. | Kreowanie oddziału MOS, krok 1                                                              | 200 |
| Rys 197. | Kreator, Konfiguracja oddziału e-Sklep, sekcja Rodzaj eksportu                              | 202 |
| Rys 198. | Wymiana danych z oddziałem Comarch e-Sklep, Różnicowa synchronizacja kontrahentów           | 202 |
| Rys 199. | Wymiana danych z oddziałem Comarch e-Sklep, Nie wysyłaj załączników                         | 203 |
| Rvs 200. | Konfiguracia Comarch e-sklep, zakładka Automat synchr.                                      | 204 |
| Rvs 201  | Okno konfiguracij czestotliwości i godzin synchronizacij                                    | 205 |
| Rvs 202  | Karta towaru zakładka Aplikacje ustalanje towaru nadrzednego                                | 206 |
| Rvs 203  | Karta towaru, zakładka Atrybuty, parametr Grupujacy                                         | 207 |
| Rys 200. | Karta kontrahenta                                                                           | 208 |
| Rys 204. | Lista oddziałów Comarch e-Sklen                                                             | 200 |
| Rys 200. | Krater Kapfiguracia addziału o Sklop sokcja Mapowania kaptrobatów                           | 200 |
| Rys 200. | Kraator, Konfiguracia oudziału e-Skiep, sekcja Mapowalie kontralientow                      | 209 |
| Ky5 207. | Analon, Koningurada oduzialu e-Skiep, sekoja inapowanie koniralientow, opoja Aktualizacja   | 240 |
| Dva 200  | danych wy e-skiep                                                                           | 210 |
| Rys 206. | Rumaczenie karty towaru, edytowanie pola Nazwa oraz Opis                                    | 211 |
| Rys 209. | Karta towaru, zakładka Aplikacje, data dostępności dla statusu zapowiedz                    | 212 |
| Rys 210. | Kreator, Konfiguracja oddziału e-Sklep, sekcja Zamowienia zamknięte przekazywać do e-Sklep  |     |
|          | Jako                                                                                        | 213 |
| Rys 211. | Konfiguracja/WMS, sekcja: Pobieranie zasobów wg                                             | 214 |
| Rys 212. | Kolumna WMS na liście towarów                                                               | 216 |
| Rys 213. | Lista raportów obszaru WMS                                                                  | 217 |
| Rys 214. | Formatowanie warunkowe raportu                                                              | 219 |
| Rys 215. | Formatowanie Warunkowe wskaźnika                                                            | 219 |
| Rys 216. | Eksport raportu                                                                             | 220 |
| Rys 217. | Opóźnij ładowanie danych                                                                    | 220 |
|          |                                                                                             |     |

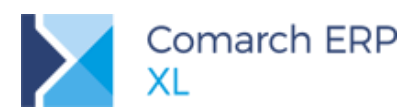

| Rys 218. | Otwórz dane w raporcie                | 221 |
|----------|---------------------------------------|-----|
| Rys 219. | Włączenie etykiet na wykresie         | 221 |
| Rys 220. | Typy wykresów                         | 222 |
| Rys 221. | Kontrolka typu mapy                   | 223 |
| Rys 222. | Foldery w źródłach danych             | 223 |
| Rys 223. | Źródło danych z pliku                 | 224 |
| Rys 224. | Sortowanie wykresu                    | 224 |
| Rys 225. | Zakładka Zapytanie – źródło SQL       | 225 |
| Rys 226. | Model danych - źródło SQL             | 226 |
| Rys 227. | Zamiana miary na wymiar               | 226 |
| Rys 228. | Parametry SQL                         | 227 |
| Rys 229. | Parametry przy otwieraniu raportu SQL | 227 |
| -        |                                       |     |

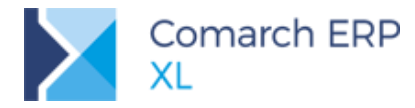

#### COMARCH ERP

Nieautoryzowane rozpowszechnianie całości lub fragmentu niniejszej publikacji w jakiejkolwiek postaci jest zabronione. Wykonywanie kopii metodą kserograficzną, fotograficzną, a także kopiowanie na nośniku filmowym, magnetycznym lub innym, powoduje naruszenie praw autorskich niniejszej publikacji.

Copyright © 2018 COMARCH Wszelkie prawa zastrzeżone.